เอกสารวิชาการ

# เรื่องที่ 1

คู่มือการจ่ายเงินให้ผู้มีสิทธิรับเงิน กรณีจ่ายผ่านส่วนราชการส่วนกลาง กรมปศุสัตว์

โดย

สมร ธีรประทีป

| เลขทะเบียนวิชาการ | 65(2)-0502-100                             |
|-------------------|--------------------------------------------|
| สถานที่ดำเนินการ  | กลุ่มการเงิน กองคลัง กรมปศุสัตว์           |
| ระยะเวลาดำเนินการ | ปี 2564-2565                               |
| การเผยแพร่        | เว็บไซต์กองคลัง กรมปศุสัตว์                |
|                   | https://finance.dld.go.th/th/index.php/th/ |
|                   | qa-menu-2/survey-menu/561-techmique        |

### คู่มือการจ่ายเงินให้ผู้มีสิทธิรับเงิน กรณีจ่ายผ่านส่วนราชการส่วนกลาง กรมปศุสัตว์

สมร ธีรประทีป<sup>1</sup>

### บทคัดย่อ

ปัจจุบันกรมปศุสัตว์ มีจำนวนหน่วยงานที่ทำการเบิกจ่ายเงินกับส่วนกลางเพิ่มมากขึ้น มีปริมาณการจัดซื้อจัดจ้างจำนวนมากจึงทำให้มีปริมาณใบสำคัญที่เพิ่มมากขึ้นตามไปด้วยและมีมาตรการเร่งรัด การเบิกจ่ายเงิน ซึ่งทำให้มีข้อจำกัดในด้านระยะเวลาการปฏิบัติงาน ผู้ปฏิบัติงานด้านเบิกจ่าย จึงต้องมีความ ละเอียดรอบคอบ รอบรู้ เรื่องระเบียบการเบิกจ่ายและวิธีการจ่ายเงินในรูปแบบเดิมและวิธีทางอิเล็กทรอนิกส์ ตามที่กำหนดไว้ในระเบียบของทางราชการ

ผู้จัดทำจึงได้จัดทำคู่มือการจ่ายเงินให้ผู้มีสิทธิรับเงิน กรณีจ่ายผ่านส่วนราชการส่วนกลาง กรมปศุสัตว์ เพื่อใช้เป็นคู่มือในการปฏิบัติงานของเจ้าหน้าที่ผู้ดำเนินการจ่ายเงิน

# สารบัญ

| บทคัดย่ | ้อ                                                                                             |      |
|---------|------------------------------------------------------------------------------------------------|------|
| บทที่ 1 | บทน้ำ                                                                                          |      |
|         | - หลักการและเหตุผล                                                                             | 1    |
|         | - วัตถุประสงค์                                                                                 | 1    |
|         | - วิธีการหรือขั้นตอนการศึกษา                                                                   | 1    |
|         | - ประโยชน์ที่คาดว่าจะได้รับ                                                                    | 2    |
| บทที่ 2 | กฎหมายและระเบียบที่เกี่ยวข้อง                                                                  |      |
|         | - กฎหมายและระเบียบที่เกี่ยวข้องในการจ่ายเงิน                                                   | 3    |
|         | - สาระสำคัญของกฎหมายและระเบียบที่เกี่ยวข้อง                                                    | 3    |
|         | - การจ่ายเงินของส่วนราชการผ่านระบบอิเล็กทรอนิกส์ KTB Corporate Online                          | 9    |
| บทที่ 3 | การจ่ายเงินให้ผู้มีสิทธิรับเงิน กรณีจ่ายผ่านส่วนราชการส่วนกลาง กรมปศุสัตว์                     |      |
|         | - หน่วยงานที่เบิกจ่ายจ่ายผ่านส่วนราชการ                                                        | 13   |
|         | - แหล่งของเงินที่เบิกจ่ายผ่านส่วนราชการ                                                        | 14   |
|         | - ขั้นตอนการจ่ายเงินผ่านระบบ KTB Corporate Online                                              | 17   |
|         | - ขั้นตอนการจ่ายเงินด้วยเช็ค                                                                   | 50   |
|         | - ตัวอย่างการเขียนเซ็คสั่งจ่าย (กรณีมีเงินสมทบ)                                                | 55   |
|         | <ul> <li>เงินจากกองทุน/โครงการ ที่ไม่ต้องฝากคลัง จ่ายโดยเขียนเช็คสั่งจ่าย</li> </ul>           | 64   |
|         | - ตัวอย่างการเขียนเซ็คสั่งจ่าย (เงินโครงการ)                                                   | 64   |
|         | - การปิดใบสำคัญคู่จ่ายเพื่อจัดส่งกลุ่มบัญชี/กลุ่มเงินทุนหมุนเวียน                              | 72   |
|         | - ตัวอย่างการยกเลิกเซ็ค                                                                        | 73   |
| บทที่ 4 | ปัญหาและแนวทางแก้ไข                                                                            |      |
|         | - การจ่ายผ่านระบบ KTB Corporate Online ให้ผู้มีสิทธิรับเงิน                                    | 76   |
|         | กรณีจ่ายผ่านส่วนราชการส่วนกลาง กรมปศุสัตว์                                                     |      |
|         | <ul> <li>การจ่ายเซ็คให้ผู้มีสิทธิรับเงิน กรณีจ่ายผ่านส่วนราชการส่วนกลาง กรมปศุสัตว์</li> </ul> | 76   |
| บทที่ 5 | บทสรุป                                                                                         | 77   |
| บรรณา   | นุกรม                                                                                          | 78   |
| ภาคผน   | วก ก                                                                                           |      |
|         | - ระเบียบกระทรวงการคลังว่าด้วยการเบิกเงินจากคลัง การรับเงิน การจ่ายเงิน                        | ก-2  |
|         | การเก็บรักษาเงิน และการนำเงินส่งคลัง พ.ศ. 2562                                                 |      |
|         | - ระเบียบกระทรวงการคลังว่าด้วยการเบิกเงินจากคลัง การรับเงิน การจ่ายเงิน                        | ก-23 |
|         | การเก็บรักษาเงิน และการนำเงินส่งคลัง (ฉบับที่ 2) พ.ศ. 2563                                     |      |

## สารบัญ (ต่อ)

|           |                                                                         | หน้า  |
|-----------|-------------------------------------------------------------------------|-------|
| -         | หลักเกณฑ์และวิธีปฏิบัติในการจ่ายเงิน การรับเงินและการนำเงินส่งคลัง      | ก-24  |
|           | หรือฝากคลังของส่วนราชการผ่านระบบอิเล็กทรอนิกส์ (e-Payment) (ว 140)      |       |
| -         | หลักเกณฑ์และวิธีปฏิบัติในการจ่ายเงิน การรับเงินและการนำเงินฝากคลัง      | ก-31  |
|           | หรือส่งคลังผ่านระบบอิเล็กทรอนิกส์สำหรับทุนหมุนเวียน เพิ่มเติม (ว 107)   |       |
| ภาคผนวก • | บ                                                                       |       |
| -         | แบบคำขอรับเงินผ่านธนาคาร (ข้าราชการ/ลูกจ้าง/พนักงานราชการ)              | ข-2   |
| -         | แบบคำขอรับเงินผ่านธนาคาร (บุคคลภายนอก)                                  | ข-3   |
| -         | แบบแจ้งข้อมูลการรับเงินโอนผ่านระบบ KTB Corporate Online                 | ข-4   |
| ภาคผนวก ผ | ዋ                                                                       |       |
| -         | ตัวอย่าง รายการเงินเข้าเงินงบประมาณ กรมปศุสัตว์                         | ค-2   |
| -         | ตัวอย่าง สัญญาการยืมเงินราชการ                                          | ค-5   |
| -         | ตัวอย่าง ขออนุมัติจ่ายเงินและลงนามสั่งจ่ายเช็ค                          | ค-8   |
| -         | ตัวอย่าง ขอให้นำเงินส่งใช้คืนลูกหนี้เงินยืมราชการ                       | ค-11  |
| -         | ตัวอย่าง ส่งใบสำคัญเบิกจ่ายเงินอุดหนุน                                  | ค-13  |
| -         | ตัวอย่าง ขอรับเงินช่วยพิเศษจำนวนสามเท่าของเงินเดือน (ผู้รับบำนาญ)       | ค-21  |
| -         | ตัวอย่าง ขออนุมัติชำระบัตรเติมน้ำมัน                                    | ค-24  |
| -         | ตัวอย่าง ส่งใบสำคัญเบิกจ่ายบัตรเครดิตราชการ                             | ค-30  |
| -         | ตัวอย่าง ค่าธรรมเนียมองค์การบริหารส่วนจังหวัดนนทบุรี                    | ค-35  |
| -         | ตัวอย่าง ค่าธรรมเนียมกรุงเทพมหานคร                                      | ค-41  |
| -         | ตัวอย่าง ขออนุมัติถอนเงินสมทบ ค่าน้ำประปานครหลวง                        | ค-44  |
| -         | ตัวอย่าง ขออนุมัติถอนเงินสมทบ ค่าน้ำประปานครหลวง (สสช)                  | ค-50  |
| -         | ตัวอย่าง ขออนุมัติถอนเงินสมทบ ค่าไฟฟ้านครหลวง                           | ค-55  |
| -         | ตัวอย่าง ขออนุมัติถอนเงินสมทบ ค่าโทรศัพท์มือถือ                         | ค-63  |
| -         | ตัวอย่าง ขออนุมัติถอนเงินสมทบ ค่าโทรศัพท์                               | ค-71  |
| -         | ตัวอย่าง อนุมัติลงนามสั่งจ่ายเช็ค โดยไม่ขีดคร่อมเช็ค                    | ค-78  |
| -         | ตัวอย่าง ขออนุมัติถอนเงินโครงการนำฝากคลัง                               | ค-84  |
| -         | ตัวอย่าง ขออนุมัติถอนเงินจากบัญชี เงินค่ารับสมัครสอบแข่งขัน กรมปศุสัตว์ | ค-94  |
| -         | ตัวอย่าง ลงนามสั่งจ่ายเช็ค กองทุนปรับโครงสร้างการผลิตภาคเกษตรฯ          | ค-103 |
|           | โครงการพัฒนาศักยภาพการผลิตและการตลาดโคเนื้อรองรับ FTA (เงินจ่ายขาด)     |       |
| -         | ตัวอย่าง ขออนุมัติขอถอนเงินคืนกองทุนรวมเพื่อช่วยเหลือเกษตรกร            | ค-116 |
|           | โครงการนำร่องเพื่อลดพื้นที่ปลูกมันสำปะหลัง                              |       |

# บทที่ 1 บทนำ

#### หลักการและเหตุผล

ในปัจจุบัน กรมปศุสัตว์ มีการเบิกจ่ายเงินงบประมาณ จำแนกเป็น 5 ประเภทงบรายจ่าย ้ได้แก่ งบบุคลากร งบดำเนินงาน งบลงทุน งบเงินอุดหนุน และงบรายจ่ายอื่น ทำให้มีใบสำคัญคู่จ่ายประเภท ต่าง ๆ อาทิ ค่าใช้จ่ายในการเดินทางไปราชการ ค่าใช้จ่ายในการฝึกอบรม การจัดงานและ การประชุม ระหว่างประเทศ ค่าเช่าบ้านข้าราชการ ค่ารับรองชาวต่างประเทศ ค่าตอบแทน การปฏิบัติงาน ้นอกเวลาราชการ ค่าสาธารณูปโภค ค่าเบี้ยประชุมกรรมการ และใบสำคัญจัดซื้อจัดจ้าง ด้วยวิธีต่างๆ เป็นต้น รวมถึงค่าใช้จ่ายที่เบิกจ่ายจากงบกลาง อาทิ ค่าเล่าเรียนบุตร ค่ารักษาพยาบาล เงินช่วยพิเศษกรณีข้าราชการ/ ข้าราชการบำนาญ ลูกจ้างประจำถึงแก่ความตาย และใบสำคัญเบิกจ่ายจากเงินนอกงบประมาณ อาทิโครงการ ที่ได้รับทุนวิจัยจากหน่วยงานภาครัฐ เงินทุนหมุนเวียนเพื่อผลิตวัคซีนจำหน่าย ซึ่งมีปริมาณใบสำคัญคู่จ่าย เพิ่มขึ้นเป็นจำนวนมากประกอบกับมีมาตราการเร่งรัดการเบิกจ่ายทำให้มีข้อจำกัดในด้านระยะเวลา ้ผู้ปฏิบัติงานด้านเบิกจ่ายจึงต้องมีความละเอียดรอบคอบ รอบรู้ เรื่องระเบียบการเบิกจ่ายและวิธีการจ่ายเงินใน ทุกรูปแบบหรือวิธีการจ่ายตามที่กำหนดในระเบียบของทางราชการ ดังนั้น เพื่อเป็นการพัฒนาความรู้ ลดความ ้ผิดพลาดในการปฏิบัติงาน การเบิกจ่ายเงินมีความถูกต้อง รวดเร็ว ผู้ขอรับการประเมินจึงมีแนวคิดในการจัดทำ ้คู่มือการจ่ายเงินให้ผู้มีสิทธิรับเงิน กรณีจ่ายผ่านส่วนราชการส่วนกลาง กรมปศุสัตว์ โดยได้ศึกษาและรวบรวม เอกสาร กฎหมาย ระเบียบ ข้อบังคับ หนังสือเวียนที่เกี่ยวข้อง และวิธีการปฏิบัติ เพื่อเป็นแนวทางให้ เจ้าหน้าที่ผู้ที่เกี่ยวข้องเป็นคู่มือในการปฏิบัติงานได้อย่างถูกต้อง และเป็นมาตรฐานเดียวกัน ซึ่งจะส่งผลให้การ ปฏิบัติงานมีประสิทธิภาพยิ่งขึ้น

#### วัตถุประสงค์

1. เพื่อใช้เป็นคู่มือในการปฏิบัติงานของเจ้าหน้าที่ผู้ดำเนินการจ่ายเงิน

 เพื่อเป็นการเสริมสร้างความรู้ ความเข้าใจ แก่เจ้าหน้าที่ผู้ปฏิบัติงาน สามารถปฏิบัติงาน ได้อย่างถูกต้อง รวดเร็ว มีประสิทธิภาพมากยิ่งขึ้น และสามารถจ่ายเงินให้เป็นไปตามระเบียบของทางราชการ

### วิธีการหรือขั้นตอนการศึกษา

 ศึกษาระเบียบ หลักเกณฑ์หนังสือเวียน หนังสือตอบข้อหารือต่างๆ ของกระทรวงการคลัง ที่เกี่ยวข้องกับการจ่ายเงิน

 ศึกษาวิเคราะห์ปัญหา อุปสรรค รวมถึงสาเหตุที่ทำให้เกิดปัญหาในการจ่ายเงิน พร้อมแนวทางการแก้ไขปัญหา

3. จัดทำคู่มือการจ่ายเงินให้ผู้มีสิทธิรับเงิน กรณีจ่ายผ่านส่วนราชการส่วนกลาง กรมปศุสัตว์

4. ตรวจสอบ จัดพิมพ์ และเผยแพร่ผลงาน

### ประโยชน์ที่คาดว่าจะได้รับ

เจ้าหน้าที่ผู้ปฏิบัติงานด้านการจ่ายเงิน และผู้เกี่ยวข้องในส่วนกลาง กรมปศุสัตว์ มีคู่มือ แนวทางปฏิบัติที่ชัดเจน สามารถนำไปใช้เป็นแนวทางในการปฏิบัติงานได้อย่างถูกต้องตามระเบียบและ มีประสิทธิภาพ และทำให้การจ่ายเงินได้อย่างรวดเร็วยิ่งขึ้น ลดปัญหาการติดตามทวงถามจากผู้มีสิทธิรับเงิน

# บทที่ 2 กฎหมายและระเบียบที่เกี่ยวข้อง

ผู้ทำหน้าที่จ่ายเงิน ต้องศึกษาและทำความเข้าใจในขั้นตอนการจ่ายเงิน โดยอยู่ภายใต้ กฎหมายและระเบียบที่เกี่ยวข้องในการจ่ายเงินให้ผู้มีสิทธิรับเงิน มีดังนี้

 ระเบียบกระทรวงการคลังว่าด้วยการเบิกเงินจากคลัง การรับเงิน การจ่ายเงิน การเก็บ รักษาเงินและการนำเงินส่งคลัง พ.ศ. 2562 และที่แก้ไขเพิ่มเติม (ฉบับที่ 2) พ.ศ. 2563

 หนังสือกระทรวงการคลัง ด่วนที่สุด ที่ กค 0402.2/ว 140 ลงวันที่ 19 สิงหาคม 2563
 เรื่องหลักเกณฑ์และวิธีปฏิบัติในการจ่ายเงิน การรับเงินและการนำเงินส่งคลังหรือฝากคลังของส่วนราชการ ผ่านระบบอิเล็กทรอนิกส์ (e-Payment)

หนังสือกระทรวงการคลัง ด่วนที่สุด ที่ กค 0402.2/ว 107 ลงวันที่ 30 กันยายน 2562
 เรื่อง หลักเกณฑ์และวิธีปฏิบัติในการจ่ายเงิน การรับเงินและการนำเงินฝากคลังหรือส่งคลังผ่านระบบ
 อิเล็กทรอนิกส์ สำหรับทุนหมุนเวียน เพิ่มเติม

#### สาระสำคัญของกฎหมายและระเบียบที่เกี่ยวข้อง

 ระเบียบกระทรวงการคลังว่าด้วยการเบิกเงินจากคลัง การรับเงิน การจ่ายเงิน การเก็บ รักษาเงินและการนำเงินส่งคลัง พ.ศ. 2562 และที่แก้ไขเพิ่มเติม (ฉบับที่ 2) พ.ศ. 2563

1.1 คำนิยาม

"หน่วยงานของรัฐ" หมายความว่า ส่วนราชการ รัฐวิสาหกิจ หน่วยงานของรัฐสภา ศาลยุติธรรม ศาลปกครอง ศาลรัฐธรรมนูญ องค์กรอิสระตามรัฐธรรมนูญ องค์กรอัยการ องค์การมหาชน ทุนหมุนเวียนที่มีฐานะเป็นนิติบุคคล องค์กรปกครองส่วนท้องถิ่น และหน่วยงานอื่นของรัฐตามที่กฎหมาย กำหนด

"หน่วยงานผู้เบิก" หมายความว่า หน่วยงานของรัฐที่ได้รับจัดสรรงบประมาณ รายจ่ายและเบิกเงินจากกรมบัญชีกลางหรือสำนักงานคลังจังหวัด แล้วแต่กรณี

"ส่วนราชการ" หมายความว่า กระทรวง ทบวง กรม หรือส่วนราชการที่เรียกชื่อ อย่างอื่นและมีฐานะเป็นกรม และให้หมายความรวมถึงจังหวัดและกลุ่มจังหวัดตามกฎหมายว่าด้วยระเบียบ บริหารราชการแผ่นดินด้วย

"รัฐวิสาหกิจ" หมายความว่า รัฐวิสาหกิจตามกฎหมายว่าด้วยวินัยการเงินการคลัง ของรัฐและกฎหมายว่าด้วยวิธีการงบประมาณ

"องค์กรปกครองส่วนท้องถิ่น" หมายความว่า องค์การบริหารส่วนจังหวัด เทศบาล องค์การบริหารส่วนตำบล กรุงเทพมหานคร เมืองพัทยา และองค์กรปกครองส่วนท้องถิ่นอื่นที่มีกฎหมายจัดตั้ง "คลัง" หมายความว่า ที่เก็บรักษาเงินแผ่นดินของกระทรวงการคลัง และ ให้หมายความรวมถึงบัญชีเงินฝากที่ธนาคารแห่งประเทศไทยเพื่อการนี้ด้วย

"ผู้อำนวยการกองคลัง" ให้หมายความรวมถึง เลขานุการกรม หรือผู้ดำรงตำแหน่ง อื่นใดซึ่งปฏิบัติงานในลักษณะเช่นเดียวกันด้วย

"เจ้าหน้าที่การเงิน" หมายความว่า หัวหน้าฝ่ายการเงิน หรือผู้ดำรงตำแหน่งอื่นซึ่ง ปฏิบัติงานในลักษณะเช่นเดียวกันกับหัวหน้าฝ่ายการเงิน และให้หมายความรวมถึงเจ้าหน้าที่รับจ่ายเงินของ ส่วนราชการด้วย

> "งบรายจ่าย" หมายความว่า งบรายจ่ายตามระเบียบว่าด้วยการบริหารงบประมาณ "หลักฐานการจ่าย" หมายความว่า หลักฐานที่แสดงว่าได้มีการจ่ายเงินให้แก่ผู้รับ

หรือเจ้าหนี้ตามข้อผูกพันโดยถูกต้องแล้ว

"เงินยืม" หมายความว่า เงินที่ส่วนราชการจ่ายให้แก่บุคคลใดบุคคลหนึ่งยืมเพื่อเป็น ค่าใช้จ่ายในการเดินทางไปราชการหรือการปฏิบัติราชการอื่นใด ทั้งนี้ ไม่ว่าจะจ่ายจากงบประมาณรายจ่าย หรือเงินนอกงบประมาณ

"ระบบ" หมายความว่า ระบบการบริหารการเงินการคลังภาครัฐด้วยระบบ อิเล็กทรอนิกส์ (Government Fiscal Management Information System: GFMIS) : ซึ่งปฏิบัติโดยผ่าน ช่องทางที่กระทรวงการคลังกำหนด

"ข้อมูลหลักผู้ขาย" หมายความว่า ข้อมูลของหน่วยงานผู้เบิกหรือเจ้าหนี้หรือผู้มีสิทธิ รับเงิน เกี่ยวกับชื่อ ที่อยู่ เลขประจำตัวประชาชน เลขประจำตัวผู้เสียภาษี ชื่อและเลขที่บัญชีธนาคารเลขที่ สัญญา เงื่อนไขการชำระเงิน หรือข้อมูลอื่นใดที่จำเป็นแล้วแต่กรณี เพื่อใช้สำหรับการรับเงินที่ขอเบิกจากคลัง "ผู้มีสิทธิรับเงิน" หมายความว่า ข้าราชการ ลูกจ้าง พนักงานราชการ หรือผู้รับ

บำนาญ ที่แจ้งขอรับเงินจากกรมปศุสัตว์และมีสิทธิได้รับเงินนั้น "การจ่ายผ่านส่วนราชการ" หมายความว่า การจ่ายเงินจากบัญชีเงินฝากของ

กรมปศุสัตว์ (ส่วนกลาง) ที่เปิดไว้กับธนาคารพาณิชย์ นำมาจ่ายให้กับบุคลากรภาครัฐ หรือเจ้าหนี้ ตามใบสำคัญ คู่จ่าย

"เช็ค" หมายถึง หนังสือตราสารซึ่งบุคคลคนหนึ่งเรียกว่า "ผู้สั่งจ่าย" สั่ง "ธนาคาร" ให้ใช้เงินจำนวนหนึ่งเมื่อทวงถามให้แก่บุคคลอีกคนหนึ่งหรือให้ใช้ตามคำสั่งของบุคคลอีกคนหนึ่งซึ่งเรียกว่า "ผู้รับเงิน"

"ผู้มีอำนาจสั่งจ่ายเช็ค" หมายถึง บุคคลที่หน่วยงาน แต่งตั้งให้มีอำนาจในการเช็นสั่ง จ่ายเช็ค ตามหนังสือแจ้งความประสงค์ไว้กับธนาคาร

1.2 การเบิกเงินจากคลัง ให้หน่วยงานผู้เบิกปฏิบัติ ดังนี้

 เปิดบัญชีเงินฝากไว้กับธนาคารที่เป็นรัฐวิสาหกิจ หรือธนาคารที่กองทุนเพื่อการ ฟื้นฟู และพัฒนาระบบสถาบันการเงินถือหุ้นเกินกึ่งหนึ่ง สำหรับเงินงบประมาณหนึ่งบัญชี และเงินนอก งบประมาณหนึ่งบัญชี และนำข้อมูลของเจ้าหนี้หรือผู้มีสิทธิรับเงิน กรณีจ่ายตรงเจ้าหนี้ ส่งให้แก่ กรมบัญชีกลาง เพื่อสร้างเป็นข้อมูลหลักผู้ขายในระบบ หน่วยงานผู้เบิกจะต้องตรวจสอบความถูกต้องครบถ้วนของคำขอ เบิกเงินก่อนส่งคำขอเบิกเงินไปยัง กรมบัญชีกลางหรือสำนักงานคลังจังหวัด แล้วแต่กรณี และตรวจสอบ การจ่ายเงินของกรมบัญชีกลางตามคำขอเบิกเงินจากรายงานในระบบ

 หลักเกณฑ์การจ่ายเงิน การจ่ายเงินให้กระทำเฉพาะที่มีกฎหมาย ระเบียบ ข้อบังคับ คำสั่ง กำหนดไว้หรือมติคณะรัฐมนตรีอนุญาตให้จ่ายได้ หรือตามที่ได้รับอนุญาตจากกระทรวงการคลัง และผู้มี อำนาจได้อนุมัติให้จ่ายได้ ทั้งนี้การอนุมัติการจ่ายเงินให้เป็นอำนาจของบุคคล ดังต่อไปนี้

ส่วนราชการในราชการบริหารส่วนกลาง ให้เป็นอำนาจของหัวหน้าส่วนราชการ
 ระดับกรมหรือผู้ที่หัวหน้าส่วนราชการระดับกรมมอบหมาย ซึ่งดำรงตำแหน่งประเภทบริหาร ประเภท
 อำนวยการ ประเภทวิชาการ ระดับชำนาญการ หรือประเภททั่วไป ระดับอาวุโส หรือเทียบเท่าขึ้นไป หรือผู้ที่
 มียศตั้งแต่พันโท นาวาโท นาวาอากาศโท หรือพันตำรวจโทขึ้นไป

 ส่วนราชการในราชการบริหารส่วนกลางที่มีสำนักงานอยู่ในส่วนภูมิภาคหรือแยก ต่างหากจากกระทรวง ทบวง กรม หัวหน้าส่วนราชการระดับกรมจะมอบหมายให้หัวหน้าสำนักงานเป็นผู้อนุมัติ สำหรับหน่วยงานนั้นก็ได้

ส่วนราชการในราชการบริหารส่วนภูมิภาค ให้เป็นอำนาจของหัวหน้าส่วนราชการ

ในภูมิภาคโดยผู้มีอำนาจอนุมัติการจ่ายเงินมีหน้าที่ในการตรวจสอบการใช้จ่ายเงินให้เป็นไปตามที่กำหนดไว้ใน กฎหมาย หรือตามที่ได้รับอนุญาตให้จ่ายได้ ให้ผู้มีอำนาจอนุมัติ สั่งอนุมัติการจ่ายเงินพร้อมกับ ลงลายมือชื่อในหลักฐานการจ่ายหรือหลักฐานการขอรับชำระหนี้ทุกฉบับหรือจะลงลายมือชื่ออนุมัติในหน้างบ หลักฐานการจ่าย

การจ่ายเงินต้องมีหลักฐานการจ่ายไว้เพื่อประโยชน์ในการตรวจสอบ

การจ่าย โดยที่ยังมิได้มีการจ่ายเงินให้แก่เจ้าหนี้หรือผู้มีสิทธิรับเงิน ห้ามมิให้ผู้มี

หน้าที่จ่ายเงินเรียกหลักฐานการจ่ายหรือให้ผู้รับเงินลงลายมือชื่อรับเงินในหลักฐาน - ข้าราชการ พนักงานราชการ ลูกจ้าง หรือผู้รับบำนาญหรือเบี้ยหวัดที่ไม่สามารถมา

รับเงินได้ด้วยตนเอง จะมอบฉันทะให้ผู้อื่นเป็นผู้รับเงินแทนก็ได้ โดยใช้ใบมอบฉันทะตามแบบที่ กระทรวงการคลังกำหนด การจ่ายเงินให้แก่บุคคลนอกจากนี้ หากบุคคลนั้นไม่สามารถมารับเงินได้ด้วยตนเอง จะทำหนังสือมอบอำนาจให้บุคคลอื่นมารับเงินแทนก็ได้การจ่ายเงินในกรณีที่มีการโอนสิทธิเรียกร้อง และการ จ่ายเงินชำระหนี้ให้แก่ผู้ขายในต่างประเทศให้เป็นไปตามหลักเกณฑ์วิธีการที่กระทรวงการคลังกำหนด

 - ให้เจ้าหน้าที่ผู้จ่ายเงินประทับตราข้อความว่า "จ่ายเงินแล้ว" โดยลงลายมือชื่อ รับรองการจ่ายและระบุชื่อผู้จ่ายเงินด้วยตัวบรรจง พร้อมทั้งวัน เดือน ปี ที่จ่ายกำกับไว้ในหลักฐานการจ่ายเงิน ทุกฉบับเพื่อประโยชน์ในการตรวจสอบในกรณีที่หลักฐานการจ่ายเป็นภาษาต่างประเทศ ให้มีคำแปลเป็น ภาษาไทย และให้ผู้ใช้สิทธิขอเบิกเงินลงลายมือชื่อรับรองคำแปลด้วย

 การจ่ายเงินทุกรายการต้องมีการบันทึกการจ่ายเงินไว้ในระบบ และให้หัวหน้า ส่วนราชการหรือผู้ที่ได้รับมอบหมายเป็นลายลักษณ์อักษรจากหัวหน้าส่วนราชการตรวจสอบการจ่ายเงินกับ หลักฐานการจ่ายทุกสิ้นวัน 1.4 หลักฐานการจ่าย การจ่ายเงินของส่วนราชการ ให้ใช้ใบเสร็จรับเงินหรือใบสำคัญ รับเงิน ซึ่งผู้รับเงินเป็นผู้ออกให้ หรือรายงานการจ่ายเงินจากระบบอิเล็กทรอนิกส์ (e-Payment) หรือใบรับรอง การจ่ายเงิน หรือเอกสารอื่นใดที่กระทรวงการคลังกำหนดเป็นหลักฐานการจ่าย ส่วนการจ่ายเงินโดย กรมบัญชีกลาง เพื่อเข้าบัญชีให้กับเจ้าหนี้หรือผู้มีสิทธิรับเงินโดยตรง ให้ใช้รายงานในระบบตามที่ กระทรวงการคลังกำหนดเป็นหลักฐานการจ่าย

ใบเสร็จรับเงินอย่างน้อยต้องมีรายการดังต่อไปนี้

(1) ชื่อ สถานที่อยู่ หรือที่ทำการของผู้รับเงิน

(2) วัน เดือน ปี ที่รับเงิน

(3) รายการแสดงการรับเงินระบุว่าเป็นค่าอะไร

(4) จำนวนเงินทั้งตัวเลขและตัวอักษร

(5) ลายมือชื่อของผู้รับเงิน

กรณีส่วนราชการจ่ายเงินรายใด ซึ่งตามลักษณะไม่อาจเรียกใบเสร็จรับเงินจากผู้รับเงินได้ ให้ผู้รับเงินลงชื่อรับเงินในใบสำคัญรับเงินเพื่อใช้เป็นหลักฐานการจ่าย

กรณีข้าราชการ พนักงานราชการ หรือลูกจ้างของส่วนราชการ จ่ายเงินไปโดยได้รับ ใบเสร็จรับเงินซึ่งมีรายการไม่ครบถ้วน หรือซึ่งตามลักษณะไม่อาจเรียกใบเสร็จรับเงินจากผู้รับเงินได้ ให้ข้าราชการ พนักงานราชการ หรือลูกจ้างนั้น ทำใบรับรองการจ่ายเงินเพื่อนำมาเป็นเอกสารประกอบการขอ เบิกเงินต่อส่วนราชการ

กรณีที่ได้รับใบเสร็จรับเงินแล้วแต่เกิดสูญหาย ให้ใช้สำเนาใบเสร็จรับเงินซึ่งผู้รับเงินรับรอง เป็นเอกสารประกอบการขอเบิกเงินแทนได้

กรณีที่ไม่อาจขอสำเนาใบเสร็จรับเงินได้ ให้ข้าราชการ พนักงานราชการ หรือลูกจ้างนั้น ทำใบรับรองการจ่ายเงิน โดยชี้แจงเหตุผล พฤติการณ์ที่สูญหายหรือไม่อาจขอสำเนาใบเสร็จรับเงินได้และ รับรองว่ายังไม่เคยนำใบเสร็จรับเงินนั้นมาเบิกจ่าย แม้พบภายหลังจะไม่นำมาเบิกจ่ายอีก แล้วเสนอ ผู้บังคับบัญชาตั้งแต่ชั้นอธิบดีหรือตำแหน่งเทียบเท่าขึ้นไปสำหรับส่วนราชการในราชการบริหารส่วนกลางหรือ ผู้ว่าราชการจังหวัดสำหรับส่วนราชการในราชการบริหารส่วนภูมิภาค แล้วแต่กรณี เพื่อพิจารณาอนุมัติ เมื่อ ได้รับอนุมัติแล้วให้ใช้ใบรับรองนั้นเป็นหลักฐานประกอบการขอเบิกเงินได้

 กรณีหลักฐานการจ่ายของส่วนราชการสูญหาย ให้ถือปฏิบัติตามวิธีการที่ กระทรวงการคลังกำหนด

 หลักฐานการจ่ายต้องพิมพ์หรือเขียนด้วยหมึก การแก้ไขหลักฐานการจ่ายให้ใช้วิธี ขีดฆ่าแล้วพิมพ์หรือเขียนใหม่ และให้ผู้รับเงินลงลายมือชื่อกำกับไว้ทุกแห่ง

ให้ส่วนราชการเก็บรักษาหลักฐานการจ่ายไว้ในที่ปลอดภัย มิให้สูญหายหรือ
 เสียหายได้ ทั้งนี้เมื่อสำนักงานการตรวจเงินแผ่นดินได้ตรวจสอบแล้วให้เก็บอย่างเอกสารธรรมดาได้

1.5 วิธีปฏิบัติในการจ่ายเงิน

 การจ่ายเงินให้จ่ายผ่านระบบอิเล็กทรอนิกส์ (e-Payment) ให้แก่ผู้มีสิทธิรับเงิน ที่เป็นข้าราชการ ลูกจ้าง พนักงานราชการ ผู้รับบำนาญ ผู้รับเบี้ยหวัด หรือบุคคลภายนอก รวมทั้งการจ่ายเงิน เพื่อชดใช้คืนเงินทดรองราชการ ทั้งนี้ ตามหลักเกณฑ์และวิธีปฏิบัติที่กระทรวงการคลังกำหนด

- การจ่ายเงินเป็นเซ็คหรือเงินสด ให้กระทำได้เฉพาะในกรณีที่มีเหตุขัดข้องหรือ

มีความจำเป็นเร่งด่วน ซึ่งไม่สามารถดำเนินการตามวรรคหนึ่งได้ ในกรณีที่ต้องจ่ายเงินเป็นเซ็ค ให้เขียน เช็คสั่งจ่ายเงินดังนี้

(1) การจ่ายเงินให้แก่เจ้าหนี้หรือผู้มีสิทธิรับเงิน ในกรณีซื้อทรัพย์สิน จ้างทำของ หรือเช่าทรัพย์สิน ให้ออกเซ็คสั่งจ่ายในนามของเจ้าหนี้หรือผู้มีสิทธิรับเงินโดยขีดฆ่าคำว่า "หรือผู้ถือ" ออกและขีดคร่อมด้วย

(2) การจ่ายเงินให้แก่เจ้าหนี้หรือผู้มีสิทธิรับเงิน นอกจากกรณีตาม (1)
 ให้ออกเช็คสั่งจ่ายในนามของเจ้าหนี้หรือผู้มีสิทธิรับเงิน โดยขีดฆ่าคำว่า "หรือผู้ถือ" และจะขีดคร่อมหรือไม่ก็ได้
 (3) ในกรณีสั่งจ่ายเงินเพื่อขอรับเงินสดมาจ่าย ให้ออกเซ็คสั่งจ่ายในนาม

เจ้าหน้าที่การเงินของส่วนราชการ และขีดฆ่าคำว่า "หรือผู้ถือ" ออก ห้ามออกเซ็คสั่งจ่ายเงินสดห้ามลงลายมือชื่อ สั่งจ่ายในเซ็คไว้ล่วงหน้า โดยยังมิได้มีการเขียนหรือพิมพ์ชื่อผู้รับเงิน วันที่ที่ออกเซ็ค และจำนวนเงินที่สั่งจ่าย (4) การเขียนหรือพิมพ์จำนวนเงินในเซ็คที่เป็นตัวเลขและตัวอักษรให้เขียน

หรือพิมพ์ให้ชิดเส้น และชิดคำว่า "บาท" หรือขีดเส้นหน้าจำนวนเงินทั้งตัวเลขและตัวอักษร โดยไม่มีช่องว่าง ที่จะเขียนหรือพิมพ์จำนวนเงินเพิ่มเติมได้ และให้ขีดเส้นตรงหลังชื่อสกุล ชื่อบริษัท หรือห้างหุ้นส่วนจนชิดคำว่า "หรือผู้ถือ" โดยมิให้มีการเขียนหรือพิมพ์ชื่อบุคคลอื่นเพิ่มเติมได้

1.6 การเบิกจ่ายเงินยืมของส่วนราชการ

สัญญาการยืมเงิน ให้เป็นไปตามแบบที่กระทรวงการคลังกำหนด

ให้ผู้มีอำนาจอนุมัติการจ่ายเงิน เป็นผู้มีอำนาจอนุมัติการจ่ายเงินยืมด้วย

การจ่ายเงินยืมจะจ่ายได้แต่เฉพาะที่ผู้ยืมได้ทำสัญญาการยืมเงิน และผู้มีอำนาจ
 ได้อนุมัติให้จ่ายเงินยืมตามสัญญาการยืมเงินนั้นแล้วเท่านั้น โดยจ่ายผ่านระบบอิเล็กทรอนิกส์ (e-Payment)
 ตามหลักเกณฑ์วิธีปฏิบัติที่กระทรวงการคลังกำหนด

 การยืมเงินของผู้ยืมที่ไม่มีเงินใด ๆ ที่ส่วนราชการผู้ให้ยืมจะหักส่งใช้คืนเงินยืมได้ ให้ส่วนราชการผู้ให้ยืมกำหนดให้ผู้ยืมนำหลักทรัพย์มาวางเป็นประกันพร้อมทั้งทำสัญญาวาง

หลักทรัพย์ หรือหาบุคคลที่กระทรวงการคลังกำหนดมาทำสัญญาค้ำประกันไว้ต่อ

ส่วนราชการผู้ให้ยืม

การอนุมัติให้ยืมเงินเพื่อใช้ในราชการ ให้ผู้มีอำนาจพิจารณาอนุมัติให้ยืมเฉพาะ
 เท่าที่จำเป็น และห้ามมิให้อนุมัติให้ยืมเงินรายใหม่ในเมื่อผู้ยืมมิได้ชำระคืนเงินยืมรายเก่าให้เสร็จสิ้นไปก่อน

 การจ่ายเงินยืมจากเงินนอกงบประมาณ ให้ส่วนราชการกระทำได้เฉพาะเพื่อ ใช้จ่ายในการดำเนินงานตามวัตถุประสงค์ของเงินนอกงบประมาณประเภทนั้น หรือกรณีอื่น ซึ่งจำเป็นเร่งด่วน แก่ราชการ และได้รับอนุมัติจากหัวหน้าส่วนราชการผู้ให้ยืมนั้น

สัญญาการยืมเงินให้จัดทำขึ้นสองฉบับ พร้อมกับมอบให้ส่วนราชการผู้ให้ยืม
 เก็บรักษาไว้เป็นหลักฐานหนึ่งฉบับ ให้ผู้ยืมเก็บไว้หนึ่งฉบับ

 กรณีที่ต้องจ่ายเงินยืมสำหรับการปฏิบัติราชการที่ติดต่อคาบเกี่ยวจากงบประมาณ ปัจจุบันไปถึงปีงบประมาณถัดไป ให้เบิกเงินยืมงบประมาณในปีปัจจุบัน โดยให้ถือว่าเป็นรายจ่ายของ งบประมาณปีปัจจุบัน และให้ใช้จ่ายเงินยืมคาบเกี่ยวปีงบประมาณถัดไป ดังต่อไปนี้

(1) เงินยืมสำหรับค่าใช้จ่ายในการเดินทางไปราชการให้ใช้จ่ายได้ไม่เกินเก้าสิบวัน นับแต่วันเริ่มต้นปีงบประมาณใหม่

(2) เงินยืมสำหรับปฏิบัติราชการอื่น ๆ ให้ใช้จ่ายได้ไม่เกินสามสิบวันนับแต่
 วันเริ่มต้นปีงบประมาณใหม่

 การเบิกเงินเพื่อจ่ายเป็นเงินยืมให้แก่บุคคลใดในสังกัดยืมเพื่อปฏิบัติราชการ ให้กระทำได้เฉพาะงบรายจ่ายหรือรายการดังต่อไปนี้

(1) รายการค่าจ้างชั่วคราว สำหรับค่าจ้างซึ่งไม่มีกำหนดจ่ายเป็นงวดแน่นอน
 เป็นประจำแต่จำเป็นต้องจ่ายให้ลูกจ้างแต่ละวันหรือแต่ละคราวเมื่อเสร็จงานที่จ้าง

(2) รายการค่าตอบแทนใช้สอยและวัสดุ

 (3) งบกลาง เฉพาะที่จ่ายเป็นเงินสวัสดิการเกี่ยวกับการศึกษาของบุตร หรือเงิน สวัสดิการเกี่ยวกับเงินเพิ่มค่าครองชีพชั่วคราวสำหรับลูกจ้างชั่วคราวซึ่งไม่มีกำหนดจ่ายค่าจ้างเป็นงวดแน่นอน เป็นประจำ แต่จำเป็นต้องจ่ายแต่ละวันหรือแต่ละคราวเมื่อเสร็จงานที่จ้าง

(4) งบรายจ่ายอื่นๆ ที่จ่ายในลักษณะเดียวกันกับ (1) หรือ (2)

การจ่ายเงินยืมเพื่อเป็นค่าใช้จ่ายในการเดินทางไปราชการ ในราชอาณาจักรให้จ่ายได้

สำหรับระยะเวลาการเดินทางที่ไม่เกินเก้าสิบวัน หากมีความจำเป็นจะต้องจ่ายเกินกว่ากำหนดเวลาดังกล่าว ส่วนราชการจะต้องขอทำความตกลงกับกระทรวงการคลังก่อน

 ให้ผู้ยืมส่งหลักฐานการจ่ายและเงินเหลือจ่ายที่ยืมไป (ถ้ามี) ภายในกำหนด ระยะเวลา ดังนี้

(1) กรณีเดินทางไปประจำต่างสำนักงาน หรือการเดินทางไปราชการประจำ
 ในต่างประเทศหรือกรณีเดินทางกลับภูมิลำเนาเดิม ให้ส่งแก่ส่วนราชการผู้ให้ยืมโดยทางไปรษณีย์ลงทะเบียน
 ภายในสามสิบวันนับแต่วันได้รับเงิน

 (2) กรณีเดินทางไปราชการอื่น รวมทั้งการเดินทางไปราชการต่างประเทศ ชั่วคราว ให้ส่งแก่ส่วนราชการผู้ให้ยืมภายในสิบห้าวันนับแต่วันกลับมาถึง

 (3) การยืมเงินเพื่อปฏิบัติราชการนอกจาก (1) หรือ (2) ให้ส่งแก่ส่วนราชการ ผู้ให้ยืมภายในสามสิบวันนับแต่วันได้รับเงิน การคืนเงินเหลือจ่ายที่ยืม ให้ปฏิบัติตามหลักเกณฑ์วิธีปฏิบัติที่กระทรวงการคลัง

กำหนด

ในกรณีที่ผู้ยืมได้ส่งหลักฐานการจ่าย เพื่อส่งใช้คืนเงินยืมแล้วมีเหตุต้องทักท้วง ให้ส่วนราชการผู้ให้ยืมแจ้งข้อทักท้วงให้ผู้ยืมทราบโดยด่วน แล้วให้ผู้ยืมปฏิบัติตามคำทักท้วงภายในสิบห้าวันนับ แต่วันที่ได้รับคำทักท้วง หากผู้ยืมมิได้ดำเนินการตามคำทักท้วงและไม่ได้ชี้แจงเหตุผลให้ส่วนราชการผู้ให้ยืม ทราบให้ส่วนราชการผู้ให้ยืมดำเนินการตามเงื่อนไขในสัญญาการยืมเงิน โดยถือว่าผู้ยืมยังมิได้ส่งใช้คืนเงินยืม เท่าจำนวนที่ทักท้วงนั้น

 เมื่อผู้ยืมส่งหลักฐานการจ่ายและ/หรือเงินเหลือจ่ายที่ยืม (ถ้ามี) ให้เจ้าหน้าที่ผู้รับคืน บันทึกการรับคืนในสัญญาการยืมเงินพร้อมทั้งพิมพ์หลักฐานการรับเงินคืนจากระบบอิเล็กทรอนิกส์ (e-Payment) ตามที่กระทรวงการคลังกำหนด และ/หรือออกใบรับใบสำคัญตามแบบที่กรมบัญชีกลาง กำหนดให้ผู้ยืมไว้เป็นหลักฐาน

ให้ส่วนราชการเก็บรักษาสัญญาการยืมเงินซึ่งยังมิได้ชำระคืนเงินยืมให้เสร็จสิ้น
 ไว้ในที่ปลอดภัยอย่าให้สูญหาย และเมื่อผู้ยืมได้ชำระคืนเงินยืมเสร็จสิ้นแล้วให้เก็บรักษาเช่นเดียวกับหลักฐาน
 การจ่าย

 ในกรณีที่ผู้ยืมมิได้ชำระคืนเงินยืมภายในระยะเวลาที่กำหนด ให้ผู้อำนวยการ กองคลังเรียกให้ชดใช้เงินยืมตามเงื่อนไขในสัญญาการยืมเงินให้เสร็จสิ้นไปโดยเร็ว อย่างช้าไม่เกินสามสิบวันนับ แต่วันครบกำหนด

 ในกรณีที่ไม่อาจปฏิบัติตามวรรคหนึ่งได้ ให้ผู้อำนวยการกองคลังรายงานให้หัวหน้า ส่วนราชการหรือผู้ว่าราชการจังหวัด แล้วแต่กรณีทราบ เพื่อพิจารณาสั่งการบังคับให้เป็นไปตามสัญญาการยืม เงินต่อไป

### การจ่ายเงินของส่วนราชการผ่านระบบอิเล็กทรอนิกส์ (KTB Corporate online)

กระทรวงการคลังได้กำหนดหลักเกณฑ์และวิธีปฏิบัติเกี่ยวกับการจ่ายเงิน การนำเงินส่งคลัง และการรับเงินผ่านระบบอิเล็กทรอนิกส์ (KTB Corporate Online) โดยให้ส่วนราชการเริ่มดำเนินการตั้งแต่ วันที่ 1 ตุลาคม 2559 เป็นต้นไป

#### คำนิยาม :

"ระบบ KTB Corporate Online" หมายถึง บริการที่ธนาคารกรุงไทย จำกัด (มหาชน) อำนวยความสะดวกให้แก่ลูกค้าให้สามารถใช้บริการของธนาคารในรูปแบบธุรกรรมการให้บริการการเงิน ทางอิเล็กทรอนิกส์ต่างๆ ด้วยตนเองผ่านระบบงาน ได้แก่ บริการข้อมูลการรับชำระบริการด้านการโอนเงิน เป็นต้น "KTB Universal Data Entry" หมายถึง โปรแกรมที่ธนาคารกรุงไทยฯ ให้ใช้แปลง Excel File ให้เป็น Text File ข้อมูลการโอนเงิน Upload เข้าระบบ KTB Corporate Online "Company User Maker" หมายความว่า ผู้ทำรายการและตรวจสอบรายการ ทั้งรายการ โอนเงิน รายการรับเงินและนำเงินส่งคลัง ก่อนส่งรายการให้ Company User Authorizer อนุมัติรายการ ในระบบ KTB Corporate Online และพิมพ์รายงานผลการโอนเป็นหลักฐานการจ่าย

"Company User Authorizer" หมายความว่า ผู้อนุมัติการโอนเงิน / การนำเงินส่งคลัง ในระบบฯ มีหน้าที่ตรวจสอบความถูกต้องของข้อมูลรายการ Company User Maker ส่งให้อนุมัติการโอนเงิน ให้ผู้มีสิทธิรับเงิน

"Government Upload (Upload)" หมายถึง การนำ File ข้อมูลการโอนเงินของผู้มีสิทธิ รับเงินที่ผ่านการแปลง File แล้วจาก Excel File เป็น Text File เข้าสู่ระบบ KTB Corporate Online

"Download" หมายถึง การเรียกรายงานการโอนเงิน ซึ่งเป็นหลักฐานการโอนเงินให้แก่ผู้มี สิทธิรับเงิน ทั้งที่ดำเนินการสำเร็จและไม่สำเร็จ

ทั้งนี้ ส่วนราชการจะต้องดำเนินการตามหนังสือกระทรวงการคลังที่เกี่ยวข้องต่อไป

2. หนังสือกระทรวงการคลัง ด่วนที่สุด ที่ กค 0402.2/ว 140 วงวันที่ 19 สิงหาคม 2563 เรื่องหลักเกณฑ์และวิธีปฏิบัติในการจ่ายเงิน การรับเงินและการนำเงินส่งคลังหรือฝากคลังของส่วนราชการ ผ่านระบบอิเล็กทรอนิกส์ (e-Payment)

กระทรวงการคลังได้มีการยกเลิกระเบียบการเบิกจ่ายเงินจากคลัง การเก็บรักษาเงินและ การนำเงินส่งคลัง พ.ศ. 2551 และที่แก้ไขเพิ่มเติม โดยกำหนดใหม่เป็นระเบียบกระทรวงการคลังฉบับ พ.ศ. 2562 เพื่อให้สอดคล้องกับการดำเนินการผ่านระบบอิเล็กทรอนิกส์ (e-Payment) และยกเลิกหนังสือ กระทรวงการคลัง ด่วนที่สุด ที่ กค 0402.2/ว 103 ลงวันที่ 1 กันยายน 2559, ว 116 ลงวันที่ 31 กรกฎาคม 2560, ว 5 ลงวันที่ 11 มกราคม 2561, ว 100 ลงวันที่ 28 กันยายน 2561, ว 3 ลงวันที่ 30 มกราคม 2562 และกำหนดหลักเกณฑ์วิธีปฏิบัติในเรื่องการจ่ายเงิน ดังนี้

 2.1 ให้ใช้บัญชีเงินฝากธนาคารกับธนาคารกรุงไทย จำกัด (มหาชน) สำหรับรับเงิน งบประมาณและเงินนอกงบประมาณที่ขอเบิกจากคลัง และที่ได้ขอเปิดใช้บริการด้านการโอนเงิน (Bulk Payment) ผ่านระบบ KTB Corporate Online ไว้แล้วกับธนาคารกรุงไทยฯ เพื่อการจ่ายเงินที่เบิกจากคลัง

2.2 การจ่ายเงินผ่านระบบ KTB Corporate Online ให้จ่ายในกรณีดังนี้

2.2.1 การจ่ายเงินเพื่อเป็นเงินสวัสดิการ ค่าตอบแทน หรือกรณีอื่นใด หรือกรณีที่

กระทรวงการคลังกำหนด

2.2.2 การจ่ายเงินของส่วนราชการสำหรับการซื้อทรัพย์สิน จ้างทำของ หรือ เช่าทรัพย์สินตามระเบียบกระทรวงการคลัง ว่าด้วยการเบิกเงินจากคลัง การรับเงิน การจ่ายเงิน การเก็บรักษา เงิน และการนำเงินส่งคลัง พ.ศ. 2562 ข้อ 28 (2)

2.2.3 การจ่ายเงินเพื่อชดใช้คืนเงินทดรองราชการ

- 2.2.4 การจ่ายเงินยืม
- 2.2.5 การจ่ายเงินค่าจ้างตามสัญญาจ้างเหมาบริการจากบุคคลธรรมดา
- 2.2.6 การจ่ายเงินเพื่อชำระหนี้บุคคลที่สามที่มีกฎหมายอนุญาตให้จ่ายได้

2.3 ให้ใช้บัญชีธนาคารของผู้มีสิทธิรับเงิน ดังนี้

2.3.1 กรณีเป็นข้าราชการ ลูกจ้าง พนักงานราชการในหน่วยงาน ให้โอนเงินเข้าบัญชี เงินฝากธนาคารที่รับเงิน ค่าจ้าง หรือค่าตอบแทน แล้วแต่กรณี หรือบัญชีเงินฝากธนาคารอื่นของผู้มีสิทธิรับเงิน ตามที่หัวหน้าส่วนราชการผู้เบิกอนุญาต

2.3.2 กรณีเป็นผู้รับบำนาญ ผู้รับเบี้ยหวัด บุคลกรต่างสังกัด หรือบุคคลภายนอก ให้โอนเงินเข้าบัญชีเงินฝากธนาคารตามที่ผู้มีสิทธิรับเงินแจ้งความประสงค์ไว้

2.4 ในการโอนเงินผ่านระบบ KTB Corporate Online ให้แก่ผู้มีสิทธิรับเงินครั้งแรก ให้ส่วนราชการจัดให้ผู้มีสิทธิรับเงินกรอกแบบแจ้งข้อมูลการรับเงินโอนผ่านระบบ KTB Corporate Online และนำรายละเอียดมาจัดทำเป็นทะเบียนคุมการโอนเงินในระบบคอมพิวเตอร์เพื่อใช้ในการตรวจสอบ

2.5 การจ่ายเงินให้ผู้มีสิทธิรับเงิน ให้ดำเนินการโอนเงินเต็มจำนวนตามสิทธิเข้าบัญชี เงินฝากธนาคารของผู้มีสิทธิรับเงินผ่านระบบ KTB Corporate Online กรณีเงินสวัสดิการ ค่าตอบแทน หรือ สัญญาการยืมเงิน เมื่อได้รับโอนเงินเข้าบัญชีเงินฝากธนาคารจากส่วนราชการแล้ว ผู้มีสิทธิรับเงินไม่ต้องลงชื่อ รับเงินในแบบคำขอเบิกเงินดังกล่าวอีก

2.6 ทุกสิ้นวันทำการ ให้ส่วนราชการผู้เบิกตรวจสอบการจ่ายเงินโดยวิธีการโอนผ่านระบบ KTB Corporate Online จากรายงานสรุปผลการโอนเงิน (Detail Report และ Summary Report /Transaction History) รายการสรุปความเคลื่อนไหวทางบัญชี (e-Statement / Account Information) ที่เรียกจากระบบ KTB Corporate Online และข้อมูลในทะเบียนคุมการโอนเงิน ให้ถูกต้องตรงกัน และ เก็บรักษารายงานไว้ให้สำนักงานการตรวจเงินแผ่นดินตรวจสอบต่อไป

ในกรณีที่ไม่สามารถปฏิบัติตามหลักเกณฑ์และวิธีปฏิบัติได้ ให้ขอทำความตกลงกับ กระทรวงการคลัง

หนังสือกระทรวงการคลัง ด่วนที่สุด ที่ กค 0402.2/ว 107 ลงวันที่ 30 กันยายน 2562
 เรื่อง หลักเกณฑ์และวิธีปฏิบัติในการจ่ายเงิน การรับเงินและการนำเงินฝากคลังหรือส่งคลังผ่านระบบ
 อิเล็กทรอนิกส์ สำหรับทุนหมุนเวียน เพิ่มเติม

กระทรวงการคลังได้กำหนดแนวทางปฏิบัติในการจ่ายเงิน การรับเงิน และการนำเงินฝากคลัง หรือนำส่งคลังในระบบอิเล็กทรอนิกส์ สำหรับทุนหมุนเวียน และกรมบัญชีกลางได้ให้ทุนหมุนเวียนที่ประสงค์ จะดำเนินการสมัครขอใช้บริการระบบดังกล่าว เพื่อไม่ต้องรับภาระค่าธรรมเนียมธนาคารเช่นเดียวกับ ส่วนราชการ แนวทางปฏิบัติในเรื่องการจ่ายเงินให้ดำเนินการ ดังนี้

3.1 ให้ทุนหมุนเวียนในส่วนกลางที่มีบัญชีเงินฝากกับ ธนาคารกรุงไทย จำกัด (มหาชน) ที่ใช้สำหรับการจ่ายเงิน ขอเปิดใช้บริการด้านการโอนเงิน (Bulk Payment) กับธนาคารกรุงไทยฯ ผ่านระบบ KTB Corporate Online เพื่อการโอนเงินเข้าบัญชีเงินฝากธนาคารของผู้มีสิทธิรับเงิน

3.2 การเริ่มดำเนินการโอนเงินผ่านระบบ KTB Corporate Online ให้แก่ผู้มีสิทธิรับเงิน ครั้งแรก ให้ทุนหมุนเวียนจัดให้ผู้มีสิทธิรับเงินกรอกแบบแจ้งข้อมูลการรับเงินโอนผ่านระบบ KTB Corporate Online และนำรายละเอียดมาจัดทำเป็นทะเบียนคุมการโอนเงินในระบบคอมพิวเตอร์เพื่อใช้ในการตรวจสอบ 3.3 เมื่อผู้มีสิทธิรับเงินแจ้งขอรับเงินจากทุนหมุนเวียน ให้ดำเนินการโอนเงินเต็มจำนวน ตามสิทธิเข้าบัญชีเงินฝากธนาคารของผู้มีสิทธิรับเงินผ่านระบบ KTB Corporate Online

3.4 ทุกสิ้นวันทำการ ให้ทุนหมุนเวียนตรวจสอบการจ่ายเงินโดยวิธีการโอนผ่านระบบ KTB Corporate Online จากรายงานสรุปผลการโอนเงิน(Detail Report และSummary Report/ Transaction History) รายการสรุปความเคลื่อนไหวทางบัญชี (e-Statement / Account Information) ที่เรียกจากระบบ KTB Corporate Online และข้อมูลในทะเบียนคุมการโอนเงิน ให้ถูกต้องตรงกัน และ เก็บรักษารายงานไว้ให้สำนักงานการตรวจเงินแผ่นดินตรวจสอบต่อไป

#### บทที่ 3

# การจ่ายเงินให้ผู้มีสิทธิรับเงิน กรณีจ่ายผ่านส่วนราชการส่วนกลาง กรมปศุสัตว์

ในการดำเนินการเบิกจ่ายให้ผู้มีสิทธิรับเงิน ของส่วนราชการส่วนกลาง กรมปศุสัตว์ นั้น โดย จำแนกตามประเภทที่เบิกจ่ายดังนี้

 หน่วยงานที่เบิกจากเงินในงบประมาณและหรือเงินนอกงบประมาณ งบกลาง ประกอบด้วย 21 หน่วยงาน ดังนี้

- 1.1 กลุ่มพัฒนาระบบบริหาร
- 1.2 กลุ่มตรวจสอบภายใน
- 1.3 สำนักงานเลขานุการกรม
- 1.4 กองการเจ้าหน้าที่
- 1.5 กองคลัง
- 1.6 กลุ่มพัสดุ
- 1.7 สำนักกฎหมาย
- 1.8 กองแผนงาน
- 1.9 ศูนย์เทคโนโลยีสารและการสื่อสาร
- 1.10 สถาบันสุขภาพสัตว์แห่งชาติ
- 1.11 สำนักพัฒนาระบบและรับรองมาตรฐานสินค้าปศุสัตว์
- 1.12 กองส่งเสริมและพัฒนาการปศุสัตว์
- 1.13 สำนักพัฒนาพันธุ์สัตว์
- 1.14 สำนักพัฒนาอาหารสัตว์
- 1.15 สำนักควบคุม ป้องกัน และบำบัดโรคสัตว์
- 1.16 กองความร่วมมือด้านการปศุสัตว์ระหว่างประเทศ
- 1.17 กองสารวัตรและกักกัน ประกอบด้วย 5 หน่วยงาน ดังนี้
  - 1.17.1 ด่านกักกันสัตว์ท่าเรือกรุงเทพ
  - 1.17.2 ด่านกักกันสัตว์ท่าอากาศยานดอนเมือง
  - 1.17.3 ด่านกักกันสัตว์ไปรษณีย์กรุงเทพ
  - 1.17.4 ด่านกักกันสัตว์ท่าอากาศยานสุวรรณภูมิ
  - 1.17.5 ด่านกักกันสัตว์ลาดกระบัง
- 1.18 กองงานพระราชดำริและกิจกรรมพิเศษ
- 1.19 กองควบคุมอาหารและยาสัตว์
- 1.20 กองผลิตภัณฑ์ปศุสัตว์

1.21 กองสวัสดิภาพสัตว์และสัตวแพทย์บริการ

ดังนี้

2.1 สำนักเทคโนโลยีชีวภัณฑ์สัตว์

2.2 กองคลัง

2.

แหล่งของเงินที่จะจ่ายให้ผู้มีสิทธิรับเงินกรณีจ่ายผ่านส่วนราชการกรมปศุสัตว์ มี 2 แหล่งเงินดังนี้

หน่วยงานที่เบิกจ่ายเงินทุนหมุนเวียนเพื่อผลิตวัคซีนจำหน่าย ประกอบด้วย 2 หน่วยงาน

 ตั้งเบิกจ่ายจากกรมบัญชีกลาง โอนเข้าบัญชีเงินฝากกระแสรายวัน เงินงบประมาณ , เงินนอก งบประมาณ , เงินทุนหมุนเวียนเพื่อผลิตวัคซีนจำหน่าย โดยมีลักษณะการจ่ายเงิน 2 ประเภท

1.1 จ่ายผ่านระบบ KTB Corporate Online โดยโอนเข้าบัญชีของข้าราชการ , ลูกจ้างประจำ , พนักงานราชการ , บำเหน็จ , บำนาญ , บุคคลภายนอก เช่น เงินยืมราชการ , ค่าเดินทางไปราชการในประเทศ และต่างประเทศ , ค่าเบี้ยประชุม , ค่าใช้จ่ายในการจัดประชุมสัมมนา/ฝึกอบรม , ค่าใช้จ่ายต่าง ๆ ที่เบิกจ่าย โดยใช้ใบสำคัญแบบ 10 , ค่าเช่าบ้าน , ค่ารักษาพยาบาล , ค่าเล่าเรียนบุตร การจ่ายเงินเพื่อชดใช้คืนเงิน ทดรองราชการ , ค่าจ้างเหมาบริการบุคคลธรรมดา

 1.2 จ่ายด้วยเช็คธนาคารกรุงไทย โดยโอนเงินเข้าบัญชีที่ระบุไว้ในสำคัญคู่จ่าย หรือแจ้ง เจ้าหนี้มารับเช็ค หรือไปจ่ายที่ทำการของเจ้าหนี้ เช่น

- ค่าธรรมเนียมที่จ่ายให้หน่วยงานอื่น ๆ

- ค่าประกันกลุ่มหลัก
- ค่าวัสดุเชื้อเพลิง (บัตรเติมน้ำมัน)
- บัตรเครดิตราชการ
- เงินยืมที่มีการยกเลิกโดย กอง/สำนัก
- ค่าสาธารณูปโภคที่มีการสมทบ
- เงินช่วยพิเศษสามเดือน จ่ายทายาท

โดยมีขั้นตอนปฏิบัติดังนี้

ขั้นตอนการปฏิบัติงาน (Work Flow) การจ่ายเงินให้ผู้มีสิทธิรับเงิน กรณีจ่ายผ่านส่วนราชการส่วนกลาง กรมปศุสัตว์ ดังนี้

| หมายเหต่      |           |                                                                                  |                                                                                              |                                                                                                    |                                                           |     |
|---------------|-----------|----------------------------------------------------------------------------------|----------------------------------------------------------------------------------------------|----------------------------------------------------------------------------------------------------|-----------------------------------------------------------|-----|
| เอกสารอ้างอิง |           | ตามประเภทรายจ่าย<br>งบประมาณ                                                     |                                                                                              | คำสั่นอบอำนาจ                                                                                                    |                                                           |     |
| ผู้รับผิดชอบ  |           | กอง/สำนัก                                                                        | กลุ่มงบประมาณ/<br>กลุ่มเงินทุน<br>หมุนเวียน                                                  | กลุ่มการเงิน                                                                                                    | กลุ่มบัญซี/กลุ่ม<br>เงินทุนหมุนเวียน                      |     |
| รายละเอียด    |           | <ul> <li>กอง/สำนัก จัดทำใบสำคัญคู่จ่าย ที่ดำเนินการเสร็จสื้น<br/>แล้ว</li> </ul> | <ul> <li>กลุ่มงบประมาณ กันเงิน ตามจำนวนเงินในใบสำคัญคู่จ่าย<br/>ตามประเภทงบประมาณ</li> </ul> | <ul> <li>งานตรวจใบสำคัญ ตรวจสอบใบสำคัญคู่จ่ายพร้อม<br/>เอกสารประกอบ ตามระเบียบค่าใช้จ่ายแต่ละประเภท<br/>เสนอ ผู้มีอำนาจอนุมัติ ตามวงเงินที่ได้รับมอบหมาย</li> </ul> | - กลุ่มบัญซี ตั้งเบิกจ่ายในระบบ GFMIS ถึง<br>กรมบัญซีกลาง |     |
| ผังกระบวนการ  | (เริ่มต้น | <ul> <li>จัดทำใบสำคัญคู่จ่ายจัดส่ง<br/>กลุ่มงบประมาณ</li> </ul>                  | กันเงินในเอกสาร<br>ใบสำคัญคู่จ่าย                                                            | ใม่ถูกต้อง<br>พิจารณา<br>ถูกต้อง                                                                                                    | ้จัดส่งใบสำคัญคู่จ่ายที่อนุมัติ<br>ผู้มีอำนาจอนุมัติ      | ◆ 2 |
| ສຳທັບ         | 7         | 7                                                                                | ŝ                                                                                            | 4                                                                                                    | ц                                                         |     |

15

| ้ผมาลเหผ      |                                                                                                    |                                                                                                    |                                                                                                    |                                                                                                    |                                                                                                    |                                                                                                    |
|---------------|----------------------------------------------------------------------------------------------------|----------------------------------------------------------------------------------------------------|----------------------------------------------------------------------------------------------------|----------------------------------------------------------------------------------------------------|----------------------------------------------------------------------------------------------------|----------------------------------------------------------------------------------------------------|
| เอกสารอ้างอิง | э.140 , э.107                                                                                          |                                                                                                    | ສາມระเบียบ<br>กระทรวงการคลังว่า<br>ອ້ວຍการเบิกเงินจาก                                                                                                    | คลัง<br>การรับเงิน การ<br>จ่ายเงิน                                                                                                    | ้ การเก็บรักษาเงิน<br>และ<br>การนำเงินส่งคลัง<br>พ.ศ. 2562                                                                                               |                                                                                                    |
| ผู้รับผิดชอบ  | กลุ่มการเงิน                                                                                           | กลุ่มการเงิน                                                                                                    | กลุ่มการเงิน                                                                                                    | กลุ่มการเงิน                                                                                                    | กลุ่มการเงิน                                                                                                    | กลุ่มการเงิน                                                                                                |
| รายละเอียด    | <ul> <li>งานรับ-จ่ายเงิน รับใบสำคัญคู่จ่าย<br/>ตรวจสอบแยกประเภทเอกสารที่จะต้องทำการเบิกจ่าย</li> </ul> | <ul> <li>จัดส่งใบสำคัญคู่จ่ายที่จ่ายผ่าน จ่ายผ่านระบบ<br/>KTB Corporate Online ให้เจ้าหน้าที่ทำหน้าที่</li> <li>Company User Maker ดำเนินการ</li> </ul> | <ul> <li>เจ้าหน้าที่ Company User Maker คำเนินการในระบบ<br/>KTB Corporate Online จัดส่งรายงานพร้อมใบสำคัญ<br/>ดู่จ่ายให้เจ้าหน้าที่ Company Authorizer</li> </ul> | <ul> <li>งานรับ-จ่ายเงิน จัดทำรายงานแจ้งกลุ่มบัญชี<br/>เพื่อปิดงาน (ใบสำคัญคู่จ่ายที่จ่ายเงินแล้ว พร้อมมี SMS<br/>ยืนยันการทำรายการสำเร็จ)</li> </ul> | <ul> <li>จัดส่งใบสำคัญคู่จายที่จ่ายโดยการจ่ายด้วยเช็ค<br/>ดำเนินการตามขั้นตอนการสั่งจ่ายเช็คจากบัญชีที่เปิดกับ<br/>ธนาคาร กรุงไทย สาขาราชเทวี</li> </ul> | <ul> <li>งานรับ-จ่ายเงิน จัดเตรียมเอกสารแจ้งกลุ่มบัญซีปิดงาน<br/>(ใบสำคัญคู่จ่ายที่จ่ายเงินแล้ว)</li> </ul> |
| ผังกระบวนการ  | <br>รับใบสำคัญคู่จ่ายที่ตั้งเบิกจ่าย<br>และเงินเข้าระบบแล้ว                                            | จ่ายด้วยเช็ค<br>จายด้วยเช็ค<br>Corporate Online                                                                                                    | Company User Maker<br>ดำเนินการในระบบ<br>KTB Corporate Online                                                                                                    | ปิดงานส่งกลุ่มบัญชี/<br>กลุ่มเงินทุนหมุนเวียน                                                                                                    | จัดทำเซ็ค<br>ธนาคารกรุงไทย<br>                                                                                                    | ปิดงานส่งกลุ่มบัญชี<br>/กลุ่มเงินทุนหมุนเวียน                                                               |
| ສຳທັບ         | 6                                                                                                    | ~                                                                                                    | ω                                                                                                    | 0                                                                                                    | 10                                                                                                    | 11                                                                                                    |

#### ี ขั้นตอนการจ่ายเงินผ่านระบบ KTB Corporate Online ประกอบด้วย 4 ขั้นตอน

- 1. เตรียมข้อมูลจ่ายในรูปแบบ Excel File
- 2. นำข้อมูลจ่ายเข้า KTB Universal data entry (เจ้าหน้าที่ Company User Maker)
- 3. นำข้อมูลจ่ายเข้าระบบ KTB Corporate Online
- 4. อนุมัติการโอนเงิน (เจ้าหน้าที่ Company Authorizer)

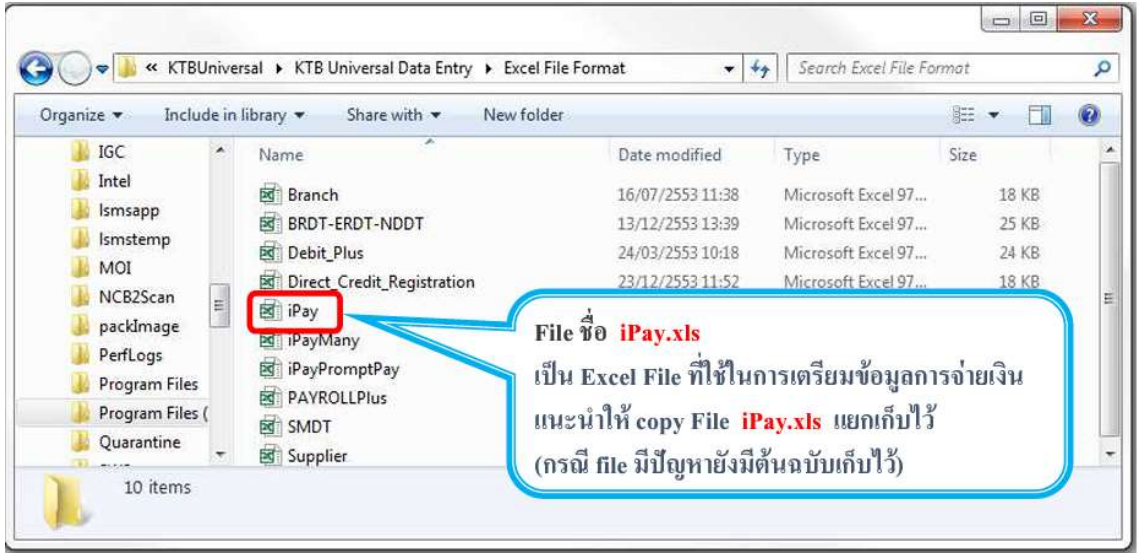

#### 1. การเตรียมข้อมูลจ่ายเงินแบบ Excel File

### รูปที่ 1 Excel File ที่ใช้ในการเตรียมข้อมูลการจ่ายเงินเก็บไว้ที่

| A           | 4          | B                 | с             | 3      | D             | 4    | <u>การทำข้อมูลบั</u>                               | <u>ญชีผู้รับปลายทาง</u>                             |
|-------------|------------|-------------------|---------------|--------|---------------|------|----------------------------------------------------|-----------------------------------------------------|
| Receiving F | Bank Code  | Receiving A/C No. | Receiver Name |        | Transfer Amou | nt   | เพิ่มข้อมูลในหัวข้อที่มีส์<br>1. Receiving Bank co | ใแดง<br>de: รหัสธนาคารผู้รับเงิน                    |
| 006         |            | 0000000000        | XXXXXXX       |        |               | 0.00 | 2. Receiving A/C No                                | : เลขที่บัญขีผู้รับเงิน                             |
| 006         | X          | 0000000000        | XXXXX         |        | 8             | 0.00 | 3 Receiver Name                                    | · ชื่อบักเชี่ผู้รับ<br>เงิน                         |
| 006         | 1          | 0000000000        | XXXXXX        |        |               | 0.00 | 4 Transfor Amount                                  | . อ่อมอมเสียงชื่อมอ่อย                              |
| 006         | 8          | 0000000000        | XXXXXXX       |        | li i          | 0.00 | 4. ITalisler Allount                               | . จานวนเงินที่เอนจาย                                |
| 006         | 8          | 0000000000        | XXXXX         |        |               | 0.00 | ( ช่องข้อมูลใหนที่ไม่                              | ได้ใส่ให้ลบตัวอักษรออก )                            |
| 006         | 10         | 0000000000        | XXXXXX        |        |               | 0.00 |                                                    |                                                     |
| 006         |            | 0000000000        | XXXXX         |        |               | 0.00 |                                                    |                                                     |
| Re          | ference No | 7                 | 8<br>Email    | Mobile | 9<br>No.      |      | **ถ้าสมัครการแจ้งเดือ<br>ช่อง<br>5. Reference No.  | นผู้รับเงินให้เพิ่มข้อมูลใน<br>: พิมพ์ข้อมูลอ้างอิง |
|             |            |                   |               |        |               |      | 6. E-mail                                          | : รับข้อมูล <sup>์</sup> ทาง Email                  |
| 00          | 00         |                   | xxxx          | 00000  | 00000         | 1    | 7. Mobile No.                                      | : รบขอมูลทาง SMS                                    |
| 00          | 00         |                   | XXXX          | 00000  | 00000         | 1    |                                                    |                                                     |
| 00          | 00         |                   | XXXX          | 00000  | 00000         | 1    | หมายเหต                                            |                                                     |
| 00          | 00         |                   | XXXX          | 00000  | 00000         | 1    | ໃນທຸດອາລຸນລະຫັວນວຍໃນ                               | รปแบบของ Text (ข้อความ)                             |
| 00          | 00         |                   | XXXXX         | 00000  | 00000         | 1    | noinaido a Transfor A                              | mount adorigante lusing a                           |
| 00          | 00         |                   | XXXX          | 00000  | 00000         | 1    | Unitation Indisiel A                               | unorut Messers                                      |
| 00          | 00         |                   | XXXX          | 00000  | 00000         | 1    | พนกมอย (ดวเลข) ทศา                                 | 1611 5 ต.มแพนจ                                      |

รูปที่ 2 การทำข้อมูลบัญชีผู้รับปลายทาง

| 1                                    | 2                                                                                                    |                                             | 3                    |                              | 1.                                                                                                  |
|--------------------------------------|----------------------------------------------------------------------------------------------------|---------------------------------------------|----------------------|------------------------------|----------------------------------------------------------------------------------------------------|
| Receiving Bank Code                  | Receiving A/C No.                                                                                           | Receiver Nan                                | 18                   | Transfer Amou                | Arial $10$ $A$ $A$ $\Box$ $\bullet$ $\%$ B $I$ $\Box$ $\Delta$ $\bullet$ $\Box$ $\bullet$ $\%$ $\%$ |
| 006                                  | 0000000000                                                                                                  | XXXXXX                                      |                      |                              | 0.00.00000000000000                                                                                 |
| 006                                  | 0000000000                                                                                                  | XXXXXX                                      |                      |                              | X Cut                                                                                               |
| 006                                  | 0000000000                                                                                                  | XXXXXX                                      |                      |                              | EB Conv                                                                                             |
| 006                                  | 0000000000                                                                                                  | XXXXX                                       |                      |                              |                                                                                                    |
| 006                                  | 0000000000                                                                                                  | XXXXX                                       |                      |                              | Paste Options:                                                                                      |
| 006                                  | 0000000000                                                                                                  | XXXXX                                       |                      |                              |                                                                                                    |
| 006                                  | 0000000000                                                                                                  | XXXXXX                                      |                      | 1                            | 123 / 2 2                                                                                           |
| © <u>Values</u><br>© <u>Comments</u> | <ul> <li>All except bord</li> <li>Column width:</li> <li>Formulas and in</li> <li>Values and nut</li> </ul> | lers<br>s<br>number formats<br>mber formats | เลื<br>(เพื่อป้อง    | อกคำสั่ง Va<br>งกันมิให้ค่าข | lues แล้วคลิก OK<br>เองชุดดัวอักษรเปลี่ยน)                                                          |
| Validation Operation Ngne            | <ul> <li>All merging co</li> <li>Multiply</li> </ul>                                                        | nditional formats                           | *** เฉา<br>ให้เดิมเส | งาะกรณีโอ<br>งขศูนย์ข้าง     | นไปบัญชี ธกส. (รหัสธนาคาร034)<br>หน้าเลขที่บัญชีจนครบ 16 หลัก                                       |
| Add     Subtract     Skip blanks     | Transpos <u>e</u>                                                                                           |                                             | <u>ตัวอย่าง</u><br>1 | ัญชี ธกส.<br>น้อรวองปีน      | เลขที่บัญชี 1234567890                                                                              |
| Paste Link                           | ОК                                                                                                    | Cancel                                      |                      | ทกวยกเบน                     | 0000001524201820                                                                                    |

# รูปที่ 3 ขั้นตอนการ Copy และ Paste Special ข้อมูล

| $\sim$  | Save As                                                                   |
|---------|---------------------------------------------------------------------------|
| E       | 🎯 🖓 🛄 > Computer > DATA (D:) > ข้อมูลอ่ายเจิน 🔹 🍫 Search ข้อมูลอ่ายเว้น 🖇 |
| Info    | Organize - New folder 800 - 000                                           |
| New     | ไม่ Ismsapp Date modified Type                                            |
| Open    | Program Files                                                             |
| Save    | JaveInfo_HQ84                                                             |
| Save As | 1. กด Save As 3.ตั้งชื่อ Text File ข้อมูลอ่ายเงิน                         |
| Print   | มิติช ข้อมูลชายเงิน แต่ช Save as type Excel 97-2003 Workbook              |
| Share   | Network                                                                   |
| Export  | File name Direct03 การสารรัฐและ 280362                                    |
| Publish | Save as type Excel 97-2003 Workbook                                       |
| Close   | Authors: Kraiwut Mongkolwanic Tags: Add a tag                             |
|         | Save Thumbnail                                                            |
| Account |                                                                           |
|         | Hide Folders 94 UVI Save Save Cancel                                      |

รูปที่ 4 ขั้นตอน การบันทึกข้อมูลแบบ Excel File

ขั้นตอนเตรียมการข้อมูลจ่ายในรูปแบบ Excel File ให้ Company User Maker ด้านจ่าย ดำเนินการ ดังนี้

 1.1 เมื่อได้รับใบสำคัญที่ตรวจสอบว่าเงินเข้าบัญชีเงินฝากธนาคารของหน่วยงาน เรียบร้อยแล้ว ให้จำแนกใบสำคัญออกเป็น 2 ชุด คือชุดผู้มีสิทธิรับเงินของธนาคาร กรุงไทย จำกัด 1 ชุด และ ธนาคารอื่น 1 ชุด

 1.2 ค้นหาข้อมูลของผู้มีสิทธิรับเงินในทะเบียนคุมการโอนเงินของผู้มีสิทธิรับเงินผ่าน ระบบ KTB Corporate Online ที่จัดทำไว้ในระบบคอมพิวเตอร์ เพื่อนนำข้อมูลเข้าสู่ตารางสำหรับเตรียม ข้อมูลจ่ายเข้าโปรแกรม KTB Universal Data Entry ในรูปแบบ Excel file ตั้งชื่อไฟล์ 03102565\_DLD1.xls
 1.3 ให้จ่ายเงินโดยการโอนเงินเข้าบัญชีให้แก่ผู้มีสิทธิรับเงินผ่านระบบ KTB Corporate

Online ครั้งละ 1 รายการ ต่อการอนุมัติโอนเงิน 1 ครั้ง ตามจำนวนเงินต่อใบสำคัญ ยกเว้น กรณี 1 ชุด ใบสำคัญมีผู้มีสิทธิรับเงินหลายรายการให้โอนเงินเข้าบัญชีผ่านระบบ KTB Corporate Online ได้มากกว่าครั้ง ละ 1 รายการ ต่อการอนุมัติโอนเงิน 1 ครั้ง

|      |                                                                   | li) - (ii - 🍄) =                                 |                          | 8-9-65 [                                              | [โหมดความเข้ากันได้]  | - Microsoft Excel    |               |                                                | - 0 ×           |  |  |
|------|-------------------------------------------------------------------|--------------------------------------------------|--------------------------|-------------------------------------------------------|-----------------------|----------------------|---------------|------------------------------------------------|-----------------|--|--|
|      | 2                                                                 | หน้าแรก แทรก เค้าโครง                            | หน้ากระดาษ สูตร          | ข้อมูล ตรวจทาน มุมมอง Foxit PDF                       |                       |                      |               |                                                | () – ® X        |  |  |
|      | 30                                                                | ตัด<br>TH Sarabun                                | PSK * 18 * A *           | 🗏 🚍 📚 - 📑 ตัดข้อความ                                  | ข้อความ               | · -                  | 🕎 🗔           | Σ #                                            | ลรวมอัตโนมัติ * |  |  |
| 3    |                                                                   | ∎ ศตลอก<br>≸ ด้วคัดวางรูปแบบ <b>B</b> I <u>U</u> | : แทรก ลบ รูปแบบ         | ผม*่<br>เรียงสำดับ ค้นหาและ<br>1∘ * และกรอง * เลือก * |                       |                      |               |                                                |                 |  |  |
|      | คลิปบอร์ด 6 แบบอักษร 6 การจัดแนว 6 ตัวเลข 6 ลักษณะ เชลล์ การแก้ไข |                                                  |                          |                                                       |                       |                      |               |                                                |                 |  |  |
|      |                                                                   | A27 <del>•</del> (2                              | <i>f</i> <sub>x</sub> 25 |                                                       |                       |                      |               |                                                | *               |  |  |
| 4    | A                                                                 | В                                                | C                        | D                                                     | E                     | F                    | G             | Н                                              | I               |  |  |
| 16   | 14                                                                | 006                                              | 6779873837               | นางอรทัย <mark>ยี่แ</mark> ม่นยิง                     |                       | 3160101204365        |               |                                                |                 |  |  |
| 17   | 15                                                                | 006                                              | 6791488492               | นายเกริกศักดิ์ ประจันบาล                              |                       | 3130300198047        |               |                                                |                 |  |  |
| 18   | 16                                                                | 006                                              | 6780551252               | นายปราศัย หลุมทอง                                     |                       | 3341901140344        |               |                                                |                 |  |  |
| 19   | 17                                                                | 006                                              | 6791149353               | นางสาวจิร <mark>ป</mark> รียา ศรีวรสาร                |                       | 1129700162173        |               |                                                |                 |  |  |
| 20   | 18                                                                | 006                                              | 6790775196               | นางสาวสุทธิรัตน์ ยงไพโรจน์กุล                         |                       | 1103700138561        |               |                                                |                 |  |  |
| 21   | 19                                                                | 006                                              | 6792830747               | นางสาวสุพลักษณ์ รักษา                                 |                       | 3560200387006        |               |                                                |                 |  |  |
| 22   | 20                                                                | 006                                              | 6798066011               | นางดาริกา อิ่มสง่า                                    |                       | 3100503810791        |               |                                                |                 |  |  |
| 23   | 21                                                                | 006                                              | 0650654307               | นายแสงเทียน สาระ                                      |                       | 3311100788745        |               |                                                |                 |  |  |
| 24   | 22                                                                | 006                                              | 8550233706               | นายนราวิชญ์ พชรกุลนนท์                                |                       | 1709800182995        |               |                                                |                 |  |  |
| 25   | 23                                                                | 006                                              | 1960158058               | นางสาววรัญญา เปรมปรี                                  |                       | 1669800110162        |               |                                                |                 |  |  |
| 26   | ŵ <sup>1</sup>                                                    | 006                                              | 6900676499               | นางสาวนนทวรรณ โพธิ์ทอง                                |                       | 1709901074161        |               |                                                |                 |  |  |
| 27   | 25                                                                | 006                                              | 9836781617               | นางสาวอัมรินทร์ อนันต์จิตสุภา                         |                       | 1209600203349        |               |                                                |                 |  |  |
| 28   | 26                                                                | 006                                              | 6900826997               | นางสาวสุรีย์นิภา รอดผล                                |                       | 1102500024315        |               |                                                |                 |  |  |
| 14 4 | ► H                                                               | /1.กค. / 2.อยส. / 3.กผง                          | . / 4.สลก / 5.กกจ. / (   | 6.สกม. / 7.ศสท. ] <b>8.สสช. /</b> 9.สหส. / 10         | ).สพพ. / 11.สอส. / 12 | .ตกม. / 13.ตคม. / 14 | ¥.กรป. / 15.ด | ลก. / 16.กสก. / 17.สคบ. / 18.<br>มันร่างมาน 12 |                 |  |  |
|      |                                                                   | 💷 🔭 👧                                            |                          |                                                       |                       |                      |               | ubeluju. 12                                    |                 |  |  |
|      |                                                                   |                                                  |                          |                                                       |                       |                      |               |                                                | 3/10/2565       |  |  |

รูปที่ 5 ทะเบียนคุมการโอนเงินของผู้มีสิทธิรับเงินผ่านระบบ KTB Corporate Online รูปแบบ Excel File

### กรณีที่ 1 ใบสำคัญ มีผู้รับเงินคนเดียว

|                     |                   |                        | ตัวอย่                   | ่าง กรณีผู้รับเงินคนเดียว |                    |                        |                |            |
|---------------------|-------------------|------------------------|--------------------------|---------------------------|--------------------|------------------------|----------------|------------|
| 1                   | 2                 | 3                      | 4                        | 5                         | 6                  | 7                      | 8              | 9          |
| Receiving Bank code | Receiving A/C No. | Receiver Name          | Transfer Amount          | CitiZen ID/Tax ID         | DDA Ref            | Reference No./DDA Ref2 | Email          | Mobile No. |
| 002                 | 1234567891        | นายชื่อสัตย์ อดทน      | 10000.00                 | 1234567891234             | 3600012345         | ค่ารักษาพยาบาล 💻       | a123@gmail.com | 0892233445 |
|                     | $\mathbf{A}$      |                        |                          |                           |                    | (ระบบประเภทค่าใช้จ่าย) |                |            |
|                     |                   |                        |                          |                           |                    |                        |                |            |
|                     |                   |                        |                          |                           | (ระบุเลขขอเบิกจา   | กระบบ GFMIS)           |                |            |
|                     |                   |                        | (ไม่ต้องใส่ , และระบุทศ  | านิยม 2 ตำแหน่ง)          |                    |                        |                |            |
|                     | (กรณีโ            | อนไปบัญชี ธนาคาร ธก    | เส,ออมสิน,เกียรตินาคิน ต | ารวจสอบเลขที่บัญชีให้ครเ  | ม 16 หลัก โดยใส่ 0 | ข้างหน้า               |                |            |
|                     | แล้วตา            | มด้วยเลขที่บัญชีให้ครบ | ม 16 <b>หลัก</b> )       |                           |                    |                        |                |            |

รูปที่ 6 ตัวอย่างตารางสำหรับเตรียมข้อมูลจ่ายเข้าโปรแกรม Universal Data Entry (กรณีผู้รับเงินคนเดียว)

กรณีที่ 2 ใบสำคัญ มีผู้รับเงินหลายคน ธนาคารอื่น

|                     |                   | ตัว                         | ออย่างตารางสำหรับเตรียม   | ข้อมูลจ่ายเข้าโปรแกรม Ui   | niversal Data Entry |                        |                |            |
|---------------------|-------------------|-----------------------------|---------------------------|----------------------------|---------------------|------------------------|----------------|------------|
|                     |                   |                             | ตัวอย่าง กร               | ณีผู้รับเงินหลายคน ธนาคา   | รอื่น               |                        |                |            |
| 1                   | 2                 | 3                           | 4                         | 5                          | 6                   | 7                      | 8              | 9          |
| Receiving Bank code | Receiving A/C No. | Receiver Name               | Transfer Amount           | CitiZen ID/Tax ID          | DDA Ref             | Reference No,/DDA Ref2 | Email          | Mobile No. |
| 006                 | 111111111         | นายทดสอบ ระบบ               | 5000.00                   | 1234567891234              | 3600088888          | ค่าตอบแทนนอกเวลา       | a123@gmail.com | 0890022002 |
| 002                 | 2222222222        | นางสมหญิง บุญี่             | 10000.00                  | 2345678912345              | 3600088888          | ค่าตอบแทนนอกเวลา       | b234@gmail.com | 0890022003 |
| 014                 | 3333333333        | นายสมชาย บุญเกิด            | 20000.00                  | 3456789123456              | 3600088888          | ค่าตอบแทนนอกเวลา 🚛     | c456@gmail.com | 0890022004 |
|                     | $\mathbf{A}$      |                             |                           |                            | Ţ                   | (ระบุประเภทค่าใช้จ่าย) |                |            |
|                     |                   |                             |                           |                            | (ระบุเลขขอเบิกจากระ | มน GFMIS)              |                |            |
|                     |                   |                             | (ไม่ต้องใส่ , และระบุทศนิ | ยม 2 ดำแหน่ง)              |                     |                        |                |            |
|                     |                   |                             |                           |                            |                     |                        |                |            |
|                     | (กรณีโอนไ         | ปบัญชี ธนาคาร ธกส,ออมสิน,   | เกียรตินาคิน ตรวจสอบเลง   | มที่บัญชีให้ครบ 16 หลัก โด | ยใส่ 0 ข้างหน้า     |                        |                |            |
|                     | แล้วตามด้ว        | อยเลขที่บัญชีให้ครบ 16 หลัก | )                         |                            |                     |                        |                |            |

รูปที่ 7 ตัวอย่างตารางสำหรับเตรียมข้อมูลจ่ายเข้าโปรแกรม Universal Data Entry (กรณีผู้รับเงินหลายคน ธนาคารอื่น)

ค้นหาข้อมูลของผู้มีสิทธิรับเงินในทะเบียนคุมการโอนเงินของผู้มีสิทธิรับเงินผ่านระบบ KTB Corporate Online จากรูปที่ 5 ที่จัดทำไว้ในระบบคอมพิวเตอร์ เพื่อนำข้อมูลเข้าสู่ตารางสำหรับเตรียมข้อมูล จ่ายเข้าโปรแกรม KTB Universal Data Entry

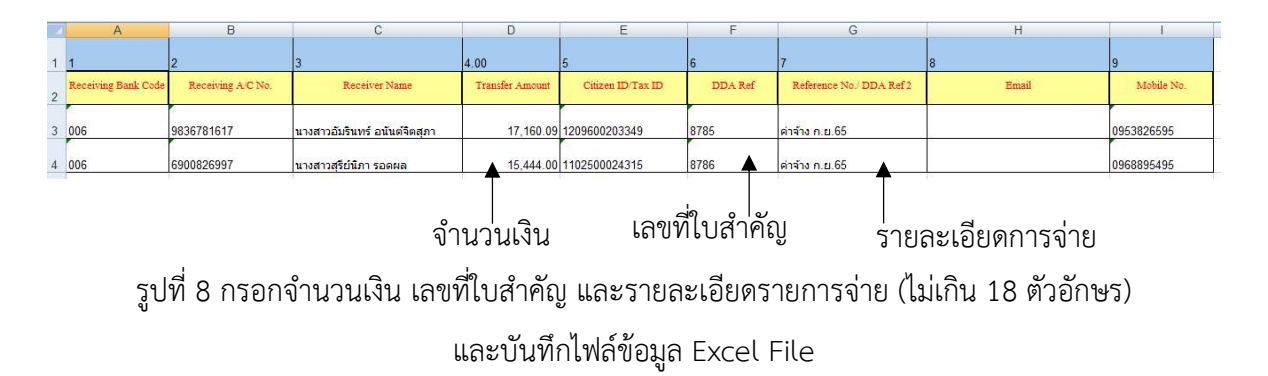

#### 2. นำข้อมูลจ่ายเข้า KTB Universal data entry

โปรแกรมที่ใช้ในการทำข้อมูลการจ่ายเงิน เป็นโปรแกรมที่มีชื่อว่า KTB Universal Data Entry เมื่อทำการดาวน์โหลดและติดตั้งโปรแกรมแล้วให้เข้าไปยังโปรแกรมและทำการเข้าสู่ระบบเพื่อทำการตั้ง ค่าบัญชีธนาคารที่จะใช้จ่ายเงิน โดยมีขั้นตอนดังนี้

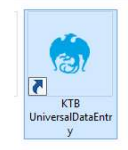

รูปที่ 9 เปิดโปรแกรม Universal Data Entry ที่หน้าจอ desktop

2.1 เข้าสู่ระบบ โดยรหัสที่ใช้งานจะเป็นดังนี้

User name : พิมพ์ Admin

Password : 9999

| ()<br>File | Format | Maintenance | Windows | Help | Universal Data Entry v.2.02.00                                                                   |                                            | - 8 ×              |
|------------|--------|-------------|---------|------|--------------------------------------------------------------------------------------------------|--------------------------------------------|--------------------|
|            |        |             |         |      | Login     ×       User name     admin       Password     ****       OK     Cancel       เลือก Ok | User name : พิมพ์ Admir<br>Password : 9999 | ٦                  |
|            |        |             | 0       |      |                                                                                                  | - 望陵 <b>(s</b> )                           | 10:16<br>3/10/2565 |

รูปที่ 10 หน้าเริ่มต้นของโปรแกรม Universal Data Entry

ขั้นตอนการเพิ่มข้อมูล เมื่อเข้าสู่ระบบเสร็จแล้วให้เลือกไปที่ Format > KTB iPay แล้วจะมีเมนู ให้เลือก 2 รายการซึ่ง 2 รายการจะแตกต่างกันดังนี้

1. KTB iPay Standard Express ใช้ในกรณีที่จะจ่ายเงินไปยังบัญชีธนาคารอื่นๆ ที่ไม่ใช่ ธนาคารกรุงไทย

2. KTB iPay Direct ใช้ในกรณีที่ทำการจ่ายเงินให้บัญชีธนาคารกรุงไทยด้วยกัน

| •                                    | Universal Data Entry v.2.02.00 | - 0 ×                          |
|--------------------------------------|--------------------------------|--------------------------------|
| File Format Maintenance Windows Help |                                |                                |
| RTB iPay >                           | KTB iPay Standard/Express      |                                |
|                                      | KTB iPay Direct                |                                |
|                                      |                                |                                |
|                                      |                                |                                |
| l เลือก Format                       |                                |                                |
|                                      |                                |                                |
|                                      | เลอก KTB iPay Direct           |                                |
|                                      |                                |                                |
|                                      |                                |                                |
|                                      |                                |                                |
|                                      |                                |                                |
|                                      |                                |                                |
|                                      |                                |                                |
|                                      |                                |                                |
|                                      |                                |                                |
|                                      |                                |                                |
|                                      |                                |                                |
|                                      |                                |                                |
|                                      |                                |                                |
|                                      |                                |                                |
|                                      |                                |                                |
|                                      |                                |                                |
|                                      |                                |                                |
|                                      |                                |                                |
|                                      |                                |                                |
|                                      |                                |                                |
| 📃 🗄 🚞 🚺 🍏                            |                                | ∽ 🔛 💦 ሌ ENG 10:16<br>3/10/2565 |

# รูปที่ 11 หน้าจอหลักโปรแกรม Universal Data Entry

| Universal Data Entry v.2.02.00 - [KTB iPay Direct]                                                                   | - 0          |
|----------------------------------------------------------------------------------------------------|--------------|
| e Format Extract Import Report History Maintenance Windows Help                                                      |              |
| pany Code: Company Name: Select Noice Code: Service Name: Company Name: Select Code: Transaction Type Change Service |              |
| Bank Account No Title Name Amount                                                                                    | Ac           |
|                                                                                                    | Upo          |
|                                                                                                    | De           |
|                                                                                                    | F            |
|                                                                                                    |              |
|                                                                                                    | c            |
|                                                                                                    | s            |
| r Amount                                                                                                    | Total 0 tems |
|                                                                                                    |              |

# รูปที่ 12 หน้ารายละเอียดรายการที่จะจ่ายผ่านระบบ ๆ ตามที่กรอกข้อมูลไว้ใน Excel

22

| File Format Extract Import Report History Maintenance     Company Code:     Company Name:     Service Code:     Service Name:     Effective Date:     Transaction Type     Change | Universal Data Entry v.2.02.00 - [KTB iPay Direct] Windows Help Service | - 8 ×<br>- 8 ×                                            |
|----------------------------------------------------------------------------------------------------|-------------------------------------------------------------------------|-----------------------------------------------------------|
| Bank Account No Title                                                                                                    | เลือก Select                                                            | Add<br>Update<br>Delete<br>Fiter<br>Sort<br>Close<br>Save |
| Clear Amount                                                                                                    |                                                                         | Total 0 Items 0.00 Baht                                   |
| 💷 📑 🜔 🖺 🧑                                                                                                    |                                                                         | ∽ 🔁 🍡 🔥 ENG 10:17<br>3/10/2565                            |

รูปที่ 13 เลือก 'Select' เพื่อเลือกใช้เงินว่ามาจาก ประเภทใด (เงินงบประมาณ เงินนอกงบประมาณ หรือ เงินทุนหมุนเวียนฯ)

| Company Code:<br>Service Code:<br>Effective Date: | Company Name:<br>Service Name:<br>Transacti | on Type Change Servic | Select              |                                      |                                   |                                    |
|---------------------------------------------------|---------------------------------------------|-----------------------|---------------------|--------------------------------------|-----------------------------------|------------------------------------|
|                                                   | เลือกถุงเงิน                                | DLD961                | Company<br>Service: | นาเลือกปริษัทและบริการ ×<br>มี1.0961 | เลือกรายการ<br>Purchase & Service | Ad<br>Udd<br>Dek<br>Sa<br>Go<br>Sa |
| lear Amount                                       |                                             |                       |                     |                                      | Total                             | 0 Items<br>0.00 Baht               |

รูปที่ 14 เลือกถุงเงิน DLD961 (ชื่อถุงเงินเป็นของบัญชีเงินนอกงบประมาณ ซึ่งหน่วยงานตั้งค่าไว้ในระบบฯ) เลือกรายการ Purchase & Service ในช่อง 'Service'

| 😁 Universal Data Entry v.2.02.00 - [KTB iPay Direct]                                                                                                    | - 0 ×                            |
|----------------------------------------------------------------------------------------------------|----------------------------------|
| 🇌 File Format Extract Import Report History Maintenance Windows Help                                                                                                    | - 8 ×                            |
| Tensactor Type Tele Porma Extract import Report History Maintenance Windows Help Company Code: O Company Code: O Company Name: DD961 Service Code: I Service Name: Funn: Select Fifective Date  I Select I Select | Add<br>Update<br>Delete<br>Fiter |
| Clear Amount Total                                                                                                    | Close<br>Save                    |
|                                                                                                    | 10:18<br>10:18<br>3/10/2565      |

รูปที่ 15 เลือก Effective Date โดยใช้วันปัจจุบันที่ทำรายการจ่ายในกรณีที่บัญชีปลายทางเป็น ธนาคารกรุงไทย

| 🕐 Universal Data Entry v.2.02.00 - [KTB iPay Direct]                                                                                                    | - 🗇 🗙                  |
|----------------------------------------------------------------------------------------------------|------------------------|
| File Format Extract Import Report History Maintenance Windows Help                                                                                                    | - 8 ×                  |
| From Cel Hie     Select       Company Code:     003       Company Code:     14       Service Code:     14       Service Name:     nummed;revinBudfnuseufnus(Pur)       Effective Date:     00/10/2565       Transaction Type     Descret Service |                        |
| Bank Account No Title Name Amount                                                                                                    | Add                    |
| เลือก Import หัวข้อ                                                                                                    | Update                 |
| From Excel File                                                                                                    | Delete                 |
|                                                                                                    | Filter                 |
|                                                                                                    | Sort                   |
|                                                                                                    | Close                  |
|                                                                                                    | Save                   |
| Clear Amount Total 0                                                                                                    | ltems<br>Baht          |
| 🗉 📓 🚔 🔕 🦉 🖓                                                                                                    | ENG 10:19<br>3/10/2565 |

รูปที่ 16 เลือก 'Import' >> 'From Excel File' เพื่อนำเข้าข้อมูล

| ampary Code: 003<br>Company Name: DLD951<br>Service Code: 14<br>Service Code: 14<br>Service |
|----------------------------------------------------------------------------------------------------|
| เลือกไฟล์ Excel ที่                                                                                                    |
|                                                                                                    |

รูปที่ 17 เลือกไฟล์ Excel ที่เตรียมทำรายการ

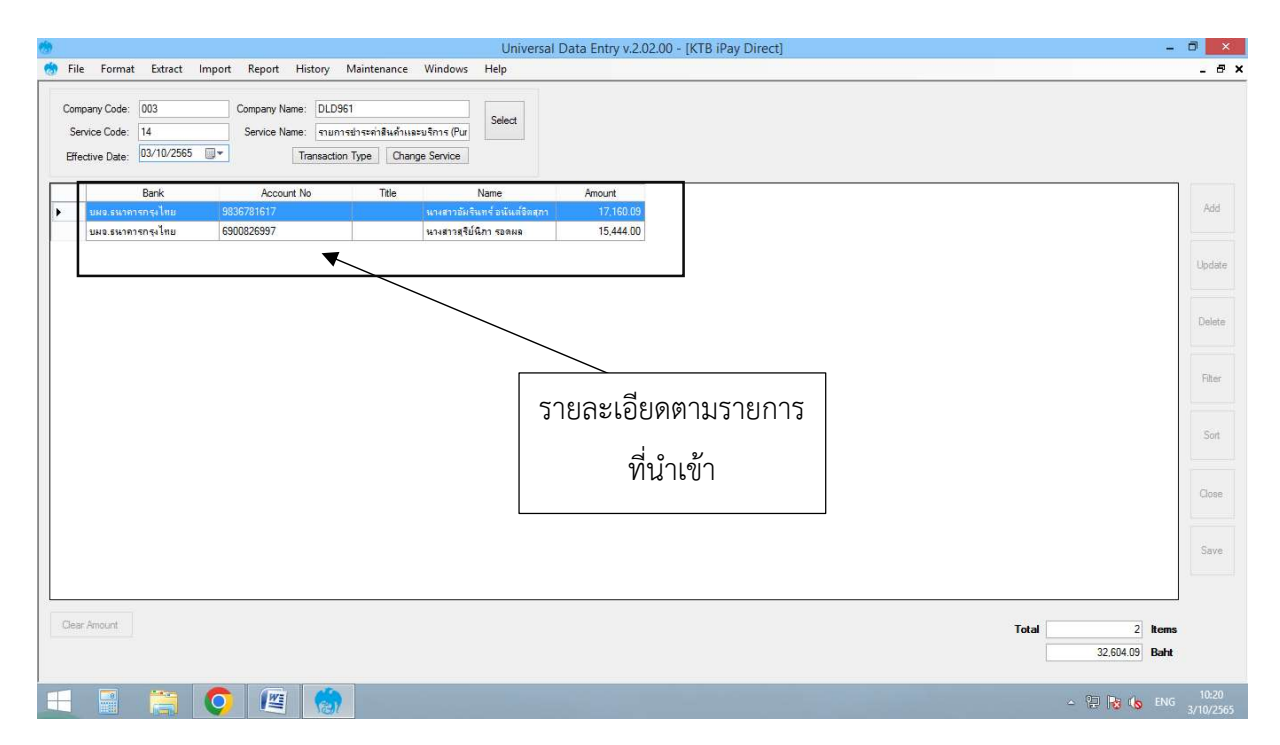

รูปที่ 18 หน้าจอจะปรากฎรายละเอียดตามรายการที่เจ้าหน้าที่กรอกข้อมูลไว้

| Universal Data Entry v.2.02.00 - [KTB iPay Direct]                                                                                                    | - 0 ×                          |
|----------------------------------------------------------------------------------------------------|--------------------------------|
| File Format Extract Import Report History Maintenance Windows Help     IPay Report.                                                                                                    | _ @ X                          |
| Company Code: 003 Company Name: DLD961 Select                                                                                                    |                                |
| Service Code: 14 Service Name: รามการกระทำสับคำแร้งระการกับการกระทำสับคำแร้งระการกับการกระการกับการกระการกับการกระการกับการกระการกับการกระการกับการกระการกับการกระการกับการกระการกับการกระการกระการกระการกระการกระการกระการกระการกระการกระการกระการกระการกระการกระการกระการกระการกระการกระการกร |                                |
| Brechve Date: Unarge zervice                                                                                                    |                                |
| Bark Account No Tele เสียง<br>▶ แนะ ระทางรระโยย 93357751517 แนะระทางกัน<br>แมะระทางกรระโยย 6300256977 แนะตารสนัน เลือก Repor หัวข้อ                                                                                                    | Add                            |
|                                                                                                    | Llodate                        |
| iPay Report                                                                                                    |                                |
|                                                                                                    | Delete                         |
|                                                                                                    |                                |
|                                                                                                    | Filter                         |
|                                                                                                    |                                |
|                                                                                                    | Sort                           |
|                                                                                                    |                                |
|                                                                                                    | Licee                          |
|                                                                                                    | Save                           |
|                                                                                                    |                                |
|                                                                                                    |                                |
| Oear Anount                                                                                                    | Total 2 Items                  |
|                                                                                                    | 32,604.09 Isant                |
|                                                                                                    | - 🖓 🍡 🔥 ENG 10:20<br>3/10/2565 |
|                                                                                                    |                                |

รูปที่ 19 เลือก 'Report' >> 'iPay Report' เพื่อแสดงหน้ารายงาน

| <u>(</u>            |                                                                                              |                                                  | KTB iPay Report                                                                     |                          | - 0 ×                               |
|---------------------|----------------------------------------------------------------------------------------------|--------------------------------------------------|-------------------------------------------------------------------------------------|--------------------------|-------------------------------------|
| Main Report         | < > > ≦ = Ал Ал<br>↓                                                                         | ? •                                              |                                                                                     |                          |                                     |
|                     | ENUR. BUTATSON<br>KRUNG THATBA<br>Customer Id : 00<br>Service Type : 14<br>Effective Date: 0 | รงไหย<br>INPUBLICCOMPANYLIMITED<br>สั่งพิมพ์หน้า | KTB iPay Report Print Date : 03/10/2022<br>Sending Bank/Branch/Acco<br>Type : Credi | Print Time: 10:21:17 w   | ih 1                                |
|                     | Item Recieving<br>Bank                                                                       | KTB iPay Report                                  | eference Citizen ID/Tax ID DDA Ref.<br>No.                                          | SMS Email                | Tran Amount                         |
|                     | 1 006 983<br>2 006 690 <del>00203</del><br>Grand Total                                       | 137 ทางการการการการการการการการการการการการการก  | กร.ก.ย.65 1209600203349 8785                                                        | 0953826595<br>0968895495 | 17,160.09<br>15,444.00<br>32,604.09 |
|                     |                                                                                              |                                                  |                                                                                     |                          |                                     |
|                     |                                                                                              |                                                  |                                                                                     |                          | v                                   |
| Current Page No.: 1 |                                                                                              | Total Page No.: 1                                |                                                                                     | Zoom Factor: 100%        |                                     |
|                     | 📋 🧿 🖉                                                                                        |                                                  |                                                                                     |                          |                                     |

รูปที่ 20 สั่งพิมพ์หน้า KTB iPay Report เพื่อตรวจสอบความถูกต้องของชื่อผู้รับ

เลขที่บัญชี และรายละเอียดอื่นๆในรายการจ่าย

| •                 |                                                                                                    | Universal Data Entry v.2.02.00 - [KTB iPay Direct] | - 8 ×                                                          |
|-------------------|----------------------------------------------------------------------------------------------------|----------------------------------------------------|----------------------------------------------------------------|
| 🧒 Fil             | le Format Extract Import Report History Mainte                                                                                       | ance Windows Help                                  | - @ ×                                                          |
| Con<br>Se<br>Effe | mpany Code: 003 Company, Name: DLD961<br>envice Code: 14 Service Name: Aunited sprint<br>factive Date: 03/10/2565 T Transaction Type | Select<br>Rufmaeu@nsg@sevice                       |                                                                |
| ×                 | Bank         Account No           แหล ระเทศารกรุงไทย         9836781617           แหล ระเทศารกรุงไทย         6900826997              | เลือก Extract                                      | Add                                                            |
|                   |                                                                                                    |                                                    | Delete                                                         |
|                   |                                                                                                    |                                                    | Filter                                                         |
|                   |                                                                                                    |                                                    | Sort                                                           |
|                   |                                                                                                    |                                                    | Save                                                           |
| Ger               | ar Anount                                                                                                    |                                                    | Total         2         Items           32,604.09         Baht |
|                   | 📑 📋 🔕                                                                                                    |                                                    | ∽ 注 🍡 (⊚ ENG 3/10/2565                                         |

รูปที่ 21 เมื่อตรวจสอบเรียบร้อยจึงเลือก Extract ข้อมูลเพื่อแปลงไฟล์ให้พร้อม Upload ขึ้นเว็บไซต์

| <b>*</b>                                                                                               | Universal Data Entry v.2.02.00 -                                                                                                    | [KTB iPay Direct] |                      | - 8 ×                   |
|----------------------------------------------------------------------------------------------------|----------------------------------------------------------------------------------------------------|-------------------|----------------------|-------------------------|
| 💮 File Format Extract Import Report History Maintenance                                                | Windows Help                                                                                                    |                   |                      | - 8 ×                   |
| Company Code: 003 Company Name: DLD961                                                                 | <b>*</b>                                                                                                    | บันทึกเป็น        |                      |                         |
| Service Code: 14 Service Name: รามการประกาสินด้าน<br>Effective Date: 03/10/2565 🐨 Transaction Type Cha | <ul> <li>(►) → ↑ ■ เดสกรยง &gt;</li> <li>จัดระเบียง → โฟลเดอร์โหม่</li> </ul>                                                                                                    | ✓ C ดแหา เดสกรอบ  |                      |                         |
| Bank Account No Tale<br>▶ เมละ เมษาการุาไขย 9935721617<br>เมมะ เทษาการุาเจ้ไทย 6900826997              | <ul> <li>รามการโปรด</li> <li>ตารน์โหคด</li> <li>ตดศกียป</li> <li>สำนานสาคด</li> <li>สำนานสาคด</li> <li>สาคด</li> <li>สาคด<td></td><td>A</td><td>Add<br/>Update<br/>Delete</td></li></ul> |                   | A                    | Add<br>Update<br>Delete |
|                                                                                                    | <ul> <li>พาคง</li> <li>พากง</li> <li>พากง</li> <l< td=""><td>ปนต์ก</td><td>v<br/>v<br/>sniën</td><td>Filter</td></l<></ul>                                                                 | ปนต์ก             | v<br>v<br>sniën      | Filter                  |
|                                                                                                    |                                                                                                    | บันทึก            | ไฟล์สกุล *.txt       | Save.                   |
| Clear Amount                                                                                           |                                                                                                    |                   | Total 2<br>32,604.09 | items<br>Baht           |
| 💷 🚆 🍋 📖 🧑                                                                                              |                                                                                                    |                   | - 🔁 😼 🗞              | ENG 10:28<br>3/10/2565  |

รูปที่ 22 บันทึกไฟล์ โดยไฟล์ที่ได้จะเป็นสกุล.txt

|                                | ormat Extract Im                          | port Report History                                    | Maintenance W                                     | indows Help                  |                                                     | - 8       |
|--------------------------------|-------------------------------------------|--------------------------------------------------------|---------------------------------------------------|------------------------------|-----------------------------------------------------|-----------|
| ompany<br>Service<br>Effective | Code: 003<br>Code: 14<br>Date: 03/10/2565 | Company Name: DLD<br>Service Name: รายก<br>Transaction | 961<br>ารข่าระค่าสินค้าและบริ<br>on Type Change S | ns (Pur                      |                                                     |           |
|                                | Bank                                      | Account No                                             | Title                                             | Name                         | Amount                                              |           |
| บผ                             | รมาการกรุงไทย                             | 9836781617                                             | 14                                                | กงสาวอัมรินทร์ อนันส์อิตสุภา | n 17,160.09                                         | Add       |
| บคร                            | .ธนาคารกรุงไทย                            | 6900826997                                             | 4                                                 | างสาวสุรีย์นิกา รอดผล        | 15,444.00                                           |           |
|                                |                                           |                                                        |                                                   |                              |                                                     | Lindert   |
|                                |                                           |                                                        |                                                   |                              |                                                     | opuu      |
|                                |                                           |                                                        |                                                   | _                            |                                                     |           |
|                                |                                           |                                                        |                                                   |                              | History Saved                                       | Delet     |
|                                |                                           |                                                        |                                                   |                              |                                                     |           |
|                                |                                           |                                                        |                                                   | 🚹 Suc                        | ccess Save to history : Effective Date = 03/10/2565 | Filter    |
|                                |                                           |                                                        |                                                   |                              |                                                     | 1 11121   |
|                                |                                           |                                                        |                                                   |                              |                                                     |           |
|                                |                                           |                                                        |                                                   |                              | (17)74                                              | Sort      |
|                                |                                           |                                                        |                                                   | 1/10                         |                                                     |           |
|                                |                                           |                                                        |                                                   |                              |                                                     | Close     |
|                                |                                           |                                                        |                                                   |                              |                                                     |           |
|                                |                                           |                                                        |                                                   |                              |                                                     |           |
|                                |                                           |                                                        |                                                   |                              | ยี่ๆเย้าเว้าเท้ารายการ                              | Save      |
|                                |                                           |                                                        |                                                   |                              |                                                     |           |
|                                |                                           |                                                        |                                                   |                              |                                                     |           |
|                                | unt                                       |                                                        |                                                   |                              | Tetal                                               | 2 Items   |
| ar Amo                         |                                           |                                                        |                                                   |                              |                                                     |           |
| ar Amo                         |                                           |                                                        |                                                   |                              | 1/ 6//                                              | 0.0 Balat |
| ar Amo                         |                                           |                                                        |                                                   |                              | 32,604                                              | 4.09 Baht |

# รูปที่ 23 โปรแกรมจะให้ยืนยันวันที่ทำรายการ

| pany Code: 003<br>nvice Code: 14<br>cctive Date: 03/10/256 | Company Name: DLD<br>Service Name: รายก<br>5 💷 • Transaction | 961<br>การข่าระค่าสินค้าและบริ<br>on Type Change S | Envice                                                        |                                        |         |
|------------------------------------------------------------|--------------------------------------------------------------|----------------------------------------------------|---------------------------------------------------------------|----------------------------------------|---------|
| Bank<br>บผจ.ธนาคารกรุงไทย<br>บผจ.ธนาคารกรุงไทย             | Account No<br>9836781617<br>6900826997                       | Title<br>u<br>va                                   | Name<br>กระราชัมรินทร์ อนันส์จิตสุภา<br>กระราชุรียันิกา รอดผล | Amount<br>17,160.09<br>15,444.00       | U;      |
|                                                            |                                                              |                                                    |                                                               | Extract File Extract File Extract File |         |
|                                                            |                                                              |                                                    |                                                               |                                        |         |
| r Amount                                                   |                                                              |                                                    |                                                               | Total 22 Fill 1                        | 2 Items |

รูปที่ 24 บันทึกไฟล์เพื่อเตรียมทำรายการผ่านระบบ KTB Corporate Online

#### 28

|                                                                                 | 03102565_DLD1 - แผ่นจดบันทึก                                             |                  | - 🗇 🗙                  |
|---------------------------------------------------------------------------------|--------------------------------------------------------------------------|------------------|------------------------|
| แฟ้ม แก้โข รูปแบบ มุมมอง 18ใช้                                                  |                                                                          |                  |                        |
| $\label{eq:constraint} \begin{array}{l} 10100001006000000000000000000000000000$ | 000000000นางสาวอัมรินทร์ อนันต์จัดสุภา<br>000000000นางสาวสุรัยนิภา รอดผล | DLD961<br>DLD961 | 0                      |
|                                                                                 |                                                                          |                  |                        |
|                                                                                 |                                                                          |                  |                        |
|                                                                                 |                                                                          |                  |                        |
|                                                                                 |                                                                          |                  |                        |
|                                                                                 |                                                                          |                  |                        |
|                                                                                 |                                                                          |                  |                        |
|                                                                                 |                                                                          |                  |                        |
|                                                                                 |                                                                          |                  |                        |
| ×                                                                               |                                                                          |                  | ×                      |
|                                                                                 |                                                                          | - 🗄 😼 😘          | 10:30<br>ใหม 3/10/2565 |

รูปที่ 25 รายละเอียดที่ปรากฏในไฟล์ที่เตรียมทำรายการผ่านระบบฯ

3. นำข้อมูลจ่ายเข้าระบบ KTB Corporate Online

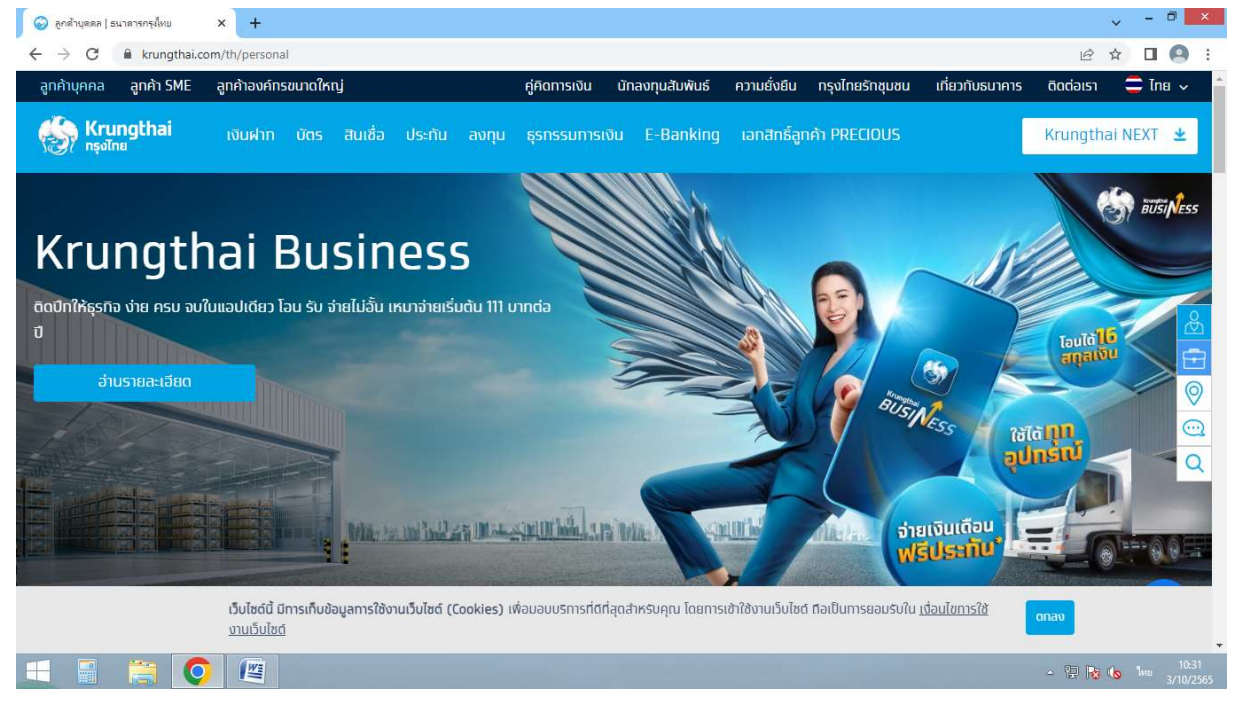

รูปที่ 26 เว็บไซต์ ธนาคารกรุงไทย

- 5
 - 5
 - 5
 - 5
 - 5
 - 1 เรื่อนในไปเสียงการกำคนร วันนี้ - 31 ธ.ค. 65
 - 1 เรื่อนไม่ไปเสียงการกำคนร วันนี้ - 31 ธ.ค. 65

# ให้กรุงไทยช่วยอะไรดีคะ?

× +

🎯 ลูกด้าบุคคล | ธนาคารกรุงไหย

| บริการที่คุณอาจสนใจ                                                     | บริทารที่คุณดูค้างไว้                                                                                                    | บริการที่คุณดูค้างไว้             |                                                                         |  |  |
|-------------------------------------------------------------------------|----------------------------------------------------------------------------------------------------|-----------------------------------|-------------------------------------------------------------------------|--|--|
| USINSBULIAÚ<br>USINSBULIAÚ<br>UKINNBOLIAI                               | ง<br>มีสาย<br>มีสาย |                                   | &<br>1<br>2<br>2<br>2<br>2<br>2<br>2<br>2<br>2<br>2<br>2<br>2<br>2<br>2 |  |  |
| เว็บไซเ<br>งานเว็<br>https://krungthai.com/th/content/contact-us/online | ด์นี้ มีการเก็บข้อมูลการใช้งานเว็บไซต์ (Cookies) เพื่อมอบบริการที่ตีที่สุดสำหรับคุณ โดยการเข้าใช้งานเว็บไซต์ ตือเป็นการยอมรับใน <u>เงื่อนไซการใช้</u><br>บไซต์<br>exervices                                                                                                    | anav                              | Ŧ                                                                       |  |  |
| = 🗄 🚞 🖉                                                                 |                                                                                                    | - 📜 <table-cell> 🕼 🗤</table-cell> | 10:31<br>3/10/2565                                                      |  |  |

### รูปที่ 27 เลือก 'บริการออนไลน์'

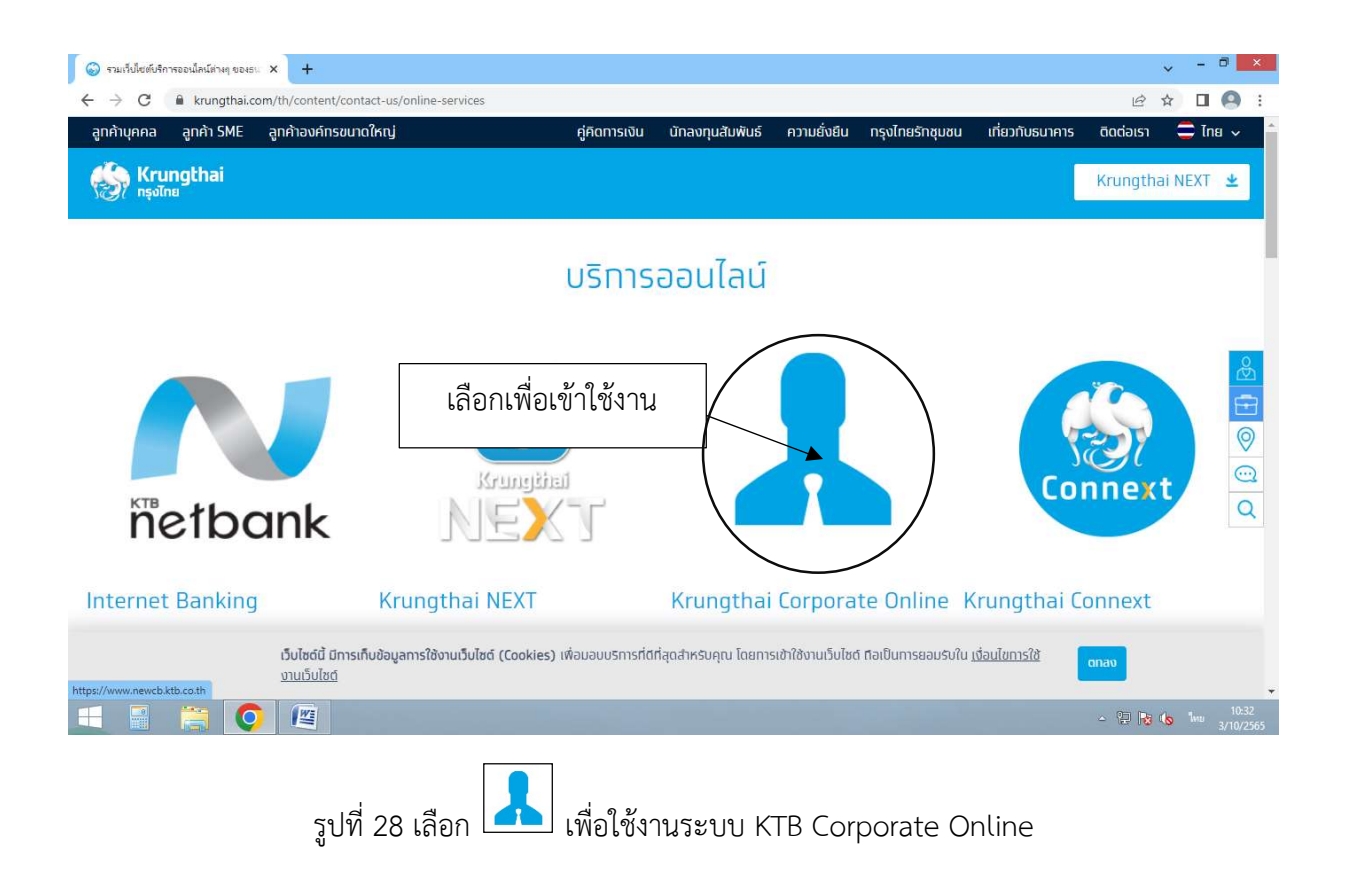

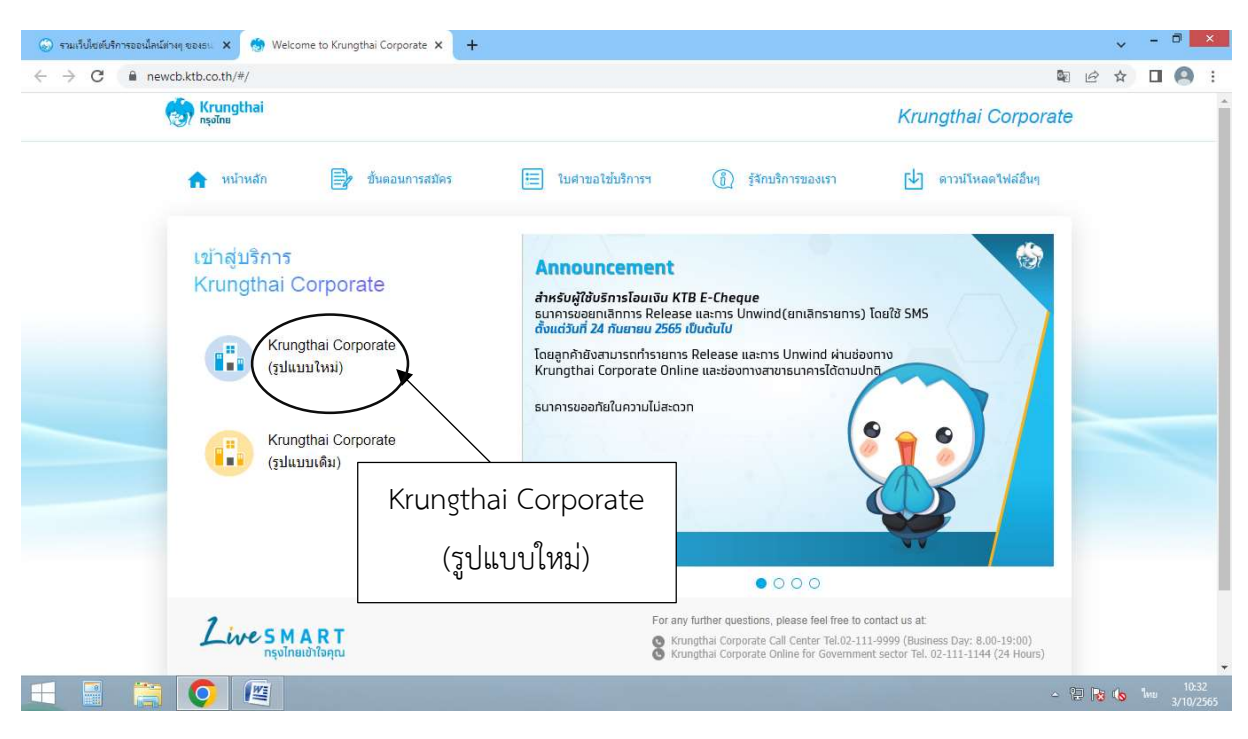

รูปที่ 29 เลือก Krungthai Corporate (รูปแบบใหม่)

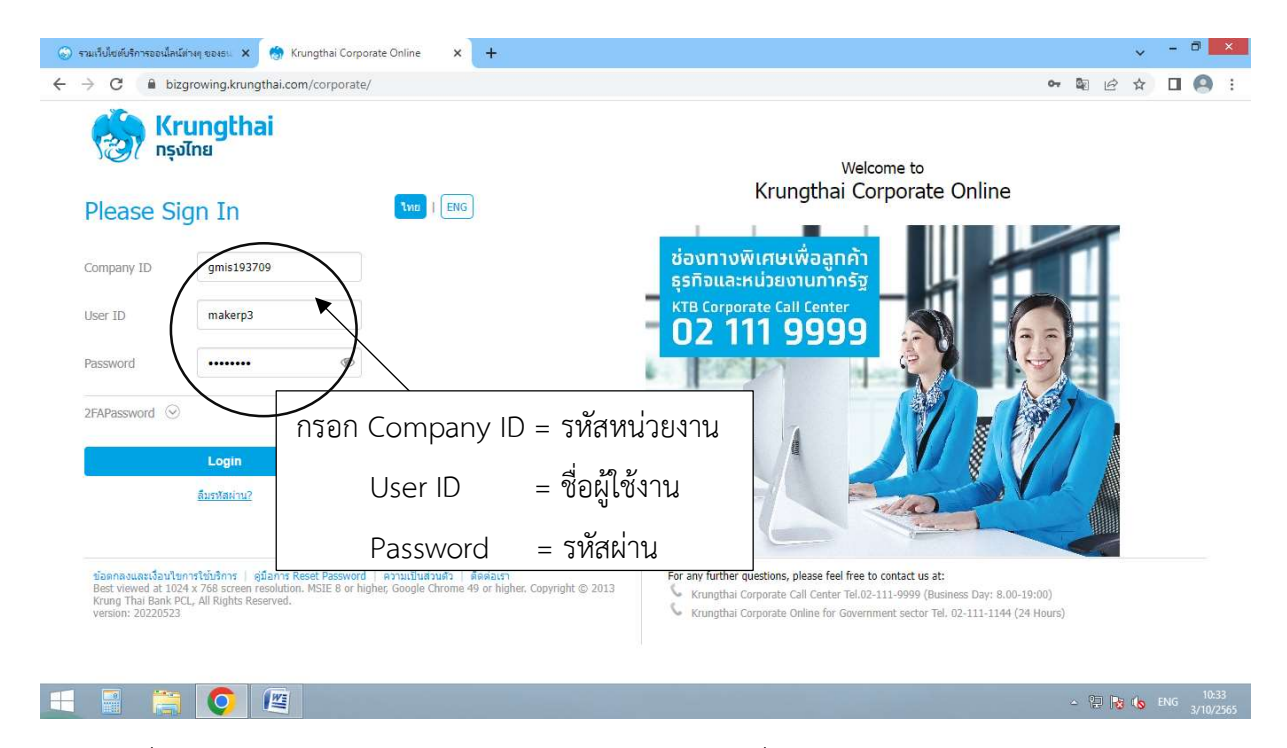

รูปที่ 30 กรอก Company ID (รหัสหน่วยงาน) , User ID (ชื่อผู้ใช้งาน) และ Password (รหัสผ่าน)

| 💿 ຈາມເຈັ້າມີເອົາເຈົ້າຈາຍເພັກເຜີາລະຫຼາຍພະ 🗙 🧑 Krungthai Corporate Online 🛛 🗙 🕂<br>င် - > C 🔒 bizgrowing.krungthai.com/government/Login.do?cmd=loginCrossDomain | v - □ ×<br>∾ ピ ☆ □ ② :                                                                                                    |
|----------------------------------------------------------------------------------------------------|----------------------------------------------------------------------------------------------------|
| 😸 <mark>krungthai</mark><br>💷 🔥 Home 🖆 Inbox                                                                                                    | Hi, นางสาวระวัญจันทว์ วัยกิจ (Company Maker) 🕥 logout<br>HAKERP306HI5193709 - กรบปลุงัตร์<br>Current Time: 03 Oct 2022 10:33:23<br>Time out :14 minutes 47 seconds<br>นอง20552                                                                                                    |
| <pre>★ Favorite</pre>                                                                                                    | Manage favorite          Image favorite       What have         Image favorite       ข้อความประชาสัมพันธ์         Image favorite       ข้อความประชาสัมพันธ์         Image favorite       ข้อความประชาสัมพันธ์         Image favorite       บ้อความประชาสัมพันธ์         Image favorite       บ้อความประชาสัมพันธ์         Image favorite       เจ้งให้ลูกค้าภาครัฐทราบ         Image favorite       บ้ากำลังทำธุรกรรมอยู่ที่         Image favorite       หน้า g-krungthai |
| Terms & Conditions   Privacy   User Manual   Tutorial   Contact Us                                                                                            | - 10-33<br>- 10-11 - 10-33<br>3/10/2565                                                                                                    |

รูปที่ 31 หน้าเริ่มต้นของโปรแกรมเมื่อเข้าสู่ระบบ

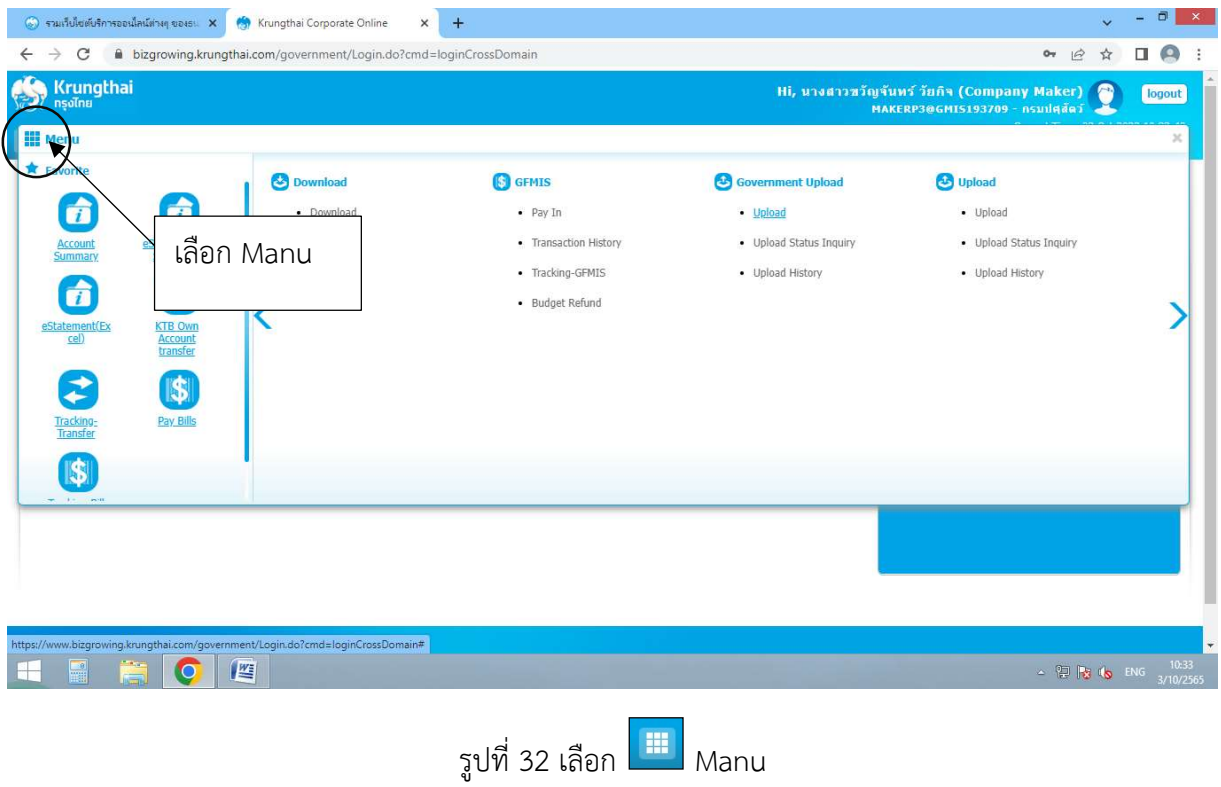
| 🦃 Krungthai<br>កទុសិកន                                                                                                    |                                           |                                                                                                    | Hi, นางสาวขวัญจัน<br>MAK                              | ทร์ วัยกิจ (Company Maker)<br>ERP3@GMI5193709 - กรมปศูสิตว์       | 🝸 logo  | it ) |
|----------------------------------------------------------------------------------------------------|-------------------------------------------|----------------------------------------------------------------------------------------------------|-------------------------------------------------------|-------------------------------------------------------------------|---------|------|
| ₩ Menu<br>★ Favorite                                                                                                    | Download                                  | (S) GFM1S                                                                                              | Government Upload                                     | 🕑 Upload                                                          |         | ĸ    |
| Count<br>Summary<br>estatement(Ex<br>cel)<br>Tackino:<br>Tackino:<br>Tackin | • Download                                | <ul> <li>Pay In</li> <li>Transaction History</li> <li>Tracking-GFMIS</li> <li>Budget Refund</li> </ul> | • Upload State Inquiry<br>• Upload History<br>เลือก ( | Upload     Upload Status Inquiry     Upload History Government Up | load    | }    |
| sttps://www.bizgrowing.krungthai.com                                                                                                    | /government/Login.do?cmd=loginCrossDomain | 2                                                                                                    |                                                       | . On Re                                                           | fik ENG | 0:33 |

รูปที่ 33 เลือก 'Government Upload' >> 'Upload'

| 🕤 รามเว็บไซต์บริการอะน์ลเม็ตวด ของธะ 🗙 🧑 Krungthai Corporate Online 🛛 🗙 🕂                                                                                                  | ~ - 0 ×                                                                                                    |
|----------------------------------------------------------------------------------------------------|----------------------------------------------------------------------------------------------------|
| ← → C                                                                                                    | 아 순 ☆ 🔲 🔕 🗄                                                                                                    |
| Krungthai<br>nşəīna<br>₩ Home Ճ Inbox                                                                                                    | Hi, นางสาวหรัญจันทร์ วัยกิจ (Company Maker) 🕥 logout<br>HAKERP306HIS193709 - กรบปลุเล้อร์ 🕥 logout<br>Current Time: 03 Oct 2022 10:34:06<br>Time out :14 minutes 45 seconds<br>บอรวรรร |
| Krungthai Corporate Online : Upload > Upload Please specify searching criteria :                                                                                           | 0                                                                                                    |
| Date 03-10-2022 III To 03-10-2022 III Upload Refr<br>Service Name KTB /Pay Direct 03 File Name File Name KTB /Pay Direct 03 KTB /Pay Standard 04 เลือก KTB iPay Direct 03  | Browse                                                                                                    |
| Terms & Conditions   Privacy   User Manual   Tutorial   Contact Us   Quick Step PromptPay Register                                                                         |                                                                                                    |
| Best viewed at 1024 x 708 screen resolution. MSIE 8 or higher, Google Chrome 49 or higher. Copyright @ 2013 Krung Thai Bank PCL, All Rights Reserved.<br>version: 2020;573 | - 😳 🔀 (& ENG 10.34                                                                                                    |

รูปที่ 34 เลือก 'Service Name' >> 'KTB iPay Direct 03'

| 🕞 รามเว็บไซซ์บริการของนิตไต่ระตุ ของระเ 🗙 🧑 Krungthai Corporate Online 🗙 🕂                                                                                | v - 0 ×                                                                                                    |
|----------------------------------------------------------------------------------------------------|----------------------------------------------------------------------------------------------------|
| ← → C ■ bizgrowing.krungthai.com/government/Login.do?cmd=loginCrossDomain#                                                                                | 아 순 ☆ 🛛 🙆 🗄                                                                                                    |
| 🛞 <mark>Krungthai</mark><br>nşoīna 🔲 🔥 Home 🛛 Inbox                                                                                                    | Hi, นางสาวชวัญจันหรัวัยกิจ (Company Maker) 🔮 ไogout<br>MAKER9306HI5193709 - กรมปลลัดวั 💇 ไปรูป<br>Current Time: 03 Oct 2022 10:34:23<br>Time out.14 minutes: 28 scoreds<br>V2022062 |
| Krungthal Corporate Online : Upload > Upload<br>Please specify searching criteria :<br>Date 03-10-2022 To 03-10-2022<br>Service Name KTB IPay Direct 03 T | Vupload Refr<br>File Name<br>เลือก Browse ไฟล์สกุล *.txt                                                                                                    |
| Terms & Conditions   Privacy   User Manual   Tutorial   Contact Us                                                                                        |                                                                                                    |
| Best viewed at 1024 x 768 screen resolution. MSIE 8 or higher, Google Chrome 49 or higher, Copyright @ 2013 Krung Thai version: 20220523                  | Bank PCL, All Rights Reserved.                                                                                                    |
|                                                                                                    | ∽ 🗐 💦 🕼 ENG 3/10/2565                                                                                                    |

รูปที่ 35 เลือก 'Browse' เพื่อนำเข้าไฟล์ที่แปลงสกุลเป็น .txt ไว้ก่อนหน้านี้

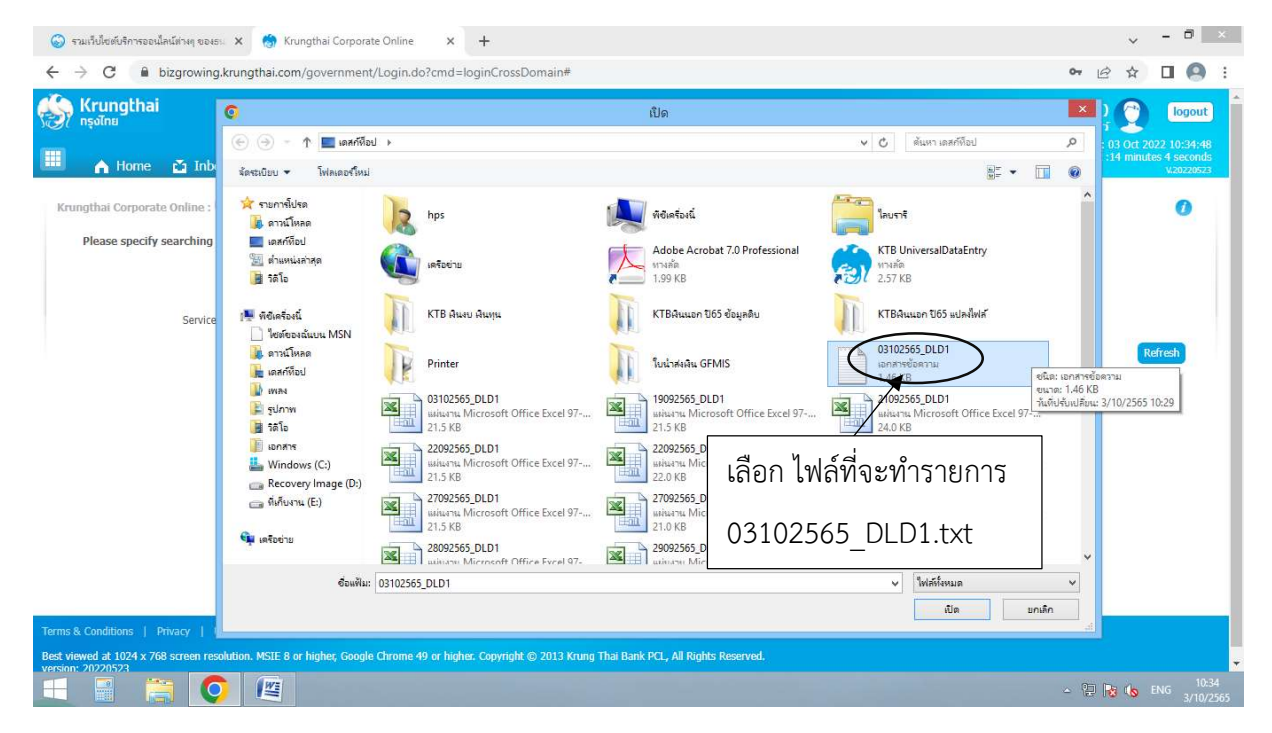

รูปที่ 36 เลือกไฟล์ที่ต้องการทำรายการจ่าย

| 💿 รามเร็บใหม่บริการออนไลน์ม่างๆ ของระ 🗙 🧑 Krungthai Corporate Online 🗙 🕂                                                                 | ~ - □ ×                                                                                                    |
|----------------------------------------------------------------------------------------------------|----------------------------------------------------------------------------------------------------|
| ← → C                                                                                                    | • 윤 ☆ 🛛 🙆 :                                                                                                    |
| 🛞 <mark>Krungthai</mark><br>nəolnu<br>Home 📺 Inbox                                                                                       | Hi, บางสาวขวัญจันทร์ วัยกิจ (Company Maker) 🥎 ไอซูอน<br>HAKERP306HISI93709 - กรมโตส์ดัง 📿 (102507)<br>Ourgent Time: 03 Oct 2022 10:35:07<br>Time out :13 minutes 44 seconds<br>vozzwozz |
| Krungthai Corporate Online : Upload > Upload                                                                                             | 0                                                                                                    |
| Please specify searching criteria :                                                                                                    |                                                                                                    |
| Date 03-10-2022 To 03-10-2022                                                                                                    | Upload Ref#                                                                                                    |
| Service Name KTB IPay Direct 03 💌                                                                                                    | File Name C:\fakepath\03102565_DLL Browse                                                                                                    |
|                                                                                                    | Refinesh Upload                                                                                                    |
|                                                                                                    |                                                                                                    |
|                                                                                                    |                                                                                                    |
|                                                                                                    | เลือก Upload                                                                                                    |
|                                                                                                    |                                                                                                    |
|                                                                                                    |                                                                                                    |
|                                                                                                    |                                                                                                    |
| Terms & Conditions   Privacy   User Manual   Tutorial   Contact Us   Quick Step PromptPay Register                                       |                                                                                                    |
| Best viewed at 1024 x 768 screen resolution. MSIE 8 or higher, Google Chrome 49 or higher. Copyright © 2013 Krung Thai version: 20220523 | Bank PCL, All Rights Reserved.                                                                                                    |
|                                                                                                    | ~ 🔁 🍡 KG 10:35<br>3/10/2565                                                                                                    |

รูปที่ 37 เลือก 'Upload'

| 🕤 รามเริ่มใชเต้มริการออนโลนี้เรษฐ ของธ. 🗴 🧑 Krungthal Corporate Online 🛛 🗙 🕂                       | ~ - <b>D</b> ×                                                                                    |
|----------------------------------------------------------------------------------------------------|---------------------------------------------------------------------------------------------------|
| ← → C 🔒 bizgrowing.krungthai.com/government/Login.do?cmd=loginCrossDomain#                         | • 년 ☆ 🛛 🙆 :                                                                                       |
| Krungthai Hi, นางสาวขวัญรัน<br>กรุงไทย หลัง                                                        | พร์ วัยกิจ (Company Maker)<br>ERP306MI5193709 - กรมปลุสัตว์<br>Current Time: 03 Oct 2022 10:35:25 |
| Home 🖞 Inbox                                                                                       | Time out: 1.3 minutes 27 seconds<br>V.20220523                                                    |
| Krungthat Corporate Online : <b>Upload &gt; Upload</b>                                             | 0                                                                                                 |
| Please specify searching criteria :                                                                |                                                                                                   |
| Date 03-10-2022 To 03-10-2022 Upload Ref#                                                          |                                                                                                   |
| Service Name KTB IPay Direct 03 VPLOAD FILE                                                        | Refresh Upload                                                                                    |
| Your file, upload ref#10076489 is successfuly saved.Please<br>wait for validate file<br>เลือก OK   |                                                                                                   |
| Terms & Conditions   Privacy   User Manual   Tutorial   Contact Us   Quick Step PromptPay Register |                                                                                                   |
|                                                                                                    | ∽ 😳 💦 🔥 ENG 10:35<br>3/10/2565                                                                    |

รูปที่ 38 รอระบบอัพโหลดไฟล์ขึ้นระบบประมาณ 1 นาที จึงเลือก 'OK'

| 💿 รามเว็บไซต์ปรีการออนไลน์ทางๆ อองระ 🗙 🧑 Krungthai Corporate Online 🗙 🕂                                                                                                    | v = 0 ×                                                                                                    |
|----------------------------------------------------------------------------------------------------|----------------------------------------------------------------------------------------------------|
| $\leftarrow$ $\rightarrow$ $C$ $\blacksquare$ bizgrowing.krungthai.com/government/Login.do?cmd=loginCrossDomain#                                                                                                    | ☞ 순 ☆ 🖬 🙆 :                                                                                                    |
| Krungthai<br>nədīnu<br>Home 🛆 Inbox                                                                                                    | Hi, นางสาวชวัญรันทร์ วับกิจ (Company Maker) (Company Maker)<br>HAKERP3@GHI5193709 - กรบปตส์ตว์ (Control Time 03 Oct 2002 1028-25<br>Time out :12 minutes 26 seconds<br>v2222923                                                                                                    |
| Krungthai Corporate Online : <b>Upload &gt; Upload</b> Please specify searching criteria :                                                                                                    | 0                                                                                                    |
| Date         03-10-2022         To         03-10-2022           Service Name         KTB IPay Direct 03         V                                                                                                    | Upload Ref#                                                                                                    |
| Delete<br>(n)         Upload Ref#         Date         Time         \$           0         10076489         03-10-2022         10:35:24                                                                                                    | Refresh         Upload           Service Name              •             Upload Status               •             Upload Description               •            KTB IPay Direct 03         Complete              Payment Validated Successfully               Payment Validated Successfully |
| Showing 1 to 1 of 1 entries                                                                                                    | << < 1 of 1 >> >><br>เลือก Complete                                                                                                    |
| Terms & Conditions   Privacy   User Manual   Tutorial   Contact Us   <u>Contact Us   Contact Us  </u><br>Best viewed at 1024 x 768 screen resolution. MSIE 8 or higher, Google Chrome 49 or higher. Copyright © 2013 Kru<br>version: 2072/0573 | ung Thai Bank PCL, All Rights Reserved.<br>- 💬 🎼 (s) ENG 3/10/2965                                                                                                    |

รูปที่ 39 เมื่อไฟล์อัพโหลดสมบูรณ์จะแสดงสถานะว่า 'Complete' (สีเขียว)

| 💮 รามเร็บไซต์บริการออนใลน์ต่างๆ ของธะ 🗙                           | 😁 Krungthai Corporate Online 🗙 🕂                                                    |                   |                          |                                                                           | ×                                             | - 0                                           | ×                        |
|-------------------------------------------------------------------|-------------------------------------------------------------------------------------|-------------------|--------------------------|---------------------------------------------------------------------------|-----------------------------------------------|-----------------------------------------------|--------------------------|
| $\leftrightarrow$ $\rightarrow$ C $\blacksquare$ bizgrowing.krung | thai.com/government/Login.do?cmd=loginCrossDomain#                                  |                   |                          | 07                                                                        | 6 \$                                          |                                               | :                        |
| 😸 Krungthai<br>nşoînu<br>III 🍙 Home 🖸 Inbox                       |                                                                                     |                   | Hi, บางสาวหวัญจัน<br>HAK | พร์ วัยกิจ (Company Mal<br>ERP3@GMI5193709 - กรมปร<br>Current T<br>Time ( | cer)<br>Jăci 2<br>ime: 03 Oct<br>jut :14 minu | logo<br>2022 10:37<br>ites 37 seco<br>v.20220 | ut<br>:00<br>nds<br>3523 |
| Krungthai Corporate Online : Uploa                                | ad > Upload                                                                         |                   |                          |                                                                           |                                               | 0                                             |                          |
| Customer Ref#                                                     | 2022100349102760                                                                    | Reference Date    | 03-10-2022               |                                                                           |                                               | 🖶 Pri                                         | int                      |
| Service Name                                                      | KTB iPay Direct 03                                                                  | Effective Date    | 03-10-2022               |                                                                           |                                               |                                               |                          |
| Total Amount                                                      | 32,604.09                                                                           | Total Transaction | 2                        |                                                                           |                                               |                                               |                          |
| File Name                                                         | 03102565_DLD1.txt                                                                   |                   |                          |                                                                           |                                               |                                               |                          |
| Upload Description                                                |                                                                                     |                   |                          |                                                                           |                                               |                                               |                          |
| Notification Information                                          |                                                                                     |                   |                          |                                                                           |                                               |                                               |                          |
| □ Notify to                                                       | Email khwanjan1137@gmail.com<br>Separate multiple email using a comma,<br>Email SMS |                   | SMS 0895694382           |                                                                           |                                               |                                               |                          |
|                                                                   |                                                                                     |                   |                          | Cancel Save as Draft                                                      | View                                          | Submit                                        |                          |
| Terms & Conditions   Privacy   User Ma                            | nual   Tutorial   Contact Us   Quel Step Numerov Regimer                            |                   |                          |                                                                           |                                               |                                               |                          |
| 🗧 📑 🚞 💽                                                           |                                                                                     |                   |                          |                                                                           | 2 😼 😘                                         | ENG 3/                                        | 10:37<br>10/2565         |

รูปที่ 40 เมื่อเลือกรายการจะปรากฏหน้ารายการดังภาพ

| 🕟 รามเว็บไซตับริการออนโลน์ต่างๆ ของธน               | × 🧑 Krungthai Corporate Online 🛛 🗙 🕂              |             |                   |             |                     |                               |                                                             | v - 1                   | 5 ×                |
|-----------------------------------------------------|---------------------------------------------------|-------------|-------------------|-------------|---------------------|-------------------------------|-------------------------------------------------------------|-------------------------|--------------------|
| $\leftarrow$ $\rightarrow$ C $\square$ bizgrowing.k | rungthai.com/government/Login.do?cmd=loginC       | rossDomain# |                   |             |                     |                               | • @                                                         | ☆ 🔲                     | <b>9</b> :         |
| nşolnu                                              |                                                   |             |                   |             | Hi, นางสาวขวัญ<br>№ | เจ้นทร์ วัยกิจ<br>takerp3@GMI | (Company Maker)<br>5193709 - กรมปสุสัตว์<br>Current Time: 0 | 0 log                   | jout •             |
| 🔲 🏫 Home 🎽 Inbox                                    |                                                   |             |                   |             |                     |                               | Time out :14                                                | minutes 14 ser<br>v.202 | conds<br>20523     |
| Krungthai Corporate Online : <b>U</b>               | pload > Upload                                    |             |                   |             |                     |                               |                                                             | 0                       |                    |
| Customer F                                          | lef# 2022100349102760                             |             | Reference Date    | 03-10-2022  |                     |                               |                                                             | <b>()</b> F             | rint               |
| Service N                                           | ame KTB iPay Direct 03                            |             | Effective Date    | 03-10-2022  |                     |                               |                                                             |                         |                    |
| Total Am                                            | ount 32,604.09                                    |             | Total Transaction | 2           |                     |                               |                                                             |                         |                    |
| File N                                              | ame 03102565_DLD1.txt                             |             |                   |             |                     |                               |                                                             |                         | - 11               |
| Upload Descrip                                      | tion                                              |             |                   |             |                     | ลื่ออ \/i                     |                                                             |                         |                    |
| Notification Information                            |                                                   |             |                   |             | 66                  |                               | =vv                                                         |                         |                    |
| Notify to                                           | Email khwanjan1137@gmail.com                      |             |                   | SMS 08956   | 94382               |                               |                                                             |                         | - 11               |
| Notify to Notify all                                | Separate multiple email using a comm<br>Email SMS | la,         |                   |             |                     |                               |                                                             | _                       |                    |
|                                                     |                                                   |             |                   |             |                     | Cancel                        | Save as Drat. View                                          | Submit                  | 6                  |
| Bank Bank Name                                      | Branch                                            | Account     | Accourt           | t Name      | Actual Accour       | nt Name                       | Reference No                                                | Amount                  |                    |
| 006 KTB                                             | สาขามหาวิทยาลัยเกษตรศาสตร์ บางเขน                 | 09836781617 | นางสาวอัง         | รินทร์ อนัน | น.ส.อัมรินทร์ อนั   | ันต์จิตสุภา                   | ด่าจ้าง ก.ย.65                                              | 17,16                   | 0.09               |
| 006 KTB                                             | สาขาเช่นทรัล ลาดพร้าว                             | 06900826997 | นางสาวสุริ        | ยนภา รอด    | น.ส. สุริย์นิภา     | รอดผล                         | ต่าจ้าง ค.ย.65                                              | 15,44                   | 4.00 +             |
|                                                     |                                                   |             |                   |             |                     |                               | - 20 R                                                      | to ENG                  | 10:37<br>8/10/2565 |

รูปที่ 41 เลือก 'View' (สีเหลือง) เพื่อดูรายละเอียดรายการ

| 💮 รวมเว็บไซตับริการออนไลน์ต่างๆ ของธน 🗙 | 💮 Krungthai Corporate Online 🛛 🗙 🕇                                                                                                    |                                                                                                    |                     |                        | ~ - ¤ ×                                                                                |
|-----------------------------------------|----------------------------------------------------------------------------------------------------|----------------------------------------------------------------------------------------------------|---------------------|------------------------|----------------------------------------------------------------------------------------|
| ← → C 🔒 bizgrowing.krung                | hai.com/government/Login.do?cmd=login0                                                                                                    | CrossDomain#                                                                                                |                     | 0                      | ▶ @ ☆ □ @ :                                                                            |
| Nrungthal<br>nșolna                     | алана 19.37 Конурна Сил<br>Н., т<br>Нал. 19.18 - 19.                                                                                                    | www.Goole<br>av.ac.vorsfig.4kunif.fu/in<br>(Company Maker)<br>eMisisibi296 Campatifiker/01 cc 2002 10:07:37 | พิมพ์               | 1 แต่น                 | ker)         iogout           1ão i         Iogout           1me: 03 Oct 2022 10:37:38 |
| 🛄 🏠 Home 🚡                              | Home Inbox                                                                                                    | Autorities                                                                                                  | ปลายทาง             | FUJI XEROX DocuPrint 🔻 | V.20220523                                                                             |
| Krungthai Corporate Onlin               | Customer Ref # 2022100349102766<br>Reference Date 03-10-2822                                                                                                    | Print                                                                                                    | หน้า                | ทั้งหมด 👻              | 🕖                                                                                      |
| Cust                                    | Service Name KT8 (Pay Direct 03<br>Effective Date 03-10-2022                                                                                                    |                                                                                                    | จำนวนชุด            | 1                      |                                                                                        |
| To                                      | Total Transaction 2<br>File Name 03102565_04201.txt                                                                                                    |                                                                                                    | ຽປແນນ               | แนวตั้ง 👻              | _                                                                                      |
| Upload                                  | Notification Information<br>Control to Dimit (Security:11)/Optimization<br>Security International Control<br>Report to Dimit 2015                                                                                      | 965 (000000122)                                                                                             | การตั้งค่าเพิ่มเดิม | เลือก Subi             | mit                                                                                    |
| Notification Information                |                                                                                                    |                                                                                                    |                     | LEIDII JUDI            | inc                                                                                    |
| Notify to                               | Bank Branch Account Account<br>Name Branch Account Account<br>806 KTB unwawnTaranda 09836781617 unwar                                                                                                    | Name Actual Account Reference Arount<br>Name No Arount No. Arount<br>Study adultation Account 17,160.09     |                     |                        |                                                                                        |
| Notify to Notify all                    | 505 KTE annuduurfa anwetrs 065038256997 Sinar<br>Showing 1 to 2 of 2 entries                                                                                                    | อสรีย์ พ.ศ. สรีหรืองา สำรริง<br>รระดงอล<br><<<<>> 15,644.00                                                 |                     |                        |                                                                                        |
|                                         | Terms & Constituing   Privacy   User Henuel   Tearwal   Constant U<br>Incor worked at 1004 a 708 screen researcharts. MOLT & to represe. Gaugie David<br>Denset 40: 2011 Science Action Res 97:10: 14 Science Research | s, t<br>un tit ar hyper                                                                                     |                     |                        | View Submit                                                                            |
| Bank Bank Name<br>006 KTB               | https://www.bogrowing.kougthei.com/governmentKagin.do?cmi+loginCouncComand                                                                                                    | 18                                                                                                    |                     | <b>ທິມ</b> ທ໌ ຍຸກເລັກ  | o Amount<br>17,160.09                                                                  |
| 006 KTB                                 | สาขาเชินทรัล ลาดพร้าว                                                                                                    | 06900826997 นางสาวสุริย์นี้ม                                                                                | ภารอด น.ส.สุริย์    | นิภารอดผล ต่าจ้างก.ย.  | 65 15,444.00                                                                           |
|                                         |                                                                                                    |                                                                                                    |                     | - I                    | Para 10:37<br>3/10/256                                                                 |

รูปที่ 42 สั่งพิมพ์หน้ารายละเอียดเพื่อตรวจสอบความถูกต้องของข้อมูล แล้วจึงกด 'Submit' รายการ

| 🛞 รามเว็บไซตับริการออนไลน์ต่างๆ ของธน 🗙 | 🇑 Krungthai Corporate Online 🛛 🗙 💽    | +                 |                                       | ~ -                                                                                                    | o ×                            |
|-----------------------------------------|---------------------------------------|-------------------|---------------------------------------|----------------------------------------------------------------------------------------------------|--------------------------------|
| ← → C                                   | gthai.com/government/Login.do?cmd=log | inCrossDomain#    | HAK                                   | ←      ←      ←      ←      ←      ←      ←      ←      ←      ←      ←      ←      ←      ←      ←      ←      ←      ←      ←      ←      ←      ←      ←      ←      ←      ←      ←      ←      ←      ←      ←      ←      ←      ←      ←      ←      ←      ←      ←      ←      ←      ←      ←      ←      ←      ←      ←      ←      ←      ←      ←      ←      ←      ←      ←      ←      ←      ←      ←      ←      ←      ←      ←      ←      ←      ←      ←      ←      ←      ←      ←      ←      ←      ←      ←      ←      ←      ←      ←      ←      ←      ←      ←      ←      ←      ←      ←      ←      ←      ←      ←      ←      ←      ←      ←      ←      ←      ←      ←      ←      ←      ←      ←      ←      ←      ←      ←      ←      ←      ←      ←      ←      ←      ←      ←      ←      ←      ←      ←      ←      ←      ←      ←      ←      ←      ←      ←      ←      ←      ←      ←      ←      ←      ←      ←      ←      ←      ←      ←      ←      ←      ←      ←      ←      ←      ←      ←      ←      ←      ←      ←      ←      ←      ←      ←      ←      ←      ←      ←      ←      ←      ←      ←      ←      ←      ←      ←      ←      ←      ←      ←      ←      ←      ←      ←      ←      ←      ←      ←      ←      ←      ←      ←      ←      ←      ←      ←      ←      ←      ←      ←      ←      ←      ←      ←      ←      ←      ←      ←      ←      ←      ←      ←      ←      ←      ←      ←      ←      ←      ←      ←      ←      ←      ←      ←      ←      ←      ←      ←      ←      ←      ←      ←      ←      ←      ←      ←      ←      ←      ←      ←      ←      ←      ←      ←      ←      ←      ←      ←      ←      ←      ←      ←      ←      ←      ←      ←      ←      ←      ←      ←      ←      ←      ←      ←      ←      ←      ←      ←      ←      ←      ←      ←      ←      ←      ←      ←      ←      ←      ←      ←      ←      ←      ←      ←      ←      ←      ←      ←      ←      ←      ←      ←      ←      ←      ←      ←      ←      ←      ←      ←      ← | (2):39:10<br>econds<br>0220523 |
| Krungthai Corporate Online : Uploa      | ad > Upload<br>m 3<br>Confirm' below. |                   |                                       |                                                                                                    | D                              |
| Customer Ref#                           | 2022100349102760                      | Reference Date    | 03-10-2022                            |                                                                                                    |                                |
| Service Name                            | KTB iPay Direct 03                    | Effective Date    | 03-10-2022                            |                                                                                                    | - 11                           |
| Total Amount                            | 32,604.09                             | Total Transaction | 2                                     |                                                                                                    | - 11                           |
| File Name                               | 03102565_DLD1.txt                     |                   |                                       |                                                                                                    | - 11                           |
| Upload Description                      | -                                     |                   |                                       |                                                                                                    |                                |
| Notification Information:<br>Notify to  | Email khwanjan1137@gmail.com          | m SMS 0895694382  | ŧ                                     | เลือก Comfirm                                                                                                    |                                |
| Notify all relevant                     | -                                     | Are you sure      | you want to submit customer Reference | # 2022100349102760 ? Cancel Confirm                                                                                                    | ).                             |
|                                         |                                       |                   |                                       | ~ 🔁 🄀 🔥 ENG                                                                                                    | 10:39<br>3/10/2565             |

รูปที่ 43 ตรวจสอบรายการ และเลือก 'Confirm'

| 💮 รวมเว็บไซต์บริการออนไลน์ต่างๆ ของธน 🗙                       | 🏀 Krungthai Corporate Online 🛛 🗙 🕂             |                   |                 |                                        | ~ - 0 ×                                                 |
|---------------------------------------------------------------|------------------------------------------------|-------------------|-----------------|----------------------------------------|---------------------------------------------------------|
| ← → C                                                         | thai.com/government/Login.do?cmd=loginCrossDon | nain#             |                 | <b>0</b> 7 B                           | ☆ 🛛 🙆 :                                                 |
| Home 🖸 Inbox                                                  |                                                |                   |                 | Current Time of 19<br>Time out 14      | 3 Oct 2022 10:39:28<br>minutes 49 seconds<br>v.20220523 |
| Krungthai Corporate Online : Uploa                            | id > Upload<br>ish<br>onfirm' below.           |                   |                 | เลือก Print —                          | Print                                                   |
| Customer Ref#                                                 | 2022100349102760                               | Reference Date    | 03-10-2022      |                                        |                                                         |
| Service Name                                                  | KTB iPay Direct 03                             | Effective Date    | 03-10-2022      |                                        |                                                         |
| Total Amount                                                  | 32,604.09                                      | Total Transaction | 2               |                                        |                                                         |
| File Name                                                     | 03102565_DLD1.txt                              |                   |                 |                                        |                                                         |
| Upload Description                                            | •                                              |                   |                 |                                        |                                                         |
| Notification Information:<br>Notify to<br>Notify all relevant | Email khwanjan1137@gmail.com                   | SMS 0895694382    |                 |                                        |                                                         |
|                                                               |                                                |                   |                 | Please print document before you finis | h. Finish 🗸                                             |
| 🕂 📑 🚞 🚺                                                       |                                                |                   |                 | - 12 R                                 | 10:39<br>ENG 3/10/2565                                  |
| รูปที่                                                        | 44 เลือก 🗗 Print เพื่อพิ                       | ่มพ์หน้ารายกา     | รที่มีเลขอ้างอี | ວ້າ (Customer Ref#)                    |                                                         |

| <mark>Krungthai</mark><br>กรุงไทย                                                                                                    |                                      |                                                                               | Hi, นางสาวขวัญจัน<br>Mak                                                                              | พร์ วัยกิจ (Company Maker)<br>ERP3@GMI5193709 - กรมปลุสัตว์ | 0         | logou |
|----------------------------------------------------------------------------------------------------|--------------------------------------|-------------------------------------------------------------------------------|----------------------------------------------------------------------------------------------------|-------------------------------------------------------------|-----------|-------|
| Menu                                                                                                    |                                      |                                                                               |                                                                                                    |                                                             |           |       |
| Favorite                                                                                                    | 👌 Download                           | (S) GFMIS                                                                     | 😂 Government Upload                                                                                   | 🛃 Upload                                                    |           |       |
| image: statement in the statement in the | • Download                           | Pay In     Transaction History     Tracking-GFMIS     Budget Refund           | <ul> <li>Upload</li> <li>Upload Status Inguiry</li> <li>Upload History</li> <li>เลือก Uplo</li> </ul> | • Upload<br>• Upload Status Inquiry<br>• Opload History     | )<br>uiry |       |
| & Conditions   Privacy   Uses                                                                                                    | Manual   Tutorial   Contact Us   Qui | k Step PrompPay Register<br>gyber, Copynght © 2013 Krung Thai Bank PCL, All R | ights Reserved.                                                                                       |                                                             |           |       |

รูปที่ 45 สามารถตรวจสอบสถานะรายการที่ทำได้ที่เมนู โดยเลือกหัวข้อ 'Upload Status Inquiry'

| 😡 รามเว็บไซต์บริการออนไลน์ต่างๆ ของธน 🗙 🧑                   | <pre>twiddedddrweeddwine eee x x regety laws fungthai Congo ale Onie x +</pre> |                                     | ×                                                                                                    |            |
|-------------------------------------------------------------|--------------------------------------------------------------------------------|-------------------------------------|----------------------------------------------------------------------------------------------------|------------|
| $\leftrightarrow$ $\rightarrow$ C $\$ bizgrowing.krungthai. | com/government/Login.do?cmd=loginCrossDomain#                                  |                                     | ☞ 🖻 ☆ 🔲 🙆                                                                                                    | :          |
| 💮 Krungthai<br>nsoTnu<br>Ш 🍙 Home 🖄 Inbox                   |                                                                                |                                     | Hi, นางสาวขวัญจันหร์ วัยกิจ (Company Maker) (Company Maker) (Company Maker) (Company Maker) (Company Maker)<br>MAKERP306MI5193709 - กรมมัลสัตว์ (Company Maker)<br>Company Time out 214 minutes 40 second<br>Time out 214 minutes 40 second | Î          |
| Krungthai Corporate Online : <b>Upload &gt;</b>             | Upload Status Inquiry                                                          |                                     | 0                                                                                                    |            |
| Please specify searching criteria :                         |                                                                                |                                     |                                                                                                    |            |
| From Date 03-                                               | 10-2022 To Date 03-10-2022                                                     |                                     |                                                                                                    |            |
| Consiste Names                                              | Dur Direct 02                                                                  |                                     |                                                                                                    |            |
| Service Name KIE                                            | IPay Direct 03                                                                 |                                     |                                                                                                    |            |
|                                                             |                                                                                |                                     | Search                                                                                                    |            |
|                                                             |                                                                                |                                     | Filter: X Show 30 🔻 entries                                                                                                    |            |
| Date                                                        | Customer Ref#                                                                  | Servic                              | e Name Status                                                                                                    |            |
| Showing 1 to 1 of 1 entries                                 | 2022100349102760                                                               | KTB IPay Direct 03                  | Wait Authonized                                                                                                    |            |
| 10 A                                                        |                                                                                |                                     |                                                                                                    | 1          |
|                                                             |                                                                                |                                     | สถานะ Wait Authorized                                                                                                    |            |
| Terms & Conditions   Privacy   User Manual                  | Tutorial   Contact Us   Quack Step PromptPay Register                          |                                     |                                                                                                    |            |
| Best viewed at 1024 x 768 screen resolution. MSIE           | 8 or higher, Google Chrome 49 or higher. Copyright © 2013 Krung                | Thai Bank PCL, All Rights Reserved. |                                                                                                    |            |
|                                                             |                                                                                |                                     | ∽ 🖓 🔩 eng 10-<br>3/10/                                                                                                    | 41<br>2565 |

รูปที่ 46 หน้าจอจะปรากฏรายการที่รออนุมัติ โดยขึ้นสถานะ Wait Authorized

| C Dashboard - RSPD X                                                                       | รวมเว็บไซเด็งสิการออบไลยโต่านๆ ของระ 🗴 🤲 Krungthai Comporate Online       | x +                                                                                                    |
|--------------------------------------------------------------------------------------------|---------------------------------------------------------------------------|----------------------------------------------------------------------------------------------------|
| Cathead - 550 x • rudded/foress/duding year x • hone • • • • • • • • • • • • • • • • • • • |                                                                           |                                                                                                    |
| Krungthai<br>neoînu<br>Home 🛆 Inbox                                                        |                                                                           | Hi, นางสาวหวัญจันหร์ วัยกิจ (Company Maker) 💽 logout<br>MAKERP396HI5193709 - กรมโตเลือา 💽 logout<br>Current line: 03 Oct 2022 13:07:13<br>Time out :13 minutes 46 seconds<br>Varazea |
| Krungthai Corporate Online : <b>Upload &gt; u</b>                                          | pload Status Inquiry                                                      | 0                                                                                                    |
| From Date 03-1                                                                             | D-2022 To Date 03-10-2022                                                 | Filter: X Show 30 V entries                                                                                                    |
| Date                                                                                       | Customer Ref#                                                             | Service Name Status                                                                                                    |
| 03-10-2022<br>Showing 1 to 1 of 1 entries                                                  | 2022100349102760                                                          | สถานะ Processed เมื่อมีการอนุมัติรายการ                                                                                                    |
| Terms & Conditions   Privacy   User Manual                                                 | Tutorial   Contact Us   Quick Step PromptPay Register                     |                                                                                                    |
| Best viewed at 1024 x 768 screen resolution. MSIE version: 20220523                        | 3 or higher, Google Chrome 49 or higher. Copyright © 2013 Krung Thai Bank | nk PCL, All Rights Reserved.                                                                                                    |
| 1 🗄 👸 💽 🖉                                                                                  |                                                                           | - 徑 陵 the 13.07<br>- 徑 陵 the ENG 3/10/2565                                                                                                    |

รูปที่ 47 เมื่อ Authorized อนุมัติรายการแล้วสถานะจะขึ้นว่า 'Processed'

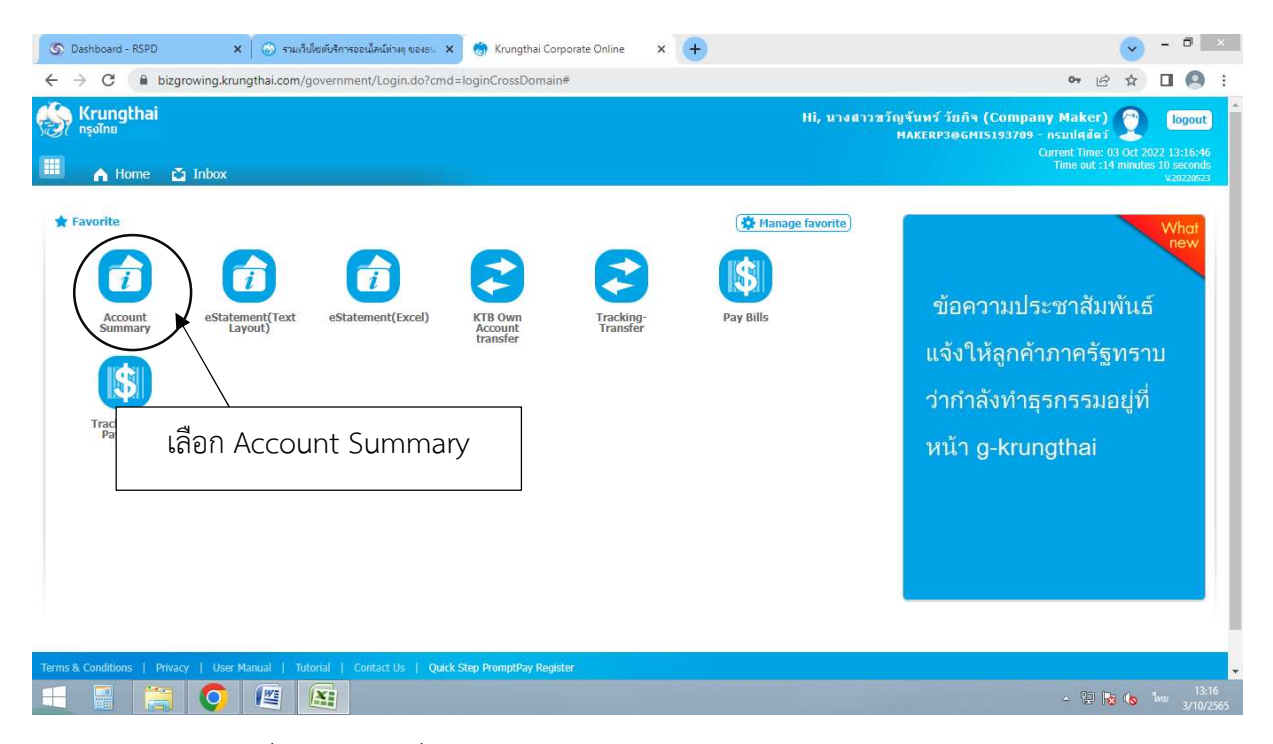

รูปที่ 48 กลับมาที่หน้า 'Home' และเลือกรายการ 'Account Summary'

| / Kr     | ungthai<br><sup>Insi</sup> |                  |               |                                       |                     |                      | Hi, unsa      | เวขวัญจันทร์ วัยกิจ (<br>MAKERP3@GMIS | Company Maker)<br>5193709 - กรบปสุสัตว์ | 🐑 log                   |
|----------|----------------------------|------------------|---------------|---------------------------------------|---------------------|----------------------|---------------|---------------------------------------|-----------------------------------------|-------------------------|
| 6        | Home 🛃 Inbox               |                  |               |                                       |                     |                      |               |                                       | Time out :14 n                          | inutes 57 sec<br>v.2022 |
| rungth   | ai Corporate Online : Acc  | count Info > Acc | count Summary |                                       | แสดงราชื่อ          | บัญชีขอ <sup>.</sup> | งกรมปศุล      | <b>ั</b> ้ตว์                         |                                         | 0                       |
|          |                            |                  |               |                                       | _                   | /                    | F             | ilter:                                | x Show 30                               | - entri                 |
| No       | Account No 👙               | A/C Type 🌲       | A/C Status    |                                       | A/C Alias           | ŧ                    | Currency \$   | Ledger Balance                        | Available Balance                       | 🔷 🛛 OD Lim              |
| 1        | 030-1-59532-1              | Saving           | Active        | เงินปกเงินทครองกรมเ                   | โศสัตว์ 📉           |                      | THB           | 1,000,000.00                          | 1,000,000.0                             | o د                     |
| 2        | 030-6-05160-5              | Current          | Active        | งนฝากเงินทครองกรมเ                    | ไศสัตว์             |                      | THB           | 0.00                                  | 0.0                                     | ) (                     |
| 3        | 030-6-05361-6              | Current          | Active        | เงินรายได้แผ่นดิน กรมเ                | ไศสัตว์             |                      | тнв           | 1,920.00                              | 1,920.0                                 | ) O                     |
| 4        | 030-6-05596-1              | Current          | Active        | เงินนอกงบประมาณ กระ                   | มปศุสัตว์           |                      | тнв           | 1,625,775.37                          | 1,625,775.3                             | 7 0                     |
| 5        | 030-6-05598-8              | Current          | Active        | เงินงบประมาณ กรมปศุภ                  | สัตว์               |                      | тнв           | 4,443,730.59                          | 4,443,730.5                             | 9 0                     |
| 6        | 030-6-05771-9              | Current          | Active        | บัญชี่เงินทุนหมุนเวีย <mark>นเ</mark> | ข้อผลิต             |                      | THB           | 3,254,782.51                          | 3,254,782.5                             | 1 0                     |
| 7        | 030-6-06069-8              | Current          | Active        | กรมปศุสัตว์ (EDC สำห                  |                     |                      | THB           | 0.00                                  | 0.0                                     | 0 0                     |
| 8        | 030-6-06070-1              | Current          | Active        | กรมปศุสัตว์ (EDC สำหร                 | รับเงินทุนหมุนเวียน |                      | THB           | 0.00                                  | 0.0                                     | 0 0                     |
| 9        | 030-6-06083-3              | Current          | Active        | กรมปศุสัตว์ (สำหรับ NS                | SW)                 | /                    | THB           | 148,300.00                            | 148,300.0                               | 0 0                     |
| 10       | 030-6-06095-7              | Current          | Active        | กระเปศสัตว์ เพื่อการรับเ              | งินทาง              | /                    | THB           | 500.00                                | 500.0                                   | 0 0                     |
| 1        | 030-6-06170-8              | Current          | Active        | กรมปศุสตว์ (โครงการเงื                | บันกู้เพื่อแก้ไข    |                      | ТНВ           | 0.00                                  | 0.0                                     | 0 0                     |
| ring 1 l | to 11 of 11 entries        |                  |               |                                       |                     |                      |               |                                       | << << 1 of 1                            | >> >>                   |
|          |                            |                  |               |                                       | Grand Tot:          | Currency             | Ledger Balanc | e Available                           | Balance 0                               | D Limit                 |
|          |                            |                  |               |                                       | diana roa           |                      | 10.17         |                                       | 40.475.000.47                           |                         |

รูปที่ 49 จะปรากฏรายชื่อบัญชีของกรมปศุสัตว์

|                             | The Three Precount Summary |                          |                             | 0             |
|-----------------------------|----------------------------|--------------------------|-----------------------------|---------------|
| Back                        |                            |                          |                             | -             |
| Account Detail              |                            |                          |                             |               |
| Account No.                 | 030-6-05596-1              | Account Status           | Active                      |               |
| Account Name                | เงินนอกงบประมาณ กรมปศสัตว์ | Alias Name               | เงินนอกงบประมาณ กรมปศุสัตว์ |               |
| Branch Name                 | RAJATHEVI BR.              | Currency                 | ТНВ                         |               |
| Ledger Balance              | 1,625,775.37               | Available Balance        | 1,625,775.37                |               |
| Total OD Limit              | เลือก เงินนอกงบเ           | ไระมาณ กรมปศส์           | <sub>0</sub>                |               |
| Cheque Clearing             |                            | 9                        | 0.00                        |               |
| Accrued Interest Receivable | 0.00                       | Accrued Interest Payable | 0.00                        |               |
| Last Transaction Date       | 03-10-2022                 |                          |                             |               |
|                             |                            |                          |                             | ▲ hide detail |

รูปที่ 50 เลือกบัญชีเงินนอกงบประมาณ กรมปศุสัตว์

| 1                                                                                                    |                                                                                                    |                                                                                   |                                                                                                    |                                                                                                    |                          |                                                                     |                                    |                                                                                                    |                                                     |                                                                       |            |
|----------------------------------------------------------------------------------------------------|----------------------------------------------------------------------------------------------------|-----------------------------------------------------------------------------------|----------------------------------------------------------------------------------------------------|----------------------------------------------------------------------------------------------------|--------------------------|---------------------------------------------------------------------|------------------------------------|----------------------------------------------------------------------------------------------------|-----------------------------------------------------|-----------------------------------------------------------------------|------------|
|                                                                                                    | Cheo                                                                                                    | que Clearing                                                                      |                                                                                                    | 0.00                                                                                                    | Cheque BC                |                                                                     | 0.00                               |                                                                                                    |                                                     |                                                                       |            |
|                                                                                                    | Accrued Interes                                                                                                    | t Receivable                                                                      |                                                                                                    | 0.00                                                                                                    | Accrued Interest Payable |                                                                     | 0.00                               |                                                                                                    |                                                     |                                                                       |            |
|                                                                                                    | Last Trans                                                                                                    | action Date                                                                       |                                                                                                    | 03-10-2022                                                                                                    |                          |                                                                     |                                    |                                                                                                    |                                                     |                                                                       |            |
|                                                                                                    |                                                                                                    |                                                                                   |                                                                                                    |                                                                                                    |                          |                                                                     |                                    |                                                                                                    | ∧ hid∈                                              | e detai                                                               | il         |
|                                                                                                    |                                                                                                    |                                                                                   |                                                                                                    |                                                                                                    |                          |                                                                     |                                    |                                                                                                    |                                                     |                                                                       |            |
| taten                                                                                                    | ment online Please                                                                                                    | e specify criteria to                                                             | o view/download                                                                                      |                                                                                                    |                          |                                                                     |                                    |                                                                                                    |                                                     |                                                                       |            |
|                                                                                                    |                                                                                                    |                                                                                   |                                                                                                    |                                                                                                    |                          |                                                                     |                                    |                                                                                                    |                                                     |                                                                       |            |
| •                                                                                                    | Transaction Date:Fr                                                                                                    | om 03-10-2022                                                                     | Time:                                                                                                | To 03-10-2022                                                                                                    | Time:                    |                                                                     |                                    |                                                                                                    |                                                     |                                                                       |            |
| •                                                                                                    | Transaction Date:Fr                                                                                                    | om 03-10-2022                                                                     | Time:                                                                                                | To 03-10-2022                                                                                                    | Time:                    |                                                                     |                                    | _                                                                                                    |                                                     |                                                                       |            |
| •                                                                                                    | Transaction Date:Fr                                                                                                    | om 03-10-2022<br>Today                                                            | Time:                                                                                                | To 03-10-2022                                                                                                    | Time:                    |                                                                     |                                    |                                                                                                    |                                                     |                                                                       |            |
| 0                                                                                                    | Transaction Date:Fr                                                                                                    | om 03-10-2022<br>Today                                                            | Time:                                                                                                | To 03-10-2022                                                                                                    | Time:                    |                                                                     | Silter                             | View<br>Show 20                                                                                                    | Dow                                                 | mload                                                                 | )          |
| •                                                                                                    | Transaction Date:Fr                                                                                                    | Teller Id +                                                                       | Transaction                                                                                          | To 03-10-2022                                                                                                    | Cheque No.               | Amount 🗍                                                            | Filter:                            | × Show 30                                                                                                    | Down                                                | mload<br>r enti<br>it Br                                              | )<br>Tries |
| •                                                                                                    | Transaction Date:Fr<br>Specific Period: 1<br>Date \$<br>03-10-2022                                                                                                    | 03-10-2022<br>Today<br>Teller Id +<br>931002                                      | Transaction<br>Code                                                                                  | To 03-10-2022                                                                                                    | Cheque No.               | Amount \$<br>9,986.00                                               | Filter:<br>Tax \$ B2               | x Show 30                                                                                                    | Dow                                                 | mload<br>r enti<br>it Br<br>B682                                      | )<br>tries |
| •                                                                                                    | Date \$ 03-10-2022 03-10-2022                                                                                                    | om 03-10-2022<br>Today<br>Teller Id 🔶<br>931002<br>931002                         | Transaction<br>Code<br>BCD14<br>BCD14                                                                | To 03-10-2022                                                                                                    | Cheque No.               | Amount \$<br>9,986.00<br>6,750.00                                   | Filter:<br>Tax \$ B>               | × Show 30<br>Hnce ≑<br>1,628,551.46<br>1,635,301.46                                                                                                    | Dow<br>Ini<br>108                                   | mload<br>r entr<br>it Br<br>8682<br>8682                              | )<br>tries |
| •                                                                                                    | Date         \$           0.30-10-2022         03-10-2022           0.3-10-2022         03-10-2022                                                                                                    | om 03-10-2022<br>Today<br>Teller 1d ∳<br>931002<br>931002<br>931002               | Transaction<br>Code<br>BCD14<br>BCD14<br>BCD14                                                       | To 03-10-2022                                                                                                    | Cheque No.               | Amount \$ 9,986.00 6,750.00 11,030.00                               | Filter:                            | Xiew<br>Show 30<br>1,628,551.46<br>1,635,301.46<br>1,646,331.46                                                                                                    | Dow<br>Ini<br>108                                   | mload<br>r entr<br>it Br<br>8682<br>8682<br>8682                      | )<br>tries |
| •                                                                                                    | Date         +           0         Specific Period:         1           0         03-10-2022         03-10-2022           03-10-2022         03-10-2022         03-10-2022           03-10-2022         03-10-2022         03-10-2022                                                                                                    | Teller 1d \$ 931002 931002 931002 931002                                          | Transaction<br>Code<br>BCD14<br>BCD14<br>BCD14<br>BCD14<br>BCD14                                     | To 03-10-2022                                                                                                    | Cheque No. \$            | Amount \$ 9,986.00 6,750.00 11,030.00 12,048.00                     | File:<br>Tax + คะ<br>เลือก View    | × vev<br>show 30<br>1,628,551.46<br>1,635,301.46<br>1,646,331.46<br>1,658,379.46                                                                                                    | Dow<br>Ini<br>108<br>108<br>108                     | mload<br>r entr<br>it Br<br>8682<br>8682<br>8682<br>8682<br>8682      | )<br>tries |
|                                                                                                    | Date            0         Specific Period:         1           0         03-10-2022         03-10-2022           03-10-2022         03-10-2022         03-10-2022           03-10-2022         03-10-2022         03-10-2022           03-10-2022         03-10-2022         03-10-2022           03-10-2022         03-10-2022         03-10-2022                                                                                                    | Teller Id \$ 931002 931002 931002 931002 931002 93999                             | Transaction<br>Code<br>BCD14<br>BCD14<br>BCD14<br>BCD14<br>BCD14<br>BCD14<br>BCD14<br>BCD14          | To 03-10-2022 To 03-10-2022 To 03-10-202 To 03-10-202 To 03-10-202 To 03-10-202 To 03-10-202 To 03-10-202 To 03-10-202 To 03-10-202 To 03-10-202 To 03-10-202 To 03-10-202 To 03-10-202 To 03-10-202 To 03-10-202 To 03-10-20 To 03-10-20  | Cheque No. \$            | Amount \$ 9,986.00 6,750.00 11,038.00 12,048.00 -32,604.09          | Filter:                            | Nov 20<br>1,628,551.46<br>1,635,301.46<br>1,645,331.46<br>1,645,337.46<br>1,658,379.46<br>1,625,775.37                                                                                                    | Dow<br>Int<br>108<br>108<br>108                     | mload<br>r entr<br>8682<br>8682<br>8682<br>8682<br>8682<br>8682       | )<br>tries |
| •<br>•                                                                                                    | Date         P           Date         ♦           03-10-2022         03-10-2022           03-10-2022         03-10-2022           03-10-2022         03-10-2022           03-10-2022         03-10-2022           03-10-2022         03-10-2022           03-10-2022         03-10-2022           03-10-2022         03-10-2022           03-10-2022         03-10-2022           03-10-2022         03-10-2022           03-10-2022         03-10-2022           03-10-2022         03-10-2022 | Teller Id \$ 931002 931002 931002 931002 931002 931002 931002 93999               | Transaction<br>Code<br>ECD14<br>ECD14<br>ECD14<br>ECD14<br>ECD14<br>ECD14<br>ECD14<br>ECD14<br>ECD14 | To 03-10-2022 To 03-10-2022 To 03-10-202 To 03-10-2022 To 03-10-202 To 03-10-202 To 03-10-202 To 03-10-202 To 03-10-202 To 03-10-202 To 03-10-202 To 03-10-202 To 03-10-20 To 03-10-20 To 03-1 | Cheque No. \$            | Amount \$ 9,986.00 6,750.00 11,038.00 12,2048.00 -32,604.05         | Filter:<br>Tax + เรื<br>เลือก View | Very           Show         20           1,628,551.46         1,635,301.46           1,646,331.46         1,646,337.46           1,628,779.37         <<<                                                                                                    | Dow<br>In<br>108<br>108<br>108<br>108<br>108<br>108 | mload<br>r entr<br>it Br<br>8682<br>8682<br>8682<br>8682<br>930<br>>> | )<br>tries |
| •<br>•                                                                                                    | Date         +           0         Specific Period:         1           0         3-10-2022         0           03-10-2022         0         3-10-2022           03-10-2022         0         3-10-2022           03-10-2022         0         3-10-2022           03-10-2022         0         3-10-2022           03-10-2022         0         5 of 5 entries                                                                                                    | om 03-10-2022<br>Today<br>931002<br>931002<br>931002<br>931002<br>931002<br>93999 | Transaction<br>Code<br>BCD14<br>BCD14<br>BCD14<br>BCD14<br>BCD14<br>BCD14<br>BCD14<br>BCD14<br>BCD14 | To 03-10-2022 To 03-10-2022 To 03-10-2022 To 03-10-2022 GFMIS/108682 GFMIS/108682 GFMIS/108682 Department of                                                                                                    | Cheque No.               | Amount \$ 9,986.00 6,750.00 11,030.00 12,048.00 -32,604.05 Total Cr | Filter:<br>Tax + ตะ<br>เลือก View  | x very<br>x very<br>x very | Dow<br>100<br>100<br>100<br>100<br>1 >>             | mload<br>r entri<br>8682<br>8682<br>8682<br>8682<br>030<br>>>         | )<br>tries |
| (0     (1)     (2)     (2)     (2)     (2)     (2)     (2)     (2)     (2)     (2)     (2)     (2)     (2)     (2)     (2)     (2)     (2)     (2)     (2)     (2)     (2)     (2)     (2)     (2)     (2)     (2)     (2)     (2)     (2)     (2)     (2)     (2)     (2)     (2)     (2)     (2)     (2)     (2)     (2)     (2)     (2)     (2)     (2)     (2)     (2)     (2)     (2)     (2)     (2)     (2)     (2)     (2)     (2)     (2)     (2)     (2)     (2)     (2)     (2)     (2)     (2)     (2)     (2)     (2)     (2)     (2)     (2)     (2)     (2)     (2)     (2)     (2)     (2)     (2)     (2)     (2)     (2)     (2)     (2)     (2)     (2)     (2)     (2)     (2)     (2)     (2)     (2)     (2)     (2)     (2)     (2)     (2)     (2)     (2)     (2)     (2)     (2)     (2)     (2)     (2)     (2)     (2)     (2)     (2)     (2)     (2)     (2)     (2)     (2)     (2)     (2)     (2)     (2)     (2)     (2)     (2)     (2)     (2)     (2)     (2)     (2)     (2)     (2)     (2)     (2)     (2)     (2)     (2)     (2)     (2)     (2)     (2)     (2)     (2)     (2)     (2)     (2)     (2)     (2)     (2)     (2)     (2)     (2)     (2)     (2)     (2)     (2)     (2)     (2)     (2)     (2)     (2)     (2)     (2)     (2)     (2)     (2)     (2)     (2)     (2)     (2)     (2)     (2)     (2)     (2)     (2)     (2)     (2)     (2)     (2)     (2)     (2)     (2)     (2)     (2)     (2)     (2)     (2)     (2)     (2)     (2)     (2)     (2)     (2)     (2)     (2)     (2)     (2)     (2)     (2)     (2)     (2)     (2)     (2)     (2)     (2)     (2)     (2)     (2)     (2)     (2)     (2)     (2)     (2)     (2)     (2)     (2)     (2)     (2)     (2)     (2)     (2)     (2)     (2)     (2)     (2)     (2)     (2)     (2)     (2)     (2)     (2)     (2)     (2)     (2)     (2)     (2)     (2)     (2)     (2)     (2)     (2)     (2)     (2)     (2)     (2)     (2)     (2)     (2)     (2)     (2)     (2)     (2)     (2)     (2)     (2)     (2)     (2)     (2)     (2)     (2)     (2)     (2)     (2)     (2 | Date         P           0         Specific Period:         1           03-10-2022         03-10-2022         03-10-2022           03-10-2022         03-10-2022         03-10-2022           03-10-2022         03-10-2022         03-10-2022           03-10-2022         03-10-2022         03-10-2022           03-10-2022         03-10-2022         03-10-2022           03-10-2022         03-10-2022         03-10-2022           03-10-2022         05 of 5 entries                    | Teller 1d 🔶<br>931002<br>931002<br>931002<br>931002<br>931002<br>93999            | Transaction<br>Code<br>BCD14<br>BCD14<br>BCD14<br>BCD14<br>BCD14<br>BCD14<br>BCD14<br>BCD14<br>BCD14 | To 03-10-2022<br>To 03-10-2022<br>TO 03-10-2022<br>Description<br>GFMIS/108682<br>GFMIS/108682<br>GFMIS/108682<br>Department of                                                                                                    | Cheque No. Cheque No.    | Amount \$ 9,986.00 6,750.00 11,030.00 12,048.00 -32,604.03 Total Cr | Filter:<br>Tax ‡ เคื<br>เลือก View | Vev           Show 30           1,628,551.46           1,635,301.46           1,646,337.46           1,658,379.46           1,625,775.37           <<                                                                                                    | Dow<br>Int<br>108<br>108<br>108<br>108              | mload<br>r entri<br>8682<br>8682<br>8682<br>8682<br>030<br>>>         |            |

รูปที่ 51 กด 🔎 เพื่อดูรายการเคลื่อนไหวบัญชี

หากการทำรายการสมบูรณ์จะมียอดหักออกจากบัญชีตามที่ทำรายการไว้

| S Dashboard - RSPD X                        | 🛞 รวมเว็บไซต์บริการออนไลน์ต่างๆ ของธะ 🗙 | 💮 Krungthai Corporate Online 🛛 🗙 🕇 |                       |                                                                  | × ·                |                    | ×        |
|---------------------------------------------|-----------------------------------------|------------------------------------|-----------------------|------------------------------------------------------------------|--------------------|--------------------|----------|
| ← → C 🔒 bizgrowing.krung                    | thai.com/government/Login.do?cmd=lo     | oginCrossDomain#                   |                       | <b>0</b> 7                                                       | ☆ [                | 9                  | :        |
| 💮 Krungthai<br><sub>गड्यांगध</sub>          |                                         |                                    | Hi, นางสาวขวัญจ<br>พ  | จันทร์ วัยกิจ (Company Maker)<br>AKERP3@GMIS193709 - กรมปสุสัตว์ | 0                  | logout             | Î        |
| Menu                                        | $\frown$                                |                                    |                       |                                                                  |                    | ж                  |          |
| * Favorite                                  | Download                                | (S) GFMIS                          | 🕹 Government Upload   | Upload                                                           |                    |                    | Γ        |
|                                             | Download                                | Pay In                             | Upload                | Upload                                                           |                    |                    |          |
| Account eStatement(Te                       |                                         | Transaction History                | Upload Status Inquiry | Upload Status Inquiry                                            |                    |                    |          |
|                                             |                                         | Tracking-GFMIS                     | Upload History        | Upload History                                                   |                    |                    |          |
|                                             |                                         | Budget Refund                      |                       |                                                                  |                    | 1                  |          |
| eStatement(Ex KTB Own<br>cel) Account       | 1000                                    |                                    |                       |                                                                  |                    | 1                  |          |
|                                             | เสียกเ                                  | Jownload                           |                       |                                                                  |                    |                    |          |
| Tracking: Pay Bills                         |                                         |                                    |                       |                                                                  |                    |                    |          |
| Transfer                                    |                                         |                                    |                       |                                                                  |                    |                    |          |
|                                             |                                         |                                    |                       |                                                                  |                    |                    |          |
| Cheque Clearing                             | 0.0                                     | D Cheque BC                        | 0.                    | 00                                                               |                    |                    |          |
|                                             |                                         |                                    |                       |                                                                  |                    |                    |          |
| Accrued Interest Receivable                 | 0.00                                    | Accrued Interest Payable           | 0.                    | 00                                                               |                    |                    |          |
| Last Transaction Date                       | 03-10-202                               | 2                                  |                       |                                                                  |                    |                    |          |
| https://www.bizgrowing.krungthai.com/govern | nment/Login.do?cmd=loginCrossDomain#    |                                    |                       |                                                                  |                    |                    | -        |
|                                             |                                         |                                    |                       | - 🖷 🔁 😼                                                          | ( <mark>6</mark> % | 13:2:<br>10 3/10/2 | 5<br>565 |

รูปที่ 52 เลือก 'Menu' เข้าไปที่หัวข้อ 'Download'

| S Dashboard - RSPD X                                                                    | 🛞 รวมเว็บไซต์บริการออนไลน์ต่างๆ ของธะ 🗙                                                                | 🍪 Krungthai Corporate Online       | × +                         |          |                        |                               |                                                                       | ~                  | - 0                                                |
|-----------------------------------------------------------------------------------------|----------------------------------------------------------------------------------------------------|------------------------------------|-----------------------------|----------|------------------------|-------------------------------|-----------------------------------------------------------------------|--------------------|----------------------------------------------------|
| ← → C 🔒 bizgrowing.krungt                                                               | hai.com/government/Login.do?cmd=lo                                                                     | ginCrossDomain#                    |                             |          |                        |                               | •                                                                     | ☆                  |                                                    |
| 💮 Krungthai<br>nşəīnu<br>Ш 🍙 Home 궡 Inbox                                               |                                                                                                    |                                    |                             | Hi, นางส | กวขวัญจันทร์<br>MAKERP | วัยกิจ (Compa<br>3@GMI5193709 | i <b>ny Maker)</b><br>- กรมปสสัตว์<br>Current Time: C<br>Time out :14 | 3 Oct 20<br>minute | logout<br>22 13:26:08<br>s 48 seconds<br>v20220523 |
| Krungthai Corporate Online : Down , Please specify searching criteria :                 | oad > Download                                                                                         |                                    |                             |          |                        |                               |                                                                       |                    | 0                                                  |
| Date                                                                                    | Loaded Date                                                                                            | -                                  | From Date 03-10-2022        | To Date  | 03-10-2022             |                               |                                                                       |                    |                                                    |
| Service Name                                                                            | KTB iPay Direct 03                                                                                     |                                    |                             |          |                        |                               |                                                                       |                    |                                                    |
| ○ Customer Ref#                                                                         | Mobile EDC<br>KTB (Pay Direct 02<br>KTB (Pay Direct 03<br>KTB (Pay Standard 92<br>KTB (Pay Standard 04 | >                                  |                             |          |                        |                               |                                                                       |                    | iearch                                             |
|                                                                                         | MISCELLANEOUS<br>NEW MISCELLANEOUS                                                                     | เลือก KTB il                       | Pay Direct                  | 03       |                        |                               |                                                                       |                    |                                                    |
| Terms & Conditions   Privacy   User Man<br>Best viewed at 1024 x 768 screen resolution. | ual   Tutorial   Contact Us  <br>4SIE 8 or higher, Google Chrome 49 or higher                          | : Copyright © 2013 Krung Thai Bank | k PCL, All Rights Reserved. | l.       |                        |                               |                                                                       |                    |                                                    |
|                                                                                         |                                                                                                    |                                    |                             |          |                        |                               | - 🔛 R                                                                 | 3 (6               | 13:26<br>ໃຫຍ່ 3/10/25                              |

รูปที่ 53 เลือกรายการ KTB iPay Direct 03 และกด 'Search'

| 🕥 Dashbo                        | oard - RSPD X                                                    | 🕝 รามเว็บไซต์บริกา    | รออนใสน์ท่างๆ ของระ 🗙 | 😚 Krungthai Corporate Online         | × +                     |                              |                                  |                                                                        | × -                    |                                              | ×          |
|---------------------------------|------------------------------------------------------------------|-----------------------|-----------------------|--------------------------------------|-------------------------|------------------------------|----------------------------------|------------------------------------------------------------------------|------------------------|----------------------------------------------|------------|
| $\leftrightarrow \rightarrow 0$ | C 🔒 bizgrowing.krung                                             | gthai.com/governn     | nent/Login.do?cmd=    | =loginCrossDomain#                   |                         |                              |                                  | 07 B                                                                   | ☆ [                    | 1 \varTheta                                  | :          |
| 🦃 Kru                           | Home 🖸 Inbox                                                     |                       |                       |                                      |                         | Ni, นางสาวชวัญจันทร<br>Maker | ์ วัยกิจ (Compa<br>P3@GMI5193709 | <b>ny Maker)</b><br>- กรมปดสัตว์<br>Current Time: 03<br>Time out :14 r | Oct 2022<br>ninutes 18 | logout<br>13:26:39<br>3 seconds<br>420220525 | Î          |
| Krungtha<br>,<br>Please spe     | ii Corporate Online : Down<br>scify searching criteria :<br>Date | load > Download       |                       | ¥                                    | From Date 03-10-        | To Date 03-10-2022           |                                  |                                                                        |                        | 0                                            |            |
|                                 | Service Name     Customer Ref#                                   | KTB iPay Direct 03    |                       | Ŧ                                    |                         | Filter                       | ×                                | Search<br>Show 30                                                      | Downla                 | ad                                           |            |
|                                 | Loaded Date                                                      | Data Date             | Tit                   | ie Cust                              | omer Ref#               | Service Name                 | Status                           | Doumlos                                                                | d Roport               |                                              | 11         |
|                                 | 03-10-2022                                                       | 03-10-2022            | 03102565_DLD1.bx      | t 20221                              | 00349102760             | KTB iPay Direct 03           | CMPLT                            | Download                                                               | d Reports              |                                              | $\supset$  |
| Showing 1 to                    | 0 I of 1 entries                                                 |                       |                       |                                      | เลือก                   | Download Rep                 | oort                             | << << 1 of 1                                                           | >>>>                   | >                                            |            |
| Terms & Cond                    | litions   Privacy   User Ma                                      |                       |                       |                                      |                         |                              |                                  |                                                                        |                        |                                              |            |
| Best viewed a version: 2022     | t 1024 x 768 screen resolution<br>0523                           | . MSIE 8 or higher, G | ogle Chrome 49 or hig | her. Copyright © 2013 Krung Thai Ban | k PCL, All Rights Reser | ved,                         |                                  |                                                                        |                        |                                              | +          |
|                                 |                                                                  |                       |                       |                                      |                         |                              |                                  | - 🔁 😼                                                                  | ( <mark>6</mark> ไห    | 13:2<br>3/10/2                               | .6<br>1565 |

รูปที่ 54 จะปรากฏรายการที่ผ่านการอนุมัติ โดยช่องสถานะจะขึ้นว่า 'CMPLT'

ให้เลือก 'Download Report'

|                                                 |                                                                                         | _                     |                                                                  |                                                                             |                                                          |            |
|-------------------------------------------------|-----------------------------------------------------------------------------------------|-----------------------|------------------------------------------------------------------|-----------------------------------------------------------------------------|----------------------------------------------------------|------------|
| ③ Dashboard - RSPD                              | 🗙 🛛 🛞 รวมเว็บไซเต้บริการอองมีละมีต่างๆ ของระ. 🗙 🧑 Krungthai Corporate Online            | × +                   |                                                                  | ~                                                                           | - 0                                                      | ×          |
| $\leftrightarrow$ $\rightarrow$ C $($ bizgrowin | ng.krungthai.com/government/Login.do?cmd=loginCrossDomain#                              |                       |                                                                  | • @ ☆                                                                       |                                                          | :          |
| 🛞 Krungthai<br>nəəlnu 🖬 👔 Int                   | юх                                                                                      |                       | Hi, นางสาวขวัญจันหร่ วัยกิจ (Compan<br>MAKERP3@GMIS193709 -<br>c | <b>y Maker)</b><br>กรมปดุสัตว์<br>Current Time: 03 Oct<br>Time out :14 minu | logout<br>2022 13:26:57<br>ites 55 seconds<br>v.20220523 |            |
| Krungthai Corporate Online :                    | Download > Download                                                                     |                       |                                                                  |                                                                             | 0                                                        |            |
|                                                 |                                                                                         | *                     |                                                                  | _                                                                           |                                                          | 11         |
| Report ID                                       | Report                                                                                  | Name                  |                                                                  | Down                                                                        | oad                                                      |            |
| CTF037                                          | CTF037 Payment Detail Complete Transaction Report                                       |                       |                                                                  |                                                                             |                                                          |            |
| CTF038                                          | CTF038 Payment Detail Incomplete Transaction Report                                     |                       |                                                                  | 1                                                                           |                                                          |            |
| CTF087                                          | CTF087 Payment Summary Complete Report                                                  |                       | 4                                                                | 2                                                                           |                                                          |            |
| CTF088                                          | CTF088 Payment Summary Incomplete Transaction                                           |                       | เลอก CTF037                                                      | 1                                                                           |                                                          |            |
| Showing 1 to 4 of 4 entries                     |                                                                                         |                       |                                                                  |                                                                             | Back                                                     |            |
| Terms & Conditions   Privacy                    | User Manual   Tutorial   Contact Us   Querk Elser Prompting Register                    |                       | and a                                                            |                                                                             |                                                          |            |
| javascript:void(0); 24 x 768 screen re          | esonouon, weste 8 or migner, Google Chrome 49 or nigner, Copyright © 2013 Krung Thai Ba | IK PCL, All Rights Re | en ven.                                                          |                                                                             |                                                          | 7          |
|                                                 |                                                                                         |                       |                                                                  | - 🔁 😼 😘                                                                     | ใหม 13:2<br>3/10/2                                       | .7<br>1565 |

รูปที่ 55 เลือก 🏴 ในช่อง 'Download' ของ CTF037 เพื่อพิมพ์รายงาน 'Payment Detail Complete Transaction'

ใช้ประกอบเป็นเอกสารอ้างอิงว่าการทำรายการจ่ายผ่านระบบ สมบูรณ์เรียบร้อยแล้ว

#### 4. อนุมัติการโอนเงิน

ขั้นตอนการอนุมัติจ่าย Authorizer ผ่านระบบ KTB Corporate Online

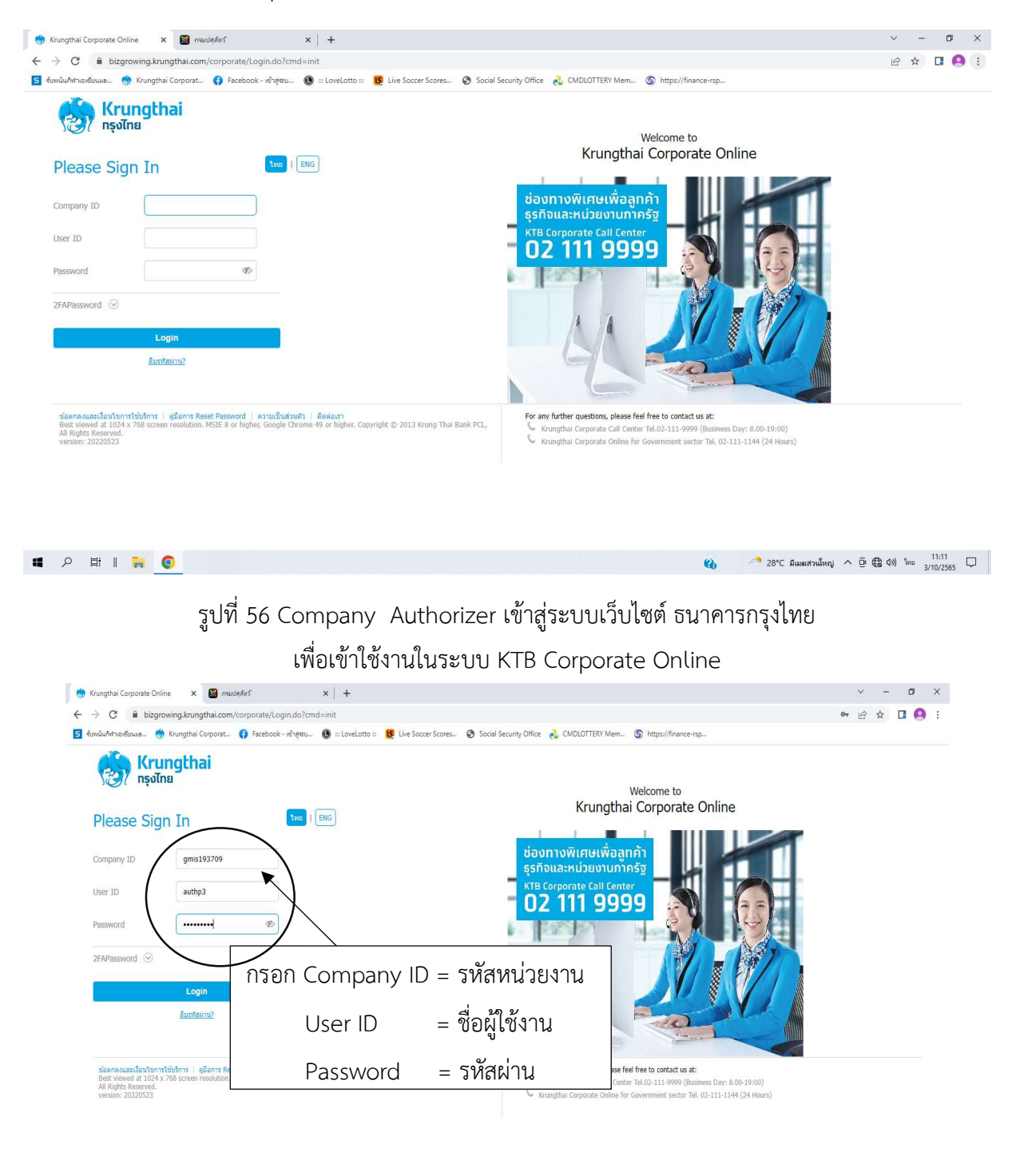

🛚 २ म । 🐂 🏮 🜆

🚷 🥂 28°C มีแพลส่วนใหญ่ 🔨 🤄 🕼 (40) ENG 11:13 🖵

รูปที่ 57 Authorizer กรอก รหัส 1. Company ID กรมปศุสัตว์ คือ gmis193709 จะพิมพ์ตัวอักษรตัวเล็กหรือตัวใหญ่ก็ได้, 2. User ID คือ รหัสของAuthorizerที่รับ Authp..., 3. Password คือ รหัสที่ Authorizer ตั้งขึ้นเอง จะมีตัวเลข,ตัวอักษร,อักขระ เริ่มต้นที่ 8 ตัว ไม่เกิน 16 ตัว กด login

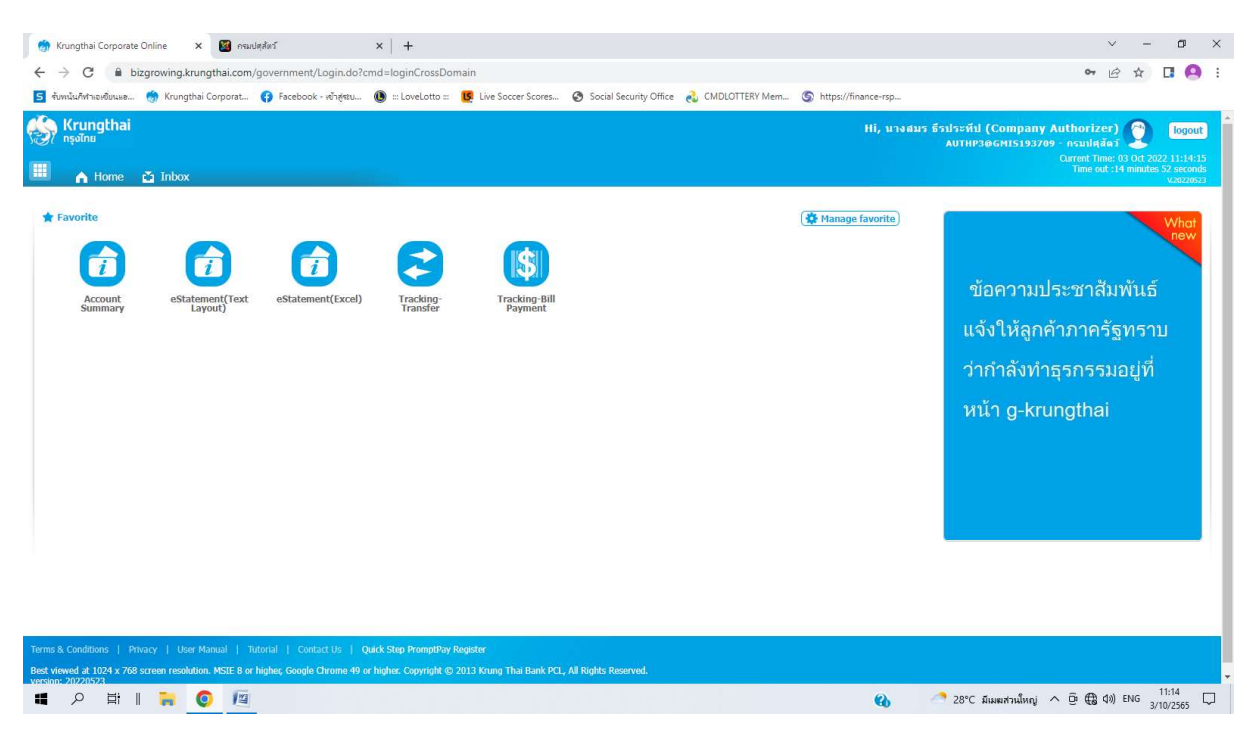

รูปที่ 58 หน้าเริ่มต้นของโปรแกรมเมื่อเข้าสู่ระบบ

| 💮 Krungthai Corporate Online x 📓 naulejäri x 🕇                                                                                                    | ~ - 0                                                                                                    | ×    |
|----------------------------------------------------------------------------------------------------|----------------------------------------------------------------------------------------------------|------|
| ← → C 🔒 bizgrowing.krungthai.com/government/Login.do?cmd=loginCrossDomain#                                                                                                    | or 🖻 🕁 🖪 🤮                                                                                                    | :    |
| 互 ចំរោះរំរើហំកានអចិកនេះគេ 🧑 Krungthai Corporat 🚯 Facebook - កើរក្តុំជាប 🚯 :: LoveLotto :: ឫ Live Soccer Scores 🔇 Social Security Office 👌 CMDLOTTERY Mem 🔇 https://financ                                                                                                    | nce-rsp                                                                                                    |      |
| Krungthai ni<br>nçatnu mi<br>Ⅲ ▲ Home <mark>≧ Inkox</mark>                                                                                                    | Hi, นางสมร ร้างไระทั่ง! (Company Authorizer) 🐑 โอซอย<br>AUTHP306cH15193709 - กรมได้สัตร์<br>Carrent Inne 83 04 2022 1131444<br>Time 64 1:34 market 54 Second<br>Time 64 1:34 market 54 Second |      |
| Krungthal Corporate Create : inbox                                                                                                    | 0                                                                                                    |      |
| Primary Activities Verlage Activities Secondary Activities Primary Activities Buikkrayment Secondary Activities Buikkrayment                                                                                                    |                                                                                                    | 11   |
| No Effective 🛓 Reference à voice Name à Function à From A/C à To à Amount à Submitted Ry à Stati                                                                                                    | Hiter: Remarks                                                                                                    | s II |
| Date         Automatic         Automatic         Aut | uest<br>uth                                                                                                    | 11   |
| Showing 1 to 1 of 1 entries<br>เลือก Index                                                                                                    | << <□ 10f1 □> >>                                                                                                    |      |
| https://www.bizgrowing.krungthai.com/government/Login.do/cmd=logind_rossDomain#                                                                                                    | 🕐 🥂 28°C มีแหล่วนใหก่ ヘ 🗗 伊久 ปง) ENG 11:14                                                                                                    |      |

รูปที่ 59 เลือก inbox จะขึ้นรายการที่ Maker ทำรายการมา คลิกที่รายการที่ต้องการอนุมัติ

| 💮 Krungthai Corporate Online 🛛 🗙                                                                        | 📓 nsudadari 🗙 🗎                                                                 | +                                             |                                          |                                                                       | ~ -                                                                  |                               |
|----------------------------------------------------------------------------------------------------|---------------------------------------------------------------------------------|-----------------------------------------------|------------------------------------------|-----------------------------------------------------------------------|----------------------------------------------------------------------|-------------------------------|
| C 🔒 bizgrowing.krung                                                                                    | thai.com/government/Login.do?cmd=log                                            | ginCrossDomain#                               | Social Security Office 👌 CMDLOTTERY Mem. | https://finance-rsp                                                   | • 6 4 0                                                              |                               |
| Krungthai                                                                                               |                                                                                 | •                                             |                                          | Hi, นางสมร ธีรประทีป (Company Autho<br>AUTHP30GMIS193709 - คร<br>Cure | ntizer)<br>unletăcă<br>nt Time: 03 Oct 2022<br>me out :14 minutes 53 | logout<br>11:15:30<br>seconds |
| 1 2 3                                                                                                   |                                                                                 |                                               |                                          |                                                                       |                                                                      | 20220523                      |
| Customer Ref#                                                                                           | 2022100349102760                                                                | Reference Date                                | 03-10-2022                               |                                                                       |                                                                      |                               |
| Service Name                                                                                            | KTB iPay Direct 03                                                              | Effective Date                                | 03-10-2022                               |                                                                       |                                                                      |                               |
| Total Amount                                                                                            | 32,604.09                                                                       | Total Transaction                             | 2                                        |                                                                       |                                                                      |                               |
| File Name                                                                                               | 03102565_DLD1.txt                                                               |                                               |                                          |                                                                       |                                                                      |                               |
| Upload Description                                                                                      | •                                                                               |                                               |                                          |                                                                       |                                                                      |                               |
| Notification Information:                                                                               |                                                                                 |                                               |                                          |                                                                       |                                                                      |                               |
| Notify to                                                                                               | Email khwanjan1137@gmail.co                                                     | m SMS 0895694382                              | 2                                        |                                                                       |                                                                      |                               |
| Notify all relevant                                                                                     |                                                                                 |                                               |                                          |                                                                       | Prove Reje                                                           | d                             |
| rms & Conditions   Privacy   User Ma<br>est viewed at 1024 x 768 screen resolution.<br>ersion: 20220523 | nual   Tutorial   Contact Us  <br>MSTE 8 or higher, Google Chrome 49 or higher. | Copyright @ 2013 Krung Thai Bank PCL, All Ric | hts Reserved.                            | เลือก View                                                            | B (1)) FNG <sup>11:</sup>                                            | 15 [                          |
|                                                                                                    | 11                                                                              |                                               |                                          | e0                                                                    | 3/10/                                                                | 2565 ∽                        |

รูปที่ 60 คลิก View เพื่อดูรายละเอียด

| Krungthai Corporate Online 🛛 🗙 | 📓 osudađari 🛛 🗙 🗎 🕂                      |                                      |                                           |                             | ~ -                                            | ø                            |
|--------------------------------|------------------------------------------|--------------------------------------|-------------------------------------------|-----------------------------|------------------------------------------------|------------------------------|
| → C                            | gthai.com/government/Login.do?cmd=login  | CrossDomain#                         |                                           |                             | • 년 ☆                                          |                              |
| มหนันกีฬาเองชียนแอ 🧑 Krungthai | Corporat 🚯 Facebook - ទៅក្នុងប 📵 ::: Lov | reLotto ::: 🥵 Live Soccer Scores 🐼 S | iocial Security Office 🛛 👌 CMDLOTTERY Men | n 🕥 https://finance-rsp     |                                                |                              |
| Krungthai<br>กรุงไทย           |                                          |                                      |                                           | Hi, นางสมร ธีรประบ<br>AUTE  | ลีป (Company Authorizer) 🕎                     | logout                       |
|                                |                                          |                                      |                                           |                             | Current Time: 03 Oct 20<br>Time out :14 minute | 022 11:15:53<br>es 31 second |
| A Home 🎽 Inbox                 |                                          |                                      |                                           |                             |                                                | V.20220523                   |
| 0.0                            |                                          |                                      |                                           |                             |                                                | Print                        |
| 00                             |                                          |                                      |                                           |                             |                                                |                              |
| Customer Ref#                  | 2022100349102760                         | Reference Date                       | 03-10-2022                                |                             |                                                |                              |
|                                |                                          |                                      |                                           |                             |                                                |                              |
| Service Name                   | KTB iPay Direct 03                       | Effective Date                       | 03-10-2022                                |                             |                                                |                              |
| Total Amount                   | 32,604.09                                | Total Transaction                    | 2                                         |                             |                                                |                              |
| File Name                      | 03102565_DLD1.txt                        |                                      |                                           |                             |                                                |                              |
|                                |                                          |                                      |                                           |                             |                                                |                              |
| Upload Description             |                                          |                                      |                                           |                             |                                                |                              |
| Notification Information:      |                                          |                                      |                                           |                             |                                                |                              |
|                                |                                          |                                      |                                           |                             |                                                |                              |
| Notify to                      | Email khwanjan1137@gmail.com             | SMS 0895694382                       | 1                                         |                             |                                                |                              |
| Notify all relevant            | -                                        |                                      |                                           |                             |                                                |                              |
|                                |                                          |                                      |                                           |                             |                                                |                              |
|                                |                                          |                                      |                                           |                             | Cancel View Approve                            | Reject                       |
| ank Bank Name                  | Branch                                   | Account                              | Account Name                              | Actual Account Name         | Reference No Arr                               | nount                        |
| 006 KTB                        | สาขามหาวิทยาลัยเกษตรศาสตร์ บางเขน        | 09836781617                          | นางสาวอื่มรินทร์ อนัน                     | น.ส.อัมรินทร์ อนันต์จิตสุภา | ต่าจ้าง ก.ย.65                                 | 17,160.09                    |
| 006 KTB                        | สาขาเข็นทรัล ลาดพร้าว                    | 06900826997                          | นางสาวสุรีย์นิภา รอด                      | น.ส. สุรีย์นี้ภา รอดผล      | ต่าจ้าง ก.ย.65                                 | 15,444.0                     |
| ing a to a or a circles        |                                          |                                      |                                           |                             | << <□ 1 0† 1 □>                                | . >>                         |

รูปที่ 61 ตรวจสอบรายการกับใบสำคัญคู่จ่าย , วันที่รายการมีผล

(ธนาคารกรุงไทย ช่อง Servie Name = KTB iPay Direct03 เงินจะเข้าบัญชีผู้รับโอนทันที) (ธนาคารอื่นๆ ช่อง Servie Name = KTB iPay Standart03 เงินจะเข้าบัญชีผู้รับโอน 2 วันทำการ)

| Krunothai Comorate Online X                                                             | 🕅 กรมปตสัตว์ 🛛 🗙                                                                           | +                                                                     |                                            |                               |                                                                                         | ~ -                                        | ٥                                                   |
|-----------------------------------------------------------------------------------------|--------------------------------------------------------------------------------------------|-----------------------------------------------------------------------|--------------------------------------------|-------------------------------|-----------------------------------------------------------------------------------------|--------------------------------------------|-----------------------------------------------------|
| ← → C                                                                                   | thai.com/government/login.do?cmd=log                                                       | inCrossDomain#                                                        |                                            |                               | 04                                                                                      | A 4                                        |                                                     |
| 5 จับหนั้นกีฬาเอเซียนสอ 🍈 Krungthai C                                                   | orporat 🚯 Facebook - ទោំតុទាប 🔘 ::: l                                                      | .oveLotto :: 🕵 Live Soccer Scores 📀 1                                 | Social Security Office 🛛 👌 CMDLOTTERY Mem. | Shttps://finance-rsp          |                                                                                         |                                            |                                                     |
| 🛞 <mark>Krungthai</mark><br>मङ्गाग्ध<br>🖩 Aome 🛛 Inbox                                  |                                                                                            |                                                                       |                                            | Hi, นางสม                     | ร ธีรประทีป (Company Authorize<br>AUTHP3@GMI5193709 - กรมปสลั<br>Current Tim<br>Time cu | r) 🕎<br>aŭ 💟<br>a: 03 Oct 20<br>:14 minute | logout<br>22 11:16:37<br>s 57 seconds<br>v.20220523 |
| Transfer Confirmatio     Please verify information and press 'C                         | n 3                                                                                        |                                                                       |                                            |                               |                                                                                         |                                            |                                                     |
| Customer Ref#                                                                           | 2022100349102760                                                                           | Reference Date                                                        | 03-10-2022                                 |                               |                                                                                         |                                            |                                                     |
| Service Name                                                                            | KTB iPay Direct 03                                                                         | Effective Date                                                        | 03-10-2022                                 |                               |                                                                                         |                                            |                                                     |
| Total Amount                                                                            | 32,604.09                                                                                  | Total Transaction                                                     | 2                                          |                               |                                                                                         |                                            |                                                     |
| File Name                                                                               | 03102565_DLD1.bxt                                                                          |                                                                       |                                            |                               |                                                                                         |                                            |                                                     |
| Upload Description                                                                      | -                                                                                          |                                                                       |                                            | Г                             |                                                                                         | _                                          |                                                     |
| Notification Information:                                                               |                                                                                            |                                                                       |                                            |                               | เลือก Comfirm                                                                           |                                            |                                                     |
| Notify to                                                                               | Email khwanjan1137@gmail.co                                                                | m SMS 089569438                                                       | 2                                          |                               |                                                                                         |                                            |                                                     |
| Notify all relevant                                                                     | *                                                                                          |                                                                       |                                            |                               |                                                                                         | $\succ$                                    |                                                     |
|                                                                                         |                                                                                            |                                                                       | Are you sure you                           | i want to approve customer Re | ference# 2022100349102760 ? Car                                                         |                                            | onfirm                                              |
| Terms & Conditions   Privacy   User Mar<br>Best viewed at 1024 x 768 screen resolution. | nual   Tutorial   Contact Us   Quick Step<br>MSIE 8 or higher, Google Chrome 49 or higher. | l PromptPay Register<br>Copyright © 2013 Krung Thai Bank PCL, All Rig | yhts Reserved.                             |                               |                                                                                         |                                            |                                                     |
| ・・・・・・・・・・・・・・・・・・・・・・・・・・・・・・・・・・・・                                                    |                                                                                            |                                                                       |                                            | Q                             | 🧢 28°C มีแหล่งนใหญ่ 🔨 🕀 🖨                                                               | ») ENG 3                                   | 11:16<br>/10/2565 Ц                                 |

รูปที่ 62 คลิก Comfirm เพื่อยืนยันข้อมูลที่จะอนุมัติกรณี ที่ผู้อนุมัติอนุมัติรายการ

| 💮 Krungthai Corporate Online 🗙                                                        | 📓 กรมปตุสัตว์                        | ×   -                                                     | +                                          |                  |                        |                  |                    |            |                                  |                                                   | ~                                                 | -                        | • >                                       |
|---------------------------------------------------------------------------------------|--------------------------------------|-----------------------------------------------------------|--------------------------------------------|------------------|------------------------|------------------|--------------------|------------|----------------------------------|---------------------------------------------------|---------------------------------------------------|--------------------------|-------------------------------------------|
| <ul> <li>รับหนันที่ทำเอเชียนและ 🧑 Krungthai (</li> </ul>                              | Corporat 🚯                           | ernment/Login.dorcmd=logi<br>Facebook - រទាំកុងប 🜘 ::: Le | oveLotto :: <mark>US</mark> Live Soccer Si | ores 📀 :         | Social Security Office | 👌 CMDLOTTERY Mem | S https://finance- | •rsp       |                                  | 04                                                | Eu                                                | r La                     |                                           |
| Son Krungthai<br>nşəlnu<br>■ A Home A Inbox                                           |                                      |                                                           |                                            |                  |                        |                  | Hī,                | นางสมร ธีร | ประทีป (Compar<br>AUTHP3@GMI5193 | iy Authoriz<br>709 - กรมปศ<br>Current T<br>Time o | r <b>er)</b><br>Jănă<br>ime: 03 Oc<br>sut :14 min | 1 2022 1<br>utes 55<br>v | logout<br>11:17:12<br>seconds<br>20220523 |
| Transfer Fit                                                                          | <mark>iish</mark><br>Confirm' below. |                                                           |                                            |                  |                        |                  |                    |            |                                  |                                                   |                                                   | -                        | ) Print                                   |
| Customer Ref#                                                                         | 2022100349                           | 102760                                                    | Ri                                         | eference Date    | 03-10-2022             |                  |                    |            |                                  |                                                   |                                                   |                          |                                           |
| Service Name                                                                          | KTB iPay Din                         | ect 03                                                    |                                            | Effective Date   | 03-10-2022             |                  |                    |            |                                  |                                                   |                                                   |                          |                                           |
| Total Amount                                                                          | 32,604.09                            |                                                           | Tot                                        | al Transaction   | 2                      |                  |                    |            |                                  |                                                   |                                                   |                          |                                           |
| File Name                                                                             | 03102565_D                           | LD1.txt                                                   |                                            |                  |                        |                  |                    |            |                                  |                                                   |                                                   |                          |                                           |
| Upload Description                                                                    | -                                    |                                                           |                                            |                  |                        |                  |                    |            |                                  |                                                   |                                                   |                          |                                           |
| Notification Information:                                                             |                                      |                                                           |                                            |                  |                        |                  |                    |            | เลือก Fi                         | nish                                              |                                                   |                          |                                           |
| Notify to                                                                             | Email                                | khwanjan1137@gmail.com                                    | n SMS                                      | 089569438        | 2                      |                  |                    |            |                                  |                                                   |                                                   |                          |                                           |
| Notify all relevant                                                                   | -                                    |                                                           |                                            |                  |                        |                  |                    |            |                                  |                                                   | $\overline{}$                                     |                          | $\neg$                                    |
|                                                                                       |                                      |                                                           |                                            |                  |                        |                  |                    |            | Please print docum               | ent before you                                    | r finish.                                         | Finis                    |                                           |
| Ferms & Conditions   Privacy   User Ma<br>Best viewed at 1024 x 768 screen resolution | inual   Tutoria<br>. MSIE 8 or highe | l   Contact Us  <br>r, Google Chrome 49 or higher. (      | Copyright © 2013 Krung Thai Ba             | ink PCL, All Rig | ghts Reserved.         |                  |                    |            |                                  |                                                   |                                                   |                          |                                           |
| 🔳 🤉 🖽 II 🐂 🥥                                                                          | 12                                   |                                                           |                                            |                  |                        |                  | (                  | 6. 2       | 28°C มีเมตส่วนใหญ                | ^ @ @                                             | d)) ENG                                           | 11:1<br>3/10/2           | 17<br>2565 🖵                              |

รูปที่ 63 คลิก Finish เพื่อให้รายการที่อนุมัติสมบูรณ์

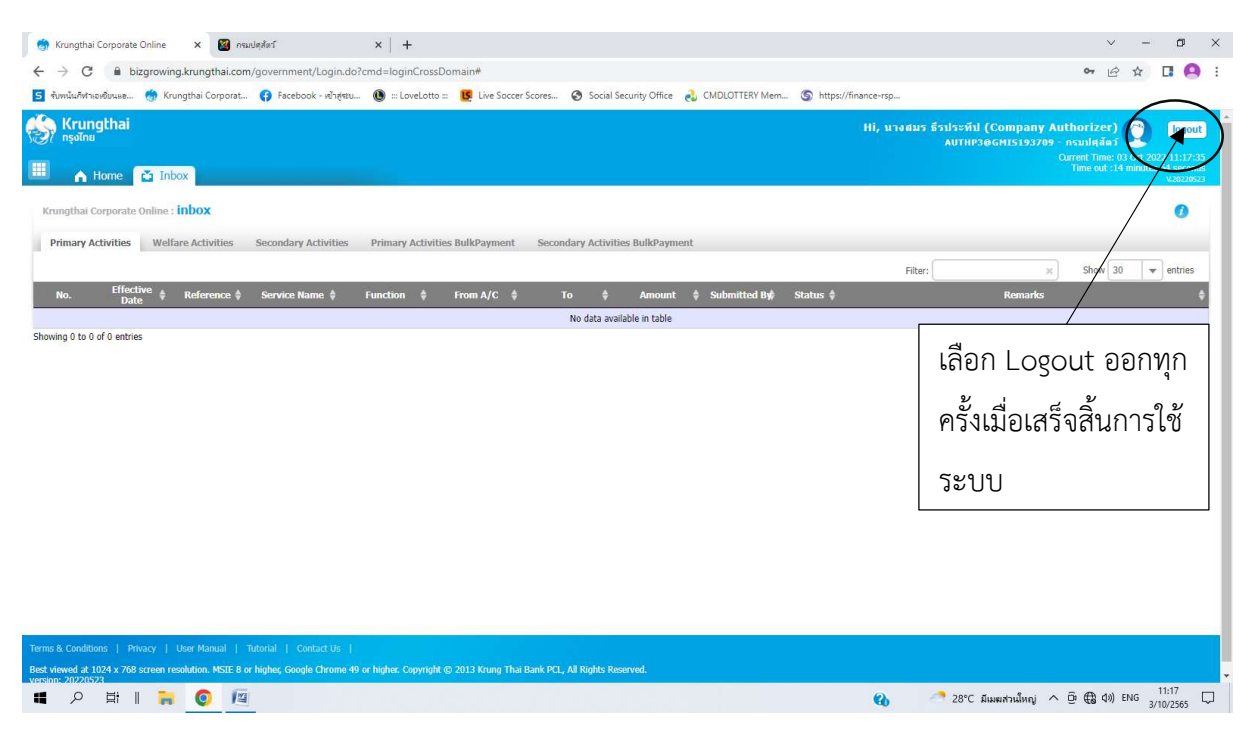

รูปที่ 64 หากมีรายการอื่น คลิกรายการดำเนินการต่อไป

## รายงานที่ส่งให้บัญชี

| 19:30 🖻 🛲 🔹                                                                                                    |                                       |                 | 46+<br>47 .11 UTE2     | al 🗎                                                                                                    | 19:31 🖪 = •                                                      |                                           |                             | 40 .1   Ve8                                                                                                    | al 🛢             | 19:31 🖪 🛲 🚽                                               | •                                                  |                                          | 40+<br>17 .1   Vog                   | s atl 🔳     |
|----------------------------------------------------------------------------------------------------|---------------------------------------|-----------------|------------------------|----------------------------------------------------------------------------------------------------|------------------------------------------------------------------|-------------------------------------------|-----------------------------|----------------------------------------------------------------------------------------------------|------------------|-----------------------------------------------------------|----------------------------------------------------|------------------------------------------|--------------------------------------|-------------|
| ÷                                                                                                    | ₽                                     | Ū               |                        | :                                                                                                    | ÷                                                                | ₽                                         | Ū                           |                                                                                                    | :                | ÷                                                         | ₽                                                  | Ū                                        |                                      | :           |
| Payment 10076489<br>has been processed 🕁<br>successfully กล่องจดหมาย                                                                        |                                       |                 |                        | หากท่านมีความประสงค์ที่จะขอความช่วย<br>เหลือหรือสอบถามข้อมูล สามารถติดต่อที่<br>หมายเลข +662-111-1111 หรือ ส่งอีเมล์<br>มาที่ cash.management@ktb.co.th |                                                                  |                                           |                             | Company ID : GMIS193709<br>Company Name : กรมปศุสัตว์<br>Transfer Date : 03-10-2022<br>Payment Number : 10076489<br>File Name : 03102565_DLD1.txt |                  |                                                           |                                                    |                                          |                                      |             |
| C corpol                                                                                                    | rate.b.<br>ແ ~                        | <b></b> 3 ø.e   | <sup>*</sup> •         |                                                                                                    | ขอบคุณที่ไช้บ<br>Interactive De<br>Consumer Fir<br>Krung Thai Ba | ริการของ<br>livery<br>ancial S<br>nk PCL. | เธนาคา<br>service:          | รกรุงไท<br>s                                                                                                    | ย                | Direct Debit<br>6-05596-1<br>Transfer am<br>Fee : 0.00 B  | Account(<br>nount : 32,<br>aht                     | บัญชีที่<br>604.09                       | โอน) : 0<br>Baht                     | )30-        |
| เรียน กรมปศุสัตว์<br>ธนาคารฯ ขอเรีย<br>โอนเงินของท่าน<br>แล้ว ดังนี้                                                                        | ์<br>นให้ท่า <sup>เ</sup><br>ได้ถูกดำ | นทราบ<br>าเนินก | มว่า ราย:<br>ารเรียบร่ | การ<br>ร้อย                                                                                                    | กรุณาอย่าตอบ<br>************************************             | กลับอีเม;<br>********<br>********         | ล์นี้<br>*******<br>******* | *<br>*                                                                                                    |                  | Should you<br>feel free to o<br>111-1111 or<br>cash.manag | require fui<br>contact us<br>r sending<br>gement@k | rther as<br>by cal<br>an e-m<br>(tb.co.t | ssistan<br>lling +6<br>ail to<br>th. | ice,<br>62- |
| รหัสบริษัท : GMI<br>ชื่อบริษัท : กรมป<br>วันที่โอน : 03-10<br>เลขที่ Payment :                                                              | S1937<br>ศุสัตว์<br>-2022<br>: 10076  | 09<br>5489      |                        |                                                                                                    | ************************<br>************                         | *********<br>**<br>ตว้                    | ******                      | *                                                                                                    | 20               | Interactive I<br>Consumer F<br>Krung Thai I               | Delivery<br>Financial S<br>Bank PCL.               | Service                                  | s                                    |             |
| ชอ เพล : 03102565_DLD1.txt<br>Direct Debit Account(บัญชีที่โอน) : 030-<br>6-05596-1<br>จำนวนเงิน : 32,604.09 บาท<br>ค่าธรรมเนียม : 0.00 บาท |                                       |                 |                        | we are pleased to inform you that the<br>following fund transfer has been<br>successful:<br>Company ID : GMIS193709<br>Company Name : กรมปศุสัตว์       |                                                                  |                                           |                             | ie                                                                                                    | Please do n<br>ຕ | ot reply to<br>ແລງ<br>ແລງທີ່ມີ                            | e this er<br>คน                                    | mail.<br>নে<br>রাঁগলঁত                   |                                      |             |
| III                                                                                                    | 0                                     |                 | <                      |                                                                                                    | III                                                              | Ο                                         |                             | <                                                                                                    |                  | 111                                                       | 0                                                  |                                          | <                                    |             |

รูปที่ 65 ข้อความแจ้งเตือนทางมือถือ (SMS) เมื่อมีการทำรายการอนุมัติจ่าย

ขั้นตอนการจ่ายเงินด้วยเช็ค ประกอบด้วย 4 ขั้นตอน

1. ลงทะเบียนรับเงินใน Excel แต่ละรายการตามใบสำคัญคู่จ่าย และสรุปยอดเงินรวมต้อง เท่ากับยอดเงินในรายละเอียด บัญชี-บัญชีกระแสรายวัน (Statement)

2. ลงรับเงินตามยอดเงินในรายละเอียด บัญชี-บัญชีกระแสรายวัน (Statement) ในสมุดคุมเช็ค หากมียอดเงินสมทบให้ลงในสมุทรคุมเช็คด้วย

- 3. จัดทำบันทึกเพื่อสั่งจ่ายเช็ค ดังนี้
  - 3.1 บันทึกลงนามสั่งจ่ายเช็ค
  - 3.2 บันทึกขออนุมัติ ถอนเงินสมทบและสั่งจ่ายเช็ค (กรณีมีการสมทบและ หักภาษี ณ ที่จ่าย)
- 4. การเขียนเช็คสั่งจ่าย

#### ขั้นตอนการเขียนเช็คสั่งจ่าย

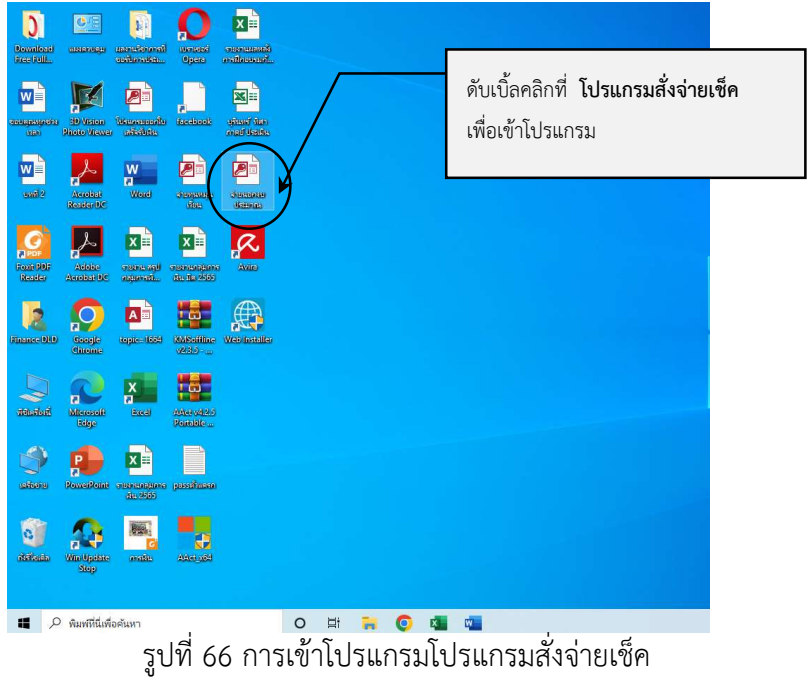

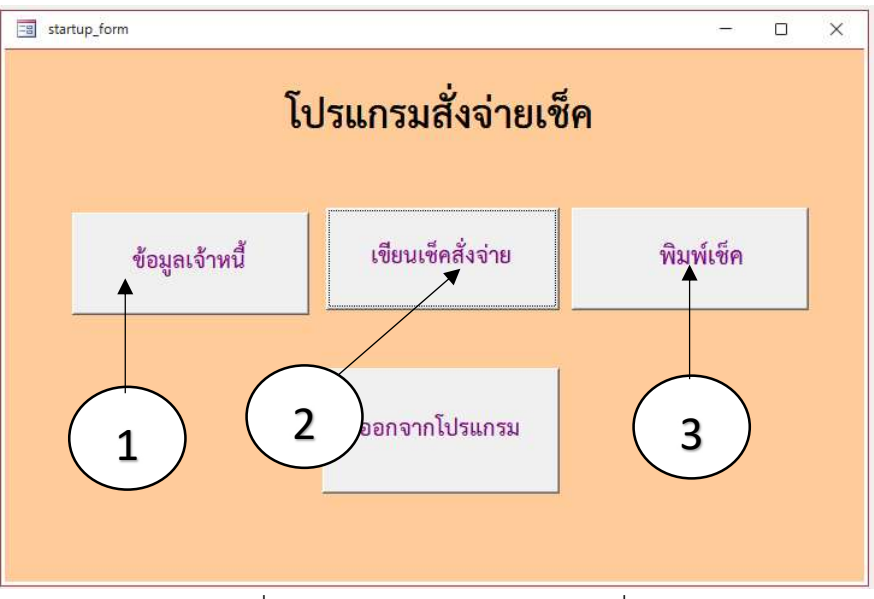

รูปที่ 67 หน้าเมนูหลักของโปรแกรมสั่งจ่ายเช็ค

เมื่อเข้าในโปรแกรมหลักจะมีส่วนประกอบด้วยกัน 4 ปุ่ม การใช้งานประกอบด้วย

- 1. ข้อมูลเจ้าหนี้ = ใช้เพิ่มเจ้าหนี้ สำหรับการพิมพ์เช็คสั่งจ่าย (กรณีไม่มีข้อมูล)
- 2. เขียนเช็คสั่งจ่าย = ใช้กรอกข้อมูลรายละเอียดเกี่ยวกับการเขียนเช็คสั่งจ่าย
- 3. พิมพ์เซ็ค = ใช้สำหรับพิมพ์เซ็คสั่งจ่าย
- 4. ออกจากโปรแกรม = ใช้สำหรับออกจากโปรแกรมสั่งจ่ายเช็ค

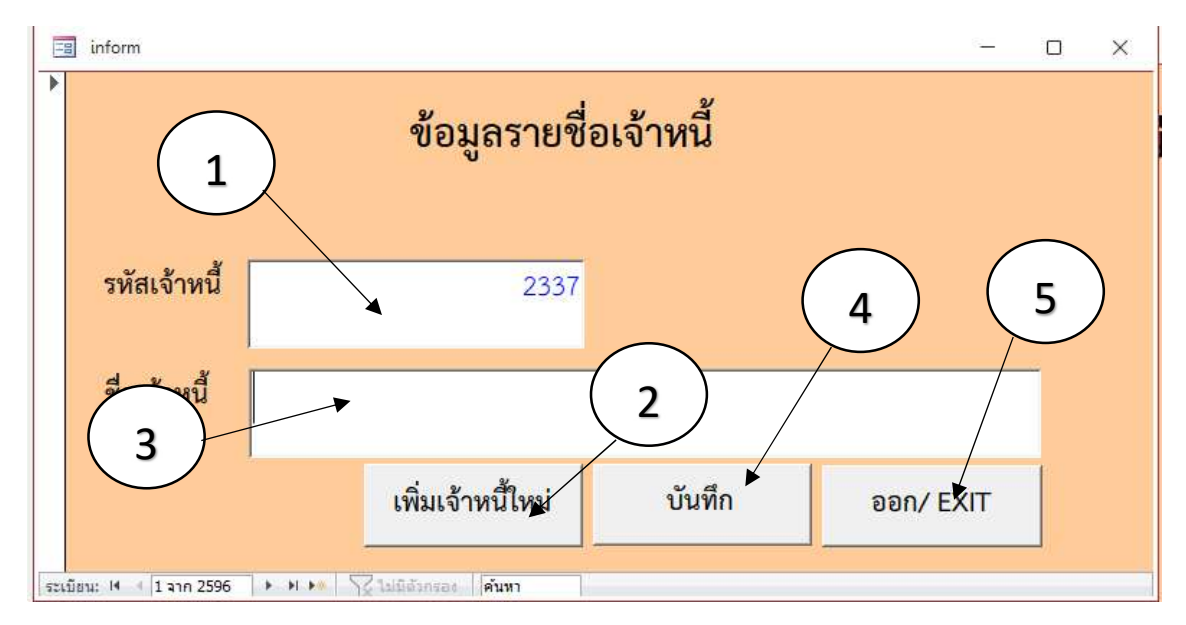

รูปที่ 68 หน้าจอโปรแกรมข้อมูลรายชื่อเจ้าหนี้

เมื่อเข้าสู่หน้าจอโปรแกรมข้อมูลรายชื่อเจ้าหนี้ ใช้สำหรับการเพิ่มเจ้าหนี้ เนื่องจากกรณียังไม่มีใน ฐานข้อมูลรายชื่อเจ้าหนี้ ซึ่งจะประกอบด้วย

- 1. รหัสเจ้าหนี้ โปรแกรมจะเพิ่มเองโดยอัตโนมัติ
- 2. ชื่อเจ้าหนี้ ใช้สำหรับการคีย์ข้อมูลของเจ้าหนี้
- 3. ปุ่มเพิ่มเจ้าหนี้ ใช้สำหรับเพิ่มเจ้าหนี้ใหม่
- 4. ปุ่มบันทึก ใช้สำหรับการบันทึกกรณีคีย์ข้อมูลเจ้าหนี้ใหม่ หรือ มีการแก้ไข้ชื่อเจ้าหนี้

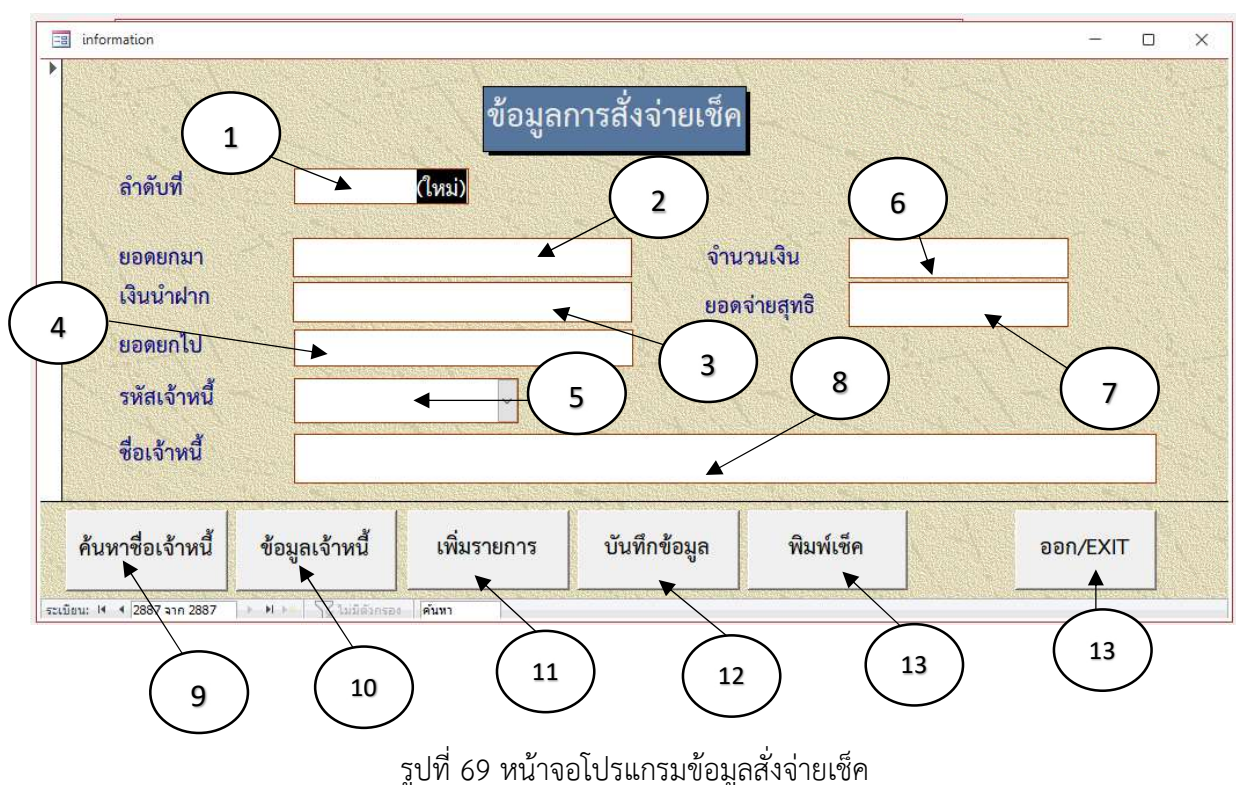

5. ปุ่มออก/EXIT ใช้สำหรับปิดหน้าจอการเพิ่มเจ้าหนี้

หน้าจอโปรแกรมสั่งจ่ายเซ็ค ใช้สำหรับการกรอกรายละเอียดต่างๆ ในการทำเซ็คสั่งจ่ายให้กับ เจ้าหนี้ ซึ่งจะประกอบด้วย

- 1. ลำดับที่ โปรแกรมจะเพิ่มเองโดยอัตโนมัติ โดยลำดับที่จะนำไปใช้ตอนสั่งพิมพ์เช็ค
- 2. ยอดยกมา จำนวนเงินในสมุดคุมเช็คหรือดูจากยอดยกไปจากเช็คฉบับก่อน
- 3. เงินนำฝาก จำนวนที่เข้าฝากในบัญชีในวันนั้น (เฉพาะที่มีเงินนำฝากในบัญชีนั้น)
- 4. ยอดยกไป = จำนวนเงินยอดยกมา+เงินนำฝาก-จำนวนเงินจ่าย
- 5. รหัสเจ้าหนี้ ต้องทำการค้นหาจากปุ่มค้นหาชื่อเจ้าหนี้แล้วเอารหัสมาใส่
- 6. จำนวนเงิน จำนวนที่มีการสั่งจ่ายในตามเอกสารใบสำคัญ
- 7. ยอดสุทธิ โปรแกรมจะแสดงขึ้นเองหลังจากใส่จำนวนเงินที่มีการสั่งจ่าย

- 8. ชื่อเจ้าหนี้ โปรแกรมจะแสดงขึ้นมาเองหลังจากใส่รหัสเจ้าหนี้
- 9. ปุ่มค้นหาชื่อเจ้าหนี้ ใช้สำหรับค้นหารหัสเจ้าหนี้ที่จะทำสั่งจ่ายเช็ค
- 10. ปุ่มข้อมูลเจ้าหนี้ ใช้สำหรับไปหน้าเพิ่มเจ้าหนี้ใหม่ที่ยังไม่มีในระบบ
- 11. ปุ่มเพิ่มรายการ ใช้สำหรับการจัดทำรายการเช็คสั่งจ่ายใหม่
- 12. ปุ่มบันทึกข้อมูล ใช้สำหรับบันทึกรายการที่ทำใหม่ หรือแก้ไขใหม่
- 13. ปุ่มพิมพ์เซ็ค ใช้สำหรับสั่งพิมพ์เซ็คกรณีมีการทำเซ็คสั่งจ่ายเสร็จสิ้น
- รtatup\_form • ×
   โปรแกรมสั่งจ่ายเช็ค
   ข้อมูลเจ้าหนี้
   ข้อมูลเจ้าหนี้
   ออกจากโปรแกรม
- 14. ปุ่มออก/EXIT ใช้สำหรับปิดหน้าจอการสั่งจ่ายเช็ค

รูปที่ 70 หน้าจอโปรแกรมสั่งจ่ายเช็ค

หน้าจอโปรแกรมแสดงการสั่งพิมพ์เช็คหลังจากกดปุ่ม พิมพ์เช็ค โดยขั้นตอนการสั่งพิมพ์มีดังนี้

- 1. กดปุ่ม พิมพ์เซ็ค
- คีย์ข้อมูลลำดับที่ในการสั่งพิมพ์ แล้วกดปุ่ม ตกลง (ข้อมูลลำดับที่ รูปที่ 69 ข้อ 1)

### ข้อควรระวังก่อนและหลังสั่งพิมพ์เช็คสั่งจ่ายเงิน ให้ตรวจสอบดังนี้

- ก่อนพิมพ์เซ็ค
- 1. ใบเช็คที่สำหรับสั่งจ่ายให้ดูเลขที่บัญชี หรือชื่อบัญชีว่าถูกต้องตรงกับบัญชีที่สั่งจ่ายหรือไม่
- 2. เลขที่เช็คต้องเรียงลำดับตามสมุดคุมเช็ค
- 3. ชื่อผู้รับเงิน
- 4. จำนวนเงินที่สั่งจ่ายตัวอักษรและตัวหนังสือ
- 5. ห้ามขีดฆ่าหรือเช็นชื่อกำกับในเช็ค นอกเหนือจากลายเช็นของผู้มีอำนาจลงนาม

| ะนาคามกมุงไทย จำกัด ( | (มหายน) สายา |                                                                             |
|-----------------------|--------------|-----------------------------------------------------------------------------|
| 1,128,800.00          |              |                                                                             |
| 2,490,8               | B 33.66      | ธนาคารกรุงไทย จำกัด (มหาชน) สาขาราชเทวี เพื่อโอนเข้าบัญชี จำนวน 58 หน่วยงาน |
| 8,                    | 551.42       | (หนึ่งล้านหนึ่งแสนสองหมื่นแปดพันแปดร้อยบาทถ้วน )                            |
| 2,499,                | 385.08       |                                                                             |
| 1,128,8               | 800.00       | 1,128,800.00                                                                |
|                       | 0.00         |                                                                             |
| 1,370,                | 58 5.08      |                                                                             |

### รูปที่ 71 หน้าจอโปรแกรมแสดงรายงานก่อนพิมพ์

- หลังพิมพ์เช็ค
  - 1. ดูชื่อผู้สั่งจ่ายให้ถูกต้องทุกตัวอักษร
  - 2. จำนวนเงินที่สั่งจ่าย
  - 3. ประทับตรายาง "A/C PAYEE ONLY"

#### การเขียนเช็คสั่งจ่าย (กรณีมีเงินสมทบ)

ตัวอย่าง อนุมัติถอนเงินสมทบและสั่งจ่ายเช็คค่าสาธารณูปโภค (ค่าน้ำประปานครหลวง) จำนวนเงิน 143.00 บาท เพื่อจ่ายสมทบค่าน้ำประปาตามใบแจ้งหนี้ จำนวน 31,209.81 บาท พร้อมนี้จึงทำเช็ค ธนาคารกรุงไทย ๆ สาขาราชเทวี "บัญชีเงินงบประมาณกรมปศุสัตว์ (030-6-05598-8)"เช็คเลขที่ 10190700 สั่งจ่าย การประปานครหลวง จำนวนเงิน 31,209.81 บาท

1. เอกสารขออนุมัติถอนเงินสมทบและสั่งจ่ายเช็คค่าสาธารณูปโภค

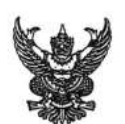

# บันทึกข้อความ

| ส่วนราชการ        | กองคลัง(กลุ่มการเงิน โทร.1627)                |
|-------------------|-----------------------------------------------|
| ที่               | วันที่ 1 พฤศจิกายน 2565                       |
| เรื่อง ขออนมัติถะ | อนเงินสมทบและสั่งจ่ายเซ็คค่าสาธารณปโภค (สสช.) |

เรียน ผู้มีอำนาจลงนามสั่งจ่ายเช็ค

ด้วยกลุ่มการเงิน ได้รับใบสำคัญจ่ายเลขที่ 67/2566 ลงวันที่ 26 ตุลาคม 2565 ของ การประปานครหลวง ประจำเดือน กันยายน 2565 เพื่อชำระหนี้ค่าน้ำประปา รายละเอียดตาม ใบสรุปยอดค่าใช้จ่าย ดังนี้

| รวมขอเบิก             | 31,066.81 | บาท |
|-----------------------|-----------|-----|
| <u>บวก</u> เงินสดสมทบ | 143.00    | บาท |
| จำนวนเงินจ่ายสุทธิ    | 31,209.81 | บาท |

ทั้งนี้กลุ่มการเงิน ได้รับเงินสดส่งสมทบ จำนวน 143.00 บาท เมื่อวันที่ 7 ตุลาคม 2565 โดยได้นำฝาก สมทบ "บัญซีเงินงบประมาณกรมปศุสัตว์ (030-6-05598-8)" ธนาคารกรุงไทยฯ สาขาราชเทวี เมื่อวันที่ 10 ตุลาคม 2565 เรียบร้อยแล้ว

ในการนี้ จึงเห็นควรถอนเงินนำส่งสมทบ จำนวนเงิน 143.00 บาท เพื่อจ่ายสมทบค่า น้ำประปาตามใบแจ้งหนี้ จำนวน 31,209.81 บาท พร้อมนี้จึงจัดทำเซ็คธนาคารกรุงไทยฯ สาขาราชเทวี

"บัญชีเงินงบประบาณกรมปศุสัตว์ (030-6-05598-8)"เช็คเลขที่ <u>10190700</u> สั่งจ่าย การประปานครหลวง (ร)
 จำนวนเงิน 31,209.81 บาท (4)

จึงเรียนมาเพื่อโปรดพิจารณาอนุมัติจ่ายและลงนามสั่งจ่ายเช็คตามที่แนบมาพร้อมนี้

เงินที่จะต้องเขียนเช็คสั่ง

(maans ferliefit). นักวิชาการวันและเมือะให้การว่าไป

2 ~. 6165

(นางสาวจุโรรักษ์ อุนาภีร์) งักวิชาการเงินและบัญชีชำนาญการพิ**เก** ลงนามแล้ว <sup>ถึกษาราชการแทนผู้อำนวยการกองคลัง</sup>

อนุมัติจ่าย / ลงนามแล้ว

รูปที่ 72 เอกสารขออนุมัติถอนเงินสมทบและสั่งจ่ายเช็คค่าสาธารณูปโภค

2. เอกสารขออนุมัติเบิกจ่ายเงินตามใบสำคัญจ่าย

|                                     | v. a. y.                                                            | ตั้งเบิกในระบบ GFMIS                                |
|-------------------------------------|---------------------------------------------------------------------|-----------------------------------------------------|
|                                     | บนทุกขอความ                                                         | NN T.                                               |
| ส่วนราชการ กลุ่มการเงิน             | กองกลัง โทร. 1624 , 1625                                            | จ่ายตามอีกาที่6.7                                   |
| ที่                                 | วันที่ ๒ ๐ ฅ.ค. เสน                                                 | เอกสวีรเลิงที่). (). (). (). (). (). (). () ()      |
| เรื่อง ขออนุมัคิเบิกง่ายเงินตาม     | ในสำคัญกู่จ่าย <u>ค่าสาธรณูปโภค</u>                                 | ลงวันที่ <u>4 6 พ.ศ. 2565</u>                       |
| เรียน ผู้อำนวยการกองคลัง            | 6600000                                                             | 58                                                  |
| กลุ่มการเงินไร<br>ของMrประปานสเบค   | จัตรวจสอบใบสำคัญคู่จ่ายตามใบแจ้งหนึ่/ใบส่ง•<br>ฺ™เป็นค่า น้ำนักเป่า | บองเลขที่ กกพ 6512941493<br>กันงาพน 8565 (89582628) |
| จำนวนเงิน <u>31,061</u>             | <u>2.81</u> บาทซึ่งจัคซื้อ/จ้าง ตามระเบีย                           | ขบพัสคุโคยวีซี                                      |
| ตาม 🗌 สัญญาสั่งซื้อ/จ้าง            | 🗌 ใบสั่งซื้อ/จ้างเลขที่                                             | ลงวันที่                                            |
| และคณะกรรมการตรวจรับถูกต่           | ท้องแล้ว ด้วยราขละเอียดที่แนบมาพร้อมนี้ เป็น                        | นการถูกต้องแล้ว เห็นสมควรให้เบิกจ่าย                |
| ได้จากเงินงบประมาณ 2566 รห์         | โสศูนย์ค้นทุน 0700600 <u>010</u> รหัสง                              | บประมาณ 07006.28 000 2002000 000                    |
| รหัสกิจกรรมหลัก 07006.660           | 1 <u>449000</u> 25หัสกิจกรรมย่อย <u>000</u> ประเภท                  | drainalinal?                                        |
| เป็นจำนวนเงิน                       | <u></u>                                                             | Anidonatistrich \$1209.81 200 (4)                   |
| <u>บวก</u> ภาษีมูลค่าเพิ่ม          | 2,032,41 ,                                                          | UN NAME (1465) 14300 900 3                          |
| รวมขอเบิก                           | 31066.81 , Q                                                        | \$14483 \$1,066.81 900                              |
| <u>หัก</u> ภาษีเงินได้หัก ณ ที่จ่าย | "                                                                   | ······                                              |
| ค่าปรับ                             | "                                                                   |                                                     |
| จำนวนเงินจ่ายสุทธิ                  | <u>31,066.81</u> "                                                  |                                                     |
| วงเงินอยู่ในอำนาจผู้อำนวยก          | ารกองคลัง ตามคำสั่งกรมปศุสัตว์ที่849/255                            | 52 ลงวันที่10 พฤศจิกายน 2552                        |
| จึงเรียนมาเพื่อ                     | โปรดพิจารณาอนุมัติเบิกจ่ายเงินคังกล่าว                              |                                                     |
|                                     | 2 10/10/256                                                         | <u>ใ</u> ้จ้าหน้าที่ตรวจสอบใบสำคัญ                  |
|                                     | (น.ส.นิภาพร พัมพ์ครี่                                               |                                                     |
| เห็นควรอนุมัติจ่ายไ                 | <b>ได้</b> นักวิชาการเงินและบัญ≁์                                   | อนุมัติ                                             |
| 0                                   |                                                                     | 2                                                   |

20 01.0.2565

(นางสาวจุไรรักษ์ อุนาภีร์) นักวิชาการเงินและบัญชีชำนาญการพิเศษ รักษาราชการแทนผู้อำนวยการกองคลัง ปฏิบัติราชการแทน อธิบดีกรมปดุสัตว์

20 .....

(นางสมร ธีรประทีป) นักวิชาการเงินและบัญชีชำนาญการ รักษาการในตำแหน่งหัวหน้ากลุ่มการเงิน

รูปที่ 73 ตัวอย่างขออนุมัติเบิกจ่ายเงินตามใบสำคัญคู่จ่าย

#### 3. เอกสารใบแจ้งหนี้ค่าน้ำประปานครหลวง

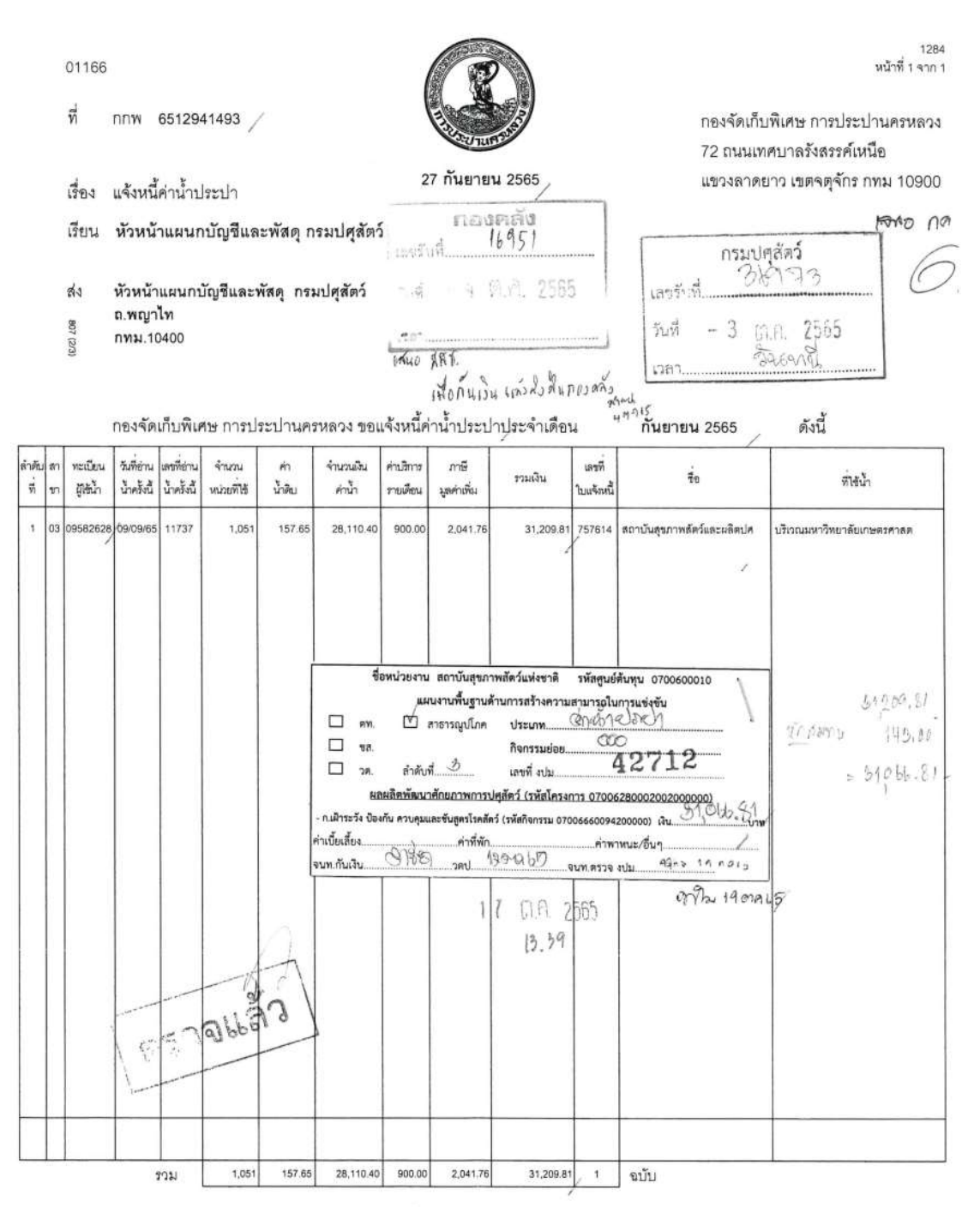

จึงเรียนมาเพื่อโปรดดำเนินการเบิก-จ่ายให้เสร็จสิ้นภายใน 15 วัน นับแต่วันที่ได้รับใบแจ้งหนี้ หากขัดข้องประการใด โปรดแจ้งกองจัดเก็บพิเศษทราบต่อไปด้วย จักขอบคุณยิ่ง

หนี้ค้างชำระไม่รวมเดือนนี้ 0 ฉบับ เป็นเงิน 0.00 บาท หากท่านชำระเงินจำนวนดังกล่าวแล้วต้องขออภัยด้วย

ส่วนจัดเก็บและรับเงิน โทร. 0-2589-7284, 0-2589-7621 โทรสาร. 0-2589-8039 ขอแสดงความนับถือ

21. (นางบุษบงค์ นิ่มครุธ) ผู้อำนวยการกองจัดเก็บพิเศษ กรณีขำระโดยเข็ค โปรดสั่งจ่าย เข้าบัญชีในนาม การประปานครหลวง 07050302010300

รูปที่ 74 ใบแจ้งหนี้ค่าน้ำประปา

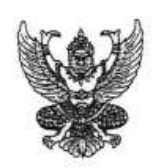

ต้นฉบับ ก.ป.ศ. 14 เลบที่ 0181587

## ใบเสร็จรับเงิน

ในราชการกรมปศุสัตว์ เลขที่ใบเสร็จคอมพิวเตอร์: 66-00222

ที่ทำการ\_\_\_\_\_กองคลัง

วันที่ 7 ตุลาคม 2565

ใด้รับเงินจาก นาย ธนาวัฒน์ พิมพ์เดช

เป็นก่า ค่าสาธารณูปโภค

สมทบค่าน้ำประปา /บ้านพักภายในสถาบันสุขภาพสัตว์ฯ ประจำเดือน กันยายน 2565

จำนวนเงิน.....<u>143.00</u> บาท ตัวอักษร (หนึ่งร้อยสี่สิบสามบาทถ้วน )

ไว้เป็นการถูกต้องแล้ว

ผู้รับเงิน (ลงชื่อ) (บางสาวธมลวรรณ เจนธนสาร) นักวิชาการเงินและบัญชีปฏิบัติการ ตำแหน่ง..

ใบเสร็จรับเงินฉบับนี้จะสมบูรณ์ต่อเมื่อได้เรียกเก็บเงินดามเซ็กได้กรบถ้วนแล้ว

รูปที่ 75 ใบเสร็จรับเงิน ในราชการกรมปศุสัตว์

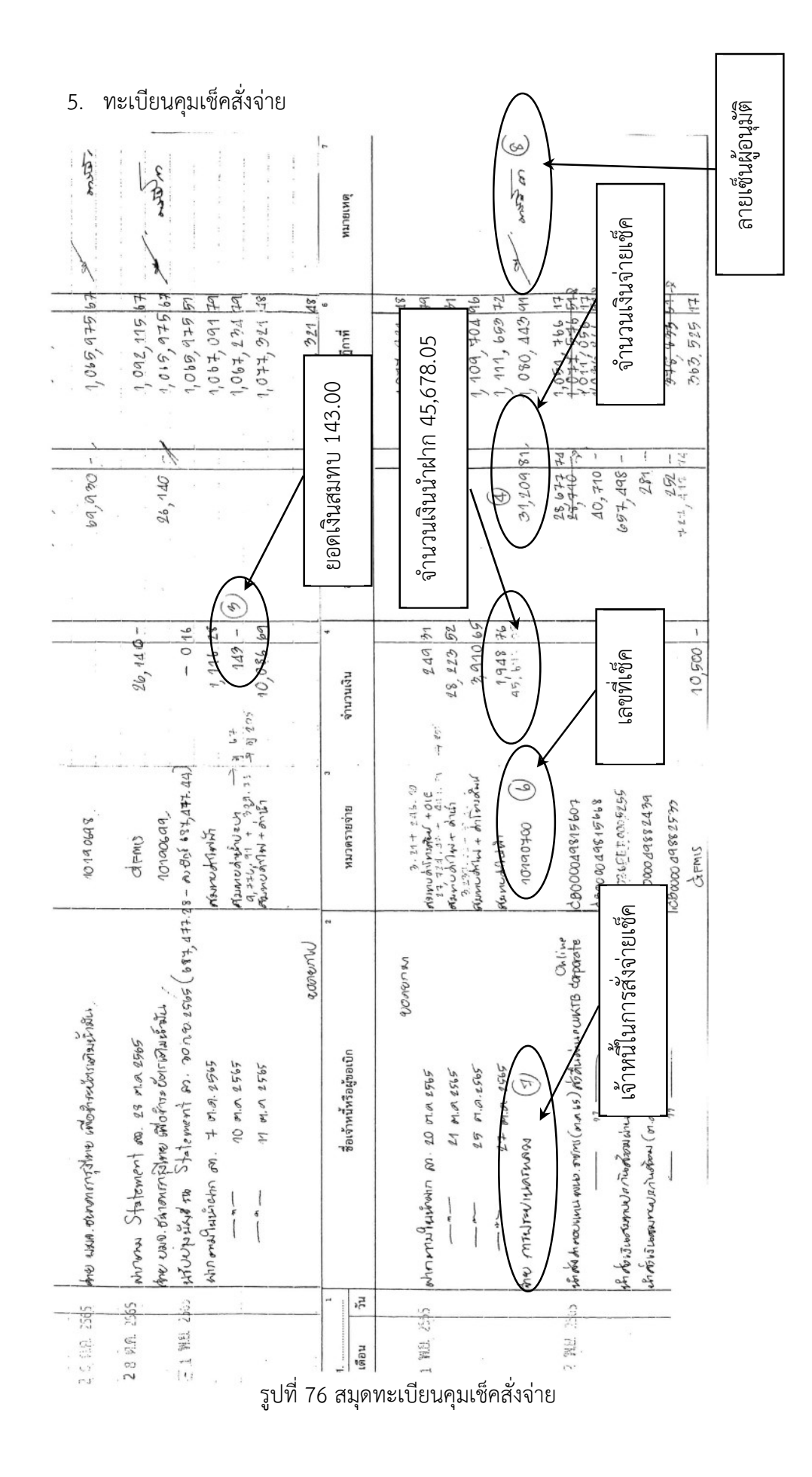

6. เปิดโปรแกรมจ่ายเงินนอกงบประมาณ เลือกปุ่มเขียนเช็คสั่งจ่าย

| 🖪 startup_form |                   |               | - = × |
|----------------|-------------------|---------------|-------|
|                | โปรแกรมส์         | สั่งจ่ายเช็ค  |       |
|                | เขียนเช็คสั่งจ่าย | ออกจากโปรแกรม |       |
|                |                   |               |       |
|                |                   |               |       |
|                |                   |               |       |

รูปที่ 77 หน้าจอเมนูหลักของโปรแกรมสั่งจ่ายเช็ค

7. กดปุ่ม เพิ่มรายการ และใส่ข้อมูลรายละเอียดการจ่ายเช็ค ให้ครบสมบูรณ์

|                                                 |               | ข้อมูลก     | าารสั่งจ่ายเช็ค | รหัสรายจ่าย           | : 3208   |
|-------------------------------------------------|---------------|-------------|-----------------|-----------------------|----------|
| ลำดับที่                                        |               | (สร้าง)     |                 |                       |          |
| ยอดยกมา<br>เงินนำฝาก<br>ยอดยกไป<br>รหัสเจ้าหนี้ |               |             | จำน<br>ยอด      | เวนเงิน<br>เจ่ายสุทธิ |          |
| ชื่อเจ้าหนี้                                    |               |             |                 |                       |          |
| ط یہ ط                                          | ข้อมลเจ้าหนี้ | เพิ่มรายการ | บันทึกข้อมูล    | พิมพ์เช็ค             | ออก/EXIT |

รูปที่ 78 หน้าจอโปรแกรมเพิ่มรายการสั่งจ่ายเช็ค

8. หน้าจอโปรแกรมข้อมูลการจ่ายเช็ค

กลังจากกดปุ่มเพิ่มรายการจะแสดงหน้าจอโปรแกรมตามรูปที่ 78

8.1 ช่องลำดับที่ โปรแกรมเพิ่มเองโดยอัตโนมัติ โดยลำดับที่จะนำไปใช้ตอนสั่งพิมพ์เซ็ค

- 8.2 ใส่จำนวนเงินยอดยกมา นำมาจากรูปที่ 76 สมุดทะเบียนคุมเช็คสั่งจ่าย
- 8.3 ใส่จำนวนเงินนำฝาก นำมาจากรูปที่ 76 สมุดทะเบียนคุมเช็คสั่งจ่าย
- 8.4 ช่องยอดยกไป โปรแกรมจะแสดงเองโดยอัตโนมัติ

ยอดยกไป = จำนวนเงินยอดยกมา+เงินนำฝาก-จำนวนเงินจ่าย

8.5 รหัสเจ้าหนี้ ใส่รหัสเจ้าหนี้โดยวิธีการค้นหาคือ

8.5.1 กดปุ่ม ค้นหาชื่อเจ้าหนี้

8.5.2 และจะมีหน้าต่างให้ใส่ชื่อเจ้าหนี้ที่ต้องการจ่าย โดยรูปแบบการค้นหาจะต้อง อยู่ในเครื่องหมาย ตัวอย่าง \*การประปา\* แล้วกดปุ่มตกลง

8.5.3 รายชื่อเจ้าหนี้ที่มีคำว่า การประปา จะแสดงมาทั้งหมดนำรหัสเจ้าหนี้ที่ตรงกับ เจ้าหนี้ที่สั่งจ่ายมาใส่ในช่องรหัสเจ้าหนี้

8.5.4 ชื่อเจ้าหนี้จะแสดงโดยอัตโนมัติ เมื่อใส่รหัสเจ้าหนี้

8.6 ใช้ข้อมูลช่องจำนวนเงิน นำมาจากรูปที่ 76 เอกสารขออนุมัติถอนเงินสมทบและสั่ง จ่ายเช็คค่าสาธารณูปโภค

8.7 ยอดจ่ายสุทธิ โปรแกรมจะแสดงขึ้นเองหลังจากใส่จำนวนวเงินที่มีการสั่งจ่าย8.8 กดปุ่ม บันทึกข้อมูล

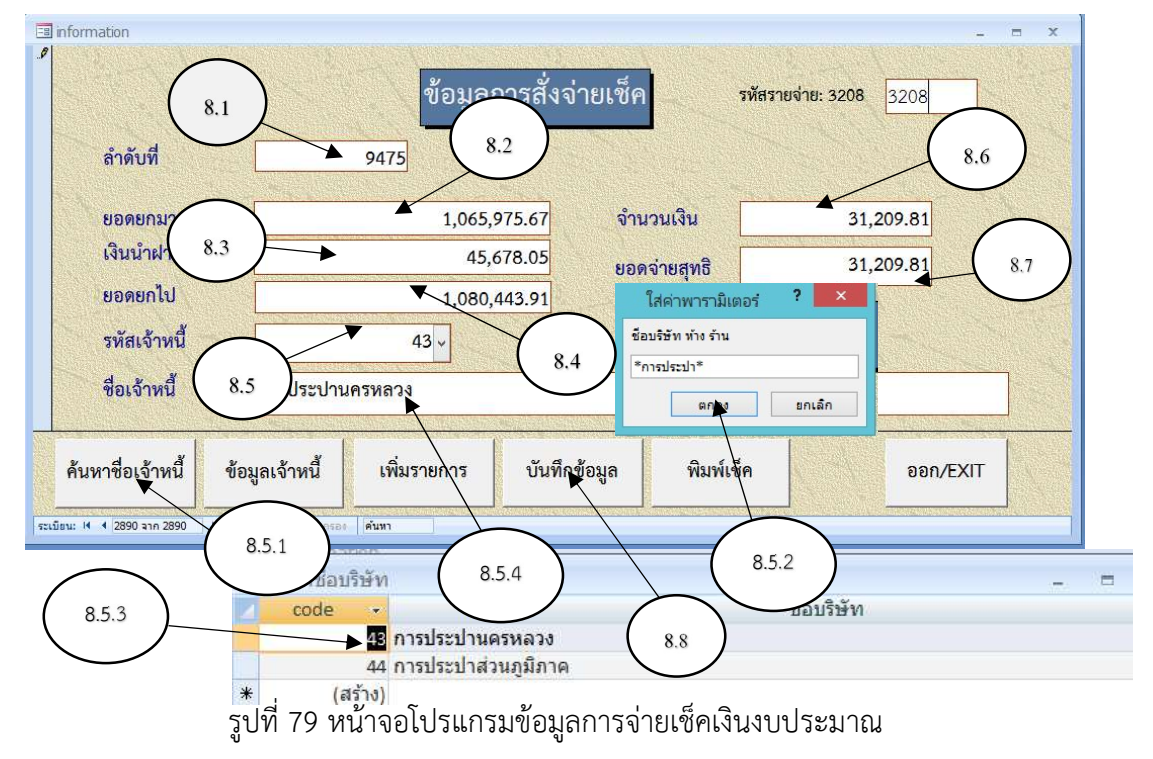

- 9. ขั้นตอนการพิมพ์เช็คสั่งจ่าย จะสามารถทำโดยวิธีดังนี้
  - 9.1 กดปุ่มพิมพ์เซ็ค
  - 9.2 ใส่เลขลำดับที่ ช่องกรุณากรอกลำดับที่
  - 9.3 กดปุ่มตกลง

| information                 | _ = X                                                      |
|-----------------------------|------------------------------------------------------------|
|                             | ข้อมูลการสั่งจ่ายเซ็ค รหัสรายจ่าย: 3208 3208               |
| ลำดับที่                    | 9475 🔻 ใส่ค่าพารามิเตอร์ ? ×                               |
| ยอดยกมา                     | 1,06 จิ้ อระบวรรวดส่วอันที่                                |
| เงินนำฝาก                   | 9.2                                                        |
| แลดแก้ไป                    | 1 000 442 04                                               |
| OSMOLIED                    | 1,080,443.91                                               |
| รหัสเจ้าหนึ่                | 43 -                                                       |
| สื่อเว้าหนึ่                |                                                            |
| DOPATINE                    |                                                            |
|                             | 9.3                                                        |
| ค้นหาชื่อเจ้าหนี้           | ข้อมูลเจ้าหนี้ เพิ่มรายการ บันทึกข้อมูล พิมพ์เซ็ค ออก/EXIT |
|                             |                                                            |
| ระเมือน: 14 4 2890 จาก 2890 | H HB 🕅 🕅 ในปีตัวกรอง 🧰 🖬 🖉 🌖                               |
|                             |                                                            |

รูปที่ 80 ขั้นตอนการพิมพ์เช็ค

9.4 หน้าจอตัวอย่างก่อนพิมพ์ เพื่อตรวจสอบความถูกต้องของข้อมูล

| 11ว น่วงนไวน พิวพ.8วง |                                                             |
|-----------------------|-------------------------------------------------------------|
| 1.209.81              |                                                             |
| 1,065,975.67          | การประปานครหลวง                                             |
| 45,678.05             | (สามหมื่นหนึ่งพันสอง ร้อยเก้าบาทแปดสิบเอ็ด <i>ส</i> ตางศ์ ) |
| 1,111,663.72          |                                                             |
| 31,20 9.81            | 31,209.81                                                   |
| 0.00                  |                                                             |
| 1,080,443.91          |                                                             |

### รูปที่ 81 ตัวอย่างก่อนพิมพ์

### 9.5 ขั้นการพิมพ์เช็ค

- 9.5.1 คลิกขวาบนหน้าจอโปรแกรม เลือกที่แถบเมนู พิมพ์
- 9.5.2 จะแสดงหน้าต่างการพิมพ์
- 9.5.3 เลือกเครื่องพิมพ์ที่จะใช้ในการพิมพ์ และกดปุ่ม ตกลง

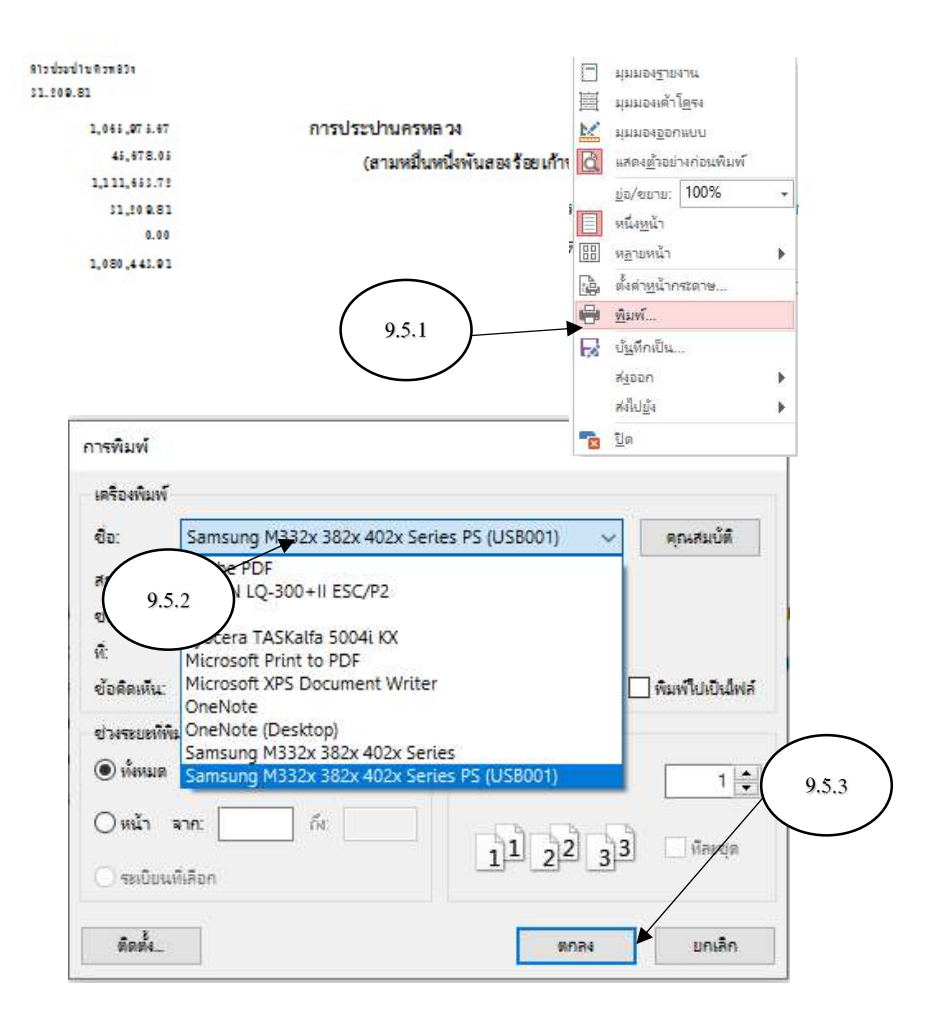

# รูปที่ 82 ขั้นตอนการพิมพ์เช็ค

| 000-848                                                                                                    | รีนที่<br>จ่าย การประปาน<br>31 209.81                         | P ON CY                                                      | the second | SULANSUSVICE<br>PARENO PEDERAK<br>MENDIN ORANG ANALANTA                                       | 0030-สาราราชเพวี<br>พราชครั้ กระราชอากษา |              | วันที่<br>Date<br>จ/ค.จ. | YTE YTE MA MA G  | wir wir                            |
|----------------------------------------------------------------------------------------------------|---------------------------------------------------------------|--------------------------------------------------------------|------------|-----------------------------------------------------------------------------------------------|------------------------------------------|--------------|--------------------------|------------------|------------------------------------|
|                                                                                                    | Analysian<br>Analysian<br>Analysian<br>7221                   | 1,065,975.67<br>45,678.05<br>1,111,653.72                    |            | ร่าย การประปานครหลวง -<br><sup>Pay</sup><br>รำเกมมัน and (สามหมื่นหนึ่งที่<br>The sam of flow | ันสองร้อยเก้าบาท                         | าแปดสิบเอ็ดส | เตางศ์ )<br>B 31,209.81  |                  | <del>ปรือผู้อื่อ</del><br>or bears |
| 190700                                                                                                    | สินสายคนแข่ง<br>เงินอัดจากบัญชี<br>ยงดงหไป<br>การจัดต่าไปเรื่ | 31,209.8137<br>0.00<br>1,080,443.91<br>a #aufadatatiningnaia |            | เงินงบประมาณกรมปตุลัตว์                                                                       |                                          |              |                          |                  |                                    |
| E MOS ANNING ANNING ANNING ANNING ANNING ANNING ANNING ANNING ANNING ANNING ANNING ANNING ANNING ANNING ANNING ANNING ANNING ANNING ANNING ANNING ANNING ANNING ANNING ANNING ANning Anning Ann | сн.в 1                                                        | 0190700                                                      | [<br>_     | CH.B 10190700                                                                                 | — mazef Baed Nr. —)<br>10 Б == 00 3 0 •: | )            | 55988#                   | ) Extrails toour |                                    |

รูปที่ 83 เช็คที่พิมพ์ออกจากโปรแกรม

2. เงินที่ได้มาจากกองทุนหรือโครงการต่าง ๆ ตามที่กลุ่มบัญชีหรือกลุ่มพัฒนาระบบงานคลัง ้แจ้งให้เปิดบัญชีเพื่อรองรับการโอนเงินเข้ามาในกองทุนหรือโครงการ โดยจะเปิดบัญชีกระแสรายวันและบัญชี ้ออมทรัพย์ พร้อมทั้งการโอนเงินอัตโนมัติ ตามชื่อบัญชีกองทุนหรือโครงการนั้น ๆ ลักษณะการจ่ายเงินจะสั่ง ้จ่ายเช็คตามที่กลุ่มบัญชีหรือกลุ่มพัฒนาระบบงานคลัง แจ้งเป็นบันทึกหรือตามใบสำคัญคู่จ่าย จะสั่งจ่ายเช็คโดย การเข้าบัญชีที่แจ้งเท่านั้น

้ตัวอย่าง การโอนเงินจ่ายขาดจากบัญชี เงินกองทุนสงเคราะห์เกษตรกร โครงการฟาร์มโคเนื้อ สร้างอาชีพ ระยะที่ 2 (เงินจ่ายขาด) เข้าบัญชีเงินฝากธนาคารของหน่วยงานส่วนภูมิภาคที่ร่วมดำเนินการ ้ โครงการฯ ตามแผนจัดสรรเงินจ่ายขาดปีที่ 6 รวม 58 หน่วยงาน เป็นเงิน 1.128.800.00 บาท ขั้นตอนทำเช็ค สั่งจ่าย ดังนี้

1. กลุ่มบัญชีบันทึกแจ้งให้กลุ่มการเงินโอนเงิน

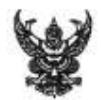

# บันทึกข้อความ

| ส่ว | นราชการ   | กลุ่มบัญชี กองคลัง | โทร.ด๖ต๒ |        |       |       |  |
|-----|-----------|--------------------|----------|--------|-------|-------|--|
| ที่ | NH 0'00m/ |                    |          | วันที่ | ตลาคม | bette |  |
| d   |           |                    |          | 5 4 V  | a     |       |  |

ขออนุมัติโอนจัดสรรเงินจ่ายขาดโครงการฟาร์มโคเนื้อสร้างอาชีพ ระยะที่ ๒ ตามแผนฯปีที่ ๖ (พ.ศ. ๒๕๖๖) เสนอ กลุ่มการเงิน

เพื่อโปรดดำเนินการโอนเงินจ่ายขาดจากบัญขี เงินกองทุนสงเคราะห์เกษตรกร โครงการ ฟาร์มโคเนื้อสร้างอาขีพ ระยะที่ ๒ (เงินจ่ายขาด) ธนาคารกรุงไทย จำกัด (มหาชน) สาขาราชเทวี เลขที่บัญชี ono-o-๒๕๑๗๒-๖ เข้าบัญขีเงินฝากธนาคารของหน่วยงานส่วนภูมิภาคที่<u>ร่วมด</u>ำเนินการโครงการฯ ตามแผน จัดสรรเงินจ่ายขาดปีที่ ๖ รวม ๕๘ หน่วยงาน เป็นจำนวนเงินทั้งสิ้น ๑,๑๒๘,๘๐๐ บาท (หนึ่งล้านหนึ่งแสน สองหมื่นแปดพันแปดร้อยบาทถ้วน) ตามที่กรมปศุสัตว์อนุมัติ (หนังสือที่ กษ ๐๐๐๓/๒๖๐๐ ลงวันที่ bo ตุลาคม batbat) รายละเอียดตามเอกสารที่แนบมาพร้อมนี้

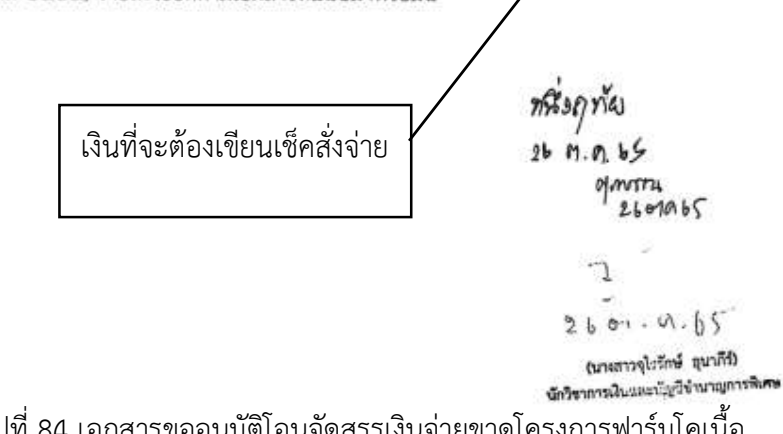

2. สมุดบัญชีเงินกองทุนสงเคราะห์เกษตรกร โครงการฟาร์มโคเนื้อสร้างอาชีพ ระยะที่ 2

#### (เงินจ่ายขาด)

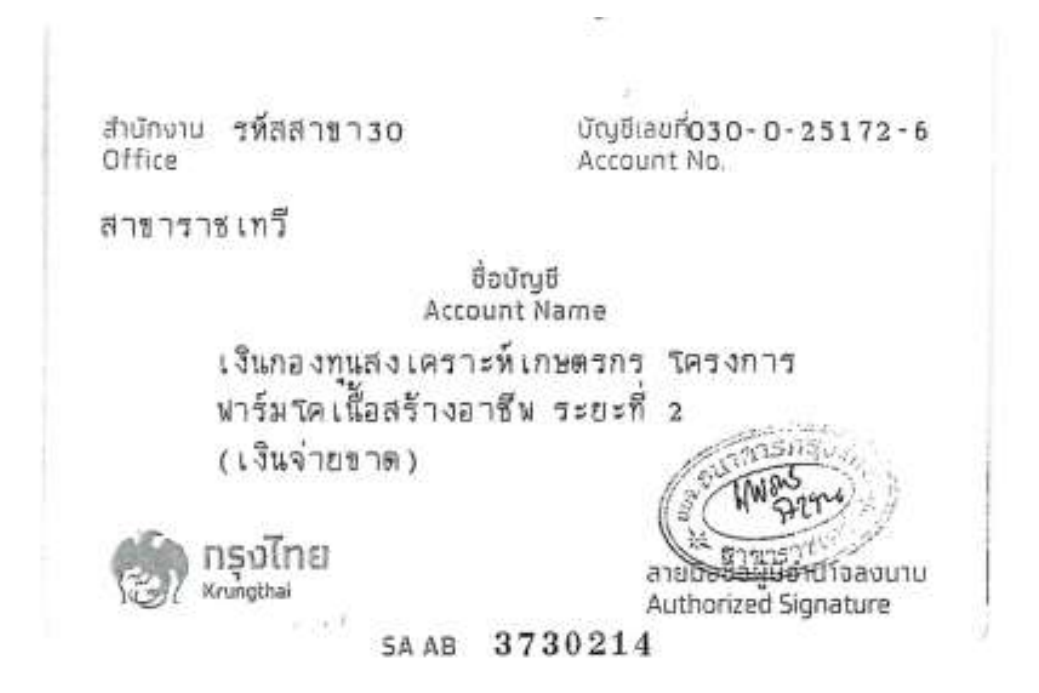

SA AB 3730214

| Suri<br>SATE | 1010 | Aixia<br>coce | nau<br>Istricterities | iktin<br>çereşit | nainða<br>SALAICE | វេដ្ឋាទេណី។<br>ផ្លូវជនុទ្ធភូមិ | fl<br>1 |    |
|--------------|------|---------------|-----------------------|------------------|-------------------|--------------------------------|---------|----|
| 11/10/65     | 30   | OTOS          | 18,305.00             |                  | *****2,499,385.08 | 573570                         | 3       | 21 |
|              |      |               |                       |                  |                   |                                | 1       |    |

รูปที่ 85 สมุดบัญชีเงินกองทุนสงเคราะห์เกษตรกรา

|               |                                                                                                    | หษัทธิการน                                    | Mangauveru                          | c                           |                                                 | 2124            |
|---------------|----------------------------------------------------------------------------------------------------|-----------------------------------------------|-------------------------------------|-----------------------------|-------------------------------------------------|-----------------|
| N.N.          | ร้อกจักษณีกรีอธัฐองบิก<br>บันที่                                                                              | ILLURIL ENDITIN                               | . จำนวนเงินรัง                      | 1 significations            | - OWALICK                                       | ผู้มีอาเกลสายหม |
| 2 7 31.9. 256 | S fre was servicing three characterized addicuting as undere                                                  | 10169921                                      |                                     | 1,125, 800                  | 3,430,358 80                                    | maria a         |
| 7 124. 255    | ออกนี้อริ่น ที่แมะพิเทศ 12 ม.พ 19 ม.ศ. 2565<br>ด้าย น.ศ. รักษิณา ก็อาย์กหนย์ ( คำดินทาบ 1 ฉนับ)               | 10169982                                      | V                                   | 114 86 TA 200 -             | 2,601, 673 66<br>2,504,173 66                   | ch. Hund Of     |
| 2 2 NM 25     | the matintime photograve ( Andrume) ,                                                                         | 101691922                                     |                                     | 2,910 -                     | 2,591,213 66                                    | 5               |
| 1, 5,9, 2565  | the weithout testedu (driverims),                                                                             | 101699 84                                     |                                     | = 09E 12                    | 2,569,472 66                                    | Pera O          |
| 2 W.B. 23     | is free endistration plandebranes (christiana)                                                                | 10169985                                      | And the second second second second | 7,620-                      | L, 561, 893 W                                   | De l'asser      |
| 902 WW        | AND MAR NOTATION MOUNT ( CONTRAVINO) ( WILLY)                                                                 | 10160969 /                                    |                                     | 1016.00-                    | 2,539,513 W                                     | FAJOU, O        |
| 4 N.R. 250    | the wat thoma Anerthous ( Anoun hun 200)                                                                      | 10169987 ~                                    | ······                              | 14, 800-                    | 2,914, 633 66                                   | Paral O         |
| 2 6 AU 2      | (เพราะ (เมารายาน ทัศษ์ประเทศร์ (สามารมกา)                                                                     | 10169958                                      |                                     | -4587'91                    | 2,509,175 66                                    | merin Q         |
| - 7 8.9. 2    | 365 ต่อย ณหา ระเภทการุชีพช ภาพทาร์หว่อ เชื่อโอะเมโกโกมี 2 58/                                                 | 1d<br>เงิยเหว็ก                               |                                     | 12'505'51                   | D 9,490, 533 66                                 | may we and      |
| - : .         | ออกเชื้อรับ ซึ่งนรามสิภาค ร.ก.พเวิพค.265<br>ซึ่งที่นเลิยปรี่ม เม.ศ. มนซิศน์นั้นที่, 24 กฤพค 2515<br>          | 8,551                                         | 42                                  | 49 26<br>680 - (551.42 (1)) | 2,490, 976 92<br>2,492, 526 92                  | ยอดยกมา         |
| 278.8         | ponciety aturner in 30 314, 2565<br>ponciety aturner ru 30 314, 2565<br>ponciety aturner rith an a - 30 rules | 101<br>004<br>004<br>104<br>104<br>104<br>104 | -0<br>-0<br>-0<br>-0                | 130 80                      | 2.496, 726 14<br>2.496, 285 08<br>7.370, 585 08 | િંદ             |
|               |                                                                                                    | ୬ ଅ P<br>ግ - ጉ                                | - 12 - C                            |                             |                                                 |                 |

3. สมุดทะเบียนคุมเซ็คสั่งจ่าย โดยนำยอดเงินรับฝากมาจากสมุดบัญชีออมทรัพย์

รูปที่ 86 สมุดทะเบียนคุมเช็คสั่งจ่าย

66

 จัดทำเอกสารแนบเรื่อง ขอโอนกองทุนสงเคราะห์เกษตรกร โครงการฟาร์มโคเนื้อสร้าง อาชีพระยะที่ 2 (เงินจ่ายขาด)

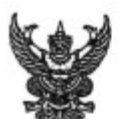

# บันทึกข้อความ

| ส่วนร  | าชการกลุ่มการเงิน กองคลัง โทร, 1627                                                  |
|--------|--------------------------------------------------------------------------------------|
| ที่    | วันที่ ตุลาคม 2565                                                                   |
| เรื่อง | ขอโอนเงินกองทุนสงเคราะห์เกษตรกร โครงการฟาร์มโคเนื้อสร้างอาชีพระยะที่ 2 (เงินจ่ายขาด) |

เรียน ผู้มีอำนาจลงนามสั่งจ่าย

ตามที่ กรมปศุสัตว์ได้อนุมัติให้โอนเงิน โครงการฟาร์มโคเนื้อสร้างอาชีพระยะที่ 2 (เงินจ่ายขาด) เพื่อเป็นค่าใช้จ่ายในการติดตามงานโครงการฟาร์มโคเนื้อสร้างอาชีพ ระยะที่ 2 ในปีที่ 6 (พ.ศ.2566)จำนวนเงิน ทั้งสิ้น 1,128,800.00 บาท (หนึ่งล้านหนึ่งแสนสองหมื่นแปดพันแปดร้อยบาทถ้วน) ให้กับสำนักงานปศุสัตว์ จังหวัดจำนวน 49 จังหวัดและสำนักงานปศุสัตว์เขต จำนวน 9 เขต รวม 58 หน่วยงาน นั้น

กลุ่มการเงิน กองคลัง จึงขออนุมัติถอนเงินจาก บัญขีเงินกองทุนสงเคราะห์เกษตรกรโครงการ ฟาร์มโคเนื้อสร้างอาชีพระยะที่ 2 (เงินจ่ายขาด)ทั้ง 2 บัญขี คือ ประเภทเงินฝากออมทรัพย์ เลขที่บัญขี 030-0-25172-6 และบัญชีตัดโอนอัตโนมัติประเภทเงินฝากกระแสรายวัน เลขที่บัญขี 030-6-06066-3 โดยสั่งจ่ายเข็คเลขที่ 10169990 สั่งจ่าย บมจ.ธนาคารกรุงไทย สาขาราชเทวีเพื่อโอนเข้าบัญขี จำนวน 58 หน่วยงาน รวมเป็นเงินทั้งสิ้น 1,128,800.00 บาท

จึงเรียนมาเพื่อโปรดพิจารณาอนุมัติและลงนามสั่งจ่ายเช็คตามที่ได้แนบมาพร้อมนี้

อนุมัติ/ลงนามแล้ว

ลงนามแล้ว

รูปที่ 87 เอกสารพิจารณาอนุมัติและลงนาม

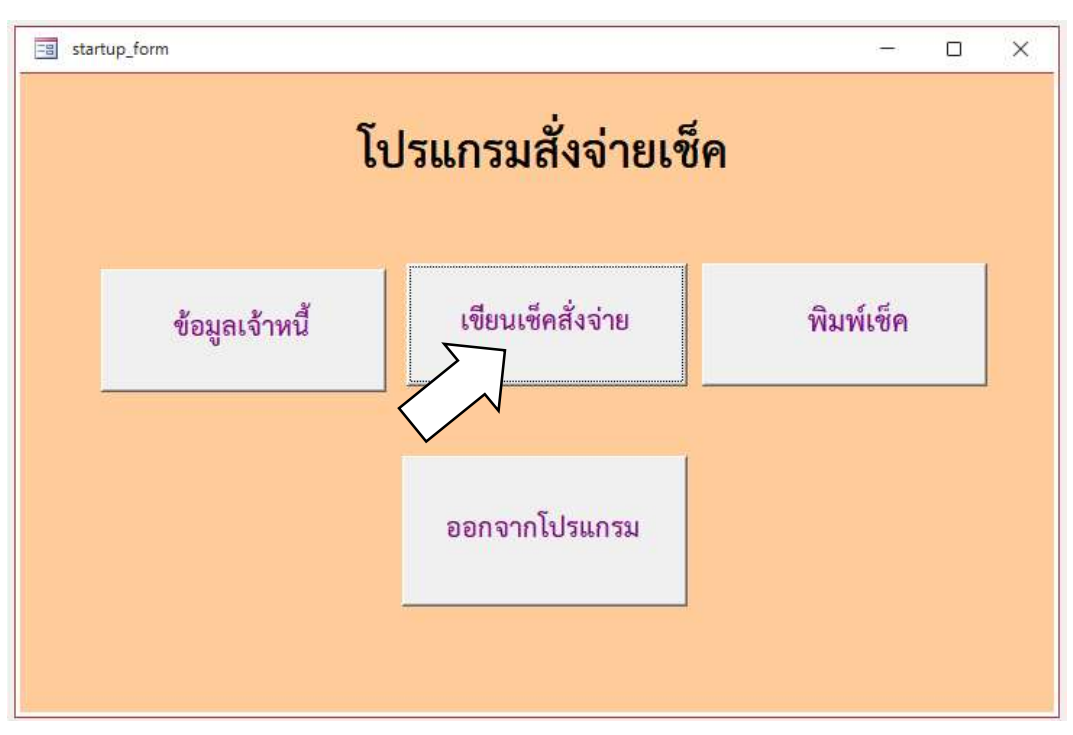

#### 5. เปิดโปรแกรมจ่ายเงินนอกงบประมาณ เลือกปุ่มเขียนเช็คสั่งจ่าย

รูปที่ 88 หน้าจอโปรแกรมหลักเขียนเช็คเงิน

#### 6. กดปุ่ม เพิ่มรายการ และใส่ข้อมูลรายละเอียดการจ่ายเช็ค ให้ครบสมบูรณ์

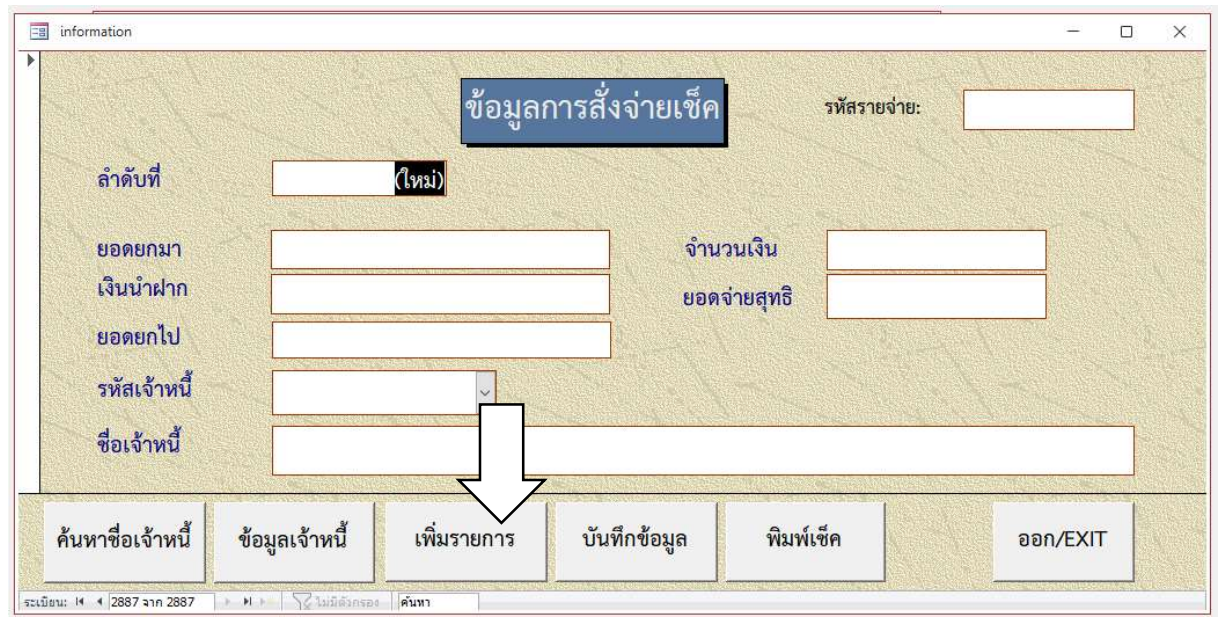

รูปที่ 89 หน้าจอโปรแกรมเพิ่มรายการสั่งจ่ายเซ็ค
4. หน้าจอโปรแกรมข้อมูลการจ่ายเช็ค

กลังจากกดปุ่มเพิ่มรายการจะแสดงหน้าจอโปรแกรมตามรูปที่ 89

- 7.1 ช่องลำดับที่ โปรแกรมเพิ่มเองโดยอัตโนมัติ โดยลำดับที่จะนำไปใช้ตอนสั่งพิมพ์เช็ค
- 7.2 ใส่จำนวนเงินยอดยกมา นำมาจากรูปที่ 86 สมุดทะเบียนคุมเช็คสั่งจ่าย
- 7.3 ใส่จำนวนเงินนำฝาก นำมาจากรูปที่ 86 สมุดทะเบียนคุมเช็คสั่งจ่าย
- 7.4 ช่องยอดยกไป โปรแกรมจะแสดงเองโดยอัตโนมัติ
  - = ยอดยกมา+เงินนำฝาก-จำนวนเงินจ่าย
- 7.5 รหัสเจ้าหนี้ ใส่รหัสเจ้าหนี้โดยวิธีการค้นหาคือ
  - 7.5.1 กดป่ม ค้นหาชื่อเจ้าหนี้
  - 7.5.2 และจะมีหน้าต่างให้ใส่ชื่อเจ้าหนี้ที่ต้องการจ่าย โดยรูปแบบการค้นหา

จะต้องอยู่ในเครื่องหมาย ตัวอย่าง \*กรุงไทย\* แล้วกดปุ่มตกลง

- 7.5.3 รายชื่อเจ้าหนี้ที่มีคำว่า กรุงไทย จะแสดงมาทั้งหมดนำรหัสเจ้าหนี้ที่ได้มาใส่
- 7.5.4 ชื่อเจ้าหนี้จะแสดงโดยอัตโนมัติ เมื่อใส่รหัสเจ้าหนี้
- 7.6 ใช้ข้อมูลช่องจำนวนเงิน นำมาจากรูปที่ 87 เอกสารขออนุมัติโอนจัดสรรเงินจ่ายขาด

#### โครงการฟาร์มโคเนื้อ

7.7 ยอดจ่ายสุทธิ โปรแกรมจะแสดงขึ้นเองหลังจากใส่จำนวนวเงินที่มีการสั่งจ่าย

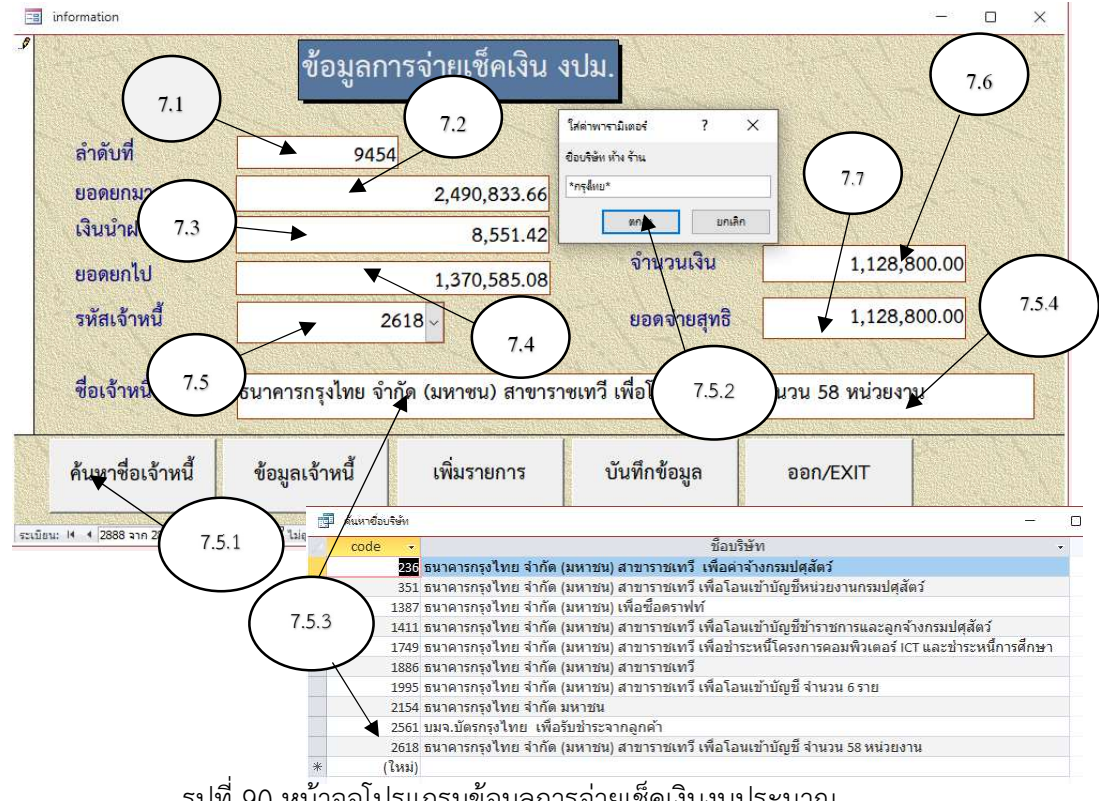

รูปที่ 90 หน้าจอโปรแกรมข้อมูลการจ่ายเช็คเงินงบประมาณ

- 7.8 กดปุ่ม บันทึกข้อมูล
- 7.9 กดปุ่ม ออก/EXIT
- 5. ขั้นตอนการพิมพ์เซ็คสั่งจ่าย จะสามารถทำโดยวิธีดังนี้
  - 8.1 กดปุ่มพิมพ์เซ็ค
  - 8.2 ใส่เลขลำดับที่ โดยนำเลขมาจาก รูปที่ 90 หัวข้อ 7.1 และกดปุ่มตกลง

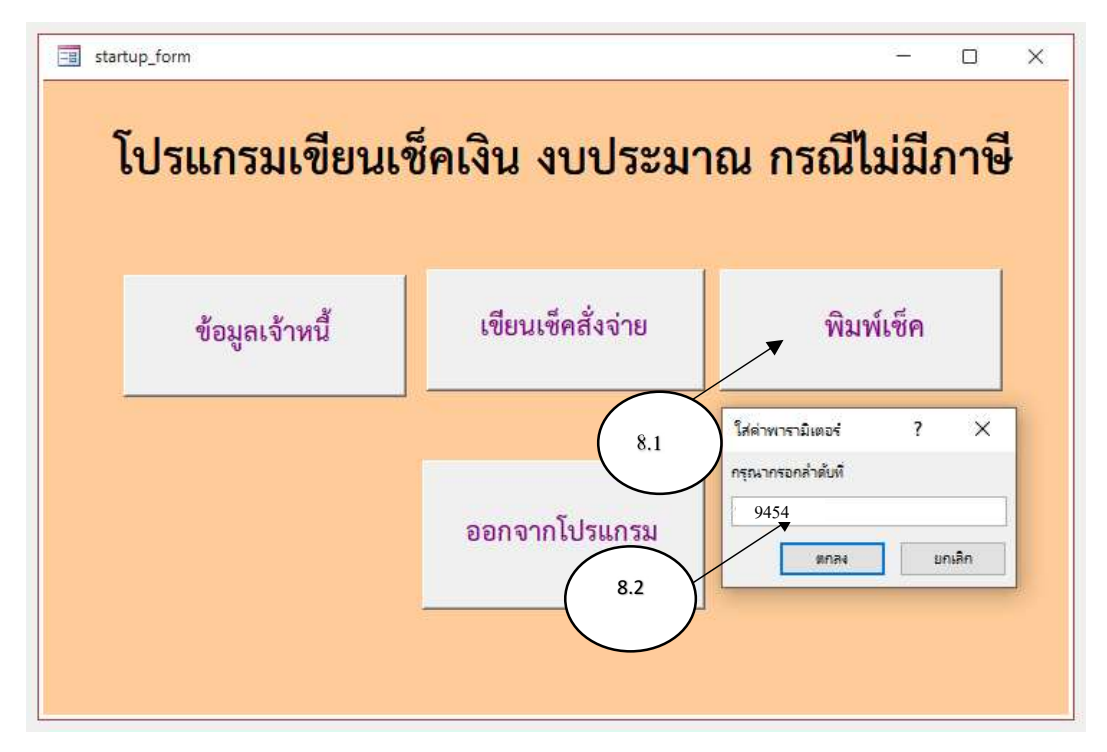

รูปที่ 91 ขั้นตอนการพิมพ์เซ็ค

6. หน้าจอตัวอย่างก่อนพิมพ์ เพื่อตรวจสอบความถูกต้องของข้อมูล

| เรกรุงไทย จำกัด (มหาช่น) สำขา |                                                                             |
|-------------------------------|-----------------------------------------------------------------------------|
| 8,800.00                      |                                                                             |
| 2,490,833.66                  | ธนาคารกรุงไทย จำกัด (มหาชน) สาขาราชเทวี เพื่อโอนเข้าบัญชี จำนวน 58 หน่วยงาน |
| 8,551.42                      | (หนึ่งล้านหนึ่งแสนสองหมื่นแปดพันแปดร้อยบาทถัวน )                            |
| 2,499,385.08                  |                                                                             |
| 1,128,800.00                  | 1,128,800.00                                                                |
| 0.00                          |                                                                             |
| 1,370,585.08                  |                                                                             |
|                               |                                                                             |
|                               |                                                                             |

รูปที่ 92 ตัวอย่างก่อนพิมพ์

#### 7. ขั้นตอนการพิมพ์เช็ค

10.1คลิกขวาบนหน้าจอโปรแกรม เลือกที่แถบเมนู พิมพ์

10.2จะแสดงหน้าต่างการพิมพ์

10.3เลือกเครื่องพิมพ์ที่จะใช้ในการพิมพ์ และกดปุ่ม ตกลง

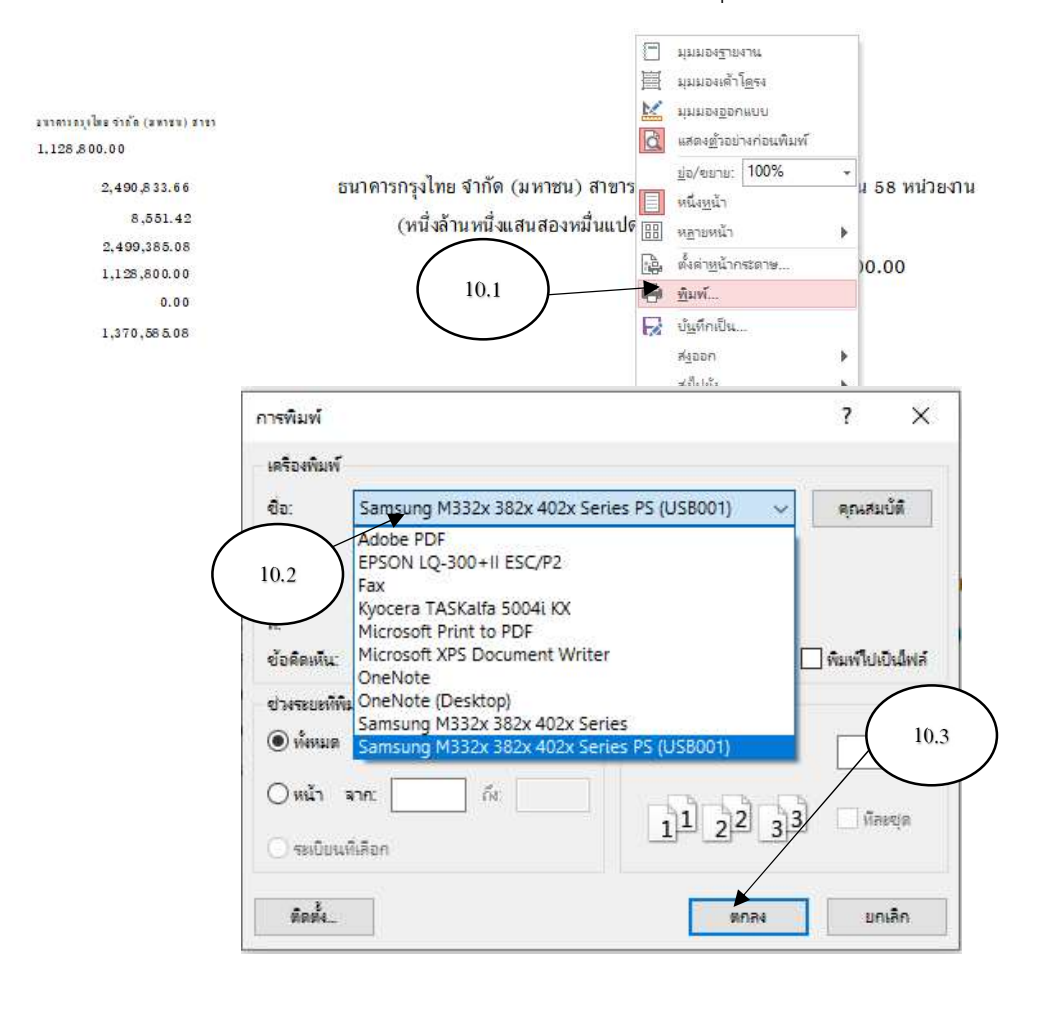

## รูปที่ 93 ขั้นตอนการพิมพ์เช็ค

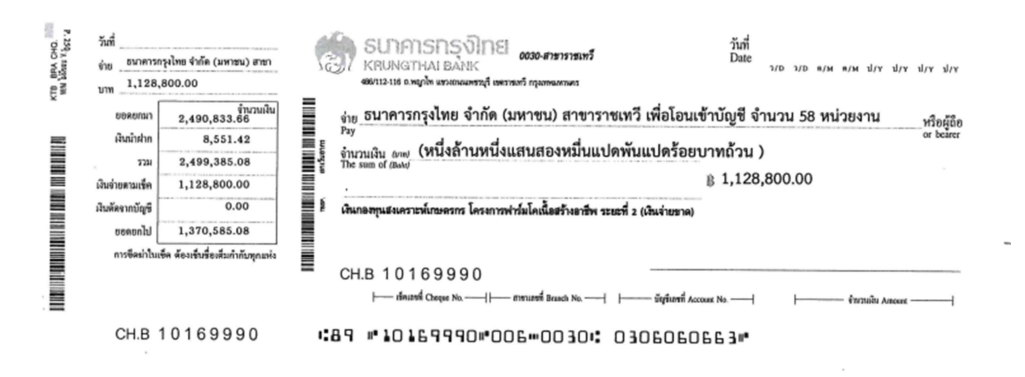

รูปที่ 94 เช็คที่พิมพ์ออกจากโปรแกรม

#### การปิดใบสำคัญเพื่อจัดส่งกลุ่มบัญชี/กลุ่มเงินทุนหมุนเวียน

เมื่อดำเนินการเบิกจ่ายเรียบร้อย ด้วยวิธีใดก็ตามให้ดำเนินการดังนี้

1. ระบบ KTB Corporate Online ให้พิมพ์รายการพร้อมตีประทับตรา จ่ายเงินแล้วใน

ใบสำคัญคู่จ่าย

2. สั่งจ่ายเช็คและจ่ายโดยวิธีดังนี้

 2.1 โอนเข้าบัญชีธนาคาร ตามคำขอโอนผ่านธนาคารของใบสำคัญคู่จ่ายให้ตีประทับตรา "จ่ายเงินแล้ว" บนสำเนาใบนำฝากของธนาคารและให้ใบสำคัญจ่ายคู่จ่าย

 2.2 นำเช็คไปจ่ายยังสำนักงานของเจ้าหนี้และรับใบเสร็จรับเงินให้ตีประทับตรา "จ่ายเงิน แล้ว" ในใบเสร็จรับเงินและในใบสำคัญคู่จ่าย

 2.3 แจ้งเจ้าหนี้ให้มารับเช็คที่ กลุ่มการเงิน กองคลัง ให้ตีประทับตรา "จ่ายเงินแล้ว" ใน ใบเสร็จรับเงินและในใบสำคัญคู่จ่าย

หากใบเสร็จที่พิมพ์จากระดาษที่ไม่ชัดเจนให้ถ่านสำเนาประกอบเก็บไว้ในชุดใบสำคัญฉบับนั้น เพิ่มเติม

 จัดเรียงเอกสารให้เรียบร้อยครบถ้วน ลงทะเบียนคุมการจ่ายเงินในสมุดรับเซ็คก่อนแจ้ง กลุ่มบัญชี/กลุ่มเงินทุนหมุนเวียน เพื่อดำเนินการปิดงาน

#### การยกเลิกเช็ค

้ตัวอย่าง การขอยกเลิกเซ็ค เลขที่ 10188631 เนื่องจากน้ำหมึกเปื้อนหน้าเซ็ค

1. เอกสารลงนามสั่งจ่ายเช็ค "บัญชีเงินนอกงบประมาณ กรมปศุสัตว์"

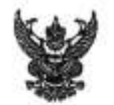

# บันทึกข้อความ

| ที่ กษ. 0603/                                                                          | วันที่ <u></u> _                               | พฤสจิกายน2    | 565                  |
|----------------------------------------------------------------------------------------|------------------------------------------------|---------------|----------------------|
| รื่องสงนามสั่งจ่ายเพ็ค"มัญพีเงินนอกงบป                                                 | ระมาณ กรมปศุสัตว์"                             |               |                      |
| รียน ผู้มีอำนาจลงนามสั่งจ่ายเงิน                                                       |                                                |               |                      |
| เพื่อโปรคพิจารณาลงนามสังจ                                                              | ว่ายเช็ค ดังต่อไปนี้                           |               |                      |
| บ. ไทย ที่อป โกลบอล จก.                                                                | คืนเงินประกันสัญญา                             | จำนวนเงิน     | 10,000.00, บาท       |
| 2. บ. ธรี-โอ แอร์ แอนค์ เอ็นจิเนียริ่ง จก.                                             | คืนเงินประกันสัญญา                             | จำนวนเงิน     | 3,938.00.บาท         |
| . บ. เบลสด์ เวย์ จก.                                                                   | คืนเงินประกันสัญญา                             | จำนวนเงิน     | 3,197.00, บาท        |
| มาจ่าย 3 ฉบับ จากธนาคารกรุงไทย จำกัด (                                                 | มหาชน) สาขาราชเทวี บัญ                         | ซีเงินนอกงบปร | ะมาณ กรมปศุสัตว์     |
| ประเภทเงินฝากกระแสรายวัน เลขที่บัญชี 030<br>0188631 เนื่องจากน้ำหมึกเบื้อนหน้าเช็ค) ตา | -6-05596-1 ตามเข็คเลขที่<br>เมที่แนบมาพร้อมนี้ | 10188630 - 3  | 33 (ยกเลิกเซ็คเลขที่ |
|                                                                                        |                                                |               | S                    |

*จรัญจันกร์* (นางสาวขวัญจันทร์ วัยกิจ) เจ้าพนักงานการเงินและบัญชีปฏิบัติงาน 2 พ.จ. 2565 ( นาณธร ธีปรรร์ป ) นักวิชาการมีและการ ได้เกมอุชาร รักษาการใบสำเหน่อย่ายน้ำอยู่ระกรเงิน 2 ~. .. . 65

(นางสาวจุโรร็กษ์ อุนาภีรี) นึกวิรรการเงินและบัญชีรำนานกระพะ รักษาราชการแทนผู้อำนวยการกองหล่ง

ลงนามแล้ว

ลงนามแล้ว

รูปที่ 95 ตัวอย่าลงนามสั่งจ่ายเช็ค "บัญชีเงินนอกงบประมาณ กรมปศุสัตว์"

| Main     Main     Franktingen     Constraine     Franktingen     Main       uiten     71     Bill     State     State <th>30</th> <th></th> <th></th> <th>เห็นกอการน</th> <th>"</th> <th></th> <th></th> <th>2124</th>                                                                                                    | 30         |                                                                                                    |                                    | เห็นกอการน            | "                           |                       |             | 2124                |
|----------------------------------------------------------------------------------------------------|------------|----------------------------------------------------------------------------------------------------|------------------------------------|-----------------------|-----------------------------|-----------------------|-------------|---------------------|
| uite         fu         fu           1         III         25         III         2         III         2         III         2         III         2         2         III         2         0000         4         423,123         453,713         458,314         458,314         458,3123         458,3123         458,3123                                                                                                    | N.R.       | ส่งเร้าหนึ่งร้องเริ่อก                                                                                                    |                                    | Lovel Light           | กรีมรับการ                  | เมืองเป็นเรื่องเรื่อง | - Berrie    | <b>BATOLITA</b>     |
| 3.1 原田 156<br>4.1 元 4.1 元 4.5 元 4.8 (565)<br>4.1 元 4.5 元 4.8 (565)<br>4.8 (565)<br>4.8 (57)<br>4.8 (57)<br>4.8 (57)                                                                                                    | เดียน วัน  |                                                                                                    |                                    |                       |                             |                       |             |                     |
| 31 881 250 คณะเคยานครั้งการสีงนี้น้ำ สิมัญนักษณ์รอก 10156629 131 881 250 คณะเคยานครั้งการสิงชัญ 10156629 131 884 265 คณะเคยานครั้งการสิงชัญ 10156629 131 246 คณะเคยานครั้งการสิงชัญ 10156629 การสิงชัญ 10156629 131 246 คณะเคยานครั้งการสิงชัญ 10156629 การสิงชัญ 10156629 131 246 คณะเคยานครั้งการสิงชัญ 10156629 การสิงชัญ 10156629 131 246 คณะเคยานครั้งกา สา. 11 คณะ 255 การสิงชัญ 10156629 การสิงชัญ 10156629 146 255 คร. 148 255 คร. 148 256 การสิงชัญ 101576201 256 การสิงชัญ 101576201 256 คร. 148 256 คร. 148 255 การสิงชัญ 101576201 256 การสิงชัญ 101576201 256 คร. 148 255 คร. 148 255 การสิงชัญ 101576201 256 การสิงชัญ 101576201 256 123 246 140 การ 11 148 256 การ 1148 256 การ 1148 146 การ 1148 146 การ 1148 146 การ 1148 146 การ 1148 146 การ 1148 146 การ 1148 146 การ 1148 146 การ 1148 146 การ 1148 146 146 146 146 146 146 146 146 146 146                                                                                                    |            | didition of the second second s |                                    | Sec. 1 and the second |                             |                       | 457,18992   |                     |
| 31. HR. 200     Hamerslandterin     751.00     751.00     427.107       Hamerslandterin     Hamerslandterin     18.85     11.81.266     428.0640       Hamerslandterin     Hamerslandterin     1.085     1.18.266       Hamerslandterin     1.18.266     1.18.266     31.95     428.0640       Hamerslandterin     Anneslandterin     1.18.266     31.95     428.0640       Hamerslandterin     Anneslandterin     1.18.266     31.95     428.0640       Hamerslandterin     Anneslandterin     Muinterin     31.95     428.0640       Hamerslandterin     Muinterin     1.18.266     31.95     428.0640       Hall     Hall     Muinterin     31.95     9.95     428.0640       Hall     Hall     Hall     1.010000     31.95     428.0640       Hall     Hall     Hall     1.18.266     1.18.266     1.18.266       Hall     Hall     Hall     1.18.266     1.18.266     428.0640       Hall     Hall     Hall     1.18.266     1.18.266     428.9545       Hall     Hall     Hall     1.18.266     1.18.266     428.9545       Hall     Hall     Hall     1.18.266     1.18.266     4.12.255       Hall     Hall     Hall <td></td> <td>- Hard a comparison of the</td> <td>A supervision</td> <td>10185622,</td> <td>and the state of the second</td> <td>- £38'00</td> <td>426,85692</td> <td>A Day</td>                                                                                                    |            | - Hard a comparison of the                                                                                                    | A supervision                      | 10185622,             | and the state of the second | - £38'00              | 426,85692   | A Day               |
| 2     NH     266     1     1.0     1.0     1.0     1.0     1.0     1.0     1.0     1.0     1.0     1.0     1.0     1.0     1.0     1.0     1.0     1.0     1.0     1.0     1.0     1.0     1.0     1.0     1.0     1.0     1.0     1.0     1.0     1.0     1.0     1.0     1.0     1.0     1.0     1.0     1.0     1.0     1.0     1.0     1.0     1.0     0.0     1.0     1.0     0.0     1.0     1.0     0.0     1.0     1.0     0.0     1.0     1.0     0.0     1.0     1.0     0.0     1.0     1.0     0.0     1.0     1.0     0.0     1.0     1.0     0.0     1.0     1.0     0.0     1.0     1.0     0.0     1.0     1.0     0.0     1.0     1.0     0.0     1.0     1.0     0.0     1.0     1.0     0.0     1.0     1.0     0.0     1.0     1.0     0.0     1.0     1.0     0.0     1.0     1.0     0.0     1.0     1.0     0.0     1.0     1.0     0.0     1.0     1.0     1.0     1.0     1.0     1.0     1.0     1.0     1.0     1.0     1.0     1.0     1.0     1.0     1.0                                                                                                    | 31.88.200  | Alternational approximation and all the second                                                                                                    |                                    | mitteriteration?      | 751 03                      |                       | 427, 107 95 |                     |
| Promensulation market         39977         428,0640           Annewslavient market         29.977         948,9778           Annewslavient market         34.98         428,0640           Annewslavient market         34.98         428,0640           Annewslavient market         34.9         428,0640           Annewslavient market         34.9         428,0640           Annewslavient market         34.9         428,0640           Annewslavient         34.9         34.9           Annewslavient         34.9         34.9           Annewslavient         34.9         34.9           Annewslavient         34.9         34.9           Anstructure         34.9         34.9           Anstructure         34.9         34.9           Anstructure         34.9         34.9           Anstructure         34.9         34.9           Anstructure         34.9         34.9           Anstructure         34.9         34.9           Anstructure         34.9         34.9           Anstructure         34.9         34.9           Anstructure         34.9         34.9           Anstructure         34.9         34.9 <tr< td=""><td></td><td></td><td></td><td>Instantion</td><td>36 91 ·</td><td></td><td>427, 124,91</td><td></td></tr<>                                                                                                    |            |                                                                                                    |                                    | Instantion            | 36 91 ·                     |                       | 427, 124,91 |                     |
| 2.1 WB. 265         витествионенти на до и в 10 м 265         витествионенти на до и в 26 м 26         488 9773           7.1 WB. 265         выпесяв войсти па до и в 265         GFMIS         91.9 (27         91.9 (27         488 9773           7.1 WB. 265         выпесяв войсти па до и в 265         б. MIS         05,7355         1.0 (27 % 20.0)         4.88 9773           7.2 NB. 265         во и ца до и в 265         во и ца до и в 265         1.0 (77 % 20.0)         4.88 9773           7.2 NB. 265         во и ца до и в 265         во и ца до и в 265         1.0 (77 % 20.0)         4.75 (2.12 % 20.0)           7.2 NB. 265         во и ца до и в 265         во и ца до и в 265         2.0 (27 % 20.0)         4.75 (2.12 % 20.0)           7.2 NB. 265         во и да до и в 265         1.0 (77 % 20.0)         3.167         3.167         4.75 (2.12 % 20.0)           7.2 NB. 265         во и да до и в 265         1.0 (77 % 20.0)         3.167         3.167         4.75 (2.12 % 20.0)           8.1 и и и и в 266         1.0 (77 % 20.0)         3.167         3.167         3.167         4.86 5774           9.1 и и и и в 266         1.0 (77 % 20.0)         3.167         3.167         4.86 5774         4.86 5774           9.1 и и и и в 266         1.0 (77 % 20.0)         3.167         3.167         4.86 5774                                                                                                    |            | PETERTALINAMENTI RIAL AL PETER                                                                                                    |                                    | emisade utility       | 23977                       |                       | 428,064,0%  |                     |
| 21 WE 266 shreens/Statement as 1 we 2003 GFMIS 50, 305 - 455,322 3 448,322 3 448,322 3 |            | ตการาย แนรงราก สม.25 ค.ศ. 2565.                                                                                                    |                                    | minim                 | 519 23                      |                       | 428 97735   |                     |
| - 1 mar and 1 mar and 1 marse and . 新城市山市市高級型 10159631 3 3 1 1 1000 - 475,123<br>- 1 1 2565 - 1 1 1 1 1 1 1 1 1 1 1 1 1 1 1 1 1 1                                                                                                    | 212 BW 12  | whoman Statement as . 2 w su 2565                                                                                                    |                                    | GFMIS                 | - 565,392                   |                       | 488, 712 35 |                     |
| 2 NH. 265 min ullers men Transman. Numularitikang 1019年30、 1019年30、 1019年30、 1019年30、 1019年318 7 1019561、 1019561、 Numularitikang 1018561、 1019561、 1019561                                                                                                    | WYT WHAT T |                                                                                                    |                                    |                       |                             |                       | 4.260       |                     |
| n uurseefel use en autreestel use en an normaniste en norman sourceste an autreestel use en anter a second anter an normalite anter a second anter a second  | 20 MB 2565 | in a love we Transa an.                                                                                                    | Hurnelsth. Sare                    | 10199630,             |                             | 10,000 -              | 475,312,35  | Turner "            |
| ค. นายรี-โต เหย่าแขนรัก         ค. นายรี-โต เหย่าเห็นรัก กก.         ค. 10118502         3,157         4555712           ยกเป็กเรื่องสาร้า 10198601 ที่ประการให้สัมธารีสัญการ์         3,157         3,157         453,7742           อ้าย น เยลสภ์ เชอ กก.         3,157         3,157         453,7742                                                                                                    |            | ท จบเรเตส์ต์ เฉย์ คก.                                                                                                    | -                                  | 10128601 X            |                             | 15 Lato               | 472,51535   |                     |
| ยกเริ่มเรื่องและที่ 1019868.1 มีประกาศใหมีให้โลนหายังสัตว์<br>ส่งยุ น เยเลสต์ (ชย์ จก 3, 197 - 486, 577 8)<br>เรื่องสังการ 20, 577 8)                                                                                                    |            | . บารี-โตแลร์ และค์ เล็มสีเสียริก                                                                                                    | x 1                                | 10122007              | 1                           | 1 3565                | 486,577.35  | adulture & margaret |
|                                                                                                    |            | ยุกเมิกเรืองเลาร่า 101 9363 1 มีของสาร์กรมีหิ<br>don 1 10 เรสส (เชิง สา                                                                                                    | internetición<br>Presenteritration | 10185659 /            | 3, 197 -                    | 1-1-685               | 489,994,55  | Stepus 1            |
|                                                                                                    |            |                                                                                                    |                                    | เซ็คที่ขอยกเ          | ີລິກ ເລາທີ່ 1018863         | 21                    |             |                     |

## 2. ทะเบียนคุม หลักฐานขอเบิก

รูปที่ 96 ทะเบียนคุม หลักฐานขอเบิก

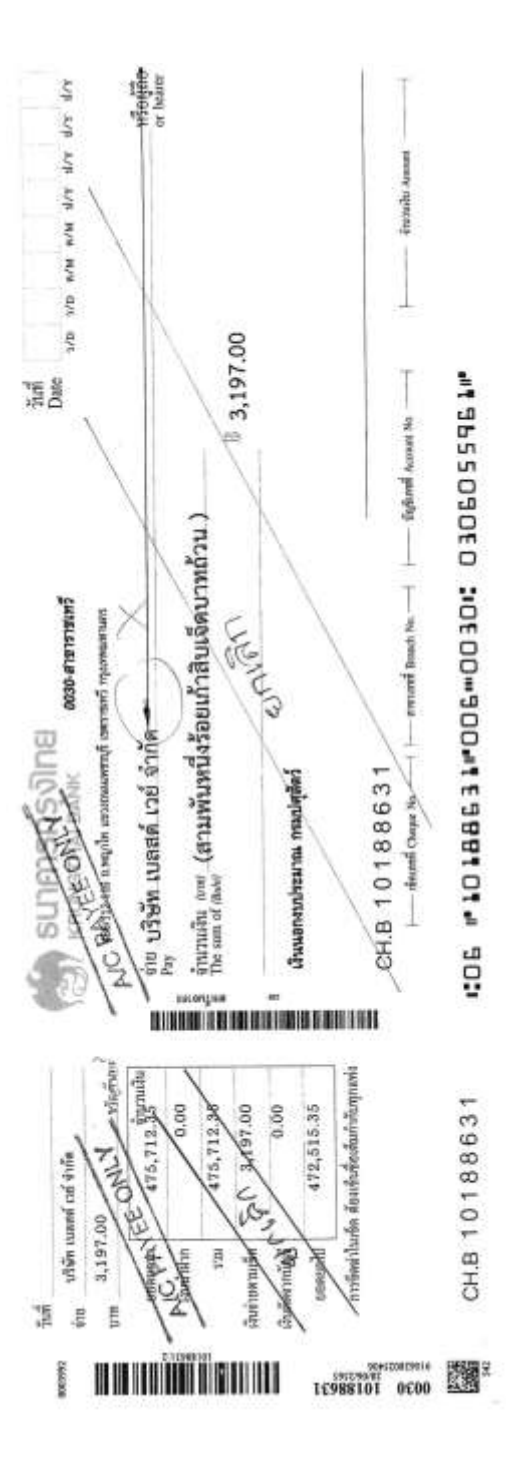

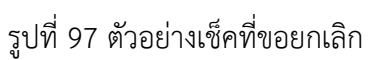

## 3. เช็คที่ขอยกเลิก เลขที่ 10188631

## บทที่ 4

# ปัญหาอุปสรรค ข้อเสนอแนะและแนวทางแก้ไข

## การจ่ายผ่านระบบ KTB Corporate Online ให้ผู้มีสิทธิรับเงิน กรณีจ่ายผ่านส่วนราชการส่วนกลาง กรมปศุสัตว์

|    | ปัญหาและอุปสรรค                           |   |    | ข้อเสนอแนะและแนวทางแก้ไข               |
|----|-------------------------------------------|---|----|----------------------------------------|
| 1. | ด้านผู้ปฏิบัติ มีไม่เพียงพอและยังขาดทักษะ |   | 1. | จัดทำคู่มือและสอนงาน เจ้าหน้าที่       |
|    | และความชำนาญในการปฏิบัติงาน               |   |    | ปฏิบัติงานอย่างสม่ำเสมอ                |
| 2. | ด้านข้อมูลในการโอนเงินสำหรับผู้รับเงิน    | _ | ]  |                                        |
|    | ใหม่ยังไม่เคยแจ้งข้อมูลการับเงินโอนผ่าน   |   |    |                                        |
|    | ระบบ KTB Corporate Online ทำให้ผู้รับ     |   | 2. | แจ้งเวียนประชาสัมพันธ์ ซักซ้อม         |
|    | เงินได้รับเงินล่าช้า                      |   |    | ความเข้าใจให้ผู้มีสิทธิรับเงิน ทราบและ |
| 3. | การเปลี่ยนแปลงเลขบัญชีธนาคาร/ปิดบัญชี     |   |    | ดำเนินการก่อนส่งใบสำคัญมาเบิกจ่าย      |
|    | ธนาคารไม่ได้แจ้งกองคลัง ทำให้ไม่สามารถ    |   | -  | ทั้งในเรื่องการยังไม่เคยกรอกแบบฟอร์ม   |
|    | โอนเงินได้ทันที                           |   |    | หรือการเปลี่ยนแปลงข้อมูลต่าง ๆ         |
| 4. | การเปลี่ยนแปลงเบอร์โทรศัพท์มือถือไม่ได้   |   |    |                                        |
|    | แจ้งกองคลัง เปลี่ยนแปลง เมื่อกองคลังโอน   |   |    |                                        |
|    | เงินเข้าระบบแล้ว ทำให้เจ้าของบัญชี        |   |    |                                        |
|    | ไม่ทราบว่ามีเงินโอนเข้าบัญชี              | _ | J  |                                        |

## 2. การจ่ายเช็คให้ผู้มีสิทธิรับเงิน กรณีจ่ายผ่านส่วนราชการส่วนกลาง กรมปศุสัตว์

|           | ปัญหาและอุปสรรค                        |    | ข้อเสนอแนะและแนวทางแก้ไข                     |
|-----------|----------------------------------------|----|----------------------------------------------|
| 1. ด้าเ   | นผู้ปฏิบัติ มีไม่เพียงพอและยังขาดทักษะ | 1. | จัดทำคู่มือและสอนงานเจ้าหน้าที่ปฏิบัติงาน    |
| และ       | ะความชำนาญในการปฏิบัติงาน              |    | อย่างสม่ำเสมอ                                |
| 2. เกิด   | าการผิดพลาดในการสั่งจ่ายผู้รับเช็ค ,   | 2. | ผู้ปฏิบัติต้องละเอียดรอบคอบ ตรวจสอบชื่อ      |
| จำเ       | เวนตัวเลข                              |    | ผู้รับเงิน , ตัวเลข ก่อนสั่งพิมพ์เซ็ค        |
| 3. ผู้รับ | บเงิน ไม่มารับเช็คที่สั่งจ่ายแล้ว      | 3. | แจ้งเจ้าหนี้ให้ทราบเนื่องจากเช็คสั่งจ่ายแล้ว |
|           |                                        |    | มีระยะเวลาหมดอายุ และระยะเวลา                |
|           |                                        |    | การตั้งเบิกใบสำคัญจะหมดลง                    |

การจ่ายเงินให้ผู้มีสิทธิรับเงิน กรณีจ่ายผ่านส่วนราชการส่วนกลาง กรมปศุสัตว์ มีขั้นตอนและ การจ่ายเงินตามใบสำคัญคู่จ่าย ตามประเภทรายจ่ายจากเงินงบประมาณ , เงินนอกงบประมาณ , เงินทุน หมุนเวียน ซึ่งมีปริมาณใบสำคัญคู่จ่ายเป็นจำนวนมากและใบสำคัญบางประเภทมีข้อจำกัดด้านระยะเวลา ผู้ปฏิบัติงานด้านเบิกจ่ายจึงต้องมีความละเอียดรอบคอบ และมีความรอบรู้ เรื่องระเบียบเบิกจ่ายและวิธีการ จ่ายเงินตามที่ระเบียบของทางราชการกำหนด

การจัดทำคู่มือการจ่ายเงินให้ผู้มีสิทธิรับเงิน กรณีจ่ายผ่านส่วนราชการส่วนกลาง กรมปศุสัตว์ ผู้จัดทำ ได้ศึกษากฎหมายและระเบียบที่เกี่ยวข้อง ในการจ่ายเงิน และขั้นตอนการดำเนินงานและปฏิบัติงาน เพื่อจัดคู่มือการจ่ายเงินให้ผู้มีสิทธิรับเงิน กรณีจ่ายผ่านส่วนราชการส่วนกลาง กรมปศุสัตว์ เพื่อให้เจ้าหน้าที่ ที่ปฏิบัติงาน และเจ้าหน้าที่ที่ปฏิบัติงานแทน กรณีที่เจ้าหน้าที่ที่ปฏิบัติงานเดิมโยกย้ายตำแหน่ง/เกษียณอายุ ราชการ/ไม่สามารถมาปฏิบัติงานได้ เจ้าหน้าที่ที่ปฏิบัติงานแทน สามารถทำงานแทนกันได้

ดังนั้น เพื่อเป็นการพัฒนาความรู้ และลดความผิดพลาดในการปฏิบัติงาน จึงได้จัดทำคู่มือ การจ่ายเงินให้ผู้มีสิทธิรับเงิน กรณีจ่ายผ่านส่วนราชการส่วนกลาง กรมปศุสัตว์ เพื่อใช้เป็นแนวทางให้เจ้าหน้าที่ ผู้ที่เกี่ยวข้องมีคู่มือในการปฏิบัติงานได้อย่างถูกต้อง และมีประสิทธิภาพยิ่งขึ้น

#### บรรณานุกรม

 ระเบียบกระทรวงการคลังว่าด้วยการเบิกเงินจากคลัง การรับเงิน การจ่ายเงิน การเก็บรักษาเงิน และการนำเงินส่งคลัง พ.ศ. 2562 และที่แก้ไขเพิ่มเติม (ฉบับที่ 2) พ.ศ. 2563

 หนังสือกระทรวงการคลัง ด่วนที่สุด ที่ กค 0402.2/ว 140 วงวันที่ 19 สิงหาคม 2563
 เรื่องหลักเกณฑ์และวิธีปฏิบัติในการจ่ายเงิน การรับเงินและการนำเงินส่งคลังหรือฝากคลังของส่วนราชการ ผ่านระบบอิเล็กทรอนิกส์ (e-Payment)

หนังสือกระทรวงการคลัง ด่วนที่สุด ที่ กค 0402.2/ว 107 ลงวันที่ 30 กันยายน 2562
 เรื่องหลักเกณฑ์และวิธีปฏิบัติในการจ่ายเงิน การรับเงินและการนำเงินฝากคลังหรือส่งคลัง
 ผ่านระบบอิเล็กทรอนิกส์ สำหรับเงินทุนหมุนเวียน เพิ่มเติม

# ภาคผนวก ก

ระเบียบกระทรวงการคลังว่าด้วยการเบิกเงินจากคลัง การรับเงิน การจ่ายเงิน การเก็บรักษาเงิน และการนำส่งคลัง พ.ศ. 2562

|      |      |          |     |   | หน้า ๙          |    |         |       |
|------|------|----------|-----|---|-----------------|----|---------|-------|
| เล่ม | ໑ຓ່ວ | ตอนพิเศษ | මේට | ٩ | ราชกิจจานุเบกษา | ଭଣ | พฤษภาคม | මඳ්ටම |

## ระเบียบกระทรวงการคลัง

ว่าด้วยการเบิกเงินจากคลัง การรับเงิน การจ่ายเงิน การเก็บรักษาเงิน และการนำเงินส่งคลัง พ.ศ. ๒๕๖๒

โดยที่เป็นการสมควรปรับปรุงระเบียบการเบิกจ่ายเงินจากคลัง การเก็บรักษาเงินและการนำ เงินส่งคลัง พ.ศ. ๒๕๕๑ ให้มีความสอดคล้องกับพระราชบัญญัติวินัยการเงินการคลังของรัฐ พ.ศ. ๒๕๖๑ พระราชบัญญัติวิธีการงบประมาณ พ.ศ. ๒๕๖๑ และแผนยุทธศาสตร์การพัฒนา โครงสร้างพื้นฐานระบบการชำระเงินแบบอิเล็กทรอนิกส์แห่งชาติ (National e-Payment Master Plan) ตลอดจนเพื่อรองรับการปฏิบัติงานด้านการเงินการคลังตามระบบการบริหารการเงินการคลังภาครัฐ ด้วยระบบอิเล็กทรอนิกส์ (Government Fiscal Management Information System: GFMIS) เป็น New GFMIS Thai

อาศัยอำนาจตามความในมาตรา ๓๙ และมาตรา ๖๑ วรรคสาม แห่งพระราชบัญญัติ วินัยการเงินการคลังของรัฐ พ.ศ. ๒๕๖๑ รัฐมนตรีว่าการกระทรวงการคลังโดยความเห็นชอบ ของคณะรัฐมนตรี จึงวางระเบียบไว้ ดังต่อไปนี้

ข้อ ๑ ระเบียบนี้เรียกว่า "ระเบียบกระทรวงการคลัง ว่าด้วยการเบิกเงินจากคลัง การรับเงิน การจ่ายเงิน การเก็บรักษาเงิน และการนำเงินส่งคลัง พ.ศ. ๒๕๖๒"

ข้อ ๒ ระเบียบนี้ให้ใช้บังคับตั้งแต่วันถัดจากวันประกาศในราชกิจจานุเบกษาเป็นต้นไป

- ข้อ ๓ ให้ยกเลิก
- (๑) ระเบียบการเบิกจ่ายเงินจากคลัง การเก็บรักษาเงินและการนำเงินส่งคลัง พ.ศ. ๒๕๕๑

(๒) ระเบียบการเบิกจ่ายเงินจากคลัง การเก็บรักษาเงินและการนำเงินส่งคลัง (ฉบับที่ ๒) พ.ศ. ๒๕๖๑

(๓) ระเบียบการเก็บรักษาเงินและการนำเงินส่งคลังในหน้าที่ของอำเภอและกิ่งอำเภอ พ.ศ. ๒๕๒๐

บรรดาระเบียบหรือข้อบังคับอื่นใดในส่วนที่กำหนดไว้แล้วในระเบียบนี้ หรือซึ่งขัดหรือแย้งกับ ระเบียบนี้ ให้ใช้ระเบียบนี้แทน

ข้อ ๔ ในระเบียบนี้

"หน่วยงานของรัฐ" หมายความว่า ส่วนราชการ รัฐวิสาหกิจ หน่วยงานของรัฐสภา ศาลยุติธรรม ศาลปกครอง ศาลรัฐธรรมนูญ องค์กรอิสระตามรัฐธรรมนูญ องค์กรอัยการ องค์การมหาชน ทุนหมุนเวียนที่มีฐานะเป็นนิติบุคคล องค์กรปกครองส่วนท้องถิ่น และหน่วยงานอื่นของรัฐ ตามที่กฎหมายกำหนด

|      |    |          |     |   | หน้า ๑๐         |    |         |       |
|------|----|----------|-----|---|-----------------|----|---------|-------|
| ເລ່ມ | ෨ෝ | ตอนพิเศษ | මේට | ঀ | ราชกิจจานุเบกษา | ଭଣ | พฤษภาคม | මඳ්වම |

"หน่วยงานผู้เบิก" หมายความว่า หน่วยงานของรัฐที่ได้รับจัดสรรงบประมาณรายจ่ายและ เบิกเงินจากกรมบัญชีกลางหรือสำนักงานคลังจังหวัด แล้วแต่กรณี

"ส่วนราชการ" หมายความว่า กระทรวง ทบวง กรม หรือส่วนราชการที่เรียกชื่ออย่างอื่น และมีฐานะเป็นกรม และให้หมายความรวมถึงจังหวัดและกลุ่มจังหวัดตามกฎหมายว่าด้วยระเบียบ บริหารราชการแผ่นดินด้วย

"รัฐวิสาหกิจ" หมายความว่า รัฐวิสาหกิจตามกฎหมายว่าด้วยวินัยการเงินการคลังของรัฐ และกฎหมายว่าด้วยวิธีการงบประมาณ

"องค์กรปกครองส่วนท้องถิ่น" หมายความว่า องค์การบริหารส่วนจังหวัด เทศบาล องค์การ บริหารส่วนตำบล กรุงเทพมหานคร เมืองพัทยา และองค์กรปกครองส่วนท้องถิ่นอื่นที่มีกฎหมายจัดตั้ง

"หน่วยงานย่อย" หมายความว่า หน่วยงานในสังกัดของส่วนราชการในราชการบริหารส่วนกลาง หรือในราชการบริหารส่วนภูมิภาค หรือที่ตั้งอยู่ในอำเภอ ซึ่งมิได้เบิกเงินจากกรมบัญชีกลาง หรือสำนักงานคลังจังหวัด แต่เบิกเงินผ่านส่วนราชการที่เป็นหน่วยงานผู้เบิก

"คลัง" หมายความว่า ที่เก็บรักษาเงินแผ่นดินของกระทรวงการคลัง และให้หมายความรวมถึง บัญชีเงินฝากที่ธนาคารแห่งประเทศไทยเพื่อการนี้ด้วย

"ผู้อำนวยการกองคลัง" ให้หมายความรวมถึง เลขานุการกรม หรือผู้ดำรงตำแหน่งอื่นใด ซึ่งปฏิบัติงานในลักษณะเช่นเดียวกันด้วย

"เจ้าหน้าที่การเงิน" หมายความว่า หัวหน้าฝ่ายการเงิน หรือผู้ดำรงตำแหน่งอื่น ซึ่งปฏิบัติงานในลักษณะเช่นเดียวกันกับหัวหน้าฝ่ายการเงิน และให้หมายความรวมถึงเจ้าหน้าที่ รับจ่ายเงินของส่วนราชการด้วย

"สำนักงานการตรวจเงินแผ่นดิน" ให้หมายความรวมถึง สำนักงานการตรวจเงินแผ่นดินภูมิภาค และสำนักตรวจเงินแผ่นดินจังหวัดด้วย

"งบรายจ่าย" หมายความว่า งบรายจ่ายตามระเบียบว่าด้วยการบริหารงบประมาณ

"หลักฐานการจ่าย" หมายความว่า หลักฐานที่แสดงว่าได้มีการจ่ายเงินให้แก่ผู้รับหรือเจ้าหนี้ ตามข้อผูกพันโดยถูกต้องแล้ว

"เงินยืม" หมายความว่า เงินที่ส่วนราชการจ่ายให้แก่บุคคลใดบุคคลหนึ่งยืมเพื่อเป็นค่าใช้จ่าย ในการเดินทางไปราชการหรือการปฏิบัติราชการอื่นใด ทั้งนี้ ไม่ว่าจะจ่ายจากงบประมาณรายจ่าย หรือเงินนอกงบประมาณ

"ตู้นิรภัย" หมายความว่า ตู้เหล็กอันมั่นคงซึ่งใช้สำหรับเก็บรักษาเงินของทางราชการ

"เงินรายได้แผ่นดิน" หมายความว่า เงินทั้งปวงที่หน่วยงานของรัฐจัดเก็บหรือได้รับไว้ เป็นกรรมสิทธิ์ตามกฎหมาย ระเบียบ ข้อบังคับ หรือจากนิติกรรมหรือนิติเหตุและกฎหมายว่าด้วย เงินคงคลัง และกฎหมายว่าด้วยวินัยการเงินการคลังของรัฐ บัญญัติไม่ให้หน่วยงานของรัฐนั้น นำไปใช้จ่ายหรือหักไว้เพื่อการใด ๆ

|      |     |          |     |   | หน้า ดด         |    |         |         |
|------|-----|----------|-----|---|-----------------|----|---------|---------|
| ເລ່ມ | ෨ෞ් | ตอนพิเศษ | මේට | ٩ | ราชกิจจานุเบกษา | ଭଣ | พฤษภาคม | මද්‍රීම |

"เงินเบิกเกินส่งคืน" หมายความว่า เงินงบประมาณรายจ่ายที่ส่วนราชการเบิกจากคลังไปแล้ว แต่ไม่ได้จ่ายหรือจ่ายไม่หมด หรือจ่ายไปแล้วแต่ถูกเรียกคืน และได้นำส่งคลังก่อนสิ้นปีงบประมาณ หรือก่อนสิ้นระยะเวลาเบิกเงินที่กันไว้เบิกเหลื่อมปี

"เงินเหลือจ่ายปีเก่าส่งคืน" หมายความว่า เงินงบประมาณรายจ่ายที่ส่วนราชการ เบิกจากคลังไปแล้ว แต่ไม่ได้จ่ายหรือจ่ายไม่หมด หรือจ่ายไปแล้วแต่ถูกเรียกคืน และได้นำส่งคลัง ภายหลังสิ้นปีงบประมาณหรือภายหลังระยะเวลาเบิกเงินที่กันไว้เบิกเหลื่อมปี

"เงินนอกงบประมาณ" หมายความว่า บรรดาเงินทั้งปวงที่หน่วยงานของรัฐจัดเก็บ หรือได้รับไว้ เป็นกรรมสิทธิ์ตามกฎหมาย ระเบียบ ข้อบังคับ หรือจากนิติกรรมหรือนิติเหตุ หรือกรณีอื่นใด ที่ต้องนำส่งคลัง แต่มีกฎหมายอนุญาตให้สามารถเก็บไว้ใช้จ่ายได้โดยไม่ต้องนำส่งคลัง

"ระบบ" หมายความว่า ระบบการบริหารการเงินการคลังภาครัฐด้วยระบบอิเล็กทรอนิกส์ (Government Fiscal Management Information System: GFMIS) ซึ่งปฏิบัติโดยผ่านช่องทาง ที่กระทรวงการคลังกำหนด

"ข้อมูลหลักผู้ขาย" หมายความว่า ข้อมูลของหน่วยงานผู้เบิกหรือเจ้าหนี้หรือผู้มีสิทธิรับเงิน เกี่ยวกับชื่อ ที่อยู่ เลขประจำตัวประชาชน เลขประจำตัวผู้เสียภาษี ชื่อและเลขที่บัญชีธนาคารเลขที่สัญญา เงื่อนไขการชำระเงิน หรือข้อมูลอื่นใดที่จำเป็นแล้วแต่กรณี เพื่อใช้สำหรับการรับเงินที่ขอเบิกจากคลัง

ข้อ ๕ ให้ปลัดกระทรวงการคลังรักษาการตามระเบียบนี้

#### หมวด ๑ ความทั่วไป

ข้อ ๖ บรรดาแบบพิมพ์ เอกสาร ทะเบียนคุม รายงาน ที่ใช้ในการเบิกเงินจากคลัง การรับเงิน การจ่ายเงิน การเก็บรักษาเงิน และการนำเงินส่งคลัง ตลอดจนวิธีใช้ให้เป็นไปตามที่ กรมบัญชีกลางกำหนด

ข้อ ๗ ในกรณีที่หน่วยงานของรัฐมีปัญหาเกี่ยวกับการปฏิบัติหรือไม่สามารถปฏิบัติ ตามข้อกำหนดในระเบียบนี้ ให้หัวหน้าหน่วยงานของรัฐนั้น ขอหารือเพื่อให้กระทรวงการคลังวินิจฉัย หรือขอทำความตกลงกับกระทรวงการคลัง แล้วแต่กรณี หรือให้กระทรวงการคลังกำหนดหลักเกณฑ์ วิธีปฏิบัติในการเบิกเงินจากคลัง การรับเงิน การจ่ายเงิน การเก็บรักษาเงิน และการนำเงินส่งคลัง เพื่อเป็นแนวทางให้หน่วยงานของรัฐถือปฏิบัติ

ข้อ ๘ การเบิกเงินจากคลัง การรับเงิน การจ่ายเงิน การเก็บรักษาเงิน และการนำเงินส่งคลัง ของส่วนราชการในสังกัดกระทรวงกลาโหม ให้ถือปฏิบัติตามข้อบังคับกระทรวงกลาโหมว่าด้วยการเงิน ซึ่งได้รับความตกลงจากกระทรวงการคลัง

|      |    |          |     |   | หน้า ๑๒         |    |         |       |
|------|----|----------|-----|---|-----------------|----|---------|-------|
| ເລ່ນ | ෨ෝ | ตอนพิเศษ | මමට | ঀ | ราชกิจจานุเบกษา | ଭଣ | พฤษภาคม | මඳ්ටම |

ข้อ ๙ หน่วยงานของรัฐซึ่งมิใช่ส่วนราชการต้องจัดให้มีการวางหลักเกณฑ์และวิธีการ เกี่ยวกับการเบิกเงิน การรับเงิน การจ่ายเงิน และการเก็บรักษาเงิน ทั้งนี้ ตามที่กฎหมายว่าด้วยการนั้น บัญญัติไว้ โดยต้องเป็นไปตามหลักธรรมาภิบาล มีความโปร่งใสและตรวจสอบได้

## หมวด ๒ การใช้งานในระบบ

ข้อ ๑๐ ให้หัวหน้าหน่วยงานผู้เบิกหรือผู้ที่หัวหน้าหน่วยงานผู้เบิกมอบหมายเป็นผู้มีสิทธิ ในการปฏิบัติงานในระบบ ตามช่องทางที่กระทรวงการคลังกำหนด

ข้อ ๑๑ ให้ผู้มีสิทธิตามข้อ ๑๐ ดำเนินการขอเบิกเงินจากคลัง การอนุมัติจ่ายเงินให้เจ้าหนี้ หรือผู้มีสิทธิรับเงินโดยการจ่ายตรง การนำเงินส่งคลัง การบันทึกและปรับปรุงข้อมูล และการเรียกรายงาน ในระบบ

ข้อ ๑๒ ให้หัวหน้าหน่วยงานผู้เบิกจัดทำคำสั่งหรือมอบหมายเป็นลายลักษณ์อักษร กำหนดบุคคลที่จะได้รับมอบหมาย กำหนดหน้าที่ความรับผิดชอบและกำหนดแนวทางการควบคุม การปฏิบัติงานของหน่วยงานผู้เบิก ในการเข้าใช้งานในระบบ

ข้อ ๑๓ การจัดทำ แก้ไข อนุมัติการใช้ และการดำเนินการอื่น ๆ เกี่ยวกับการกำหนดสิทธิ การเข้าใช้งานในระบบ ให้เป็นไปตามที่กระทรวงการคลังกำหนด

### หมวด ๓ การเบิกเงิน

## ส่วนที่ ๑ สถานที่เบิกเงินและผู้เบิกเงิน

ข้อ ๑๔ หน่วยงานผู้เบิกในส่วนกลางให้ส่งข้อมูลคำขอเบิกเงินในระบบไปยังกรมบัญชีกลาง สำหรับหน่วยงานผู้เบิกที่มีสำนักงานอยู่ในภูมิภาคให้ส่งข้อมูลคำขอเบิกเงินในระบบไปยังสำนักงานคลัง จังหวัด

ข้อ ๑๕ ให้หัวหน้าหน่วยงานผู้เบิกหรือผู้ที่หัวหน้าหน่วยงานผู้เบิกมอบหมายตามข้อ ๑๐ เป็นผู้เบิกเงินจากคลัง และอนุมัติการจ่ายเงินให้เจ้าหนี้หรือผู้มีสิทธิรับเงินโดยการจ่ายตรง

ข้อ ๑๖ หน่วยงานผู้เบิกใดซึ่งเป็นเจ้าของงบประมาณจะมอบหมายให้หน่วยงานผู้เบิกอื่น เป็นผู้เบิกเงินแทนก็ได้ โดยให้ถือปฏิบัติตามหลักเกณฑ์ที่กระทรวงการคลังกำหนด

> ส่วนที่ ๒ หลักเกณฑ์ทั่วไปของการเบิกเงิน

ข้อ ๑๗ การขอเบิกเงินทุกกรณีให้ระบุวัตถุประสงค์ที่จะนำเงินนั้นไปจ่าย

เงินที่ขอเบิกจากคลังเพื่อการใด ให้นำไปจ่ายได้เฉพาะเพื่อการนั้นเท่านั้น จะนำไปจ่าย เพื่อการอื่นไม่ได้

ข้อ ๑๘ หน่วยงานผู้เบิกจะจ่ายเงินหรือก่อหนี้ผูกพันได้แต่เฉพาะที่กฎหมาย ระเบียบ ข้อบังคับ คำสั่ง กำหนดไว้หรือมติคณะรัฐมนตรีอนุญาตให้จ่ายได้ หรือตามที่ได้รับอนุญาตจาก กระทรวงการคลัง

การได้รับเงินจากคลังไม่ปลดเปลื้องความรับผิดชอบของหน่วยงานผู้เบิกในการที่จะต้องดูแล ให้มีการจ่ายเงินหรือก่อหนี้ผูกพันให้เป็นไปตามวรรคหนึ่ง

ข้อ ๑๙ การขอเบิกเงินทุกกรณี หน่วยงานผู้เบิกมีหน้าที่ตามกฎหมายที่จะต้องหักภาษีใด ๆ ไว้ ณ ที่จ่าย ให้บันทึกภาษีเป็นรายได้แผ่นดินไว้ในคำขอเบิกเงินนั้นด้วย เว้นแต่ได้มีการหักภาษีไว้แล้ว

ข้อ ๒๐ การเบิกเงินจากคลัง ให้หน่วยงานผู้เบิกปฏิบัติ ดังนี้

(๑) เปิดบัญชีเงินฝากไว้กับธนาคารที่เป็นรัฐวิสาหกิจ สำหรับเงินงบประมาณหนึ่งบัญชี และเงินนอกงบประมาณหนึ่งบัญชี

(๒) นำข้อมูลตาม (๑) หรือของเจ้าหนี้หรือผู้มีสิทธิรับเงิน กรณีจ่ายตรงเจ้าหนี้ ส่งให้แก่ กรมบัญชีกลางเพื่อสร้างเป็นข้อมูลหลักผู้ขายในระบบ

(๓) ตรวจสอบความถูกต้องครบถ้วนของคำขอเบิกเงินก่อนส่งคำขอเบิกเงินไปยังกรมบัญชีกลาง หรือสำนักงานคลังจังหวัด แล้วแต่กรณี

(๔) ตรวจสอบการจ่ายเงินของกรมบัญชีกลางตามคำขอเบิกเงินจากรายงานในระบบ

ส่วนที่ ๓ หลักเกณฑ์การเบิกเงินของหน่วยงานผู้เบิกที่ไม่ใช่ส่วนราชการ

ข้อ ๒๑ การขอเบิกเงิน ให้ส่งคำขอเบิกตามแผนการปฏิบัติงานและแผนการใช้จ่าย งบประมาณที่ได้รับความเห็นชอบจากสำนักงบประมาณ ยกเว้นกรณีองค์กรปกครองส่วนท้องถิ่น ที่ได้รับเงินอุดหนุนเฉพาะกิจ ให้เบิกเงินจากคลังโดยระบุวัตถุประสงค์ที่จะนำเงินนั้นไปจ่ายและห้ามมิให้ ขอเบิกเงินจนกว่าจะถึงกำหนด หรือใกล้จะถึงกำหนดจ่ายเงิน

> ส่วนที่ ๔ หลักเกณฑ์การเบิกเงินของส่วนราชการ

ข้อ ๒๒ การขอเบิกเงินทุกกรณีห้ามมิให้ขอเบิกเงินจนกว่าจะถึงกำหนด หรือใกล้จะถึง กำหนดจ่ายเงิน

|      |      |          |     |   | หน้า ๑๔         |    |         |       |
|------|------|----------|-----|---|-----------------|----|---------|-------|
| เล่ม | ෨ෞ්ට | ตอนพิเศษ | මේට | ٩ | ราชกิจจานุเบกษา | ଭଣ | พฤษภาคม | මඳුවම |

ข้อ ๒๓ ค่าใช้จ่ายที่เกิดขึ้นในปีงบประมาณใด ให้เบิกเงินจากงบประมาณรายจ่ายของปีนั้น ไปจ่าย ในกรณีมีเหตุจำเป็นไม่สามารถเบิกจากเงินงบประมาณรายจ่ายของปีนั้นได้ทัน ให้เบิกจาก เงินงบประมาณรายจ่ายของปีงบประมาณถัดไปได้ แต่ค่าใช้จ่ายนั้นจะต้องไม่เป็นการก่อหนี้ผูกพัน เกินงบประมาณรายจ่ายที่ได้รับอนุมัติ และให้ปฏิบัติตามวิธีการที่กระทรวงการคลังกำหนด

ข้อ ๒๔ ค่าใช้จ่ายเงินงบกลาง รายการเงินเบี้ยหวัด บำเหน็จ บำนาญ เงินช่วยเหลือ ข้าราชการ ลูกจ้าง และพนักงานของรัฐ เงินสำรอง เงินสมทบ และเงินชดเชยของข้าราชการ เงินสมทบของลูกจ้างประจำ ค่าใช้จ่ายในการรักษาพยาบาลข้าราชการ ลูกจ้างและพนักงานของรัฐ หรือรายการอื่นที่กระทรวงการคลังกำหนด ถ้าค้างเบิกให้นำมาเบิกจากเงินงบกลางรายการนั้น ๆ ของปีงบประมาณต่อ ๆ ไปได้

ข้อ ๒๕ ค่าใช้จ่ายตามประเภทที่กระทรวงการคลังกำหนดซึ่งมีลักษณะเป็นค่าใช้จ่ายประจำ หรือค่าใช้จ่ายอื่น ๆ ให้ถือว่าค่าใช้จ่ายนั้นเกิดขึ้นเมื่อส่วนราชการได้รับแจ้งให้ชำระหนี้ และให้นำมา เบิกจ่ายจากงบประมาณรายจ่ายประจำปีที่ได้รับแจ้งให้ชำระหนี้

ข้อ ๒๖ ส่วนราชการที่ก่อหนี้ผูกพันเป็นเงินตราต่างประเทศ อาจเบิกเงินไปซื้อเงินตรา ต่างประเทศในสกุลเงินตราที่จะต้องชำระหนี้โดยทยอยซื้อหรือซื้อทั้งจำนวนก็ได้ และให้นำเงินไป ฝากไว้กับธนาคารที่เป็นรัฐวิสาหกิจหรือธนาคารที่กระทรวงการคลังให้ความเห็นชอบ และเมื่อหนี้ ถึงกำหนดหรือใกล้ถึงกำหนดชำระให้นำเงินตราต่างประเทศที่ฝากธนาคารไปชำระหนี้ดังกล่าว สำหรับ ดอกเบี้ยที่ได้รับจากการนำเงินฝากธนาคารให้นำส่งเป็นรายได้แผ่นดิน ทั้งนี้ ให้รายงานการซื้อเงินตรา ต่างประเทศและการชำระหนี้ต่อกระทรวงการคลังด้วย

ข้อ ๒๗ การเบิกเงินเพื่อจ่ายชำระหนี้ผูกพันเป็นเงินตราต่างประเทศให้ปฏิบัติเช่นเดียวกับ กรณีชำระหนี้ผูกพันเป็นเงินบาท โดยให้ส่วนราชการติดต่อขอซื้อเงินตราต่างประเทศจากธนาคารพาณิชย์ โดยตรง

## ส่วนที่ ๕ วิธีการเบิกเงินของส่วนราชการ

ข้อ ๒๘ การขอเบิกเงินของส่วนราชการสำหรับการซื้อทรัพย์สิน จ้างทำของ หรือเช่าทรัพย์สิน ตามกฎหมายว่าด้วยการจัดซื้อจัดจ้างและการบริหารพัสดุภาครัฐ ให้ปฏิบัติ ดังนี้

(๑) ในกรณีที่มีใบสั่งซื้อ ใบสั่งจ้าง สัญญาหรือข้อตกลง ซึ่งมีวงเงินตั้งแต่ห้าพันบาทขึ้นไป หรือตามที่กระทรวงการคลังกำหนด ให้ส่วนราชการจัดทำหรือลงใบสั่งซื้อ หรือใบสั่งจ้างเพื่อทำการ จองงบประมาณในระบบ โดยกรมบัญชีกลางจ่ายเงินเข้าบัญชีให้กับเจ้าหนี้หรือผู้มีสิทธิรับเงิน ของส่วนราชการโดยตรง

|      |    |          |     |   | หน้า ๑๕         |    |         |       |
|------|----|----------|-----|---|-----------------|----|---------|-------|
| เล่ม | ෨ෝ | ตอนพิเศษ | ංෂ් | 9 | ราชกิจจานุเบกษา | ଭଣ | พฤษภาคม | මඳවුම |

(๒) นอกจากกรณีตาม (๑) ส่วนราชการไม่ต้องจัดทำหรือลงใบสั่งซื้อหรือใบสั่งจ้างในระบบ โดยกรมบัญชีกลางจะจ่ายเงินเข้าบัญชีเงินฝากธนาคารของส่วนราชการเพื่อให้ส่วนราชการจ่ายเงิน ให้เจ้าหนี้หรือผู้มีสิทธิรับเงินต่อไป หรือหากส่วนราชการต้องการให้จ่ายเงินเข้าบัญชีให้กับเจ้าหนี้หรือ ผู้มีสิทธิรับเงินของส่วนราชการโดยตรงก็ได้

การซื้อทรัพย์สิน จ้างทำของ หรือเช่าทรัพย์สิน ให้ส่วนราชการดำเนินการขอเบิกเงินจากคลัง โดยเร็ว อย่างช้าไม่เกินห้าวันทำการนับแต่วันที่ได้ตรวจรับทรัพย์สินหรือตรวจรับงานถูกต้องแล้วหรือ นับแต่วันที่ได้รับแจ้งจากหน่วยงานย่อย

ข้อ ๒๙ การขอเบิกเงินที่ไม่ใช่การซื้อทรัพย์สิน จ้างทำของ หรือเช่าทรัพย์สิน กรมบัญชีกลาง จะจ่ายเงินเข้าบัญชีให้กับเจ้าหนี้หรือผู้มีสิทธิรับเงินของส่วนราชการโดยตรง ยกเว้น

(๑) กรณีค่าไฟฟ้า ค่าประปา ค่าโทรศัพท์ ค่าบริการสื่อสารและโทรคมนาคม ที่ส่วนราชการ ได้รับเงินสมทบจากข้าราชการ ส่วนราชการหรือหน่วยงานอื่น เพื่อจ่ายเป็นค่าใช้จ่ายดังกล่าว ให้ขอเบิกเงิน โดยกรมบัญซีกลางจะจ่ายเงินเข้าบัญชีเงินฝากธนาคารของส่วนราชการเพื่อให้นำไปจ่ายแก่เจ้าหนี้หรือ ผู้มีสิทธิรับเงินต่อไป

(๒) การขอเบิกเงินสวัสดิการ ค่าตอบแทน หรือกรณีอื่นใด หรือกรณีที่กระทรวงการคลังกำหนด ให้กรมบัญชีกลางจ่ายเงินเข้าบัญชีเงินฝากธนาคารของส่วนราชการเพื่อให้ส่วนราชการจ่ายเงินให้แก่ ผู้มีสิทธิรับเงินผ่านระบบอิเล็กทรอนิกส์ (e-Payment) ตามหลักเกณฑ์วิธีปฏิบัติที่กระทรวงการคลังกำหนด

ข้อ ๓๐ การเบิกจ่ายเงินงบประมาณรายจ่ายของจังหวัดและกลุ่มจังหวัด ให้เป็นไป ตามที่กระทรวงการคลังกำหนด

ข้อ ๓๑ เงินประเภทใดซึ่งโดยลักษณะจะต้องจ่ายประจำเดือนในวันทำการสิ้นเดือน ให้ส่วนราชการส่งคำขอเบิกเงินภายในวันที่สิบห้าของเดือนนั้นหรือตามที่กระทรวงการคลังกำหนด

> ส่วนที่ ๖ การเบิกเงินของส่วนราชการที่มีสำนักงานในต่างประเทศ

ข้อ ๓๒ ส่วนราชการที่มีสำนักงานในต่างประเทศอาจส่งคำขอเบิกเงินเพื่อซื้อเงินตรา ต่างประเทศสำหรับจัดส่งให้สำนักงานในต่างประเทศใช้จ่ายได้ทั้งจำนวน แต่ในกรณีที่เห็นสมควร กระทรวงการคลังอาจกำหนดให้เบิกเป็นงวด ๆ ตามความจำเป็นก็ได้

กรณีสำนักงานในต่างประเทศยังไม่ได้รับเงินงบประมาณรายจ่ายประจำปีตามที่ได้รับจัดสรร ให้ปฏิบัติตามระเบียบกระทรวงการคลังว่าด้วยเงินทดรองราชการของส่วนราชการในต่างประเทศ

ข้อ ๓๓ เงินที่จัดส่งให้สำนักงานในต่างประเทศตามข้อ ๓๒ เมื่อสิ้นปีงบประมาณ หากมี เงินเหลือให้นำส่งคืนส่วนราชการเจ้าของงบประมาณภายในสามสิบวันนับแต่วันสิ้นปี

|      |      |          |     |   | หน้า ๑๖         |    |         |       |
|------|------|----------|-----|---|-----------------|----|---------|-------|
| ເລ່ມ | ෨ෞ්ට | ตอนพิเศษ | ංෂ් | ٩ | ราชกิจจานุเบกษา | ଭଶ | พฤษภาคม | මඳ්ටම |

ในกรณีที่สำนักงานในต่างประเทศมีหนี้ผูกพัน และไม่สามารถชำระหนี้ได้ทันสิ้นปีงบประมาณ เมื่อได้รับอนุมัติจากรัฐมนตรีว่าการกระทรวงการคลังแล้ว ให้เก็บเงินไว้เพื่อจ่ายสำหรับการนั้นต่อไปได้อีก ไม่เกินหกเดือน เว้นแต่มีความจำเป็นต้องจ่ายเงินภายหลังเวลาดังกล่าว ให้ขอทำความตกลง กับกระทรวงการคลังเพื่อขอขยายเวลาออกไปได้อีกไม่เกินหกเดือน หากมีเงินคงเหลือให้นำเงินส่งคืนส่วน ราชการเจ้าของงบประมาณภายในสามสิบวันนับแต่ครบกำหนดระยะเวลาที่ได้รับอนุมัติไว้ โดยให้ ส่วนราชการเจ้าของงบประมาณดำเนินการเบิกหักผลักส่ง

ข้อ ๓๔ เงินที่ได้รับคืนจากสำนักงานในต่างประเทศตามข้อ ๓๓ ให้ส่วนราชการ เจ้าของงบประมาณดำเนินการแลกเปลี่ยนเงินตราต่างประเทศกับธนาคารพาณิชย์ให้เป็นเงินบาท แล้วนำส่งคลังเป็นรายได้แผ่นดินประเภทเงินเหลือจ่ายปีเก่าส่งคืนโดยด่วน

> หมวด ๔ การจ่ายเงินของส่วนราชการ

### ส่วนที่ ๑ หลักเกณฑ์การจ่ายเงิน

ข้อ ๓๕ การจ่ายเงินให้กระทำเฉพาะที่มีกฎหมาย ระเบียบ ข้อบังคับ คำสั่ง กำหนดไว้ หรือมติคณะรัฐมนตรีอนุญาตให้จ่ายได้ หรือตามที่ได้รับอนุญาตจากกระทรวงการคลัง และผู้มีอำนาจ ได้อนุมัติให้จ่ายได้

ข้อ ๓๖ การอนุมัติการจ่ายเงินให้เป็นอำนาจของบุคคล ดังต่อไปนี้

(๑) ส่วนราชการในราชการบริหารส่วนกลาง ให้เป็นอำนาจของหัวหน้าส่วนราชการระดับกรม หรือผู้ที่หัวหน้าส่วนราชการระดับกรมมอบหมาย ซึ่งดำรงตำแหน่งประเภทบริหาร ประเภทอำนวยการ ประเภทวิชาการ ระดับชำนาญการ หรือประเภททั่วไป ระดับอาวุโส หรือเทียบเท่าขึ้นไป หรือผู้ที่มียศ ตั้งแต่พันโท นาวาโท นาวาอากาศโท หรือพันตำรวจโทขึ้นไป

ส่วนราชการในราชการบริหารส่วนกลางที่มีสำนักงานอยู่ในส่วนภูมิภาคหรือแยกต่างหากจาก กระทรวง ทบวง กรม หัวหน้าส่วนราชการระดับกรมจะมอบหมายให้หัวหน้าสำนักงานเป็นผู้อนุมัติ สำหรับหน่วยงานนั้นก็ได้

(๒) ส่วนราชการในราชการบริหารส่วนภูมิภาค ให้เป็นอำนาจของหัวหน้าส่วนราชการ ในภูมิภาค

ข้อ ๓๗ ผู้มีอำนาจอนุมัติการจ่ายเงินมีหน้าที่ในการตรวจสอบการใช้จ่ายเงินให้เป็นไป ตามที่กำหนดไว้ในกฎหมาย หรือกฎ หรือตามที่ได้รับอนุญาตให้จ่าย

ข้อ ๓๘ ให้ผู้มีอำนาจอนุมัติ สั่งอนุมัติการจ่ายเงินพร้อมกับลงลายมือชื่อในหลักฐานการจ่าย หรือหลักฐานการขอรับชำระหนี้ทุกฉบับหรือจะลงลายมือชื่ออนุมัติในหน้างบหลักฐานการจ่ายก็ได้ ข้อ ๓๙ การจ่ายเงินต้องมีหลักฐานการจ่ายไว้เพื่อประโยชน์ในการตรวจสอบ

ข้อ ๔๐ การจ่าย โดยที่ยังมิได้มีการจ่ายเงินให้แก่เจ้าหนี้หรือผู้มีสิทธิรับเงิน ห้ามมิให้ ผู้มีหน้าที่จ่ายเงินเรียกหลักฐานการจ่ายหรือให้ผู้รับเงินลงลายมือชื่อรับเงินในหลักฐาน

ข้อ ๔๑ ข้าราชการ พนักงานราชการ ลูกจ้าง หรือผู้รับบำนาญหรือเบี้ยหวัดที่ไม่สามารถ มารับเงินได้ด้วยตนเอง จะมอบฉันทะให้ผู้อื่นเป็นผู้รับเงินแทนก็ได้ โดยใช้ใบมอบฉันทะตามแบบที่ กระทรวงการคลังกำหนด

การจ่ายเงินให้แก่บุคคลนอกจากที่กำหนดในวรรคหนึ่ง หากบุคคลนั้นไม่สามารถมารับเงิน ได้ด้วยตนเอง จะทำหนังสือมอบอำนาจให้บุคคลอื่นมารับเงินแทนก็ได้

การจ่ายเงินในกรณีที่มีการโอนสิทธิเรียกร้อง และการจ่ายเงินชำระหนี้ให้แก่ผู้ขายในต่างประเทศ ให้เป็นไปตามหลักเกณฑ์วิธีการที่กระทรวงการคลังกำหนด

ข้อ ๔๒ ให้เจ้าหน้าที่ผู้จ่ายเงินประทับตราข้อความว่า "จ่ายเงินแล้ว" โดยลงลายมือชื่อ รับรองการจ่ายและระบุชื่อผู้จ่ายเงินด้วยตัวบรรจง พร้อมทั้งวัน เดือน ปี ที่จ่ายกำกับไว้ในหลักฐาน การจ่ายเงินทุกฉบับ เพื่อประโยชน์ในการตรวจสอบ

ในกรณีที่หลักฐานการจ่ายเป็นภาษาต่างประเทศ ให้มีคำแปลเป็นภาษาไทยตามรายการ ในข้อ ๔๖ ไว้ด้วย และให้ผู้ใช้สิทธิขอเบิกเงินลงลายมือชื่อรับรองคำแปลด้วย

ข้อ ๔๓ การจ่ายเงินทุกรายการต้องมีการบันทึกการจ่ายเงินไว้ในระบบ และให้หัวหน้า ส่วนราชการหรือผู้ที่ได้รับมอบหมายเป็นลายลักษณ์อักษรจากหัวหน้าส่วนราชการตรวจสอบการจ่ายเงิน กับหลักฐานการจ่ายทุกสิ้นวัน

## ส่วนที่ ๒

## หลักฐานการจ่าย

ข้อ ๔๔ การจ่ายเงินของส่วนราชการ ให้ใช้ใบเสร็จรับเงินหรือใบสำคัญรับเงิน ซึ่งผู้รับเงิน เป็นผู้ออกให้ หรือรายงานการจ่ายเงินจากระบบอิเล็กทรอนิกส์ (e-Payment) หรือใบรับรอง การจ่ายเงิน หรือเอกสารอื่นใดที่กระทรวงการคลังกำหนดเป็นหลักฐานการจ่าย

ข้อ ๔๕ การจ่ายเงินโดยกรมบัญชีกลาง เพื่อเข้าบัญชีให้กับเจ้าหนี้หรือผู้มีสิทธิรับเงิน โดยตรง ให้ใช้รายงานในระบบตามที่กระทรวงการคลังกำหนดเป็นหลักฐานการจ่าย

ข้อ ๔๖ ใบเสร็จรับเงินอย่างน้อยต้องมีรายการ ดังต่อไปนี้

- ๑) ชื่อ สถานที่อยู่ หรือที่ทำการของผู้รับเงิน
- (๒) วัน เดือน ปี ที่รับเงิน
- (๓) รายการแสดงการรับเงินระบุว่าเป็นค่าอะไร
- (๔) จำนวนเงินทั้งตัวเลขและตัวอักษร
- (๕) ลายมือชื่อของผู้รับเงิน

|      |    |          |     |   | หน้า ๑๘         |    |         |       |
|------|----|----------|-----|---|-----------------|----|---------|-------|
| เล่ม | ෨ො | ตอนพิเศษ | මමට | ٩ | ราชกิจจานุเบกษา | ଭଣ | พฤษภาคม | මඳ්ටම |

ข้อ ๔๗ กรณีส่วนราชการจ่ายเงินรายใด ซึ่งตามลักษณะไม่อาจเรียกใบเสร็จรับเงินจาก ผู้รับเงินได้ ให้ผู้รับเงินลงชื่อรับเงินในใบสำคัญรับเงินเพื่อใช้เป็นหลักฐานการจ่าย

ข้อ ๔๘ กรณีข้าราชการ พนักงานราชการ หรือลูกจ้างของส่วนราชการ จ่ายเงินไป โดยได้รับใบเสร็จรับเงินซึ่งมีรายการไม่ครบถ้วนตามข้อ ๔๖ หรือซึ่งตามลักษณะไม่อาจเรียก ใบเสร็จรับเงินจากผู้รับเงินได้ ให้ข้าราชการ พนักงานราชการ หรือลูกจ้างนั้น ทำใบรับรองการจ่ายเงิน เพื่อนำมาเป็นเอกสารประกอบการขอเบิกเงินต่อส่วนราชการ

ในกรณีที่ได้รับใบเสร็จรับเงินแล้วแต่เกิดสูญหาย ให้ใช้สำเนาใบเสร็จรับเงินซึ่งผู้รับเงินรับรอง เป็นเอกสารประกอบการขอเบิกเงินแทนได้

ในกรณีที่ไม่อาจขอสำเนาใบเสร็จรับเงินตามวรรคสองได้ ให้ข้าราชการ พนักงานราชการ หรือลูกจ้างนั้น ทำใบรับรองการจ่ายเงิน โดยซี้แจงเหตุผล พฤติการณ์ที่สูญหายหรือไม่อาจขอสำเนา ใบเสร็จรับเงินได้และรับรองว่ายังไม่เคยนำใบเสร็จรับเงินนั้นมาเบิกจ่าย แม้พบภายหลังจะไม่นำมา เบิกจ่ายอีก แล้วเสนอผู้บังคับบัญชาตั้งแต่ชั้นอธิบดีหรือตำแหน่งเทียบเท่าขึ้นไปสำหรับส่วนราชการ ในราชการบริหารส่วนกลางหรือผู้ว่าราชการจังหวัดสำหรับส่วนราชการในราชการบริหารส่วนภูมิภาค แล้วแต่กรณี เพื่อพิจารณาอนุมัติ เมื่อได้รับอนุมัติแล้วให้ใช้ใบรับรองนั้นเป็นหลักฐานประกอบการขอ เบิกเงินได้

ข้อ ๔๙ กรณีหลักฐานการจ่ายของส่วนราชการสูญหาย ให้ถือปฏิบัติตามวิธีการ ที่กระทรวงการคลังกำหนด

ข้อ ๕๐ หลักฐานการจ่ายต้องพิมพ์หรือเขียนด้วยหมึก การแก้ไขหลักฐานการจ่าย ให้ใช้วิธีขีดฆ่าแล้วพิมพ์หรือเขียนใหม่ และให้ผู้รับเงินลงลายมือชื่อกำกับไว้ทุกแห่ง

ข้อ ๕๑ ให้ส่วนราชการเก็บรักษาหลักฐานการจ่ายไว้ในที่ปลอดภัย มิให้สูญหาย หรือเสียหายได้ ทั้งนี้ เมื่อสำนักงานการตรวจเงินแผ่นดินได้ตรวจสอบแล้วให้เก็บอย่างเอกสารธรรมดาได้

## ส่วนที่ ๓ วิธีปฏิบัติในการจ่ายเงิน

ข้อ ๔๒ การจ่ายเงินให้จ่ายผ่านระบบอิเล็กทรอนิกส์ (e-Payment) ให้แก่ผู้มีสิทธิรับเงิน ที่เป็นข้าราชการ ลูกจ้าง พนักงานราชการ ผู้รับบำนาญ ผู้รับเบี้ยหวัด หรือบุคคลภายนอก รวมทั้ง การจ่ายเงินเพื่อชดใช้คืนเงินทดรองราชการ ทั้งนี้ ตามหลักเกณฑ์และวิธีปฏิบัติที่กระทรวงการคลังกำหนด การจ่ายเงินเป็นเซ็คหรือเงินสด ให้กระทำได้เฉพาะในกรณีที่มีเหตุขัดข้องหรือมีความจำเป็น เร่งด่วน ซึ่งไม่สามารถดำเนินการตามวรรคหนึ่งได้

ข้อ ๕๓ ในกรณีที่ต้องจ่ายเงินเป็นเช็คตามข้อ ๕๒ วรรคสอง ให้เขียนเช็คสั่งจ่ายเงิน ดังนี้

(๑) การจ่ายเงินให้แก่เจ้าหนี้หรือผู้มีสิทธิรับเงิน ในกรณีซื้อทรัพย์สิน จ้างทำของ หรือ เช่าทรัพย์สิน ให้ออกเซ็คสั่งจ่ายในนามของเจ้าหนี้หรือผู้มีสิทธิรับเงิน โดยขีดฆ่าคำว่า "หรือผู้ถือ" ออกและขีดคร่อมด้วย

(๒) การจ่ายเงินให้แก่เจ้าหนี้หรือผู้มีสิทธิรับเงิน นอกจากกรณีตาม (๑) ให้ออกเซ็คสั่งจ่าย ในนามของเจ้าหนี้หรือผู้มีสิทธิรับเงิน โดยขีดฆ่าคำว่า "หรือผู้ถือ" และจะขีดคร่อมหรือไม่ก็ได้

(๓) ในกรณีสั่งจ่ายเงินเพื่อขอรับเงินสดมาจ่าย ให้ออกเซ็คสั่งจ่ายในนามเจ้าหน้าที่การเงิน ของส่วนราชการ และขีดฆ่าคำว่า "หรือผู้ถือ" ออก ห้ามออกเซ็คสั่งจ่ายเงินสด

ห้ามลงลายมือชื่อสั่งจ่ายในเช็คไว้ล่วงหน้า โดยยังมิได้มีการเขียนหรือพิมพ์ชื่อผู้รับเงิน วันที่ ที่ออกเช็ค และจำนวนเงินที่สั่งจ่าย

ข้อ ๕๔ การเขียนหรือพิมพ์จำนวนเงินในเซ็คที่เป็นตัวเลขและตัวอักษรให้เขียนหรือพิมพ์ ให้ชิดเส้น และชิดคำว่า "บาท" หรือขีดเส้นหน้าจำนวนเงินทั้งตัวเลขและตัวอักษร โดยไม่มีช่องว่าง ที่จะเขียนหรือพิมพ์จำนวนเงินเพิ่มเติมได้ และให้ขีดเส้นตรงหลังชื่อสกุล ชื่อบริษัท หรือห้างหุ้นส่วน จนชิดคำว่า "หรือผู้ถือ" โดยมิให้มีการเขียนหรือพิมพ์ชื่อบุคคลอื่นเพิ่มเติมได้

> หมวด ๕ การเบิกจ่ายเงินยืมของส่วนราชการ

ข้อ ๕๕ สัญญาการยืมเงิน สัญญาวางหลักทรัพย์ และสัญญาค้ำประกัน ให้เป็นไปตามแบบ ที่กระทรวงการคลังกำหนด

ข้อ ๕๖ ให้ผู้มีอำนาจอนุมัติการจ่ายเงินตามข้อ ๓๖ เป็นผู้มีอำนาจอนุมัติการจ่ายเงินยืมด้วย

ข้อ ๕๗ การจ่ายเงินยืมจะจ่ายได้แต่เฉพาะที่ผู้ยืมได้ทำสัญญาการยืมเงิน และผู้มีอำนาจ ได้อนุมัติให้จ่ายเงินยืมตามสัญญาการยืมเงินนั้นแล้วเท่านั้น โดยจ่ายผ่านระบบอิเล็กทรอนิกส์ (e-Payment) ตามหลักเกณฑ์วิธีปฏิบัติที่กระทรวงการคลังกำหนด

ข้อ ๕๘ การยืมเงินของผู้ยืมที่ไม่มีเงินใด ๆ ที่ส่วนราชการผู้ให้ยืมจะหักส่งใช้คืนเงินยืมได้ ให้ส่วนราชการผู้ให้ยืมกำหนดให้ผู้ยืมนำหลักทรัพย์มาวางเป็นประกันพร้อมทั้งทำสัญญาวางหลักทรัพย์ หรือหาบุคคลที่กระทรวงการคลังกำหนดมาทำสัญญาค้ำประกันไว้ต่อส่วนราชการผู้ให้ยืม ข้อ ๕๙ การอนุมัติให้ยืมเงินเพื่อใช้ในราชการ ให้ผู้มีอำนาจพิจารณาอนุมัติให้ยืมเฉพาะ เท่าที่จำเป็น และห้ามมิให้อนุมัติให้ยืมเงินรายใหม่ในเมื่อผู้ยืมมิได้ชำระคืนเงินยืมรายเก่าให้เสร็จสิ้นไปก่อน

ข้อ ๖๐ การจ่ายเงินยืมจากเงินนอกงบประมาณ ให้ส่วนราชการกระทำได้เฉพาะเพื่อใช้จ่าย ในการดำเนินงานตามวัตถุประสงค์ของเงินนอกงบประมาณประเภทนั้น หรือกรณีอื่น ซึ่งจำเป็นเร่งด่วน แก่ราชการ และได้รับอนุมัติจากหัวหน้าส่วนราชการผู้ให้ยืมนั้น

ข้อ ๖๑ สัญญาการยืมเงินให้จัดทำขึ้นสองฉบับ พร้อมกับมอบให้ส่วนราชการผู้ให้ยืม เก็บรักษาไว้เป็นหลักฐานหนึ่งฉบับ ให้ผู้ยืมเก็บไว้หนึ่งฉบับ

ข้อ ๖๒ กรณีที่ต้องจ่ายเงินยืมสำหรับการปฏิบัติราชการที่ติดต่อคาบเกี่ยวจากปีงบประมาณ ปัจจุบันไปถึงปีงบประมาณถัดไป ให้เบิกเงินยืมงบประมาณในปีปัจจุบัน โดยให้ถือว่าเป็นรายจ่าย ของงบประมาณปีปัจจุบัน และให้ใช้จ่ายเงินยืมคาบเกี่ยวปีงบประมาณถัดไป ดังต่อไปนี้

(๑) เงินยืมสำหรับค่าใช้จ่ายในการเดินทางไปราชการ ให้ใช้จ่ายได้ไม่เกินเก้าสิบวันนับแต่ วันเริ่มต้นปีงบประมาณใหม่

(๒) เงินยืมสำหรับปฏิบัติราชการอื่น ๆ ให้ใช้จ่ายได้ไม่เกินสามสิบวันนับแต่วันเริ่มต้น ปีงบประมาณใหม่

ข้อ ๖๓ การเบิกเงินเพื่อจ่ายเป็นเงินยืมให้แก่บุคคลใดในสังกัดยืมเพื่อปฏิบัติราชการ ให้กระทำได้เฉพาะงบรายจ่ายหรือรายการ ดังต่อไปนี้

(๑) รายการค่าจ้างชั่วคราว สำหรับค่าจ้างซึ่งไม่มีกำหนดจ่ายเป็นงวดแน่นอนเป็นประจำ แต่จำเป็นต้องจ่ายให้ลูกจ้างแต่ละวันหรือแต่ละคราวเมื่อเสร็จงานที่จ้าง

(๒) รายการค่าตอบแทนใช้สอยและวัสดุ

(๓) งบกลาง เฉพาะที่จ่ายเป็นเงินสวัสดิการเกี่ยวกับการศึกษาของบุตร หรือเงินสวัสดิการ เกี่ยวกับเงินเพิ่มค่าครองชีพชั่วคราวสำหรับลูกจ้างชั่วคราวซึ่งไม่มีกำหนดจ่ายค่าจ้างเป็นงวดแน่นอน เป็นประจำ แต่จำเป็นต้องจ่ายแต่ละวันหรือแต่ละคราวเมื่อเสร็จงานที่จ้าง

(๔) งบรายจ่ายอื่น ๆ ที่จ่ายในลักษณะเดียวกันกับ (๑) หรือ (๒)

ข้อ ๖๔ การจ่ายเงินยืมเพื่อเป็นค่าใช้จ่ายในการเดินทางไปราชการ ในราชอาณาจักร ให้จ่ายได้สำหรับระยะเวลาการเดินทางที่ไม่เกินเก้าสิบวัน หากมีความจำเป็นจะต้องจ่ายเกินกว่ากำหนด เวลาดังกล่าว ส่วนราชการจะต้องขอทำความตกลงกับกระทรวงการคลังก่อน

ข้อ ๖๕ ให้ผู้ยืมส่งหลักฐานการจ่ายและเงินเหลือจ่ายที่ยืมไป (ถ้ามี) ภายในกำหนด ระยะเวลา ดังนี้

|      |    |          |     |   | หน้า ๒๑         |    |         |       |
|------|----|----------|-----|---|-----------------|----|---------|-------|
| เล่ม | ෨ෝ | ตอนพิเศษ | මේට | ٩ | ราชกิจจานุเบกษา | ଭଣ | พฤษภาคม | මඳ්වම |

(๑) กรณีเดินทางไปประจำต่างสำนักงาน หรือการเดินทางไปราชการประจำในต่างประเทศ หรือกรณีเดินทางกลับภูมิลำเนาเดิม ให้ส่งแก่ส่วนราชการผู้ให้ยืมโดยทางไปรษณีย์ลงทะเบียน ภายในสามสิบวันนับแต่วันได้รับเงิน

(๒) กรณีเดินทางไปราชการอื่น รวมทั้งการเดินทางไปราชการต่างประเทศชั่วคราว ให้ส่งแก่ ส่วนราชการผู้ให้ยืมภายในสิบห้าวันนับแต่วันกลับมาถึง

(๓) การยืมเงินเพื่อปฏิบัติราชการนอกจาก (๑) หรือ (๒) ให้ส่งแก่ส่วนราชการผู้ให้ยืม ภายในสามสิบวันนับแต่วันได้รับเงิน

การคืนเงินเหลือจ่ายที่ยืม ให้ปฏิบัติตามหลักเกณฑ์วิธีปฏิบัติที่กระทรวงการคลังกำหนด

ในกรณีที่ผู้ยืมได้ส่งหลักฐานการจ่าย เพื่อส่งใช้คืนเงินยืมแล้วมีเหตุต้องทักท้วง ให้ส่วนราชการ ผู้ให้ยืมแจ้งข้อทักท้วงให้ผู้ยืมทราบโดยด่วน แล้วให้ผู้ยืมปฏิบัติตามคำทักท้วงภายในสิบห้าวันนับแต่ วันที่ได้รับคำทักท้วง หากผู้ยืมมิได้ดำเนินการตามคำทักท้วงและไม่ได้ชี้แจงเหตุผลให้ส่วนราชการผู้ให้ยืมทราบ ให้ส่วนราชการผู้ให้ยืมดำเนินการตามเงื่อนไขในสัญญาการยืมเงิน โดยถือว่าผู้ยืมยังมิได้ส่งใช้คืนเงินยืม เท่าจำนวนที่ทักท้วงนั้น

ข้อ ๖๖ เมื่อผู้ยืมส่งหลักฐานการจ่ายและ/หรือเงินเหลือจ่ายที่ยืม (ถ้ามี) ให้เจ้าหน้าที่ผู้รับคืน บันทึกการรับคืนในสัญญาการยืมเงินพร้อมทั้งพิมพ์หลักฐานการรับเงินคืนจากระบบอิเล็กทรอนิกส์ (e-Payment) ตามที่กระทรวงการคลังกำหนด และ/หรือออกใบรับใบสำคัญตามแบบที่กรมบัญชีกลาง กำหนดให้ผู้ยืมไว้เป็นหลักฐาน

ข้อ ๖๗ ให้ส่วนราชการเก็บรักษาสัญญาการยืมเงินซึ่งยังมิได้ชำระคืนเงินยืมให้เสร็จสิ้นไว้ ในที่ปลอดภัยอย่าให้สูญหาย และเมื่อผู้ยืมได้ชำระคืนเงินยืมเสร็จสิ้นแล้วให้เก็บรักษาเช่นเดียวกับ หลักฐานการจ่าย

ข้อ ๖๘ ในกรณีที่ผู้ยืมมิได้ชำระคืนเงินยืมภายในระยะเวลาที่กำหนด ให้ผู้อำนวยการ กองคลังเรียกให้ชดใช้เงินยืมตามเงื่อนไขในสัญญาการยืมเงินให้เสร็จสิ้นไปโดยเร็ว อย่างช้าไม่เกิน สามสิบวันนับแต่วันครบกำหนด

ในกรณีที่ไม่อาจปฏิบัติตามวรรคหนึ่งได้ ให้ผู้อำนวยการกองคลังรายงานให้หัวหน้าส่วนราชการ หรือผู้ว่าราชการจังหวัด แล้วแต่กรณีทราบ เพื่อพิจารณาสั่งการบังคับให้เป็นไปตามสัญญาการยืมเงินต่อไป

> หมวด ๖ การรับเงินของส่วนราชการ

> > ส่วนที่ ๑ ใบเสร็จรับเงิน

|      |      |          |     |   | หน้า ๒๒         |    |         |       |
|------|------|----------|-----|---|-----------------|----|---------|-------|
| ເລ່ມ | ෨ෞ්ට | ตอนพิเศษ | මේට | ٩ | ราชกิจจานุเบกษา | ଭଣ | พฤษภาคม | මඳ්ටම |

ข้อ ๖๙ ใบเสร็จรับเงิน ให้ใช้ตามแบบที่กระทรวงการคลัง กำหนด และให้มีสำเนา เย็บติดไว้กับเล่มอย่างน้อยหนึ่งฉบับ หรือตามแบบที่ได้รับความเห็นชอบจากกระทรวงการคลัง

ใบเสร็จรับเงินที่ออกด้วยคอมพิวเตอร์ให้เป็นไปตามที่กระทรวงการคลังกำหนด

ข้อ ๗๐ ใบเสร็จรับเงิน ให้พิมพ์หมายเลขกำกับเล่ม และหมายเลขกำกับใบเสร็จรับเงิน เรียงกันไปทุกฉบับ

ข้อ ๗๑ ให้ส่วนราชการจัดทำทะเบียนคุมใบเสร็จรับเงินไว้เพื่อให้ทราบ และตรวจสอบ ได้ว่าได้จัดพิมพ์ขึ้นจำนวนเท่าใด ได้จ่ายใบเสร็จรับเงินเท่าใด เลขที่ใดถึงเลขที่ใด ให้หน่วยงานใด หรือเจ้าหน้าที่ผู้ใดไปดำเนินการจัดเก็บเงินเมื่อวัน เดือน ปีใด

ข้อ ๗๒ การจ่ายใบเสร็จรับเงิน ให้หน่วยงานหรือเจ้าหน้าที่ไปจัดเก็บเงิน ให้พิจารณาจ่าย ในจำนวนที่เหมาะสมแก่ลักษณะงานที่ปฏิบัติ และให้มีหลักฐานการรับส่งใบเสร็จรับเงินนั้นไว้ด้วย

ข้อ ๗๓ ใบเสร็จรับเงินเล่มใด เมื่อไม่มีความจำเป็นต้องใช้ เช่น ยุบเลิกสำนักงานหรือ ไม่มีการจัดเก็บเงินต่อไปอีก ให้หัวหน้าหน่วยงานที่รับใบเสร็จรับเงินนั้นนำส่งคืนส่วนราชการ ที่จ่ายใบเสร็จรับเงินนั้นโดยด่วน

ข้อ ๗๔ เมื่อสิ้นปีงบประมาณ ให้หัวหน้าหน่วยงานซึ่งรับใบเสร็จรับเงินไปดำเนินการจัดเก็บเงิน รายงานให้ผู้อำนวยการกองคลัง หรือหัวหน้าส่วนราชการในราชการบริหารส่วนภูมิภาคทราบว่า มีใบเสร็จรับเงินอยู่ในความรับผิดชอบเล่มใด เลขที่ใดถึงเลขที่ใด และได้ใช้ใบเสร็จรับเงินไปแล้วเล่มใด เลขที่ใดถึงเลขที่ใด อย่างช้าไม่เกินวันที่ ๓๑ ตุลาคมของปีงบประมาณถัดไป

ข้อ ๗๕ ใบเสร็จรับเงินเล่มใดสำหรับรับเงินของปีงบประมาณใด ให้ใช้รับเงินภายใน ปีงบประมาณนั้น เมื่อขึ้นปีงบประมาณใหม่ ให้ใช้ใบเสร็จรับเงินเล่มใหม่ ใบเสร็จรับเงินฉบับใดยังไม่ใช้ ให้คงติดไว้กับเล่มแต่ให้ปรุ เจาะรู หรือประทับตราเลิกใช้ เพื่อให้เป็นที่สังเกตมิให้นำมารับเงิน ได้อีกต่อไป

ข้อ ๗๖ ห้ามขูดลบเพื่อแก้ไขเพิ่มเติมจำนวนเงินหรือชื่อผู้ชำระเงินในใบเสร็จรับเงิน

หากใบเสร็จรับเงินฉบับใดลงรายการรับเงินผิดพลาด ให้ขีดฆ่าจำนวนเงินและเขียนใหม่ ทั้งจำนวนโดยให้ผู้รับเงินลงลายมือชื่อกำกับการขีดฆ่านั้นไว้ หรือขีดฆ่าเลิกใช้ใบเสร็จรับเงินนั้นทั้งฉบับ แล้วออกฉบับใหม่ โดยให้นำใบเสร็จรับเงินที่ขีดฆ่าเลิกใช้นั้นติดไว้กับสำเนาใบเสร็จรับเงินในเล่ม

ข้อ ๗๗ ให้ส่วนราชการเก็บรักษาสำเนาใบเสร็จรับเงินซึ่งสำนักงานการตรวจเงินแผ่นดิน ยังมิได้ตรวจสอบไว้ในที่ปลอดภัย อย่าให้สูญหายหรือเสียหายได้ และเมื่อได้ตรวจสอบแล้วให้เก็บไว้ อย่างเอกสารธรรมดาได้

|      |      |          |     |   | หน้า ๒๓         |    |         |       |
|------|------|----------|-----|---|-----------------|----|---------|-------|
| เล่ม | ගෞ ් | ตอนพิเศษ | ୦୭୦ | ٩ | ราชกิจจานุเบกษา | ଭଶ | พฤษภาคม | මඳුවම |
|      |      |          |     |   | ส่วนที่ ๒       |    |         |       |
|      |      |          |     |   | การรับเงิน      |    |         |       |

ข้อ ๗๘ การรับเงินให้รับผ่านระบบอิเล็กทรอนิกส์ (e-Payment) ตามหลักเกณฑ์วิธีปฏิบัติ ที่กระทรวงการคลังกำหนด เว้นแต่กรณีที่มีเหตุขัดข้องหรือมีความจำเป็นเร่งด่วนซึ่งไม่สามารถรับ ผ่านระบบอิเล็กทรอนิกส์ (e-Payment) ได้ ให้รับเป็นเงินสดหรือเช็ค หรือเอกสารแทนตัวเงินอื่น ที่กระทรวงการคลังกำหนด

ข้อ ๗๙ ในการจัดเก็บหรือรับชำระเงิน ให้ส่วนราชการซึ่งมีหน้าที่จัดเก็บหรือรับชำระเงินนั้น ออกใบเสร็จรับเงิน หรือพิมพ์รายงานซึ่งเป็นหลักฐานการรับชำระเงินจากระบบอิเล็กทรอนิกส์ (e-Payment) ตามที่กระทรวงการคลังกำหนด เว้นแต่เป็นการรับชำระเงินค่าธรรมเนียม ค่าบริการ หรือการรับเงินอื่นใดที่มีเอกสารของทางราชการระบุจำนวนเงินที่รับชำระอันมีลักษณะเช่นเดียวกับ ใบเสร็จรับเงิน โดยเอกสารดังกล่าวจะต้องมีการควบคุมจำนวนที่รับจ่ายทำนองเดียวกันกับใบเสร็จรับเงิน หรือเป็นการรับเงินตามคำขอเบิกเงินจากคลัง หรือเป็นการได้รับดอกเบี้ยจากบัญชีเงินฝากธนาคาร ของส่วนราชการ

ในกรณีที่มีความจำเป็นต้องให้เจ้าหน้าที่ไปจัดเก็บหรือรับชำระเงินนอกที่ตั้งสำนักงานปกติ ให้ปฏิบัติเช่นเดียวกับวรรคหนึ่ง

ข้อ ๘๐ ให้ใช้ใบเสร็จรับเงินเล่มเดียวกันรับเงินทุกประเภท เว้นแต่เงินประเภทใดที่มีการ รับชำระเป็นประจำและมีจำนวนมากราย จะแยกใบเสร็จรับเงินเล่มหนึ่งสำหรับการรับชำระเงิน ประเภทนั้นก็ได้

ข้อ ๘๑ ให้ส่วนราชการบันทึกข้อมูลการรับเงินในระบบภายในวันที่ได้รับเงิน

เงินประเภทใดที่มีการออกใบเสร็จรับเงินในวันหนึ่ง ๆ หลายฉบับ จะรวมเงินประเภทนั้น ตามสำเนาใบเสร็จรับเงินทุกฉบับมาบันทึกเป็นรายการเดียวในระบบก็ได้ โดยให้แสดงรายละเอียด ว่าเป็นเงินรับตามใบเสร็จเลขที่ใดถึงเลขที่ใดและจำนวนเงินรวมรับทั้งสิ้นเท่าใดไว้ด้านหลังสำเนา ใบเสร็จรับเงินฉบับสุดท้าย

ในกรณีที่มีการรับเงินเป็นเงินสดหรือเซ็คหรือเอกสารแทนตัวเงินอื่น ภายหลังกำหนดเวลาปิดบัญชี สำหรับวันนั้นแล้ว ให้บันทึกข้อมูลการรับเงินนั้นในระบบในวันทำการถัดไป

ข้อ ๘๒ เมื่อสิ้นเวลารับจ่ายเงิน ให้เจ้าหน้าที่ผู้มีหน้าที่จัดเก็บหรือรับชำระเงิน นำเงินสด หรือเช็ค หรือเอกสารแทนตัวเงินอื่นที่ได้รับ พร้อมกับสำเนาใบเสร็จรับเงินและเอกสารอื่นที่จัดเก็บ ในวันนั้นทั้งหมดส่งต่อเจ้าหน้าที่การเงินของส่วนราชการนั้น

ข้อ ๘๓ ให้หัวหน้าส่วนราชการหรือผู้ที่ได้รับมอบหมายเป็นลายลักษณ์อักษรจากหัวหน้า ส่วนราชการตรวจสอบจำนวนเงินที่จัดเก็บและนำส่งกับหลักฐานและรายการที่บันทึกไว้ในระบบว่า ถูกต้องครบถ้วนหรือไม่

|      |     |          |     |   | หน้า ๒๔         |    |         |       |
|------|-----|----------|-----|---|-----------------|----|---------|-------|
| ເລ່ມ | ෨ෞ් | ตอนพิเศษ | ංෂ් | ٩ | ราชกิจจานุเบกษา | ଭଣ | พฤษภาคม | මඳ්ටම |

เมื่อได้ตรวจสอบความถูกต้องตามวรรคหนึ่งแล้ว ให้ผู้ตรวจแสดงยอดรวมเงินรับตามใบเสร็จ รับเงินทุกฉบับและ/หรือรายงานซึ่งเป็นหลักฐานการรับชำระเงินจากระบบอิเล็กทรอนิกส์ (e-Payment) ที่ได้รับในวันนั้นทุกฉบับ ไว้ในสำเนาใบเสร็จรับเงินหรือรายงานซึ่งเป็นหลักฐานการรับชำระเงินจากระบบ อิเล็กทรอนิกส์ (e-Payment) ฉบับสุดท้าย และลงลายมือชื่อกำกับไว้ด้วย

> หมวด ๗ การเก็บรักษาเงินของส่วนราชการ

## ส่วนที่ ๑ สถานที่เก็บรักษาเงิน

ข้อ ๘๔ ให้ส่วนราชการเก็บรักษาเงินที่จัดเก็บหรือได้รับเป็นเงินสดหรือเซ็คหรือเอกสาร แทนตัวเงินอื่น ไว้ในตู้นิรภัยซึ่งตั้งอยู่ในที่ปลอดภัยของส่วนราชการนั้น

ข้อ ๘๕ ตู้นิรภัยให้มีลูกกุญแจอย่างน้อยสองสำรับ แต่ละสำรับไม่น้อยกว่าสองดอกแต่ไม่เกิน สามดอกโดยแต่ละดอกต้องมีลักษณะต่างกัน โดยสำรับหนึ่งมอบให้กรรมการเก็บรักษาเงิน ส่วนสำรับที่เหลือ ให้นำฝากเก็บรักษาไว้ในลักษณะหีบห่อ ณ สถานที่ ดังนี้

(๑) สำนักบริหารเงินตรา กรมธนารักษ์ กระทรวงการคลัง สำหรับส่วนราชการในราชการ บริหารส่วนกลาง

(๒) สำหรับส่วนราชการในราชการบริหารส่วนกลางที่มีสำนักงานอยู่ในส่วนภูมิภาคและ ส่วนราชการในราชการบริหารส่วนภูมิภาค ให้เก็บรักษาในสถานที่ที่ปลอดภัย

## ส่วนที่ ๒ กรรมการเก็บรักษาเงิน

ข้อ ๘๖ ให้หัวหน้าส่วนราชการพิจารณาแต่งตั้งข้าราชการซึ่งดำรงตำแหน่งประเภทวิชาการ ระดับปฏิบัติการ หรือประเภททั่วไป ระดับปฏิบัติงาน หรือเทียบเท่าขึ้นไป ในส่วนราชการนั้น อย่างน้อยสองคน เป็นกรรมการเก็บรักษาเงินของส่วนราชการนั้น

ข้อ ๘๗ ให้กรรมการเก็บรักษาเงินถือลูกกุญแจตู้นิรภัยคนละหนึ่งดอก ในกรณีที่ตู้นิรภัย มีลูกกุญแจสามดอกและมีกรรมการเก็บรักษาเงินสองคน ให้กรรมการเก็บรักษาเงินถือลูกกุญแจคนละดอก ส่วนลูกกุญแจที่เหลือให้อยู่ในดุลพินิจของหัวหน้าส่วนราชการที่จะมอบให้กรรมการเก็บรักษาเงิน ผู้ใดถือลูกกุญแจนั้น

ในกรณีที่มีห้องมั่นคงหรือกรงเหล็ก การถือลูกกุญแจห้องมั่นคงหรือกรงเหล็กให้นำความ ในวรรคหนึ่งมาใช้บังคับโดยอนุโลม

|      |     |          |     |   | หน้า ๒๕         |    |         |       |
|------|-----|----------|-----|---|-----------------|----|---------|-------|
| เล่ม | ඉආව | ตอนพิเศษ | ୦୭୦ | ٩ | ราชกิจจานุเบกษา | ଭଣ | พฤษภาคม | මඳ්ටම |

ข้อ ๘๘ ถ้ากรรมการเก็บรักษาเงินผู้ใดไม่สามารถปฏิบัติหน้าที่ได้ ให้หัวหน้าส่วนราชการ พิจารณาแต่งตั้งข้าราชการตามนัยข้อ ๘๖ ปฏิบัติหน้าที่กรรมการเก็บรักษาเงินแทนให้ครบจำนวน

การแต่งตั้งผู้ปฏิบัติหน้าที่กรรมการเก็บรักษาเงินแทนจะแต่งตั้งไว้เป็นการประจำก็ได้

ข้อ ๘๙ ในการส่งมอบและรับมอบลูกกุญแจระหว่างกรรมการเก็บรักษาเงินกับผู้ปฏิบัติหน้าที่ กรรมการเก็บรักษาเงินแทน ให้บุคคลดังกล่าวตรวจนับตัวเงินและเอกสารแทนตัวเงินซึ่งเก็บรักษาไว้ใน ตู้นิรภัยให้ถูกต้องตามรายงานเงินคงเหลือประจำวัน แล้วบันทึกการส่งมอบและรับมอบพร้อมกับ ลงลายมือชื่อกรรมการเก็บรักษาเงินและผู้ปฏิบัติหน้าที่กรรมการเก็บรักษาเงินแทนทุกคนไว้ในรายงาน เงินคงเหลือประจำวันนั้นด้วย

ข้อ ๙๐ กรรมการเก็บรักษาเงินหรือผู้ปฏิบัติหน้าที่กรรมการเก็บรักษาเงินแทน ต้องเก็บรักษา ลูกกุญแจไว้ในที่ปลอดภัยมิให้สูญหายหรือให้ผู้ใดลักลอบนำไปพิมพ์แบบลูกกุญแจได้ หากปรากฏว่า ลูกกุญแจสูญหาย หรือมีกรณีสงสัยว่าจะมีผู้ปลอมแปลงลูกกุญแจ ให้รีบรายงานให้หัวหน้าส่วนราชการ ทราบเพื่อสั่งการโดยด่วน

ข้อ ๙๑ ห้ามกรรมการเก็บรักษาเงินหรือผู้ปฏิบัติหน้าที่กรรมการเก็บรักษาเงินแทนมอบ ลูกกุญแจให้ผู้อื่นทำหน้าที่กรรมการแทน

## ส่วนที่ ๓ การเก็บรักษาเงิน

ข้อ ๙๒ ให้ส่วนราชการในราชการบริหารส่วนกลางหรือส่วนภูมิภาค แล้วแต่กรณี จัดทำรายงานเงินคงเหลือประจำวันเป็นประจำทุกวันที่มีการรับเงินสด หรือเช็ค หรือเอกสารแทนตัวเงินอื่น ในกรณีที่วันใดไม่มีรายการรับจ่ายเงินตามวรรคหนึ่ง จะไม่ทำรายงานเงินคงเหลือประจำวัน สำหรับวันนั้นก็ได้ แต่ให้หมายเหตุไว้ในรายงานเงินคงเหลือประจำวันที่มีการรับจ่ายเงินของวันถัดไปด้วย รายงานเงินคงเหลือประจำวันให้เป็นไปตามแบบที่กรมบัญชีกลางกำหนด

ข้อ ๙๓ เมื่อสิ้นเวลารับจ่ายเงินให้เจ้าหน้าที่การเงินน้ำเงินที่จะเก็บรักษาและรายงาน เงินคงเหลือประจำวันส่งมอบให้คณะกรรมการเก็บรักษาเงิน

ให้คณะกรรมการเก็บรักษาเงินร่วมกันตรวจสอบตัวเงิน และเอกสารแทนตัวเงิน กับรายงาน เงินคงเหลือประจำวัน เมื่อปรากฏว่าถูกต้องแล้ว ให้เจ้าหน้าที่การเงินนำเงิน และเอกสารแทนตัวเงิน เก็บรักษาในตู้นิรภัย และให้กรรมการเก็บรักษาเงินทุกคนลงลายมือชื่อในรายงานเงินคงเหลือประจำวัน ไว้เป็นหลักฐาน

ข้อ ๙๔ รายงานเงินคงเหลือประจำวัน เมื่อกรรมการเก็บรักษาเงินได้ลงลายมือชื่อแล้ว ให้ผู้อำนวยการกองคลังหรือเจ้าหน้าที่การเงินเสนอหัวหน้าส่วนราชการเพื่อทราบ

|      |      |          |     |   | หน้า ๒๖         |    |         |       |
|------|------|----------|-----|---|-----------------|----|---------|-------|
| เล่ม | ෨ෞ්ට | ตอนพิเศษ | මේට | 9 | ราชกิจจานุเบกษา | ଭଣ | พฤษภาคม | මඳ්ටම |

ข้อ ๙๕ ในกรณีที่ปรากฏว่าเงินที่ได้รับมอบให้เก็บรักษาไม่ตรงกับจำนวนเงินซึ่งแสดงไว้ ในรายงานเงินคงเหลือประจำวัน ให้คณะกรรมการเก็บรักษาเงินและเจ้าหน้าที่การเงินผู้นำส่ง ร่วมกันบันทึกจำนวนเงินที่ตรวจนับได้นั้นไว้ในรายงานเงินคงเหลือประจำวัน และลงลายมือซื่อกรรมการ เก็บรักษาเงินทุกคนพร้อมด้วยเจ้าหน้าที่การเงินผู้นำส่ง แล้วนำเงินเก็บรักษาในตู้นิรภัย และให้กรรมการ เก็บรักษาเงินรายงานให้หัวหน้าส่วนราชการทราบทันทีเพื่อพิจารณาสั่งการต่อไป

ข้อ ๙๖ เมื่อนำเงินและเอกสารแทนตัวเงินเก็บในตู้นิรภัยเรียบร้อยแล้ว ให้กรรมการ เก็บรักษาเงินใส่กุญแจให้เรียบร้อย แล้วลงลายมือชื่อบนกระดาษปิดทับ ในลักษณะที่แผ่นกระดาษปิดทับ จะต้องถูกทำลายเมื่อมีการเปิดตู้นิรภัย

ในกรณีที่ตู้นิรภัยตั้งอยู่ในห้องมั่นคงหรือกรงเหล็ก การลงลายมือชื่อบนกระดาษปิดทับ จะกระทำที่ประตูห้องมั่นคงหรือกรงเหล็กเพียงแห่งเดียวก็ได้

ข้อ ๙๗ ในวันทำการถัดไป หากจะต้องนำเงินออกจ่าย ให้คณะกรรมการเก็บรักษาเงิน มอบเงินที่เก็บรักษาทั้งหมดให้ผู้อำนวยการกองคลังหรือเจ้าหน้าที่การเงิน แล้วแต่กรณี รับไปจ่าย โดยให้ผู้อำนวยการกองคลังหรือเจ้าหน้าที่การเงิน แล้วแต่กรณี ลงลายมือชื่อรับเงินไว้ในรายงาน เงินคงเหลือประจำวันก่อนวันทำการที่รับเงินไปจ่าย

ข้อ ๙๘ การเปิดประตูห้องมั่นคง หรือประตูกรงเหล็ก หรือตู้นิรภัยให้กรรมการเก็บรักษาเงิน ตรวจกุญแจ ลายมือชื่อบนแผ่นกระดาษปิดทับ เมื่อปรากฏว่าอยู่ในสภาพเรียบร้อยจึงให้เปิดได้

หากปรากฏว่าแผ่นกระดาษปิดทับอยู่ในสภาพไม่เรียบร้อย หรือมีพฤติการณ์อื่นใดที่สงสัย ว่าจะมีการทุจริตให้รายงานให้หัวหน้าส่วนราชการนั้นทราบเพื่อพิจารณาสั่งการโดยด่วน

> หมวด ๘ การนำเงินส่งคลังและฝากคลัง

ส่วนที่ ๑ การนำเงินส่งคลังและฝากคลังของส่วนราชการ

ข้อ ๙๙ เงินที่เบิกจากคลัง ถ้าไม่ได้จ่ายหรือจ่ายไม่หมด ให้ส่วนราชการผู้เบิกนำส่งคืนคลัง ภายในสิบห้าวันทำการนับแต่วันรับเงินจากคลัง

ในกรณีที่ส่วนราชการมีการรับคืนเงินที่ได้จ่ายไปแล้วเป็นเงินสดหรือเซ็ค ให้นำส่งคืนคลังภายใน สิบห้าวันทำการนับแต่วันที่ได้รับคืน ยกเว้นกรณีมีการรับคืนเงินที่ได้จ่ายไปแล้วด้วยระบบอิเล็กทรอนิกส์ (e-Payment) ให้นำส่งคืนคลังตามระยะเวลาที่กระทรวงการคลังกำหนด

|      |     |          |     |   | หน้า ๒๗         |    |         |       |
|------|-----|----------|-----|---|-----------------|----|---------|-------|
| ເລ່ມ | ඉෞ් | ตอนพิเศษ | මමට | ٩ | ราชกิจจานุเบกษา | ଭଣ | พฤษภาคม | මඳ්වම |

การนำเงินส่งคืนคลังตามวรรคหนึ่งและวรรคสอง ให้นำส่งผ่านระบบอิเล็กทรอนิกส์ (e-Payment) ตามหลักเกณฑ์วิธีปฏิบัติที่กระทรวงการคลังกำหนด

ข้อ ๑๐๐ การนำเงินส่งคลัง ถ้านำส่งก่อนสิ้นปีงบประมาณหรือก่อนสิ้นระยะเวลาเบิกเงิน ที่กันไว้เบิกเหลื่อมปี ให้ส่วนราชการนำส่งเป็นเงินเบิกเกินส่งคืน แต่ถ้านำส่งภายหลังกำหนดดังกล่าว ให้นำส่งเป็นรายได้แผ่นดินประเภทเงินเหลือจ่ายปีเก่าส่งคืน

ข้อ ๑๐๑ เงินทั้งปวงที่อยู่ในความรับผิดชอบของส่วนราชการให้นำส่งหรือนำฝากคลังภายใน กำหนดเวลา ดังต่อไปนี้

(๑) เช็ค หรือเอกสารแทนตัวเงินอื่น ให้นำส่งหรือนำฝากในวันที่ได้รับหรืออย่างช้าภายใน วันทำการถัดไป

(๒) เงินรายได้แผ่นดินที่ได้รับเป็นเงินสด ให้นำส่งอย่างน้อยเดือนละหนึ่งครั้ง แต่ถ้า ส่วนราชการใดมีเงินรายได้แผ่นดินเก็บรักษาในวันใดเกินหนึ่งหมื่นบาท ก็ให้นำเงินส่งโดยด่วนแต่อย่างช้า ต้องไม่เกินสามวันทำการถัดไป

(๓) เงินรายได้แผ่นดินที่รับด้วยระบบอิเล็กทรอนิกส์ (e-Payment) ให้นำส่งภายในระยะเวลา ที่กระทรวงการคลังกำหนด

(๔) เงินเบิกเกินส่งคืน หรือเงินเหลือจ่ายปีเก่าส่งคืน ให้นำส่งภายในสิบห้าวันทำการนับแต่ วันรับเงินจากคลังหรือนับแต่วันที่ได้รับคืน

(๕) เงินนอกงบประมาณที่รับเป็นเงินสด ให้นำฝากคลังอย่างน้อยเดือนละหนึ่งครั้ง แต่สำหรับ เงินที่เบิกจากคลังเพื่อรอการจ่าย ให้นำฝากคลังภายในสิบห้าวันทำการนับแต่วันรับเงินจากคลัง

> ส่วนที่ ๒ วิธีการนำเงินส่งคลังและฝากคลัง

ข้อ ๑๐๒ ให้หัวหน้าหน่วยงานของรัฐหรือผู้ที่ได้รับมอบหมายเป็นผู้นำเงินส่งคลัง

ข้อ ๑๐๓ วิธีการนำเงินส่งคลังหรือฝากคลัง ให้หน่วยงานผู้เบิกในส่วนกลาง หรือในส่วน ภูมิภาค นำส่งหรือนำฝากเงินผ่านระบบอิเล็กทรอนิกส์ (e-Payment) ตามหลักเกณฑ์วิธีปฏิบัติ ที่กระทรวงการคลังกำหนด เพื่อเข้าบัญชีเงินฝากธนาคารของกรมบัญชีกลาง หรือของสำนักงานคลังจังหวัด แล้วแต่กรณี

กรณีที่เป็นเงินสด หรือเซ็ค หรือเอกสารแทนตัวเงินอื่น ให้จัดทำใบนำฝากเงิน พร้อมทั้ง นำเงินสด หรือเซ็ค หรือเอกสารแทนตัวเงิน ฝากเข้าบัญซีเงินฝากธนาคารของกรมบัญชีกลาง หรือ ของสำนักงานคลังจังหวัด แล้วแต่กรณี โดยปฏิบัติตามวิธีการที่กระทรวงการคลังกำหนด

ข้อ ๑๐๔ หน่วยงานผู้เบิกที่ใช้วิธีการเชื่อมโยงข้อมูลเข้าระบบหรือวิธีการอื่น ให้ถือปฏิบัติ ตามที่กระทรวงการคลังกำหนด

|      |    |          |     |   | หน้า ๒๘         |     |         |       |
|------|----|----------|-----|---|-----------------|-----|---------|-------|
| ເລ່ມ | ගෝ | ตอนพิเศษ | මේට | ٩ | ราชกิจจานุเบกษา | ଭଣା | พฤษภาคม | මඳ්ටම |
|      |    |          |     |   |                 |     |         |       |

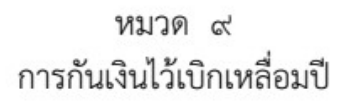

ข้อ ๑๐๕ หน่วยงานของรัฐใดได้ก่อหนี้ผูกพันไว้ก่อนสิ้นปีงบประมาณและมีวงเงินตั้งแต่ หนึ่งแสนบาทขึ้นไปหรือตามที่กระทรวงการคลังกำหนด กรณีที่ไม่สามารถเบิกเงินไปชำระหนี้ได้ทัน สิ้นปีงบประมาณให้ขอกันเงินไว้เบิกเหลื่อมปีต่อไปได้อีกไม่เกินหกเดือนของปีงบประมาณถัดไป เว้นแต่ มีความจำเป็นต้องขอเบิกเงินจากคลังภายหลังเวลาดังกล่าว ให้ขอทำความตกลงกับกระทรวงการคลัง เพื่อขอขยายเวลาออกไปได้อีกไม่เกินหกเดือน

ข้อ ๑๐๖ การขอกันเงินไว้เบิกเหลื่อมปี หน่วยงานของรัฐต้องดำเนินการก่อนสิ้นปีงบประมาณ โดยปฏิบัติตามวิธีการที่กระทรวงการคลังกำหนด

> หมวด ๑๐ หน่วยงานย่อย

ข้อ ๑๐๗ การเบิกเงิน การรับเงิน การจ่ายเงิน การเก็บรักษาเงิน และการนำเงินส่งคลัง ให้เป็นไปตามหลักเกณฑ์วิธีปฏิบัติที่กระทรวงการคลังกำหนด

> หมวด ๑๑ การควบคุมและตรวจสอบของหน่วยงานผู้เบิกที่เป็นส่วนราชการ

ข้อ ๑๐๘ ทุกสิ้นวันทำการ ให้เจ้าหน้าที่การเงินของส่วนราชการตรวจสอบจำนวนเงินสด และเซ็คคงเหลือกับรายงานเงินคงเหลือประจำวันที่กรมบัญชีกลางกำหนด กรณีการรับจ่ายเงินผ่านระบบ อิเล็กทรอนิกส์ (e-Payment) ให้ส่วนราชการจัดให้มีการตรวจสอบการรับจ่ายเงินจากรายงานในระบบ อิเล็กทรอนิกส์ (e-Payment) ตามหลักเกณฑ์วิธีปฏิบัติที่กระทรวงการคลังกำหนด

ข้อ ๑๐๙ ให้หน่วยงานผู้เบิกที่เป็นส่วนราชการมีหน้าที่ให้คำซึ้แจงและอำนวยความสะดวก แก่เจ้าหน้าที่ของสำนักงานการตรวจเงินแผ่นดินในการตรวจสอบรายงานการเงินและหลักฐานการจ่าย กรณีที่ได้รับการทักท้วง จากสำนักงานการตรวจเงินแผ่นดิน ถ้าหน่วยงานผู้เบิกไม่เห็นด้วยกับข้อทักท้วง ให้ชี้แจงเหตุผลและรายงานให้กระทรวง ทบวง กรม เจ้าของงบประมาณ แล้วแต่กรณี ทราบภายใน สิบวันนับแต่วันที่ได้รับแจ้งข้อทักท้วงจากสำนักงานการตรวจเงินแผ่นดิน หากเจ้าของงบประมาณ ดังกล่าวเห็นว่าคำชี้แจงนั้นมีเหตุผลสมควร ให้พิจารณาดำเนินการขอให้กระทรวงการคลังวินิจฉัยภายใน สิบวันนับแต่วันที่ได้รับแจ้งจากหน่วยงานผู้เบิก

|      |      |          |     |   | หน้า ๒๙         |    |         |       |
|------|------|----------|-----|---|-----------------|----|---------|-------|
| ເລ່ມ | ෨ෞ්ට | ตอนพิเศษ | මේට | 9 | ราชกิจจานุเบกษา | ଭଣ | พฤษภาคม | මඳ්ටම |

ภายในสามสิบวันนับแต่วันที่ได้รับคำขอจากเจ้าของงบประมาณ เมื่อกระทรวงการคลัง ได้วินิจฉัยคำชี้แจงเป็นประการใดแล้ว ให้แจ้งให้กระทรวง ทบวง กรม เจ้าของงบประมาณ และ สำนักงานการตรวจเงินแผ่นดินทราบ ในกรณีที่เจ้าของงบประมาณดังกล่าวจะต้องปฏิบัติตามคำวินิจฉัย ของกระทรวงการคลัง ให้ปฏิบัติให้เสร็จสิ้นพร้อมทั้งแจ้งสำนักงานการตรวจเงินแผ่นดินทราบภายใน สิบวันนับแต่วันที่ได้รับทราบผลการวินิจฉัย

ข้อ ๑๑๐ เมื่อปรากฏว่าส่วนราชการแห่งใดปฏิบัติเกี่ยวกับการเบิกเงินจากคลัง การรับเงิน การจ่ายเงิน การเก็บรักษาเงิน และการนำเงินส่งคลังไม่ถูกต้องตามระเบียบ ให้หัวหน้าส่วนราชการ ระดับกรม หรือผู้ว่าราชการจังหวัด แล้วแต่กรณี พิจารณาสั่งการให้ปฏิบัติให้ถูกต้องโดยด่วน

ข้อ ๑๑๑ หากปรากฏว่าเงินในความรับผิดชอบของส่วนราชการแห่งใดขาดบัญชี หรือสูญหาย เสียหายเพราะการทุจริต หรือมีพฤติการณ์ที่ส่อไปในทางไม่สุจริตหรือเพราะเหตุหนึ่งเหตุใดซึ่งมิใช่ กรณีปกติ ให้หัวหน้าส่วนราชการระดับกรมหรือผู้ว่าราชการจังหวัด แล้วแต่กรณี รีบรายงานพฤติการณ์ ให้กระทรวงเจ้าสังกัดทราบโดยด่วน และดำเนินการสอบสวนหาตัวผู้รับผิดตามหลักเกณฑ์ที่กำหนดไว้ ในระเบียบสำนักนายกรัฐมนตรีว่าด้วยหลักเกณฑ์การปฏิบัติเกี่ยวกับความรับผิดทางละเมิดของเจ้าหน้าที่ ในกรณีที่เห็นว่าเป็นความผิดอาญาแผ่นดินให้ฟ้องร้องดำเนินคดีแก่ผู้กระทำความผิดด้วย

> ประกาศ ณ วันที่ ๑๙ เมษายน พ.ศ. ๒๕๖๒ อภิศักดิ์ ตันติวรวงศ์ รัฐมนตรีว่าการกระทรวงการคลัง

ระเบียบกระทรวงการคลังว่าด้วยการเบิกเงินจากคลัง การรับเงิน การจ่ายเงิน การเก็บรักษาเงิน และการนำส่งคลัง (ฉบับที่ 2) พ.ศ. 2563

|      |     |          |      |   | หน้า ๒          |    |           |       |
|------|-----|----------|------|---|-----------------|----|-----------|-------|
| เล่ม | ଭ୩୩ | ตอนพิเศษ | ୭୯୩୭ | ٩ | ราชกิจจานุเบกษา | ଇଜ | พฤศจิกายน | ່ຍ໕ວຄ |

## ระเบียบกระทรวงการคลัง

ว่าด้วยการเบิกเงินจากคลัง การรับเงิน การจ่ายเงิน การเก็บรักษาเงิน และการนำเงินส่งคลัง (ฉบับที่ ๒)

W.M. ම මෙ

โดยที่เป็นการสมควรแก้ไขเพิ่มเติมระเบียบกระทรวงการคลัง ว่าด้วยการเบิกเงินจากคลัง การรับเงิน การจ่ายเงิน การเก็บรักษาเงิน และการนำเงินส่งคลัง พ.ศ. ๒๕๖๒ ให้มีความเหมาะสมยิ่งขึ้น อาศัยอำนาจตามความในมาตรา ๓๙ และมาตรา ๖๑ วรรคสาม แห่งพระราชบัญญัติ

วินัยการเงินการคลังของรัฐ พ.ศ. ๒๕๖๑ รัฐมนตรีว่าการกระทรวงการคลังโดยความเห็นชอบ ของคณะรัฐมนตรี จึงวางระเบียบไว้ ดังต่อไปนี้

ข้อ ๑ ระเบียบนี้เรียกว่า "ระเบียบกระทรวงการคลัง ว่าด้วยการเบิกเงินจากคลัง การรับเงิน การจ่ายเงิน การเก็บรักษาเงิน และการนำเงินส่งคลัง (ฉบับที่ ๒) พ.ศ. ๒๕๖๓"

ข้อ ๒ ระเบียบนี้ให้ใช้บังคับตั้งแต่วันถัดจากวันประกาศในราชกิจจานุเบกษาเป็นต้นไป

ข้อ ๓ ให้ยกเลิกความในข้อ ๒๐ ของระเบียบกระทรวงการคลัง ว่าด้วยการเบิกเงิน จากคลัง การรับเงิน การจ่ายเงิน การเก็บรักษาเงิน และการนำเงินส่งคลัง พ.ศ. ๒๕๖๒ และให้ใช้ ความต่อไปนี้แทน

"ข้อ ๒๐ การเบิกเงินจากคลัง ให้หน่วยงานผู้เบิกปฏิบัติ ดังนี้

(๑) เปิดบัญชีเงินฝากไว้กับธนาคารที่เป็นรัฐวิสาหกิจ หรือธนาคารที่กองทุนเพื่อการฟื้นฟู และพัฒนาระบบสถาบันการเงินถือหุ้นเกินกึ่งหนึ่ง สำหรับเงินงบประมาณหนึ่งบัญชี และเงิน นอกงบประมาณหนึ่งบัญชี

(๒) นำข้อมูลตาม (๑) หรือของเจ้าหนี้หรือผู้มีสิทธิรับเงิน กรณีจ่ายตรงเจ้าหนี้ ส่งให้แก่ กรมบัญชีกลางเพื่อสร้างเป็นข้อมูลหลักผู้ขายในระบบ

(๓) ตรวจสอบความถูกต้องครบถ้วนของคำขอเบิกเงินก่อนส่งคำขอเบิกเงินไปยัง กรมบัญชีกลางหรือสำนักงานคลังจังหวัด แล้วแต่กรณี

(๔) ตรวจสอบการจ่ายเงินของกรมบัญชีกลางตามคำขอเบิกเงินจากรายงานในระบบ"

ประกาศ ณ วันที่ ๑๖ พฤศจิกายน พ.ศ. ๒๕๖๓ อาคม เติมพิทยาไพสิฐ รัฐมนตรีว่าการกระทรวงการคลัง

## หลักเกณฑ์และวิธีปฏิบัติในการจ่ายเงิน การรับเงินและการนำเงินส่งคลังหรือฝากคลังของส่วนราชการผ่าน ระบบอิเล็กทรอนิกส์ (e-Payment)

**ด่วนที่สุด** ที่ กค ocob.b/ () ๑๙๐

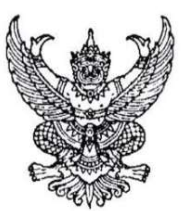

กระทรวงการคลัง ถนนพระรามที่ ๖ กทม. ๑๐๔๐๐

**๑ ๙** สิงหาคม ๒๕๖๓

- เรื่อง หลักเกณฑ์และวิธีปฏิบัติในการจ่ายเงิน การรับเงิน และการนำเงินส่งคลังหรือฝากคลังของส่วนราชการผ่านระบบ อิเล็กทรอนิกส์ (e-Payment)
- เรียน ปลัดกระทรวง อธิบดี ผู้ว่าราชการจังหวัด เลขาธิการ ผู้อำนวยการ ผู้บัญชาการ อธิการบดี
- อ้างถึง ๑. หนังสือกระทรวงการคลัง ด่วนที่สุด ที่ กค ๐๔๐๒.๒/ว ๑๐๓ ลงวันที่ ๑ กันยายน ๒๕๕๙
  - ๒. หนังสือกระทรวงการคลัง ด่วนที่สุด ที่ กค ๐๔๐๒.๒/ว ๑๑๖ ลงวันที่ ๓๑ กรกฎาคม ๒๕๖๐
    - ๓. หนังสือกระทรวงการคลัง ด่วนที่สุด ที่ กค ๐๔๐๒.๒/ว ๕ ลงวันที่ ๑๑ มกราคม ๒๕๖๑
    - ๔. หนังสือกระทรวงการคลัง ด่วนที่สุด ที่ กค ๐๔๐๒.๒/ว ๑๐๐ ลงวันที่ ๒๘ กันยายน ๒๕๖๑
    - ๕. หนังสือกระทรวงการคลัง ด่วนที่สุด ที่ กค ๐๔๐๒.๒/ว ๓ ลงวันที่ ๓๐ มกราคม ๒๕๖๒

สิ่งที่ส่งมาด้วย ๑. แบบแจ้งข้อมูลการรับเงินโอนผ่าน KTB Corporate Online

- ๒. ตัวอย่างแบบใบแจ้งการชำระเงิน
- ๓. ตัวอย่างแบบใบแจ้งการชำระเงิน (Pay-in) เบิกเกินส่งคืน

ตามหนังสือที่อ้างถึง ๑ - ๕ กระทรวงการคลังได้กำหนดหลักเกณฑ์และวิธีปฏิบัติเกี่ยวกับ การจ่ายเงิน การรับเงิน และการนำเงินส่งคลังผ่านระบบอิเล็กทรอนิกส์ เพื่อให้เป็นไปตามมติคณะรัฐมนตรี เมื่อวันที่ ๒๒ ธันวาคม ๒๕๕๘ ที่เห็นชอบแผนยุทธศาสตร์การพัฒนาโครงสร้างพื้นฐานระบบการชำระเงิน แบบอิเล็กทรอนิกส์แห่งชาติ (National e-Payment Master Plan) ซึ่งมีโครงการเพิ่มประสิทธิภาพการรับจ่ายเงิน ภาครัฐทางอิเล็กทรอนิกส์ในแผนงานโครงการ e-Payment ภาครัฐ เป็นโครงการภายใต้แผนยุทธศาสตร์ ดังกล่าว โดยในส่วนของกรมบัญชีกลางและหน่วยงานภาครัฐที่เกี่ยวข้อง ให้ปรับปรุงกฎระเบียบเพื่อผลักดัน การรับจ่ายเงินระหว่างหน่วยงานภาครัฐ และระหว่างหน่วยงานภาครัฐกับภาคเอกชนให้เป็นการรับจ่ายเงิน ทางอิเล็กทรอนิกส์อย่างครบวงจร และมติคณะรัฐมนตรีเมื่อวันที่ ๒๘ มิถุนายน ๒๕๕๙ เห็นชอบในหลักการ ให้หน่วยงานภาครัฐที่เกี่ยวข้องที่มีการรับเงินจากประชาชน ติดตั้งอุปกรณ์รับชำระเงินทางอิเล็กทรอนิกส์ ให้เพียงพอต่อความต้องการในการให้บริการกับประชาชน นั้น

กระทรวงการคลังพิจารณาแล้ว ขอเรียนว่า โดยที่กระทรวงการคลังได้มีการยกเล็กระเบียบ การเบิกจ่ายเงินจากคลัง การเก็บรักษาเงินและการนำเงินส่งคลัง พ.ศ. ๒๕๕๑ และที่แก้ไขเพิ่มเติม โดยกำหนดขึ้นใหม่ เป็นระเบียบกระทรวงการคลัง ว่าด้วยการเบิกเงินจากคลัง การรับเงิน การจ่ายเงิน การเก็บรักษาเงิน และการนำเงิน ส่งคลัง พ.ศ. ๒๕๖๒ ซึ่งระเบียบกระทรวงการคลังดังกล่าวได้มีการปรับปรุงวิธีปฏิบัติในการรับ - จ่ายเงินของส่วนราชการ เพื่อให้สอดคล้องเป็นไปตามมติคณะรัฐมนตรีดังกล่าวข้างต้น โดยกำหนดให้การจ่ายเงิน การรับเงิน และการนำเงิน ของส่วนราชการต้องดำเนินการผ่านระบบอิเล็กทรอนิกส์ (e-Payment) ตามหลักเกณฑ์และวิธีปฏิบัติที่กระทรวงการคลัง กำหนด ดังนั้น เพื่อให้การดำเนินการจ่ายเงิน การรับเงิน และการนำเงินส่งคลัง ของส่วนราชการต้องดำเนินการอ่ายเงิน การรับเงิน และการนำเงินส่งคลังของส่วนราชการม่านระบบอิเล็กทรอนิกส์ (e-Payment) เป็นไปตามนัยระเบียบกระทรวงการคลังข้างต้น และส่วนราชการมีวิธีการปฏิบัติงานที่ถูกต้อง ชัดเจน เป็นไปในแนวทางเดียวกัน และสามารถตรวจสอบได้ โดยนำเครื่องมือของธนาคารมาใช้ในการปฏิบัติงานด้านการเงิน การคลัง ได้แก่ ระบบอินเตอร์เน็ต แบงค์กิ้ง ของธนาคารกรุงไทย จำกัด (มหาชน) (KTB Corporate Online) สำหรับ กลุ่มภาครัฐ (GFMIS) อุปกรณ์รับซำระเงินทางอิเล็กทรอนิกส์ (เครื่อง Electronic Data Capture : EDC) พร้อม QR Code จึงเห็นสมควรยกเลิกหลักเกณฑ์วิธีปฏิบัติตามหนังสือที่อ้างถึง ๑ - ๕ และกำหนดหลักเกณฑ์ และวิธีปฏิบัติในการจ่ายเงิน การรับเงิน และการนำเงินส่งคลังหรือฝากคลังของส่วนราชการผ่านระบบ อิเล็กทรอนิกส์ (e-Payment) ขึ้นใหม่ โดยให้ส่วนราชการถือปฏิบัติดังนี้

#### ๑. การจ่ายเงิน

๑.๑ ให้ใช้บัญชีเงินฝากธนาคารกับธนาคารกรุงไทย จำกัด (มหาชน) สำหรับรับเงิน งบประมาณและเงินนอกงบประมาณที่ขอเบิกจากคลัง ตามระเบียบกระทรวงการคลัง ว่าด้วยการเบิกเงินจากคลัง การรับเงิน การจ่ายเงิน การเก็บรักษาเงิน และการนำเงินส่งคลัง พ.ศ. ๒๕๖๒ ที่ได้ขอเปิดใช้บริการด้านการโอนเงิน (Bulk Payment) ผ่านระบบ KTB Corporate Online ไว้แล้วกับธนาคารกรุงไทยฯ เพื่อการจ่ายเงินที่เบิกจากคลัง ๑.๒ การขอเบิกเงินจากคลังเพื่อให้กรมบัญชีกลางจ่ายเงินเข้าบัญชีเงินฝากธนาคาร

ของส่วนราชการ เพื่อให้ส่วนราชการจ่ายเงินให้เจ้าหนี้หรือผู้มีสิทธิรับเงินที่เป็นข้าราชการ ลูกจ้าง พนักงานราชการ ผู้รับบำนาญ ผู้รับเบี้ยหวัด หรือบุคคลภายนอก ให้จ่ายผ่านระบบ KTB Corporate Online

๑.๓ การจ่ายเงินผ่านระบบ KTB Corporate Online ให้จ่ายในกรณีดังนี้

(๑) การจ่ายเงินเพื่อเป็นเงินสวัสดิการ ค่าตอบแทน หรือกรณีอื่นใด หรือกรณีที่ กระทรวงการคลังกำหนด

(๒) การจ่ายเงินของส่วนราชการสำหรับการซื้อทรัพย์สิน จ้างทำของ หรือเช่า ทรัพย์สินตามระเบียบกระทรวงการคลัง ว่าด้วยการเบิกเงินจากคลัง การรับเงิน การจ่ายเงิน การเก็บรักษาเงิน และการนำเงินส่งคลัง พ.ศ. ๒๕๖๒ ข้อ ๒๘ (๒)

- (๓) การจ่ายเงินเพื่อชดใช้คืนเงินทดรองราชการ
- (๔) การจ่ายเงินยืม
- (๕) การจ่ายเงินค่าจ้างตามสัญญาจ้างเหมาบริการจากบุคคลธรรมดา
- (๖) การจ่ายเงินเพื่อชำระหนี้บุคคลที่สามที่มีกฎหมายอนุญาตให้จ่ายได้

๑.๔ บัญชีเงินฝากธนาคารของผู้มีสิทธิรับเงิน ให้ใช้บัญชีเงินฝากธนาคาร ดังนี้

(๑) กรณีเป็นข้าราชการ ลูกจ้าง พนักงานราชการในหน่วยงาน ให้โอนเงินเข้าบัญชี เงินฝากธนาคารที่ใช้สำหรับรับเงินเดือน ค่าจ้าง หรือค่าตอบแทน แล้วแต่กรณี หรือบัญชีเงินฝากธนาคารอื่น ของผู้มีสิทธิรับเงิน ตามที่หัวหน้าส่วนราชการผู้เบิกอนุญาต

(๒) กรณีเป็นผู้รับบำนาญ ผู้รับเบี้ยหวัด บุคลากรต่างสังกัด หรือกรณีบุคคลภายนอก ที่เป็นบุคคลธรรมดาหรือนิติบุคคล ให้โอนเงินเข้าบัญชีเงินฝากธนาคารตามที่ผู้มีสิทธิรับเงินแจ้งความประสงค์ไว้

๑.๕ ในการโอนเงินผ่านระบบ KTB Corporate Online ให้แก่ผู้มีสิทธิรับเงินครั้งแรก ให้ส่วนราชการจัดให้ผู้มีสิทธิรับเงินกรอกแบบแจ้งข้อมูลการรับเงินโอนผ่านระบบ KTB Corporate Online ตามสิ่งที่ส่งมาด้วย ๑ และนำรายละเอียดทั้งหมดของผู้มีสิทธิรับเงิน รวมทั้งเลขที่บัญชีเงินฝากธนาคารในแบบ ดังกล่าวมาจัดทำเป็นทะเบียนคุมการโอนเงินในระบบคอมพิวเตอร์เพื่อใช้ในการตรวจสอบความถูกต้อง ของข้อมูลสำหรับการโอนเงินต่อไป

๑.๖ การจ่ายเงินให้ผู้มีสิทธิรับเงิน ให้ดำเนินการโอนเงินเต็มจำนวนตามสิทธิเข้าบัญชี เงินฝากธนาคารของผู้มีสิทธิรับเงินผ่านระบบ KTB Corporate Online และเมื่อการโอนเงินสำเร็จ ระบบจะมี การส่งข้อความแจ้งเตือนผ่านโทรศัพท์มือถือ (SMS) หรือจดหมายอิเล็กทรอนิกส์ (e-mail) ตามเบอร์โทรศัพท์ หรือ e-mail address ที่ผู้มีสิทธิรับเงินได้แจ้งไว้

กรณีที่ผู้มีสิทธิรับเงินแจ้งขอรับเงินตามแบบคำขอเบิกเงินสวัสดิการ ค่าตอบแทน หรือสัญญาการยืมเงิน เมื่อได้รับโอนเงินเข้าบัญชีเงินฝากธนาคารจากส่วนราชการแล้ว ผู้มีสิทธิรับเงินไม่ต้อง ลงชื่อรับเงินในแบบคำขอเบิกเงินดังกล่าวอีก ๑.๗ ให้ใช้รายงานสรุปผลการโอนเงิน (Detail Report และ Summary Report / Transaction History) ที่ได้จากระบบ KTB Corporate Online เป็นหลักฐานการจ่าย และเก็บรักษาไว้ให้ สำนักงานการตรวจเงินแผ่นดินตรวจสอบต่อไป

๑.๘ ทุกสิ้นวันทำการ ให้ส่วนราชการผู้เบิกตรวจสอบการจ่ายเงินโดยวิธีการโอนผ่าน ระบบ KTB Corporate Online เพื่อเข้าบัญชีเงินฝากธนาคารของผู้มีสิทธิรับเงินแต่ละรายการจาก รายงานสรุปผลการโอนเงิน (Detail Report และ Summary Report / Transaction History) รายการสรุป ความเคลื่อนไหวทางบัญชี (e-Statement / Account Information) ที่เรียกจากระบบ KTB Corporate Online และข้อมูลในทะเบียนคุมการโอนเงินตามข้อ ๑.๕ ให้ถูกต้องตรงกัน

#### ๒. การรับเงิน

๒.๑ การรับเงินของส่วนราชการ การรับคืนเงินเหลือจ่ายที่ยืม และการรับคืน เงินงบประมาณที่จ่ายไปแล้วจากบุคลากรในสังกัดหรือบุคคลภายนอก ให้รับผ่านระบบอิเล็กทรอนิกส์ (e-Payment) โดยใช้บริการรับชำระเงินในระบบ KTB Corporate Online หรือรับชำระด้วยบัตรอิเล็กทรอนิกส์ (เดบิต/เครดิต) หรือ QR Code ผ่านเครื่อง EDC

๒.๒ การรับเงินผ่านบริการรับชำระเงิน (Bill Payment) ผ่านระบบ KTB Corporate

Online

(๑) ให้ใช้บัญชีเงินฝากธนาคารชื่อบัญชี "...ชื่อส่วนราชการ... เพื่อการรับเงินทาง อิเล็กทรอนิกส์" ที่ได้ขอเปิดใช้บริการรับชำระเงิน (Bill Payment) ผ่านระบบ KTB Corporate Online ไว้แล้วกับ ธนาคารกรุงไทยฯ เพื่อการรับเงินของส่วนราชการ การรับคืนเงินเหลือจ่ายที่ยืม และการรับคืนเงินงบประมาณที่ จ่ายไปแล้วคืน

(๒) ให้ส่วนราชการกำหนดแบบใบแจ้งการชำระเงินเพื่อให้ผู้ชำระเงินใช้ในการชำระ เงินเข้าบัญชีเงินฝากธนาคารตาม (๑) ซึ่งจะต้องมีข้อมูลประกอบด้วย ชื่อส่วนราชการผู้รับซำระเงิน วันที่รับชำระ ชื่อผู้ชำระเงิน รายการหรือประเภทของรายได้ที่รับชำระ และจำนวนเงินที่รับชำระ โดยรูปแบบของรหัส (Company Code/Product Code) และข้อมูลอ้างอิง (Reference Code) ที่จะระบุในแบบใบแจ้งการชำระเงิน จะต้องมีความสอดคล้องและสามารถแสดงข้อมูลดังกล่าวได้ ตามตัวอย่างในสิ่งที่ส่งมาด้วย ๒

สำหรับการรับคืนเงินเหลือจ่ายที่ยืม และการรับคืนเงินงบประมาณที่จ่ายไปแล้วคืน เป็นเงินเบิกเกินส่งคืน และเงินเหลือจ่ายปีเก่าส่งคืนของหน่วยงานผู้เบิก ให้ใช้ใบแจ้งการชำระเงิน (Pay-in) เบิกเกินส่งคืน ซึ่งปรากฏรหัสหน่วยงานผู้เบิกที่ใช้สำหรับทำรายการชำระเงิน (Company Code) เพื่อการชำระคืนเงิน ตามตัวอย่างในสิ่งที่ส่งมาด้วย ๓

(๓) ผู้ชำระเงินสามารถชำระเงินผ่านช่องทางการให้บริการของสาขา ธนาคารกรุงไทยฯ ได้ทุกช่องทาง ได้แก่ เคาน์เตอร์สาขาของธนาคาร (Teller Payment) Internet Banking ตู้ ATM และ Mobile Banking เพื่อเข้าบัญซีเงินฝากธนาคารตาม ๒.๒ (๑) และจะได้เอกสารหลังจากการทำธุรกรรม ชำระเงินกับธนาคารกรุงไทยฯ ในช่องทางต่าง ๆ ข้างต้น เป็นหลักฐานในการรับเงินของส่วนราชการ โดยส่วนราชการ ผู้รับเงินไม่ต้องออกใบเสร็จรับเงิน เว้นแต่กรณีที่ผู้ชำระเงินต้องการใบเสร็จรับเงิน ให้แจ้งความประสงค์มายัง ส่วนราชการเพื่อออกใบเสร็จรับเงินและส่งให้ผู้ชำระเงินต่อไป

(๔) ทุกสิ้นวันทำการ ให้ส่วนราชการตรวจสอบข้อมูลการรับเงินแต่ละรายการจาก รายงานการรับชำระเงินระหว่างวัน (Receivable Information Online) กับรายการสรุปความเคลื่อนไหวทางบัญชี (e-Statement/Account Information) ที่เรียกจากระบบ KTB Corporate Online ให้ถูกต้องครบถ้วน และในวันทำการถัดไป ให้ส่วนราชการตรวจสอบความถูกต้องอีกครั้งจากรายงานสรุปรายละเอียดการรับเงิน ของส่วนราชการ (Receivable Information Download และ/หรือ Download Miscellaneous) ก่อนการนำเงิน ส่งคลังหรือฝากคลัง
(๕) ให้ส่วนราชการเก็บรักษารายงานสรุปรายละเอียดการรับเงินของส่วนราชการ (Receivable Information Download และ/หรือ Download Miscellaneous) เพื่อเป็นหลักฐานในการ รับเงินและสำเนาใบเสร็จรับเงิน (ถ้ามี) ไว้ให้สำนักงานการตรวจเงินแผ่นดินตรวจสอบต่อไป

๒.๓ การรับเงินของส่วนราชการด้วยบัตรอิเล็กทรอนิกส์ (เดบิต/เครดิต) และ QR Code ผ่านเครื่อง EDC

(๑) ให้ใช้บัญซีเงินฝากธนาคารชื่อบัญซี "...ชื่อส่วนราชการ...เพื่อการรับเงินผ่านเครื่อง EDC" ที่ได้เปิดไว้แล้วกับธนาคารที่วางเครื่อง EDC เพื่อการรับเงินของส่วนราชการ การรับคืนเงินเหลือจ่ายที่ยืม และการรับคืนเงินงบประมาณที่จ่ายไปแล้วคืน ด้วยบัตรเดบิต/เครดิต และ QR Code ซึ่งปรากฏบนหน้าจอ เครื่อง EDC

สำหรับกรณีการรับคืนเงินเหลือจ่ายที่ยืม และรับคืนเงินงบประมาณที่จ่ายไปแล้วคืน เป็นเงินเบิกเกินส่งคืน และเงินเหลือจ่ายปีเก่าส่งคืน ให้รับเฉพาะบัตรเดบิต และ QR Code ผ่านเครื่อง EDC โดยทำรายการเบิกเกินส่งคืน (BR) ผ่านเครื่อง EDC ที่ธนาคารกรุงไทยฯ ติดตั้งให้

(๒) กรณีส่วนราชการที่รับวางเครื่อง EDC กับธนาคารพาณิชย์อื่นที่ไม่ใช่ธนาคาร กรุงไทยฯ ให้ใช้บัญชีเงินฝากธนาคาร ซื่อบัญชี "...ชื่อส่วนราชการ...เพื่อการนำเงินส่งคลังหรือฝากคลัง" ที่ได้ เปิดไว้แล้ว เพื่อรับโอนเงินจากบัญชีสำหรับรับเงินที่ชำระด้วยบัตรอิเล็กทรอนิกส์ และใช้ในการนำเงินส่งคลัง หรือฝากคลัง

### (๓) วิธีปฏิบัติในการรับเงินด้วยบัตรเดบิต/เครดิต

(๓.๑) เมื่อผู้ชำระเงินซึ่งเป็นบุคลากรในสังกัดหรือบุคคลภายนอกแจ้ง ความประสงค์จะชำระเงินด้วยบัตรเดบิต/เครดิต ให้ส่วนราชการรับชำระเงินด้วยบัตรดังกล่าว โดยทำรายการ ผ่านเครื่อง EDC ที่ธนาคารติดตั้งให้ กรณีชำระด้วยบัตรเครดิตให้ผู้ชำระเงินเป็นผู้รับภาระค่าธรรมเนียม บัตรเครดิต

(๓.๒) เมื่อเครื่อง EDC ทำการตรวจสอบสถานะบัตรเดบิต/เครดิตของผู้ชำระเงิน โดยสถานะบัตรถูกต้องและยอดเงินหรือวงเงินของผู้ชำระเงินมีเพียงพอจ่าย ระบบจะทำการหักบัญชีของผู้ชำระเงิน และพิมพ์หลักฐานการซำระเงิน (Payment Slip) ที่แสดงรายละเอียด และยืนยันการชำระเงิน จำนวน ๒ ฉบับ คือ หลักฐานการซำระเงินที่ส่วนราชการให้ผู้ชำระเงินลงลายมือชื่อ (Merchant Copy) ๑ ฉบับ และหลักฐาน การชำระเงินที่ผู้ชำระเงินเก็บไว้เป็นหลักฐานโดยไม่ต้องลงลายมือชื่อ (Customer Copy) ๑ ฉบับ

(๓.๓) กรณีที่บัตรเดบิต/เครดิตของผู้ชำระเงินผ่านการหักบัญชีแล้ว ให้ส่วนราชการ ออกใบเสร็จรับเงินและมอบใบเสร็จรับเงินพร้อมหลักฐานการชำระเงิน (Customer Copy) ให้แก่ผู้ชำระเงิน เก็บไว้เป็นหลักฐานจำนวน ๑ ชุด และส่วนราชการเก็บสำเนาใบเสร็จรับเงินพร้อมหลักฐานการชำระเงินฯ (Merchant Copy) จำนวน ๑ ชุด ไว้เป็นหลักฐานเพื่อการตรวจสอบความถูกต้องของการรับเงินต่อไป

(๓.๔) หากการชำระเงินผ่านเครื่อง EDC เรียบร้อยแล้ว แต่ได้รับแจ้งจากผู้ชำระเงิน หรือส่วนราชการพบว่าการชำระเงินมีข้อผิดพลาด เช่น จำนวนเงิน หรือรายการที่รับชำระไม่ถูกต้อง ก่อนที่จะมีการ ทำรายการสรุปยอดรับชำระเงิน (Settlement) ทุกสิ้นวันทำการ ให้ส่วนราชการยกเลิกรายการรับชำระ (Void Payment) จากเครื่อง EDC โดยดำเนินการตามคู่มือการปฏิบัติงานของธนาคาร และให้ส่วนราชการทำรายการ รับชำระเงินใหม่ตามขั้นตอนในข้อ (๓.๒) และ (๓.๓)

หากส่วนราชการได้ออกใบเสร็จรับเงินให้แก่ผู้ชำระเงินไปแล้วก่อนมีการ ยกเลิกรายการรับชำระ (Void Payment) ให้ส่วนราชการเรียกใบเสร็จรับเงินคืนจากผู้ชำระเงินและขีดฆ่า เลิกใช้ใบเสร็จรับเงินนั้นทั้งฉบับ แล้วออกใบเสร็จรับเงินฉบับใหม่ให้แก่ผู้ชำระเงิน โดยให้นำใบเสร็จรับเงิน ที่ขีดฆ่าเลิกใช้นั้นติดไว้กับสำเนาใบเสร็จรับเงิน

### (๙) วิธีปฏิบัติในการรับเงินด้วย QR Code ผ่านเครื่อง EDC

(๔.๑) เมื่อผู้ชำระเงินซึ่งเป็นบุคลากรในสังกัดหรือบุคคลภายนอกแจ้ง ความประสงค์จะชำระเงินด้วย QR Code ให้ส่วนราชการรับชำระเงินโดยทำรายการ QR Payment ผ่านเครื่อง EDC โดยให้ส่วนราชการแจ้งรายการและจำนวนเงินที่ผู้ชำระเงินต้องชำระ

(๔.๒) ในการชำระเงิน ผู้ชำระเงินต้องใช้ Smartphone ที่ได้ดาวน์โหลด Mobile Banking Application ของธนาคารที่ผู้ชำระเงินใช้บริการ เพื่อใช้สำหรับชำระเงินเข้าบัญชีเงินฝาก ธนาคารของส่วนราชการตามข้อ ๒.๓ (๑) โดยส่วนราชการจะพิมพ์ Sale Slip ที่ปรากฏ QR Code และจำนวนเงิน ออกจากเครื่อง EDC เพื่อให้ผู้ชำระเงิน Scan QR Code และกดยืนยันการชำระเงิน โดยผู้ชำระเงินจะได้รับ หลักฐานการชำระเงินอิเล็กทรอนิกส์ (e-Slip) ซึ่งบันทึกอยู่ใน Smartphone ของผู้ชำระเงิน

(๙.๓) เมื่อผู้ชำระเงินซึ่งเป็นบุคลากรในสังกัดหรือบุคคลภายนอกได้ทำรายการ ชำระเงินด้วย QR Code เรียบร้อยแล้ว ระบบจะทำการหักบัญชีของผู้ชำระเงิน ให้ส่วนราชการทำรายการ ตรวจสอบการชำระเงินบนเครื่อง EDC เมื่อตรวจพบรายการชำระเงิน เครื่อง EDC จะนำรายการนั้นมาพิมพ์ หลักฐานการชำระเงิน (Payment Slip) ให้ส่วนราชการออกใบเสร็จรับเงินและมอบใบเสร็จรับเงินให้แก่ ผู้ชำระเงินเก็บไว้เป็นหลักฐาน และส่วนราชการเก็บสำเนาใบเสร็จรับเงินพร้อมหลักฐานการชำระเงิน (Payment Slip) ไว้เป็นหลักฐานเพื่อการตรวจสอบความถูกต้องของการรับเงิน และเก็บไว้ให้สำนักงานการตรวจเงินแผ่นดิน ตรวจสอบต่อไป

(๔.๙) หากรายการรับชำระเงินด้วย QR Code ผ่านเครื่อง EDC เรียบร้อยแล้ว แต่ได้รับแจ้งจากผู้ชำระเงิน หรือส่วนราชการพบว่าการชำระเงินมีข้อผิดพลาด เช่น จำนวนเงิน หรือรายการ ที่รับชำระไม่ถูกต้อง ก่อนที่จะมีการทำรายการสรุปยอดรับชำระเงิน (Settlement) ทุกสิ้นวันทำการ ให้ดำเนินการดังนี้

๑) กรณีผู้ชำระเงินใช้ Mobile Banking Application ของธนาคารกรุงไทยฯ ให้ส่วนราชการยกเลิกรายการรับชำระ (Void Payment) จากเครื่อง EDC และให้ทำรายการรับชำระเงินใหม่ ตามขั้นตอนในข้อ (๔.๒) และ (๔.๓)

หากส่วนราชการได้ออกใบเสร็จรับเงินให้แก่ผู้ชำระเงินไปแล้ว ก่อนมีการยกเลิกรายการรับชำระ (Void Payment) ให้ส่วนราชการเรียกใบเสร็จรับเงินคืนจากผู้ชำระเงิน และขีดฆ่าเลิกใช้ใบเสร็จรับเงินนั้นทั้งฉบับ แล้วออกใบเสร็จรับเงินฉบับใหม่ให้แก่ผู้ชำระเงิน โดยให้นำ ใบเสร็จรับเงินที่ขีดฆ่าเลิกใช้นั้นติดไว้กับสำเนาใบเสร็จรับเงิน

๒) กรณีผู้ชำระเงินไม่ได้ใช้ Mobile Banking Application ของ ธนาคารกรุงไทยฯ ผู้ชำระเงินจะต้องติดต่อธนาคารเจ้าของ Mobile Banking Application ในการรับเงินคืน หลังจากนั้นธนาคารกรุงไทยฯ จะแจ้งเป็นหนังสือมายังส่วนราชการว่าได้ดำเนินการปรับปรุงรายการรับชำระเงิน ให้ถูกต้องแล้ว ให้ส่วนราชการพิมพ์รายการสรุปความเคลื่อนไหวทางบัญชี (e-Statement/Account Information) ที่เรียกจากระบบ KTB Corporate Online เก็บไว้เป็นหลักฐานให้สำนักงานการตรวจเงินแผ่นดิน ตรวจสอบต่อไป

(๔.๕) ทุกสิ้นวันทำการ ให้ส่วนราชการสรุปยอดรายการรับชำระเงินผ่านเครื่อง EDC ในแต่ละวัน (Settlement) เพื่อประมวลผลการรับชำระเงินระหว่างวัน แล้วสั่งพิมพ์ใบสรุปยอดรับชำระเงิน (Settlement Report Slip) จากเครื่อง EDC เพื่อนำมาตรวจสอบกับหลักฐานการชำระเงิน (Merchant Copy) สำเนาใบเสร็จรับเงินตาม (๓.๓) หรือ (๔.๓) และข้อมูลการรับเงินแต่ละรายการจากรายงานการรับชำระเงิน ระหว่างวัน (EDC Receivable Information Online) กับรายการสรุปความเคลื่อนไหวทางบัญชี

(e-Statement ...

(e-Statement/Account Information) ที่เรียกจากระบบ KTB Corporate Online ให้ถูกต้องครบถ้วน และในวันทำการถัดไปให้ส่วนราชการตรวจสอบความถูกต้องอีกครั้งจากรายงานสรุปรายละเอียดการรับเงิน (EDC Receivable Information Download และ/หรือ Download Miscellaneous) โดยให้เก็บรักษาเอกสาร ทั้งหมดไว้เพื่อเป็นหลักฐานให้สำนักงานการตรวจเงินแผ่นดินตรวจสอบต่อไป

(๔.๖) เมื่อส่วนราชการทำการสรุปยอดรายการรับเงินที่รับชำระในแต่ละวัน (Settlement) แล้ว ธนาคารจะทำการโอนยอดเงินเต็มจำนวนตามใบสรุปยอดรับชำระเงิน (Settlement Report Slip) ไปเข้าบัญชีเงินฝากธนาคารที่ได้เปิดไว้สำหรับรับเงินผ่านเครื่อง EDC ของแต่ละธนาคารตามข้อ ๒.๓ (๑) ภายในวันทำการเดียวกัน

(๔.๗) ในกรณีที่ส่วนราชการได้รับแจ้งจากผู้ชำระเงิน หรือส่วนราชการพบว่า มีข้อผิดพลาดในการชำระเงินหลังจากที่มีการทำรายการสรุปยอดรับชำระเงิน (Settlement) ทุกสิ้นวันทำการแล้ว ให้ดำเนินการดังนี้

๑) กรณีมีการรับเงินด้วยบัตรเดบิต/เครดิต หรือกรณีมีการรับเงินด้วย

QR Code ผ่านเครื่อง EDC และผู้ชำระเงินใช้ Mobile Banking Application ของธนาคารกรุงไทยๆ ให้ส่วนราชการแจ้งขอปรับปรุงรายการ EDC โดยให้ดำเนินการดังนี้

๑.๑) กรอกข้อมูลการขอปรับปรุงรายการ EDC ตามแบบฟอร์มที่ธนาคาร กำหนด และแจ้งไปยังธนาคารเพื่อขอปรับปรุงรายการรับชำระเงินที่ผิดพลาด

๑.๒)เมื่อได้รับแจ้งเป็นหนังสือจากธนาคารกรุงไทยฯ ว่าได้ดำเนินการ ปรับปรุงรายการรับชำระเงินให้ถูกต้องแล้ว ให้พิมพ์รายการสรุปความเคลื่อนไหวทางบัญชี (e-Statement/ Account Information) ที่เรียกจากระบบ KTB Corporate Online เก็บไว้เป็นหลักฐานให้สำนักงาน การตรวจเงินแผ่นดินตรวจสอบต่อไป

๒) กรณีมีการรับเงินด้วย QR Code ผ่านเครื่อง EDC และผู้ชำระเงิน ไม่ได้ใช้ Mobile Banking Application ของธนาคารกรุงไทยฯ ผู้ชำระเงินจะต้องติดต่อธนาคารเจ้าของ Mobile Banking Application ในการรับเงินคืน หลังจากนั้นธนาคารกรุงไทยฯ จะแจ้งเป็นหนังสือมายังส่วนราชการ ว่าได้ดำเนินการปรับปรุงรายการรับชำระเงินให้ถูกต้องแล้ว ให้ส่วนราชการพิมพ์รายการสรุปความเคลื่อนไหว ทางบัญ ซี (e-Statement/Account Information) ที่เรียกจากระบบ KTB Corporate Online เก็บไว้ เป็นหลักฐานให้สำนักงานการตรวจเงินแผ่นดินตรวจสอบต่อไป

### ๓. การนำเงินส่งคลัง

๓.๑ ให้ส่วนราชการผู้เบิกนำเงินส่งคลัง หรือฝากคลัง หรือนำส่งเงินเบิกเกินส่งคืน หรือเงินเหลือจ่ายปีเก่าส่งคืนผ่านระบบอิเล็กทรอนิกส์ (e-Payment)

๓.๒ ให้ส่วนราชการทำรายการนำเงินส่งคลังหรือฝากคลัง หรือเบิกเกินส่งคืน หรือเงินเหลือจ่าย ปีเก่าส่งคืนผ่านระบบ KTB Corporate Online ในวันทำการถัดจากวันที่มีการรับเงิน ก่อนเวลา ๑๐.๐๐ น. ดังนี้

(๑) กรณีส่วนราชการรับชำระเงินด้วยบัตรอิเล็กทรอนิกส์ (เดบิต/เครดิต) และ QR Code ผ่านเครื่อง EDC โดยวางเครื่อง EDC และมีบัญชีเงินฝากธนาคารที่ได้เปิดไว้สำหรับรับเงินด้วยบัตรอิเล็กทรอนิกส์ เป็นบัญชีของธนาคารพาณิชย์อื่นที่ไม่ใช่ธนาคาร กรุงไทยฯ ให้ส่วนราชการตรวจสอบยอดเงินในบัญชีเงินฝาก ธนาคารที่ได้เปิดไว้ตามข้อ ๒.๓ (๑) กับรายงานการรับชำระเงินที่เรียกจากระบบ KTB Corporate Online ให้ถูกต้องตรงกัน และให้ส่วนราชการโอนเงินจากบัญชีธนาคารดังกล่าวผ่านระบบ Internet Banking ของแต่ละ ธนาคาร เข้าบัญชีเงินฝากธนาคารกรุงไทยฯ ที่เปิดไว้สำหรับนำเงินส่งคลังหรือฝากคลังตามข้อ ๒.๓ (๒) (๒) ในการทำรายการนำเงินส่งคลังหรือฝากคลัง หรือเบิกเกินส่งคืน หรือเงินเหลือจ่าย ปีเก่าส่งคืนผ่านระบบ KTB Corporate Online ให้เลือกหมายเลขบัญชีเงินฝากธนาคารของส่วนราชการตาม ข้อ ๒.๒ (๑) ข้อ ๒.๓ (๑) หรือข้อ ๒.๓ (๒) พร้อมทั้งระบุประเภทและจำนวนเงินที่จะนำส่งคลังหรือฝากคลัง และโอนเงินจากบัญชีเงินฝากธนาคารดังกล่าวผ่านระบบ KTB Corporate Online เพื่อเข้าบัญชีเงินฝากธนาคาร ของกรมบัญชีกลางหรือสำนักงานคลังจังหวัดเพื่อรับเงินของหน่วยงานภาครัฐ แล้วแต่กรณี และเมื่อทำรายการ แล้วเสร็จ ให้พิมพ์หน้าจอการทำรายการสำเร็จจากระบบ KTB Corporate Online เพื่อใช้เป็นหลักฐานในการ นำเงินส่งคลัง หรือฝากคลัง หรือเบิกเกินส่งคืน หรือเงินเหลือจ่ายปีเก่าส่งคืน แล้วแต่กรณี

๓.๓ ทุกสิ้นวันทำการ ให้ส่วนราชการจัดให้มีการตรวจสอบการนำเงินส่งคลัง หรือฝากคลัง หรือเบิกเกินส่งคืน หรือเงินเหลือจ่ายปีเก่าส่งคืนผ่านระบบ KTB Corporate Online จากเอกสารที่พิมพ์จาก หน้าจอการทำรายการสำเร็จ กับรายการสรุปความเคลื่อนไหวทางบัญชี (e-Statement/Account Information) ที่เรียกจากระบบ KTB Corporate Online ให้ถูกต้องตรงกัน

๓.๔ ให้เก็บรักษาหลักฐานที่เรียกจากระบบ KTB Corporate Online ตามข้อ ๓.๓ ไว้ให้ สำนักงานการตรวจเงินแผ่นดินตรวจสอบต่อไป

 ๙. ให้ตรวจสอบภายในของส่วนราชการกำหนดแนวทางการตรวจสอบความถูกต้อง ของการจ่ายเงิน การรับเงิน และการนำเงินส่งคลังหรือฝากคลังของส่วนราชการผ่านระบบอิเล็กทรอนิกส์ (e-Payment)

๕. วิธีปฏิบัติงานในระบบ GFMIS และการบันทึกบัญชีให้ถือปฏิบัติตามที่กรมบัญชีกลาง

๖. ในกรณีที่ไม่สามารถปฏิบัติตามหลักเกณฑ์และวิธีปฏิบัตินี้ได้ ให้ขอทำความตกลงกับ กระทรวงการคลัง

จึงเรียนมาเพื่อโปรดทราบ และแจ้งให้เจ้าหน้าที่ที่เกี่ยวข้องเพื่อทราบและถือปฏิบัติต่อไป

ขอแสดงความนับถือ

(Jen Wend

(นายจักรกฤศฏิ์ พาราพันธกุล) รองปลัดกระทรวงการคลัง หัวหน้ากลุ่มการกิจด้านรายจ่ายและหนี้สิน

กรมบัญชีกลาง กองกฎหมาย โทร. ๐ ๒๑๒๗ ๗๒๕๖ โทรสาร ๐ ๒๑๒๗ ๗๒๕๐

กำหนด

หลักเกณฑ์และวิธีปฏิบัติในการจ่ายเงิน การรับเงินและการนำเงินฝากคลังหรือส่งคลังผ่านระบบ อิเล็กทรอนิกส์สำหรับทุนหมุนเวียน เพิ่มเติม

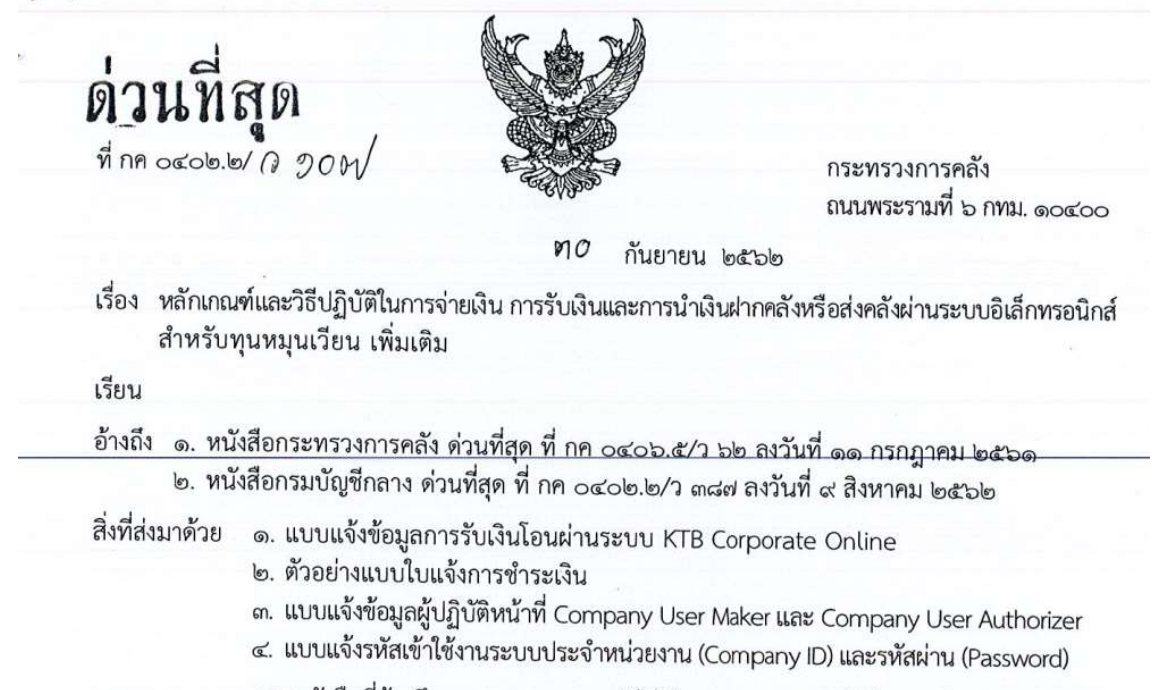

ตามหนังสือที่อ้างถึง ๑ กระทรวงการคลังได้กำหนดแนวทางปฏิบัติในการจ่ายเงิน การรับเงิน และการนำเงินฝากคลังหรือนำส่งคลังในระบบอิเล็กทรอนิกส์ สำหรับทุนหมุนเวียนขึ้น เพื่อให้ทุนหมุนเวียน ซึ่งเป็นหน่วยงานภาครัฐถือปฏิบัติให้เป็นไปตามมติคณะรัฐมนตรีเมื่อวันที่ ๒๒ ธันวาคม ๒๕๕๘ ตามแผนยุทธศาสตร์ การพัฒนาโครงสร้างพื้นฐานระบบการชำระเงินแบบอิเล็กทรอนิกส์แห่งชาติ (National e-Payment Master Plan) ภายใต้โครงการ e-Payment ภาครัฐ ในการปรับปรุงวิธีปฏิบัติในการรับจ่ายเงิน จากเงินสดและเช็ค ให้เป็นระบบอิเล็กทรอนิกส์ และตามหนังสือที่อ้างถึง ๒ กรมบัญชีกลางได้กำหนดให้ทุนหมุนเวียนที่ประสงค์ จะดำเนินการจ่ายเงิน รับเงิน และนำเงินฝากคลังหรือส่งคลังผ่านระบบ KTB Corporate Online ตลอดจน การวางเครื่อง EDC พร้อม QR Code เพื่อการรับชำระเงิน โดยไม่ต้องรับภาระค่าธรรมเนียมธนาคาร เช่นเดียวกับส่วนราชการ สมัครขอใช้บริการระบบดังกล่าวในแบบฟอร์มรูปแบบ Excel File โดยส่งข้อมูล มายังกรมบัญชีกลางเพื่อให้ธนาคารกรุงไทย จำกัด (มหาชน) ดำเนินการเปิดให้บริการระบบ KTB Corporate Online และติดตั้งเครื่อง EDC พร้อม QR Code เพื่อการรับชำระเงินสำหรับทุนหมุนเวียน นั้น

กระทรวงการคลังพิจารณาแล้ว ขอเรียนว่า เพื่อให้การดำเนินการจ่ายเงิน รับเงินและนำเงินฝากคลัง หรือส่งคลังผ่านระบบอิเล็กทรอนิกส์ของทุนหมุนเวียนเป็นไปตามนโยบายรัฐบาลได้โดยสะดวก และลดภาระค่าใช้จ่ายที่เป็นค่าธรรมเนียมการให้บริการของธนาคารเช่นเดียวกับวิธีปฏิบัติของส่วนราชการ จึงเห็นควรให้ทุนหมุนเวียนที่ประสงค์จะดำเนินการจ่ายเงิน รับเงิน และนำเงินฝากคลังหรือส่งคลังผ่านระบบ KTB Corporate Online ตลอดจนการวางเครื่อง EDC พร้อม QR Code เพื่อการรับชำระเงิน นำแนวทาง ปฏิบัติดังต่อไปนี้ไปพิจารณาประกอบในการจัดทำข้อบังคับว่าด้วยการเงินของทุนหมุนเวียนด้วย

๑. การจ่ายเงิน การรับเงิน และการนำเงินฝากคลังหรือส่งคลังผ่านระบบ KTB Corporate Online
 ๑.๑ การจ่ายเงิน

(๑) ให้ทุนหมุนเวียนในส่วนกลางที่มีบัญชีเงินฝากกับธนาคารกรุงไทย จำกัด (มหาชน) ที่ใช้สำหรับการจ่ายเงิน ขอเปิดใช้บริการด้านการโอนเงิน (Bulk Payment) กับธนาคารกรุงไทยฯ ผ่านระบบ KTB Corporate Online เพื่อการโอนเงินเข้าบัญชีเงินฝากธนาคารของผู้มีสิทธิรับเงิน

(๒) การเริ่มดำเนินการโอนเงินผ่านระบบ KTB Corporate Online ให้แก่ผู้มีสิทธิรับเงิน ครั้งแรก ให้ทุนหมุนเวียนจัดให้ผู้มีสิทธิรับเงินกรอกแบบแจ้งข้อมูลการรับเงินโอนผ่านระบบ KTB Corporate Online ตามสิ่งที่ส่งมาด้วย ๑ และนำรายละเอียดทั้งหมดของผู้มีสิทธิรับเงินรวมทั้งเลขที่บัญชีเงินฝากธนาคารในแบบดังกล่าว มาจัดทำเป็นทะเบียนคุมการโอนเงินในระบบคอมพิวเตอร์เพื่อใช้ในการตรวจสอบความถูกต้องของข้อมูล สำหรับการโอนเงิน

- @ -

(๓) เมื่อผู้มีสิทธิรับเงินแจ้งขอรับเงินจากทุนหมุนเวียน ให้ดำเนินการโอนเงิน เต็มจำนวนตามสิทธิเข้าบัญซีเงินฝากธนาคารของผู้มีสิทธิรับเงินผ่านระบบ KTB Corporate Online และเมื่อการโอนเงินสำเร็จ ระบบจะมีการส่งข้อความแจ้งเตือนผ่านโทรศัพท์มือถือ (SMS) หรือจดหมายอิเล็กทรอนิกส์ (e-mail) ตามเบอร์โทรศัพท์ หรือ e-mail address ที่ผู้มีสิทธิรับเงินได้แจ้งไว้

(๔) ให้ใช้รายงานสรุปผลการโอนเงิน (Detail Report และ Summary Report / Transaction History) ที่ได้จากระบบ KTB Corporate Online เป็นหลักฐานการจ่าย และเก็บรักษาไว้ให้ สำนักงานการตรวจเงินแผ่นดินตรวจสอบต่อไป

(๕) ทุกสิ้นวันทำการ ให้ทุนหมุนเวียนตรวจสอบการจ่ายเงินโดยวิธีการโอนผ่าน ระบบ KTB Corporate Online เพื่อเข้าบัญชีเงินฝากธนาคารของผู้มีสิทธิรับเงินแต่ละรายการจากรายงาน สรุปผลการโอนเงิน (Detail Report และ Summary Report / Transaction History) รายการสรุปความเคลื่อนไหว ทางบัญชี (e-Statement / Account Information) ที่เรียกจากระบบ KTB Corporate Online และข้อมูล ในทะเบียนคุมการโอนเงินตาม (๒) ให้ถูกต้องตรงกัน

ด.๒ <u>การรับเงิน</u>

(๑) ให้ทุนหมุนเวียนในส่วนกลางที่มีบัญชีเงินฝากกับธนาคารกรุงไทยฯ ที่ใช้สำหรับ การรับเงิน ขอเปิดใช้บริการรับชำระเงิน (Bill Payment) ผ่านระบบ KTB Corporate Online เพื่อรับเงิน ผ่านช่องทางการให้บริการต่าง ๆ ของธนาคารกรุงไทยฯ

(๒) การรับเงินผ่านบัญชีเงินฝากธนาคารตาม (๑) ให้ทุนหมุนเวียนกำหนด แบบใบแจ้งการชำระเงินเพื่อให้ผู้ชำระเงินใช้ในการชำระเงินเข้าบัญชีเงินฝากธนาคารดังกล่าว ซึ่งจะต้องมีข้อมูล ประกอบด้วย ชื่อทุนหมุนเวียนผู้รับชำระเงิน วันที่รับชำระ ชื่อผู้ชำระเงิน รายการหรือประเภทของรายได้ที่รับชำระ และจำนวนเงินที่รับชำระ โดยรูปแบบของรหัส (Company Code/Product Code) และข้อมูลอ้างอิง (Reference Code) รายละเอียดปรากฏตามตัวอย่างที่ส่งมาด้วย ๒

(๓) ผู้ชำระเงินสามารถชำระเงินผ่านช่องทางการให้บริการของธนาคารกรุงไทยฯ ได้ทุกช่องทาง ได้แก่ เคาน์เตอร์สาขาของธนาคาร (Teller Payment) ตู้ ATM Internet Banking และ Mobile Banking เพื่อเข้าบัญชีเงินฝากธนาคารตาม (๑) และผู้ชำระเงินจะได้เอกสารหลังจากการทำธุรกรรมชำระเงิน กับธนาคารกรุงไทยฯ ในช่องทางต่าง ๆ ข้างต้น เป็นหลักฐานในการรับเงินของทุนหมุนเวียน โดยทุนหมุนเวียน ผู้รับเงินไม่ต้องออกใบเสร็จรับเงิน เว้นแต่กรณีที่ผู้ชำระเงินต้องการใบเสร็จรับเงิน ให้แจ้งความประสงค์ มายังทุนหมุนเวียนเพื่อออกใบเสร็จรับเงินและส่งให้ผู้ชำระเงินต่อไป

(๔) ทุกสิ้นวันทำการ ให้ทุนหมุนเวียนตรวจสอบข้อมูลการรับเงินแต่ละรายการ จากรายงานการรับชำระเงินระหว่างวัน (Receivable Information Online) กับรายการสรุปความเคลื่อนไหวทางบัญชี (e-Statement/Account Information) ที่เรียกจากระบบ KTB Corporate Online ให้ถูกต้องครบถ้วน และในวันทำการถัดไป ให้ทุนหมุนเวียนตรวจสอบความถูกต้องอีกครั้งจากรายงานสรุปรายละเอียดการรับเงิน ของส่วนราชการ (Receivable Information Download) ที่เรียกจากระบบ KTB Corporate Online

(๕) ให้ทุนหมุนเวียนเก็บรักษารายงานสรุปรายละเอียดการรับเงิน (Receivable Information Download) เพื่อเป็นหลักฐานในการรับเงินและสำเนาใบเสร็จรับเงิน (ถ้ามี) ไว้ให้สำนักงาน การตรวจเงินแผ่นดินตรวจสอบต่อไป

ด.๓ <u>การนำเงินส่งคลัง</u>

(๑) ให้ทุนหมุนเวียนขอเปิดใช้บริการนำเงินฝากคลังหรือส่งคลัง ผ่านระบบ KTB Corporate Online (GFMIS) สำหรับบัญชีเงินฝากตามข้อ ๑.๒ (๑) (๒) ให้ทุนหมุนเวียนทำรายการนำเงินฝากคลังหรือส่งคลังผ่านระบบ KTB Corporate Online โดยเลือกหมายเลขบัญซีเงินฝากธนาคารตาม (๑) พร้อมทั้งระบุประเภทและจำนวนเงิน ที่จะนำฝากคลังหรือส่งคลังและโอนเงินจากบัญซีเงินฝากธนาคารดังกล่าวผ่านระบบ KTB Corporate Online เข้าบัญซีเงินฝากธนาคารของกรมบัญซีกลางเพื่อรับเงินของหน่วยงานภาครัฐ และเมื่อทำรายการแล้วเสร็จ ให้พิมพ์หน้าจอการทำรายการสำเร็จจากระบบ KTB Corporate Online เพื่อใช้เป็นหลักฐานในการนำเงิน ฝากคลังหรือส่งคลัง แล้วแต่กรณี

- m -

(๓) ทุกสิ้นวันทำการ ให้ทุนหมุนเวียนจัดให้มีการตรวจสอบการนำเงินฝากคลัง หรือส่งคลังผ่านระบบ KTB Corporate Online จากเอกสารที่พิมพ์จากหน้าจอการทำรายการสำเร็จ กับรายการสรุปความเคลื่อนไหวทางบัญชี (e-Statement/Account Information) ที่เรียกจากระบบ KTB Corporate Online ให้ถูกต้องตรงกัน

(๔) ให้เก็บรักษาหลักฐานในการนำเงินฝากคลังหรือส่งคลังที่เรียกจากระบบ KTB Corporate Online ตาม (๓) ไว้ให้สำนักงานการตรวจเงินแผ่นดินตรวจสอบต่อไป

๑.๔ การกำหนดตัวบุคคลผู้มีสิทธิเข้าใช้งานในระบบ KTB Corporate Online

(๑) ให้ผู้บริหารทุนหมุนเวียนหรือผู้ที่ได้รับมอบหมายมีคำสั่งเป็นลายลักษณ์อักษร แต่งตั้งบุคคลที่ปฏิบัติหน้าที่เป็นผู้ดูแลระบบ (Company Administrator) และบุคคลที่ปฏิบัติหน้าที่ เป็นผู้ใช้งานระบบ (Company User) โดยแบ่งเป็น

(๑.๑) ผู้ดูแลระบบ (Company Administrator) ปฏิบัติหน้าที่ในการกำหนดสิทธิ ของผู้เข้าใช้งานในระบบ KTB Corporate Online ประกอบด้วย Company Administrator Maker จำนวน ๑ คน มีอำนาจหน้าที่เป็นผู้บันทึกรายละเอียดผู้เข้าใช้งานในระบบ (Company User) โดยกำหนดสิทธิและหน้าที่ ในการทำรายการของผู้ใช้งานในระบบรายบุคคล และ Company Administrator Authorizer จำนวน ๑ คน มีอำนาจหน้าที่ตรวจสอบความถูกต้องและอนุมัติการเพิ่มหรือลดสิทธิและหน้าที่ในการทำรายการของผู้ใช้งาน ในระบบรายบุคคลตามข้อมูลที่ Company Administrator Maker บันทึกเข้าสู่ระบบ ทั้งนี้ ให้มีผู้ปฏิบัติหน้าที่แทน ในกรณีที่บุคคลดังกล่าวไม่สามารถปฏิบัติหน้าที่ได้ ด้านละ ๑ คน

(๑.๒) ผู้ใช้งานในระบบ (Company User) ประกอบด้วย Company User Maker ปฏิบัติหน้าที่ในการจ่ายเงิน จำนวน ๑ คน ด้านการรับเงิน และการนำเงินฝากคลังหรือส่งคลัง จำนวน ๑ คน รวมทั้งให้มีผู้ปฏิบัติหน้าที่แทนในกรณีที่บุคคลดังกล่าวไม่สามารถปฏิบัติหน้าที่ได้ ด้านละ ๑ คน และ Company User Authorizer ซึ่งมีอำนาจหน้าที่ตรวจสอบความถูกต้องของข้อมูลรายการโอนเงิน และรายการนำเงินฝากคลังหรือส่งคลังที่ Company User Maker ส่งให้ และอนุมัติการโอนเงินและการนำเงินฝากคลัง หรือส่งคลัง ตลอดจนแจ้งผลการอนุมัติการโอนเงินและการนำเงินฝากคลังหรือส่งคลังให้ Company User Maker โดย Company User Maker มีอำนาจหน้าที่ดังต่อไปนี้

(๑.๒.๑) การจ่ายเงิน เป็นผู้ทำรายการขอโอนเงิน พร้อมทั้งตรวจสอบ ความถูกต้องของรายการดังกล่าว ซึ่งระบุจำนวนเงินตามประเภทรายการค่าใช้จ่าย ก่อนนำส่งรายการให้กับ Company User Authorizer เพื่ออนุมัติการโอนเงิน และเมื่อได้รับแจ้งการอนุมัติแล้วให้พิมพ์รายงานสรุป ผลการโอนเงิน (Detail Report และ Summary Report / Transaction History) และรายการสรุป ความเคลื่อนไหวทางบัญชี (e-Statement / Account Information) เพื่อใช้เป็นหลักฐานการจ่าย และหลักฐานในการตรวจสอบต่อไป

(๑.๒.๒) การรับเงิน ให้เรียกดูรายงานการชำระเงินระหว่างวัน (Receivable Information Online) รายงานสรุปรายละเอียดการรับเงินของส่วนราชการ (Receivable Information Download) ไฟล์ข้อมูลสรุปการรับชำระเงิน (Download Miscellaneous) และรายการสรุป

ก-33

ความเคลื่อนไหวทางบัญชี (e-Statement / Account Information) จากบัญซีเงินฝากธนาคารที่เปิดไว้ สำหรับการรับเงิน เพื่อใช้ในการตรวจสอบการรับเงินของส่วนราชการ

- ¢ -

(๑.๒.๓) การนำเงินฝากคลังหรือส่งคลัง เป็นผู้ทำรายการนำเงินส่งคลัง หรือฝากคลังพร้อมทั้งตรวจสอบความถูกต้องของการทำรายการดังกล่าว ซึ่งระบุจำนวนเงินตามประเภท รายการที่ต้องการนำฝากหรือนำส่ง ก่อนนำส่งรายการให้กับ Company User Authorizer เพื่ออนุมัติการโอนเงิน เพื่อนำฝากคลังหรือส่งคลังต่อไป และเมื่อได้รับแจ้งการอนุมัติแล้วให้พิมพ์หน้าจอการทำรายการสำเร็จ และรายการสรุปความเคลื่อนไหวทางบัญชี (e-Statement / Account Information) เพื่อใช้เป็นหลักฐาน การนำเงินฝากคลังหรือส่งคลัง และหลักฐานในการตรวจสอบต่อไป

ทั้งนี้ ให้พิจารณาแต่งตั้งบุคคลตาม (๑.๑) และ (๑.๒) จากข้าราชการ ลูกจ้างประจำ พนักงานราชการ หรือพนักงานของทุนหมุนเวียนได้ตามความจำเป็นเหมาะสม ซึ่งต้องคำนึงถึงความปลอดภัย และการกำกับดูแล อย่างรอบคอบรัดกุม เพื่อมิให้เกิดความเสียหาย

(๒) เมื่อได้รับคำสั่งแต่งตั้งข้างต้นแล้ว ให้ผู้ใช้งานในระบบ (Company User) กรอกข้อมูลตามสิ่งที่ส่งมาด้วย ๓ เพื่อส่งให้ผู้ดูแลระบบ (Company Administrator) ดำเนินการกำหนดสิทธิ ผู้ใช้งานในระบบ

(๓) เพื่อความปลอดภัย เมื่อทุนหมุนเวียนได้รับแจ้งจากธนาคารกรุงไทยฯ เพื่อให้ทราบรหัสเข้าใช้งานในระบบประจำหน่วยงาน (Company ID) พร้อมส่งรหัสผู้ใช้งาน (User ID) และรหัสผ่าน (Password) สำหรับผู้ดูแลระบบ (Company Administrator) ซึ่งจะต้องนำมาใช้ในการ Login เข้าสู่ระบบ KTB Corporate Online แล้ว ให้ผู้ดูแลระบบ (Company Administrator) ดำเนินการเปลี่ยน รหัสผ่าน (Password) ทันทีเมื่อเริ่มต้นการเข้าใช้งานก่อนจะดำเนินการกำหนดสิทธิผู้ใช้งานในระบบ (Company User) ต่อไป

เมื่อกำหนดสิทธิให้กับผู้ใช้งานในระบบ (Company User) แล้ว ให้แจ้งรหัส เข้าใช้งานในระบบประจำหน่วยงาน (Company ID) และรหัสผ่าน (Password) ให้บุคคลดังกล่าวทราบ ตามสิ่งที่ส่งมาด้วย ๔ และเนื่องจากรหัสดังกล่าวเป็นเรื่องที่มีความสำคัญและต้องการความปลอดภัยสูง ดังนั้น ในการจัดส่งจึงต้องใส่ซองปิดผนึกเพื่อมิให้ผู้อื่นทราบถึงข้อมูลดังกล่าว

(๔) ให้ Company User เปลี่ยนรหัสผ่าน (Password) ทุก ๆ ๓ เดือน เพื่อความปลอดภัย ในการเข้าใช้งานในระบบ KTB Corporate Online

(๕) กรณีมีการโยกย้ายหรือเปลี่ยนแปลงผู้ดำรงตำแหน่งผู้ดูแลระบบ (Company Administrator) หรือผู้ใช้งานในระบบ (Company User) ให้ผู้บริหารทุนหมุนเวียนหรือผู้ที่ได้รับมอบหมาย มีคำสั่งเป็นลายลักษณ์อักษรแต่งตั้งบุคคลเพื่อปฏิบัติหน้าที่ดังกล่าวขึ้นใหม่

กรณีเป็นเจ้าหน้าที่ผู้แลระบบ (Company Administrator) เมื่อมีคำสั่งดังกล่าวแล้ว ให้ทุนหมุนเวียนมีหนังสือแจ้งธนาคารกรุงไทยฯ เพื่อขอให้กำหนดรหัสผู้ใช้งาน (User ID) และรหัสผ่าน (Password) กรณีเป็นผู้ใช้งานในระบบ (Company User) เมื่อมีคำสั่งดังกล่าวแล้ว ให้ Company Administrator กำหนดสิทธิการเข้าใช้งานในระบบให้ใหม่

ทั้งนี้ ในการกำหนดตัวบุคคลผู้ปฏิบัติหน้าที่ต้องดำเนินการตามขั้นตอนตาม (๒) (๓) และ (๔) ด้วย

๒. การรับเงินด้วยบัตรอิเล็กทรอนิกส์ (เดบิต/เครดิต) ผ่านเครื่อง EDC

๒.๑ ให้ทุนหมุนเวียนที่รับวางอุปกรณ์รับชำระเงินทางอิเล็กทรอนิกส์ (เครื่อง EDC) กับธนาคารกรุงไทยฯ เปิดบัญชีเงินฝากธนาคารประเภทกระแสรายวัน ๑ บัญชี เพื่อใช้รับเงินที่ชำระ ด้วยบัตรเดบิต/เครดิต และให้สมัครใช้บริการระบบ KTB Corporate Online ด้วย

- ๕ -

### ๒.๒ วิธีปฏิบัติในการรับเงินด้วยบัตรเดบิต/เครดิต

(๑) เมื่อผู้ชำระเงินแจ้งความประสงค์จะชำระเงินด้วยบัตรเดบิต/เครดิต ให้ทุนหมุนเวียน รับชำระเงินด้วยบัตรดังกล่าว โดยทำรายการผ่านเครื่อง EDC ที่ธนาคารกรุงไทยฯ ติดตั้งให้ตามคู่มือการปฏิบัติงาน ของธนาคาร

(๒) เมื่อเครื่อง EDC ทำการตรวจสอบสถานะบัตรเดบิต/เครดิตของผู้ชำระเงิน โดยสถานะบัตรถูกต้องและยอดเงินหรือวงเงินของผู้ชำระเงินมีเพียงพอจ่าย ระบบจะทำการหักบัญชีของผู้ชำระเงิน และพิมพ์หลักฐานการชำระเงิน (Payment Slip) ที่แสดงรายละเอียด และยืนยันการชำระเงิน จำนวน ๒ ฉบับ คือ หลักฐานการชำระเงินที่ทุนหมุนเวียนให้ผู้ชำระเงินลงลายมือชื่อ (Merchant Copy) ๑ ฉบับ และหลักฐาน การชำระเงินที่ผู้ชำระเงินเก็บไว้เป็นหลักฐานโดยไม่ต้องลงลายมือชื่อ (Customer Copy) ๑ ฉบับ โดยทุนหมุนเวียน ผู้รับเงินไม่ต้องออกใบเสร็จรับเงิน

 (๓) หากรายการรับชำระเงินผ่านเครื่อง EDC เรียบร้อยแล้ว แต่ได้รับแจ้งจากผู้ชำระเงิน หรือทุนหมุนเวียนพบว่าการชำระเงินมีข้อผิดพลาด เช่น จำนวนเงิน หรือรายการที่รับชำระไม่ถูกต้อง ก่อนที่จะมีการทำรายการสรุปยอดรับชำระเงิน (Settlement) ทุกสิ้นวันตาม (๔) ให้ยกเลิกรายการรับชำระ (Void Payment) จากเครื่อง EDC และให้ทำรายการรับชำระเงินใหม่ตาม (๑) และ (๒) (กรณีได้รับแจ้ง หรือพบหลังการทำรายการสรุปยอดรับชำระเงิน (Settlement) ให้ดำเนินการตาม (๗) ต่อไป)

(๙) ทุกสิ้นวันทำการ ให้ทุนหมุนเวียนสรุปยอดรายการรับชำระเงินผ่านเครื่อง EDC ในแต่ละวัน (Settlement) เพื่อประมวลผลการรับชำระเงินระหว่างวัน แล้วสั่งพิมพ์ใบสรุปยอดรับชำระเงิน (Settlement Report Slip) จากเครื่อง EDC เพื่อนำมาตรวจสอบกับหลักฐานการชำระเงิน (Merchant Copy) และข้อมูลการรับเงินแต่ละรายการจากรายงานการรับชำระเงินระหว่างวัน (EDC Receivable Information Online) กับรายการสรุปความเคลื่อนไหวทางบัญชี (e-Statement/Account Information) ที่เรียกจากระบบ KTB Corporate Online ให้ถูกต้องครบถ้วน และในวันทำการถัดไป ให้ทุนหมุนเวียนตรวจสอบความถูกต้องอีกครั้ง จากรายงานสรุปรายละเอียดการรับเงินของทุนหมุนเวียน (EDC Receivable Information Download และ Download Miscellaneous) โดยให้เก็บรักษาเอกสารทั้งหมดไว้ให้สำนักงานการตรวจเงินแผ่นดิน ตรวจสอบต่อไป

(๕) เมื่อทุนหมุนเวียนทำการสรุปยอดรายการรับเงินที่รับชำระในแต่ละวัน (Settlement) แล้ว ธนาคารจะทำการโอนยอดเงินเต็มจำนวนตามใบสรุปยอดรับชำระเงิน (Settlement Report Slip) ไปเข้าบัญชีเงินฝากธนาคารตามข้อ ๒.๑ ภายในวันเดียวกัน

(๖) วันทำการถัดไป ก่อน ๑๐.๐๐ น. ให้ทุนหมุนเวียนตรวจสอบยอดเงินในบัญชี เงินฝากธนาคาร ตามข้อ ๒.๑ กับรายงานการรับชำระเงินที่เรียกจากระบบ KTB Corporate Online เมื่อถูกต้องตรงกันแล้ว ให้ทุนหมุนเวียนโอนเงินจากบัญชีเงินฝากธนาคารดังกล่าว ผ่านระบบ KTB Corporate Online เพื่อนำเงินฝากคลังหรือส่งคลัง แล้วแต่กรณี

(๗) กรณีได้รับแจ้งจากผู้ชำระเงิน หรือทุนหมุนเวียนพบว่า การชำระเงิน มีข้อผิดพลาด เช่น จำนวนเงินหรือรายการที่รับชำระไม่ถูกต้อง หลังจากที่มีการทำรายการสรุปยอดรับชำระเงิน (Settlement) ทุกสิ้นวัน ตาม (๔) แล้ว ให้ทุนหมุนเวียนแจ้งขอปรับปรุงรายการ EDC โดยให้ดำเนินการดังนี้

(๗.๑) กรอกข้อมูลการขอปรับปรุงรายการ EDC ตามแบบฟอร์มที่ธนาคารกำหนด และแจ้งไปยังธนาคารเพื่อขอปรับปรุงรายการรับชำระเงินที่ผิดพลาด

(๗.๒) เมื่อได้รับแจ้งเป็นหนังสือจากธนาคารกรุงไทยฯ ว่าได้ดำเนินการปรับปรุง รายการรับชำระเงินให้ถูกต้องแล้ว ให้พิมพ์รายการสรุปความเคลื่อนไหวทางบัญชี (e-Statement/Account Information) ที่เรียกจากระบบ KTB Corporate Online เก็บไว้เป็นหลักฐานให้สำนักงานการตรวจเงินแผ่นดิน ตรวจสอบต่อไป ๓. การรับเงินด้วย QR Code ผ่านเครื่อง EDC

๓.๑ ให้ทุนหมุนเวียนใช้บัญชีเงินฝากธนาคารตามข้อ ๒.๑ สำหรับรับชำระเงินด้วย QR Code เพิ่มเติม โดยสมัครใช้บริการมาตรฐาน QR Code ในธุรกรรมการชำระเงิน (Thai QR Code Payment Standard) ซึ่งจะปรากฏ QR Code บนหน้าจอเครื่อง EDC ในการรับชำระเงิน

- b -

๓.๒ วิธีปฏิบัติในการรับเงินด้วย QR Code

(๑) เมื่อผู้ชำระเงินแจ้งความประสงค์จะชำระเงินด้วย QR Code ให้ทุนหมุนเวียน รับชำระเงินโดยทำรายการผ่านเครื่อง EDC ที่ธนาคารกรุงไทยฯ ติดตั้งให้ และทำรายการ QR Payment ตามคู่มือการปฏิบัติงานของธนาคาร

(๒) ในการซำระเงิน ผู้ซำระเงินต้องใช้ Smartphone ที่ได้ดาวน์โหลด Mobile Banking Application ของธนาคารที่ผู้ชำระเงินใช้บริการ เพื่อใช้สำหรับชำระเงินเข้าบัญชีเงินฝากธนาคาร ของทุนหมุนเวียนตามข้อ ๓.๑ โดยทุนหมุนเวียนจะพิมพ์ Sale Slip ที่ปรากฏ QR Code และจำนวนเงิน ออกจากเครื่อง EDC เพื่อให้ผู้ชำระเงิน Scan QR Code และกดยืนยันการชำระเงิน โดยผู้ชำระเงินจะได้รับหลักฐาน การชำระเงินอิเล็กทรอนิกส์ (e-Slip) ซึ่งบันทึกอยู่ใน Smartphone ของผู้ชำระเงิน

(๓) เมื่อผู้ชำระเงินได้ทำรายการชำระเงินด้วย QR Code เรียบร้อยแล้ว ระบบจะทำการ หักบัญชีของผู้ชำระเงิน ให้ทุนหมุนเวียนทำรายการตรวจสอบการชำระเงินบนเครื่อง EDC เมื่อตรวจพบรายการ ชำระเงิน เครื่อง EDC จะนำรายการนั้นมาพิมพ์หลักฐานการชำระเงิน (Payment Slip) โดยให้ทุนหมุนเวียน เก็บไว้เพื่อการตรวจสอบทุกสิ้นวันทำการ

(๙) หากรายการรับชำระเงินด้วย QR Code ผ่านเครื่อง EDC เรียบร้อยแล้ว แต่ได้รับแจ้งจากผู้ชำระเงิน หรือทุนหมุนเวียนพบว่าการชำระเงินมีข้อผิดพลาด เช่น จำนวนเงิน หรือรายการ ที่รับชำระไม่ถูกต้อง ก่อนที่จะมีการทำรายการสรุปยอดรับชำระเงิน (Settlement) ทุกสิ้นวันตาม (๙) และผู้ชำระเงินรายนั้นใช้ Mobile Banking Application ของธนาคารกรุงไทยฯ ให้ทุนหมุนเวียนยกเลิก รายการรับชำระ (Void Payment) จากเครื่อง EDC และให้ทำรายการรับชำระเงินใหม่ ตามขั้นตอนใน (๑) – (๓)

(๕) ทุกสิ้นวันทำการ ให้ทุนหมุนเวียนสรุปยอดรายการรับชำระเงินด้วย QR Code ผ่านเครื่อง EDC ในแต่ละวัน (Settlement) เพื่อประมวลผลการรับชำระเงินระหว่างวัน แล้วสั่งพิมพ์ใบสรุป ยอดรับชำระเงิน (Settlement Report Slip) จากเครื่อง EDC เพื่อนำมาตรวจสอบกับหลักฐานการชำระเงิน (Payment Slip) และข้อมูลการรับเงินแต่ละรายการจากรายงานการรับชำระเงินระหว่างวัน (EDC Receivable Information Online) กับรายการสรุปความเคลื่อนไหวทางบัญชี (e-Statement/Account Information) ที่เรียกจากระบบ KTB Corporate Online ให้ถูกต้องครบถ้วน และในวันทำการถัดไป ให้ทุนหมุนเวียนตรวจสอบความถูกต้องอีกครั้งจากรายงานสรุปรายละเอียดการรับเงิน (EDC Receivable Information Download และ Download Miscellaneous) โดยให้เก็บรักษาเอกสารทั้งหมดไว้เพื่อเป็นหลักฐาน ให้สำนักงานการตรวจเงินแผ่นดินตรวจสอบต่อไป

(๖) เมื่อทุนหมุนเวียนทำการสรุปยอดรายการรับเงินที่รับชำระในแต่ละวัน (Settlement) แล้ว ธนาคารจะทำการโอนยอดเงินเต็มจำนวนตามใบสรุปยอดรับชำระเงิน (Settlement Report Slip) ไปเข้าบัญซีเงินฝากธนาคารตามข้อ ๓.๑ ภายในวันเดียวกัน

(๗) กรณีได้รับแจ้งจากผู้ชำระเงิน หรือทุนหมุนเวียนพบว่าการชำระเงิน มีข้อผิดพลาด เช่น จำนวนเงินหรือรายการที่รับซำระไม่ถูกต้อง หลังจากที่มีการทำรายการสรุปยอดรับชำระเงิน (Settlement) ทุกสิ้นวันตาม (๕) แล้ว และผู้ชำระเงินรายนั้นใช้ Mobile Banking Application ของธนาคารกรุงไทยฯ ให้ทุนหมุนเวียนแจ้งขอปรับปรุงรายการ EDC โดยให้ดำเนินการดังนี้

(๗.๑) กรอกข้อมูลการขอปรับปรุงรายการ EDC ตามแบบฟอร์มที่ธนาคารกำหนด และแจ้งไปยังธนาคารเพื่อขอปรับปรุงรายการรับชำระเงินที่ผิดพลาด (๗.๒) เมื่อได้รับแจ้งเป็นหนังสือจากธนาคารกรุงไทยฯ ว่าได้ดำเนินการปรับปรุง รายการรับชำระเงินให้ถูกต้องแล้ว ให้พิมพ์รายการสรุปความเคลื่อนไหวทางบัญชี (e-Statement/Account Information) ที่เรียกจากระบบ KTB Corporate Online เก็บไว้เป็นหลักฐานให้สำนักงานการตรวจเงินแผ่นดิน ตรวจสอบต่อไป

กรณีที่การชำระเงินมีข้อผิดพลาด ทั้งในกรณีก่อนและหลังที่จะมีการทำรายการ สรุปยอดรับชำระเงิน (Settlement) ตาม (๕) และผู้ชำระเงินรายนั้นไม่ได้ใช้ Mobile Banking Application ของธนาคารกรุงไทยฯ ผู้ชำระเงินจะต้องติดต่อธนาคารเจ้าของ Mobile Banking Application ในการรับเงินคืน หลังจากนั้นธนาคารกรุงไทยฯ จะแจ้งเป็นหนังสือมายังทุนหมุนเวียนว่าได้ดำเนินการปรับปรุงรายการรับชำระเงิน ให้ถูกต้องแล้ว ให้ทุนหมุนเวียนพิมพ์รายการสรุปความเคลื่อนไหวทางบัญชี (e-Statement/Account Information) ที่เรียกจากระบบ KTB Corporate Online เก็บไว้เป็นหลักฐานให้สำนักงานการตรวจเงินแผ่นดิน ตรวจสอบต่อไป

๙. ค่าธรรมเนียมการให้บริการของธนาคาร

๔.๑ ค่าธรรมเนียมการใช้บริการ GFMIS Package และ Bill Payment ผ่านระบบ KTB Corporate Online การรับชำระเงินด้วยบัตรเดบิต และ QR Code ที่ธนาคารกรุงไทยฯ เรียกเก็บ ให้เป็นค่าใช้จ่ายของกรมบัญชีกลาง

๔.๒ การรับชำระเงินด้วยบัตรเครดิต ค่าธรรมเนียมที่เกิดขึ้นผู้ชำระเงินเป็นผู้รับภาระ ค่าธรรมเนียม หรือทุนหมุนเวียนสามารถพิจารณาเบิกจ่ายได้ตามกฎหมายหรือระเบียบที่เกี่ยวข้องของทุนหมุนเวียน

๕. วิธีปฏิบัติงานในระบบ GFMIS และการบันทึกบัญชีให้ถือปฏิบัติตามที่กรมบัญชีกลาง กำหนดต่อไป

จึงเรียนมาเพื่อโปรดทราบ

ขอแสดงความนับถือ

(นายนรีนทร์ กัลยาณม**ิตร์)** รองปลัดกระทรวงการคลัง หัวหน้ากลุ่มการกิจด้านรายง่ายและหนี้สิน

กรมบัญชีกลาง กองกฎหมาย โทร. ๐ ๒๑๒๗ ๗๒๕๖ โทรสาร ๐ ๒๑๒๗ ๗๒๕๐

# ภาคผนวก ข

# แบบคำขอรับเงินผ่านธนาคาร (ข้าราชการ/ลูกจ้าง/พนักงานราชการ)

แบบคำขอรับเงินผ่านธนาคาร

### กรมปคุลัตว์

วันที่......เดียน.....พ.ศ.....

.

| ข้าพเจ้า            |                      | ด้าแหร        | Å             |   |
|---------------------|----------------------|---------------|---------------|---|
| าอง/สังกัด          | อยู่บ้านเลขที่       | กาม           | ตำบลงแขวง     | , |
| อำเภอ/เขต           | จังหวัด              | \             | รหัสไปรษณีย์  |   |
| โทรศัพท์            |                      |               |               |   |
| [] ອ້າສາສຫາກ        |                      |               | с             |   |
| บัตร [] ลูกจ้าง     | เลขที่               | วันที่ออกบัตร | วันที่หมดอายุ |   |
| [] ประชาชน          |                      |               |               |   |
| _                   |                      |               |               |   |
| มีความปร            | ะสงคัชอรับเงินผ่านธเ | มาศาร         |               |   |
| เลขที่บัญชีเงินฝ่าก | ······               | ตั้งรายการ    | ต่อไปนี้      |   |
| 1                   | *************        |               | ,             |   |
| 2                   |                      |               |               |   |
| 3                   |                      |               |               |   |
| 4                   |                      |               |               |   |
|                     |                      |               |               |   |
|                     | 83 <sup>4</sup> 8    |               | ผู้อื่นคำขอ   |   |
| 5. <sup>34</sup>    | (                    |               | )             |   |
|                     | 2 1                  |               |               |   |
|                     | S.                   | 50            |               |   |
| -                   |                      |               |               |   |
|                     |                      |               | 1.            |   |
|                     |                      |               | 81            |   |
|                     |                      |               |               |   |

### แบบคำขอรับเงินผ่านธนาคาร (บุคคลภายนอก)

# แบบคำขอรับเงินผ่านธนาคาร

วันที่......เดือน.....พ.ศ.....

## เรียน ผู้อำนวยการกองคลัง

#### บุคคลธรรมดา

| ข้าพเ         | จ้า          | อยู่บ้านเลขที่       |         |
|---------------|--------------|----------------------|---------|
| ถนน           | ตำบล/แขวง    | อำเภอ/เซต            |         |
| จังหวัด       | รหัสไปรษณีย์ | โทรศัพท์             |         |
| โทรสาร        | บัตรประจำตัว | เลขที่               |         |
| วันที่ออกบัตร | วันหมดอายุ   | เลขประจำตัวผู้เสียภา | เชือากร |

## นิติบุคคล

| ข้าพเจ้า                     |         | ซึ่งจดทะเบียนเป็นนิดิบุคคล ณ                           |
|------------------------------|---------|--------------------------------------------------------|
| มีสำนักงานใหญ่อยู่เลขที่     | ถนน     | ดำบล/แขวง                                              |
| อำเภอ/เขต                    | จังหวัด | รหัสไปรษณีย์                                           |
| โทรศัพท์                     | โทรสาร  | เลขประจำตัวผู้เสียภาษ์อากร                             |
| โดย                          |         | ผู้มีอำนาจลงนามผูกพันนิติบุคคลปรากฏตามหนังสือรับรองของ |
| สำนักงานทะเบียนหุ้นส่วนบริษั | ัท      |                                                        |
| ลงวันที่                     |         | และมีหนังสือมอบอำนาจลงวันที่                           |

| มีความประสงค์ให้ ก                   | กองคลัง กรมปศุสัตว์ โอนเงินค่า                                                 |
|--------------------------------------|--------------------------------------------------------------------------------|
| จำนวนเงินบาท (                       | )                                                                              |
| ตามสัญญา/ใบสั่งซื้อสั่งจ้าง เลขที่   |                                                                                |
| เข้าบัญชีเงินฝากธนาคาร               | สาขา                                                                           |
| ชื่อบัญชี                            | เลขที่บัญชี                                                                    |
| ทั้งนี้ หากมีค่าธรรมเนียมหรือค่าใช้จ | จ่ายอื่นใดที่ธนาคารเรียกเก็บ ข้าพเจ้ายินยอมให้หักเงินดังกล่าว จากเงินที่จะได้ว |

ກັບ จากทางราชการ และพร้อมที่จะจัดส่งใบเสร็จรับเงินให้ภายใน 15 วัน นับแต่วันที่โอนเงินเข้าบัญชีเงินฝากอนาคาร

> ลงชื่อ.....ผู้ยื่นคำขอ (\_\_\_\_\_)

> > 2

### เอกสารแนบ

สำเนาบัตรประจำตัวประชาชน (กรณีบุคคลธรรมดา)

สำเนาหนังสือรับรองของสำนักงานทะเบียนหุ้นส่วนบริษัท (กรณีนิติบุคคล)

หนังสือมอบอำนาจ

แบบแจ้งข้อมูลการรับเงินโอนผ่านระบบ KTB Corporate Online

|                                                                                                    | ส่วนกลาง เงินงบประมาณ กรมปศุสัต                                                              |
|----------------------------------------------------------------------------------------------------|----------------------------------------------------------------------------------------------|
|                                                                                                    | แบบแข้งข้อมูลการรับเงินไอนผ่านระบบ KTB Corporate Online                                      |
|                                                                                                    | วันที่ เดือนพ.ศพ.                                                                            |
| รียน ผู้                                                                                                    | อำนวยการกองคลัง กรมปดุสัตว์                                                                  |
| ส้างแล้ว                                                                                                    | dounate                                                                                      |
| U IWUU I                                                                                                    | ตาแหนง                                                                                       |
| สขบระจาดวบระชา                                                                                                  |                                                                                              |
| rานก/กอง/ศูนย                                                                                                   |                                                                                              |
| อยู่บ้านเลขที                                                                                                   | ตำบล/แขวง                                                                                    |
| อำเภอ∖เขต                                                                                                    | รหัสไปรษณีย์                                                                                 |
| บอร์โทรศัพท์                                                                                                    |                                                                                              |
| ขอรับเงินเ                                                                                                    | ง่านระบบ KTB Corporate Online โดยได้ <u>แนบสำเนาหน้าสมุดบัญชีเงินฝากธนาคาร</u> มาเพื่อเป     |
| หลักฐานด้วยแล้ว                                                                                                 |                                                                                              |
| □ n:                                                                                                    | เป็นข้าราชการ ลกจ้าง พนักงานราชการ ที่สังกัดส่วนราชการผัจ่าย                                 |
|                                                                                                    | ไม่พื่อเข้าบัญชีมรินยากขนาดารที่ใช้สำหรับรับเริ่มเดือน ค่าด้าง หรือค่าตอบแทน                 |
|                                                                                                    | น้อยชี้เว็บปวกราวออร                                                                         |
|                                                                                                    | ประเทท                                                                                       |
| Г                                                                                                    | บระเทศ                                                                                       |
| L                                                                                                    | เพียงขามญัขจงนผากขนาศารอน (ตามทหวหนาสวนราชการผูเบกอนุญาต)                                    |
|                                                                                                    | บญชเงนผากธนาคารสาขาสาขา                                                                      |
|                                                                                                    | ประเภทเลขทับญชเงินฝากธนาคาร                                                                  |
| n                                                                                                    | รณีเป็นบุคคลภายนอก เพื่อเข้าบัญชีเงินฝากธนาคาร                                               |
| ส                                                                                                    | าชาเลชที่บัญชีเงินฝากธนาคารประเภทประเภท                                                      |
| และเมื่อ                                                                                                    | กรมปศุสัตว์ โอนเงินผ่านระบบ KTB Corporate Online แล้ว ให้ส่งข้อมูลการโอนเงิ                  |
| ผ่านช่องทาง                                                                                                    |                                                                                              |
|                                                                                                    | ้ออาวมแจ้งเสือนข่านโพรสัพฟ์มือกีอ (CMC) ที่มนอร์โพรสัพท์                                     |
| ц °                                                                                                    | CALINE AND AND AND AND AND AND AND AND AND AND                                               |
|                                                                                                    | ลหมายอิเล็กทรอนิกส์ (e-mail) ตาม e-mail address                                              |
|                                                                                                    | ~ -                                                                                          |
| 1900                                                                                                    | ຊີເສັ<br>ເອເອີ້ລ ເຫັດ ເປັນອີທອີຈັນເວັນ                                                       |
| NS/ME                                                                                                    | สงบย                                                                                         |
| - 19 H - 19 H - 19 H - 19 H - 19 H - 19 H - 19 H - 19 H - 19 H - 19 H - 19 H - 19 H - 19 H - 19 H - 19 H - 19 H |                                                                                              |
| <u>2018</u>                                                                                                    |                                                                                              |
|                                                                                                    | 530                                                                                          |
|                                                                                                    |                                                                                              |
| หมายเทด : - เ                                                                                                   | เนบสำเนาสมุดบัญซีเงินฝากธนาคาร ให้ครงกับข้อมูลที่สแกน QR CODE เท่านั้น                       |
| - f                                                                                                    | ารณีมีการเปลี่ยนแปลงชื่อ-สกุล/เลขที่บัญชีธนาคาร ให้ทำบันทึกพร้อมแนบแบบฟอร์มนี้ และหลักฐานการ |
|                                                                                                    | ปลี่ยนแปลง ชื่อ-สกุล/เลขที่บัญชีธนาคาร โดย <u>ไม่ต้อง สแกน OR CODE มาใหม่</u>                |

# ภาคผนวก ค

ตัวอย่าง รายการเงินเข้าเงินงบประมาณ กรมปศุสัตว์

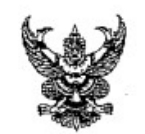

# บันทึกข้อความ

| ส่วนร | <b>ราชการ</b> กลุ่มบัญชี กองคณ | <u>ĩa</u> |   |         |      | <br> |
|-------|--------------------------------|-----------|---|---------|------|------|
| ที่   |                                | วันที่    | 4 | สิงหาคม | 2565 | <br> |
| เสนอ  | กลุ่มการเงิน                   |           |   |         |      |      |

กลุ่มบัญชี ขอส่งใบสำคัญในการเบิกเงินตามฎีกาเงินงบประมาณ จำนวน\_\_\_\_\_9\_\_\_\_ขบ.

ลงวันที่ 4 สิงหาคม 2565

จึงเสนอมาเพื่อทราบและดำเนินการต่อไป

นักวิซาการเงินและบัญชีซำนาญการ

| ลำดับที่ | เลขที่ใบสำคัญ | ประเภทใบสำคัญ | การอ้างอิง | เลขเอกสาร  | จำนวนเงินขอเบิก | ภาษีหัก ณที่จ่าย | จำนวนเงิน  |
|----------|---------------|---------------|------------|------------|-----------------|------------------|------------|
| 1        | 6993          | งบดำเนินงาน   | P650005786 | 3600046710 | 15,780.00       | -                | 15,780.00  |
| 2        | 6994X         | งบดำเนินงาน   | P650005787 | 3600046712 | 34,660.00       | -                | 34,660.00  |
| 3        | 6995X         | งบดำเนินงาน   | P650005788 | 3600046714 | 16,776.00       | -                | 16,776.00  |
| 4        | 6996x         | งบดำเนินงาน   | P650005789 | 3600046715 | 22,840.00       | -2               | 22,840.00  |
| 5        | 6997          | งบดำเนินงาน   | P650005790 | 3600046716 | 42,240.00       | -                | 42,240.00  |
| 6        | 6998          | งบดำเนินงาน   | P650005791 | 3600046717 | 700.00          | -                | 700.00     |
| 7        | 6998×         | งบดำเนินงาน   | P650005792 | 3600046718 | 37,200.00       | -                | 37,200.00  |
| 8        | 7006 X        | งบดำเนินงาน   | P650005797 | 3200013577 | 4,500.00        | 5 -              | 4,500.00   |
| 9        | 7007 🗲        | งบดำเนินงาน   | P650005798 | 3200013579 | 1,600.00        | 6 -              | 1,600.00   |
|          |               | รวม           |            |            | 176,296.00      | -                | 176,296.00 |

### รายการเงินเข้าบัญชีเงินงบประมาณ กรมปศุสัตว์ ประจำวันที่ 4 สิงหาคม 2565

× .

5. 6,100 K = 170,196

= 4 A.A. 2565

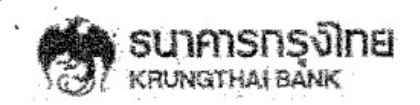

### Accounts

#### Account Details - Current Account

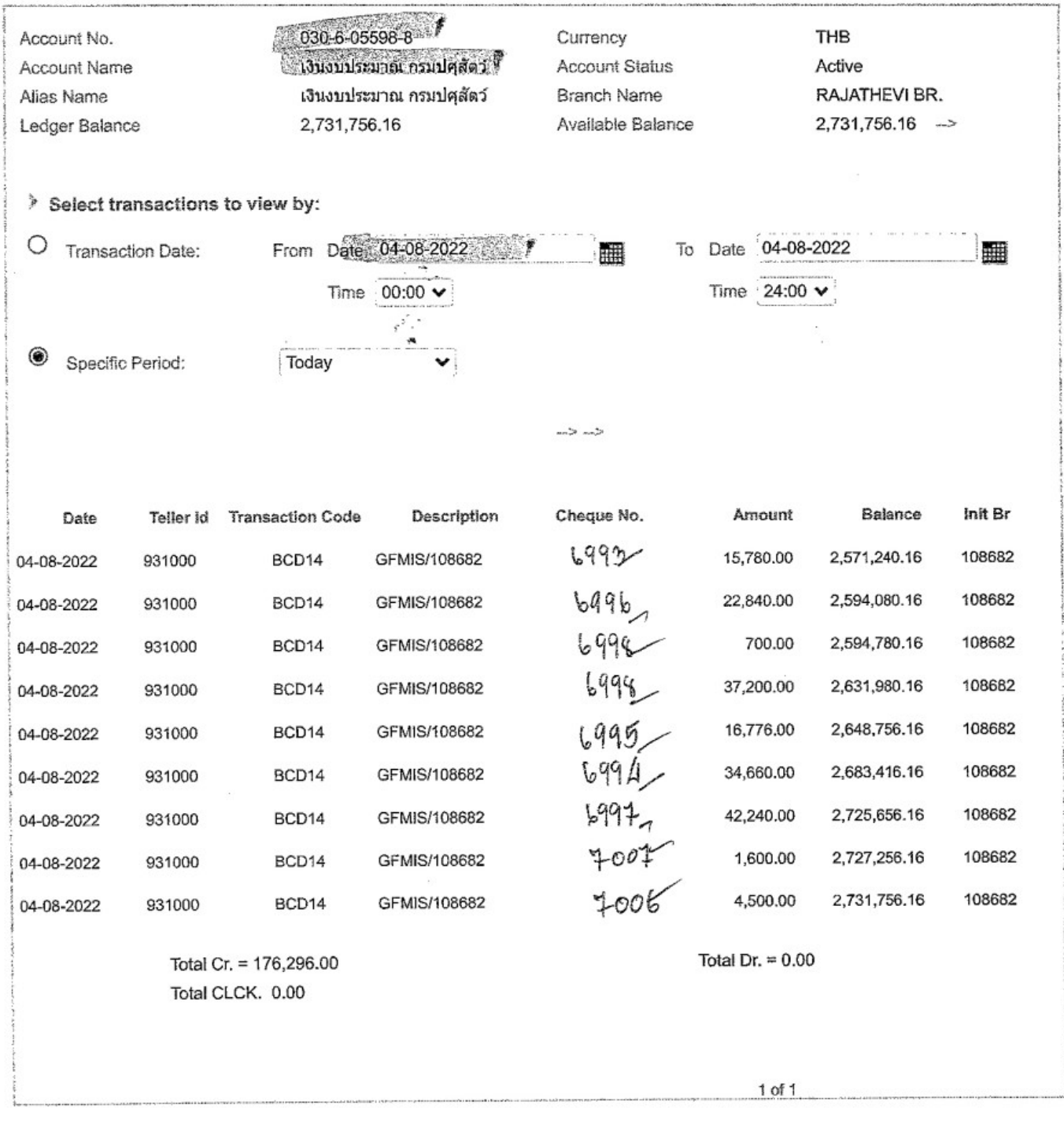

Krung Thai Bank Public Company Limited 35 Sukhumvit Road, Klong Toey Nua Subdistrict, Wattana District, Bangkok, 10110 Tel. 0-2208-7799, Email: corporate.banking@ktb.co.th

| ตัวอย่าง สัญญาการยิมเงิเ                                                                                                 | เราชการ                                                                                                   |                                                                                        |                                                                                                |
|----------------------------------------------------------------------------------------------------|----------------------------------------------------------------------------------------------------|----------------------------------------------------------------------------------------|------------------------------------------------------------------------------------------------|
| AND TO TREAT                                                                                                    | 36 00 0 4<br>บันทึกข้                                                                                     | 6 7 1 0<br>อความ                                                                       | ตั้งเบิธในระบบ GF/<br>5993<br>1 ส.ค. 2565<br>0152022008827                                     |
| ส่วนราชการ กองส่งแ                                                                                                    | สริมและพัฒนาการปศุสัตว์<br>วัน <b>ส่</b> 27                                                               | กรกภาคม 2565                                                                           |                                                                                                |
| ท<br>เรื่อง ขอยืมเงินราชการ                                                                                              | d 16 F1                                                                                                   | -<br>6500 <b>0</b> 5786                                                                | 12                                                                                             |
| เรียน ผู้อำนวยการกองคลัง ต<br>ช้าพเจ้านาย/<br>เป็นค่าใช้จ่ายในการ <u>ได้</u> นุ 1                                        | ่าน กลุ่มงบประมาณ<br>นาง/นางสาว นางสาวยุภา ซู<br>พรี่ไปสุรโคร                                             | ด้า                                                                                    | มีความประสงค์ขอยืมเงินเพื่อ                                                                    |
| วันที่ 7 ส.ค. 65 - 10 ส.ค. 6<br>-เงินสด<br>-วงเงินบัตรเค                                                                 | 5<br>จำนวน<br>เรดิต จำนวน                                                                                 | จังหวัด/ประเทศ อุตรธานี<br>15,780.00                                                   | บาท<br>บาท                                                                                     |
| -รวม เป็นเงิน<br>ตามรายละเอียดในสัญญายืมเงิ                                                                              | 15,780.00 บาท<br>นฯ ที่แนบมาพร้อมนี้ ข้าพเจ้าไม                                                           | (หนึ่งหมื่นห้าพั<br>ม่มีเงินยืมคงค้างและได้ประ                                         | นเจ็ดร้อยแปดสิบบาทถ้วน)<br>มาณการ                                                              |
| ค่าใช้จ่ายเพื่อใช้ในการนี้ใกล้เคี<br>ทางราชการ ทั้งนี้ขอรับเงินในวั<br>เสนอ กลุ่มการเงิน<br>เพื่อโปรดดำเนินการท่อไป<br>( | ยงกับจำนวนเงินที่ต้องจ่ายจริง<br>ในที่ <u>5/8/5</u><br>Rev<br>1.40-65<br>คาไว 1.4065                      | สมเหตุสมผลเท่าที่จำเป็นแ<br>เนื่องจาก<br>( 40<br>(ัััััััััััััััััััััััััััััััััััั | ละเพื่อประโยชน์ของ<br>1 ((กี่ ))<br>นู (ก )                                                    |
| ข้าพเจ้าได้ตร<br>ต้องจ่ายจริงสมเหตุสมผล และ                                                                              | าวจสอบแล้วเห็นว่า ผู้ยืมได้ประม<br>เยิมเงินเฉพาะเท่าที่จำเป็นเพื่อป                                       | มาณการค่าใช้จ่ายเพื่อใช้ใน<br> ระโยน์ของทางราชการ์ เห็                                 | ราชการดังกล่าวใกล้เคียง กับจำนวนเงินที่<br>นควรให้ยืมเ <del>วินได้ ดั</del> งรายละเอียดข้างต้น |
|                                                                                                    | •                                                                                                    | (<br>สีข้าษวยการ                                                                       | กองสุดธริมและพัฒนาการปกิธัตร์                                                                  |
| เรียน ฟิ(วิ, โ) คิ<br>กองคลัง<br>สัญญาการยืมเงินและการใช้ห<br>ตามรายละเอียดในสัญญาฯ ห<br>จึงเรียนม                       | ได้ตรวจสอบแล้วผู้ยืมไม่มีเงินยืม<br>ัตรเครดิตราชการจาก ไฮ้¥ปี<br>1่แนบมานี้<br>ทเพื่อโปรดพิจารณาหากเห็นขอ | มค้างเห็นควรอนุมัติให้ยืมเงิ<br>โมรา 6 m3 154 9<br>บโปรดลงนามอนุมัติในสัญ              | นตามสัญญาการยืมเงิน/<br>30 *กท . ได้<br>ญาฯ ที่แนบมานี้ ทั้งนี้ เป็น                           |
| อำนาจ 🔊 กก, ตาม                                                                                                    | กำสั่งมอบอำนาจที่ <u>619</u>                                                                              | 102 .                                                                                  | พรันที่ 10 พย. 62                                                                              |

เสนอ กลุ่มการเงิน แบบ 216 9191 \$ ZA สัญญาการขึ้มเงิน ใบสำคัญที่..... รับ ขบ. เมื่อ... 6 2 A 32565 เลขที่ วันครบกาหนด Emministresons ยนตอ (1) 20 STA/66 ข้าพเจ้า 21000003760 ดาแหน่ง LASSEL BUTUNE Laton 1000 and marin and the second สงกด จังหวัด TSomoundos มีความประสงค์ขอยิมเงินจาก (Rion) (2)เพื่อเป็นกาใช้จ่ายในการ เอิณกายโรกราช 2.00 15 (3) ศาสาร์รีของ 4 การ อนอะ 960 × 3 mi 2,840. 3 Au MUAZ 2000 + 3 AN 7,200, phamule: 1,900 x 3 and 5,700.-(ตัวอักษร เห็นกร้างอ่างอ่างอ่างอ่างอ่างอ่างการ รวมเงิน (บาท) 15,780.-ข้าพเจ้าสัญญาว่าจะปฏิบัติตามระเบียบของทางราชการทุกประการ และจะนำใบสำคัญกู่จ่ายที่ถูกค้องพร้อม 15 494701400 ทั้งเงินเหลือจ่าย (ถ้ามี) ส่งใช้ภายในกำหนดไว้ในระเบียบการเบิกจ่ายเงินจากคลัง คือภายใน\_\_\_\_\_ นับแต่วันที่ได้รับเงินยิมนี้ ถ้าข้าพเจ้าไม่ส่งตามกำหนด ข้าพเจ้ายินยอมให้หักเงินเดือน ค่าจ้าง เบี้ยหวัด บำเหน็จ บำนาญ หรือเงินอื่นใดที่ข้าพเจ้าจะพึ่งได้รับจากทางราชการ ชุดใช้จำนวนเงินที่ยิ่มไปจนครบถ้วนใด้ทันที Ton WEIN ลายมือชื่อ < แก วันที่ LAUD WO.NA. (4) 45480, ใด้ตรวจสอบแล้ว เห็นสมควรอนมัดให้ยื่มตามใบยิ่มฉบับนี้ใด้ จำนวน 1172 ( จาสซอมสีมุติมหมูเสือเออ แปลสิมจกรากาม) 4.18 160 ลงชอ. วันที่ (นางสาวสุวรณี เคียรประเสริฐ) - -1 ๙. ล. 2565 นักวิชาการเงินและบัญชี คาอนมด 15480 อนุมดิให้ยิมตามเงือนไขข้างคนได้ เป็นเงิน 1177 ( กระอาสาราชาสาราชาสาราชาสาราชาวา 200066 ลงชื่อผ้อนมคิ 1 เนางเย็นจิต ทองยงค์) ณางเข้าเพิ่ด ทองยงคุ ผู้อำนวยการกองคลัง ผ่านระบบ KiB Corporate Online งต่องชนทน อธิบดีไปรับปิศักร์ 15 หาย (เกมืองหมั่นน่าหนั่ เมืองชนทน อธิบดีไปรับปิศักร์ ได้รับมีรีมีสำหรับแทน อธิบดีกรับมีเสียร์ 30 Soulato จ่ายสุทธิ...!. ....... ไปเป็นการถูกต้องแล้ว ลงชื่อ.... .....ผู้จ่ายเงิน 160 asto × 4M (บางสาวรัชนี้ วิวัฒนสินชัย) วันเดือนปี.....

ค-6

35 00 84 6 7 12 UUU 215 6994 สัญญาการยืมเงิน พ.ศ. แก่ 4 ส.ค. 2565 เลขที่ วันครบกำหนด ณอ. กองกลับ d เ เนตอ 25 SPA. h9 ขาพเจา กางสากสรีมา 20:03:0005 สกรีชากรลีออเกล ตาแหน่ง\_ NWW. สงกด จังหวัด nounny มีความประสงค์ขอย็มเงินจาก noversu (2)1. MESTALATUS DX. 8 AN 240X8X31 2. ANTENT 12,800 800 X 8 X L 3. 87, Tord MSJOB JEN/ 10 26, 2016 00 12,000 16,100, (ตัวอักษร สีระบะสันส์รบบากร้องกาลับบารครีช รวมเงิน (บาท) 34,660 ข้าพเจ้าสัญญาว่าจะปฏิบัติตามระเบียบของทางราชการทุกประการ และจะนำใบสำคัญคู่จ่ายที่ถูกต้องพร้อม ทั้งเงินเหลือจ่าย (ถ้วม์) ส่งใช้ภายในกำหนดไว้ในระเบียบการเบ็กจ่ายเงินจากคลัง คือภายใน 15 รีซึ่งปมากให้ได้ไ นับแต่วันที่ได้รับเงินยิมนี้ ถ้าช้าพเจ้าไม่ส่งตามกำหนด ซ้าพเจ้ายืนยอมให้หักเงินเดือน ค่าจ้าง เป็ยหวัด บ่าเหน็จ บำนาญ หรือเงินอื่นใดที่ช้าพเจ้าจะพิ่งได้รับจากทางราชการ ชดใช้จำนวนเงินที่ยิ่มไปจนครบถ้วนได้ทันที AND STOR MANON CONTRACT LEVE NO. NA 91797 (การการสี่มีการการออกการการการการกา) 4 ถงชอ วันท (นางสาวสวรรณี เคียรประเสริฐ) X-1 K.0,2565 นักวิชาการเงินและบัญชี ด้าอนมัติ 250 BALLOC อนมัดให้ยิมตามเงื่อนไขข้างดันได้ เป็นเงิน บาท สามกลัมสี พิม กกรออีกกลิ่มภากการ เ 2 month ลงชื่อผ้อนมคิ วันท ทองยงค์ -จายเงินแล้ว ไปเป็นการถูกค้องแล้ว P601 จ่ายสุทธิ..... ลงชื่อ.มัรรับเงิน" 4 ลงชอ .....วันจุ้.....ผ้จ่ายเงิน (นางสาวรัชนี วิวัฒนสินชัย) วันเดือนปี.....

ค-7

ตัวอย่าง ขออนุมัติจ่ายเงินและลงนามสั่งจ่ายเช็ค

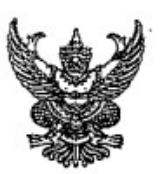

# บันทึกข้อความ

| ส่วนราชการ กลุ่มการเงิน         | กองคลัง       | (โทร, | 1627)   |      |
|---------------------------------|---------------|-------|---------|------|
| ที่                             | วันที่        | 23    | พฤษภาคม | 2565 |
| เรื่องขออนุมัติจ่ายเงินและลงนาง | มสั่งจ่ายเช็ค |       |         |      |

เรียน ผู้มีอำนาจลงนามสั่งจ่ายเงิน

ตามที่กรมฯ ได้อนุมัติให้เบิกเงินงบประมาณฯเพื่อชดใช้เงินยืมราชการ ตามหนังสือกองคลัง ที่ กษ 0603/1072 ลงวันที่ 11 พฤษภาคม 2565 ขออนุมัติเบิกเงินงบประมาณรายจ่ายประจำปีงบประมาณ พ.ศ. 2565 เพื่อชดใช้เงินยืมราชการ นายธีรพงศ์ ยืนยงโอฬาร เอกสาร ขบ. ที่ 3600012594 จำนวนเงิน 32,395.00 บาท ไปตั้งเบิกตามแหล่งเงินที่ถูกต้อง กลุ่มบัญซีได้ดำเนินการตั้งเบิกเรียบร้อยแล้ว บัตนี้เงินอยู่ ในบัญชีเงินงบประมาณกรมปศุสัตว์ เลขที่ 030-6-05598-8 ธนาคารกรุงไทย จำกัด(มหาชน) สาขาราชเทวี ตามใบสำคัญที่ 4902/2565 ขบ. 3600037939,3600037940 ลงวันที่ 20 พฤษภาคม 2565 จำนวนเงิน 32,395.00 บาท เบิกเกินส่งคืน ศูนย์ต้นทุน 0700600083 สำนักควบคุม ป้องกันและบำบัดโรคสัตว์ นั้น ในการนี้ จึงขออนุมัติถอนเงินจากบัญซีเงินงบประมาณกรมปศุสัตว์ เลขที่ 030-6-05598-8 ธนาคารกรุงไทย จำกัด(มหาชน) สาขาราชเทวี จำนวนเงิน 32,395.00 บาท สั่งจ่ายเช็คเลขที่ **10184544** สั่งจ่าย **กระทรวงการคลัง** จำนวนเงิน **32,395.00** บาท เพื่อส่งคืนคลัง ประเภท **เบิกเกินส่งคืน ตามศูนย์** ต้นทุนข้างต้น

จึงเรียนมาเพื่อโปรดพิจารณาอนุมัติและลงนามสั่งจ่ายเช็คตามที่ได้แนบมาพร้อมนี้ 🔔

| GENIS                   |                         | ใบ            | มน้ำฝากเงิน        | Pay-In Slip                     |                       |        |
|-------------------------|-------------------------|---------------|--------------------|---------------------------------|-----------------------|--------|
| วัตถุประ                | ะสงค์การชำระเงิน        |               | สาขา (Branch)      | inin3                           | วันที่ (Date) 05 2565 |        |
| 0000000                 |                         |               | Cash TR            |                                 | BC                    |        |
|                         |                         |               | สำนักควบคุม ป้องก่ | ันและบำบัดโรคสัดว์ กรมบ         | ใศูสัตว์ กรุงเทพฯ     |        |
|                         | G9001 07006000          | 83            |                    |                                 | จำนวนเงิน AMOUNT      |        |
| เงินสด CA               | ASH                     |               |                    |                                 |                       |        |
|                         | หมายเลขเช็ค             | Bank Code     | Branch Code        | 3                               | ข้อธนาคาร - สาขา      | NUB    |
| (đr)<br>EQU             | 10184544                |               |                    |                                 | กรุงไทย - ราชเทวี     | านจิกร |
| <ol> <li>สาม</li> </ol> | เหมื่นสองพันสามร้อยเก้า | สืบห้าบาทถ้วน |                    |                                 | 32,395.00             | In (FU |
|                         | จำนวนเงิน A             | MOUNT         |                    |                                 | จำนวนเงิน AMOUNT      | R CUST |
| 1 รายได้แผ่             | นดิน                    |               | 3 ເນີກເກີນຄ        | งคืน                            | 32,395.00             | OMER   |
| 2 เงินฝากค              | ลัง                     |               | 4 ส่งแทนเร่        | โคขัดข้อง                       |                       | 6      |
| ลายมือชื่อเจ้าหน้       | าที่ธนาคาร              |               |                    | ลายมือชื่อผู้นำฝาก / เบอร์ติดต่ | 2                     |        |

: สำหรับเจ้าหน้าที่ธนาดาร

| FMB                |                        | ใง             | บนำฝากเงิน 1       | Pay-In Slip                      |                       |
|--------------------|------------------------|----------------|--------------------|----------------------------------|-----------------------|
| วัตถุประ           | สงค์การชำระเงิน        |                | สาขา (Branch)      | ราทหวี                           | วันที่ (Date) 05 2565 |
| 10101010           |                        |                | Cash C TR          |                                  |                       |
|                    |                        |                | สำนักควบคุม ป้องก้ | ันและบำบัดโรคสัตว์ กรมปศุ        | สัตว์ กรุงเทพฯ        |
|                    | G9001 07006000         | 83             |                    |                                  | จำนวนเงิน AMOUNT      |
| เงินสด CA          | ASH                    |                |                    |                                  |                       |
| and an             | หมายเลขเช็ค            | Bank Code      | Branch Code        | ปีข                              | ธนาคาร - สาขา         |
| EGU                | 10184544               |                |                    | n                                | รุงไทย - ราชเทวี      |
| 5 สาม              | หมื่นสองพันสามร้อยเก้า | เสิบห้าบาทถ้วน |                    |                                  | 32,395.00             |
|                    | จำนวนเงิน A            | MOUNT          |                    |                                  | จำนวนเงิน AMOUNT      |
| 🗋 รายได้แผ่ง       | นดิน                   |                | 3 ເນີກເກີນສ        | <b>(งคืน</b>                     | 32,395.00             |
| 2 เงินฝากคร        | ลัง                    |                | 4 ส่งแทนเรื่       | <b>ใค</b> บัดข้อง                |                       |
| าะเบ็คซื่อเจ้าหน้า | าที่ธนาคาร             |                |                    | ลายมือชื่อผู้นำฝาก / เบอร์ติดต่อ | T                     |
| IONUSU INN         |                        |                |                    |                                  |                       |

; สำเนาสำหรับหน่วยงานราชการ

| 19/05/1965 TOPOS THE CE8-6-C<br>107/05/1965 TOPOS 107/05/19/09/030                                                                                    | 0228-8 เขณีส์สกุญได้รับใหม่หางการรับ<br>มาราชประว                                                                                                    | **************************************                                                                                                    |
|----------------------------------------------------------------------------------------------------|----------------------------------------------------------------------------------------------------|----------------------------------------------------------------------------------------------------|
| Krungthai                                                                                                    | ใบรั                                                                                                    | ับเงิน DEPOSIT RECEIPT                                                                                                    |
| ประมาทบัญชี 98ยมทรัพย์ มาระแสรายรับ<br>Ard Upa<br>เคชที่ปัญชี<br>Arc No.<br>รัฐส. รู้- รู้มาการได้<br>รัฐส. รู้- รู้มาการได้<br>ออเอส by มีประก       | สาขา<br>อาสารรถาน<br>สารีกรวยงาน<br>พระการเล่น<br>สารายกราสน<br>สารายกราสน<br>สารายกราสน<br>สารายกราสน<br>สารายกราสน<br>สารายกราสน<br>สารายกราสน<br>สาราชา<br>สาราชา<br>สารา<br>สาร | เพื่อสาขา<br>For Passa<br>เกรศ์พร์<br>เอนาคาร หัลเรียกเก็บวันที่รัวไปรี/3365                                                                                                    |
| วัตถุประสงค์การชำระเงิน<br>รายละเอียดลูกค้า                                                                                                    | - ใช้มีการ : 10000 - พลังไฟได้ 108<br>มายเลย์กรับประกอบความ                                                                                                    | ประเภทการชำระเงินตายมีสร้อ                                                                                                    |
| การถ้าเพิ่ง (กลังหรับขาน) : กา<br>ให้มีผมสถา (ริมันชาต)<br>มีส้างขึ้ง 3 (วรัสอ้างมิงชชาตาร) : มห<br>รวมขอดเงิน (ดัวอักษร)<br>เสาสนี้นใดงลันประมศักดิ์ |                                                                                                    | 118188485 0.00<br>1.18188465 0.00<br>0.00<br>0.0 |

| GTUS                                                                   |                                                                         | ใบ                      | น้ำฝากเงิน Pa                                           | y-In Slip             |                                                                 |
|------------------------------------------------------------------------|-------------------------------------------------------------------------|-------------------------|---------------------------------------------------------|-----------------------|-----------------------------------------------------------------|
| วัตถุประส                                                              | สงค์การชำระเงิน                                                         | 8                       | ทขา (Branch)                                            | 3.731NI               | วันที่ (Date) 25 / 05 / 2565                                    |
| •                                                                      |                                                                         | 2                       | Cash C TR                                               |                       | c                                                               |
|                                                                        |                                                                         |                         | สำนักดวบคุม ป้องกันแ                                    | ละบำบัดโรคสัตว์ กรมปร | สุสัตว์ กรุงเทพฯ                                                |
|                                                                        | G9001 07006000                                                          | )83                     |                                                         |                       | จำนวนเงิน AMOUNT                                                |
| เงินสด CAS                                                             | SH                                                                      |                         |                                                         |                       |                                                                 |
|                                                                        |                                                                         | Denk Code               | Branch Code                                             | 4                     | คสนาดาร - สาขา                                                  |
|                                                                        | หมายเลขเช็ด                                                             | bank Code               |                                                         |                       |                                                                 |
| eaue                                                                   | หมายเลขเซ็ค<br><br>10184544                                             | Darik Code              |                                                         | r                     | ารุงไทย - ราชเทวี                                               |
| มา<br>มาย<br>มาย<br>มาย<br>มาย<br>มาย<br>มาย<br>มาย<br>มาย<br>มาย<br>ม | หมายเลขเซ็ค<br>10184544<br>เมิ่นสองพันสามร้อยเก้ <sup>ะ</sup>           | าสิบห้าบาทถ้วน          | •                                                       | r                     | ารุงไทย - ราชเทวี<br>32,395.00                                  |
| รี อียี<br>สามห                                                        | หมายเลขเซ็ค<br>10184544<br>สมื่นสองพันสามร้อยเก้า<br>จำนวนเงิน A        | าสิบห้าบาทถ้วน<br>MOUNT |                                                         | ۔<br>۔                | ารุงไทย - ราชเทวี<br>32,395.00<br>จำนวนเงิน AMOUNT              |
| ร้ายได้แผ่น                                                            | หมายเลขเร็ด<br>10184544<br>หมื่นสองพันสามร้อยเก้า<br>จำนวนเงิน A<br>ดิน | เสีบห้าบาทถ้วน<br>MOUNT | 3 เบิกเกินส่งศึ                                         | r<br>                 | ารุงไทย - ราชเทวี<br>32,395.00<br>จำนวนเงิน AMOUNT<br>32,395.00 |
| รัฐ<br>สามบ<br>1) รายได้แผ่น<br>2) ผู้นฝากคลั                          | หมายเลขเซ็ค<br>10184544<br>เมิ่นสองพันสามร้อยเก้า<br>จำนวนเงิน A<br>ดิน | เMOUNT                  | <ol> <li>เบิกเกินส่งศี</li> <li>ส่งแทนเซ็คข่</li> </ol> | เ<br>เ<br>ัคข้อง      | ารุงไทย - ราชเทวี<br>32,395.00<br>จำนวนเงิน AMOUNT<br>32,395.00 |

: สำเนาสำหรับหน่วยงานราชการ

ตัวอย่าง ขอให้นำเงินส่งใช้คืนลูกหนี้เงินยืมราชการ

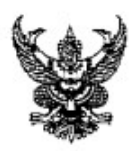

# บันทึกข้อความ

ส่วนราชการ กลุ่มบัญชี กองคลัง (โทร. ๑๖๔๖)

| ~ |               | a a |    |         | 41     |  |
|---|---------------|-----|----|---------|--------|--|
| V | ກ ພ ວ ວ ວ ຄ / | วนท | ୭୦ | พฤษภาคม | මරීටර් |  |
|   |               |     |    |         |        |  |

เรื่อง ขอให้นำเงินส่งใช้คืนลูกหนี้เงินยืมราชการ

เสนอ กลุ่มการเงิน

ตามที่กรมปศุสัตว์ ได้อนุมัติให้นำใบสำคัญโอนล้างเงินยืมของ นายธีรพงศ์ ยืนยงโอฬาร จำนวน 32,395 บาท ไปตั้งเบิกตามแหล่งเงินที่ถูกต้อง เพื่อนำเงินส่งใช้คืนเงินยืมราชการของ นายธีรพงศ์ ยืน ยงโอฬาร ตามขบ. ที่ 3600012594 จำนวนเงิน 32,395 บาท นั้น

กลุ่มบัญชี จึงขอส่งใบสำคัญต่าม ฎีกาเลขที่ 2114/2565 เพื่อให้กลุ่มการเงินดำเนินการ เบิกเกินส่งคืนเงินยืมราชการ ตามศูนย์ต้นทุน 0700600083 จำนวนเงิน 32,395 บาท ต่อไป

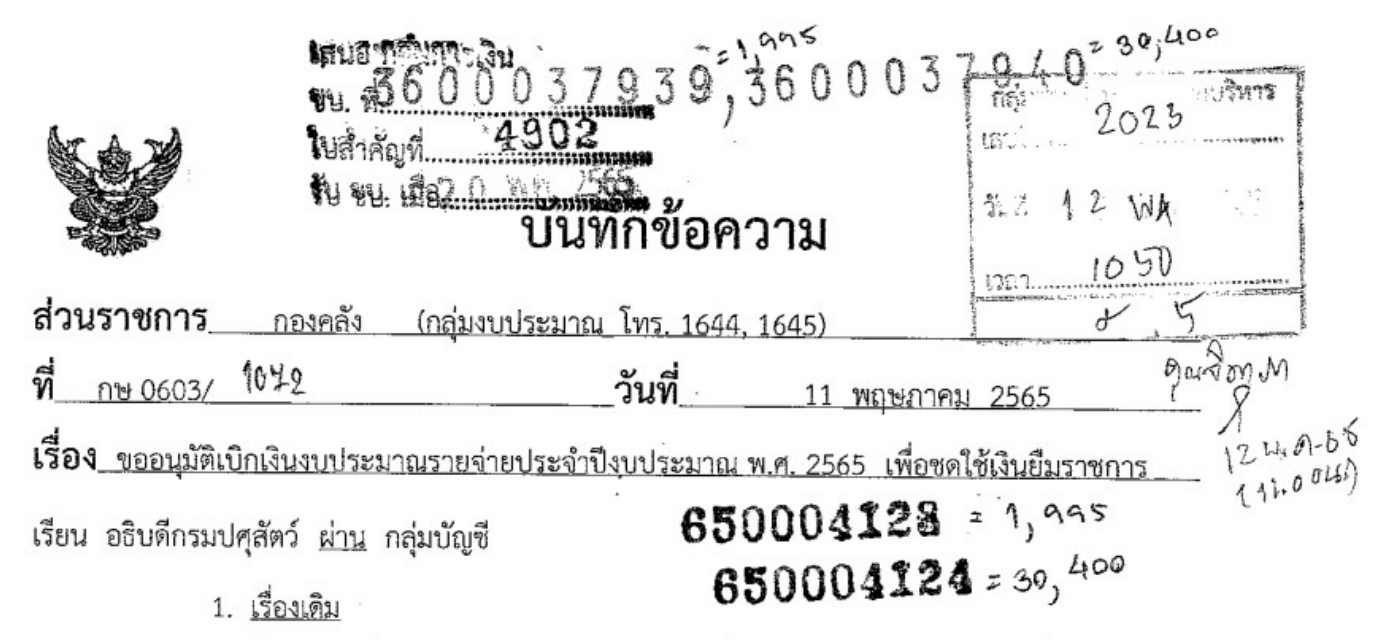

ค-12

กรมปศุสัตว์ อนุมัติให้เบิกจ่ายใบสำคัญเลขที่ 2114/2565 เอกสาร ขบ. ที่ 3600012594 สัญญาการยืมเงินของนายธีรพงศ์ ยืนยงโอหาร เพื่อเป็นค่าใช้จ่ายในการประชุมคณะกรรมการอำนวยการป้องกัน ควบคุมและกำจัดโรคอหิวาต์แอฟริกาในสุกรแห่งชาติ ครั้งที่ 4 เมื่อวันที่ 26 มกราคม 2565 ในแผนงานยุทธศาสตร์ การเกษตรสร้างมูลค่า โครงการพัฒนาศักยภาพกระบวนการผลิตสินค้าเกษตร กิจกรรมการพัฒนาสุขภาพสัตว์ จำนวน 47,650 บาท และ สคบ. ได้ส่งใบสำคัญโอนล้างเงินยืม จำนวน 32,395 บาท และนำเงินสดส่งใช้เงินยืม จำนวน 15,255 บาท (รายละเอียดตามที่แนบ)

ข้อเท็จจริง

กองคลัง <u>ตรวจสอบแล้วพบว่าแหล่งของเงินและประเภทรายจ่าย ที่ใช้ในการกันเงิน</u> <u>ไม่ถูกต้อง จึงทำให้เบิกจ่ายเงินยืมราชการไม่ถูกต้อง ตามรายละเอียดดังนี้</u>

| รายการเดิมที่ไม่ถูกต้อง                                                                                                | รายการที่ถูกต้อง                                                                                                    |  |  |  |
|----------------------------------------------------------------------------------------------------|----------------------------------------------------------------------------------------------------|--|--|--|
| <u>แหล่งเงิน : ค่าใช้สอย</u><br>ประเภท : ค่าใช้จ่ายในการประชุม จำนวน 32,395 บาท<br>(47,650 หักส่งคืนเงินสดแล้ว 15,255) | <u>แหล่งเงิน : ค่าใช้สอย</u><br>ประเภท : ค่าใช้จ่ายในการประชุม จำนวน 1,995 บาท<br><u>แหล่งเงิน : ค่าตอบแทน</u><br>ประเภท : ค่าเบี้ยประชุม จำนวน 30,400 บาท |  |  |  |
| <u>รวมทั้งสิ้น 32,395 บาท</u>                                                                                          | <u>รวมทั้งสิ้น 32,395 บาท</u>                                                                                                    |  |  |  |

ข้อพิจารณา

กองคลังพิจารณาแล้ว เพื่อให้การเบิกจ่ายเงินงบประมาณถูกต้อง จึงขอนำใบสำคัญโอนล้าง เงินยืมของ นายธีรพงศ์ ยืนยงโอหาร จำนวน 32,395 บาท ขออนุมัติเบิกเงินงบประมาณที่ถูกต้อง จากกิจกรรม การพัฒนาสุขภาพสัตว์ งบดำเนินงาน – ค่าตอบแทน ใช้สอยและวัสดุ ประเภทค่าใช้จ่ายในการประชุม จำนวน 1,995 บาท และค่าเบี้ยประชุม จำนวน 30,400 บาท รวมเป็นเงิน 32,395 บาท (47,650 – 15,255) เพื่อนำเงิน ไปชดใช้เงินยืมตาม ขบ. ที่ 3600012594 ตามข้อ 1 ต่อไป

จึงเรียนมาเพื่อโปรดพิจารณา หากเห็นชอบตามที่ กองคลังเสนอ โปรดอนุมัติ

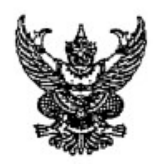

# บันทึกข้อความ

| - 1  | <b>n</b> :<br>1 | 5            | 5. | - | •  | w | v      | *   |
|------|-----------------|--------------|----|---|----|---|--------|-----|
|      |                 |              |    | 5 | 54 | 1 | ****** | 959 |
| ្រភា | 419             | ્યુથા<br>ન્ય | 1  | 3 | ñ. | 1 | 255    | 5   |
| U    | ซน.             | . เมอ        |    |   |    |   |        |     |

| ส่วนราชการ กลุ่มงบประมาณ กองคลัง (๑๖๔๕)            | ×                                             |   |
|----------------------------------------------------|-----------------------------------------------|---|
| ที่ กษ ๐๖๐๓/                                       | <b>วันที่</b> มิถนายน ๒๕๖๕                    |   |
| เรื่อง ขออนุมัติเบิกจ่ายเงินงบประมาณ งบเงินอุดหนุง | น - รายการเงินอุดหนุ่นสัตวแพทยสภาประจำปี ๒๕๖๐ | å |

เรียน อธิบดีกรมปศุสัตว์

# 650004590

# ด. <u>เรื่องเดิม</u>

กรมปศุสัตว์ ได้รับจัดสรรงบประมาณ งบเงินอุดหนุน – เงินอุดหนุนทั่วไป รายการเงิน อุดหนุนสัตวแพทยสภา ตามงบประมาณ ปี ๒๕๖๕ (ไตรมาสที่ ๑ – ๓ ) เป็นเงิน ๓๗๕,๒๐๐ บาท จากแผนงาน พื้นฐานด้านการสร้างความสามารถในการแข่งขัน ผลผลิตพัฒนาศักยภาพการปศุสัตว์ กิจกรรมเฝ้าระวัง ป้องกัน ควบคุม และชันสูตรโรคสัตว์ ซึ่งประกอบด้วยเงินเดือนเจ้าหน้าที่ และเงินประกันสังคม (นายจ้าง) ทั้งนี้ ได้ เบิกจ่ายเงินประจำเดือนตุลาคม ๒๕๖๔ ถึง เดือนมีนาคม ๒๕๖๕ รวมเป็นเงิน ๒๔๙,๙๙๖ บาท และคงเหลือจำนวน ๑๒๕,๒๐๔ บาท

# ษ. <u>ข้อเท็จจริง</u>

สำนักงานเลขานุการกรม ขออนุมัติเบิกจ่ายเงินงบเงินอุดหนุน รายการเงินอุดหนุนสัตวแพทยสภา ตามแผนการเบิกจ่ายเงินของเดือนพฤษภาคม ๒๕๖๕ เป็นเงิน **๘๓,๓๓๒** บาท ประกอบด้วยเงินเดือนเจ้าหน้าที่ และเงินประกันสังคม (นายจ้าง) ประจำเดือนเมษายน ๒๕๖๕ – พฤษภาคม ๒๕๖๕

## ๓. <u>ข้อพิจารณา</u>

กองคลังพิจารณาแล้ว การเบิกจ่ายเป็นไปตามพระราชบัญญัติวิชาชีพการสัตวแพทยสภา พ.ศ.๒๕๔๕ มาตรา ๑๐ (๑) ที่ระบุว่า "สัตวแพทยสภาอาจมีรายได้จากเงินอุดหนุนจากงบประมาณแผ่นดิน" หากสัตวแพทยสภา มีความจำเป็นต้องเบิกจ่ายเงินเดือนและเงินประกันสังคม (นายจ้าง) ให้กับเจ้าหน้าที่ตามที่ เสนอเห็นควรพิจารณาให้ความเห็นชอบ ซึ่งกลุ่มงบประมาณได้กันเงินงบเงินอุดหนุนดังกล่าว จำนวน ๘๓,๓๓๒ บาท ไว้แล้ว <u>ทั้งนี้ เป็นอำนาจ ของ อปส. ตามคำสั่งกรมปศุสัตว์ ที่ ๒๗๕/๒๕๖๕ ลงวันที่ ๑๐ มีนาคม ๒๕๖๕ ที่จะพิจารณา</u>

จึงเรียนมาเพื่อโปรดพิจารณา หากเห็นชอบตามที่ สำนักงานเลขานุการกรม เสนอ โปรด อนุมัติให้เบิกจ่าย และวางเบิกเงินในระบบ GFMIS ต่อไป

|                                    |                                                                              | 71<br>图部题题图题题题题<br>0032022006306 |
|------------------------------------|------------------------------------------------------------------------------|----------------------------------|
| ส่วนราชการ                         | สำนักงานเลขานุการกรม                                                         |                                  |
| ที่                                | วันที่ 1 มิถุนายน 256                                                        | 5                                |
| เรื่อง ส่งใบสำห                    | าัญเบิกจ่ายเงินอุดหนุน                                                       |                                  |
| เรียน ผู้อำนวย                     | การกองคลัง ผ่าน กลุ่มงบประมาณ<br>สำนักงานเลขานุการกรม ขอส่งเอกสารเพื่อเบิกจ่ | ายเงิน ตามรายละเอียดดังนี้       |
| รหัสศูนย์ต้นทุน                    | 003                                                                          |                                  |
| ชื่อผู้ขาย/ผู้เบิก                 | สัตวแพทยสภา (เงินอุดหนุน)                                                    |                                  |
| แหล่งที่มาของเง็<br>แผนงานพื้นฐานเ | ่น<br>อ้านการสร้างความสามารถในการแข่งขัน                                     |                                  |
| ผลผลิตพัฒนาศัก                     | ยภาพการปศุสัตว์ (07006290008004100002)                                       |                                  |
| กิจกรรมเฝ้าระวัง                   | เ ป้องกัน ควบคุมและชันสูตรโรคสัตว์ (งบเงินอุดห                               | นุนาแพทยสภา) (07006650094200000) |
| ประเภทค่าใช้จ่า                    | ម                                                                            |                                  |
| เงินอุดหนุนทั่วไป                  |                                                                              | 83,332.00 บาท                    |
|                                    | จำนวนเงินรวม                                                                 | 83,332.00 บาท                    |
| ขอรับรองว่าใบส                     | าคัญจ่ายข้างต้นถูกต้องและได้กันเงินไว้แล้ว                                   |                                  |
|                                    | จึงเรียนมาเพื่อโปรดดำเนินการเบิกจ่ายต่อไป                                    | 1                                |

ค-14

0041

## ใบเสร็จรับเงิน

สัดวแพทยสภา

68/8 หมู่ที่ 1 สนนนครอินทร์ ตำบลบางไผ่ อำเภอเมือง จังหวัดนนทบุรี 11000 โทรศัพท์ 02-017-0700-8 โทรลาร 02-017-0709 เลขประจำด้วผู้เสียกาษี : 0994000072835

ได้รับเงินจาก กรมปลุสัตว์

ที่อยู่ 69/1 ถ.พญาไท แขวงทุ่งพญาไท เขตราชเทวี กรุงเทพฯ 10400

เลยที่: 87827

วันที่: 21 มิถุนายน 2565 1387: 16:01:18 .

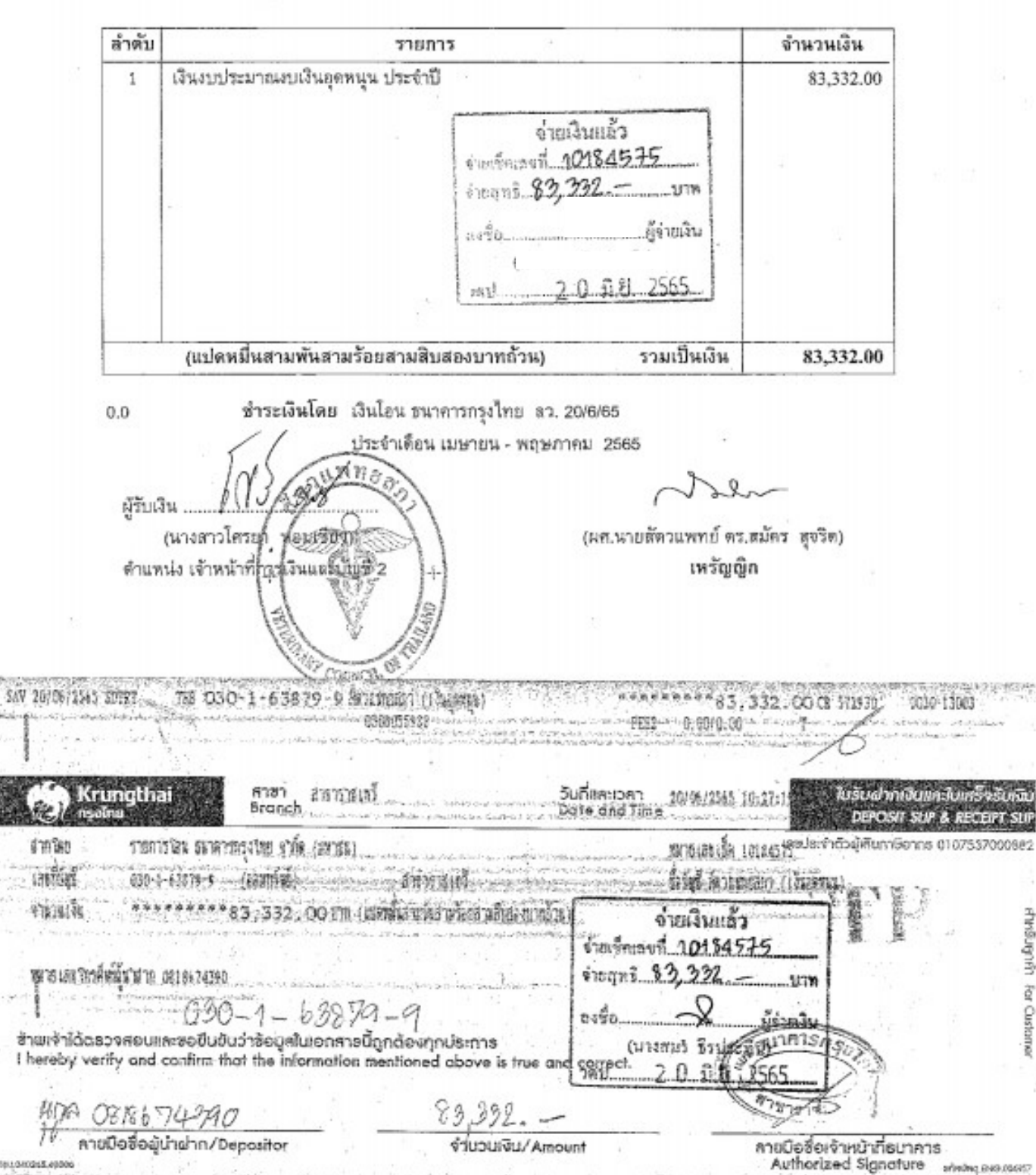

printing ENG.05695

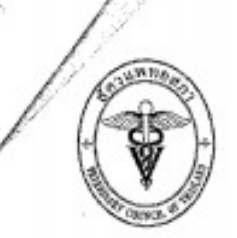

#### สำนักงานสัดวแพทยสภา

เลขที่ ๒๘/๘ หมู่ ๑ ถนนนครอินทร์ ตำบลบางไผ่ อำเภอเมือง จังหวัดนนทบุรี ๑๑๐๐๐ โทรศัพท์ ๐-๒๐๑๗ - ๐๗๐๐ - ๘ โทรสาร ๐ - ๒๐๑๗ - ๐๗๐๙ 🔹

ที่ สพ.สภ.00 เมตา /อสาอส

30 พฤษภาคม barbar

กรมปรุสัตร์ เลขรับที่ <u>17472</u> วันที่ 1 1 11.1. 2565 เวลา\_\_\_\_\_\_

เรื่อง ขอเบิกเงินงบประมาณงบเงินอุดหนุน

เรียน ผู้อำนวยการถองคลัง ผ่าน เลขานุการกรมปศุสัตว์

สิ่งที่ส่งมาด้วย ๑. แผนการเปิกจ่ายเงินงบประมาณงบเงินอุคหนุน รายการเงินอุคหนุนสัตวแพทยสภา

- พ.ศ. ๒๙๖๕ จำนวน ด ฉบับ
- สำเนาหน้าสมุดบัญชี จำนวน ๑ ฉบับ
- สำเนาบัตรประชาชนผู้มีอำนาจ จำนวน ๑ ฉบับ
- รายงานการปฏิบัติงานและการใช้จ่ายเงินอุดหนุน ประจำปี พ.ศ. ๒๕๖๕
- หลักฐานการจ่ายเงิน (ต้นฉบับ) จำนวน ๑๐ ฉบับ

ตามที่สำนักงานสัตวแพทยสภาได้รับเงินงบประมาณงบเงินอุดหนุน ประจำบี ๒๕๖๕ เป็นจำนวน เงิน ๕๐๐,๐๐๐.๐๐ บาท (ห้าแสนบาทถ้วน) โดยมีแผนการใช้จ่ายเงินงบประมาณงบเงินอุดหนุนของเดือน พฤษภาคม ๒๕๖๕ เป็นเงิน ๔๓,๓๓๒.๐๐ บาท (แปดหมื่นสามพันสามร้อยสามสิบสองบาทถ้วน) ซึ่ง ประกอบด้วยเงินของเดือนเมษายน ๒๕๖๕ และเดือนพฤษภาคม ๒๕๖๕ รวม ๒ เดือน ซึ่งเป็นเงินเดือน เจ้าหน้าที่และเงินประกันสังคม (นายจ้าง) เดือนละ ๔๑,๖๖๖.๐๐ บาท (สี่หมื่นหนึ่งพันหกร้อยหกสิบหกบาท ถ้วน) จึงขอเบิกเงินงบประมาณงบเงินอุดหนุน รวมเป็นเงินทั้งสิ้น ๘๓,๓๓๒.๐๐ บาท (แปดหมื่นสามพันสามร้อย สามสิบสองบาทถ้วน)

ทั้งนี้ ขอให้โอนเงินอุดหนุนเข้าบัญชีสัตวแพทยสภา ชื่อบัญชี <u>สัตวแพทยสภา (เงินอุดหนุน)</u> ธนาคารกรุงไทย สาขาราชเทวี เลขที่บัญชี ๐๓๐-๑-๖๓๘๗๙-๙ ตามสิ่งที่ส่งมาด้วย ๒ และแจ้งกลับให้ สัตวแพทยสภาทราบทางอีเมล account@vetcouncil.or.th เพื่อดำเนินการต่อไป

| จึงเรียนมาเพื่อพิจารณา                                                                                                    | 22                                                                                                    |
|----------------------------------------------------------------------------------------------------|----------------------------------------------------------------------------------------------------|
| สมอ<br>มายบริหารทั่วไป<br>มายบริหารทั่วไป<br>มายบริหารที่มายบริหาร<br>มายบริหาร<br>มายบริหารที่มายบริหาร<br>มายบริหาร<br>มายบริหาร<br>มายบริหาร<br>มายบริหาร<br>มายบริหาร<br>มายบริหาร<br>มายบริหาร<br>มายบริหาร<br>มายบริหาร<br>มายบริหาร<br>มายบริหาร<br>มายบริหาร<br>มายบริหาร<br>มายบริหาร<br>มายบริหาร<br>มายบริหาร | อแสดงความนับถือ<br>เลขรับที่ <u>8</u> 8 <u>1</u><br>มีเพทย์ ดร.ธีระ รักความสข)                                                                                                    |
| นา<br>(นางสารเขาวันผย์ บุรรกราก<br>อิดิฟิคิ (หรือรู้<br>ผู้ประสานงาน : ฝ่ายการเงินและบัญชี (นางสาวโศรยา หย<br>โทรศัพท์ ole – อะเศ – อะเอ – ๘ ฟอ ๒๐๗<br>E-mail : accountgovetcouncil.or.th                                                                                                    | ยกสัตวแพทยสภา<br>โรงาน<br>มีเมือว<br>การเรียงอนที่ 10184975<br>การเรียงการ 83,332<br>มาพ<br>อนา้อ<br>อนา้อ<br>อนา้อ<br>อนา้อ<br>อนา้อ<br>อนา้อ<br>อนา้อ<br>อนา้อย<br>อนา้อ<br>อนา้อ<br>อนา้<br>อ<br>อนา้อ<br>อนา้อ<br>อนา้<br>อ<br>อนา้<br>อ<br>อนา้<br>อ<br>อนา้<br>อ<br>อ<br>อนา้<br>อ<br>อ<br>อนา้อ<br>อ<br>อนา้<br>อ<br>อ<br>อ<br>อ<br>อ<br>อ<br>อ<br>อ<br>อ<br>อ<br>อ<br>อ<br>อ<br>อ<br>อ<br>อ<br>อ<br>อ<br>อ |

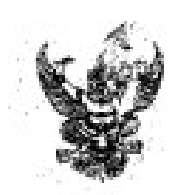

# 3600038955

ค-17 06.00

|                           |                                      | บันข์                                                 | ์<br>เกข้อคว <sup>.</sup> | าม                               | 0142022005764               |  |
|---------------------------|--------------------------------------|-------------------------------------------------------|---------------------------|----------------------------------|-----------------------------|--|
| ส่วนร                     | กซการ                                | สำนักพัฒนาระบบและรับรอ                                | งมาตรฐานสินค์             | กับปฐสัตว์                       | 01 ILOLLOOO, 04             |  |
| ที่                       |                                      | วันท์                                                 | 23 พฤษภา                  | คม 2565                          |                             |  |
| เรื่อง                    | ส่งใบสำคัญ                           | งูเบิกจ่ายเงินอุดหนุน                                 |                           | 65000                            | 04400                       |  |
| เรียน<br>ละเอีย           | ผู้อำนวยก<br>ส่<br>ดดังนี้           | ารกองคลัง ผ่าน กลุ่มงบประ:<br>กำนักพัฒนาระบบและรับรอง | มาณ<br>มาตรฐานสินค้า      | เปศุสัตว์ ขอส่งเอก               | สารเพื่อเบิกจ่ายเงิน ตามราย |  |
| รหัสศูน<br>ชื่อผู้ชา      | มย์ดันทุน<br>1ย/ผู้เปิก              | 014<br>สำนักงานคณะกรรมการกลาง                         | อิสลามแห่งปร              | ะเทศไทย                          | 82                          |  |
| แพลงา<br>แผนงา            | หมาของเงน<br>นยุทธศาสต               | เ<br>เร็การเกษตรสร้างมูลค่า                           |                           |                                  |                             |  |
| โครงกา                    | ารยกระดับค                           | าุณภาพมาตรฐานสินค้าเกษต                               | 1 (070061500              | 17004100001)                     |                             |  |
| กิจกรร<br>(0700)<br>ตรวจม | มพัฒนาและ<br>66556803(<br>เวตรฐานธาะ | ะส่งเสริมอุตสาหกรรมฮาลาล<br>)0000)<br>ลาล (สพส) (508) | ้ำนปศุสัตว์ (เงิ          | นอุดหนุนค่าธรรมเ                 | เนียม)                      |  |
| alsen                     | พต่าใช้ถ่าย                          |                                                       |                           |                                  |                             |  |
| เงินอุด                   | หนุนทั่วไป                           | จำนวนเงิง                                             | รวม                       | 1,240,000.00 U<br>1,240,000.00 t | ארו.<br>וארו                |  |
| ขอรับร                    | รองว่าใบสำห                          | จัญจ่ายข้างต้นถูกต้องและได้ก่                         | ົນເຮີນໄວ້ແຄ້ວ             | <u></u>                          |                             |  |
|                           | 14                                   | จึงเรียนมาเพื่อโปรดคำเนินกา                           | มเปิกจ่ายต่อไป            |                                  |                             |  |
|                           | เจ้า                                 | หน้าที่กันเงิน                                        |                           |                                  | ผ.อ. กอง/สำนัก              |  |

MUNISTARY:

เงินอุดหนุนคณะกรรมการกลางอิสลามแห่งประเทศไทย งวลที่1

| 55  | 771                                  | ų                     |                                                     | ใบเสร็ดรับเงิน<br>Receipt                                       | 4 '                                                                            | 1544                                                       | ต่ฟที่<br>**                    |
|-----|--------------------------------------|-----------------------|-----------------------------------------------------|-----------------------------------------------------------------|--------------------------------------------------------------------------------|------------------------------------------------------------|---------------------------------|
| 0   | 5 410100                             | (Au)<br>Date          | - 104000                                            | ×                                                               | 17.                                                                            | From                                                       | Virillius<br>Veceipt            |
|     |                                      |                       | 9 10400                                             | 0994000/59251                                                   | เพรมาเก เรตร<br>เล็กสั่วผัวสังภามี                                             | 1911 J.<br>1984/510                                        | gej 6<br>Address                |
|     | ğruquiðu<br>Amauni                   | ตั๋วระรอง<br>Quantity | 0                                                   | TIUNIT<br>Description                                           |                                                                                |                                                            | ij<br>Dlem                      |
| 2-  | 487500                               |                       | הדת ה                                               | ALDRE L'SWURL CON                                               | มเนียมกรณรจม<br>สี 1 )                                                         | ด่างบวม<br>เรงาดที่                                        | 1                               |
| 3 - | 450000                               |                       | ง สถารถ                                             | (2032nms ราน อาลา                                               | มห์ของการการจริง                                                               | anos                                                       | 2                               |
| -   | 30,500                               |                       |                                                     | )                                                               | รทบ (บาตที่ๆ                                                                   | ล่าเดิม                                                    | 3                               |
|     | $\left\{ \right.$                    |                       | ระสัป<br>20บพ<br>อู้จำพจิน<br>ระสัป<br>8. 2565      | ข่ายเงินแ<br>ร้ายเร็กเลงที่ 1019<br>ร่ายสุทธิ 1,240 0<br>ลงชื่อ | · · · · · · · · · · · · · · · · · · ·                                          |                                                            |                                 |
| d - | . 1,240,000                          |                       | - 1                                                 | สนมิเอกการบ                                                     | = - แสรดวิษ Nosi                                                               | เงินเป็นตัวตัวษร-                                          | ส่วนอน                          |
| 4   | . /24000<br>ตะกันที่ & มี e)<br>Date | 2HBIO 18457           | Ganman<br>127110<br>127565<br>51773<br>1977<br>1977 | 1 212 22 22 22 22 22 22 22 22 22 22 22 2                        | F - UNS RAU AOSA<br>An Sidaourars A<br>Cheque/Bank<br>istar Bank<br>nsfer Bank | ตินเป็นจังสังหร<br>O เงินส<br>by Cash<br>O โลนเงิ<br>Trans | -ส่วนวช<br>กิวระเป็น<br>Payment |

· 7

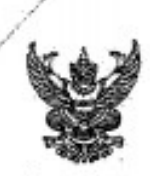

# บันทึกข้อความ

ซ**เริ่า6 0 0 0 3 8 9 5** 5 ใบสำคัญที่ **5258** รับ ขน. เมื่อ<u>3 1 740 2565</u>

เสนอ กลุ่มการเงิน

พฤษกาคม 6456

วนราชการ กองคลัง (กลุ่มงบประมาณ โทร. ๑๖๔๙)

กษ ๐๖๐๗/ วันที่

เรื่อง ขออนุมัติเปิกจ่ายเงินงบประมาณ งบเงินอุดหนุน - เงินอุดหนุนทั่วไป ราชการเงินอุดหนูค่าสรรมเนียม การตรวจรับรองตามมาตรฐานฮาลาล

เรียน อธิบดีกรมปศุสัตว์

### <u>ด. เรื่องเดิม</u>

หนังสือสำนักงานคณะกรรมการกลางอิสลามแห่งประเทศไทย ที่ สกอท.๐๖.๑๓๕/๒๕๖๕ ลงวันที่ ๒๑ เมษายน ๒๕๖๕ เรื่อง ขอความอนุเคราะห์งบเงินอุดหนุนโครงการพัฒนาและส่งเสริมอุตสาหกรรม ฮาลาลด้านปศุสัตว์ ประจำปิงบประมาณ ๒๕๖๕ เป็นเงิน ๒,๔๘๐,๐๐๐ บาท เพื่อใช้เป็นเงินอุดหนุนแก่ สำนักงานคณะกรรมการกลางอิสลามแห่งประเทศไทย ในการตรวจรับรองโรงข่าสัตว์ตามมาตรฐานฮาลาล จำนวน ๖๕ แห่ง และตรวจรับรองสถานที่จำหน่ายเนื้อสัตว์ตามมาตรฐานฮาลาล จำนวน ๑๘๐ แห่ง

### b. ข้อเท็จจริง

สำนักพัฒนาระบบและรับรองมาตรฐานสินค้าปศุสัตว์พิจารณาแล้ว เพื่อให้กรมปศุสัตว์ สามารถบรรลุวัตถุประสงค์ของโครงการพัฒนาและส่งเสริมอุตสาหกรรมฮาลาลด้านปศุสัตว์ โดยมีเป้าหมาย ในการรับรองสถานประกอบการด้านปคุสัตว์ให้ได้มาตรฐานฮาลาล ๒๔๕ แห่ง จึ<u>งเห็นควรเบิกจ่า</u>ย ง<u>บเงินอุตหนุน - เงินอุดหนุนทั่วไป รายการเงินอุดหนุนค่าธรรมเนียม การตรวจรับรองตามมาตรฐานฮาลาล</u> จ<u>ำนวนเงิน ๒,๔๘๐,๐๐๐ บาท</u> ให้กับสำนักงานคณะกรรมการกลางอิสลามแห่งประเทศไทย ทั้งนี้ เพื่อเป็นการ บริหารงบประมาณให้สอดคล้องตามงบประมาณที่ได้รับจัดสรร จึง<u>เห็นควรแบ่งงวดโอนงบเงินอุดหนุนรายก</u>าร ดังกล่าว เป็น ๒ งวต ๆ ละ ๑,๒๔๐,๐๐๐ บาท

### <u>๓. ข้อพิจารณา</u>

กลุ่มงบประมาณ ได้พิจารณาแล้ว กรมปศุสัตว์ได้รับจัดสรรงบประมาณไตรมาสที่ ๑ งบเงินอุดหนุน - เงินอุดหนุนทั่วไป รายการเงินอุดหนุนค่าธรรมเนียมการตรวจรับรองตามมาตรฐานฮาลาล จากแผนงานยุทธศาสตร์การเกษตรสร้างมูลค่า โครงการยกระดับคุณภาพมาตรฐานสินค้าปศุสัตว์ กิจกรรม พัฒนาและส่งเสริมอุตสาหกรรมฮาลาลด้านปศุสัตว์ เพียงจำนวน ๑,๒๔๐,๐๐๐ บาท ซึ่งได้โอนจัดสรร งบประมาณให้สำนักพัฒนาระบบและรับรองมาตรฐานสินค้าปศุสัตว์ ในงวดที่ ๒ ครั้งที่ ๑๗๘ และกลุ่ม งบประมาณให้สำนักพัฒนาระบบและรับรองมาตรฐานสินค้าปศุสัตว์ ในงวดที่ ๒ ครั้งที่ ๑๗๘ และกลุ่ม งบประมาณใต้กันเงินงบเงินอุดหนุนตังกล่าว จำนวนเงิน ๑,๒๔๐,๐๐๐ บาท เรียบร้อยแล้ว ทั้งนี้ เป็นอำนาจของ อธิบตีกรมปศุสัตว์

จึงเรียนมาเพื่อโปรดพิจารณา หากเห็นชอบตามที่ สพส. เสนอ โปรดอนุมัติให้เบิกจ่าย และวางเบิกเงินในระบบ New GFMIS Thai ต่อไป

ด่ายเงินแล้ว ถ้ายเร็คเลงที<u>่ 10184571</u> irogni 1 240,000 -1177 ลงชื่อ ย้อ่ายเงิน 2021 ... - R S 81

# หนังสือมอบอำนาจ

เขียนที่สำนักงานคณะกรรมการกลางอิสลามแห่งประเทศไทย วันที่ 21 เมษายน 2565

โดยหนังสือฉบับนี้ ข้าพเจ้า นายสมาน อาดัม ตำแหน่งรองประธานฝ่ายกิจการฮาลาล สำนักงาน คณะกรรมการกลางอิสลามแห่งประเทศไทย สำนักงานตั้งอยู่เลขที่ 45 หมู่ 3 ถนนคลองเก้า แขวงคลองสิบ เขตหนองจอก กรุงเทพมหานคร 10530

ขอมอบอำนาจให้ นายกานต์ หงน้อย เจ้าหน้าที่ผ้ายกิจการฮาลาล สำนักงานคณะกรรมการกลางอิสลาม แห่งประเทศไทย อยู่บ้านเลขที่ 96/362 หมู่ 2 แขวงลำผักซี เขตหนองจอก กรุงเทพมหานคร 10530 เป็น ผู้ดำเนินการรับเงินงบประมาณงบเงินอุดหนุนโครงการพัฒนาและส่งเสริมอุดสาหกรรมฮาลาลด้านปศุสัตว์ ประจำปังบประมาณ 2565 เป็นจำนวนเงิน 2,480,000 บาท (สองล้านสี่แสนแปดหมื่นบาทถ้วน) แทนข้าพเจ้า การใดที่ผู้รับมอบอำนาจดังกล่าวได้กระทำไปภายใต้ขอบเขตแห่งการมอบอำนาจนี้ ข้าพเจ้าขอรับผิดชอบและมีผล ผูกพันข้าพเจ้าทุกประการ

| ลงชื่อ    | ผู้มอบอำนาจ    |
|-----------|----------------|
| avia      | ผู้รับมอบอำนาจ |
| ลงชื่อะ.า | พยาน           |
|           | ลงชื่อ         |

ลงชื่อ.....พยาน

### ตัวอย่าง ขอรับเงินช่วยพิเศษจำนวนสามเท่าของเงินเดือน (ผู้รับบำนาญ)

| A A A A A A A A A A A A A A A A A A A                | บันที่                        | <b>้กข้อคว</b>       | ntur e (100 1000 1000 1000 1000 1000 1000 10                  |
|------------------------------------------------------|-------------------------------|----------------------|---------------------------------------------------------------|
| สวนราชการ <u>กลุ่มการเงิน ก</u><br>ที่ การ 0609/1296 | องคลัง ไทร 1649<br>วันที่ b   | ้าถึกบายบ 25/        | 9 grundy 10                                                   |
| <b>เรื่อง</b> ขอรับเงินช่วยพิเศษจำ                   | นวนสามเท่าของเงินเดือน (ผู้ร้ | กับบ้านาญ) สาย       | 3600040106                                                    |
| เรียน อธิบดีกรมปศุสัตว์                              | 6500046                       | <b>ໄປ</b><br>121 ຈັນ | เข้ากันกู้ที่ <b>5576</b><br>ม ซบ. เมื่อ <u>1 3 มิยี 2565</u> |

ด้วย....นางระพี สุวรรณเกสร์ (ชื่อสกุลเดิม "งามคำพร้อม").....ตำแหน่ง ผู้รับบำนาญ.....นั้น สังกัด...กรมปศุสัตว์.........ได้ถึงแก่กรรม เมื่อวันที่ 26 เมษายน 2565......นั้น นาย,นาง,<del>นางสาว</del>......ศุภสิตา งามวงษ์วาน (ชื่อ – ชื่อสกุลเดิม "ธนิษฐา งามคำพร้อม")....ผู้มีสิทธิรับเงิ่นตาม หนังสือแสดงเจตนาระบุตัวผู้รับเงินช่วยพิเศษสำหรับผู้รับเบี้ยหวัดบำนาญ/ข้าราชการถึงแก่ความตาย มีความ ประสงค์ขอรับเงินช่วยพิเศษ 3 เดือน พร้อมทั้งแนบเอกสารที่เกี่ยวข้องมาพร้อมนี้

กลุ่มการเงิน กองคลัง ได้ตรวจสอบแล้วดำเนินการได้ตามพระราชกฤษฎีกาการจ่ายเงินเดือน เงินปี บำเหน็จบำนาญ และเงินอื่นในลักษณะเดียวกัน พ.ศ. 2535 โดยอัตราเงินเดือนครั้งสุดท้ายของผู้ถึงแก่ กรรม เดือนละ.....5,928.,...บาท และเงินช่วยค่าครองชีพผู้รับเบี้ยหวัดบำนาญ...4,072,..บาท รวมเป็นเงินที่ ได้รับทั้งสิ้นเดือนละ...10,000,..บาท คิดเป็นเงินช่วยพิเศษ (3 เท่า).....30,000;...บาท (สามหมื่นบาทถัวน) และ ได้รับการยกเว้นไม่ต้องหักภาษี ณ ที่จ่ายตามประมวลรัษฎากร ทั้งนี้ ก<u>ารพิจารณาเป็นอำนาจ รอช.โสภัชย์</u>ฯ ตามคำสั่งมอบอำนาจที่ 275/2565 ลงวันที่ 10 มีนาคม 2565

จึงเรียนมาเพื่อโปรดพิจารณาอนุมัติ

นักวิชาการเงินและบัญชิชำนาเรการพิเศษ รักษาราชการแทนผู้อำนวอการกองคลัง

| จ่ายเงื            | นแล้ว            |
|--------------------|------------------|
| จ่านเร็กเลขที่. 10 | 180577           |
| 12gns30.0          | mru <u>- 000</u> |
| องชื่อ             | ผู้จ่ายเงิน      |
| 0                  | b                |
| Jau 2.0-1          | 1.8. 2565        |

รองอธิบดี ปฏิบัติราชการแทน อธิบดีกรมปศสัตว์

G.,

1-, 16 ...
| 100 USD - 1 - 14025 - 7 10 8                                                                                                    | 6055988 P                          | **************************************                                                 | 0 0030-18903                                     |
|----------------------------------------------------------------------------------------------------|------------------------------------|----------------------------------------------------------------------------------------|--------------------------------------------------|
| (Crungthai สาชา สาราวรเกรี<br>กระโกะ                                                                                                    | วันที่และเวล<br>Date and T         | 20/06/2365 10:32:3                                                                     | ฝากเงินและใบเสร็จรับเงิน                         |
| สากรอง รายการโอน สมาหารกรุงไทย รไท้ส. (มหาสม)<br>เกราี้มัญร์ 045-1-14025-7 (สมหารีมวี)<br>รางวนเว้น ร้างวิจารชาวิจาร 30, 000, 00 โรท (สาม)           |                                    | ประเทศ<br>พ.ศ. 1916 101645 คำสวจะสำสวจและ<br>ไม่ได้ 101 ผู้สำมาร์มาก<br>จำยะเวิ่นกลั่ว | OSIT SUP & RECEIPT SUP<br>UNIGOINS 0107537000882 |
| พายเลขาส์ที่รู้บ่าว ดาเมานาย<br>045-4-714025-7<br>อ้านเจ้าได้ตรวจสอบและสอมีแต้แว่วล้อแอโแอดสาวนี้สะ                                                  | จำยเรี<br>จ่ายสุข<br>ถงชื่อ.       | กเลาที่ <u>1018/1577</u><br>18 <u>30,000 - บา</u> ท<br>ผู้ข่ายเงิน                     | เริ่มสุกค้า For Cus                              |
| I hareby verify and confirm that the information mer                                                                                                 | ntioned above is true and correct, | (มางสมร ธิรประทีป)<br>2 0 มิ.ช. 2565                                                   | Snapz                                            |
| Kip 0818674390                                                                                                    | 30,000                             | ( and                                                                                  | 10                                               |
| ำการบอชื่อผู้ป่าฝาก/Depositor<br>ของประกรณ์<br>มีสามารถสารและการเกิดการเกิดการเกิดการเกิดการเกิดการเกิดการเกิดการเกิดการเกิดการเกิดการเกิดการเกิดการ | จำนวนเงื่น/Amount                  | ลายมือชื่อเจ้าคนา<br>Authorized Sig                                                    | ngture sinding ING.00057                         |

•

,

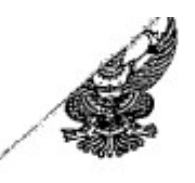

## บันทึกข้อความ

ส่วนราชการ\_กลุ่มการเงิน กองคลัง โทร 1649

| ที่ | วันที่ | <u>2</u> มิถุนายน 2565 |  |
|-----|--------|------------------------|--|
| d   |        |                        |  |

294 1913.10903 1071007

เสนอ เจ้าหน้าที่เงินเดือนๆ

เพื่อโปรดแจ้งอัตราเงินเดือนสุดท้าย และเงินช่วยค่าครองชีพผู้รับเบี้ยหวัดบำนาญ (ช.ค.บ.) ของ นางระพี สุวรรณเกสร์ (ชื่อสกุลเดิม "งามคำพร้อม") ผู้รับบำนาญ พร้อมทั้งแนบหนังสือเจตนาระบุตัวผู้รับ เงินช่วยพิเศษ เพื่อที่เจ้าหน้าที่ตรวจใบสำคัญ จะได้ดำเนินการเบิกจ่ายเงิน สำหรับผู้มีสิทธิต่อไป

จึงเสนอมาเพื่อโปรดดำเนินการ

เสนอ เจ้าหน้าที่ตรวจสอบใบสำคัญ

ได้แนบหนังสือเจตนาระบุตัวผู้รับเงินช่วยพิเศษสำหรับผู้รับเบี้ยหวัดบำนาญ และ าาะเนี่สนจ้ายตรว \_\_\_\_\_\_ของ นางรววที่ สุวรรณเกสร์ (รับเงินเดือน เดือนละ \_\_\_\_\_\_6928, \_\_\_\_\_\_บาท และ ช.ค.บ. เดือนละ 4,072.7. บาท รวม \_\_\_\_\_\_10,000, -\_\_\_\_\_บาท) ให้เรียบร้อยแล้ว ดังเอกสารที่แนบ

จึงเสนอมาเพื่อทราบ

ตัวอย่าง ขออนุมัติชำระบัตรเติมน้ำมัน

| รัฐรัฐรี<br>ส่วนราชการ กลุ่มการเงิน กอ<br>ที่<br>เรื่อง <u>งออนุมัติเบิกจ่ายเงินตามใบส</u> | <b>บันทิกข้</b><br>งกลัง โทร. 1624.<br>วัน <u>ที่</u><br>กำลัญกู่จ่าย | อ <b>็ความ</b><br>1625, 1649<br>18 5/เร<br>ก่าวัสดุ | • กพส.<br>จ่ายตามฏีกาที่ <b>4.9.3.9</b><br>เอกสาสีคริที่ <b>0</b> . 0. 0. 1. 0. 6 9 6<br>ลงวันที่ 2. 3 |
|--------------------------------------------------------------------------------------------|-----------------------------------------------------------------------|-----------------------------------------------------|----------------------------------------------------------------------------------------------------|
| เรียน ผู้อำนวยการกองคลัง                                                                   | 65                                                                    | 0004134                                             | d                                                                                                    |
| กลุ่มการเงนได้ตร<br>ของ ธนาการกรุงไทย จำกัด                                                | วจสอบใบสำคัญคูจาย<br>(มหาชน)เป็น                                      | ตามไบแจ้งหนั/ไบสง<br>เค่า บัตรเติมน้ำมัน            | ของเลขท <u>F000000099767</u><br>(ฟลีทการ์ด) เม.ย.65                                                    |
| จำนวนเงิน <u>6,200.00</u>                                                                  | บ้าทซึ่งจัดซื้                                                        | ้อ/จ้าง ตามระเบียบพั                                | สดุโดยวีซี                                                                                             |
| ตาม 🛛 สัญญาสั่งซื้อ/จ้าง 🔲                                                                 | ใบสั่งซื้อ/จ้างเลขที่                                                 | -                                                   | ลงวันที่                                                                                               |
| และคณะกรรมการตรวจรับถูกต้องเ                                                               | เล้ว ด้วยรายละเอียด                                                   | ที่แนบมาพร้อมนี้ เปี่                               | นการถูกต้องแล้ว เห็นสมควรให้เบิกจ่าย                                                                   |
| ใด้จากเงินงบประมาณ 2565 รหัสคุ                                                             | ุ่นย์สั้นทุน 0700600 <u>2</u> 9                                       | 98 รหัสงบปร                                         | ะมาณ 07006 <b>290008002000000</b>                                                                      |
| รหัสกิจกรรมหลัก 0700665009870                                                              | 0000 รหัสกิจกรรมย่อ                                                   | เย <u>587</u> ประเภท                                | วัสดุน้ำมันเชื้อเพลิง                                                                                  |
| เป็นจำนวนเงิน                                                                              | 6,200.0                                                               | 00บาท                                               |                                                                                                    |
| <u>บวก</u> ภาษีมูลค่าเพิ่ม                                                                 |                                                                       | 55                                                  |                                                                                                    |
| รวมขอเบิก                                                                                  |                                                                       | )0 "                                                |                                                                                                    |
| <u>หัก</u> ภายีเงินได้หัก ณ ที่ง่าย                                                        |                                                                       | "                                                   |                                                                                                    |
| ค่าปรับ                                                                                    |                                                                       | » <sup>39</sup>                                     |                                                                                                    |
| จำนวนเงินจ่ายสุทธิ                                                                         | 6,200.0                                                               | )0. <i>,.</i>                                       |                                                                                                    |
| วงเงินอยู่ในอำนาจผู้อำนวยการก                                                              | องคลัง ตามคำสั่งกร                                                    | รมปศุสัตว์ที่849/25                                 | 52 ถงวันที่10 พฤศจิกายน 2552                                                                           |
| จึงเรียนมาเพื่อโป                                                                          | รคพิจารณาอนุมัติเบิก                                                  | จ่ายเงินคังกล่าว                                    |                                                                                                    |
|                                                                                            | Barana<br>Barana                                                      |                                                     | _เจ้าหน้าที่ตรวจสอบใบสำคัญ                                                                             |
| เห็นควรอนุมัติง่ายได้                                                                      |                                                                       |                                                     | อนุมัติ                                                                                                |
| 0                                                                                          |                                                                       |                                                     |                                                                                                    |

นักวิชาการเงินและบัญชีชำนาญการ รักษาการในตำแหน่งหัวหน้ากลุ่มการเงิน ผู้อำนวยการกองกลัง ปฏิบัติราชการแทน อธิบดีกรมปสุสัตว์

| 15/05/2565 TSTDCB THE OOO-7-84889-7 แห่งเราสารกรุงไทยเนื้อสาระที่สรเสียนี้ได้แ                                                                                              | **************************************                                                      |
|----------------------------------------------------------------------------------------------------|---------------------------------------------------------------------------------------------|
| 10134548 06/030 030-8-05598-8                                                                                                    | PEE4 0.00/0.00 T                                                                            |
| โปรดตรวจสอบความอกต้องในกันที่ที่ได้รับเอกสารนี้ หาดในกัดห้างจะชื่อว่า                                                                                                    | รายการสังหลาวยา หลุ่มอกต่องสมบาย                                                            |
| Rrungthai<br>nsolna                                                                                                    | ใบรับชำระค่าสาธารณูปโภคและค่าบริการ                                                         |
| ประเภทบัญชี ออมพรัพย์ (กระแสรายวัน สาขา <u>0030 รำชาวาร์ เพื่</u><br>Account Type Savings A/C Current A/C                                                                   | เพื่อสาขา 0000 สายานานาเหนื่อ<br>For Branch                                                 |
| เลขที่บัญชี 050-7-\$4\$39-7 ชื่อบัญชีหน่วยงาน ไม่จ.ถูงได้ไว้ก็ไว้ได้มีไว้รได้ว่าส์<br>Account Number Company, A/C, Name<br>☐ เงินสตา: ☐ ว่ายคารโอน ไร้ เช็ดธนาดาว ☐<br>Cash | _ โทรศัพท์                                                                                  |
| รายฉะเอียดลูกค้า                                                                                                    |                                                                                             |
| เนื้อสาระ<br>สมสุกค้า<br>เสขที่รับเสร็จ / เลขที่อ้างอึง 4 - 2000000000100160<br>เสขที่รับเสร็จ / เลขที่อ้างอึง 4 - 2000000000100160<br>เสขที่อ้างอึง 2 / 3 - /              | ร่ายโลย : เชื่อ<br>10184548<br>TAX ID : 010753700088200<br>รงจังสรรรษร <sub>6</sub> ,200.00 |

|                                        | 32000<br>บันทึกข้                                                          | 10696<br>อความ         | สั่งเบิกในระบบ CFAC    |
|----------------------------------------|----------------------------------------------------------------------------|------------------------|------------------------|
| ส่วนราชการ                             | กองผลิตภัณฑ์ปศุสัตว์                                                       |                        |                        |
| ที                                     | วันที่ <sup>18</sup>                                                       | พฤษภาคม 2565           |                        |
| เรื่อง ส่งใบสำคั                       | ัญเบิกจ่ายบัตรเครดิต                                                       |                        |                        |
| <b>เรียน</b> ผู้อำนวยก                 | การกองคลัง ผ่าน กลุ่มการเงิน<br>กองผลิตภัณฑ์ปศุสัตว์ ขอส่งเอกสาร           | เพื่อเบิกจ่ายเงิน ตามร | ายละเอียดดังนี้        |
| รหัสศูนย์ต้นทุน                        | 298                                                                        |                        |                        |
| ชื่อผู้ขาย/ผู้เบิก                     | ธนาคารกรุงไทย จำกัด (มหาชน) สา                                             | าขาราชเทวี เพื่อชำระเ  | ล่าบริการบัตรฟลีทการ์ด |
| แหล่งที่มาของเงิ<br>แผนงานพื้นฐานด้    | น<br>้านการสร้างความสามารถในการแข่ง                                        | ขั้น                   |                        |
| ผลผลิตพัฒนาศักเ                        | ยภาพการปศุสัตว์ (070062900080                                              | 02000000)              |                        |
| กิจกรรมส่งเสริมแ                       | ละพัฒนาการปศุสัตว์ (0700665009                                             | 98700000)              |                        |
| พัฒนาผลิตภัณฑ์เ                        | ปศุสัตว์ (กผส) (587)                                                       |                        |                        |
| ประเภทค่าใช้จ่าย<br>วัสดุเชื้อเพลิงและ | ย<br>หุล่อลื่น<br>จำนวนเงินรวม                                             | 6,200<br>6,200         | .00 บาท<br>.00 บาท     |
| ขอรับรองว่าใบสำ                        | เค้ญจ่ายข้างต้นถูกต้องและได้กันเงินไ<br>จึงเรียนมาเพื่อโปรดดำเนินการเบิกจ่ | ไว้แล้ว<br>ท่ายต่อไป   |                        |
| เจ้า                                   | าหน้าที่กับเงิน                                                            |                        | ผ.อ. กอง/สำนัก         |

หมายเหตุ:

41.ค่าบัตรฟลีทการ์ด ประจำเดือน เมษายน 2565 (ปทุมธานี 5,000 บาท กผส.1,200บาท)

| พระม<br>กรุงโก<br>รายนายส์<br>เหมาะคา<br>เหมาะคา<br>เหมาะคา<br>เหมาะคา<br>เหมาะคา<br>เหมาะคา<br>เหมาะคา<br>เหมาะคา<br>เหมาะคา<br>เหมาะคา<br>เหมาะคา<br>เหมาะคา<br>เหมาะคา<br>เหมาะคา<br>เหมาะคา<br>เหมาะคา<br>เป็น<br>เป็น<br>เป็น<br>เป็น<br>เป็น<br>เป็น<br>เป็น<br>เป็น | ngtha<br>B<br>Same Sino<br>Same Sino<br>Same Sino Sino<br>Same Sino Sino<br>Same Sino Sino<br>Sino Sino Sino<br>Sino Sino Sino Sino<br>Sino Sino Sino Sino<br>Sino Sino Sino Sino Sino<br>Sino Sino Sino Sino Sino Sino<br>Sino Sino Sino Sino Sino Sino Sino Sino | 15<br>25<br>257020622 กษ.664และที่ มีเปรียว200682<br><b>สัตว์ว่</b>           |                                               | ใบแจ้งยอดการให้<br>STATEMENT OF FLEET<br>เลขที่<br>(No.) | ร้จ่ายบัตรฟลีทการ์ด /<br>CARD ACCOUNT / T.<br>F0000000997 | ใบกำกับภาษี<br>AX INVOICE<br>67 |
|----------------------------------------------------------------------------------------------------|----------------------------------------------------------------------------------------------------|-------------------------------------------------------------------------------|-----------------------------------------------|----------------------------------------------------------|-----------------------------------------------------------|---------------------------------|
| 69/1 ดึกชันสูตรโรค<br>                                                                                                    | เส้ตว์ ชัน2 ถ                                                                                                    | นนพญาไท                                                                       |                                               | หมายเลขบัญชี<br>ACCOUNT NO.                              | 2000000000100                                             | 0160                            |
| แข มงทุงพญาเท เพ<br>กรุงเทพมหานกราย                                                                                                    | 400                                                                                                    |                                                                               |                                               |                                                          |                                                           |                                 |
| สถานประกอบการเ                                                                                                    | สำนักงานให                                                                                                    | ญ่                                                                            |                                               | วงเจิ้า<br>MON                                           | รวมทุกบัตรต่อเดือน<br>RHLY CREDIT LINE                    |                                 |
| เลขประจำตัวผู้เสียม                                                                                                    | กาษีอากร 09                                                                                                    | 94000159251                                                                   |                                               |                                                          | 32,000.00                                                 |                                 |
|                                                                                                    |                                                                                                    | 003138                                                                        |                                               | <u> </u>                                                 |                                                           |                                 |
| UONINUUN<br>STATEMENT I                                                                                                    | DATE                                                                                                    | ถ้าหนดข้าระเงินภายในวันที่<br>PAYMENT DUE DATE                                | HONS IN<br>BALANCE                            | ยอดชำระขันดำ<br>MINIMUM PAYMEN                           | ชำระโดยตัดวั<br>T DEBIT YOUR A                            | ปัญชีเลขที่<br>.CCOUNT NO.      |
| √ 30/04/22                                                                                                    | 2                                                                                                    | 25/05/22                                                                      | 6,200.00                                      | 6,200.00                                                 | -                                                         |                                 |
| รายละเอีย                                                                                                    | เด                                                                                                    | ยอดยกมาจากงวดกัน<br>PREVIOUS BALANCE                                          | อน                                            | ยอดชำระแล้ว<br>PAYMENT                                   |                                                           | - 14                            |
| ของสภาพบ้                                                                                                    | <b>ญ</b> ชี                                                                                                    | 00.00                                                                         |                                               | 00.00                                                    | PAGE:                                                     | : 1/4                           |
| วันที่ใช้บัตร<br>TRANS. DATE                                                                                                    | ເວລາ<br>TIME                                                                                                    | 5<br>DESC                                                                     | รายการ วันที่บ้า<br>DESCRIPTION POST          |                                                          | ปริมาณ<br>LITRE/Kg. AMO                                   | อำนวนเงิน<br>DUNT(BAHT)         |
| 25/04/22                                                                                                    | 13:39:40                                                                                                    | 5043-6770-0710-4907 7mm<br>5043-6770-0710-4915 1140<br>5 PTTST.D ROYAL THAI A | 1)<br>ub Total<br>8197 (2)<br>RMY MDANGKOK    | 25/04/22                                                 | <b>00.000</b>                                             | 1,200.00                        |
|                                                                                                    |                                                                                                    | 5043-6770-0710-4923 8081<br>Si<br>5043-6770-0710-4931 8017                    | ub Total<br>770 (4                            | าริแล้ว                                                  | 40.0 <i>J</i> 3                                           | 60.00                           |
| 25/04/22                                                                                                    | 09:56:0                                                                                                    | PTTRM_BK ZEER KM.27                                                           | OB BANGKOK                                    | 25/04/22                                                 | 16.672                                                    | 500.00                          |
|                                                                                                    |                                                                                                    | Si 5043-6770-0710-4949 2004                                                   | ub Total<br>6877 (7                           |                                                          | 16.672                                                    | 500.þ0                          |
| 25/04/22                                                                                                    | 07:58:0                                                                                                    | 9 PTTRM_PT BANGPOON                                                           | 2 PATHUMTHANI                                 | 25/04/22                                                 | 33.344                                                    | 1,000,00                        |
|                                                                                                    |                                                                                                    | S                                                                             | ub Total                                      |                                                          | 33.344                                                    | 1,000.00                        |
|                                                                                                    |                                                                                                    | 5043-6770-0710-4956 8กษ                                                       | 8927 (7)                                      | <i>,</i>                                                 |                                                           |                                 |
|                                                                                                    |                                                                                                    |                                                                               | A A THE A A A A A A A A A A A A A A A A A A A | 18/04/22                                                 | 33.344                                                    | 1,000.00                        |
| 18/04/22                                                                                                    | 10:58:0                                                                                                    | FITRM_PT BANGPOON                                                             | 2 PATHUMIHANI                                 |                                                          |                                                           |                                 |
| 18/04/22                                                                                                    | 10:58:0                                                                                                    | 8 PTTRM_PT BANGPOON<br>S<br>5043-6770-0710-4964 pps                           | ub Total                                      |                                                          | 33.3 <i>4</i> 4                                           | 1,000.00                        |
| 18/04/22                                                                                                    | 10:58:0                                                                                                    | דער איז איז איז איז איז איז איז איז איז איז                                   | ub Total<br>R21 (7<br>MOTOR PATHUMTHA         | NI 19/04/ <b>22</b>                                      | 33 <b>.344</b><br>33.3 <b>4</b> 4                         | 1,000,00                        |

#### พรบ.การประกอบธุรกิจข้อมูลเครดิต

เพื่อเป็นไปตามกฎหมายว่าด้วยการประกอบธุรกิจข้อมูลเครดิต ธนาคารฯได้นำส่งข้อมูลของท่านตามรายละเอียดที่แสดงไว้ในใบแจ้งยอดการใช้จ่ายบัตรฟลีทการ์ด/ไบกำกับกาษีนี้ (Statement of Fleet Card Account/Tex Invoice) ให้แก่ บริษัท ข้อมูลเครดิตแห่งชาติ จำกัด (ไม่รวมรายละเอียดการใช้จ่ายแต่ละรายการ) อนึ่งโปรดตรวจลอบข้อมูลดังกล่าวรองท่าน หากมีร้อโด้แข้งประการใด โปรดแจ้ง ธนาคารฯ ทราบทันที ที่ศูนย์ลูกค้าส้มพันธ์ KTB Cali Center 0 2111 1111 เพื่อดำเนินการปรับปรุงขอมูลด่อไป

| ดอกเบี้ย | ด่าธรรมเนียมในการใช้วงเงิน | ค่าธรรมเนียมอื่น ๆ | ภาษีมูลค่าเพิ่ม |
|----------|----------------------------|--------------------|-----------------|
| INTEREST | CREDIT USAGE FEE           | other Fee          | VAT             |
| 00.00    | 00.00                      | 00.00              | 00.00           |

0107537000882002000000000100160

PAGE: 1/4

PAGE: 2/4

ใบแจ้งยอดการใช้จ่ายบัตรฟลีทการ์ด / ใบกำกั STATEMENT OF FLEET CARD ACCOUNT / TAX INVG.

|                                                            |              |                                                                                | ใบแจ้งยอดกา<br>STATEMENT OF FLE | รใช้จ่ายบัตรฟลีทการ์<br>ET CARD ACCOUNI | ด/ใบกำห<br>/TAX INVG      |
|------------------------------------------------------------|--------------|--------------------------------------------------------------------------------|---------------------------------|-----------------------------------------|---------------------------|
| ชื่อบริษัท<br>NAME                                         | DIVISION OF  | LIVESTOCK PRODUCTS                                                             | หมายเลขบัญชี<br>ACCOUNT NO      | 2000000000100160                        |                           |
| วันที่ใช้บัตร<br>TRANS. DATE                               | เวลา<br>TIME | รายการ<br>DESCRIPTION                                                          | วันที่บันทึก<br>POSTING         | ปริมาณ<br>LITRE/Kg.                     | จำนวนเงิน<br>AMOUNT(BAHT) |
| 20/04/22                                                   | 09:42:30     | 5043-6770-0710-4972 20184422 R<br>PTIRM_PT BANGPOON 2 PATHUMTHANI<br>Sub Total | 20/04/22                        | 50.016<br>50.016                        | 1,500,00                  |
| สรุปรายการเรียกเก็บในรอบนี้ สำหรับ DIVISION OF LIVESTOCK P |              | PRODUCTS                                                                       |                                 | 6,200.00                                |                           |

.

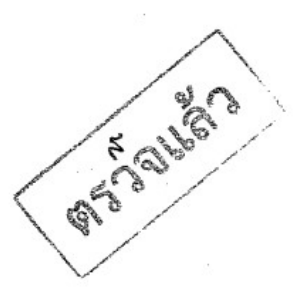

| ดอกเบี้ย<br>INTEREST | ล่าธรรมเนียมในการใช้วงเงิน<br>CREDIT USAGE FEE | ค่าธรรมเนียมอื่น ๆ<br>OTHER FEE | ภาษีมูลล่าเพิ่ม<br>Vat |
|----------------------|------------------------------------------------|---------------------------------|------------------------|
| 00.00                | 00.00                                          | 00.00                           | 00.00                  |
|                      | 12                                             |                                 | สำหรับธนาดา            |
|                      |                                                |                                 |                        |

4

0107537000882002000000000100160

| THAN IN Arungthai                                                                                              |                                                             |                                                                |                                            |
|----------------------------------------------------------------------------------------------------|-------------------------------------------------------------|----------------------------------------------------------------|--------------------------------------------|
| ที่มีเห็นสายชาวง สำนักงานใหญ่<br>ครามประกับใหญ่เสียภาษิยาทา 0105376008<br>เลชประกับใหญ่เสียภาษิยาทา 0105376008 | 82 ทางเป็นขณะหรี่ อายารราวออุลลอ                            |                                                                |                                            |
| แบบฟอร์มเปลี่ยนแปลงรายชื่อผู้                                                                                  | แทนที่ได้รับการแต่งตั้ง / C                                 | OMPANY AUTHORIZED REPRESENTATIVE                               | es •                                       |
| ชื่อที่จดทะเบียนตามกฎหมาย / Co                                                                                 | mpany Registration Name                                     |                                                                | ส่ง ส่องง เจ้                              |
| รหัสลูกค้า (Account Number)<br>จากเดิม                                                                         |                                                             | ขอเปลี่ยนแปลงรา<br>เป็น (ป้อจุบัน)                             | เยชอดูแทนทได้รับการแดงดง                   |
| หมายเลขบัตรประชาชน                                                                                             |                                                             | ตำแหน่ง แผนก                                                   |                                            |
| โทรศัพท์                                                                                                    |                                                             | โทรสาร มือถือ                                                  |                                            |
| เป็นผู้แทนที่ได้รับการแต่งตั้งจา                                                                               | าหน่วยงาน/องค์กร/นิติบลง                                    | าลให้เป็นผู้ดำเนินการอาชัดบัตร ยกเลิกหรือปิดบัตร (             | ขอออกบัตรใหม่หรือ                          |
| งโตรทดเทบ ขอออกรหัสประจำ                                                                                       | บัตร ปอดอีออบัตร เปลี่ยนเ                                   | แปลงข้อมลบัตร ขอรวยงาน หรือสำเนาใบแจ้งขอดก                     | ารใช้ง่าย                                  |
| นัตรฟลีทการ์ด รวมทั้งกระทำกา                                                                                   | รดื่บใดตามข้อตกลงการให้                                     | ห้เตรฟลีทการ์ดแทนและในนามหน่วยงาน/องค์กร/นิ                    | ติบุคคลได้ทุกประการ                        |
| u i a d                                                                                                    | ม ส่งมะ เอ้                                                 |                                                                |                                            |
| ตวอยางลายมอชองอ <sub>้</sub>                                                                                   | ผูแทนท เครบการแตงดงร<br>องสื่อ / Simotom                    | ายเหม คงน                                                      |                                            |
|                                                                                                    | สงษย / Signature                                            | à modene                                                       |                                            |
| ร้อมสระจะกายสระสารระ<br>สถาบวิถาว เสกที่ยุภา                                                                   | <sub>= n</sub><br><sup>= n</sup><br>MURIUNOAN INU I INTI AA | 24 มีแกระบบร                                                   |                                            |
| *<br>* กรณีบิตินดดอ                                                                                            | ะ<br>งชื่อ / Autho                                          | orized Signature:                                              |                                            |
| ประทับครา(ล้ามี)                                                                                               | - คัวบรรจง                                                  | (                                                              | )                                          |
| 50<br>17<br>10                                                                                                 | รู้ ลงนามโดยกา                                              | รรมการผู้มีอำนาจกระทำการแทนหรือผู้รับมอบอำนา                   | เจพร้อมประทับครา (ถ้ามี)                   |
| 1985 0 7 8 6 6 7 8 8 8 4 7 8 8 6 9 8 9 9 9 9 9 9 9 9 9 9 9 9 9 9 9                                             | ्<br>इ                                                      | วันที่/Date:                                                   |                                            |
| แนบ สำเนาบัครประชาชนของเ                                                                                       | งู้แทนที่ได้รับแต่งตั้งรายให                                | ม่ พร้อมลงนามรับรองสำเนาถูกต้อง KTB ขอสงวนส                    | สิทธิ์ในการคืนเอกสารทุกกรณี                |
| ส่ง : บมจ.ธนาคารกรุงไทย ทีมบ                                                                                   | ไฏิบัติการบัตรและร้านค้า (                                  | anu Card Maintenance )                                         | · · · · · · · · · · · · · · · · · · ·      |
| 10 อาคารสุขุมวิท ชั้น 5 ถน                                                                                     | นสุขุมวิท แขวงคลองเดย เ                                     | ขตคลองเตย กรุงเทพฯ 10110 โทร.0 2111 1111 บัตร                  | เฟลีทการ์ด                                 |
| <u>โปรดกรอกแบบฟอร์มชำระย</u>                                                                                   | อดการใช้จ่ายบัตรฟลีทกา                                      | ร์ดด้านล่าง                                                    | ~                                          |
| ALA Krung                                                                                                    | lhai                                                        |                                                                |                                            |
| Part Inturing                                                                                                  | liai                                                        |                                                                |                                            |
|                                                                                                    | ຂອງເຫັນສຸບົລ                                                |                                                                | 25                                         |
| เชตวัฒนา กรุงเทพร 1(<br>สถานประกอบการ สำห                                                                      | mo<br>กงานใหญ่                                              | 17 A                                                           | 1. 1. 1. 1. 1. 1. 1. 1. 1. 1. 1. 1. 1. 1   |
| เลยประจำดัวผู้เสียการี<br>สาขาบป้าง เปาก                                                                       | อากร 0107537000882 ทะเบียนเลขที่                            | อาธารราวอออลสร<br>วันที่ / Date 25                             | W.A. 2565                                  |
|                                                                                                    | и                                                           | ชื่อ / Company Name : Division of Livestoc                     | K PRODUCTS                                 |
| 📋 บมจ. ธนาคารกรุ                                                                                               | 3 [NE]                                                      | หมายเลขปัญชี / Account No. (Ref. No. 1) :                      | 200000000100160                            |
| (Comp.Code : :                                                                                                 | 5247 บัตรฟลิทการ์ด-KTB                                      | ) วันครบกำหนดชำระ MM/DD/YY (Ref. No. 2                         | ): 25/05/22                                |
| เงินสด / Cash                                                                                                  |                                                             | บาท / Baht                                                     |                                            |
| หมายเลขเช็ค / Cheque No.                                                                                       | เซ็คลงวันที่ / Due                                          | ชื่อธนาคาร - สาขา / Drawee Bank - Branch                       | จำานวนเงิน / Amount                        |
| 10184548                                                                                                    | 2 5 W.A. 2565                                               | รน่าการกรุงไทย/ สาขาราชเทวี                                    | 6,200 -                                    |
|                                                                                                    | <i>( , , , , , , , , , ,</i>                                | ยอกรวม / Total                                                 |                                            |
| จ้านวนเงินเป็นดัวอักษร / Amoun                                                                                 | tin Word ( annuado                                          | <u>หัดยหางกัญป</u>                                             |                                            |
| หมายเหตุ : 1. กรณชาระดวยเรค เ                                                                                  | ปรดนาเขคเขาบญชลวงหนา ซ<br>อะร่อสอรอออ เป็ออและส่วง ซึ่ง     | ย เงานของว่าม เตยสงา เอ เน่น แห่ง แห่ง แห่ง แห่ง เก่องการข้างข | ะเงินของท่าน                               |
| <ol> <li>2. เปรพระธรษ "เปรมชา</li> <li>3. สวรรวในเรตสำนักหัว</li> </ol>                                        | ระศาสาธารณูบนายและคาบระ                                     | ง บบจ  ธบาดารกรงไทย และธบาดารพาณิชย์อื่นในเขตสำนั              | าหักบัญชีกรุงเทพฯ                          |
| <ol> <li>สาขานอกขตสำนัก</li> </ol>                                                                             | และมูลกรุงเกต 1 มีบรางออกมีอ<br>ลักบัณชีกรุงเทพฯ บบจะ สบาดา | รกรงไทย รับชำระเฉพาะเช็คของ บมจ. ธนาคารกรงไทย สาร              | กที่รับข้ำระเท่านั้น                       |
|                                                                                                    |                                                             | 010753700088200200000000100160                                 | สำหรับธนาคาร<br>คลายรับธนาคาร<br>PAGE: 3/4 |

,

### บันทึกข้อความ

| ส่วนราชการ กลุ่มการเงิน กอง       | คลัง โทร 1624 , 1625 , 1649                       | จ่วยตามฎีกา. 571                       | 3   |
|-----------------------------------|---------------------------------------------------|----------------------------------------|-----|
| <b>ที่</b> กษ 0603/               | วันที่ 11 มีย                                     | 1. 2565 ลงวันที่ <b>1</b> 7 มิย วร     | SEE |
| เรื่อง ขออนุมัติเบิกจ่ายตามใบสำ   | คัญคู่จ่ายบัตรเครดิตราชการ                        |                                        |     |
| เรียน ผู้อำนวยการกองคลัง          | •                                                 |                                        |     |
| กลุ่มการเงินได้ต                  | รวจสอบใบสำคัญจ่ายตามใบแจ้งยอดค                    | ก่าใช้จ่ายบัตรเครดิตและใบกำกับภาษี     |     |
| เลขที่                            | ของบริษัท บัตรกรุงไทย จำกัด (มน                   | หาชน) เป็นค่าใช้จ่ายบัตรเครดิต         |     |
| ประจำเดือนพ.ค.2565                | จำนวนเงิน 664,000 บาท ตามราย                      | ละเอียดที่แนบมาพร้อมนี้ เป็นการถูกต้อง |     |
| แล้วเห็นสมควรให้เบิกจ่ายได้จากเงิ | นงบประมาณ ปี 2565                                 |                                        |     |
| จำนวนเงิน                         |                                                   | 664,000 บาท                            |     |
| <u>หัก</u> เงินสมทบ               |                                                   | บาท                                    |     |
| ค่าใช้จ่ายสุทธิ                   |                                                   | 664,000 บาท                            |     |
| วงเงินอยู่ในอำนาจผู้อำนวยการ      | รกองคลังตามคำสั่งกรมปศุสัตว์ที่                   | 828/2555 ลงวันที่30 ต.ค 2555           |     |
| จึงเรียนมาเพื่อโบ                 | Jรดพิจารณาอนุมัติเบิกจ่ายเงินดังกล่า <sup>.</sup> | 3                                      |     |
| 50004735 - 43,200                 | ,<br>,                                            |                                        |     |

| 650004735 = 43,200<br>650004736 = 936,650  | เจ้าหน้าที่ตรวจใบสำคัญ                                                                                                    |
|--------------------------------------------|----------------------------------------------------------------------------------------------------|
| 650004737 = 160,600<br>650004738 : 223,350 | นักวิชาการเงินและบัญชีชำนาญการ                                                                                                   |
| เห็นควรอนุมัติจ่ายได้                      | 3200011742 = 43,200<br>3200011743 = 236,850 $= 243,3003200011743 = 236,850$ $= 243,3503200011744 = 160,600.3200011747 = 223,350$ |

นักวิชาการเงินและบัญชีชำนาญการ รักษาการในตำแหน่งหัวหน้ากลุ่มการเงิน ผู้อำนวยการกองคลัง ปฏิบัติราชการแทน อธิบดีกรมปคุสัตว่

เสนอ กลุ่มบัญชี

เพื่อโปรดตั้งฎีกา ทั้งนี้กลุ่มการเงินได้ตรวจสอบถูกต้องแล้ว

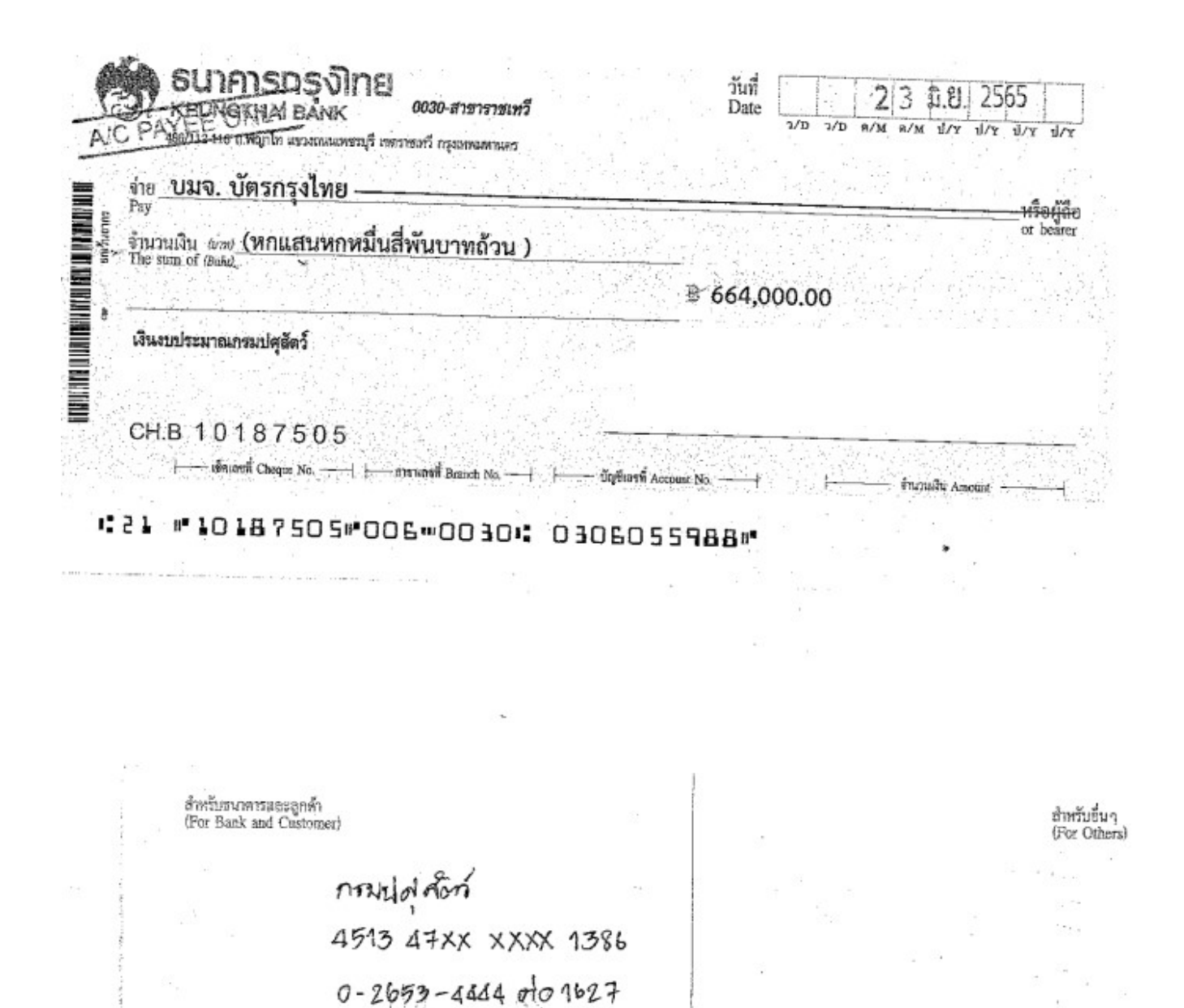

| บริษัท มัตรกรุ<br>krungthai ca                                                                                                    | งไทย จำกัด (มหาชน)<br>RD PUBLIC COMPANY LIMITED                                                                                                    | 591 ອາກາຣສພັນນາວາເນັ້ນ 2<br>ເສນປຣະຈຳດັວຜູ້ເຊີຍການອາກຣ<br>KTC PHONE 02 123 5000                                                                                                    | ชื้น 14 ถนนสุขุมวิท แขวงคลองดันเ<br>0107545000110 สถานประกอบท<br>0 www.ktc.co.th                                                                    | หนือ เพตวัฒนา กรุงเทพฯ 10110<br>การ ส่วนักงานใหญ <i>ั</i>                                                                                                    |
|----------------------------------------------------------------------------------------------------|----------------------------------------------------------------------------------------------------|----------------------------------------------------------------------------------------------------|----------------------------------------------------------------------------------------------------|----------------------------------------------------------------------------------------------------|
| ในแจ้งยอดการใช้จ่ายบัตรเครดิ                                                                                                    | O / STATEMENT OF CREDIT CA                                                                                                    | RD                                                                                                    | 방법을 것 같은 것 같아요.<br>철전 사람은 가슴은 것은 것이다.                                                                                                    |                                                                                                    |
| DLD<br>กรมปศุสัตว์<br>69/1 อาคารอำนวย<br>ฉ.พญาไท ทุ่งหญาไ<br>กรุงเทพฯ 10400                                                                                                    | การ<br>ทราบเทวี                                                                                                    | หมายเลขบัญชี<br>BILLING ACCOUNT<br>หมายเลขบัดร<br>ACCOUNT NO.<br>วันที่สรุปขอดบัญชี<br>BILLING DATE<br>ยอดเงินที่เรียกกับ<br>NEW BALANCE<br>วงเงินปัตรเครดิด<br>CREDIT LIMIT<br>ภาษีบุลค่ามพี่ม<br>TOTÁL VAT. AMT. | 47XX-XXXX-1386<br>11/06/22 กำหมดช้าระ<br>PAYMENT D<br>864.000.00<br>600.000.00<br>10555LIUEA<br>1000.000.00<br>กำรรรมเมืองว<br>101AL FEE<br>0.00    | จันในวันที่<br>26/06/22<br>ขั้นต่ำ 664,000.00<br>NT 0.00<br>AMT. 0.00<br>AMT. 0.00<br>NCL, VAT. 0.00                                                                                                    |
| an even and an even bein the State Barrier                                                                                                    | To a second second second second second second second second second second second second second second second s                                                                                                    | Na christian anna ann ann ann ann ann ann ann ann                                                                                                    | A CONTRACTOR OF THE OWNER                                                                                                    | An the Association of the Association of the Association of the Association of the Association of the Association                                                                                                    |
| Duritmsterns         Duritudin           TRANS_DATE         POSTRIG DATE           24/05/22         24/05/22           20/06/22         21/06/22           26/05/22         27/05/22           12/05/22         14/05/22 | รายการ<br>DESCRIPTIC<br>ขอดเรียกเกี่บรอบที่ผ่านมา<br>Payment-KTB Counter<br>451347X00X0X0403 MR. THEPAR<br>BANGKOK GOLF SPA RESORT PATH<br>BANGKOK GOLF SPA RESORT PATH | ITH TUBBOONMEE /<br>UMTHANI TH<br>UMTHANI TH<br>NA SATCHAPONG /<br>BURI TH<br>SMIMANA /                                                                                                    | ร้านวนเริ่น (บาท)<br>AMOUNT (284)<br>68,050.00<br>68,050.00<br>68,050.00<br>- หากยัด<br>71,010<br>22,400.00<br>43,200.00<br>43,200.00<br>215,400.00 | ร้องคุรระวัง(<br>ระจะสอบรายการเรือกกับ หากมีข้อของไขไดา<br>อง่อกลับกายใน 7 วันก่อนครบร้ายเบอร์ระอัง<br>มารกันประจำตัวมิขึ้นความสับ<br>ธรายให้ชืมขายัด พราะอางต่องอ่าระขอด<br>8<br>ระโปกษณีขอระระกำยา จะกิดกำบริมศาระหนี้สำยัก<br>ดเรียกกับ (ชั้นต่ำ 100 บาก)<br>กระจำชาววิธารกำนวดเห่าไปรับ<br>เสียร์ ให้ที่ พพพ.362.co.th หรือเรากะ<br>เป็นร้อง เป็นหน้าที่<br>หรือ KITC PHONE<br>3 5000 |
| 07/06/22 08/06/22<br>07/06/22 08/06/22<br>07/06/22 08/06/22                                                                                                    | THE PRIVACY BEACH RESORT PRAC<br>THE PRIVACY BEACH RESORT PRAC<br>THE PRIVACY BEACH RESORT PRAC<br>ยอดรวมในรอบนี้                                                                                                    | HUABKIRIKTH<br>HUABKIRIKTH<br>HUABKIRIKTH                                                                                                    | 60,000.00<br>50,600.00<br>50,000.00<br>160,600.00                                                                                                   | อายเงนแลว<br>เปล็กเลงที่ 10187505<br>อลุทธิ 664,000บาท                                                                                                    |
| 31/05/22 02/06/22                                                                                                    | 451347XXXXXX3171 MISS JARUC<br>GREENERY RESORT N.RATCH                                                                                                    | CHAT KITIYANAN<br>ASIMA TH                                                                                                    | 21,450.00                                                                                                    | ร้อ                                                                                                    |

<u>พรม. การประกอบบรถึงข้อมูลเลรดีต</u> : เพื่อเป็นไปตามญายกอว่าด้วยการประกอบธุรกิจข้อมูลเครดิด บริษัทฯ ได้บ่าส่งข้อมูลเครดิตของท่านตามรายละเอียดที่แสดงไว้ไนไบแจ้งยอดฯ ได้แก่บริษัท ข้อมูลเครดิดแห่งราติ จำกัด (ไปรามรายละเอียดแต่ละรายการ) อนึ่ง ไปรดดรวจลอบข้อมูลดังกล่าวของท่าน หากมีข้อได้แย้งประการโดกรุณาแจ้งบริษัทฯ พราบพันที เพื่อดำเนินการปรับปรุงข้อมูลต่อไป

| <u>م</u>                                                                                                    |                                                                                                    |                                                                                      | an and a state of the state of the state of the state of the state of the state of the state of the state of the |
|----------------------------------------------------------------------------------------------------|----------------------------------------------------------------------------------------------------|--------------------------------------------------------------------------------------|----------------------------------------------------------------------------------------------------|
| 101-11-11 TEDOT THE OOO-6-123<br>10187505 06/03<br>10187505 06/03                                                                                                    | 155-4.0005105.005.0000<br>10 005-00045.0<br>2005-00545.0                                                        | **************************************                                               | \$73570, 0030-10601                                                                                              |
| Krungthai                                                                                                    | see waa al an area and in a de la Colonie a terrar de la Colonie de la Colonie de la Colonie de la Colonie de l | ใบรับชำระค่าสาธารถุ                                                                  | ุเปโภคและค่าบริการ                                                                                               |
| ประเภทบัญชี<br>Account Type Savings A/C<br>มีฟั-5 12352 ล์<br>เสรที่บัญชี<br>Account Number Compa                                                                                                    | UNITED STREET                                                                                                   | จำยเงินแล้ว<br>ร่ายเงินเลขที่ <u>10197505</u><br>ร่ายสุทธิ bb4,000 <sup>11</sup> บาท | 33/Q5/7585                                                                                                    |
| and range of the state of the state of the s | มสตระวงคงออก รายการโอน ในการสุดขางครา<br>ash TR CB<br>รายนะเอียลสูง                                             | า เรือการรมาก (มางอน)<br>กล้า (มางอน) ธิรประทีป)                                     |                                                                                                    |
|                                                                                                    |                                                                                                    | 1991 2 3 11 200<br>1991 1991 1991 1991                                               | รบัต้นระหรือ                                                                                                    |
| 211112219-4-18176-1834-1-43194-283<br>                                                                                                    |                                                                                                    | 19197305<br>722 ID : 010754500011001                                                 | Automatic Bank                                                                                                   |

| Which !                                                                                                    | มรีษัท บัตรก<br>RUNGTHAI C                                                                                    | รุงไทย จำกัด (มหาชน)<br>ARD PUBLIC COMPANY LIMITED                                                                                                    | 591 อาคารสมัชชา<br>สอประจำตัวผู้เสียง<br>KTC PHONE 021                                                                                                    | เวาะนิช 2 ชั้น 14 ถนบสุขุมวิศ<br>ภาษีอากร 0107545000110<br>123 5000 www.ktc.co.th                                          | ก พวงคลองดับเหนือ เขตวัฒนา กรุงเทพฯ 101<br>0 สถานประกอบการ สำนักงานใหญว่                                                                                                    | 10                                                                                                    |
|----------------------------------------------------------------------------------------------------|----------------------------------------------------------------------------------------------------|----------------------------------------------------------------------------------------------------|----------------------------------------------------------------------------------------------------|----------------------------------------------------------------------------------------------------|----------------------------------------------------------------------------------------------------|----------------------------------------------------------------------------------------------------|
| ใบเเจ้งยอดการ                                                                                                    | ใช้จ่ายบัตรเคร                                                                                                | aa / STATEMENT OF CREDIT C                                                                                                    | CARD                                                                                                    |                                                                                                    |                                                                                                    |                                                                                                    |
| DL<br>52001 95<br>69,<br>195<br>0,3                                                                                                    | D<br>มปศุสัตว์<br>/1 อาคารอำนว<br>งญาไท ทุ่งพญา                                                               | ยการ<br>ไท ราชเทวี                                                                                                    | หมายเลขบัญชี<br>BILLING ACCOUNT<br>หมายเลขบัตร<br>ACCOUNT NO.<br>วันที่สรุปยอดบัญชี<br>BILLING DATE<br>ยอดเงินที่เรียกทั้บ<br>NEW BALANCE<br>วงเงินบัตรเครดิด | 4513-47XX-XXXX-<br>-<br>11/06/22<br>664.000.00                                                                             | 1386<br>กำหนดอำระเงินในวินที่<br>PAYMENT DUE DATE<br>ยอดเงินชำระชั้นต่ำ<br>MIN. PAYMENT<br>ค่าธรรมเนียม                                                                                                    | 26/06/2<br>64,000.0                                                                                                    |
| ζυ 📕                                                                                                    | งเทพฯ 10400                                                                                                   |                                                                                                    | CREDIT LIMIT<br>ภาษีมูลค่าเพิ่ม<br>TOTAL VAT. AMT.                                                                                                    | 0.00                                                                                                    | TOTAL FEE AMT.<br>สำรรรมเนียบรวมภายีบูลค่าเพีย<br>TOTAL FEE INCL. VAT.                                                                                                    | 0.0                                                                                                    |
| and the second second s |                                                                                                    |                                                                                                    |                                                                                                    |                                                                                                    |                                                                                                    |                                                                                                    |
| วันที่กำรายการ<br>TRANS. DATE                                                                                                    | วันที่มันทึก<br>POSTING DATE                                                                                  | *45<br>S1617:<br>Děscale1                                                                                                    | S<br>ION                                                                                                    | จำนวนเงิน (บ<br>คศวยงา (EA)                                                                                                | กราว<br>10) - กรุณตรองธอรมการอังกรา<br>มันการอังกราชการอิงกราชการอิงกรา                                                                                                    | อสงสัยใดๆ                                                                                                    |
| 2010015780735<br>TRANS, DATE<br>24/05/22                                                                                                    | DUNUIN<br>POSTING DATE<br>24/05/22                                                                            | *45<br>รายกา<br>อยัรเวลศา<br>ยอดเรียกเก็บรอบที่ผ่านมา<br>Payment-KTB Counter<br>451347XXXXX0403 MR. THEPA                                                                                                    | S<br>ION<br>RITH TUBBOONMEE                                                                                                    | จำนวนเงิน (บ<br>ค.ศ.ชมชา (ฮ.ผ<br>68,050<br>/                                                                               | <ul> <li>กรุณาณวงออบรายการรัชายใน<br/>ในราว</li> <li>กรุณาณวงออบรายการรัชายใน หากมีขั<br/>ในรอชิดต่อกลับภายใน 7 วันก่อนครมาทาง<br/>เกินรักษาระดิมประกำตัวเป็นความยัน</li> <li>หากม้อรหายให้รับอายัด พราะอางต่องช้า<br/>ที่ไม่ได้ใช่</li> <li>หากม้าระไปครมารัชว่าระล่าง้า จะกิดค่ามยิง</li> </ul>                                                                                                    | อสงสัยใดๆ<br>เมตถ้าระเงิน<br>ระชอด<br>มช่าระหนี้ล่ายั                                                                                    |
| 20/05/22<br>20/05/22<br>20/05/22<br>20/05/22                                                                                                    | 24/05/22<br>21/05/22<br>21/05/22<br>27/05/22                                                                  | *45<br>รายการ<br>DESCRIPT<br>หอดเวียกเก็บรอบที่ผ่านมา<br>Payment-KTB Counter<br>451347XXXXXX0403 MR. THEPAI<br>BANGKOK GOLF SPA RESORT PAT<br>BANGKOK GOLF SPA RESORT PAT                                                                                                    | S<br>ION<br>RITH TUBBOONMEE<br>HUMTHANI TH                                                                                                    | จำบวมเงิน (บ<br>คหรุ่มหา (ส.<br>68,050<br>68,050<br>22,400                                                                 | ชังกุวรระวังไ<br>หาง<br>- กรุณาจตวงอองบราสการโร้มาเกิน หากมีนั้<br>ไปรงชิดต่อกลับภายใน 7 วันส่งบครบกำห<br>เกินรักษาระดิปสะทำด้าวเป็นความสับ<br>0.00 - หากปัจราวยให้รับอายัด เพราะอางต่องสำห<br>ที่มีใส่ใช้<br>- หากปัจราวยให้รับอายัด เพราะอางต่องสำห<br>ที่มีใส่ใช้<br>- หากปัจราวยให้รับอายัด เพราะอางต่องสำห                                                                                                    | ອອດອັນໄດງ<br>ເມດຕຳຣະເຈັນ<br>ຣະເອດ<br>ນຕຳຣະເນີລ່າວ<br>ເມື່ອເຮັດ                                                                           |
| วันที่กำรายการ<br>TRANS, DATE<br>24/05/22<br>20/05/22<br>20/05/22<br>12/05/22                                                                                                    | <b>SuriQuin</b><br>Posting oant<br>24/05/22<br>21/05/22<br>27/05/22<br>14/05/22                               | *45<br>มะระเทศ<br>หอดเวียกเก็บรอบที่ผ่านผา<br>Payment-KTB Counter<br>451347XXXXX0403 MR. THEPAI<br>BANGKOK GOLF SPA RESORT PAT<br>ขอดรวมในรอบนี้<br>451347XXXX0008072 MISS RAKSI<br>SRI U THONG GRAND SUPHAN<br>ผลดรวมในรอบนี้                                                                                                    | S.<br>ION<br>RITH TUBBOONMEE<br>HUMTHANI TH<br>HUMTHANI TH<br>INA SATCHAPONG /<br>IBURI TH                                                                    | จำบวมเริ่ม (บ<br>AMGUNT (EA)<br>68,050<br>22,400<br>20,800<br>43,200<br>215,400                                            | <ul> <li>ชังคุวรระวังไ</li> <li>ครุณาดสวงของบราหการรับแก้ใน หากมีนี้<br/>โปรงติดสอกสัมภายใน 7 รับส่วยหระทำห</li> <li>ค.ก.บ้านรายารใช้รับอายัด เพราะสางต่องชำน<br/>ที่ไม่ได้ใช</li> <li>หากมัดรากอให้รับอายัด เพราะสางต่องชำน<br/>ที่ไม่ได้ใช</li> <li>หากมัดรากอให้รับอายัด เพราะสางต่องชำน<br/>ที่ไม่ได้ใช</li> <li>หากมัดรากอให้รับอายัด เพราะสางต่องชำน<br/>ที่ไม่ได้ใช</li> <li>หากมัดรากอให้รับอายัด เพราะสางต่องชำน<br/>ที่ไม่ได้ใช</li> <li>หากมัดรากอให้รับอายัด เพราะสางต่องชำน<br/>กับไม่ได้</li> <li>หากมัดรากอให้รับอายัด เพราะสางต่องชำน</li> <li>หากมัดรากอิสร้างที่ ได้ที่ พพพ.หละดอบ หรือสถาน<br/>สารสงสัมให้ดิดส่อกล้านที่เหรือ KTC PHI<br/>02.123 5000</li> </ul>                                                                                                    | อลงสัยใดๆ<br>เมติราระชัย<br>ระชอด<br>มิสำระหนี้ล่าย<br>เมลาระหนี้ล่าย<br>มิสลิตภัณฑ์<br>ONE                                              |
| <b>วับที่ทำรายการ</b><br>TRANS, DATE<br>24/05/22<br>20/05/22<br>26/05/22<br>12/05/22                                                                                                    | <b>Sunduin</b><br>Posting date<br>24/05/22<br>21/05/22<br>27/05/22<br>14/05/22                                | *45<br>รายกาะ<br>DESCRIPT<br>Hอดเรียกเก็บรอบที่ผ่านมา<br>Payment-KTB Counter<br>451347XXXXX0403 MR. THEPAI<br>BANGKOK GOLF SPA RESORT PAT<br>BANGKOK GOLF SPA RESORT PAT<br>ยอความในรอบนี้<br>451347XXXXX8072 MISS RAKS<br>SRI U THONG GRAND SUPHAN<br>ยอความในรอบนี้<br>451347XXXXX432 MB. PEAN                                                         | s,<br>Ion,<br>RITH TUBBOONMEE<br>HUMTHANI TH<br>HUMTHANI TH<br>INA SATCHAPONG /<br>IBURI TH                                                                   | จำบวมเงิน (บ<br>AHQUNT (EA)<br>68,050<br>22,400<br>20,800<br>43,200<br>215,400<br>215,400                                  | <ul> <li>ชังสุวรระวังไ</li> <li>กรุณาดสวงของบราสการรับแก้บ หากมีข้อ<br/><ul> <li>กรุณาดสวงของบราสการรับแก้บ หากมีข้อ<br/></li> <li>กรุณาดสวงของบราสการรับแก้บ หากมีข้อ<br/></li> <li>เก็บราการกับในรากมีข้อ<br/></li> <li>เก็บราการกับในรากมีข้อ<br/></li> <li>หากมัดราการใช้บอกข้อ เพราะอางด้องชำน<br/>กับไม่ได้</li> <li>หากมัดราการใช้บอกข้อ เพราะอางด้องชำน<br/>กับไม่ได้</li> <li>หากมัดราการใช้บอกข้อ เพราะอางด้องชำน<br/>กับไม่ได้</li> <li>หากมัดราการให้บอกข้อ เพราะอางด้องชำน<br/>กับเลืองสามารถาง<br/>กับเลืองสามารถาง<br/>กับเลืองสามารถาง<br/>กับเลืองสามารถาง<br/>หางเก็บรายการกาง<br/>กับเลืองสามารถาง<br/>กับเลืองสามารถาง<br/>หางเก็บรายการกาง<br/>กับเลืองสามารถาง<br/>หางเก็บรายาง<br/>กับเลืองสามารถาง<br/>กับเลืองสามารถาง<br/>หางเก็บรายาง<br/>การเลืองสามารถาง<br/>การถาง<br/>การเลืองสามารถาง<br/>การถาง<br/>การเลืองสามารถาง<br/>การเลืองสามารถาง<br/>การเลืองสามารถาง<br/>การเลืองสามารถาง<br/>การเลืองสามารถาง<br/>การเลืองสามารถาง<br/>การเลืองสามารถาง<br/>การเลืองสามารถาง<br/>การเลืองสามารถาง<br/>การเลืองสามารถาง<br/>การถาง<br/>การถาง<br/>การถาง<br/>การถาง<br/>การถาง<br/>การถาง<br/>การถาง<br/>การถาง<br/>การถาง<br/>การถาง<br/>การถาง<br/>การถาง<br/>การถาง<br/>การถาง<br/>การถาง<br/>การถาง<br/>การถาง<br/>การถาง<br/>การถาง<br/>การถาง<br/>การถาง<br/>การถาง<br/>การถาง</li></ul></li></ul> | อองสังใดๆ<br>เมตต้าระหนิ<br>เมต์าระหนี้ล่าง<br>มต่าระหนี้ล่าง<br>มัหลิดกัณฑ์<br>ONE                                                      |
| <b>Juninshens</b><br>TRANS, DATE<br>24/05/22<br>20/06/22<br>26/06/22<br>12/05/22<br>07/06/22                                                                                                    | Sundurin<br>Postivis date<br>24/05/22<br>21/05/22<br>27/05/22<br>14/05/22                                     | *45<br>รายกาะ<br>beschiet<br>Han เรียกเก็บรอบที่ผ่านมา<br>Payment-KTB Counter<br>451347XXXXX0403 MR. THEPAI<br>BANGKOK GOLF SPA RESORT PAT<br>ยอความในรอบนี้<br>451347XXXXX8072 MISS RAKS<br>SRI U THONG GRAND SUPHAN<br>ยอความในรอบนี้<br>451347XXXXX4932 MR. PRAN /<br>THE PRIVACY BEACH RESORT PRAC                                                   | s,<br>Ion,<br>RITH TUBBOONMEE<br>HUMTHANI TH<br>HUMTHANI TH<br>INA SATCHAPONG /<br>ISURI TH<br>ASMIMANA<br>CHUABKIRIKTH                                       | จำบวมเงิน (บ<br>AHQUNT (BA)<br>68,050<br>22,400<br>20,800<br>43,200<br>215,400<br>20,500                                   | <ul> <li>ชั่นการระวังไ</li> <li>กรุณาดตวงสอบราสการรับแก้ไฟ หากมีข้า<br/>ไปรด้อดส่อกลับภายใน 7 รับส่อบครบาที่นา<br/>กินจิกมารกิสปะจำดัวเป็นความสับ<br/>ที่ในได้ใส่</li> <li>หากบ้าระโปครบหรือชำระลำส้า จะกิดส่านชื่อ<br/>ที่ในได้ใส่</li> <li>หากข้าระโปครบหรือชำระลำส้า จะกิดส่านชื่อ<br/>จากตรดสริยากลัน เชินต่ำ 100 บาก)</li> <li>คึกมาต้องย้างและวิธีการคำบอณกำปรีข<br/>ชำระหนี้สำขัก ได้ที่ พพพ.สต.ดณา หรือสถานรับ<br/>หาสมชิมให้ดิดต่อเจ้าหว่าที่ หรือ KTC PHi<br/>02.123 5000</li> <li>2000</li> </ul>                                                                                                    | ອອດອີຍໃດໆ<br>ເມດດ້າຣະເບັມ<br>ຣະຫອດ<br>ນີ້ຫ້າຣະເບີລ້ານຍໍ<br>ເອົາສິດ<br>ມີມາລິດກົນກຳ<br>ONE                                                |
| <b>Juninshens</b><br>TRANS, DATE<br>24/05/22<br>20/05/22<br>26/05/22<br>12/05/22<br>07/06/22<br>07/06/22                                                                                                    | Suñburn<br>POSTING DATE<br>24/05/22<br>21/05/22<br>27/05/22<br>14/05/22<br>08/06/22<br>08/06/22               | *45<br>ESCRIPT<br>Payment-KTB Counter<br>Payment-KTB Counter<br>451347XXXXXX0403 MR. THEPAN<br>BANGKOK GOLF SPA RESORT PAT<br>BANGKOK GOLF SPA RESORT PAT<br>ยอครวมในรอบนี้<br>451347XXXXX08072 MISS RAKS<br>SRI U THONG GRAND SUPHAN<br>ยอครวมในรอบนี้<br>451347XXXXX04932 MR. PRAN /<br>THE PRIVACY BEACH RESORT PRAC<br>THE PRIVACY BEACH RESORT PRAC | s,<br>Rith Tubboonmee<br>Humthani Th<br>Humthani Th<br>Ina Satchapong /<br>Isuri Th<br>Asmimana<br>Chuabkirikth<br>Chuabkirikth                               | <mark>จำบวมเงิน (บ</mark><br>ANOUNT (BA)<br>68,050<br>22,400<br>20,800<br>43,200<br>215,400<br>215,400<br>60,000<br>50,600 | <ul> <li>ชังคุณระวังไ</li> <li>กรุณาดตรงของบรายการรับแก่ให หากมีให้<br/>ไปรงชิงต่อกล่อกายใน 7 รับส่งบครบานขับ</li> <li>เกินรักษารหรือประจำตัวเป็นความขับ</li> <li>เกินรักษารหรือประจำตัวเป็นความขับ</li> <li>หากมัดรารยโหรบยายัด เพราะอางต่องช่าย<br/>ที่ไปใส่ใช่</li> <li>หากมัดรารยโหรบยายัด เพราะอางต่องช่าย<br/>ที่ไปใส่ใช่</li> <li>หากมักรท่ายให้บอยายัด เพราะอางต่องช่าย<br/>ที่ไปใส่ใช่</li> <li>หากมักรท่ายให้บอยายัด เพราะอางต่องช่าย<br/>ที่ไปใส่ใช่</li> <li>หากมักรท่ายให้บอยายัด เพราะอางต่องช่าย<br/>ที่ไปใส่ใช่</li> <li>หากมักรท่ายให้บอยายัด เพราะอางต่องช่าย<br/>หาดของสัมพัน (ชั่นก่า 100 บาก)</li> <li>สำนารใจที่ การเสียกระท่าย เพราะ<br/>หาดของสัมพัน (ชั่นก่า 100 บาก)</li> <li>สุกที่ การเท่าไปหลอกในบทระไข่<br/>หาดของใจให้ชื่อต่อเจ้าหว่าที่ หรือ KTC PHi<br/>02 123 5000</li> <li>3000</li> </ul>                                                                                                    | ອອດອັນໃດໆ<br>ເສດວ່າຣະເປັນ<br>ຣະບວດ<br>ເປົ້າຣະເປີລ່າຍ<br>ເປົ້າຮະເປີລ່າຍ<br>ເປັນອີດ<br>ເປັນອີດ<br>ເປັນອີດ<br>ເປັນອີດ<br>ເປັນອີດ<br>ເປັນອີດ |
| 24/05/22<br>20/05/22<br>20/05/22<br>20/05/22<br>20/05/22<br>12/05/22<br>12/05/22<br>07/06/22<br>07/06/22<br>07/06/22                                                                                                    | 30/100/11<br>POSTING OATE<br>24/05/22<br>21/05/22<br>27/05/22<br>14/05/22<br>08/06/22<br>08/06/22<br>08/06/22 | *45<br>มายาว<br>มายาวข้างการการการการการการการการการการการการการก                                                                                                    | S.<br>TH TUBBOONMEE<br>HUMTHANI TH<br>HUMTHANI TH<br>HUMTHANI TH<br>INA SATCHAPONG<br>KBURI TH<br>ASMIMANA<br>CHUABKIRIKTH<br>CHUABKIRIKTH<br>CHUABKIRIKTH    | จำบวมเริ่ม (บ<br>AMGUNY (BA)<br>68,050<br>22,400<br>20,800<br>43,200<br>215,400<br>215,400<br>215,400<br>50,600<br>50,600  | <ul> <li>ชังคุวรระวังไ</li> <li>ครุณาจตวงของปราสการโรยาเกิน หากมีข้ะ<br/>ไปรงยิงต่อกล่ายภายใน 7 รินก่อบครบทำห</li> <li>กญา การการใช้ประกำด้านใน หากมีข้ะ<br/>กันในได้</li> <li>หากม้ารายให้รับอายัด พราะอางต่องชำห<br/>กันในได้</li> <li>หากม้ารายให้รับอายัด พราะอางต่องชำห<br/>กันในได้</li> <li>หากม้ารายให้รับอายัด พราะอางต่องชำห<br/>กันในได้</li> <li>หากม้ารายให้ระอาชักระคำขางสังชาชา<br/>กันในได้</li> <li>หากม้ารายให้ระบางสามาร์</li> <li>หากม้ารายให้ระบางสามาร์</li> <li>หากม้ารายให้เรือส่านต่องสามาร์</li> <li>หากม้ารายให้เรือส่านที่สะที่ส่วนให้การใช้<br/>ชำระหนี้สำข้า ได้ทำพพพ.สต.co.th หรือสถาน<br/>จุกค้าควรเข้าใจผลิงกันท์สะที่สอนในการใช้<br/>หากสอนขึ้นให้ติดต่อเจ้าหน้าที่ หรือ KTC PHI<br/>02.123 5000</li> <li>หาด</li> </ul>                                                                                                    | อองสังใดๆ<br>เมตสำระหมี<br>เมสำระหมีลำยั<br>เมส์กระหมีลำยั<br>เมส์กระหมีลำยั<br>เมส์กระหมีลำยั<br>เมส์กระหมีลำยั<br>เมส์กระหมีลำยั       |

<u>พรม. การประกอบสุรกิจข้อมูลเครติด</u> : เพื่อเป็นไปสามณาพรกษรว่าด้วยการประกอบธุรกิจข้อมูลเครดิด บริษัทฯ ได้นำส่งข้อมูลเครดิดของท่านดามรายละเอียดที่แลลงไว้ในไปแจ้งยอดฯ ไห้แก่บริษัท ข้อมูลเครดิดแห่งชาติ จำกัด (ไม้รวมรายละเอียดแต่ละรายการ) อนึ่ง ไปรดดรวจสอบข้อมูลดังกล่าวของท่าน หากมีข้อโด้แอ้งประการโดกรุณาแจ้งบริษัทฯ ทรายทันที เพื่อคำเนินการปรับปรุงรัอมูลต่อไป

ໂປຣດເຮັດກອ້ານຄ່າຮຽນເປັຍນວານຜູ້ດຳຮະເຈັບ (The Right customers are responsible for fees)

สำหรับสาคาร (For Bank Use Only)

| KTC ເວັບປະ<br>ເລຍປຣ                                                                                                    | วร์เการข่าระเงิน (Pay-in Slip)<br>บัตรกรุงไทย จำกัด (มหาชน)<br>จำตัวผู้เสียภาษี 0107545000)                                                                                                    | ระกงเวย coo<br>ชื่อสมาชิก / Bil<br>110 REF, 1 : 4513/                                                                                | JE: JU<br>LLING ACCOUNT NAME : DLD<br>47XXXXXX1386 Th | ส <u>23-มีย</u> ่.2            | 2565                   |
|----------------------------------------------------------------------------------------------------|----------------------------------------------------------------------------------------------------|----------------------------------------------------------------------------------------------------|-------------------------------------------------------|--------------------------------|------------------------|
| <u>2003n1530ช้า55</u><br>Payment Clumed<br>• κτα του<br>• κ.ηφοίτει                                                                                                    | ICH<br>(Krungthai Bank) COM.CODE : H                                                                                                    | ττc                                                                                                    | disinu<br>Mobile Banking<br>X2                        |                                |                        |
| El IQUAO / CASH                                                                                                    | เลขที่เช็ค / CHEQUE NO.                                                                                                    | เอ็คลงวันที่ / DATE                                                                                                    | ชื่อธเภศาร / BANK                                     | สาขา / BRANCH                  | จำนวนเงิน / AMT.       |
| IN INA / CHEQUE                                                                                                    | 10187505                                                                                                    | 2 3 ม.ย. 2565                                                                                                    | วี ธนาดารกรุง                                         | ใทย / สาขาราชเทวี              | 664.000 -              |
| ຈຳເວເເຈັນບິນຕົວດັກ                                                                                                    | US (UTIT) / IN WORDS (BAHT)                                                                                                    | Canuduana                                                                                                    | (แล้งแหกเกอน)                                         |                                |                        |
| <ul> <li>การปีประสารณ์ครั้งสุขารในสารเร็จเสรี<br/>เสราะเวอาประการสารการส่วนสมัยชัด<br/>๑. สำนัญสารแล้วประสารสารสารสารสาร<br/>โทย การสารสารสารสารสารสารสารสารสาร<br/>โทย การสารสารสารสารสารสารสารสารสารสารสารสาร<br/>หรือเป็นสารสารสารสารสารสารสารสารสารสารสารสารสารส</li></ul> | ເອົາສາ "ສະມີໝັກຄຳວ່າ "ເດັບຜູ້ໃດ" ເວລາ ແລ້ວແລະບູດີແນະນິນ<br>27-3 ຕື້ກອ້າງສຳ ແລຍ, ເວລາສາງເລັດ" ຕົວແຜ່ການດຳ ແລະ<br>ແຫຼງເຫັນ ໃນເວລີ ໄດ້ເຮັດ ແລະ ສາມ ໂດຍແລະ "ແລະ ໃນແມງ That"<br>ທານຽງ ໃນເປັນ, ໂດຍແລະ ການການ ແລະ ແລະ ແລະ ແລະ ແລະ<br>ເອົາ ເປັນເປັນ ເປັນເວັ້ນ. | ernariasta naturalasigi (kiing Account Kon<br>ethoritatio y Surivan Elektrofamiltasis<br>n Youngthal Cast Paths Company United Septe | erosekustet<br>errospise<br>                          | An under state and payment for | (đơn sơn vi<br>minats) |

| ชื่อสมาชิก<br>DLD                                   | CARDHOLDER NAME                  |                     |           | หมายเลขบัญชี / Bil<br>4513-47XX-XXXX-1 | LLING ACCOU<br>386                          | INT |  |
|-----------------------------------------------------|----------------------------------|---------------------|-----------|----------------------------------------|---------------------------------------------|-----|--|
| ใบแจ้งขอดการใช้จ่ายบัต                              | SIASÕO / STATEMENT               | OF CREDIT C         | ARD       |                                        |                                             |     |  |
| วันที่กำราชการ วันที่บัน<br>เสริสทระอิลาค ควรามจิตา | โก<br> A7∎<br>ยดตรวมในรอบนี้     | ราชการ<br>bascRiPi+ | QN        | <b>3</b><br>A                          | านวนเงิน (บาก)<br>MOUNT (8AAT)<br>21,450.00 | -   |  |
|                                                     | 451347XXXXXX954                  | 6 MISS WARC         | ONSIRI CH | AROENLARP                              |                                             |     |  |
| 26/05/22 27/05/                                     | 22 VINCE HOTEL<br>ยอดรวมในรอบนี้ | BANGKOK             | тн        | . /                                    | 223,350.00<br>223,350.00                    | /   |  |
| 8                                                   | สรุปยอดรอบนี้ DLD-               |                     | 64        |                                        | 664,000.00                                  |     |  |

ตัวอย่าง ค่าธรรมเนียมองค์การบริหารส่วน จังหวัดนนทบุรี

4

| บันทึก                                                                                                    | เชื้อความ<br><sub>กษัฆ</sub>                                                                                                   | ตั้งเบิกในระบบ GFMIS<br>30220220052+++ |
|----------------------------------------------------------------------------------------------------|----------------------------------------------------------------------------------------------------|----------------------------------------|
| <b>ส่วนราชการ</b> กลุ่มการเงิน กองคลัง โทร.1                                                                                                    | 624 , 1625 ข่าย                                                                                                    | <sup>คามฎีกาที</sup> 3200010977        |
| ที่วันที่                                                                                                    | 2.5 WA 2565 ION                                                                                                    | สารเลษทรี                              |
| เรื่อง ขออนุมัติเบิกจ่ายเงินตามใบสำคัญกู่จ่าย                                                                                                    | ค่าใช้สอช 🖏                                                                                                    | LIVI 2                                 |
| เรียน ผู้อำนวยการกองคลัง                                                                                                    | 650004394                                                                                                    | *a. <sup>1</sup>                       |
| กลุ่มการเงินได้ตรวจสอบใบสำคัญ<br>ของ ออติลงระโนเรลือนร้องโดนนาเริ่า                                                                                                    | คู่จ่ายตามใบแจ้งหนี้/ใบส่งของเลขที่<br>เป็นก่า ก็มงยะพูคุยออง                                                                  | tarko slabs                            |
| จำนวนเงิน <b>b</b> , <b>\</b> 35                                                                                                    | าทซึ่งจัดซื้อ/จ้าง ตามระเบียบพัสคุโด                                                                                           | ายวีธี                                 |
| ตาม 🗌 สัญญาสั่งซื้อ/จ้าง 🔲 ใบสั่งซื้อ/จ้างเล                                                                                                    | นที่ลงว่                                                                                                    | ันที่                                  |
| ใด้จากเงินงบประมาณ 2565 รหัสสูนย์ต้นทุน 07006<br>รหัสกิจกรรมหลัก 07006. <b>b Corr</b> boos รีหัสกิจกร<br>เป็นจำนวนเงิน<br><u>บวก</u> ภาษีมูลค่าเพิ่ม<br>รวมขอเบิก<br><u>หัก</u> ภาษีเงินได้หัก ณ ที่จ่าย<br>ค่าปรับ<br>จำนวนเงินจ่ายสุทธิ<br>วงเงินอยู่ในอำนาจผู้อำนวยการกองคลัง ตามคำ | 500.302       รหัสงบประมาส         รรมข่อย       570         รรมข่อย       570         152       ประเภท         1435       บาท | นที่10 พฤศจิกายน 2552                  |
| จึงเรียนมาเพื่อโปรคพิจารณาอนุมั                                                                                                    | ติเบิกจ่ายเงินดังกล่าว                                                                                                    | u<br>V                                 |
|                                                                                                    | เจ้าหน้าร่                                                                                                    | ที่ตรวจสอบใบสำคัญ                      |
| เห็นกวรอนุมัติจ่ายได้                                                                                                    |                                                                                                    | อนุมัติ                                |
| นักวิชาการไงนและบัญชีชำนาณการ<br>รักษาการในคำแหน่งทั่วหน้ากลุ่มการเงิน                                                                                                    | بر<br>بې                                                                                                    | อำนวยการกองคลัง                        |

ปฏิบัติราชการแทน อธิบดีกรมปสุสัตว์

| ส่วนราชการ                                                                                                    | <b>บันทึก</b><br>กองสวัสดิภาพสัตว์และสัตวแพท                                                                                                    | <b>ข้อความ</b><br>เย์บริการ        | 3022022005244                                                                                                    |
|----------------------------------------------------------------------------------------------------|----------------------------------------------------------------------------------------------------|------------------------------------|----------------------------------------------------------------------------------------------------|
| ที่                                                                                                    | วันที่                                                                                                    | 5 พฤษภาคม 2565                     |                                                                                                    |
| เรื่อง ส่งใบสำเ                                                                                                    | -<br>าัญเบิกจ่ายค่าธรรมเนียม/                                                                                                    |                                    | a a sa at a sa a a a                                                                                                    |
| เ <b>รียน</b> ผู้อำนวย                                                                                                    | การกองคลัง ผ่าน กลุ่มงบประมาณ<br>กองสวัสดิภาพสัตว์และสัตวแพทย์                                                                                                    | ม<br>โบริการ ขอส่งเอกสารเพื่อเบิกจ | า่ายเงิน ตามรวยละเอียดดังนี้                                                                                                    |
| รหัสศูนย์ต้นทุน<br>ชื่อผู้ขาย/ผู้เบิก<br><b>แหล่งที่มาของเ</b> ง<br>แผนงานพื้นฐานเ<br>ผลผลิตพัฒนาศัก<br>กิจกรรมจัดการล<br>งานคุ้มครองสวัล | 302<br>องค์การบริหารส่วนจังหวัดนุนทบุ<br>งิน<br>ด้านการสร้างความสามารถในการแ<br>บยภาพการปศุสัตว์ (07006290008<br>เว้สดิภาพสัตว์ (07006650004600<br>เดิภาพสัตว์ (กสบ) (570) | เข่งขัน<br>300200000) (<br>0000)   | an de la compañía de la compañía de la compañía de la compañía de la compañía de la compañía de la compañía de<br>La compañía de la compañía de la compañía de la compañía de la compañía de la compañía de la compañía de la comp<br>La compañía de la compañía de la compañía de la compañía de la compañía de la compañía de la compañía de la comp |
| <b>ประเภทค่าใช้จ่า</b><br>ค่าภาษี/ค่าธรรม                                                                                                 | เย<br>เนียม<br>จำนวนเงินรวม                                                                                                    | 6,435.00 บ<br>ม 6,435.00 บ         | าท                                                                                                    |
| ขอรับรองว่าใบส่                                                                                                    | ำคัญจ่ายข้างต้นถูกต้องและได้กันเงิ<br>จึงเรียนมาเพื่อโปรดดำเนินการเบิ                                                                                                    | งินไว้แล้ว<br>กจ่ายต่อไป           |                                                                                                    |
|                                                                                                    |                                                                                                    |                                    | -4                                                                                                    |

|                                                                                                    |                                                                                                    |                                                                                          | •                                                                                              |
|----------------------------------------------------------------------------------------------------|----------------------------------------------------------------------------------------------------|------------------------------------------------------------------------------------------|------------------------------------------------------------------------------------------------|
|                                                                                                    | ใบเสร็จรับเงิน                                                                                                    | เลขที่ F                                                                                 | RCPT-04955/65                                                                                  |
|                                                                                                    |                                                                                                    | วันที่ 2                                                                                 | 2 มิถุนายน 2565                                                                                |
|                                                                                                    | องค์การบริหารส่วนจังหวัดนนทบุรี                                                                                                    |                                                                                          |                                                                                                |
|                                                                                                    |                                                                                                    | จำนวนเงิน                                                                                |                                                                                                |
| ดับ<br>1 ค่าธรรมเนียมกำจัดขยะมูลฝอย                                                                                                    | รหัลบัญขี<br>4401030128.001                                                                                                    | จำนวนเงิน<br>(บาท)<br>6,435.00                                                           | หมายเหตุ<br>เดือน มี.ค.2565                                                                    |
| ดับ รายการ<br>1 ค่าธรรมเนียมกำจัดขยะมูลฝอย                                                                                                    | รหัลบัญขี<br>4401030128.001<br>รรษเงิน                                                                                                    | จำนวนเงิน<br>(บาท)<br>6,435.00<br>6,435.00                                               | หมายเหต<br>เดือน มี.ค.2565                                                                     |
| ดับ รายการ<br>1 ก่าธรรมเนียมกำจัดขยะมูลฝอย<br>ดัวอีกษร (หกพันสี่ร้อยสามสิบห้าบาทถ้วน )                                                                                             | าหัสมัญช<br>4401030128.001<br>รวมเงิน<br>จำยเงินแล้ว<br>ร่ายเร็จและนี้. 10184542                                                                                | จำนวนเงิน<br>(บาท)<br>6,435.00<br>6,435.00                                               | หมายเหต<br>เดือน มี.ค.2565<br>()                                                               |
| ดับ รายการ<br>1 ค่าธรรมเนียมกำจัดขยะมูลฝอย<br>ดัวอีกษร (หกพันสี่ร้อยสามสิบห้าบาทถ้วน )<br>ไว้เป็นการถูกต้องแล้ว                                                                    | าหัลมัญช<br>4401030128.001<br>รวมเงิน<br>จำยมจินเสอ้ว<br>ร่ายเข็ดเลขที่. 10184572<br>ร่ายสุทธิ 6,435 - บาท<br>ร่ายสุทธิ 6,435 - บาท                             | ຈັນເກມເ3ນ<br>(ນາຫ)<br>6,435.00<br>6,435.00                                               | หมายเหตุ<br>เดือน มี.ค.2565<br>ผู้รับเงิน                                                      |
| เด็บ รายการ<br>1 ค่าธรรมเนียมกำจัดขยะมูลฝอย<br>ตัวอีกษร (หกพันสีร้อยสามสิบห้าบาทถ้วน )<br>ไว้เป็นการถูกต้องแล้ว                                                                    | รหัสมัญขี<br>4401030128.001<br>รวมเงิน<br>จำหมจีมเมอ้ว<br>ร่ายเข็ดเลขที่.10184572<br>ร่ายสุทธิ b.439บาท<br>อุงชื่อผู้ร่ายเงิน                                   | จำนวมเงิน<br>(บาท)<br>6,435.00<br>6,435.00<br>( นางสาวขวัญใจ                             | หมายเหตุ<br>เดือน มี.ค.2565<br>ผู้รับเงิน<br>เหลืองสุขวิมล )                                   |
| เดีย รายการ<br>1 ค่าธรรมเนียมกำจัดขยะมูลฝอย<br>ตัวอีกษร (หกพันสี่ร้อยสามสิบห้าบาทถ้วน )<br>ไว้เป็นการถูกต้องแล้ว                                                                   | าหัลมัญช<br>4401030128.001<br>รวมเงิน<br>จำยะเงินเปล้ว<br>ร่ายเร็จและที่. 10184572<br>ร่ายสุทธิ <u>b, 4.35</u> บาท<br>ลุงชื่อ ผู้ง่ายเงิน<br>วลป - 2 มิ.8. 2565 | จำนวนเงิน<br>(บาท)<br>6,435.00<br>6,435.00<br>( นางสาวขวัญใจ<br>เจ้าพนักงานก             | หมายเหตุ<br>เดือน มี.ค.2565<br>ผู้รับเงิน<br>เหลืองสุขวิมล )<br>ารเงินและบัญชี                 |
| เด็บ รายการ<br>1 ค่าธรรมเนียมกำจัดขยะมูลฝอย<br>ตัวอักษร (หกพันสี่ร้อยสามสิบห้าบาทถ้วน )<br>ไว้เป็นการถูกต้องแล้ว<br>เงินโอนเข้าบัญชีธนาคารกรุงไทย จำกัด (<br>วันที่ 2 มิถนายน 2565 | าหัลมัญขี<br>4401030128.001<br>รวมเงิน<br>จ่ายมงินแล้ว<br>ร่ายสุทธิ 6,435                                                                                       | จำนวนเงิน<br>(บาท)<br>6,435.00<br>6,435.00<br>( นางสาวขวัญใจ<br>เจ้าพนักงานก<br>6629-6 : | หมายเหตุ<br>เดือน มี.ค.2565<br>ผู้รับเงิน<br>เหลืองสุขวิมล )<br>ารเงินและบัญชี<br>6,435.00 บาท |

#### รายละเอียดการให้บริการเก็บขนและกำจัดมูลฝอยติดเชื้อ

สถานพยาบาล กองสวัสดิภาพสัตว์และสัตวแพทย์บริการ

ประจำเดือน มีนาคม 2565 /

ค่ากำจัดมูลฝอยติดเชื้อกิโลกรัมละ 13.00 บาท/

ค่าเก็บขนมูลฝอยติดเชื้อกิโลกรัมละ 2.00 บาท∳

ลำดับที่ วัน เดือน ปี ปริมาณมูลฝอย(กก.) ค่าก้ำจัด(บาท) ค่าเก็บขน(บาท) รวมเป็นเงิน(บาท) หมายเหตุ 1 4 มีนาคม 2565⁄ 429.00 5,577.00 858.00 6,435.00 あるうろし、美行 รวม 429.00 5,577.00 858.00 6,435.00 รวมเป็นเงินทั้งสิ้น หกพันสี่ร้อยสามสิบห้าบาทถ้วน (ลงชื่อ) ผู้บันทึกรายงาน ผู้ช่วยนักวิชาการสิ่งแวดล้อม (ลงชื่อ) ผู้ช่วยควบคุมการปฏิบัติงาน นักวิชาการสิ่งแวดล้อมปฏิบัติการ (ลงชื่อ) หัวหน้าผู้ควบคุมการปฏิบัติงาน นักวิชาการสิ่งแวดล้อมปฏิบัติการ กองสวัสดิภาพสัตว์และสัตวแพทย์บริการ รหัสสูนย์ดันหุน 0700600302/ อ่ายเงินแล้ว แผนงานพื้นฐานด้านการสร้างความสามารุลในการแข่งขัน ถ่าอเร็กเลงที<u>่ 10154572</u> Useuman 200 / an 835,200 2 5 N.A. 2565 🔲 ุตท. 🗋 สาธารณูปโภค กิจกรรมย่อย 510 ภาพถึงกรรวงสร้สลีภาพล่าว ข่ายสุทรี 6.435. - บาท 186 สำดับที่ 201 15.20 เลขที่ งปม.. D 28. 53815 แลผลิตพัฒนาศักยภาพการปสุสัตว์ (รหัสโครงการ\_0700629000800200000) - ก.จัดการสวัสติภาพสัตว์ (รหัสกิจกรรม 07006650004600000) ,มัน \ 405 ลงชื่อ..... = 2 û.U. ...ค่าที่พัก.... ค่าเบี้ยเลี้ยง. วลป..... 292 5 ma. 65/ 22M. 19522 814 6 4.0,65 จนท.กันเงินอออ้กาง

( นอกเขต )

| , <b>1</b>                               | 02/06/2363 30181 - 100-100-1 - 000                                                                                            | 0306055988/10184572                                                                                                    | PEE2 0.00/0.00 T                                                                                                    | 0030-12003                                                                             |
|------------------------------------------|----------------------------------------------------------------------------------------------------|----------------------------------------------------------------------------------------------------|----------------------------------------------------------------------------------------------------|----------------------------------------------------------------------------------------|
|                                          | 0 u.s. 5                                                                                                    | ANNING CONTRACTOR                                                                                                    | 02106/2565 09:56:04 9 5175 514                                                                                                    | P.,                                                                                    |
| ងា៖<br>Brahl<br>ភ័ធភ្លឹ<br>Da <b>ង</b> ្ | าโอย ราชการโลน สนาคารกรุงไทย จาก์ค<br>เกมซ์ 108-1-06629-6 (สอมกรมย)<br>เวนเจ็น *********6,435.0                               | (UN IN)<br>Account Tros and Saving A/C O fixed<br>account Tros and Saving A/C O fixed<br>actu INNUS Case<br>O UN (NINATACAMAN'I MATA)<br>Coan                                                                                                    | ออกอร์น         วามายโลม เร็ค 10184572           Deposit         Cracit Sector           รู้สองสุรายามายามายามา         รู้สองสุรายามายามา           รู้สองสุรายามายามา         รู้สองสุรายามายามา           อาการการสุรายามายามา         รู้สองสุรายามายามา           อาการการสุรายามายามา         รู้สองสุรายามายามา           อาการการสุรายามา         รู้สองสุรายามา           อาการการสุรายามา         รู้สองสุรายามา           อาการการสุรายามา         รู้สองสุรายามา | เสินสด Cash<br>ร้ายการโอน TR<br>เช็ครนาการ CB<br>เช็คส่างธนาดาร CL<br>เช็คเรียกเก็บ BC |
|                                          | a v a                                                                                                    | 1 A second second seco<br>second second second second second second second second second second second second second second second second second second second second second second second second second second second second second second second second second sec |                                                                                                    |                                                                                        |
|                                          | dallag Account Name                                                                                                    | เพื่อสาขา For Branch                                                                                                    | เลขที่บัญชี/เลขที่บัดรเลรกิด Account No./C                                                                                                    | Credit Card No.                                                                        |
| 72                                       | รีรปญรี Account Name                                                                                                    | เพื่อสาขา For Branch                                                                                                    | เลขที่บัญจึงเอขที่บัตรเลขวิต Account No./ไ<br>ช่ายมุ์งินเมลีว                                                                                                    | Credit Card No.                                                                        |
| มีแลด<br>Cash                            | ซีชปญชี Account Name<br><b>เปเลข โทรศ์ หมั่น ไป 11: 0818674390</b><br>ถ้านานเงินเป็นด้วอักษร<br>Amount in Word                | เพ็จสาขา For Branch                                                                                                    | เลขที่บัญจึงเขขที่บัตรเลขทิด Account No./<br>ชายเงินแล้ว                                                                                                    | Credit Card No.                                                                        |
| <mark>หม่</mark><br>ในอด<br>Cash         | ซีขปญชี Account Name<br>เอเลขโทวที่หนึ่งไข้าก 0818574390<br>ถ้านวนดินเป็นด้วยักษร<br>Amount in Word<br>หมายเลขเร็ค Cneque No. | เพ็จสาขา For Branch<br>จำบเขี<br>ชื่อธมาคาร/สาขา Bank Branch                                                                                                    | เลขที่ปัญชีงเลขที่ปัตรเลขที่อ<br>ช่ายเงินแน้ว<br>กระหาการการการการการการการการการการการการการ                                                                                                    | Credit Card No.                                                                        |
| Cash Sonbog                              | ซีขปญชี Account Name<br>ยุเสขโทวที่หนึ่งไข่าก 0818574390<br>กำนานดินเป็นด้วยักษร<br>Amount in Word<br>หมายเลขเซ็ค Cneque No.  | เพ็จสาขา For Branch<br>จำยเขี<br>รู้อธบาคาร/สาขา Bank Branch<br>สุงชื่อ                                                                                                    | เลขที่ปัญชีงเลขที่ปัตรเลขที่อ<br>ช่ายเงินแปลว<br>กระหลังและการการการการการการการการการการการการการก                                                                                                    | Credit Card No.                                                                        |
| Luan<br>Cash<br>Sonbey                   | ซีขปญชี Account Name<br>ยเลขโทวที่หนึ่งไข่าก 0818574390<br>ถ้านานผินเป็นด้วยักษร<br>Amount in Word<br>หมายเสขเซ็ค Cneque No.  | เพ็จสาขา For Branch<br>จำยะชั่<br>รู้จะระบาคาร/สาขา Bank Branch<br>สุงชื่อ<br>วลา!                                                                                                    | เลขที่ปัญชีงเลขที่ปัตรเลขที่อ<br>ช่ายเงินแห้ว<br>กระหรับ 1045-4572<br>สิทธิ 6,4.29<br>รักรทรง สิทธิ<br>มริ 6,4.29<br>รักรทรง สิทธิ<br>มริ 10,4.29                                                                                                    | credit Card No.                                                                        |

- <u>กรชำระค่าธรรมเนียมฯ (โรงแรม) ภาษีน้ำมัน/ก๊าซ และยาสูบ ขององค์การบริหารส่วนจังหวัดนนทบุรี</u> \*\* - มาชำระเองที่ ฝ่ายพัฒนารายได้ สำนักคลัง อบจ.นนทบุรี (นำหน้าแบบที่ผู้มีอำนาจลงนามโรียบร้อยแล้ว พร้อมแนบรายละเอียดประกอบฯ มาด้วย)
- โอนชำระผ่านธนาคารกรุงไทย ชื่อบัญชี องค์การบริหารส่วนจังหวัดนนทบุรี เลขบัญชี 108-1-06629-6
   เพื่อความรวดเร็วในการออกใบเสร็จรับเงิน หากชำระเงินแล้ว โปรดแจ้งเจ้าหน้าที่ผู้รับผิดชอบด้วย
   ได้ตามช่องทาง ดังนี้
  - :- Fax. หน้าแบบที่ผู้มีอำนาจลงนามเรียบร้อยแล้วพร้อมแนบรายละเอียดประกอบฯ
- :- ส่งหน้าแบบที่ผู้มีอำนาจลงนามเรียบร้อยแล้วพร้อมแนบรายละเอียดประกอบฯ ทาง E-mail fon7292@hotmail.com
  - :- ไลน์แจ้งพร้อมถ่ายรูปหน้าแบบที่ผู้มีอำนาจลงนามเรียบร้อยแล้วพร้อมแนบรายละเอียดประกอบฯ
- เมื่อขำระแล้ว จะส่งใบเสร็จ กลับทางไปรษณีย์ EMS
- ฝ่ายพัฒนารายได้ เบอร์โทร.0-2589-0481-5 ต่อ 421 , Fax.0-2589-7310
- ID LINE fon0618284448 , เบอร์มือถือ 061-828-4448 ชื่อเล่น ฝน
- เบอร์มือถือ 088-186-1208 ชื่อคุณอุบล

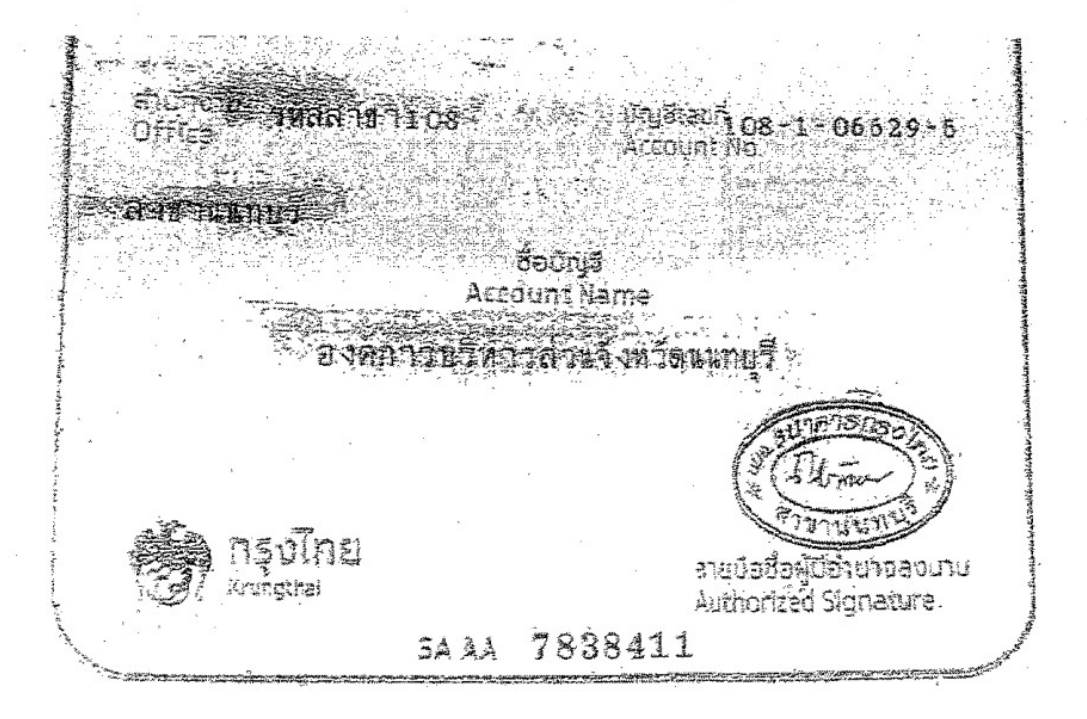

ตัวอย่าง ค่าธรรมเนียมกรุงเทพมหานคร

|                                                                                                    | บันทึกา้                                                 | ้อความ                     | ตั้งเบิกในระบบ GFMIS                                                                                   |
|----------------------------------------------------------------------------------------------------|----------------------------------------------------------|----------------------------|----------------------------------------------------------------------------------------------------|
| <b>ส่วนราชการ</b> กลุ่มการเงิน ก                                                                                                    | _                                                        | 625                        | - จ่ายตามชีวาที่ 0.0.0 1.1.5 5 5                                                                       |
| ที่                                                                                                    | วันที่                                                   | <u>- 8 มิย. 2565</u>       | เอกสารเลิขที่                                                                                          |
| เรื่อง งออนุมัติเบิกง่ายเงินตามใบสำ                                                                                                    | กัญกู่ง่าย                                               | ดาเยสอย                    |                                                                                                    |
| เรียน ผู้อำนวยการกองคลัง                                                                                                    |                                                          | 650004                     | 1624                                                                                                   |
| กลุ่มการเงินได้ตรว <b>ะ</b>                                                                                                    | าสอบใบสำคัญคู่จ่                                         | ายตามใบแจ้งหนี้/ใบส่งจ     | เองเลขที่ m 1103 1 . 2261 คา. 17/05/1                                                                  |
| ของ 2966ท424726 ตร                                                                                                    | 1                                                        | เป็นค่างกิมแกรร            | 1364J9= 100+ 6×10104 2365                                                                              |
| จำนวนเงิน <u>6,000.00</u>                                                                                                    | นาท                                                      | ซึ่งจัดซื้อ/จ้าง ตามระเบีย | บบพัสคุโคยวีธี                                                                                         |
| ตาม 🗌 สัญญาสั่งซื้อ/จ้าง 🔲 1                                                                                                    | บสั่งซื้อ/จ้างเลขที่                                     |                            | ลงวันที่ –                                                                                             |
| ใด้จากเงินงบประมาณ 2565 รหัสศูน<br>รหัสกิจกรรมหลัก 07006 <i>k5.cc.4[12.c</i><br>เป็นจำนวนเงิน<br><u>บวก</u> ภาษีมูลค่าเพิ่ม<br>รวมขอเบิก<br><u>หัก</u> ภาษีเงินได้หัก ณ ที่จ่าย<br>ค่าปรับ<br>จำนวนเงินจ่ายสุทธิ<br>วงเงินอยู่ในอำนาจผู้อำนวยการก | เข้ต้นทุน 0700600<br>2229 รหัสกิจกรรม<br>องคลัง ตามกำสั้ | <u>010</u>                 | บประบาณ 07006 <u>29<i>ccc</i>c bec 2000</u><br>ส่าดาจังเค่า อารสารีสะผ<br>52 ลงวันที่10 พฤศจิกายน 2552 |
| จึงเรียนมาเพื่อไปร                                                                                                    | ัดพิจารณาอนุมัต่เ                                        | บักจายเงนคงกลาว            |                                                                                                    |
|                                                                                                    | •                                                        |                            | _ เจ้าหน้าที่ตรวจสอบใบสำคัญ                                                                            |
| เห็นควรอนุมัติจ่ายได้                                                                                                    |                                                          |                            | 15<br>อนุมัติ                                                                                          |
| นักวิชาการเงินและบัญชีชำนา                                                                                                    | ល្ងកាទ                                                   | н<br>144 ост<br>1<br>2     | นักวิชาการเงินและบัญชีชำนาญการพิเศษ<br>รักษาราชการแขนผู้อำนวลการกล่งคลัง                               |

นักวิชาการเงินและบัญชีชำนาญการ รักษาการในตำแหน่งหัวหน้ากลุ่มการเงิน

ปฏิบัติราชการแทน อธิบดีกรมปสุสัตว์

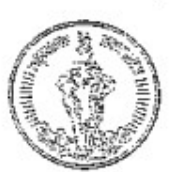

# ใบเสร็จรับเงิน

เลขที่ 6500021646 วันที่ 22 มิถุนายน 2565

สำนักสำนวดล้อม โทร 0 2203 2938-9 ที่อยู่สำนักงานเขต 123 อนุนมิคร ในครี เขตดินแคง กรุงเทพมหานคร 10400

ชื่อผู้ชำระก่าธรรมเนียม สถาบันสุขภาพสัควแห่งชาดิ กรมปสุสัคว ที่อยู่ 50/2 น.3 ฉ.พหล โยธิน 45 แขวงลาดยาว เขตจตุจักร กหม.10900

ปรีมาณมูลฝ่อย 1,629.00 กิโลกรัม

มีล่าธรรมเนียมจัดการมูลฝ่อยประจำเดือน **เม.ย. 65** 

เป็นสำนวนเงิน 8,400.00 บาท

รายละเอียดดังนี้

ประวัติการข่าระก่ายรรมเนียม ปังบประมาณ 2565

| สำลับ | 712175                     | ้ข้านวนเงิน (บาท) | เลือน        | UTŃ | เพื่อน | trm      |
|-------|----------------------------|-------------------|--------------|-----|--------|----------|
| 1     | ส่าขับและขนมูลส่อย         | \$,400.00         | 최,권          | •   | d1.8.  | 8,400.00 |
| 2     | สาขางักมูลฝอย              | -00               | ¥.0.         | -   | 第.4.   | -        |
|       |                            |                   | 9.N.         | -   | ū.s,   |          |
|       |                            | \$ 400.00         | Ъ.А.         | •   | n.n.   | •        |
|       | 0.28470-4874 (U.139)       | 0,100,00          | A.H.         | -   | đ.a.   |          |
| าหวน  | เงินทั้งสิ้น แปดพันสีรอยบท | ก้อวน             | <b>1</b> .9. |     | 1.00   | -        |

ช่องทางชำระเงิน (Payment) เช็ด ลงวันที่ 22 มิถุนายน 2565 เลขทีเซ็ก (Cheque No.) 10184579

หมาการ (Bank) น. กรุงไทย - สาขาราชเทวี

นาย สาคร ทรงศิริ

ผู้รับเงิน

พิมพ์เมื่อ 22 มิอุนายน 2565 เวลา 10:00 น.

ใบเสร็จรับเงินนี้จะสมบูรณ์ต่อเมื่อกรุงเทพมหานกรเรียกเก็บเงินไค้กรบถ้วนแล้ว \*กรุณาเก็บใบเสร็จ ไว้เพื่อเป็นหลักฐานการชำระเงินของท่าน\*

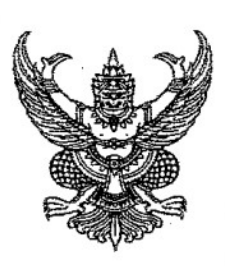

ที่ กท ๑๑๐๓/จ. ยาสา

สำนักงานจัดการมูลฝอยและสิ่งปฏิกูล ๑๒๓ ถนนมิตรไมตรี เขตดินแดง กทม. ๑๐๔๐๐

วณี พฤษภาคม ๒๕๖๕

เรื่อง แจ้งให้ชำระค่าธรรมเนียมการให้บริการในการจัดการมูลฝอยติดเชื้อ

เรียน ผู้อำนวยการสถาบันสุขภาพสัตว์แห่งชาติ กรมปศุสัตว์

| สถาบันสุ  | ชภาพสัตว | น์เห่งชาติ |
|-----------|----------|------------|
| เลขที่รับ | Ar       | 4(000)     |
| วันที่    | 4 M.F    | 1. 2565    |
| 1282      | A.       | 45A        |

ตามข้อบัญญัติกรุงเทพมหานคร เรื่อง ค่าธรรมเนียมเก็บและขนสิ่งปฏิกูลหรือมูลฝอยตาม กฎหมายว่าด้วยการสาธารณสุข พ.ศ. ๒๕๔๖ และข้อบัญญัติกรุงเทพมหานคร เรื่อง ค่าธรรมเนียมการเก็บ และขนสิ่งปฏิกูลหรือมูลฝอยตามกฎหมายว่าด้วยการสาธารณสุข (ฉบับที่ ๒) พ.ศ. ๒๕๔๘ กำหนดให้ผู้มีหน้าที่ เสียค่าธรรมเนียมเก็บและขนสิ่งปฏิกูลหรือมูลฝอยชำระค่าธรรมเนียมตามที่กำหนดในบัญชีอัตราค่าธรรมเนียม ท้ายข้อบัญญัติดังกล่าว และระเบียบกรุงเทพมหานครว่าด้วยการรับเงินรายได้กรุงเทพมหานคร พ.ศ.๒๕๕๐ ช้อ ๑๑ กำหนดว่าเช็คที่รับชำระเป็นรายได้กรุงเทพมหานคร ต้องเป็นเช็คลงวันที่เจ้าหน้าที่รับชำระเช็คนั้น หรือก่อนวันนั้น ไม่เกิน ๓๐ วัน ห้ามรับเช็คลงวันที่ส่วงหน้า

ในการนี้สำนักงานจัดการมูลฝอยและสิ่งปฏิกูล สำนักสิ่งแวดล้อม ขอแจ้งว่าปริมาณมูลฝอย ติดเชื้อสถานที่ของท่านที่รับบริการเก็บและขนมูลฝอยประจำเดือนเมษายน ๒๕๖๕ จำนวน ๑,๖๒๙ กิโลกรัม คิดเป็นค่าธรรมเนียมเก็บและขนมูลฝอย เป็นจำนวนเงินทั้งสิ้น ๘,๔๐๐.- บาท (แปดพันสี่ร้อยบาทถ้วน)

ดังนั้น จึงขอความร่วมมือท่านได้โปรดชำระค่าธรรมเนียมตามรายการดังกล่าว ภายใน ๘ วัน โดยสามารถเลือกซำระผ่านช่องทางใดทางหนึ่ง ดังนี้ ๑. ชำระด้วยเงินสดผ่านเจ้าหน้าที่จัดเก็บค่าธรรมเนียม หรือที่สำนักงานจัดการมูลฝอยและสิ่งปฏิกูล สำนักสิ่งแวดล้อม ๒. เซ็คซีดคร่อมและสั่งจ่ายในนาม <u>กรุงเทพมหานคร</u>

ทั้งนี้ หากท่านไม่ดำเนินการชำระค่าธรรมเนียมภายในกำหนด กรุงเทพมหานครมีความ จำเป็นต้องดำเนินคดีตามขั้นตอนของกฎหมาย ต่อไป

จึงเรียนมาเพื่อโปรดทราบและดำเนินการชำระค่าธรรมเนียมตามที่แจ้ง

ขอแสดงความนับถือ

ตรวจแล้

(นายภาณุวัฒน์ อ่อนเทศ) ผู้อำนวยการส่วนบริการจัดการมูลฝอย ปฏิบัติราชการแทนผู้อำนวยการสำนักงานจัดการมูลฝอยและสิ่งปฏิกู**ะ** สำนักงานจัดการมูลส่อยและสิ่งปฏิกูล สำนักสิ่งแวดล้อม

ฝ่ายเก็บขนมูลฝอย ส่วนบริการจัดการมูลฝอย โทร.0 ๒๒๐๓ ๒๙๓๘ โทรสาร 0 ๒๒๐๓ ๒๙๓๙ ตัวอย่าง ขออนุมัติถอนเงินสมทบ ค่าน้ำประปานครหลวง

|             | บันทึกข้อความ                                |   |
|-------------|----------------------------------------------|---|
| ส่วนราชการ  | กองคลัง (กลุ่มการเงิน โทร.1622,1627)         | * |
| ที่         | <b>วันที่ 23</b> พฤษภาคม 2565                |   |
| เรื่อง ขออน | มมัติถอนเงินสมทบและสั่งจ่ายเช็คค่าสาธารณปโภค |   |
|             | ۹<br>۹                                       |   |

เรียน ผู้มีอำนาจลงนามสั่งจ่ายเช็ค

ด้วยกลุ่มการเงิน ได้รับใบสำคัญจ่ายเลขที่ 4863/2565 ลงวันที่ 19 พฤษภาคม 2565 ของ การประปานครหลวง ประจำเดือน มีนาคม 2565 เพื่อชำระหนี้ค่าน้ำประปา รายละเอียดตามใบสรุป ยอดค่าใช้จ่าย ดังนี้

| รวมขอเบิก             | 30,340.20 | ปาท       |
|-----------------------|-----------|-----------|
| <u>บวก</u> เงินสดสมทบ | 464.67    | บาท       |
| จำนวนเงินจ่ายสุทธิ    | 30,804.87 | บาท       |
| 9 Q                   |           | ~ 14.01.0 |

ทั้งนี้กลุ่มการเงิน ได้รับเงินสดส่งสมทบ จำนวน 464.67 บาท เมื่อวันที่ 20 เมษายน 2565 โดยได้นำ ฝากสมทบ "บัญชีเงินงบประมาณกรมปศุสัตว์ (030-6-05598-8)"ุธนาคารกรุงไทยฯ สาขาราชเทวี เมื่อวันที่ 21 เมษายน 2565 เรียบร้อยแล้ว

ในการนี้ จึงเห็นควรถอนเงินนำส่งสมทบ จำนวนเงิน 464.67 บาท เพื่อจ่ายสมทบค่า น้ำประปาตามใบแจ้งหนี้ จำนวน 30,804.87 บาท พร้อมนี้จึงจัดทำเช็คธนาคารกรุงไทยฯ สาขาราชเทวี "บัญชีเงินงบประมาณกรมปศุสัตว์ (030-6-05598-8)"เช็คเลขที่ <u>10184546</u> สั่งจ่าย การประปานครหลวง จำนวนเงิน 30,804.87 ูบาท

จึงเรีย้นมาเพื่อโปรดพิจารณาอนุมัติจ่ายและลงนามสั่งจ่ายเช็คตามที่แนบมาพร้อมนี้ 🔿

ลงนามแล้ว

อนุมัติจ่าย / ลงนามแล้ว

| ส่ง<br>ส่วนราชการ กลุ่มการเงิน กเ                                                        | <b>บันทิกข้อก</b><br>มหลัง โทร. 1624. 1625                                    | วาม                                         | ตั้งเบิกในระ<br><i>กุรม ๆ</i><br>จ่ายตามฎีถาที่                | 200 GFMIS                                  | 2       |
|------------------------------------------------------------------------------------------|-------------------------------------------------------------------------------|---------------------------------------------|----------------------------------------------------------------|--------------------------------------------|---------|
| ส์ท                                                                                      | วันที่ 👶 1 ฟิลิ                                                               | 2565                                        | เอกสารีเสมิที่()                                               | ) U. I. U.O 4<br>) WA 2565                 |         |
| เรื่อง ขออนมัติเบิกจ่ายเงินตามใบ                                                         | สำคัญกู่ง่าย ตัวสาธา                                                          | รณปไกด                                      | ลงวนท+                                                         |                                            |         |
| เรียน ผู้อำนวยการกองคลัง                                                                 | 65                                                                            | 0004087                                     | 9<br>9                                                         |                                            |         |
| กลุ่มการเงินได้ต<br>ของ <i>กรปะปน่อรน ฉ</i>                                              | รวจสอบใบสำคัญคู่จ่ายตามใ<br>?vเป็                                             | บแจ้งหนี้/ใบส่งขอ<br>ในค่า <u>น้ำปร</u> ะปา | มเลขที่ <u>กกพ 65</u><br>สี <del>พ</del> อม 2515 ( 3           | 06919236<br>nriðwu uð 96217,               | )       |
| จำนวนเงิน <u>30540. 2</u>                                                                | 1 / บาทซึ่งจัดซื้า                                                            | อ/จ้าง ตามระเบียง                           | มพัสคุโคยวีธี                                                  |                                            | •••     |
| ตาม 🗋 สัญญาสั่งซื้อ/จ้าง 🗌<br>และคณะกรรมการตรวจรับถูกต้อ<br>ได้จากเงินงบประมาณ 2565 รหัส | ] ใบสั่งซื้อ/จ้างเลขที่<br>งแล้ว ด้วยรายละเอียดที่แนร<br>สุนย์ดั้นทุน 0700600 | บมาพร้อมนี้ เป็น<br>รหัสงบ                  | ลงวันที<br>การถูกต้องแล้ว เห็า<br>เประมาณ 07006.4<br>คน้ำประปร | แสมควรให้เบิกจ่<br>4 <i>000 8002 000</i> 0 | าย<br>0 |
| รทัสกจกรรมหลิก 07006.**                                                                  | 18,355.36                                                                     | บาท ใจ                                      | 1) \$20hreinglr.2h                                             | 30,804.87                                  | ъm)     |
| (มาสาหระห                                                                                | 1,984.87                                                                      |                                             | ัก เรมกาย                                                      | 464.67                                     | 1/m     |
| <u>บ.m</u> ภาษมูแก แกม<br>รวมขอเปิก                                                      | 30340.20                                                                      | "                                           | 44939                                                          | <u>39 540 . 20</u>                         | ¶m      |
| <u>หัก</u> ภาษีเงินได้หัก ณ ที่จ่าย                                                      |                                                                               | "                                           |                                                                |                                            |         |
| ค่าปรับ                                                                                  |                                                                               | 53                                          |                                                                |                                            |         |
| จำนวนเงินง่ายสุทธิ                                                                       | 30, 540.20                                                                    |                                             |                                                                |                                            |         |
| วงเงินอยู่ในอำนาจผู้อำนวยก                                                               | ารกองคลัง ตามคำสั่งกรมป                                                       | ศุสัตว์ที่849/25                            | 52 ลงวันที่10 1                                                | พฤศจิกายน 2552                             |         |
| จึงเรียนมาเพื่อ                                                                          | โปรคพิจารณาอนุมัติเบิกจ่าย                                                    | เงินดังกล่าว                                |                                                                |                                            |         |

เจ้าหน้าที่ตรวจสอบใบสำคัญ

อนมัติ

เห็นควรอนุมัติจ่ายได้

นักวิชาการเงินและบัญชีชำนาญการ ปรุบฟิลต์ลงชายหน่ะหัวหน้ากลุ่มการเงิน ค-45

ผู้อำนวยการกองคลัง ปฏิบัติราชการแทน อธิบดีกรมปศุสัตว์

| and the second second sec |                                                                             |                                                 | 2                              | ตั้งเบิกในระบบ GFMI <b>S</b> |
|----------------------------------------------------------------------------------------------------|-----------------------------------------------------------------------------|-------------------------------------------------|--------------------------------|------------------------------|
|                                                                                                    | 32                                                                          | 0 0 0 1 0 6 2<br>บันทึกข้อควา                   | 3<br>าม                        | 4863<br>0002022005467        |
| ส่วนราชการ                                                                                                    | กรมปศุสัตว์                                                                 |                                                 |                                | 10/5/65                      |
| ที่                                                                                                    | •                                                                           | วันที่ 10 พฤษภาค                                | าม 2565                        |                              |
| เรื่อง ส่งใบสำ                                                                                                    | ค้ญเบิกจ่ายค่าสาธารณุ                                                       | ฟโกค /                                          |                                |                              |
| <b>เรียน</b> ผู้อำนวย<br>รหัสศูนย์ต้นทุน                                                                                                    | มการกองคลัง ผ่าน กลุ่ม<br>กรมปศุสัตว์ ขอส่งเอก<br>000                       | มงบประมาณ<br>กสารเพื่อเปิกจ่ายเงิน ตา           | มรายละเอียดดังนี้              |                              |
| ชื่อผู้ขาย/ผู้เบิก<br><b>แหล่งที่มาของเ</b><br>แผนงานพื้นฐาน<br>ผลผลิตพัฒนาศั                                                                                                    | การประปานครหลวง<br><b>งิน</b><br>ด้านการสร้างความสาม<br>กยภาพการปศสัตว์ (07 | ง<br>มารถในการแข่งขัน<br>700629000800200000     | )0),                           | 90<br>10                     |
| กิจกรรมเฝ้าระวั<br>งานบริหารทั่วไป                                                                                                    | ึ่ง ป้องกัน ควบคุมและจ<br>J (100)                                           | ชันสูตรโรคสัตว์ (070066                         | 550094200000)                  | /                            |
| <b>ประเภทค่าใช้จ่</b><br>ค่าน้ำประปา                                                                                                    | ຳຍ                                                                          | ำนวนเงินรวม                                     | 30,340.20 บาท<br>30,340.20 บาท | /                            |
| ขอรับรองว่าใบส                                                                                                    | กำคัญจ่ายข้างต้นถูกต้อ<br>จึงเรียนมาเพื่อโปรดด่                             | งและได้กันเงินไว้แล้ว<br>ทำเนินการเบิกจ่ายต่อไป |                                |                              |
| Į                                                                                                    | จ้าหน้าที่กันเงิน                                                           | ·                                               |                                | . กอง/สำนัก                  |
| หมายเหตุ:<br>ค่าน้ำประปว กรมฯ เดื                                                                                                    | อนมีนาคม 2565                                                               |                                                 |                                |                              |
| us กลุ่มการเงิน<br>เพื่อโปรดดำเนินการส                                                                                                    | <b>เ</b> ตุโย                                                               |                                                 |                                | *<br>                        |

| 0                                                                                                    |                                                                                                    |                                                                                                    |                                                                                                    |                                                                                                    |                                                                                                    |                                                                                                    |                                                                                                    |                        |
|----------------------------------------------------------------------------------------------------|----------------------------------------------------------------------------------------------------|----------------------------------------------------------------------------------------------------|----------------------------------------------------------------------------------------------------|----------------------------------------------------------------------------------------------------|----------------------------------------------------------------------------------------------------|----------------------------------------------------------------------------------------------------|----------------------------------------------------------------------------------------------------|------------------------|
|                                                                                                    | nelen                                                                                                    | 01000000                                                                                                    | ใบเสร็จรับเวิ                                                                                                    | น/ใหล่าลัพ                                                                                                    | ดาพี                                                                                                    | เลขขี่ (No.)                                                                                                    | 1000000000                                                                                                    |                        |
| R.S.                                                                                                    | Metropolita                                                                                                    | n Waterworks Au                                                                                                    | Though the near of the second                                                                                                    | AXINUC                                                                                                    | NCF                                                                                                    | วันที่ (Date)                                                                                                    | 26/05/2565                                                                                                    | ,                      |
| UTUR 3                                                                                                    | 400 ถนนประ                                                                                                    | ชาชื่น ทุ่งสองห้อง ห                                                                                                    | หลักสี่ กรุงเทพฯ 10210                                                                                                    | AA INVU                                                                                                    | ACE                                                                                                    | Pos                                                                                                    | B010040002A0                                                                                                    | 486                    |
| 0000                                                                                                    | 400 Prachachu                                                                                                    | en RD. Thungsongho                                                                                                    | ng Laksi Bangkok 10210                                                                                                    | न्ने 00007                                                                                                    |                                                                                                    |                                                                                                    |                                                                                                    | 1                      |
|                                                                                                    | เลขประจำตัวผู้<br>TAX ID 0004                                                                                                    | เสขภาษี 09940001<br>000165463                                                                                                    | 65463                                                                                                    |                                                                                                    | สาขา (Branch) 0                                                                                                    | 6-06 เส้นทาง ()                                                                                                    | Route) 141-260                                                                                                    |                        |
|                                                                                                    | TAX ID 0994                                                                                                    | 000103403                                                                                                    | 0                                                                                                    |                                                                                                    | ทะเบือนสู้ใช้น้ำ (                                                                                                    | Account No.) (                                                                                                    | 00334508                                                                                                    |                        |
| Name)                                                                                                    | กรมปศุสัตว์                                                                                                    |                                                                                                    |                                                                                                    |                                                                                                    | `                                                                                                    | ล้าย                                                                                                    | ล.<br>เราแล้ว                                                                                                    | Section of the sec     |
| ที่อยู่ (Address)                                                                                                    | 169/1 D.Mg                                                                                                    | าไท                                                                                                    |                                                                                                    |                                                                                                    |                                                                                                    | นส์อเรมซี่ /                                                                                                    | 10181GAL                                                                                                    |                        |
| A                                                                                                    |                                                                                                    | la the t                                                                                                    |                                                                                                    |                                                                                                    | 201                                                                                                    | 12 12 12                                                                                                    | 696 AM                                                                                                    | -40400                 |
| Repuerin (Cus                                                                                                    | tomer) filli                                                                                                    | ศุสหว<br>ถ พถุก ไห                                                                                                    |                                                                                                    |                                                                                                    |                                                                                                    | 11 N B                                                                                                    | 0.4/                                                                                                    | บาท                    |
| e S.                                                                                                    |                                                                                                    | a.majisn d                                                                                                    | <i></i>                                                                                                    |                                                                                                    | กม                                                                                                    | 1<br>18                                                                                                    | X H                                                                                                    | ายเงิน                 |
| LILE MA (Leig                                                                                                    | By) (119 13,                                                                                                    | 696.43 UTN 1247N                                                                                                    | 10184546 74191 26/05/25                                                                                                    | 65 ธนาคารกรุง                                                                                                    | เพยจากด/ราชเหวิ                                                                                                    | (มางสมาร                                                                                                    | ธรประทีป)                                                                                                    |                        |
|                                                                                                    |                                                                                                    |                                                                                                    |                                                                                                    |                                                                                                    | 'ia'                                                                                                    | J. 2.1                                                                                                    | 5 MA 25                                                                                                    | 65                     |
| เพื่อน จ                                                                                                    | ำนวนน้ำใช้                                                                                                    | เองที่ใบแต้งหนึ่                                                                                                    | ล่าน้ำและล่าบริการ                                                                                                    | ส่วนอล ฮอ                                                                                                    | ลเงินก่อนอีดกานี                                                                                                    | ถานีแลด่าเนื่า                                                                                                    | ( สตดราช(                                                                                                    |                        |
| Monfa (                                                                                                    | Constantion                                                                                                    | Invoise No.                                                                                                    | Water Charges                                                                                                    | Discount                                                                                                    | Subtotal                                                                                                    | u Daun and                                                                                                    |                                                                                                    | a tai?                 |
| 10/01 91555                                                                                                    | 0                                                                                                    | 212666                                                                                                    | 10 000 40                                                                                                    | Listoun                                                                                                    | 10.000 40                                                                                                    |                                                                                                    | £1 I(                                                                                                    |                        |
| 19/03/2303                                                                                                    | v                                                                                                    | 212000                                                                                                    | 12,000.40                                                                                                    | 0.00                                                                                                    | 12,860.40                                                                                                    | 896.                                                                                                    | 03 13,696                                                                                                    | .43                    |
|                                                                                                    |                                                                                                    |                                                                                                    |                                                                                                    |                                                                                                    |                                                                                                    |                                                                                                    |                                                                                                    |                        |
|                                                                                                    |                                                                                                    |                                                                                                    |                                                                                                    |                                                                                                    | :                                                                                                    |                                                                                                    |                                                                                                    |                        |
|                                                                                                    |                                                                                                    |                                                                                                    |                                                                                                    |                                                                                                    |                                                                                                    |                                                                                                    |                                                                                                    |                        |
|                                                                                                    |                                                                                                    |                                                                                                    |                                                                                                    | 9<br>20                                                                                                    |                                                                                                    |                                                                                                    |                                                                                                    |                        |
| (/กนี้งหมิ้นสน                                                                                                    | เพ้นหกร้อยเร้                                                                                                    | สีบหกบาทสี่สืบส                                                                                                    | ามสตางค์//)                                                                                                    | ราการวมดา                                                                                                    | นี้บอล่าพื้น (Gr                                                                                                    | (letoT bne                                                                                                    | 13.696                                                                                                    | 43                     |
|                                                                                                    |                                                                                                    | 1                                                                                                    |                                                                                                    | ฮอดเงินก่อนดี                                                                                                    | AAIS (Subtotal)                                                                                                    | und Tonuy                                                                                                    | 12,800                                                                                                    | .40                    |
| ใบเสร็จรับเงินข                                                                                                    | ะสายเรณ์ ต่อเ                                                                                                    | aneran en the fait                                                                                                    | สตรีสาเรื่องแล้ว                                                                                                    | a. 1 4                                                                                                    | (TI + T)                                                                                                    |                                                                                                    | 0, 895                                                                                                    | .03                    |
|                                                                                                    | Seren Mane 1000                                                                                                    | NO 10 10 10 10 10 10 10 10 10 10                                                                                                    | 0 1160 D 13 2 O D AND 2                                                                                                    | อาษมูลคาเพม                                                                                                    | (AUT)                                                                                                    |                                                                                                    | 0.70                                                                                                    |                        |
| - 19 i                                                                                                    | 9 A                                                                                                    | N 0 KM 1 HALV HAD (A16)                                                                                                    | DITION SECONDE                                                                                                    | อาษยู่อคาเพม<br>ผู้ว                                                                                                    | ับเงิน (Received B                                                                                                    | y) นางสุภาคร                                                                                                    | ณ์ นี่มดันทร์                                                                                                    |                        |
| พิมพ์โคง สาขา                                                                                                    | แม้นศรี                                                                                                    | NO 141 9 1414 1499 1435                                                                                                    |                                                                                                    | อาชมูลคาเหม<br>ตั้ง<br>ระ                                                                                                    | (VAI)<br>ไปเริ่น (Received B)<br>ไส (Code) - 069000                                                                                                    | y) นางสุภาคร<br>104 เวลา                                                                                                    | ณ์ นี้มพันทร์                                                                                                    |                        |
| พิมพ์โคง สาขา                                                                                                    | แม้นศรี<br>                                                                                                    | N O KH I HAN MEN INS:                                                                                                    |                                                                                                    | อาษมูลคาเพม<br>สู้วั                                                                                                    | (VAI)<br>รับเงิน (Received B<br>รัส (Code) - 069000                                                                                                    | y) นางสุภาคร<br>104 เกลา                                                                                                    | ณ์ นี่มงันทร์<br>(สะ                                                                                                    |                        |
| พิมพ์โด สาขา                                                                                                    | ณณันศรี<br>การประป                                                                                                    | านครหลวง                                                                                                    | ใบเสร็อรับเงิ                                                                                                    | อาษมูอคาเตม<br>ตัว<br>น/ใบกำลับ                                                                                                    | ับเริ่ม (Received B<br>รัส (Code) 069000<br>ภาษี                                                                                                    | y) นางสุภาคร<br>109 (No.)                                                                                                    | 10 100 10 10 10 10 10 10 10 10 10 10 10                                                                                                    | •                      |
| พิมพ์โลง สาขา                                                                                                    | แม้นสรี<br>การประป<br>Metropolita                                                                                                    | านครหลวง<br>n Waterworks Au                                                                                                    | ใบเสร็อรับเงิ<br>ithoriRECEIPT/T                                                                                                    | มารมุงคาเพม<br>สู้ว่า<br>น/โบกำกับ<br>`AX INVC                                                                                                    | (VAI)<br>รับเริ่น (Received B<br>รัส (Code) 0690a<br>ภาษี<br>ภาษี                                                                                                    | y) นารสุภาคร<br>109 - กรร<br>เอชที่ (No.)<br>วันที่ (Date)                                                                                                    | ณ์ นี่มพันทร์<br>A0603026219<br>26/05/2565                                                                                                    | 435                    |
| אוא אוא מושר<br>גער איז איז איז איז איז איז איז איז איז איז                                                                                                    | ณะวันสรี<br>การประป<br>Metropolita<br>400 ถนนประ                                                                                                    | านครหลวง<br>n Waterworks Au<br>อาชื่น ทุ่งสองห้อง ห                                                                                                    | ใบเสร็จรับเงิ<br>ithori <mark>RECEIPT/T</mark><br>เล้กส์ กรุงเทพฯ 10210                                                                                                    | มารมุรคาเพม<br>สู้ไปกำลับ<br>AX INVC                                                                                                    | (VAI)<br>รับเริ่น (Received B<br>สิทธิ์<br>กาษี<br>DICE                                                                                                    | y) นารสุภาคร<br>100 (No.)<br>เอชที่ (No.)<br>วันที่ (Date)<br>Pos                                                                                                    | ณ์ นี้มพันทร์<br>A0603026219<br>26/05/2565<br>B010040002A0                                                                                                    | 486                    |
| รับท์ไลย์ สาขา                                                                                                    | แสมันศรี<br>การประป<br>Metropolita<br>400 ถนนประ                                                                                                    | <b>านครหลวง</b><br>n Waterworks Au<br>ยาชื่น ฟุงตองห้อง ห<br>Jen RD. Thungsongho<br>มีเสียภาษี 09940001                                                                                                    | <b>ใบเสร็จรับเงิ</b><br>ithori <mark>RECEIPT/T</mark><br>เล้กสี่ กรุงเทพา 10210<br>ng Laksi Bangkok 10210<br>เร 463                                                                                                    | อารมุงคาเพม<br>ผู้ไบกำกับ<br>AX INVC<br>สิ 00007                                                                                                    | (VAI)<br>รับเริ่น (Received B<br>รัส (Code) 069000<br>ภาษี<br>DICE                                                                                                    | y) นางสุภาคร<br>เอชที่ (No.)<br>วันที่ (Daw)<br>Pos<br>6-06 เส้นทาง (                                                                                                    | A0603026219<br>26/05/2565<br>B010040002A0<br>Route) 141-133                                                                                                    | 435                    |
| Run Ind area                                                                                                    | แสมันสรี<br>การประป<br>Metropolita<br>400 ถนนประ<br>400 Prachachu<br>เลชประจำดังนี้<br>TAX ID 0994                                                                                                    | <b>านครหลวง</b><br>n Waterworks Au<br>ขาชื่น ทุ่งสองห้อง ห<br>Jen RD. Thungsongho<br>(เสียภาษี 09940001<br>000165483                                                                                                    | <b>ใบเสร็อรับเงิ</b><br>ithori <mark>RECEIPT/T</mark><br>เล้กสี่ กรุงเทพฯ 10210<br>ng Laksi Bangkok 10210<br>65463                                                                                                    | อารมูลคาเสม<br>สู้รั<br>น/โบคำกับ<br>AX INVC<br>ดิ 00007                                                                                                    | (VAI)<br>รับเริ่น (Received B<br>รัส (Code) 06900<br>ภาพมี<br>DICE<br>สาขา (Branch) 00<br>ภาพมีสน้ำ (                                                                                                    | y) นารสุภาคร<br>เอชที่ (No.)<br>วันที่ (Date)<br>Pos<br>6-06 เส้นทาง (<br>Account No.)                                                                                                    | ณ์ นี้มพันทร์<br>A0603026219<br>26/05/2565<br>B010040002A0<br>Route) 141-133<br>79134268                                                                                                    | 435                    |
| ริมร์ไลย์ สาขา                                                                                                    | มแม้นศรี<br>การประป<br>Metropolita<br>400 ตนนประ<br>400 Prachaotu<br>เลขประจำดัวผู้<br>TAX ID 0994                                                                                                    | <b>านครหลวง</b><br>n Waterworks Au<br>ชาชื่น ฟุงสองห้อง ห<br>ien RD. Thungsongho<br>ผู้เสียภาษี 09940001<br>000165463                                                                                                    | <b>ใบเสร็จรับเงิ</b><br>ithori <mark>RECEIPT/T</mark><br>เล้กส์ กรุงเทพฯ 10210<br>ng Laksi Bangkok 10210<br>พร                                                                                                    | อารมูลลาเพม<br>สู้ไปลำลับ<br>AX INVC<br>พิ 00007                                                                                                    | (VAI)<br>รับเสีน (Received B<br>สิทธิ์<br>ภาษี<br>ภาษี<br>ภาษา (Branch) 0<br>พะเบียนผู้ใช้น้ำ (                                                                                                    | y) นางสุภาคร<br>เองที่ (No.)<br>วันที่ (Date)<br>Pos<br>5-06 เส้นทาง (<br>Account No.)                                                                                                    | ะย์ นิมพันทร์<br>A0603026219<br>26/05/2565<br>B010040002A0<br>Route) 141-133<br>79134268                                                                                                    | 435                    |
| אשא לא מרשים<br>היו מיישי<br>לא (Name)                                                                                                    | แสมันศรี<br>การประป<br>Metropolita<br>400 ถนนประ<br>400 Prachachu<br>เลขประจำดัวผู้<br>TAX ID 0994<br>กรมปผูสัตร์                                                                                                    | <b>านครหลวง</b><br>n Waterworks Au<br>ขาชื่น ฟุงสองหัธง ห<br>เค RD. Thungsongho<br>(เสียภาษี 09940001<br>000165463                                                                                                    | <b>ใบเสร็จรับเงิ</b><br>ithori <mark>RECEIPT/T</mark><br>เล้กสี่ กรุงเทพา 10210<br>ng Laksi Bangkok 10210<br>65463                                                                                                    | อารมูอลาเพม<br>สุรี<br>น/โบกำลับ<br>`AX INVC<br>ติ 00007                                                                                                    | (VAI)<br>รับเริ่น (Received B<br>รัส (Code) 069000<br>ภาษี<br>DICE<br>สาษา (Branch) 0<br>พะเบียนผู้ใช้น้ำ (                                                                                                    | y) นางสุภาคร<br>เลขที่ (No.)<br>วันที่ (Daw)<br>Pos<br>5-06 เส้นทาง (<br>Account No.)<br>จ้าย                                                                                                    | คย นี้มดับหรั<br>A0603026219<br>26/05/2565<br>B010040002A0<br>Route) 141-133<br>79134263                                                                                                    | 435                    |
| Run Inderna<br>Run Inderna<br>Ro (Name)<br>Rod (Address)                                                                                                    | การประป<br>Metropolita<br>400 ถนนประ<br>400 Prachachu<br>เลชประจำดัวน์<br>TAX ID 0994<br>กรมปสุสัศว<br>อ.พยูาไพ                                                                                                    | <b>านครหลวง</b><br>n Waterworks Au<br>ขาชื่น ทุ่งสองหัธง ห<br>Jen RD. Thungsongho<br>(เสียภาษี 09940001<br>000165483                                                                                                    | <b>ใบเสร็จรับเงิ</b><br>ithori <mark>RECEIPT/T</mark><br>ลักส์ กุงเหพา 10210<br>ng Laksi Bangkok 10210<br>65463                                                                                                    | อารมูอลาเพม<br>สู้รั<br>น/โบลำลับ<br>AX INVC<br>พิ 00007                                                                                                    | (VAI)<br>รับเริ่น (Received B<br>รัส (Code) 06900<br>ภาพี<br>DICE<br>สาขา (Branch) 00<br>พะเบียนผู้ใช้น้ำ (<br>จำแ                                                                                                    | y) นารสุภาคร<br>เอชที่ (No.)<br>วันที่ (Date)<br>Pos<br>6-06 เส้นทาง (<br>Account No.)<br>จำเป                                                                                                    | าย์ นีมพันทร์<br>A0603026219<br>26/05/2565<br>B010040002A0<br>Route) 141-133<br>79134268<br>เริ่า411ลัว<br>10/15.2.526                                                                                                    | 435                    |
| Run Ind arren<br>We (Name)<br>Red (Address)                                                                                                    | แสมันสรี<br>การประป<br>Metropolita<br>400 ถนนประ<br>400 Prachachu<br>เลขประจำดัวย์<br>TAX ID 0994<br>กระบปสูสัตว์<br>อ.พญาไท<br>รtomac) กระบ                                                                                                    | <b>านครหลวง</b><br>n Waterworks Au<br>ขาชื่น ทุ่งสองห้อง ห<br>len RD. Thungsongho<br>(เสียภาษี 09940001<br>000165483                                                                                                    | ใบเสร็จรับเงิ<br>uthoring ECEIPT/T<br>หลักสี่ กรุงแพพฯ 10210<br>ng Laksi Bangkok 10210<br>กรุง<br>65463                                                                                                    | อารมุงคาเสม<br>สู้ที่<br>14/โบกำกับ<br>14X INVC                                                                                                    | (VAI)<br>รับเงิน (Received B<br>รัส (Code) 069000<br>ภาษี<br>DICE<br>สาขา (Branch) 00<br>พะเบียนผู้ใช้น้ำ (<br>จำแ                                                                                                    | y) นางสุภาคร<br>เองที่ (No.)<br>วันที่ (Date)<br>Pos<br>6-06 เส้นทาง (<br>Account No.)<br>จ้าย:<br>เมชีลเองที่!<br>ยสุทธิ                                                                                                    | 10110040002A0<br>Route) 141-133<br>79134263<br>10154546<br>26/0-7-8                                                                                                    | 435<br>                |
| พิมพ์ ไลย์ arron<br>ชื่อ (Name)<br>พื่อยู่ (Address)<br>ชื่อสู้ใช้นั้ว (Cocat                                                                                                    | แสมันศรี<br>การประป<br>Metropolita<br>400 กนนประ<br>400 Prachachu<br>เลขประจำตัวยุ<br>TAX 1D 0994<br>กรมปสุสัตรี<br>ฉ.พญาโพ<br>stomer) กรมว<br>ion) ฉ.พส                                                                                        | <b>านครหลวง</b><br>n Waterworks Au<br>ชาชื่น ฟุงสองหัธง ห<br>แล RD. Thungsongho<br>(เสียภาษี 09940001<br>000165463<br>ปฏิรัตว์<br>มูาโพ                                                                                                    | <b>ใบเสร็จรับเงิ</b><br>ithori <mark>RECEIPT/T</mark><br>เล้กสี่ กรุงเทพฯ 10210<br>ng Laksi Bangkok 10210<br>65463                                                                                                    | อารมุอลาเพม<br>ผู้/ไบกำลับ<br>AX INVC                                                                                                    | (VAI)<br>รับเริ่น (Received B<br>รัส (Code) 069000<br>ภาษี<br>DICE<br>สาขา (Branch) 00<br>พะเบียนผู้ให้น้ำ (<br>จำน                                                                                                    | y) นารสุภาคร<br>เลขที่ (No.)<br>วันที่ (Daw)<br>Pos<br>6-06 เส้นทาง (<br>Account No.)<br>จ้าย<br>เมษิลเลขที่                                                                                                    | 126/05/2565<br>B010040002A0<br>Routo) 141-133<br>79134263<br>ISH411A7<br>10/18/15/16<br>b/1-7+8                                                                                                    | 485<br>บาท<br>จำยเงิน  |
| พิมพ์ ไหล่ สาขา<br>ชื่อ (Name)<br>พื่อรู้ (Address)<br>ชื่อสู้ได้น้ำ (Cocat<br>ตัวได้น้ำ (Locat                                                                                                    | แม้นสรี<br>การประป<br>Metropolita<br>400 ถนนประ<br>400 Prachachu<br>เลชประจำดังนี้<br>TAX ID 0994<br>กรมปสุสัตรี<br>อ.พยู่าไห<br>stomer) กรม:<br>ion) อ.พส<br>4 จ.ง เชื่อ 3.                                                                    | <b>านครหลวง</b><br>n Waterworks Au<br>ขาชื่น ทุ่งสองหัอง ห<br>ien RD. Thungsongho<br>jเสียภาษี 09940001<br>000165463<br>ม<br>มู่ปฐชัตว์<br>มู่ปฐชัตว์<br>มู่ปฐชัตว์                                                                                                    | <b>ใบเสร็จรับเงิ</b><br>ithori <mark>RECEIPT/T</mark><br>เล้กสี่ กรุงเทพฯ 10210<br>ng Laksi Bangkok 10210<br>กษา<br>65463                                                                                                    | อารมูลลาเพม<br>สู้มี<br>น/โบกำกับ<br>AX INVC<br>พิ 00007                                                                                                    | (VAI)<br>รับเริ่น (Received B<br>รัส (Code) 06900<br>ภายา (Branch) 00<br>ทะเบียนผู้ใช้น้ำ (<br>ทะเบียนผู้ใช้น้ำ (<br>รัว<br>โทย จำกัด/ราช พรี <sup>3</sup>                                                                                                    | y) นารสุภาคร<br>เอชที่ (No.)<br>วันที่ (Date)<br>Pos<br>6-06 เส้นทาง (<br>Account No.)<br>จำเย<br>เปรี่คเสงที่                                                                                                    | 10100400026219<br>26/05/2565<br>B010040002A0<br>Route) 141-133<br>79134268<br>13141183<br>10182526<br>b01.748                                                                                                    | 435<br>บาท<br>จ่ายเงิน |
| พิมพ์ ได้ สาขา<br>ชื่อ (Name)<br>พื่อรู้ (Address)<br>ชื่อสู้ได้น้ำ (Coat<br>ช้าระ โดย (Pain                                                                                                    | การประป<br>Metropolita<br>400 ถนนประ<br>400 Prachachu<br>เลขประจำดัวรุ่<br>TAX ID 0994<br>กรมปฐสัตรี<br>ฉ.พฐาโท<br>ธ.พฐาโท<br>storner) กรมา<br>เอก) ฉ.พร<br>4By) เช็ก 3,                                                                        | <b>านครหลวง</b><br>n Waterworks Au<br>อาชีน ฟุงสองห้อง ห<br>ien RD. Thungsongho<br>(เสียภาษี 09940001<br>000165463<br>ปฏิสภัตว์<br>มูาไพ<br>361.78 บาท เฉขที่                                                                                                    | <b>ใบเสร็จรับเงิ</b><br>ithori <mark>RECEIPT/T</mark><br>เล้กส์ กรุงเทพฯ 10210<br>ng Laksi Bangkok 10210<br>กรุง<br>25463<br>10184546 วันที่ 26/05/25                                                                                            | อารมุขลาเพม<br>ณ/โบคำกับ<br>AX INVC<br>เพิ่ 00007                                                                                                    | (VAI)<br>รับเริ่น (Received B<br>สา (Code) 069000<br>ภายา (Branch) 00<br>ทะเบียนผู้ใช้น้ำ (<br>ทะเบียนผู้ใช้น้ำ (<br>จำเ                                                                                                    | y) นารสุภาคร<br>เอชที่ (No.)<br>วันที่ (Date)<br>Pos<br>6-06 เส้นทาง (<br>Account No.)<br>ช่าย<br>เมษิลเกษที่                                                                                                    | ei นีมพันทร์<br>A0603026219<br>26/05/2565<br>B010040002A0<br>Route) 141-133<br>79134268<br>3441123<br>10-154546<br>26/1-7-8<br>                                                                                                    | 436<br>                |
| พิมพ์ ได้ สาขา<br>พื่อ (Name)<br>พื่อรู่ (Address)<br>ชื่อสู้ได้น้ำ (Locat<br>ชำระ โดช (Pain                                                                                                    | แม้นศรี<br>การประป<br>Metropolita<br>400 ตนนประ<br>400 Prachaolu<br>เลบประจำดัวย์<br>TAX 1D 0994<br>กรมปศูสัตร์<br>อ.พญาไท<br>stomer) กรม:<br>ion) อ.พร<br>4By) เชื้ก 3,                                                                        | <b>านครหลวง</b><br>n Waterworks Au<br>อาชิ่น ฟุงตองท้อง ห<br>ien RD. Thungsongho<br>ผู้เสียภาษี 09940001<br>000165463<br>มี<br>มีชุชัตว์<br>มาไห<br>361.78 บาพ เฉชุรี่                                                                                                    | <b>ใบเสร็จรับเงิ</b><br>ithori <b>RECEIPT/T</b><br>เล้กสี่ กรุงเทพฯ 10210<br>ng Laksi Bangkok 10210<br>เช463<br>10184546 วันฟี 26/05/25                                                                                                    | อารมุขลาเพม<br>ผู้ไปกำลับ<br>AX INVC<br>พิ 00007                                                                                                    | (VAI)<br>รับเริ่ม (Received B<br>รัส (Code) 069000<br>ภาษี<br>DICE<br>สาขา (Branch) 00<br>ทะเบียนผู้ให้น้ำ (<br>ทะเบียนผู้ให้น้ำ (<br>จำเ                                                                                                    | y) นางสุภาคร<br>เองที่ (No.)<br>วันที่ (Date)<br>Pos<br>6-06 เส้นทาง (<br>Account No.)<br>จ้าย<br>เมษิคเลงที่                                                                                                    | 191 นี้มพันทร์<br>A0603026219<br>26/05/2565<br>B010040002A0<br>Routo) 141-133<br>79134268<br>19134268<br>1915454<br>1915454<br>1915454<br>1915454<br>1915454<br>1915454<br>1915454<br>1915454<br>1915454<br>1915454<br>1915454<br>1915454<br>1915454<br>191554<br>191554<br>1915555<br>191555<br>1915555<br>191555<br>1915555<br>1915555<br>1915555<br>191555<br>1915555<br>1915555<br>1915555<br>1915555<br>1915555<br>1915555<br>1915555<br>1915555<br>1915                                                                                                    | 486<br>                |
| พิมพ์ ไดย สาขา<br>ชื่อ (Name)<br>พื่อรู้ (Address)<br>ชื่อรู้ได้น้ำ (Cocat<br>ชำระ โดช (Paic<br>เลือน                                                                                                    | แม่มีนสรี<br>การประป<br>Metropolita<br>400 ถนนประ<br>400 Prachachu<br>เลขประจำดัวน่<br>TAX ID 0994<br>กรมปสูสัตรี<br>อ.พลูาไท<br>stomer) กรม:<br>ion) อ.พล<br>dBy) เช็ก 3,<br>จำนวนน้ำใช้                                                       | <b>านครหลวง</b><br>n Waterworks Au<br>ขาชื่น ทุ่งสองหัอง ห<br>len RD. Thungsongho<br>(เสียภาษี 09940001<br>000165463<br>1<br>ปฐรัตว์<br>มาไห<br>361.78 บาพ เฉชที่<br>เฉชที่ใบแข้งหนี้                                                                                                    | <b>ใบเสร็จรับเงิ</b><br>ithori <mark>RECEIPT/T</mark><br>เล้กสี่ กุงเหพา 10210<br>ng Laksi Bangkok 10210<br>mg Laksi Bangkok 10210<br>10184545 วันที่ 26/05/25<br>ค่าน้ำและค่าบริการ                                                             | อารมูอลาเพม<br>ผู้ว่า<br>น/โบกำกับ<br>AX INVC<br>ติ 00007<br>65 ธนาลารถรุจ<br>ส่วนอล ธ                                                                                                    | (VAI)<br>รับเริ่น (Received B<br>รัส (Code) 06900<br>ภายา (Branch) 00<br>ทะเบียนผู้ใช้น้ำ (<br>ทะเบียนผู้ใช้น้ำ (<br>รัว<br>โทย จำกัด/ราช หรื<br>อดเฉินก่อนคิดภาษี                                                                                                    | y) นารสุภาคร<br>เอชที่ (No.)<br>วันที่ (Date)<br>Pos<br>6-06 เส้นทาง (<br>Account No.)<br>ข้าย<br>เมษิคเลขที่                                                                                                    | ระ นีมพันทร์<br>A0603026219<br>26/05/2565<br>B010040002A0<br>Route) 141-133<br>79134268<br>ISHILAT<br>1018d546<br>261.748<br>261.748<br>51352711<br>6 MA 21<br>10 ยรศราบ                                                                                                    | 435<br>                |
| รมร์ โคป อาจา<br>ชื่อ (Name)<br>พื่อรู้ (Address)<br>ชื่อสู้ได้น้ำ (Coat<br>ช้าระ โคช (Paid<br>เพื่อน<br>เพื่อน<br>เพื่อน<br>เพื่อน                                                                                                    | แสมันสรี<br>การประป<br>Metropolita<br>400 ถนนประ<br>400 Prachachu<br>เลขประจำดัวรุ่<br>TAX ID 0994<br>กรมปสูสัตรี<br>อ.พฐาโพ<br>storner) กรมา<br>สามายสูสัตรี<br>ประ<br>4By) เช็ก 3,<br>จำนวนน้ำใช้<br>Consumption                              | <b>านครหลวง</b><br>n Waterworks Au<br>อาชีน ฟุงสองห้อง ห<br>ien RD. Thungsongho<br>(เสียภาษี 09940001<br>000165463<br>ปฏิสภัตว์<br>ญาไพ<br>361.78 บาพ เฉขที่<br>เฉขที่ใบเเอ็จหนี้<br>เฉขที่ใบเเอ็จหนี้<br>เกษวอ่าง No.                                                                                                    | <b>ใบเสร็อรับเงิ</b><br>ithori <mark>RECEIPT/T</mark><br>เล้กส์ กรุงเทพฯ 10210<br>ng Laksi Bangkok 10210<br>กรุง<br>10184546 วันที่ 26/05/25<br>ค่าน้ำและค่าปริการ<br>Water Charges                                                              | อารมูลลาเพม<br>ผู้/โบคำกับ<br>AX INVC<br>สิ่ว 5 ชนาลารถรุจ<br>ส่วนลล ช<br>Discount                                                                                                    | (VAI)<br>รับเสิน (Received B<br>รัส (Code) 069000<br>ภายา (Branch) 00<br>ภะเบียนผู้ใช้น้ำ (<br>มะเบียนผู้ใช้น้ำ (<br>จำเ<br>เร็ว<br>โลย จำเกิส/ราช เครี<br>ระบัยนส์<br>ระบัยน                                                                                                    | <ul> <li>y) นารสุภาคร<br/>เอชที่ (No.)</li> <li>วันที่ (Date)</li> <li>Pos</li> <li>6-06 เส้นทาง (<br/>Account No.)</li> <li>ด้าย:</li> <li>เมษิลเลกบที่</li></ul>                                                                                                    | ระ นับพันทร์<br>A0603026219<br>26/05/2565<br>B010040002A0<br>Route) 141-133<br>79134268<br>1341133<br>10154546<br>261-75<br>261-75<br>5 105-7510<br>6 10 - 2<br>11 8947211<br>AT                                                                                                    | 436<br>                |
| พิมพ์ ได้ สาขา<br>พื่อ (Name)<br>พื่อรู้ (Address)<br>ที่อรู้ (Address)<br>ที่อรู้ (Address)<br>ที่อรู้ (Address)<br>ที่อรู้ (Address)<br>ที่อรู้ (Address)<br>ที่อรู้ (Address)<br>ที่อรู้ (Address)<br>ที่อรู้ (Address)<br>ที่อรู้ (Address)<br>ที่อรู้ (Address)<br>ที่อรู้ (Address)<br>ที่อรู้ (Address)<br>ที่อรู้ (Address) | นเส้นศรี<br>การประป<br>Metropolita<br>400 คนเประ<br>400 Prachachu<br>เลขประจำดัวผู้<br>TAX ID 0994<br>กรมปศูสัตว์<br>อ.พญาไท<br>storner) กรมเ<br>ion) ฉ.พล<br>ประ) เชื่า 3,<br>จำนวนน้ำใช้<br>Consumpton<br>183                                 | านครหลวง<br>n Waterworks Au<br>อาชิ่น หุ่งสองห้อง ห<br>ien RD. Thungsongho<br>(เสียภาษี 09940001<br>000165463<br>1<br>1<br>1<br>1<br>1<br>1<br>1<br>1<br>1<br>1<br>1<br>1<br>1<br>1<br>1<br>1<br>1<br>1<br>1                                                                                                    | <b>ใบเสร็จรับเงิ</b><br>ithori <b>RECEIPT/T</b><br>เล้กส์ กรุงเทพฯ 10210<br>ng Laksi Bangkok 10210<br>mg Laksi Bangkok 10210<br>พรรร<br>10184546 วันที่ 26/05/25<br>ค่านโนเละค่าบริการ<br>Wator Charges<br>3,141.85                              | อารมูลลาเพม<br>ณ/โบลำลับ<br>AX INVC<br>สิ่ง 00007<br>สิ่งบอล<br>ส่วนอล<br>มีเอเcount<br>0.00                                                                                                    | (VAI)<br>รับเสีน (Received B<br>รัส (Code) 069000<br>ภาษี<br>DICE<br>สาชา (Branch) 00<br>ทะเบียนผู้ให้น้ำ (<br>ท่า<br>หะเบียนผู้ให้น้ำ (<br>จำเ<br>รัว<br>โทย จำกัด/ราช (ทาวี<br>อดเฉินก่อนดีลภาษี<br>Subtra<br>3,141.8                                                                                                    | y) นางสุภาคร<br>เอชที่ (No.)           วันที่ (Date)           วันที่ (Date)           Pos           6-06 เส้นทาง (<br>Account No.)"           ชั่งเชิง           ชั่งเชิง           หรือกเองที่                                                                                                    | ні йиминя<br>A0603026219<br>26/05/2565<br>B010040002A0<br>Route) 141-133<br>79134268<br>1341137<br>10184546<br>261-75<br>261-75<br>261-75<br>4<br>15 Бэллэгли<br>6 WA 22<br>14<br>15 Бэллэгли<br>АТ                                                                                                    | 435<br>                |
| พิมพ์ ไดย สาขา<br>ชื่อ (Name)<br>ที่อยู่ (Address)<br>สื่อสู้ได้น้ำ (Locat<br>ชำระ โดช (Paid<br>เพื่อน<br>เพื่อน<br>มงาน<br>มงาน<br>19/03/2565                                                                                                    | แม่มันศรี<br>การประป<br>Metropolita<br>400 กนนประ<br>400 Prachaohu<br>เลขประจำตัวชุ<br>TAX ID 0994<br>กรรมปสุสัตร์<br>อ.พญาไท<br>รtomer) กรรม<br>ion) อ.พร<br>dBy) เช็ก 3,<br>จำนวรมน้ำใช้<br>Consumption<br>183                                | านครหลวง<br>n Waterworks Au<br>ขาชื่น ทุ่งสองห้อง ห<br>uen RD. Thungsongho<br>(เสียภาษี 09940001<br>000165463<br>1<br>ปฐารีตว์<br>มาไห<br>361.78 บาพ เฉขที่<br>เฉขที่ใบแข้งหนึ้<br>Invoice No.<br>212641                                                                                                    | <b>ใบเสร็จรับเงิ</b><br>ithori <mark>RECEIPT/T</mark><br>เล้กสี่ กรุงเทพฯ 10210<br>ng Laksi Bangkok 10210<br>กรร<br>10184545 วันพี่ 26/05/25<br>ค่าน้ำและค่าบริการ<br>Water Charges<br>3,141.85                                                  | อารมูลลาเพม<br>ม/โบกำกับ<br>AX INVC<br>สิ่ง 00007<br>ส่วนลล ร<br>Discount<br>0.00                                                                                                    | (VAI)<br>รับเริ่น (Received B<br>รัส (Code) 06900<br>ภาษี<br>DICE<br>สาขา (Branch) 00<br>ทะเบียนผู้ใช้น้ำ (<br>รับ<br>เทย จำกัด/ราช ทาง<br>อดเฉินก่อนคิดภาษี<br>Subtra<br>3,141.8                                                                                                    | y) นารสุภาคร<br>เอชที่ (No.)<br>วันที่ (Date)<br>Pos<br>6-06 เส้นทาง (<br>Account No.)<br>ช่าย:<br>เปลี่อ<br>เปลาชีกเลขที่                                                                                                    | ні йиминя<br>A0603026219<br>26/05/2565<br>B010040002A0<br>Routo) 141-133<br>79134263<br>IST411Ä7<br>10-18.4546<br>2.6/0.748<br>                                                                                                    | 486<br>                |
| พิมพ์ ไดย สาขา<br>ชื่อ (Name)<br>ท้อยู่ (Addrosa)<br>ชื่อสู้ได้น้ำ (Cocati<br>ชำระ โดช (Paid<br>เดือน<br>เดือน<br>Monfh<br>19/03/2565                                                                                                    | แสมันสรี<br>การประป<br>Metropolita<br>400 กนนประ<br>400 Prachachu<br>เลขประจำดัวรุ่<br>TAX ID 0994<br>กรมปสูสัตว์<br>ฉ.พลูงไพ<br>stomer) กรม:<br>tion) ฉ.พร่<br>dBy) เช็ก 3,<br>จำนวนน้ำใช้<br>Consumption<br>183                               | านครหลวง<br>n Waterworks Au<br>อาชิ่น ทุ่งสองห้อง ห<br>uen RD. Thungsongho<br>(เสียภาษี 09940001<br>000165463<br>มาไห<br>361.78 บาพ เฉชที่<br>เลขที่ใบแข้งหนี้<br>เลขที่ใบแข้งหนี้<br>เกษว่าce No.<br>212641                                                                                                    | <b>ใบเสร็อรับเงิ</b><br>ithori <mark>RECEIPT/T</mark><br>เล้กสี่ กรุงเทพฯ 10210<br>ng Laksi Bangkok 10210<br>gray<br>65463<br>10184545 วันที่ 26/05/25<br>ค่าน้ำและค่าบริการ<br>Water Charges<br>3,141.85                                        | อารมูลลาเพม<br>ม<br>ม/โบลำลับ<br>CAX INVC<br>ตัว 00007<br>65 ธนาลารสรุจ<br>ส่วนอล ฮ<br>Discount<br>0.00                                                                                                    | (VAI)<br>รับเสีน (Received B<br>รัส (Code) 06900<br>ภาพี<br>มายา (Branch) 00<br>ภาพเบียนผู้ให้น้ำ (<br>จำเนื่อนผู้ให้น้ำ (<br>จำเนื่อนผู้ให้น้ำ (<br>จำเนื่อนผู้สุดารี<br>ระเบียนผู้ให้น้ำ (<br>จำเนื่อนผู้สุดารี<br>ระเบียนผู้ให้น้ำ (<br>จำเนื่อนผู้สุดารี<br>จำเนื่อนผู้สุดารี<br>ระเบียนผู้ให้น้ำ (<br>จำเนื่อนผู้สุดารี<br>จำเนื่อนผู้สุดารี<br>จำเนื่อนผู้สุดารี<br>จำเนื่อนที่สุดารี<br>จำเนื่อนที่สุดารี<br>จำเนื่อนที่สุดารี<br>จำเนื่อนที่สุดารี<br>จำเนื่อนที่สุดารี<br>จำเนื่อนที่สุดารี<br>จำเนื่อนที่สุดารี<br>จำเนื่อนที่สุดารี<br>จำเนื่อนที่สุดารี<br>จำเนื่อนที่อนที่สุดารี<br>จำเนื่อนที่สุดารี<br>จำเนื่อนที่สุดารี<br>จำเน็อนที่สุดารี<br>จำเน็อนที่สุดารี<br>จำเน็อนที่สุดารี<br>จำเน็อนที่สุดารี<br>จำเนื่อนที่สุดารี<br>จำเนื่อนที่สุดารี<br>จำเนื่อนที่สุดารี<br>จำเนื่อนที่สุดารี<br>จำเนื่อนที่สุดารี<br>จำเนื่อนที่สุดารี<br>จำเนื่อนที่สุดารี<br>จำเนื่อนที่สุดารี<br>จำเนื่อนที่สุดารี<br>จำเนื่อนที่สุดารี<br>จำเนื่อนที่สุดารี<br>จำเนื่อนที่สุดารี<br>จำเนื่อนที่สามารี<br>จำเนื่อนที่สามารี<br>จำเนื่อนที่สามารี<br>จำเนื่อนที่สามารี<br>จำเนื่อนที่สามารี<br>จำเนื่อนที่สามารี<br>จำเนื่อนที่สามารี<br>จำเนื่อนที่สามารี<br>จำเนื่อนที่สามารี<br>จำเนื่อนที่สามารี<br>จำเนื่อนที่สามารี<br>จำเนื่อนที่สามารี<br>จำเนื่อนที่สามารี<br>จำเน็อนที่สามารี<br>จำเนื่อนที่สามารี<br>จำเนื่อนที่สามารี<br>จำเน็อนที่สามารี<br>จำเน็อนที่สามารี<br>จำเน็อนที่สามารี<br>จำเนียนที่สามารี<br>จำเนียนที่สามารี<br>จำเนียนที่สามารี<br>จำเนียนที่สามารี<br>จำเนียนที่สามารี<br>จำเนียนที่สามารี<br>จำเนียนที่สามารี<br>จำเนียนที่สามารี                                                                                                    | y) นารสุภาคร<br>เอชที่ (No.)<br>วันที่ (Date)<br>Pos<br>6-06 เส้นทาง (<br>Account No.)<br>ช่าย<br>เหร็คเสขที่                                                                                                    | ระ นัมพันทร์<br>A0603026219<br>26/05/2565<br>B010040002A0<br>Route) 141-133<br>79134268<br>ISHIIAJ<br>10-184546<br>bb1-78<br>J0-184546<br>bb1-78<br>J0-184546<br>J0-184546<br>bb1-78<br>J0-184546<br>bb1-78<br>J0-184546<br>bb1-78<br>J0-184546<br>bb1-78<br>J0-184546<br>J0-184546<br>J0-184546<br>J0-184546<br>J0-184546<br>J0-184546<br>J0-1845546<br>J0-184554646<br>J0-18455466<br>J0-18455466<br>J0-1845546666666666666666666666666666666666                                                                                                    | 485<br>                |
| พิมพ์ ได้ สาขา<br>พื่อ (Name)<br>พื่อยู่ (Addross)<br>ชื่อสู่ได้เก็ (Cu<br>พิไม้น้ำ (Locati<br>ชำระ โดช (Paid<br>เดือน<br>เดือน<br>19/03/2565                                                                                                    | มแม้นศรี<br>การประป<br>Metropolita<br>400 กนนประ<br>400 Prachachu<br>เลขประจำดัวย์<br>TAX ID 0994<br>กรมปสูสัตรี<br>อ.พญาไพ<br>storner) กรมว<br>เจ้า นวนน้ำใช้<br>Consumption<br>183                                                            | <b>านครหลวง</b><br>n Waterworks Au<br>อาชีน ฟุงสองห้อง ห<br>ien RD. Thungsongho<br>(เสียภาษี 09940001<br>000165463<br>ปฏิรัตว์<br>มาไห<br>361.78 บาพ เฉขที่<br>เฉขที่ใบแข้งหนี้<br>Invoice No.<br>212641                                                                                                    | <b>ใบเสร็อรับเงิ</b><br>ithori <mark>RECEIPT/T</mark><br>เล้กส์ กรุงเทพฯ 10210<br>ng Laksi Bangkok 10210<br>กรร<br>10184545 มีเป็ 26/05/25<br>ค่าน้ำและค่าบริการ<br>Water Charges<br>3,141.85                                                    | อารมูลลาเพม<br>ผ/โบคำกับ<br>AX INVC<br>ตัว 5 ธนาลารถรุจ<br>ส่วนลล ธ<br>Discount<br>0.00                                                                                                    | (VAI)<br>รับเสีน (Received B<br>รัส (Code) 069000<br>ภาษี<br>DICE<br>สาขา (Branch) 00<br>ภะเบียนผู้ใช้น้ำ (<br>จำเ<br>รับ<br>โทย จำเกีศ/ราช(ที่วี<br>องคเริ่นก่อนกิดการี<br>Subtota<br>3,141.8                                                                                                    | <ul> <li>y) นารสุภาคร<br/>เอชที่ (No.)<br/>วันที่ (Date)</li> <li>Pos</li> <li>6-06 เส้นทาง (<br/>Account No.)</li> <li>ด้าย:</li> <li>ด้าย:</li> <li>ณฐกธิ 2,3</li> <li>เมษิยณุกธิ 2,3</li> <li>เมษิยณุกธิ 2,3</li> </ul> | ระ นัมพันทร์<br>A0603026219<br>26/05/2565<br>B010040002A0<br>Route) 141-133<br>79134268<br>เริ่มแล้ว<br>10/184546<br>2.6/1-748<br>5.6/1-748<br>5                                                                       | 436<br>                |
| พิมพ์ ได้ สาขา<br>พื่อ (Name)<br>พื่อรู่ (Address)<br>ชื่อสู้ได้น้ำ (Locat<br>ย้าระ โดช (Pain<br>เพือน<br>เพือน<br>19/03/2565                                                                                                    | แม่มีนศรี<br>การประป<br>Metropolita<br>400 กนนประ<br>400 Prachachu<br>เลขประจำดัวผู้<br>TAX ID 0994<br>กรมปศุสัตร์<br>อ.พญาไท<br>stomer) กรมเ<br>ion) ฉ.พล<br>dBy) เชื้ก 3,<br>จำนวนน้ำใช้<br>Consumpton<br>183                                 | <b>านครหลวง</b><br>n Waterworks Au<br>อาริ่น หุ่งสองหัลง ห<br>ien RD. Thungsongho<br>(เสียภาษี 09940001<br>000165463<br>น้ำ<br>เกมา์ 1 พ<br>361.78 บาพ เฉขที่<br>เลขที่ใบแข้งหนี้<br>Invoice No.<br>212641                                                                                                    | <b>ใบเสร็จรับเงิ</b><br>ithori <b>RECEIPT/T</b><br>เล้กส์ กรุงเทพฯ 10210<br>ng Laksi Bangkok 10210 กษา<br>65463<br>10184546 วันที่ 26/05/25<br>ส่วนโนเละล่าบริการ<br>Water Charges<br>3,141.85                                                   | อารมูลลาเพม<br>ณ/โบลำลับ<br>AX INVC<br>สิ่ง 00007<br>สิ่งบอด<br>ส่วนอล ฮ<br>Discount<br>0.00                                                                                                    | (VAI)<br>รับเสีน (Received B<br>รัส (Code) 069000<br>ภาษี<br>DICE<br>สาชา (Branch) 00<br>พะเบียนผู้ให้น้ำ (<br>ทำ<br>เทช จำกัด/ราช (พา<br>ระเบียนผู้ให้น้ำ (<br>จำเ<br>ร่วม<br>โทช จำกัด/ราช (พา<br>ระเบียนผู้ให้น้ำ (<br>จำเ<br>ร่วม<br>เกษ จำกัด/ราช (พา<br>ระเบียนผู้ให้น้ำ (<br>จำเ<br>ร่วม<br>เกษ จำกัด/ราช (พา<br>ระเบียนผู้ให้น้ำ (<br>จำเ                                                                                                    | y) นารสุภาคร<br>เอชที่ (No.)           วันที่ (Date)           วันที่ (Date)           Pos           6-06 เส้นทาง (<br>Account No.)"           ชั่งเชีย<br>เป็อ           เมษรีคเลขที่                                                                                                    | ні йляйняў<br>A0603026219<br>26/05/2565<br>B010040002A0<br>Route) 141-133<br>79134268<br>19134268<br>19144268<br>19144268<br>1914468<br>1914468<br>191468<br>1914468<br>1914468<br>191468<br>191468<br>191468<br>191468<br>1                                                                                                    | 486<br>                |
| พิมพ์ ไดย สาขา<br>ชื่อ (Name)<br>พื่อยู่ (Address)<br>สื่อสู้ได้น้ำ (Locat<br>ชำระ โดช (Paid<br>เพื่อน<br>เพื่อน<br>เพื่อน<br>มงาน<br>19/03/2565                                                                                                    | แม่มันศรี<br>การประป<br>Metropolita<br>400 กนนประ<br>400 Prachaohu<br>เลบประจำดัวชุ<br>TAX ID 0994<br>กรมปสุสัตร์<br>อ.พญาไท<br>รtomer) กรม:<br>ion) อ.พร<br>dBy) เช็ก 3,<br>จำนวรมน้ำใช้<br>Consumption<br>183                                 | านครหลวง<br>n Waterworks Au<br>อาชิ่น ทุ่งของห้อง ห<br>แอก RD. Thungsongho<br>(เสียภาษี 09940001<br>000165483<br>มี<br>มีศูสัตว์<br>มาไห<br>361.78 บาพ เฉชที่<br>เลชที่ใบแข้งหนึ้<br>Invoice No.<br>212641                                                                                                    | <b>ใบเสร็จรับเงิ</b><br>ithori <b>PECEIPT/T</b><br>เล้กส์ กรุงเทพฯ 10210<br>ng Laksi Bangkok 10210 กษา<br>85463<br>10184545 วันที่ 26/05/25<br>ค่าน้ำและค่าบริการ<br>Water Charges<br>3,141.85                                                   | อารมูลลาเพม<br>ม<br>ม/โบกำกับ<br>(สิ 00007<br>(สิ 00007<br>(สิ 00007<br>(สิ 00007<br>(สิ 00007<br>(สิ 00007<br>(สิ 00007)<br>(สิ 00007<br>(สิ 00007)<br>(สิ 00007)<br>(สิ 00007)<br>(สิ 00007)<br>(สิ 100007)<br>(สิ 100007) | (VAI)<br>ับเสีน (Received B<br>รัส (Code) 069000<br>ภาษี<br>)ICE<br>สาชา (Branch) 00<br>ระเบียนผู้ให้น้ำ (<br>รัส<br>เลย จำกัด/ราช/ชาวี<br>อดเงินก่อนดิลภาษี<br>รubtob<br>3,141.8                                                                                                    | y) นารสุภาคร<br>เอชที่ (No.)<br>วันที่ (Date)<br>Pos<br>6-06 เส้นทาง (<br>Account No.)<br>จำเย<br>เมษิคเลงที่                                                                                                    | ні йляйняў<br>A0603026219<br>26/05/2565<br>B010040002A0<br>Routo) 141-133<br>79134263<br>IST411АЭ<br>10-18 <u>d 546</u><br>26/1-748<br>26/1-748 | 486<br>                |
| พิมพ์ ไดย สาขา<br>เพื่อ (Name)<br>พื่อยู่ (Addrosa)<br>ชื่อยู่ (Addrosa)<br>ชื่อยู่ ได้น้ำ (Cocati<br>ช้าระ โดย (Paid<br>เดือน<br>เดือน<br>Monfh<br>19/03/2565                                                                                                    | แสมันสรี<br>การประป<br>Metropolita<br>400 กนนประ<br>400 Prachachu<br>เลขประจำดัวผู้<br>TAX ID 0994<br>กรมปสูสัตว์<br>ฉ.พญาโพ<br>storner) กรมา<br>สถาม ฉ.พญ<br>dBy) เช็ก 3,<br>จำนวรมน้ำใช้<br>Consumption<br>183                                | <b>านครหลวง</b><br>n Waterworks Au<br>อาชิ่น ทุ่งสองห้อง ห<br>ien RD. Thungsongho<br>(เสียภาษี 09940001<br>000165463<br>ปฏาโพ<br>361.78 บาพ เฉชที่<br>เฉชที่ใบแข้งหนึ้<br>เกงว่าเจ No.<br>212541                                                                                                    | <b>ใบเสร็จรับเงิ</b><br>ithori <mark>RECEIPT/T</mark><br>เล้าสี่ กรุงเทพฯ 10210<br>ng Laksi Bangkok 10210<br>ng Laksi Bangkok 10210<br>10184546 วันที่ 26/05/25<br>ค่าน้ำและค่าบริการ<br>Water Charges<br>3,141.85                               | อารมูลลาเพม<br>ม<br>ม/โบลำลับ<br>AX INVC<br>สิ่านอล<br>ส่วนอล<br>ช่วนอล<br>Discount<br>0.00                                                                                                    | (VAI)<br>รับเสีน (Received B<br>รัส (Code) 06900<br>ภาษี<br>ภาษี<br>ภาษี<br>กาษี<br>มูลก่าเพิ่ม (Code) 06900<br>ภาษี<br>ภาษี<br>ภาษี<br>มูลก่าเพิ่ม (Code) 06900<br>ภาษี<br>ภาษี<br>ภาษา (Branch) 00<br>ภาษา (Branch) 00<br>ภาษ                                                                                                    | y) นารสุภาคร           เลขที่ (No.)           วันที่ (Date)           Pos           6-06 เส้นทาง (           Account No.)           ยังเรีย           เมษิลเลียงที่                                                                                                    | ні йляйняў<br>A0603026219<br>26/05/2565<br>B010040002A0<br>Route) 141-133<br>79134268<br>34411АЭ<br>10-154546<br>26/1-75<br>4<br>15 Бътистячи<br>6 WA 2<br>4<br>15 Бътистячи<br>6 WA 2<br>4<br>193 3,36<br>3,36<br>3,36                                                                                                    | 485<br>                |
| พิมพ์ ได้ สาขา<br>พื่อ (Name)<br>พื่อรู่ (Address)<br>ชื่อรู้ได้เก็ (Cocat<br>ซ้าระ โดช (Paid<br>เดือน<br>เดือน<br>เดือน<br>เดือน<br>(//สามาพันสาม                                                                                                    | แสมันสรี<br>การประป<br>Metropolita<br>400 ถนนประ<br>400 Prachachu<br>เลขประจำดัวชุ<br>TAX ID 0994<br>กรมปสุสัตร์<br>2.พญาไพ<br>stomer) กรมา<br>สามายุสัตร์<br>2.พญาไพ<br>stomer) กรมา<br>183<br>จำนวนน้ำใช้<br>Consumption<br>183               | <b>านครหลวง</b><br>n Waterworks Au<br>อาซีน ฟุงสองห้อง ห<br>ien RD. Thungsongho<br>(เสียภาษี 09940001<br>000165463<br>ปฏิรัตว์<br>ภูาไห<br>361.78 บาพ เฉขที่<br>เฉขที่ใบแข้งหนึ่<br>Invoice No.<br>212641                                                                                                    | <b>ใบเสร็อรับเงิ</b><br>ithori <b>RECEIPT/T</b><br>เล้กส์ กรุงเทพฯ 10210<br>ng Laksi Bangkok 10210<br>ng Laksi Bangkok 10210<br>พรรร<br>10184545 วันที่ 26/05/25<br>ค่าน้ำและค่าบริการ<br>Water Charges<br>3,141.85                              | อารมูอลาเพม<br>ผู้/โบคำกับ<br>AX INVC<br>สิ่ว 5 ระเลารถรุจ<br>ส่วนอล<br>อ่วนอล<br>Discount<br>0.00<br>ราธารวมเ<br>อรลเงินก่อ                                                                                                    | (VAI)<br>รับเสีน (Received B<br>รัส (Code) 069000<br>ตายา (Branch) 00<br>พะเบียนผู้ใช้น้ำ (<br>จำเน<br>รับ<br>เทธ จำเกีส/ราช (พีวี<br>จะเบียนผู้ใช้น้ำ (<br>จำเ<br>รัว<br>เพธ จำเกีส/ราช (พีวี<br>จะเบียนผู้ใช้น้ำ (<br>จำเ<br>รัว<br>เพธ จำเกีส/ราช (พีวี<br>จะเบียนผู้ใช้น้ำ (<br>จำเ<br>รัว<br>เมธ จำเกีส/ราช (พีวี<br>จะเบียนผู้ใช้น้ำ (<br>จำเ<br>รัว<br>เป็น จำเกีส/ราช (พีวี<br>จะเป็น เลือลารี<br>ระเยชน<br>รัว<br>เป็น จำเ<br>รัว<br>เป็น จำเ<br>รัว<br>เป็น จำเ<br>เป็น จำเ | <ul> <li>y) นารสุภาคร<br/>เอชที่ (No.)<br/>วันที่ (Date)</li> <li>Pos</li> <li>6-06 เส้นทาง (<br/>Account No.)</li> <li>ด้าย</li> <li>เชื้อ</li></ul>                                                                                                    | ні йляйняў<br>A0603026219<br>26/05/2565<br>B010040002A0<br>Routo) 141-133<br>79134268<br>1341137<br>10-154546<br>261-748<br>261-748<br>5 1912-711<br>6 1916. 21<br>19.93 3,36<br>3,36<br>3,10<br>3,36<br>3,10<br>3,36                                                                                                    | 436<br>                |
| พิมพ์ ได้ สาขา<br>ชื่อ (Name)<br>พื่อรู้ (Address)<br>ชื่อสู้ได้น้ำ (Locat<br>ช้าระ โลช (Pain<br>เพื่อน<br>เพื่อน<br>เพื่อน<br>เพื่อน<br>เพื่อน<br>เพื่อน<br>เพื่อน<br>เพื่อน<br>เพื่อน<br>เพื่อน<br>เพื่อน<br>เพื่อน<br>เพื่อน<br>เพื่อน<br>เพื่อน<br>เพื่อน<br>เพื่อน<br>เพื่อนี้<br>เป็นกร้า                                     | แสมันสรี<br>การประป<br>Metropolita<br>400 คนเประ<br>400 Prachaolu<br>เลขประจำดัวผู้<br>TAX ID 0994<br>กรมปสูสัตว์<br>0.พญาไท<br>stomer) กรมเ<br>ion) 0.พล<br>dBy) เช็ก 3,<br>จำนวนน้ำใช้<br>Consumpton<br>183<br>มร้องหกลิบเรี<br>นละสมบูรณ์ ต่ | านครหลวง<br>n Waterworks Au<br>อาชิ่น หุ่งสองห้อง ห<br>ien RD. Thungsongho<br>(เสียภาษี 09940001<br>000165463<br>1<br>1<br>100165463<br>1<br>1<br>100165463<br>1<br>1<br>100165463<br>1<br>1<br>100165463<br>1<br>1<br>100165463<br>1<br>1<br>100165463<br>1<br>1<br>100165463<br>1<br>100165463<br>1<br>1000165463<br>1<br>100165463<br>1<br>10010000000000000000000000000000000 | <b>ใบเสร็จรับเงิ</b><br>ithori <b>RECEIPT/T</b><br>เล้กส์ กรุงเทพฯ 10210<br>ng Laksi Bangkok 10210<br>ng Laksi Bangkok 10210<br>10184546 วันที่ 26/05/25<br>ค่านโนเละค่าบริการ<br>Water Charges<br>3,141.85<br>เลางส์//)<br>มเพ็ลเรียบเรื่อยแล้ว | อารมูอลาเพม<br>ผ/โบกำกับ<br>AX INVC<br>ส่วน28<br>ส่วน28<br>ส่วน28<br>ส่วน28<br>มีเมือง<br>บระดบกt<br>0.00<br>ราการวาน<br>ขอดเงินก่อา<br>ถาริมูอล่าเก                                                                                                    | (VAI)<br>ับเสีน (Received B<br>รัส (Code) 069000<br>ภ 1ชี<br>DICE<br>สาชา (Branch) 00<br>พะเบียนผู้ให้น้ำ (<br>พะเบียนผู้ให้น้ำ (<br>ทำ<br>เทช จำกัส/ราช(พาวี<br>อลเริ่นก่อนสิลภาษี<br>Subtots<br>3,141.8<br>คาษีมูลล่าเพิ่ม ((<br>แล้ลภาษี (Subtots))<br>สิม (VAT)                                                                                                    | y) นารสุภาคร<br>เอชที่ (No.)           วันที่ (Date)           วันที่ (Date)           Pos           6-06 เส้นทาง (<br>Account No.)           รับชีกเกษที่                                                                                                    | ні йляйняў<br>A0603026219<br>26/05/2565<br>B010040002A0<br>Route) 141-133<br>79134268<br>ISHIIÄJ<br>10184546<br>26/1-748<br>                                                                                                    | 486<br>                |
| พิมพ์ ได้ สาขา<br>ชื่อ (Name)<br>พื่อรู่ (Address)<br>สื่อรู้ได้น้ำ (Locat<br>ช้าระ โดช (Pain<br>เพื่อน<br>เพื่อน<br>เพื่อน<br>เพื่อน<br>(//สามาพันสาม<br>ใบแต่จึงรับเลื                                                                                                    | แมรันศรี<br>การประป<br>Metropolita<br>400 กนนประ<br>400 Prachaolu<br>เลบประจำตัวย์<br>TAX 1D 0994<br>กรมปสุสัตร์<br>อ.พญาไท<br>stomer) กรม:<br>ion) อ.พร<br>dBy) เช็ก 3,<br>จำนวรมน้ำใช้<br>Consumption<br>183                                  | านครหลวง<br>n Waterworks Au<br>อาชิ่น ฟุงสองห้อง ห<br>ien RD. Thungsongho<br>(เสียภาษี 09940001<br>000165463<br>1<br>มาไห<br>361.78 บาฟ (ฉชาที่<br>เฉชที่ใบแข้งหนี้<br>Invoice No.<br>212641<br>คบามเอ็คสิบแปลส<br>เอเมื่อ ได้ขึ้นเงินตา                                                                                                    | <b>โบเสร็จรับเงิ</b><br>เป๋การี <b>PECEIPT/T</b><br>หลักสี่ กรุงเทพฯ 10210<br>ng Laksi Bangkok 10210<br>ng Laksi Bangkok 10210<br>เพรา<br>10184545 วันที่ 26/05/25<br>ค่านโนเอะค่าบริการ<br>Water Charges<br>3,141.85                            | อารมูอลาเพม<br>มีรั<br>ม/โบลำลับ<br>CAX INVC<br>ส่วน การกรุง<br>ส่วนอล ธ<br>Discount<br>0.00<br>ราการวน:<br>ธรลเงินก่อา<br>อารีมูอล่าก                                                                                                    | (VAI)<br>ับเสีน (Received B<br>รัส (Code) 069000<br>ภาษี<br>)ICE<br>สาชา (Branch) 00<br>ทะเบียนผู้ใช้น้ำ (<br>ทะเบียนผู้ใช้น้ำ (<br>ที่<br>จะเบียนผู้ใช้น้ำ (<br>จำเ<br>รัก<br>เมช จำเกีส/ราช (<br>)<br>จะเบียนผู้ใช้น้ำ (<br>จำเ<br>รัก<br>เมช จำเกีส/ราช (<br>)<br>จะเบียนผู้ใช้น้ำ (<br>จำเ<br>รัก<br>เมช จำเกีส/ราช (<br>)<br>จะเบียนผู้ใช้น้ำ (<br>จำเ<br>รัก<br>เมช จำเกีส/ราช (<br>)<br>จะเบียนผู้ใช้น้ำ (<br>จะเบียนผู้ใช้น้ำ (<br>จะเบียนผู้)<br>จะเบียนผู้ใช้น้ำ (<br>จะเบียนผู้)<br>จะเบียนผู้<br>จะเบียน (<br>จะเบียน)<br>จะเบียน (<br>จะเบียน)<br>จะเบียน (<br>จะเบียน)<br>จะเบียน (<br>จะเบียน)<br>จะเบียน)<br>จะเบียน (<br>จะเบียน)<br>จะเบียน)<br>จะเบียน (<br>จะเบียน)<br>จะเบียน)<br>จะเบีน                                                             | y) นารสุภาคร           เอชที่ (No.)           วันที่ (Dab)           Pos           6-06 เส้นทาง (           Account No.)           จ้ายที่           เมษิคเกษที่                                                                                                    | ні йляйняў<br>A0603026219<br>26/05/2565<br>B010040002A0<br>Routo) 141-133<br>79134263<br>131411АЗ<br>10184546<br>26/1.748<br>26/1.748<br>26/1.748<br>40152546<br>26/1.748<br>401525710<br>6 WA 2/<br>10184546<br>26/1.748<br>401525710<br>6 WA 2/<br>10184546<br>10184546<br>101845454<br>101845454<br>10184545<br>101845454<br>101845454<br>101845454<br>101845454<br>101845454<br>101845454<br>101845454<br>101845454<br>101845454<br>1018454<br>10184545<br>10184545<br>10184545<br>10184545<br>10184545<br>10184545<br>10184545<br>10184545<br>10184545<br>10184545<br>10184545<br>10184545<br>10184545<br>10184545<br>10184555<br>101845555<br>10184555<br>10184555<br>10184555<br>10185555<br>10185555<br>10185555<br>10185555<br>10185555<br>10185555<br>10185555<br>10185555<br>10185555<br>10185555<br>10185555<br>10185555<br>10185555<br>10185555<br>10185555<br>10185555<br>10185555<br>10185555<br>10185555<br>10185555<br>10185555<br>10185555<br>101855555<br>101855555<br>101855555<br>101855555<br>101855555<br>101855555<br>1018555555<br>1018555555<br>10185555555555555555<br>101855555555555555555555555555555555555                                                                                                    | 486<br>                |

.......

The state of the second second s

| 👔 การประปานครหลวง                                                                                               | ใบเสร็จรับเงิน/ใบก่                             | ากับภาษี เองริญ                                                            | A0603026220                                    |
|----------------------------------------------------------------------------------------------------|-------------------------------------------------|----------------------------------------------------------------------------|------------------------------------------------|
| Metropolitan Waterworks Aut<br>400 ถนนประชาวีน ทุ่งตองห้อง หลั                                                  | nor RECEIPT/TAX II                              | VOICE 2414 (Da<br>Pos                                                      | b) 26/05/2565<br>B010040002A0486               |
| 400 Prachachuen RD. Thungsonghong<br>เลขประจำตัวผู้เสียภาษี 0994000168                                          | ) Laksi Bangkok 10210<br>ธาราชาชี 60007<br>5463 | anan (D                                                                    | 24 (D                                          |
| TAX ID 0994000165463                                                                                            |                                                 | สารา (Branch) 06-06 เสนต<br>พะเบียนผู้ใช้น้ำ (Account N                    | ю.) 79382669                                   |
| 8 (Name) กรมปรุสัตว์                                                                                            |                                                 | จำ                                                                         | สงินแล้ว                                       |
| ไออู่ (Address) 169/1 ฉ.พ.พาไท                                                                                  | <sup>1</sup>                                    | ้ อ่ายเร็ตเลงที่                                                           | 10184546                                       |
| อยู่ใช้น้ำ (Customer) กรมปฐสัตว์                                                                                |                                                 | 1 12gni 12                                                                 | 746.66 um                                      |
| ใช้น้ำ (Location) 169/1 ฉ.พญาไท                                                                                 |                                                 |                                                                            | 2 มีอ่ามเงิน                                   |
| ำระโดย (Paid By) เชื่อ 13,746.66 บาพ เอชที่ 1                                                                   | 0184546 วันที่ 26/05/2565 ชนาคา                 | ารกรุง โพย จำกัด/ราชเทวี<br>(มางส                                          | มร ธีรประที่ป)<br>7 6 พ.ศ. 2565                |
| เดือน จำนวนน้ำใช้ เลขที่ใบแจ้งหนึ่                                                                              | ล่าน้ำและล่าบริการ ส่วนอล                       | ออลเงินก่อนคิดอาษี ภาษีมูอล่                                               | นพื้ม ธรลรวม                                   |
| Month Consumption Invoice No.                                                                                   | Water Charges Discou                            | mt Subtotal                                                                | VAT Total                                      |
| 19/03/2565 313 212665                                                                                           | 12,847.35 0.                                    | 00 12,847.35                                                               | 899.31 13,746.66                               |
|                                                                                                    |                                                 |                                                                            | an 1                                           |
|                                                                                                    |                                                 |                                                                            |                                                |
| /หนึ่งหมั่นสามพันด์คร้องสี่สิบหกบาทหกสิบหก                                                                      | เสดางค์//) ราการ                                | วมอาษีมูลก่าเพิ่ม (Grand Tots                                              | al) 13,746.66                                  |
| a ser a ser a ser a ser a ser a ser a ser a ser a ser a ser a ser a ser a ser a ser a ser a ser a ser a ser a s | Dehist                                          | sto with so the local local s                                              | Lagoren and                                    |
| บเสร็จรับเงินอะสมบูรณ์ ต่อเมื่อ ได้ชื้นเงินตามเซ็                                                               | ออดเงน<br>คเรียบร้อยแล้ว ภาษีบูอ                | ล่าเพิ่ม (VAT)                                                             | 899.31                                         |
| บเสร็จรับเงินจะสมบูรณ์ ต่อเมื่อ ได้ขึ้นเงินดามเซ็<br>ไมพ์โดย สาขาแม้นศรี                                        | ออหเฉม<br>คเรียบร้อยแล้ว ภาษีมูล                | ค่าเพิ่ม (VAT)<br>ผู้รับเริ่น (Received By) นางสูง<br>รหัส (Code) 06900009 | 899.31<br>การณ์ นิมจันทร์<br>เวลา (Time) 13.28 |

UNUDUR.

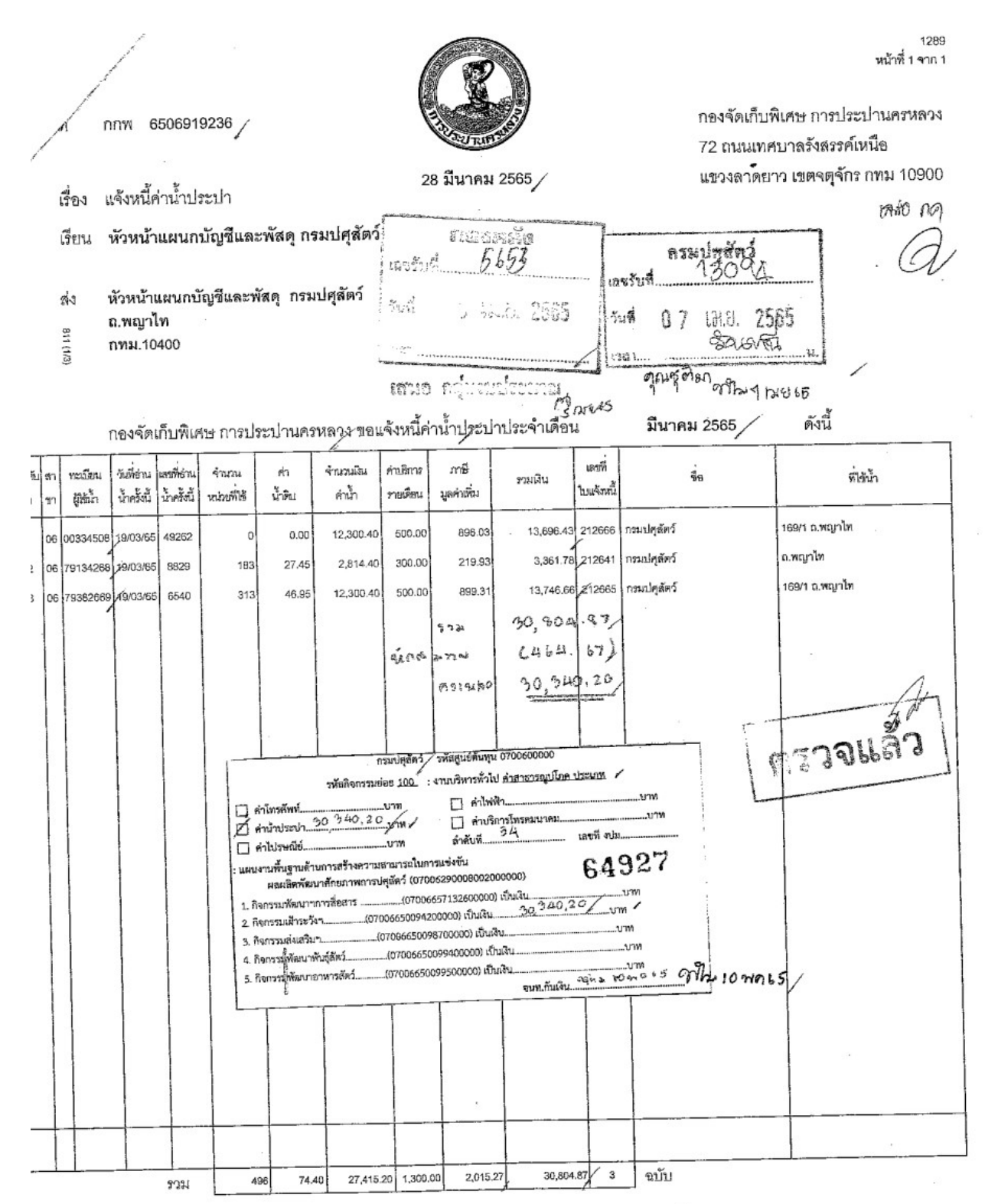

จึงเรียนมาเพื่อโปรดดำเนินการเบิก-จ่ายให้เสร็จสิ้นภายใน 15 วัน นับแต่วันที่ได้รับใบแจ้งหนี้ หากขัดข้องประการโด โปรดแจ้งกองจัดเก็บพิเศษทราบต่อไปด้วย จักขอบคุณยิ่ง

หนี้ค้างขำระไม่รวมเดือนนี้ 3 ฉบับ เป็นเงิน 31,328.69 บาท หากท่านชำระเงินจำนวนดังกล่าวแล้วต้องขออภัยด้วย ขอแสดงความนับถือ 21⁄^.

(นางบุษบงศ์ นิ่มครุธ) ผู้อำนวยการกองจัดเก็บพิเศษ กรณีข้าระโดยเซ็ค โปรดสั่งจ่าย เข้าบัญชีในนาม การประปานครหลวง 07050302010100

ส่วนจัดเก็บและรับเงิน โทร. 0-2589-7284, 0-2589-7621 โทรลาร. 0-2589-8039

ตัวอย่าง ขออนุมัติถอนเงินสมทบ ค่าน้ำประปานครหลวง (สสช)

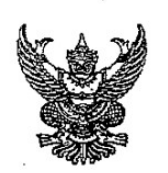

## บันทึกข้อความ

| ส่วนราชการ | กองคลัง (กลุ่มการเงิน โทร.1627)                          |
|------------|----------------------------------------------------------|
| ที่        | วันที่ <i>13</i> พฤษภาคม 2565                            |
| เรื่อง     | ขออนุมัติถอนเงินสมทบและสั่งจ่ายเช็คค่าสาธารณูปโภค (สสช.) |

เรียน ผู้มีอำนาจลงนามสั่งจ่ายเซ็ค

ด้วยกลุ่มการเงิน ได้รับใบสำคัญจ่ายเลขที่ 4886/2565 ลงวันที่ 20 พฤษภาคม 2565 ของ การประปานครหลวง ประจำเดือน เมษายน 2565 เพื่อชำระหนี้ค่าน้ำประปา รายละเอียดตาม ใบสรุปยอดค่าใช้จ่าย ดังนี้

| รวมขอเบิก             | 31,077.26 | บาท |
|-----------------------|-----------|-----|
| <u>บวก</u> เงินสดสมทบ | 121.00    | บาท |
| จำนวนเงินจ่ายสุทธิ    | 31,198.26 | บาท |

ทั้งนี้กลุ่มการเงิน ได้รับเงินสดส่งสมทบ จำนวน 121.00 บาท เมื่อวันที่ 5 พฤษภาคม 2565 โดยได้นำ ฝากสมทบ "บัญชีเงินงบประมาณกรมปศุสัตว์ (030-6-05598-8)" ธนาคารกรุงไทยฯ สาขาราชเทวี เมื่อ วันที่ 6 พฤษภาคม 2565 เรียบร้อยแล้ว

ในการนี้ จึงเห็นควรถอนเงินนำส่งสมทบ จำนวนเงิน 121.00 บาท เพื่อจ่ายสมทบค่า น้ำประปาตามใบแจ้งหนี้ จำนวน 31,198.26 บาท พร้อมนี้จึงจัดทำเช็คธนาคารกรุงไทยฯ สาขาราชเทวี "บัญชีเงินงบประมาณกรมปศุสัตว์ (030-6-05598-8)"เช็คเลขที่ <u>10184547</u> สั่งจ่าย การประปานครหลวง จำนวนเงิน 31,198.26 บาท

จึงเรียนมาเพื่อโปรดพิจารณาอนุมัติจ่ายและลงนามสั่งจ่ายเซ็คตามที่แนบมาพร้อมนี้ 🧷

ลงนามแล้ว

|                                                    | บันทึกข้อ                                                                                                    | ความ                       | ตั้งเบิกในระ<br>๙.ศ.ร.                                | บบ GFMIS                       | 1             |
|----------------------------------------------------|----------------------------------------------------------------------------------------------------|----------------------------|-------------------------------------------------------|--------------------------------|---------------|
| <b>ส่วนราชการ</b> กลุ่มการเงิน                     | <u>กองคลัง โทร. 1624 , 162</u>                                                                                                    | .5                         | จ่ายตามฎีกาพี่                                        | 4886                           |               |
| กี่                                                | วันที่  2.1                                                                                                    | U.A. 2565                  | เอกสารไลษ์ที่ 0ไ                                      | 1.0.1.0.6                      | β4            |
| เรื่อง งออนมัติเบิกง่ายเงินตา                      | มใบสำคัญก่ง่าย ต่ำเรา ฏ                                                                                                    | ารถมปไกเ                   | ลงวันที่ <b>2</b> .0.                                 |                                |               |
|                                                    |                                                                                                    | •                          |                                                       | •,                             | ۰.            |
| เรียน ผู้อำนวยการกองคลัง                           |                                                                                                    | 650004                     | 107                                                   |                                |               |
| กลุ่มการเงินไ                                      | ใค้ตรวจสอบใบสำคัญคู่จ่ายตาร                                                                                                    | บใบแจ้งหนี้/ใบส่ง          | ของเลขที่ <i>กก</i> พ 650                             | 2922980.                       |               |
| ของ กรรไร่น่า พอเน                                 | RQ.                                                                                                    | .เป็นค่า น้ำป <i>ระป</i> า | 12197992 2565 (00                                     | 582428)                        |               |
| จำนวนเงิน <u>3167</u>                              | 7.21บาทซึ่งจัด<br>                                                                                                    | ซื้อ/จ้าง ตามระเบื         | ยบพัสคุโคยวิธ <u>ิ</u>                                | -                              |               |
| ใด้จากเงินงบประมาณ 2565 ร<br>รหัสกิจกรรมหลัก 07006 | รหัสสูนย์ค้นทุน 0700600 <sup>616</sup><br>369442 <b>0000</b> 5หัสกิจกรรมย่อย<br>29,044.                                                                                                    | รหัส<br>รหัส<br>รหัส<br>   | งบประมาณ 07006.2.9<br>สารถาประชา<br>ใหญ่จังสารถาประชา | 0 <i>003002000</i><br>31198.26 | 300<br><br>MM |
| นาล การียุเวล่าเพิ่ม                               | 2,033.                                                                                                    | 99 "                       | nn panu                                               | 121.00                         | NIN           |
| รวมขอเบิก                                          | <u>31077.</u>                                                                                                    | <u>96</u> "                | \$1 6933.                                             | 31,077.26                      | M             |
| <u>หัก</u> ภาษีเงินได้หัก ณ ที่ง่าย                | I                                                                                                    | 37                         |                                                       |                                |               |
| ค่าปรับ •                                          |                                                                                                    |                            |                                                       |                                |               |
| จำนวนเงินจ่ายสุทธิ                                 | 31.077.                                                                                                    | 26 "                       |                                                       |                                |               |
| วงเงินอยู่ในอำนาจผู้อำนว                           | ยการกองคลัง ตามคำสั่งกรม                                                                                                    | ปศุสัตว์ที่849/2           | 552 ลงวันที่10 พร                                     | ุศจิกายน 2552.                 |               |
| จึงเรียนมาเ                                        | พื่อ โปรคพิจารณาอนุมัติเบ็กจ่า                                                                                                    | ยเงินดังกล่าว              |                                                       |                                |               |
|                                                    | and the second second s | <b></b>                    | เจ้าหน้าที่ตรวจสอบ                                    | ใบสำคัญ                        |               |
| เห็นควรอนุมัติง                                    | ว่ายได้                                                                                                    |                            | อนุมัติ                                               | 1                              |               |

ผู้อำนวยการกองคลัง ปฏิบัติราชการแทน อธิบดีกรมปศุสัตว์

ค-51

นักวิชาการเงินและบัญชีชำนาญการ ฟิลิา ๖ โภษาตาษา ป่าหัวหน้ากลุ่มการเงิน

.

#### 4886

### 3200010684

สัมปิณ์นารบบ CFA:15

0102022005466

### บันทึกข้อความ

| ส่วนร             | าชการ                          | สถาบันสุขภาพสัตว์แห่งชาติ                                         |                            |                        | 11/5/65                         |
|-------------------|--------------------------------|-------------------------------------------------------------------|----------------------------|------------------------|---------------------------------|
| ที่               |                                | วันที่                                                            | 10 พฤษภาคม 25              | 565                    |                                 |
| เรื่อง            | ส่งใบสำค้                      | ัญเบิกจ่ายค่าสาธารณูปโภค                                          |                            | /                      |                                 |
| เรียน             | ผู้อำนวยเ                      | าารกองคลัง ผ่าน กลุ่มงบประมา<br>สถาบันสุขภาพสัตว์แห่งชาติ ขอส     | ณ<br>ง่งเอกสารเพื่อเบิกจ   | จ่ายเงิน ตามรายละ      | เอียดดังนี้                     |
| รหัสศูน           | ย์ต้นทุน                       | 010                                                               |                            |                        |                                 |
| ชื่อผู้ขา         | ย/ผู้เบิก                      | การประปานครหลวง                                                   |                            |                        |                                 |
| แหล่งที<br>แผนงา  | <b>ไมาของเงิ</b><br>นพื้นฐานด้ | น<br>่านการสร้างความสามารถในการ                                   | แข่งขับ                    |                        |                                 |
| ผลผลิต            | พัฒนาศักร                      | ยภาพการปศุสัตว์ (0700629000                                       | 8002000000)                |                        |                                 |
| กิจกรระ           | มเฝ้าระวัง                     | ป้องกัน ควบคุมและชั้นสูตรโรคส่                                    | ัตว์ (0700665009           | 94200000)              |                                 |
| งานชั้น           | สูตรโรคสัต                     | าว์ (สสช) (500)                                                   |                            |                        |                                 |
| ประเภา<br>ค่าน้ำป | ทค่ำใช้จ่าย<br>ระปา            |                                                                   |                            | 1.077.26 บาท           |                                 |
|                   |                                | จำนวนเงินระ                                                       | ม 3                        | 51,077.26 บาท          | /                               |
| ขอรับร            | องว่าใบส่า                     | คัญจ่ายข้างต้นถูกต้องและได้กันเ<br>จึงเรียนมาเพื่อโปรดดำเนินการเข | งินไว้แล้ว<br>มิกจ่ายต่อไป |                        |                                 |
|                   | เจ้า                           | หน้าที่กันเงิน                                                    |                            | ผ.อ. ก<br>(นางทั้ง     | อง/สำนัก<br>เริ ทองกำลูณ)       |
| หมายเหตุ:         |                                |                                                                   |                            | <b>ผู้</b> อำนางแรง สอ | าปันธุรภาสสัตว์แห่ง <b>ราสี</b> |
| ค่าน้ำประ         | ปาประจำเดือน                   | เมษายน 2565 (บำส่งเงินสมทน 121 บาท)                               |                            |                        |                                 |

ี่ ค่าน้ำประปาประจำเดือนเมษายน 2565 (น้ำส่งเงินสมทบ 121 บาท) ใบกันเงินลำดับที่ 1**≤37** 

| ที่ กกพ 6507922980                                                                                                    |                                                                                                    | 1280<br>หน้าที่ 1 จาก 1<br>กองจัดเก็บพิเศษ การประปานครหลวง<br>72 ถนนเทศบาลรังสรรค์เหนือ |
|----------------------------------------------------------------------------------------------------|----------------------------------------------------------------------------------------------------|-----------------------------------------------------------------------------------------|
| den utradioninglerajo                                                                                                    | 26 เมษายน 2565                                                                                                    | แขวงลาดยาว เขตจตุจกร กทม 10900                                                          |
| เรียน หัวหน้าแผนกบัญชีและพัสดุ กรมปศุสัตว์                                                                                                    | naserite<br>18954                                                                                                    | กรมปศุสัตว์<br>เลขรัฐ 16239                                                             |
| ส่ง หัวหน้าแผนกบัญขีและพัสดุ กรมปศุสัตว์<br>ถ.พญาไท<br>ฐิ<br>กทม.10400                                                                               | รันที่ - 5 W.A. 2565<br>189<br>189<br>180 สัสรี.<br>เฟอกันเริ่ม เหล็วส่งสืบกอรดค์ร<br>รันนี้ค่าน้ำประปาประจำเดือน                                                                                                    | รับรี่ 0 3 W.A 2565<br>เวลา อิจะคานี้<br>เร<br>ษายน 2565 ดังนี้                         |
| กษาจากการการการการการการการการการการการการกา                                                                                                    | กบริการ ภาษี รวมเงิน เลขที่<br>ายเดือน มูลค่าเพื่อเ รวมเงิน ใบแจ้งหนี้                                                                                                    | ชื่อ ที่ได้น้ำ                                                                          |
| 03 09582628 09/04/85 7160 979 146.85 28,110.40<br>รื่อหน่วยงาน<br>ผู้ผ<br>ดท. ไป ร<br>อายาเมืองรัง ป้องกับ ควบคุม<br>ค่าเปี้ยเสียง<br>รุบุท.กับเงิน. | 900.00 2.041.01 31,198.26 56020 สถาบันข<br><u>นัก</u> รุงศาพ 131,80<br>5 31077,26<br><u>มัก</u> รุงศาพ 131,80<br>5 31077,26<br><u>มี</u> 9 พ.ค. 2565 M4.<br>สถาบันสุขภาพสัตว์แห่งชาติ รมัสสุนย์ต้นทุม 070060<br>นงามพื้นฐานด้านการสร้างกามสามารถในการแข่งขัน<br>เกษารณูปโกค ประเภท ซ้างสัตว์ มารถในการแข่งขัน<br>กิจกรรมย่อย 700,245366<br><u>พ.ศ. 187</u> เลขที่ งาม<br><u>สิ่งสัตว์ 1935</u><br><u>นาลักษุภาพการปลุสัตว์ (พัสถิจกรรม 07006650094200000) เจน</u><br>ค่าที่พัก<br><u>วตป. 102047.65</u> งนท.ศรรจ งปม.2611147 | 2)<br>2)<br>2)<br>2)<br>2)<br>2)<br>2)<br>2)<br>2)<br>2)                                |
| 970 146.85 28.110                                                                                                    | 40 900.00 2,041.01 31,198.26 1 6                                                                                                    | NĨU                                                                                     |

จึงเรียนมาเพื่อโปรดดำเนินการเบิก-จ่ายให้เสร็จสิ้นภายใน 15 วัน นับแต่วันที่ได้รับใบแจ้งหนี้ หากขัดข้องประการใด โปรดแจ้งกองจัดเก็บพิเศษทราบต่อไปด้วย จักขอบคุณยิ่ง

ขอแสดงความนับถือ 21 ัง

หนี้ค้างชำระไม่รวมเดือนนี้ 1 ฉบับ เป็นเงิน 31,161.82 บาท หากท่านชำระเงินจำนวนดังกล่าวแล้วต้องขออภัยด้วย

ส่วนจัดเก็บและรับเงิน โทร. 0-2589-7284, 0-2589-7621 โทรสาร. 0-2589-8039 (นางบุษบงค์ นิ่มครุร) ผู้อำนวยการกองจัดเก็บพิเศษ กรณีชำระโดยเช็ค โปรดสั่งจ่าย เข้าบัญชีในนาม การประปานครหลวง 07050302010300

| พระบานครหลวง ใบเสร็จรับเงิน<br>Metropolitan Waterworks Author RECEIPT/TA<br>400 ถนนประชาชิ่น ทุ่งสองห้อง หลักสี่ กุ่งเทพฯ 10210<br>400 Prachachuen RD. Thungsonghong Laksi Bangkok 10210 กุษารี<br>เลขประจำตัวผู้เสียภาษี 0994000165463<br>TAX ID 0994000165463                                                                                                    | (ใบกำลับลาษี เองที่ (No.) A0603024<br>โX INVOICE วันที่ (Date) 26/05/2565<br>Pos B01004000<br>ตาขา (Branch) 03-01 เส้นหาง (Route) 774<br>พะเบียนสุโซ้น้ำ (Account No.) 095826228  | 5217<br>)2A0486<br>-170                                                              |
|----------------------------------------------------------------------------------------------------|----------------------------------------------------------------------------------------------------|--------------------------------------------------------------------------------------|
| ชื่อ (Name) สถาบันสุขภาพสัตว์และตลิตปสุสัตว์แห่งชาติ<br>พื่อยู่ (Address) บริเวณมหาวิทยาลัยเกษตรศาสตร์ อนนตหล โยริน<br>ชื่อผู้ให้น้ำ (Customer) สถาบันสุขภาพสัตว์และตลิตปสุสัตว์แห่งชาติ<br>ที่ใช้น้ำ (Locatori) บริเวณมหาวิทยาลัยเกษตรศาสตร์ สนนตหล โยริน<br>ทำระโดย (Paid By) เช็ด 31,198.26 บาท เลขที่ 10184547 ภัมที่ 26/05/25<br>เดือน อำนวนน้ำใช้ เลขที่ใบแอ้งหนี้ ด่าน้ำและค่าบริการ<br>Month Consumption Invoice No. Water Charges<br>09/04/2565 979 306020 29,157.25 | ข้ายเริ่นเ<br>อ่ายเร็กเลขที่1018.<br>อ่ายสุทธิ                                                                                                    | 167<br>15.47<br>26 UM<br>1527<br>1527<br>1527<br>15255<br>AS2U<br>Total<br>31,198.26 |
| (//สามหมิ่นหนึ่งพันหนึ่งร้อยเก้าสืบแปดบาหยี่สืบหกสดางค์//)<br>ใบเสร็จรับเงินจะสมบูรณ์ ต่อเมื่อ ได้ขึ้นเงินตามเช็คเรือบร้อยแล้ว<br>พิมพ์โคย สาขาแม้นคริ                                                                                                    | ราการวมภาษีมูลก่าเพิ่ม (Grand Total)<br>ยอดเงินก่อนกิดภาษี (Subtotal)<br>ภาษีมูอล่าเพิ่ม (VAT)<br>ผู้รับเงิน (Received By) นางสุภาภรณ์ นิมจั<br>รัทัส (Code) 05900009 เวลา (Time) | 11,198.25<br>29,157.25<br>2,041.01<br>UNS<br>13.26                                   |

ตัวอย่าง ขออนุมัติถอนเงินสมทบ ค่าไฟฟ้านครหลวง

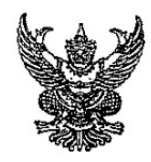

## บันทึกข้อความ

| ส่วนราชการกองคลัง (กลุ่มการเงิน โทร. 1627)            | )                    |
|-------------------------------------------------------|----------------------|
| ที่วันที่ <u>แ</u> 3                                  | <b>พ</b> ฤษภาคม 2565 |
| เรื่อง ขออนุมัติถอนเงินสมทบและสั่งจ่ายเช็คค่าสาธารณู: | ปโภค                 |

เรียน ผู้มีอำนาจลงนามสั่งจ่ายเช็ค

ด้วยกลุ่มการเงิน ได้รับใบสำคัญจ่ายเลขที่ 4862/2565 ลงวันที่ 19 พฤษภาคม 2565 ของ การไฟฟ้านครหลวง เพื่อชำระหนี้ค่าไฟฟ้า ประจำเดือน มีนาคม 2565 รายละเอียดตามใบแจ้งค่าไฟฟ้า ตามหนังสือแจ้งเลขที่ 6521009035285 ดังนี้

| รวมขอเบิก             | 600,094.40 | บาท |
|-----------------------|------------|-----|
| <u>บวก</u> เงินสดสมทบ | 31,915.67  | บาท |
| จำนวนเงินจ่ายสุทธิ    | 632,010.07 | บาท |

ทั้งนี้ฝ่ายการเงินได้รับเงินสดส่งสมทบ จำนวน 31,915.67 บาท เมื่อวันที่ 20,29 เมษายน, 9 พฤษภาคม 2565 โดยได้นำฝากสมทบ "บัญชีเงินงบประมาณกรมปศุสัตว์ (030-6-05598-8)" บมจ.ธนาคารกรุงไทย สาขาราชเทวี เมื่อวันที่ 21 เมษายน, 3,11 พฤษภาคม 2565 เรียบร้อยแล้ว

ในการนี้ จึงเห็นควรถอนเงินนำส่งสมทบ จำนวนเงิน **31,915.67** บาท เพื่อจ่ายสมทบ ค่าไฟฟ้า ตามใบแจ้งหนี้ จำนวน 632,010.07 บาท (ใบแจ้งหนี้ 671,153.33 หักแยกเบิก 39,143.26) พร้อมนี้จึงจัดทำเช็คธนาคารกรุงไทยๆ สาขาราชเทวี "บัญชีเงินงบประมาณกรมปศุสัตว์ 030-6-05598-8)" เช**็คเลขที่ <u>10184549</u> สั่งจ่าย การไฟฟ้านครหลวง จำนวนเงิน 632,010.07 บาท <u>หมายเหตุ</u> ขอยกเลิก เช็คเลขที่ 10184545 เนื่องจากใบเช็คมีรอยหมึก** 

จึงเรียนมาเพื่อโปรดพิจารณาอนุมัติจ่ายและลงนามสั่งจ่ายเช็คตามที่แนบมาพร้อมนี้ 🔿

อนุมัติจ่าย / ลงนามแล้ว

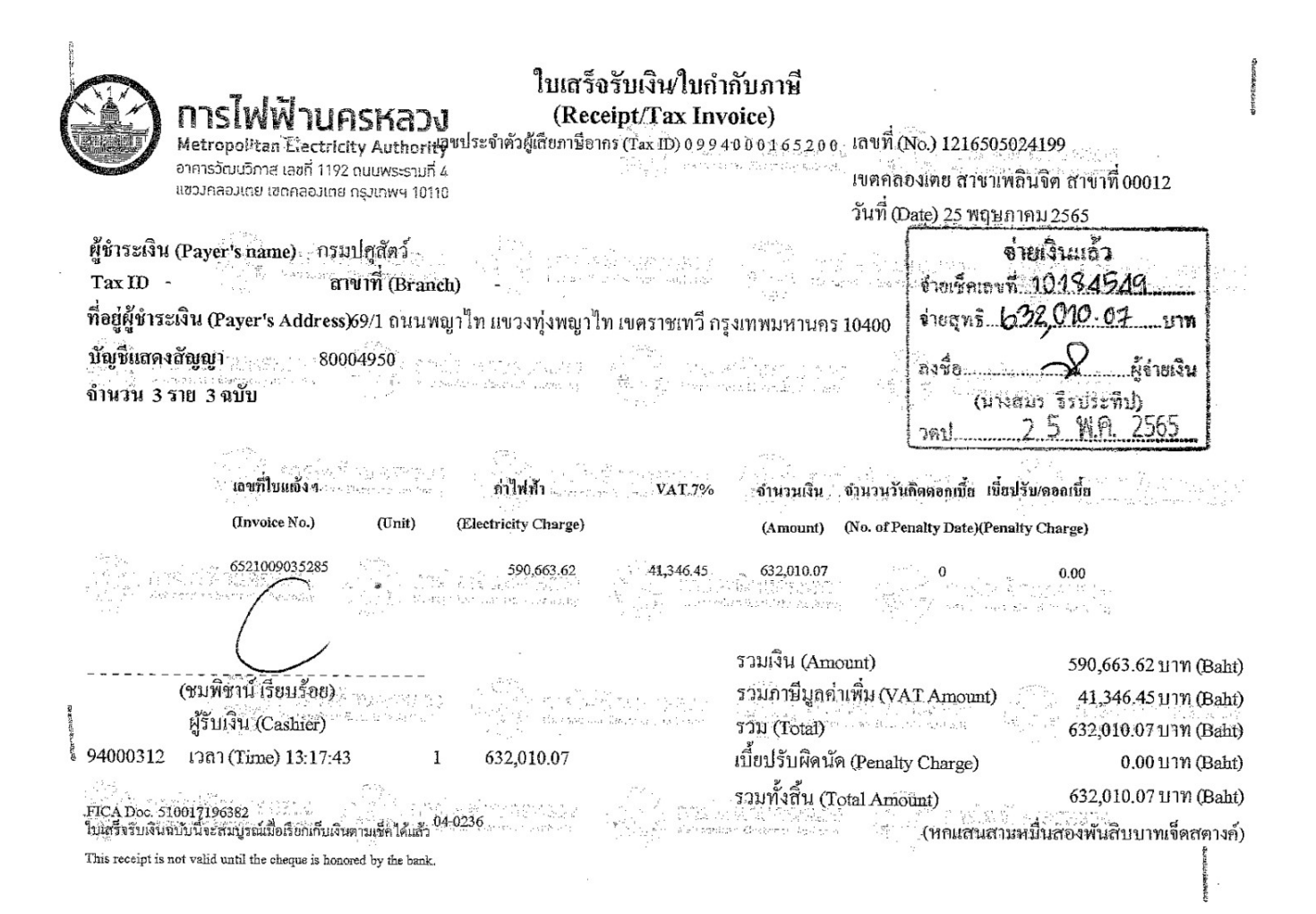

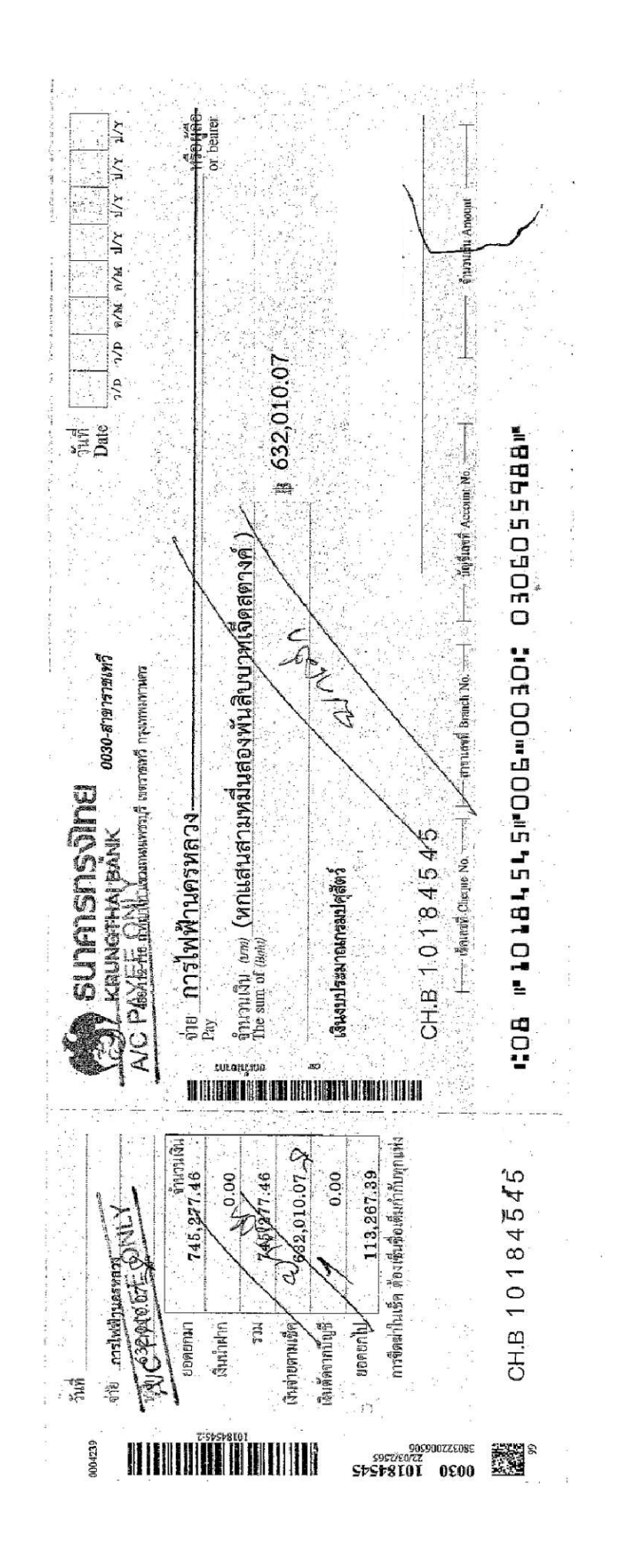
| ie la la la la la la la la la la la la la | บันทึกข้อควา                      | 191            | ตั้งเบิกใน<br><i>กเปิง</i> | ระบบ GFMIS         |                       |
|-------------------------------------------|-----------------------------------|----------------|----------------------------|--------------------|-----------------------|
| ส่วนราชการ กลุ่มการเงิน                   | กองคลัง โทร. 1624, 1625           |                | จ่ายตามฏีกาพี่ .           | 4862               | ^                     |
| ที่                                       | วันที่ 🛃 📜 M. 25t                 | Ci             | เอกสารีเอิงพิ)             | 0.0.1.0.6.1        | 6                     |
| เรื่อง ขออนุมัติเบิกง่ายเงินตาม           | ใบสำคัญภู่ง่าย คำสาธารถุ          | ullan          | ลงวันที่ <b>1</b> .9       | WA2565             |                       |
| เรียน ผู้อำนวยการกองคลัง                  | 6500                              | )04086         |                            | 2<br>              | r'                    |
| กลุ่มการเงินได้<br>1 เป                   | ตรวจสอบใบสำคัญกู่จ่ายต่ามใบแจ้ง   | หนี้/ใบส่งของเ | ลงที่ <u>552/60</u>        | 7035285            | •-                    |
| ของ กรพิพินุล                             | <i>รงก</i> ับเป็นค่า              | नाना जेनावच    | 1 2565 (86002              | 1827, 8600 5401,86 | 01 2412               |
| จำนวนเงิน <u>600,09</u> 4                 | .40 บาทซึ่งจัดซื้อ/จ้าง           | ตามระเบียบพั   | สคุโคยวีธี                 |                    |                       |
| ตาม 🛛 สัญญาสั่งซื้อ/จ้าง                  | 🗋 ใบสั่งซื้อ/จ้างเลขที่           |                | ถงวันที่                   | ~                  |                       |
| และคณะกรรมการตรวจรับถูกต้                 | องแล้ว ด้วยรายละเอียดที่แนบมาพ    | ร้อมนี้ เป็นกา | รถูกต้องแล้ว เห็           | นสมควรให้เบิกจ่าย  |                       |
| ใด้จากเงินงบประมาณ 2565 รหั               | สศูนย์ค้นทุน 0700600              | รหัสงบปร       | ระมาณ 07006. <b>2</b> .    | 9000 8002 00030    | 7                     |
| รหัสกิจกรรมหลัก 07006.6500                | 194200009<br>54 anons sue 100     | Useinn dr      | han .                      |                    |                       |
| เป็นจำนวนเงิน                             | 560,835.89                        | บาท ใช่เพื่อ   | id Talati                  | 671,153.33         | $\chi_{\eta\eta}$     |
| <u>บวก</u> ภาษีมูลค่าเพิ่ม                | 39,258.51 -                       | " <u>"</u> "   | rrt                        | 39, 143.26         | Ŋŋ                    |
| รวมขอเปิก                                 | 600,094.40 -                      | "              | reneg                      | 31,915.67          | $\varkappa \eta \eta$ |
| <u>หัก</u> ภาษีเงินได้หัก ณ ที่จ่าย       | · · · · · ·                       | 37             | 41473                      | 600, 094.40        | ¥m                    |
| ค่าปรับ .                                 |                                   |                |                            |                    | <u>.</u>              |
| จำนวนเงินจ่ายสุทธิ                        | 600,094,40                        | 35             |                            |                    |                       |
| วงเงินอยู่ในอำนาจผู้อำนวยกา               | เรกองคลัง ตามคำสั่งกรมปศุสัตว์ที่ | 849/2552       | ลงวันที่10 พ               | ฤศจิกายน 2552      |                       |
|                                           |                                   |                |                            |                    |                       |

จึงเรียนมาเพื่อโปรคพิจารณาอนุมัติเบิกจ่ายเงินคังกล่าว

เจ้าหน้าที่ตรวจสอบใบสำคัญ

เห็นควรอนุมัติจ่ายได้

อนุมัติ

นักวิชาการเงินและบัญชี่ชำนาญการ มิโฏษ์กราชการแทนเหวหน้ากลุ่มการเงิน

ผู้อำนวยการกองคลัง ปฏิบัติราชการแทน อธิบดีกรมปตุสัตว์

<sub>ค-59</sub> ตั้งเบิกในระบบ GFM**I§** 

|                                                  | 320(                                                                 | 0010616                    | 4362                                    |
|--------------------------------------------------|----------------------------------------------------------------------|----------------------------|-----------------------------------------|
| Ker                                              | ୧ ସ                                                                  | Ŷ                          | Anna Anna Anna Anna Anna Anna Anna Anna |
|                                                  | บนทก                                                                 | เขอความ                    | 0002022005468                           |
| ส่วนราชการ                                       | กรมปศุสัตว์                                                          |                            | 10/5/65                                 |
| ที่                                              | วันที่                                                               | 10 พฤษภาคม 2565            |                                         |
| เรื่อง ส่งใบสำคั                                 | ัญเบิกจ่ายค่าสาธารณูปโภค                                             | /                          |                                         |
| <b>เรียน</b> ผู้อำนวยก                           | การกองคลัง ผ่าน กลุ่มงบประมาณ<br>กระเปลวัตว์ ตาวส์ขาวออารเพื่อเพิ    | น                          |                                         |
| 2 6 9<br>(1) (1) (1) (1) (1) (1) (1) (1) (1) (1) |                                                                      | ปรายเว่น ด.เมว.เอยรเออดดงน |                                         |
| รหลศูนยดนทุน<br>ชื่อผู้ขาย/ผู้เบิก               | 000<br>การไฟฟ้านครหลวง                                               | /                          |                                         |
| <b>แหล่งที่มาของเงิ</b> ร<br>แผนงานพื้นฐานด้     | น<br>านการสร้างความสามารถในการเ                                      | เข่งขัน                    |                                         |
| ผลผลิตพัฒนาศักย                                  | มภาพการปศุสัตว์ (0700629000                                          | 8002000000)                |                                         |
| กิจกรรมเฝ้าระวัง                                 | ป้องกัน ควบคุมและชั้นสูตรโรคสั                                       | ัตว์ (07006650094200000)   | /                                       |
| งานบริหารทั่วไป (                                | (100)                                                                |                            | 1                                       |
| ประเภทค่าใช้จ่าย                                 |                                                                      | and a second second second |                                         |
| ค่าไฟฟ้า<br>•                                    |                                                                      | 600,094.40 บาท             |                                         |
|                                                  | จำนวนเงินรว                                                          | ม 600,094.40 บาท           | /                                       |
| ขอรับรองว่าใบสำเ<br>:                            | คัญจ่ายข้างต้นถูกต้องและได้กันเงื<br>จึงเรียนมาเพื่อโปรดดำเนินการเบิ | งินไว้แล้ว<br>กจ่ายต่อไป   |                                         |
| เจ้า                                             | หน้าที่กันเงิน                                                       | ผ.อ                        | . กอง/สำนัก                             |

หมายเหตุ:

ค่าไฟฟ้า เดือน มีนาม 2565

|             |                                            | Insi Williaskazu<br>Metropolitan Electricity Authority | การไฟฟ้าา<br>อาการวัฒ<br>แชวงคลอ<br>กรุงเทพบา<br>เลชประจำ | แครหลวง<br>นวิภาส เลขที่ 1192 ถบนพระรามที่ 4<br>งเตย เขตคลองเดย<br>หานคร 10110 |
|-------------|--------------------------------------------|--------------------------------------------------------|-----------------------------------------------------------|--------------------------------------------------------------------------------|
|             |                                            |                                                        | · · ·                                                     |                                                                                |
| ที          | มท 5253/22.6521009035285                   |                                                        |                                                           | Azsalažaj                                                                      |
| เรื่อง      | ขอแอ้งค่าไฟฟ้า                             | 7 เมษายน 2565                                          | S                                                         | A DA LOUG BEEE                                                                 |
| เรียน       | ผ้อำนวยการกองคลัง กรบปศสัตว์               |                                                        |                                                           | 20 LHIU. 2000                                                                  |
|             | 69/1 ถนนพญาไท แขวงท่งพญาไท เขตราง          | ชเทวี กรงเทพมหานคร 10400                               |                                                           | all BACK                                                                       |
|             |                                            |                                                        | na na sera<br>Parti di tata                               | กองคลัง                                                                        |
| สิ่งที่ส่งเ | มาด้วย รายการค่าไฟฟ้าตามหนังสือแจ้งเลขา    | ที่ 6521009035285 จำนวน 5 ฉบับ                         |                                                           | 1aušun 6347                                                                    |
|             | การไฟฟ้านครหลวง ขอแจ้งค่าไฟฟ้าประจำ        | นดือน มีนาคม 2565 ตามรายการค่าได                       | ฟ้าที่แบบ ดังนี้                                          | Juri 2 1 121.81. 2565                                                          |
|             | ค่าใฟฟ้า<br>ด่าภาษีขอค่าเพิ่ม (ถัตรว. 704) | เป็นเงิน 62<br>เป็นเงิน                                | 17,246.11 UTN                                             | เสมอ กลุ่มงบประมาส                                                             |
| ,           | ทายาเซมูสคาเพม (ยทรา: 7%)<br>ค่าไฟฟ้ารวม   | เป็นเงิน 2                                             | 13,907.22 UTN                                             | a) teres 65                                                                    |
|             | (หกแสน                                     | แจ็ดหมื่นหนึ่งพันหนึ่งร้อยห้าสิบสามบาทส                | กามสิบสามสดางค์)                                          | 10.454.<br>10.454.                                                             |

ด้วยมติคณะรัฐมนตรี เมื่อวันที่ 6 มิถุนายน 2560 กำหนดให้ส่วนราชการและรัฐวิสาหกิจ ซ้ำระหนี้ค่าไฟฟ้าภายใน 15 วัน นับจากวันที่ได้รับ ใบแจ้งค่าไฟฟ้า โดยตรวจสอบความถูกต้องภายหลัง และ เมื่อวันที่ 16 กันยายน 2540 ก้ำหนดให้ ส่วนราชการและรัฐวิสาหกิจ ที่ใช้ไฟฟ้าเกิน 250,000 หน่วยต่อเดือน ใช้ไฟฟ้าในอัตราเดียวกันกับธุรกิจเอกชนทั่วไป ดังนั้น จึงเรียนมาเพื่อโปรดซ้ำระเงินจำนวนดังกล่าว ภายในวันที่ 25/04/65 โดยระบบบริหารการเงินการคลังภาครัฐ (GFMIS) เข้าบัญชีเงินฝากของการไฟฟ้านครทสวง หรือ ทำกัช้ำระด้วยเช็ค โปรดจายโดยเช็คขีดคร่อมสังจาย ในนามการไฟฟ้านครหลวง 'เข้าบัญชีผู้รับ' และ ชีดต่าคำว่า 'หรือผู้ถือ' โดยช่ำระได้ ณ ที่ทำการการไฟฟ้านครหลวงทุกแห่ง หากเบิกจ่ายแล้วเสร็จเมื่อใด โปรดแจ้งให้งานเก็บเงินส่วนราชการๆ ท้ราบด้วย จักขอบคุณยิ่ง

อนึ่ง การไฟฟ้านครหลวงมิได้เป็นนิติบุคคล ตามมาตรา 39 แห่งประมวสรัษฎากร จึงไม่ต้องถูกหักภาษีเงินได้ ณ ที่จ่าย

จึงเรียนมาเพื่อ โปรดดำเนินการต่อไป

ขอแสดงความนับถือ

h

(นายชันะ แววบุตร) ผู้อำนวยการฝ่ายบริหารงานกล่าง การไฟฟ้านครัพล่วงเขต

งานเก็บเงินส่วนราชการและรัฐวิสาหกิจ โทรศัพท์ 0-2254-9550 ต่อ 3167, 3367 สายตรง 0-2256-3167, 0-2256-3357, 0-2256-3367 โทรสาร 0-2256-3467

Govcode : 0706000001

บัญชีแสดงสัญญาแบบรวม (Ref No.1) : 080004950 เลขที่ใบแจ้งฯ (Ref No.2) :

21009035285

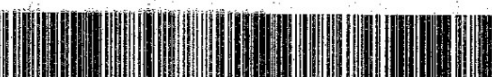

099400016520000 08000495021009035285 112504651145645 67115333

ค-60

onthi

216246

|                                                                                                    | 004950                                                                                                    | การไฟฟ้านครหสวง                                                                                                    |                                                        | . หน้า                                                                                                    | : 1 / 2                                                                                                    |
|----------------------------------------------------------------------------------------------------|----------------------------------------------------------------------------------------------------|----------------------------------------------------------------------------------------------------|--------------------------------------------------------|----------------------------------------------------------------------------------------------------|----------------------------------------------------------------------------------------------------|
|                                                                                                    |                                                                                                    | รายการดำไฟฟ้าอามหนังสือเล่บที่ 6                                                                                                    | 52100903528                                            | 35 วันที่                                                                                                    | :03.04.2565 03                                                                                                    |
| fri .                                                                                                    | .*.                                                                                                    |                                                                                                    |                                                        | เลขที่ใบแจ้งฯ แบบรวม                                                                                                    | :21009035285                                                                                                    |
| สัตว์                                                                                                    | -                                                                                                    |                                                                                                    |                                                        | . Ball and an and the part of the second states                                                                                                    |                                                                                                    |
| ส์การโรค สัตว์ดีดคน ภาย                                                                                                    | ปแสถาบันสุขภาพ สัตว์แห่งราติ                                                                                                    | ins 10900                                                                                                    |                                                        | 8                                                                                                    |                                                                                                    |
| ไรขที่ใบแจ้งฯ                                                                                                    | 22489885011                                                                                                    | ล่าพลังงานให้ฟ้า                                                                                                    | On Fesk                                                | 20,919.50 <b>4</b> unm                                                                                                    | เ .จำนวน 5000หน่า                                                                                                    |
| รหัสเครื่องวัด                                                                                                    | 77104318                                                                                                    |                                                                                                    | Off Peak                                               | 10,414.80 100                                                                                                    | จำนวน 4000พน่า                                                                                                    |
| บัญชีแสดงสัญญา                                                                                                    | 012143323                                                                                                    | ค่าลวามต้องการหลังไฟฟ้า                                                                                                    | On Peak                                                | 4,652.55 unn                                                                                                    | เ จำนวน 35กิโอ                                                                                                    |
| ประเภท                                                                                                    | 3.2.2                                                                                                    |                                                                                                    | Off Peak                                               | 0.00 unn                                                                                                    | เจ้านวน 30กิโล                                                                                                    |
| ตัวดูณ                                                                                                    | 1000                                                                                                    | คำเพาเวอร์แฟลเตอร์                                                                                                    |                                                        | 112.14 บาท                                                                                                    | เ จำนวน 24กิโต                                                                                                    |
| Ft บาท/หน่วย                                                                                                    | 0.0139                                                                                                    | ด้านรีการราชเลื่อน.                                                                                                    |                                                        | 312.24 unn                                                                                                    | 1 a 20                                                                                                    |
| วันที่จตครั้งหลัง                                                                                                    | 31.03.2565                                                                                                    | ค่าใฟฟ้าผันแปร (มีช)                                                                                                    |                                                        | 125.10 unn                                                                                                    |                                                                                                    |
| วันที่จดครั้งก่อน                                                                                                    | 28.02.2565                                                                                                    | ส่วให้ฟ้ารวม                                                                                                    |                                                        | 36,536.33 unn                                                                                                    |                                                                                                    |
| เลขอ่านครั้งหลัง                                                                                                    | 101                                                                                                    | ภาษีมูลล่าเพิ่ม                                                                                                    | 78                                                     | 2,557.54 มาท                                                                                                    | n sta                                                                                                    |
| เตขอำหกรั้งก่อน                                                                                                    | 92                                                                                                    | รวมเงิน                                                                                                    |                                                        | 39,093.87 บาท                                                                                                    |                                                                                                    |
| จำนวนหน่วย                                                                                                    | 9,000                                                                                                    |                                                                                                    |                                                        | 6.5 J. 1 (6.6                                                                                                    |                                                                                                    |
|                                                                                                    | a "nas" a                                                                                                    | รวมเงินสุทธิ                                                                                                    | _ <sup>10</sup>                                        | 39,0 <u>93.87</u> มาพ                                                                                                    | 6 a                                                                                                    |
| * ต่าใฟต้างข่างะ่ จำนวน 3                                                                                                    | 1 แม้บ เป็นเงิน 34,235.52 :                                                                                                    | บาท                                                                                                    |                                                        |                                                                                                    |                                                                                                    |
|                                                                                                    |                                                                                                    | e en en en en en en en en en en en en en                                                                                                    | da Sharada babasa                                      | alla a la constante de la constante de la constante de la constante de la constante de la constante de la const                                                                                                    |                                                                                                    |
| , · · · ·                                                                                                    |                                                                                                    |                                                                                                    |                                                        |                                                                                                    |                                                                                                    |
|                                                                                                    |                                                                                                    |                                                                                                    | _0 a <sup>2</sup>                                      |                                                                                                    | -                                                                                                    |
| กรมปสุสตว์                                                                                                    |                                                                                                    |                                                                                                    | a"t                                                    |                                                                                                    |                                                                                                    |
| ถ.พญาเท แชวงถ.พญาไท<br>⊾อตส์ไม่ม                                                                                                    | เขตราชเทวักรูงเทพมหานคร                                                                                                    | 10400                                                                                                    | 2 <sup>100</sup> - 1                                   |                                                                                                    |                                                                                                    |
| เลขทเบแจงๆ                                                                                                    | 24784078854                                                                                                    | <b>คำพลังงานให้</b> ฟ้า                                                                                                    |                                                        | 25,729.41 บาท จำ                                                                                                    | ารวน 5870 เ                                                                                                    |
| 10410130130                                                                                                    | 86002821                                                                                                    | ดาบรีการรายเดือน                                                                                                    | а.<br>Ф                                                | 46.16 มาท                                                                                                    |                                                                                                    |
| កកិភតស្រុវធញ្ជីរឿង                                                                                                    | V12631671                                                                                                    | คาไฟฟ้ามนุปร (11)                                                                                                    |                                                        | 81.59 บา <del>ก</del>                                                                                                    | 2 · · · · · · · · · · · · · · · · · · ·                                                                                                    |
| บวะเภพ                                                                                                    | 2.1.2                                                                                                    | ต่าไฟฟ์ <b>`</b> ารร่ม                                                                                                    | 10 H 20 10                                             | 25,857.16/ มาท                                                                                                    | 6) 6) <sup>8</sup>                                                                                                    |
| 871원대 · · · ·                                                                                                    | 0.0000                                                                                                    | . ภาษีมูลดำเพิ่ม 7%                                                                                                    |                                                        | 1,810.00, unm                                                                                                    |                                                                                                    |
| ะธบาท/หน่วย                                                                                                    | 0.0139                                                                                                    | รวมเงิน                                                                                                    | 2<br>2                                                 | 27,667.16 มาท                                                                                                    |                                                                                                    |
| มหภอดกรงกลง<br>                                                                                                    | 30.03.2565                                                                                                    |                                                                                                    | - 1 di                                                 | and the second second                                                                                                    |                                                                                                    |
| มหาจดครงกอน<br>. เ                                                                                                    | 27.02.2565                                                                                                    | รวบเงินสุทธิ                                                                                                    |                                                        | 27,667.16 yrin                                                                                                    |                                                                                                    |
| เตรอาหกรังหลัง<br>2                                                                                                    | 252915                                                                                                    |                                                                                                    | 1993 - 199 <sup>3</sup>                                |                                                                                                    |                                                                                                    |
| 185974973124                                                                                                    | 247085                                                                                                    |                                                                                                    |                                                        |                                                                                                    |                                                                                                    |
| A CONTRACTOR OF A CONTRACTOR OF | 211040                                                                                                    |                                                                                                    | 9))<br>194                                             |                                                                                                    |                                                                                                    |
| ข้านวนหน่วย<br>* ดำให้ด้างทำระ จำนวน 1                                                                                                    | 5,370<br>. ฉบับ เป็นเงิน 19,579.92.1                                                                                                    | ארע                                                                                                    |                                                        |                                                                                                    |                                                                                                    |
| ข้านวนหน่วย<br>* ต่าไฟด้างสำระ จำนวน 1                                                                                                    | 5,870<br>. ฉบับ เป็นเงิน 19,579.92 1                                                                                                    | ווויע                                                                                                    |                                                        |                                                                                                    |                                                                                                    |
| ข้านวนหน่วย<br>* ตำไฟด้างสำระ จำนวน 1<br>กรมปสูลัคว์<br>ลึกซับธุรโรออัอร์ ๑ พากไ                                                                                                    | 5,870<br>. ฉบับ เป็นเงิน 19,579.92 ะ                                                                                                    | ווינ                                                                                                    |                                                        |                                                                                                    |                                                                                                    |
| จำนวนหน่วย<br>* ต่าไฟด้างสำระ จำนวน 1<br>กรมปสุฉัคว์<br>สึกชันสูตรโรลสัตว์ ถ.พญาไ<br>เตอที่ไปเรื่อง                                                                                                    | 5,870<br>. ฉบับ เป็นเงิน 19,579.92 ร<br>                                                                                                    | บาท<br>1. กรุงเทพมหานคร 10400                                                                                                    |                                                        |                                                                                                    |                                                                                                    |
| จำนวนหน่วย<br>* ตำไฟด้างทำระ จำนวน 1<br>กวมปศุมัตว์<br>ที่กิขันสูงรโรลสัตว์ ถ.พญาไ<br>เลขที่ไปมจังง                                                                                                    | 5,870<br>ฉบับ เป็นเงิน 19,579.82 ±<br>17 (ชีวงภ.พญาไท เชตราชะหรั<br>2230993502<br>86005401                                                                                                    | ยาท<br>วิกรุงเทพมหานคร 10400<br>เค้าพถังงานโฟฟ้า                                                                                                    | Qn Peak                                                | 384,885.33 unm                                                                                                    | จำนวน 91992 หน่                                                                                                    |
| จำนวนหน่วย<br>* ตำไฟด้างทำระ จำนวน 1<br>                                                                                                    | 5,870<br>มบับ เป็นเริ่ม 19,579.82 ±<br>10 เป็นเริ่ม 19,579.82 ±<br>2230993502<br>86005401                                                                                                    | ยาท<br>รักรุงเทพยหานคร 10400<br>คำหลังงานไฟฟ้า                                                                                                    | On Peak<br>Off Peak                                    | 384,885.33 มาท<br>94,279.98 บาท                                                                                                    | จำนวน 91992 หน้<br>ข้านวน 36210 หน้                                                                                                    |
| จำนวนหน่วย<br>* คำใฟด้างทำระ จำนวน 1<br>                                                                                                    | 5,870<br>มบับ เป็นเริ่ม 19,579.82 ;<br>10 (มีวงถ.พญาไท เขตรายะหวั<br>22309935202<br>86005401<br>012584608<br>2.2                                                                                                    | ยาท<br>รีกรุ่งเทพมหานคร 10400<br>คำพรังงานไฟฟ้า<br>คำความล้องกาวพรังไฟฟ้า                                                                                                    | On Psak<br>Off Seak<br>On Feak                         | 384,885.33 มาท<br>94,279.98 บาท<br>72,313.92 บาท                                                                                                    | จำนวน 91992 หน่<br>จำนวน 36210 หน่<br>จำนวน 36210 หน่<br>จำนวน 344 กิโเ                                                                                                    |
| จำนวนหน่วย<br>* ดำไฟด้างทำระ จำนวน 1<br>กามปลุสัตว์<br>ทึกขึ้นสูตวโรลสัตว์ ถ.พญาไ<br>เลขที่ไปมจังๆ<br>รหัสเทรี่ยงวัล<br>11ฏพีและเลนีญญา<br>ประเภท<br>ด้วอน                                                                                                    | 5,870<br>ฉบับ เป็นเงิน 19,579.82 ;<br>10 มีบางถ.พญาไท เขตราชเหรี<br>22309935202<br>86005401<br>012584608<br>3.2.2<br>2000                                                                                                    | ยาท<br>รีกรุงเทพมหานคร 10400<br>คำพลังงานไฟฟ้า<br>คำความล้องการพรังใฟฟ้า                                                                                                    | On Peak<br>Off Peak<br>On Feak<br>Off Peak<br>Off Peak | 384,885.33 บาท<br>94,279.98 บาท<br>72,313.92 บาท<br>0.00 บาท                                                                                                    | จ้านวน 91992 หน่<br>ข้านวน 36210 หน่<br>จำนวน 36210 หน่<br>จำนวน 344 กิโก<br>จำนวน 456 กิโก                                                                                               |
| ข้านวนหน่วย<br>* ถ่าให้ด้างสำระ จำนวน 1<br>                                                                                                    | 5,870<br>ฉบับ เป็นเงิน 19,579.82 ;<br>1 (มีขวงถ.พญาไท เขตราระเทร<br>22309935202<br>86005401<br>012584608<br>3.2.2<br>1000<br>0.0133                                                                                                    | ยาท<br>วี กรุ่งเทพมหานคร 1.0400<br>คำพดังงานไฟฟ้า<br>คำความล้องการพดังไฟฟ้า<br>ค่าเพาเวอร์แฟคุเลอร์                                                                                                    | Qn Peak<br>Off Peak<br>On Feak<br>Off Peak<br>Off Peak | 384,885.33 บาท<br>94,279.98 บาท<br>72,313.92 บาท<br>0.00 บาพ<br>0.00 บาพ                                                                                                    | จำนวน 91992 หน่<br>จำนวน 36210 หน่<br>จำนวน 36210 หน่<br>จำนวน 344 กิโก<br>จำนวน 456 กิโก<br>จำนวน 187 กิโก                                                                               |
| จำนวนหน่วย<br>* คำให้ด้างสำระ จำนวน 1<br>                                                                                                    | 5,870<br>aŭu 154134 19,579.92 1<br>100000<br>22309935202<br>86005401<br>012534608<br>3.2.2<br>1000<br>0.0139<br>90.03.2555                                                                                                    | ยาท<br>รักรุ่งเทพมหานคร 1.0400<br>คำพดังงานไฟฟ้า<br>คำความด้องการพดังไฟฟ้า<br>คำเพาเวอร์แฟคเตอร์<br>คำบริการายเดือน<br>ต่าบริการายเดือน                                                                                                    | On Peak<br>Off Peak<br>On Peak<br>Off Peak<br>Off Peak | 384,885.33 บาท<br>94,279.98 บาท<br>72,313.92 บาท<br>0.00 บาท<br>312.24 บาท                                                                                                    | จำนวน 91992 หน่<br>จำนวน 36210 หน่<br>จำนวน 36210 หน่<br>จำนวน 344 กิโก<br>จำนวน 456 กิโก<br>จำนวน 187 กิโก                                                                               |
| จำนวนหน่วย<br>* คำให้ด้างสำระ จำนวน 1<br>                                                                                                    | 5,870<br>aŭu 154134 19,579.92 1<br>10230.wgjln 196713117<br>22309935202<br>86005401<br>012594608<br>3.2.2<br>1000<br>0.0139<br>30.03.2565<br>27.02 2565                                                                                                    | ยาท<br>5 กรุ่งเทพมหานคร 1.0400<br>ตำพดังงานไฟฟ้า<br>คำดวามด้องการพดังไฟฟ้า<br>คำเหาเวอร์แฟคเตอร์<br>คำบริการรายเดือน<br>คำไฟฟ้าผัมแปร (£t)<br>ถ้าไฟฟ้าผัมแปร (£t)                                                                                                    | On Peak<br>Off Þeak<br>On Beak<br>Off Þeak             | 384,885.33 บาท<br>94,279.98 บาท<br>72,313.92 บาท<br>0.00 บาท<br>312.24 บาท<br>1,782.01 บาท                                                                                                    | จ้านวน 91992 หน่<br>จำนวน 36210 หน่<br>จำนวน 344 กิโเ<br>จำนวน 455 กิโเ<br>จำนวน 187 กิโเ                                                                                                 |
| จำนวนหน่วย<br>* คำให้ด้างสำระ จำนวน 1<br>ที่ถายังสูตรโรคลัดวัถ.พญาไ<br>เททโบบจังๆ<br>รหัสเครียงวัด<br>นัญพีแตดงสัญญา<br>ประเภท<br>ด้วถูณ<br>PE บาท/หน่วย<br>วันที่จดครั้งก่อน<br>เฉียวถ้านตร้องตัว                                                                                                    | 5,870<br>aŭu i 5x 3x 19,579.92 ;<br>22309935202<br>86005401<br>012584608<br>3.2.2<br>1000<br>0.0139<br>30.03.2565<br>27.02.2565<br>8744                                                                                                    | ยาท<br>วีกรุงเทพมหานตร 1,0400<br>ตำพดังงานโฟฟ้า<br>คำความต้องการพดังไฟฟ้า<br>คำกรามเพื่อน<br>คำบริการรายเพื่อน<br>คำไฟฟ้ามันแปร (£L)<br>คำไฟฟ้าภัมน                                                                                                    | Gn Feak<br>Off Þeak<br>On feak<br>Off Þeak<br>Off Þeak | 384,885.33 มาท<br>94,279.98 มาท<br>72,313.92 มาท<br>0.00 มาท<br>312.24 มาท<br>1,782.01 มาท<br>553,573.48 / เบท                                                                                                    | จำนวน 91992 หม่<br>จำนวน 36210 หน่<br>จำนวน 344 กิโเ<br>จำนวน 455 กิโเ<br>จำนวน 187 กิโเ                                                                                                  |
| จำนวนหน่วย<br>* คำให้ด้างสำระ จำนวน 1<br>                                                                                                    | 5,870<br>aŭu i 5x 3x 19,579.92 ;<br>22309935202<br>86005401<br>012584608<br>3.2.2<br>1000<br>0.0139<br>30.03.2565<br>27.02.2565<br>8744<br>8613                                                                                                    | ยาท<br>วิกรุงเทพมหานคร 1,0400<br>ดำพดังงานโฟฟ้า<br>ค่าความด้องกาวพดังไฟฟ้า<br>ค่ายริการรายเดือน<br>ค่าโฟฟ้าผ้มแปร (£t)<br>ค่าโฟฟ้าผ้มแปร (£t)<br>ค่าโฟฟ้ารรม<br>ภายีมูลก่าเพิ่ม                                                                                                    | On Peak<br>Off Peak<br>On Peak<br>Off Peak<br>Off Peak | 384,885.33 มาท<br>94,279.98 มาท<br>72,313.92 มาท<br>0.00 มาพ<br>0.00 มาพ<br>312.24 มาท<br>1,782.01 มาท<br>553,573.48, มาพ<br>38,750.14, มาท                                                                                                    | จำนวน 91992 หม่<br>ข่านาน 36210 หม่<br>จำนวน 344 กิโก<br>จำนวน 456 กิโ<br>จำนวน 187 กิโภ                                                                                                  |
| จำนวนหน่วย<br>* คำให้ด้างสำระ จำนวน 1<br>กรมปหูสัตว์<br>ศึกษัณสูตวโรคสัตว์ ถ.พญาไ<br>เลขที่ใบเรื่อง<br>รหัสเครื่องวัล<br>เบิญพื่นตดงสัญญา<br>ประเภท<br>ดัวดูณ<br>FL บาท/หน่วย<br>วันที่จดครั้งหลัง<br>เลขอำนดรั้งหลัง<br>เลขอำนดรั้งก่อน<br>เลขอำนดรั้งก่อน                                                                                                    | 5,870<br>afu i 5x13x 19,579.82 ;<br>22309935202<br>86005401<br>012584608<br>3.2.2<br>1000<br>0.0139<br>30.03.2565<br>27.02.2565<br>8744<br>8613<br>128.202                                                                                                    | ยาท<br>รักรุงเทพมหานคร 1,0400<br>คำพรังงานไฟฟ้า<br>คำความล้องการพรังไฟฟ้า<br>ค่าความล้องการพรังไฟฟ้า<br>ค่าเขาเวอร์แฟคเตอร์<br>ค่าบุริการรายเดือน<br>ค่าไฟฟ้ามันแปร (£t)<br>ค่าไฟฟ้ารรม<br>ภายีบูลค่าเพิ่ม<br>รามเงิน                                                                                                    | On Feak<br>Off Peak<br>On Feak<br>Off Peak<br>Off Peak | 384,885.33 มาท<br>94,279.98 มาท<br>72,313.92 มาท<br>0.00 มาท<br>312.24 มาท<br>1,782.01 มาท<br>553,573.48 มาท<br>38,750.14 มาท<br>592,323.52 มาท                                                                                                    | จำนวน 91992 หม่<br>จำนวน 36210 หม่<br>จำนวน 344 กิโก<br>จำนวน 456 สิโก<br>จำนวน 187 สิโก                                                                                                  |
| จำนวนหน่วย<br>* คำให้ด้างสำระ จำนวน 1<br>การมปคู่สัตว์<br>สึกชันสูตวโรคสัตว์ ถ.พญาไ<br>เลขที่ไปเจ้องวัด<br>เกิญชีแตดงสัญญา<br>ประเภท<br>ตัวดูณ<br>PE บาท/หน่วย<br>วันที่จดครั้งหลัง<br>วันซีจดกรั้งหลัง<br>เลขอ่านครั้งหลัง<br>เลขอ่านครั้งก่อน<br>จำนวนหน่วย                                                                                                    | 5,870<br>afu i 5x13x 19,579.82 ;<br>223093502<br>86005401<br>012584608<br>3.2.2<br>1000<br>0.0139<br>30.03.2565<br>27.02.2565<br>8744<br>8613<br>128,202                                                                                                    | ยาท<br>รักรุ่งเทพมหานคร 1,0400<br>คำพรังงานไฟฟ้า<br>คำความล้องการพรังไฟฟ้า<br>คำความล้องการพรังไฟฟ้า<br>คำยามการรายเพื่อน<br>คำไฟฟ้าผันแปร (£t)<br>คำไฟฟ้าผันแปร (£t)<br>คำไฟฟ้ารรม<br>ภายีมูลค่าเพิ่ม<br>รวมเงิน                                                                                                    | Cn Feak<br>Off Peak<br>On Feak<br>Off Peak<br>Off Peak | 384,885.33 บาท<br>94,279.98 บาท<br>72,313.92 บาท<br>0.00 บาท<br>312.24 บาท<br>1,782.01 บาท<br>553,573.48 บาท<br>38,750.14 บาท<br>592,323.52 บาท                                                                                                    | จำนวน 91992 หม่<br>จำนวน 36210 หม่<br>จำนวน 344 กิโป<br>จำนวน 456 กิโป<br>จำนวน 187 กิโป                                                                                                  |
| จำนวนหน่วย<br>* ค่าให้ด้างสำระ จำนวน 1<br>การมปศูสัตว์<br>สึกชันสูตวโรคสัตว์ ถ.พญาไ<br>เลขที่ไปเจ้องวัด<br>เกิญชีแตดงสัญญา<br>ประเภท<br>ตัวดูณ<br>FE บาท/หน่วย<br>วันที่จดครั้งหลัง<br>วันซีจดครั้งหลัง<br>เลขอ่านครั้งหลัง<br>เลขอ่านครั้งก่อน<br>จำนวนหน่วย                                                                                                    | 5,870<br>afu i fai în 19,579.82 ;<br>2230933202<br>86005401<br>012584608<br>3.2.2<br>1000<br>0.0139<br>30.03.2565<br>27.02.2565<br>8744<br>8613<br>128,202                                                                                                    | ราท<br>รักรู้งเทพมหานคร 1,0400<br>คำพรังงานไฟฟ้า<br>คำความล้องกาวพรังไฟฟ้า<br>คำความล้องกาวพรังไฟฟ้า<br>คำความล้องกาวพรังไฟฟ้า<br>คำให้ทารวม<br>ภาษีมูลค่าเพิ่ม<br>รามเงิน<br>รามเงินสุทธิ                                                                                                    | Cn Feak<br>Off Feak<br>On Feak<br>Off Feak<br>Off Feak | 384,885.33 บาท<br>94,279.98 บาท<br>72,313.92 บาท<br>0.00 บาท<br>312.24 บาท<br>1,782.01 บาท<br>553,573.48 บาท<br>38,750.14 บาท<br>592,323.52 บาท                                                                                                    | จำนวน 91992 หม่<br>จำนวน 36210 หม่<br>จำนวน 344 กิโก<br>จำนวน 456 กิโก<br>จำนวน 187 กิโก                                                                                                  |
| จำนวนหน่วย<br>* คำให้ด้างทำระ จำนวน 1<br>การมปศูสัตว์<br>ก็กขั้นสูตรโรคสัตว์ ถ.พญาไ<br>เลขที่ไปจังๆ<br>ภาพีเกต้องวัด<br>กัญพื้นศตงสัญญา<br>ประเภท<br>ตัวดูณ<br>FE บาท/หน่วย<br>วันที่จดครั้งก่อน<br>เลขอ่านครั้งก่อน<br>จำนวนหน่วย                                                                                                    | 5,870<br>afu i fai în 19,579.82 ;<br>2230993202<br>86005401<br>612584608<br>3.2.2<br>1000<br>0.0139<br>30.03.2565<br>27.02.2565<br>8744<br>8613<br>128,202                                                                                                    | ราท<br>รักรุ่งเทพมหานคร 1.0400<br>คำพรังงานไฟฟ้า<br>คำความสัยงการพรังไฟฟ้า<br>คำความสัยงการพรังไฟฟ้า<br>คำเหาเวอรัณฟุตเธอร์<br>คำบริการรายเพื่อน<br>คำไฟฟ้ามันแปร (£t)<br>คำไฟฟ้ามันแปร (£t)<br>คำไฟฟ้ามรม<br>ภาษีมูลค่าเพิ่ม<br>รามเงิน                                                                                                    | Cn Feak<br>Off Peak<br>On Feak<br>Off Peak<br>Off Peak | 384,885.33 มาท<br>94,279.98 มาท<br>72,313.92 มาท<br>0.00 มาท<br>312.24 มาก<br>1,782.01 มาก<br>553,573.48 มาท<br>38,750.14 มาท<br>592,323.62 มาท                                                                                                    | จำนวน 91992 หม่<br>ข่านวน 36210 หม่<br>จำนวน 344 กิโก<br>จำนวน 456 กิโก<br>จำนวน 187 กิโก                                                                                                 |
| จำนวนหน่วย<br>* ตำไฟด้างสำระ จำนวน 1<br>สำปัญญัตวโรลสัตว์ ก.พญาไ<br>เลขที่ไปมจังๆ<br>งหัสเครียงวัด<br>เญิพิแตลงสัญญา<br>ประเภท<br>ตัวดูณ<br>PL บาท/หน่วย<br>วันที่จดครั้งหลัง<br>วันที่จดครั้งหลัง<br>เลขอำนดรั้งหลัง<br>เลขอำนดรั้งก่อน<br>จำนวนหน่วย                                                                                                    | 5,370<br>afu i fai în 19,579.82 ;<br>2230933202<br>86005401<br>012584608<br>3.2.2<br>1000<br>0.0139<br>30.03.2565<br>27.02.2565<br>8744<br>8613<br>128,202                                                                                                    | รักรุ่งเทพมหานคร 1.0400<br>คำพลังงานไฟฟ้า<br>ค่าดวามล้องการพลังไฟฟ้า<br>ค่าเหาเวอร์แฟคเตอร์<br>ค่าบริการรายเพื่อน<br>ค่าไฟฟ้ามันแปร (£t.)<br>ค่าไฟฟ้ารรรม<br>ภาษีมูลค่าเพิ่ม<br>รามเงิน<br>รามเงิน                                                                                                    | On Peak<br>Off Peak<br>On Peak<br>Off Peak<br>If Peak  | 384,885.33 มาท<br>94,279.98 มาพ<br>72,313.92 มาพ<br>0.00 มาพ<br>312.24 มาท<br>1,782.01 มาฑ<br>553,573.48 มาพ<br>38,750.14 มาพ<br>592,323.52 มาพ                                                                                                    | จำนวน 91992 หม่<br>จำนวน 36210 หม่<br>จำนวน 364 กิโก<br>จำนวน 185 กิโก<br>จำนวน 187 กิโก                                                                                                  |
| จำนวนหน่วย<br>* คำให้ด้างสำระ จำนวน 1<br>ดีกซัมสูตรโรคลัดวี ถ.พญาไ<br>เลขที่ไปเจ้รฯ<br>รหัสเครียงวัด<br>เญิพิแตลงสัญญา<br>ประเภท<br>ดัวดูณ<br>FL บาท/หน่วย<br>วันที่จดครั้งหลัง<br>เฉขอำนครั้งหลัง<br>เฉขอำนครั้งก่อน<br>จำนวนหน่วย                                                                                                    | 5,870<br>aŭu 1541 34 19,579.92 1<br>22309935202<br>86005401<br>012584608<br>3.2.2<br>1000<br>0.0139<br>30.03.2565<br>27.02.2565<br>8744<br>8613<br>128,202                                                                                                    | รักรุ่งเทพมหานคร 1,0400<br>คำพลังงานไฟฟ้า<br>คำความต้องการพรังไฟฟ้า<br>คำความต้องการพรังไฟฟ้า<br>คำเหาเวอร์แฟคเตอร์<br>คำบริการรายเพื่อน<br>คำไฟฟ้ามันแปร (£L)<br>คำไฟฟ้ารรวย<br>ภายีมูลค่าเพิ่ม<br>รามเงิน                                                                                                    | On Peak<br>Off Deak<br>On Peak<br>Off Peak             | 384,885.33 มาท<br>94,279.98 มาพ<br>72,313.92 มาพ<br>0.00 มาพ<br>0.00 มาพ<br>312.24 มาพ<br>1.782.01 มาพ<br>553,573.48 มาพ<br>38,750.14 มาพ<br>592,323.52 มาพ                                                                                                    | จำนวน 91992 หนึ่<br>จำนวน 36210 หน่<br>จำนวน 344 กิโก<br>จำนวน 456 กิโก<br>จำนวน 187 กิโก                                                                                                 |
| จำนวนหน่วย<br>* ตำไฟด้างสำระ จำนวน 1<br>ท่ายให้ด้างสำระ จำนวน 1<br>ที่กษัมลูตรโรคสัตว์ ถ.พญาไ<br>เลขที่ไปมจังฯ<br>รหัสะคร้องรัง<br>เกิญพีแสดงสัญญา<br>ประเภท<br>ด้วดูณ<br>Ft ปาก/หน่วย<br>วันที่จดครั้งก่อน<br>เลขอ่านครั้งก่อน<br>เลขอ่านครั้งก่อน<br>จำนวนหน่วย                                                                                                    | 5,870<br>aŭu 1543 a 19,579.92 t<br>22309935202<br>86005401<br>012584608<br>3.2.2<br>1000<br>0.0139<br>30.03.2565<br>27.02.2565<br>8744<br>8613<br>128,202                                                                                                    | รักรุ่งเทพมหานคร 1,0400<br>คำพลังงานไฟฟ้า<br>คำความล้องกาวพรังไฟฟ้า<br>คำความล้องการพรังไฟฟ้า<br>คำเร็การรายเลื่อน<br>ต่าไฟฟ้าผันแปก(มะยร์)<br>คำไฟฟ้าสราย<br>ภายีมูลค่าเพิ่ม<br>รามเงินสูทธิ                                                                                                    | On Peak<br>Off Þeak<br>On Feak<br>Off Þeak             | 384,885.33 שרח<br>94,279.98 שרח<br>72,313.92 שרח<br>0.00 שרח<br>312.24 שרח<br>1,782.01 שרח<br>553,573.48 ערח<br>38,750.14 שרח<br>592,323.52 שרח<br>592,323.62                                                                                                  | จำนวน 91992 หม่<br>จำนวน 36210 หม่<br>จำนวน 344 กิโเ<br>จำนวน 455 กิโเ<br>จำนวน 187 กิโเ                                                                                                  |
| จำนวนหน่วย<br>* คำไฟด้างสำระ จำนวน 1<br>คำมันสูตรโรคสัตว์ ถ.พญาไ<br>เลขที่ไปปร่วง<br>รหัสเครื่องวัด<br>เกิญขึ้นสองสัญญา<br>ประเภท<br>ด้วดูณ<br>EE ปาท/หน่วย<br>วันที่จดครั้งก่อน<br>เลขอ่านครั้งก่อน<br>เลขอ่านครั้งก่อน<br>เลขอ่านครั้งก่อน<br>เลขอ่านครั้งก่อน<br>เลขอ่านครั้งก่อน<br>เลขอ่านครั้งก่อน<br>จำนวนหน่วย                                                                                                    | 5,870<br>aŭu i Jui 3u 19,579.92 ;<br>22309935202<br>86005401<br>012584608<br>3.2.2<br>1000<br>0.0139<br>30.03.2565<br>27.02.2565<br>8744<br>8613<br>128,202                                                                                                    | อาท<br>รักรุงเทพมหานคร 1,0400<br>เด้าพลังงานไฟฟ้า<br>คำความต้องการพลังไฟฟ้า<br>คำบริการรายเพื่อน<br>คำไฟฟ้ามันแปร (£t)<br>คำไฟฟ้ามันแปร (£t)<br>คำไฟฟ้ารรม<br>ภายีมูลค่าเพิ่ม<br>รามเงิน<br>รามเงินสูตธิ                                                                                                    | On Feak<br>Off Þeak<br>On feak<br>Off Þeak<br>Off Þeak | 384,885.33 שרח<br>94,279.98 שרח<br>72,313.92 שרח<br>0.00 שרח<br>312.24 שרח<br>1,782.01 שרח<br>553,573.48 שרח<br>38,750.14 שרח<br>592,323.52 שרח<br>592,323.52                                                                                                  | จำนวน 91992 หม่<br>ข้าม่าน 36210 หน่<br>จำนวน 344 กิโเ<br>จำนวน 455 กิโเ<br>จำนวน 187 กิโ                                                                                                 |
| จำนวนหน่วย<br>* คำให้ด้างสำระ จำนวน 1<br>การมปพูลัตว์ โรคลัตว์ ถ.พญาไ<br>เทลท์ไปมจังๆ<br>รหัสเครื่องรัด<br>เกิญที่แต่ดงสัญญา<br>ประเภท<br>สัวดูณ<br>PE บาท/หน่วย<br>วันที่จดครั้งก้อน<br>เลขอ่านครั้งก้อน<br>เลขอ่านครั้งก้อน<br>จำนวนหน่วย<br>กรมปพูลัตว์<br>สิภผลิตว์ครีนป้องกันไรคลูนัก<br>เอคที่ใบแต้งฯ                                                                                                    | 5,870<br>aŭu i Jui 3u 19,579.92 ;<br>22309935202<br>86005401<br>012584608<br>3.2.2<br>1000<br>0.0139<br>30.03.2565<br>27.02.2565<br>8744<br>8613<br>128,202<br>201<br>201<br>201<br>201<br>201<br>201<br>201                                                                                                    | รักรุงเทพมหานคร 1,0400<br>ดำพลังงานโฟฟ้า<br>ค่าดวามล้องการพลังไฟฟ้า<br>ค่ายริการรายเดือน<br>ต่าไฟฟ้าสัมนปร (£t)<br>ค่าไฟฟ้าสรม<br>ภายีมูลล่าเพิ่ม<br>รวมเงิน<br>รามเงินสูทธิ์                                                                                                    | On Feak<br>Off Þeak<br>Off Þeak<br>Off Þeak            | 384,885.33 มาท<br>94,279.98 มาท<br>72,313.92 มาท<br>0.00 มาพ<br>312.24 มาท<br>1,782.01 มาท<br>553,573.48 มาท<br>98,750.14 มาท<br>592,323.52 มาท                                                                                                    | จำนวน 91992 หม่<br>ข่าน่าน 36210 หน่<br>จำนวน 344 กิโก<br>จำนวน 456 กิโก<br>จำนวน 187 กิโ                                                                                                 |
| จำนวนหน่วย<br>* คำให้ด้างสำระ จำนวน 1<br>การมปพูสัตว์<br>สึกขันสูตรโรคสัตว์ ถ.พญาไ<br>เลขที่ไปมจังๆ<br>รหัสเครียงวัด<br>เกิญพิแตตงสัญญา<br>ประเภท<br>ด้วดูณ<br>FL บาท/หน่วย<br>วันที่จดครั้งก่อน<br>เลขอำนครั้งก่อน<br>เลขอำนครั้งก่อน<br>เลขอำนครั้งก่อน<br>จำนวนหน่วย<br>กรมปพูสัตว์<br>สึกผลิตว์ครินป้องกันไรคลูนัก<br>เลขที่ในแจ้งๆ                                                                                                    | 5,870<br>aŭu i 5x 3x 19,579.92 ;<br>22309935202<br>86005401<br>012584608<br>3.2.2<br>1000<br>0.0139<br>30.03.2565<br>27.02.2565<br>8744<br>8613<br>128,202<br>ÚUT n.wgn1y/iserrsin5 n<br>24784078855<br>86012422                                                                                                    | ยาท<br>รักรุ่งเทพมหานคร 10400<br>ดำพรังงานไฟฟ้า<br>ค่าดวามต้องการพรังไฟฟ้า<br>ค่าเขาเวอร์แฟคเตอร์<br>ถ่าบริการรายเดือน<br>ท่าไฟฟ้ารรม<br>ภายีบูลล่าเพิ่ม<br>รามเงิน<br>รามเงินสูทธิ<br>1รุงเทพมหานคร 10400<br>ค่าพลังงานไฟฟ้า                                                                                                    | On Peak<br>Off Þeak<br>Off Þeak<br>Off Þeak            | 384,885.33 шлл<br>94,279.98 шлл<br>72,313.92 шлл<br>0.00 шлл<br>312.24 шлл<br>1,782.01 шлл<br>553,573.48, шлл<br>38,750.14 шлл<br>592,323.52 шлл<br>592,323.62 шлл                                                                                             | จำนวน 91992 หม่<br>ข่านาน 36210 หม่<br>จำนวน 344 กิโก<br>จำนวน 158 กิโ<br>จำนวน 187 กิโ<br>                                                                                               |
| จำนวนหน่วย<br>* คำให้ด้างสำระ จำนวน 1<br>ที่กขั้นสูตรโรคลัดวิ ถ. พญาไ<br>เลขที่ไปมจังร<br>เกิดที่แต่ตงสัญญา<br>ประเภท<br>ตัวดูณ<br>FE บาท/หน่วย<br>วันที่จดครั้งกลัง<br>เลขอำนดรั้งหลัง<br>เลขอำนดรั้งกลัง<br>เลขอำนดรั้งกลัง<br>เลขอำนดรั้งกลัง<br>เลขอำนดรั้งกลัง<br>เลขอำนดรั้งกลัง<br>เลขอำนดรั้งกลัง<br>เลขอำนดรั้งกลัง<br>เมื่อกลังกลัง<br>เมื่อกลังกลังกลัง<br>ถ้านวนหน่วย                                                                                                    | 5,870<br>afu i 5xi 3x 19,579.82 ;<br>22309933202<br>86005401<br>012584608<br>3.2.2<br>1000<br>0.0139<br>30.03.2565<br>27.02.2565<br>8744<br>8613<br>128,202<br>101<br>128,202<br>101<br>1.28,202                                                                                                    | รักรุ่งเทพมหานคร 10400<br>คำพรังงานไฟฟ้า<br>คำความล้องการพรังไฟฟ้า<br>คำความล้องการพรังไฟฟ้า<br>ค่าเขาเวอร์แฟคเตอร์<br>ค่าบริการรายเดือน<br>ค่าไฟฟ้ามันแปร (£t)<br>ค่าไฟฟ้ารรม<br>ภายีมูลค่าเพิ่ม<br>รวมเงิน<br>รามเงินสูทธิ<br>1วุ่งเทพมหานคร 10400<br>ค่าพลังงรุนไฟฟ้า<br>ค่าบริการรายเดือน                                                 | Cn Feak<br>Off Þeak<br>Orf Þeak<br>Orf Þeak            | 384,885.33 มาพ<br>94,279.98 มาพ<br>72,313.92 มาพ<br>0.00 มาพ<br>312.24 มาพ<br>1,782.01 มาพ<br>553,573.48 มาพ<br>582,323.62 มาพ<br>592,323.62 มาพ<br>592,323.62 มาพ                                                                                             | จำนวน 91992 หม่<br>จำนาน 36210 หม่<br>จำนวน 344 กิโก<br>จำนวน 456 กิโก<br>จำนวน 187 กิโก                                                                                                  |
| จำนวนหน่วย<br>* คำให้ด้างสำระ จำนวน 1<br>ท่ายให้ด้างสำระ จำนวน 1<br>สิทธิ์มลูตรโรคลัตร์ ก.พญาไ<br>เลขที่ใบเจ้งๆ<br>รหัสเครี่ยงวัด<br>เญาีแสดงสัญญา<br>ประเภท<br>ตัวดูณ<br>Pt บาท/หน่วย<br>ประเภท<br>ตัวดูณ<br>Pt บาท/หน่วย<br>ประเภท<br>สัวดูเล<br>Pt บาท/หน่วย<br>วันที่จดครั้งกลัง<br>เลขอำนดรั้งกลัง<br>ถ้านวนหน่วย<br>กรมปทูลัตร์<br>สึกผลติวุ๊คซินป้องกันโรคสุนัก<br>เลขที่ใบแข้งๆ<br>รหัส เครื่องวัน<br>เญิชีแสดงสัญญา                                                                                                    | 5,870<br>afu i fui în 19,579.82 ;<br>2230993302<br>86005401<br>012584608<br>3.2.2<br>1000<br>0.0139<br>30.03.2565<br>27.02.2565<br>8744<br>8613<br>128,202<br>101<br>128,202<br>101<br>12784078855<br>86012412<br>012960763                                                                                                    | รักรุ่งเทพมหานคร 10400<br>คำพรังงานไฟฟ้า<br>คำความล้องกรวพรังไฟฟ้า<br>คำความล้องกรวพรังไฟฟ้า<br>คำกราวมเสื่อน<br>คำให้ทำรวม<br>ภาษีมูลค่าเพิ่ม<br>รวมเงิน<br>รามเงิน<br>รามเงิน<br>รามเงิน<br>การังสุทธิ                                                                                                    | Cn feak<br>Off Deak<br>On feak<br>Off Deak<br>Off Deak | 384,885.33 มาท<br>94,279.98 มาท<br>72,313.92 มาท<br>0.00 มาท<br>312.24 มาก<br>1,782.01 มาก<br>553,573.48 มาท<br>592,323.62 มาท<br>592,323.62 มาท<br>592,323.62 มาท<br>11,151.06 มาท จา<br>46.16 มาก<br>35.76 มาท                                               | จำนวน 91992 หม่<br>จำนวน 36210 หม่<br>จำนวน 344 กิโก<br>จำนวน 456 สิโก<br>จำนวน 187 สิโก                                                                                                  |
| จำนวนหน่วย<br>* คำให้ด้างสำระ จำนวน 1<br>ดีกซัมสูตรโรคลัตร์ ถ.พญาไ<br>เลขที่ 12 เจ้รฯ<br>รหัสเครียง รัค<br>เกิญพี่แตดงสัญญา<br>ประเภท<br>ดัวดูณ<br>Ft บาท/หน่วย<br>วันที่จดครั้งหลัง<br>เลขอำนดรั้งหลัง<br>เลขอำนดรั้งหลัง<br>เลขอำนดรั้งหลัง<br>เลขอำนดรั้งก่อน<br>จำนวนหน่วย<br>กรมปศุสัตว์<br>ถึกผลิตวัคซึมป้องกันไรคลุมัก<br>เลขที่ 12 แล้งๆ<br>รักสุม                                                                                                    | 5,870<br>aŭu i Jui 3u 19,579.92 :<br>""""<br>22309935202<br>86005401<br>012584608<br>3.2.2<br>1000<br>0.0139<br>30.03.2565<br>27.02.2565<br>8744<br>8613<br>128,202<br>"""<br>128,202<br>"""<br>128,202<br>"""<br>12784078855<br>86012412<br>012960763<br>2.1.2                                                                                                    | รักรุ่งเทพมหานคร 10400<br>คำพลังงานไฟฟ้า<br>ค่าความล้องการพลังไฟฟ้า<br>ค่าความล้องการพลังไฟฟ้า<br>ค่าให้การร่ายเพื่อน<br>ค่าไฟฟ้าอราม<br>ภาษีมูลค่าเพิ่ม<br>รามเงิน<br>รามเงิน<br>รามเงิน<br>รามเงิน<br>รามเงิน<br>รามเงิน<br>รามเงิน<br>รามเงิน<br>รามเงิน<br>รามเงิน<br>(it)<br>ค่าให้การรายเดียน<br>ค่าให้การรายเดียน<br>ค่าให้การรายเดียน | On Peak<br>Off Þeak<br>On feak<br>Off Þeak             | 384,885.33 มาท<br>94,279.98 มาท<br>72,313.92 มาท<br>0.00 มาท<br>312.24 มาก<br>1,782.01 มาก<br>553,573.48 มาท<br>38,750.14 มาท<br>592,323.52 มาก<br>592,323.52 มาก<br>11,151.06 มาก คำ<br>46.16 มาก<br>35.76 มาก<br>11,232.98 มาก                               | <ul> <li>จำนวน 91992 หน่</li> <li>จำนวน 36210 หน่</li> <li>จำนวน 344 ก็ไก่</li> <li>จำนวน 344 ก็ไก่</li> <li>จำนวน 456 ก็ไก่</li> <li>จำนวน 187 ก็ไก่</li> <li>จำนวน 187 ก็ไก่</li> </ul> |
| จำนวนหน่วย<br>+ ถ่าให้ด้างสำระ จำนวน 1<br>                                                                                                    | 5,870<br>aŭu : Ju: 3u 19,579.92 :<br>22309935202<br>86005401<br>012584608<br>3.2.2<br>1000<br>0.0139<br>30.03.2565<br>27.02.2565<br>8744<br>8613<br>128,202<br>101<br>128,202<br>101<br>128,202                                                                                                    | รักรุงเทพมหานคร 1,0400<br>ตำพลังงานไฟฟ้า<br>คำความล้องการพลังไฟฟ้า<br>คำความล้องการพลังไฟฟ้า<br>คำบริการรายเลื่อน<br>คำไฟฟ้ามันแปร(ft)<br>คำไฟฟ้ามันแปร(ft)<br>คำไฟฟ้ารรม<br>รามเรินสูตธิ<br>กรุงเทพมหานคร 10400<br>คำพลังงานไฟฟ้า<br>คำบริการรายเดือน<br>คำไฟฟ้ารรม<br>คำไฟฟ้ารรม<br>กรุมีมูลคำเพิ่ม 7%                                      | On Feak<br>Off Þeak<br>On feak<br>Off Þeak<br>Off Þeak | 384,885.33 มาท<br>94,279.98 มาพ<br>72,313.92 มาพ<br>0.00 มาพ<br>312.24 มาท<br>1,782.01 มาพ<br>553,573.48 เบาพ<br>38,750.14 มาพ<br>592,323.52 มาพ<br>592,323.52 มาพ<br>592,323.52 มาพ<br>11,151.06 มาพ<br>46.16 มาพ<br>35.76 มาพ<br>11,232.98 มาพ<br>786.31 มาพ | จำนวน 91992 หน่<br>ข้านวน 36210 หน่<br>จำนวน 344 กิโก<br>จำนวน 455 กิโก<br>จำนวน 187 กิโก                                                                                                 |
| จำนวนหน่วย<br>* คำให้ด้างสำระ จำนวน 1<br>                                                                                                    | 5,870<br>aŭu i 5x 3x 19,579.92 ;<br>22309935202<br>86005401<br>012584608<br>3.2.2<br>1000<br>0.0139<br>30.03.2565<br>27.02.2565<br>8744<br>8613<br>128,202<br>501<br>128,202<br>501<br>128,202<br>501<br>24784076855<br>86012412<br>012960763<br>2.1.2<br>0.0139                                                                                                    | รักรุ่งเทพมหานคร 10400<br>ดำพลังงานโฟฟ้า<br>ค่าดวามล้องการพรังไฟฟ้า<br>ค่าดวามล้องการพรังไฟฟ้า<br>ค่าบริการรายเดือน<br>ท่าไฟฟ้ารรย<br>ภายีมูลดำเพิ่ม<br>รามเงินธูทธิ์<br>เริงเทพมหานคร 10400<br>ค่าพลังงานไฟฟ้า<br>ค่าบริการรายเดือน<br>ค่าไฟฟ้ารรย<br>กายีมูลค่าเพิ่ม ?ร                                                                     | Cn Feak<br>Off Þeak<br>Off Þeak<br>Off Þeak            | 384,885.33 มาท<br>94,279.98 มาพ<br>72,313.92 มาพ<br>0.00 มาพ<br>312.24 มาท<br>1,782.01 มาท<br>553,573.48,417<br>38,750.14/ มาท<br>592,323.52 มาพ<br>592,323.52 มาพ<br>592,323.52 มาพ<br>11,232.96 มาพ<br>11,232.96 มาพ<br>786.31/ มาพ<br>12,019.29 มาพ         | จำนวน 91992 หม่<br>ข่านาน 36210 หน่<br>จำนวน 344 กิโก<br>จำนวน 456 กิโก<br>จำนวน 187 กิโ                                                                                                  |
| จำนวนหน่วย<br>* คำให้ด้างสำระ จำนวน 1<br>การมปพูสัตว์<br>สึกขันสูตรโรคสัตว์ ถ.พญาไ<br>เลขที่ไป เจ้งๆ<br>รหัสเครียงวัน<br>เกิญพีแต่ตงสัญญา<br>ประเภท<br>ด้วถูณ<br>PE บาท/หน่วย<br>กรมปพูสัตว์<br>สึกผลิตว์คริมก้อน<br>จำนวนหน่วย<br>กรมปพูสัตว์<br>สึกผลิตว์คริมก้อน<br>จำนวนหน่วย<br>กรมปพูสัตว์<br>หึ่งออกเร็งก้อน<br>จำนวนหน่วย<br>กรมปพูสัตว์<br>หึ่งเครื่องรัน<br>ญัชนิยสงเสญญา<br>ประเภท<br>ล้าดูณ<br>PE บาก/หน่วย<br>วันที่จดครั้งหลัง                                                                                                    | 5,870<br>aŭu i 5x 3x 19,579.82 ;<br>22309933202<br>86005401<br>012584608<br>3.2.2<br>1000<br>0.0139<br>30.03.2565<br>27.02.2565<br>8744<br>8613<br>128,202<br>101<br>128,202<br>101<br>102,2565<br>128,202<br>101<br>102,2565<br>102,2565                                                                                                    | รักรุ่งเทพมหานคร 10400<br>คำพรังงานไฟฟ้า<br>ค่าดวามล้องการพรังไฟฟ้า<br>ค่าดวามล้องการพรังไฟฟ้า<br>ค่าเขาเวอร์แฟคเตอร์<br>ก่าบริการรายเดือน<br>ต่าไฟฟ้ารรม<br>ภายีบูลค่าเพิ่ม<br>รามเงินสูทธิ<br>รามเงินสูทธิ<br>กุ่งเทพมหานคร 10400<br>ค่าพรังงานไฟฟ้า<br>ค่าบริการรายเดือน<br>กำไฟฟ้ารรม<br>ภายีบูลค่าเพิ่ม 7%<br>รวมเงิน                    | Cn Feak<br>Off Þeak<br>Off Þeak<br>Off Þeak            | 384,885.33 มาพ<br>94,279.98 มาพ<br>72,313.92 มาพ<br>0.00 มาพ<br>312.24 มาพ<br>1,782.01 มาพ<br>553,573.48 นาพ<br>592,323.52 มาพ<br>592,323.62 มาพ<br>592,323.62 มาพ<br>46.16 มาพ<br>35.76 มาพ<br>11,232.98 มาพ<br>786.31/ มาพ<br>12,019.29 มาพ                  | จำนวน 91992 หม่<br>จำนาน 36210 หม่<br>จำนวน 344 กิโก<br>จำนวน 187 กิโ<br>จำนวน 187 กิโ                                                                                                    |
| จำนวนหน่วย<br>* ถ่าให้ด้างสาระ จำนวน 1<br>* ถ่าให้ด้างสาระ จำนวน 1<br>สึกขั้นสูตรโรลสัตร์ ก.พญาไ<br>เลขที่ไบเจ้งๆ<br>รหัสเครี่ยงวัน<br>กัญพื้นสดงสัญญา<br>ประเภท<br>ด้วยถ่านครั้งหลัง<br>รันที่จดครั้งหลัง<br>ถึนขอ่านครั้งหลัง<br>ถึนของนั้วย<br>ถึงมปทุสัตว์<br>สึกผลตัวคชื่นปัดงกันโรคสุนัก<br>เลขที่ใบแจ้งๆ<br>รักลีน<br>มัญขึ้นสดงสัญญา<br>ประเภท<br>ล้าดูณ<br>Et บาท/หน่วย<br>วันที่จดครั้งหลัง<br>วันที่จดครั้งหลัง                                                                                                    | 5,870<br>afu i 5x13x 19,579.82 ;<br>22309933202<br>86005401<br>012584608<br>3.2.2<br>1000<br>0.0139<br>30.03.2565<br>27.02.2565<br>8744<br>8613<br>128,202<br>101<br>1284078855<br>86012412<br>012960763<br>2.1.2<br>0.6139<br>30.03.2565<br>27.02.2565                                                                                                    | รักรุ่งเทพมหานคร 10400<br>คำพรังงานไฟฟ้า<br>คำความล้องกาวพรังไฟฟ้า<br>คำความล้องกาวพรังไฟฟ้า<br>ค่าเขาเวอร์แฟคเตอร์<br>ค่าบริการรายเดือน<br>ค่าไฟฟ้าอราย<br>ภาษีมูลค่าเพิ่ม<br>รามเงิน<br>รามเงินสูทธิ<br>1รุ่งเทพมหานคร 10400<br>ค่าพรังงานไฟฟ้า<br>ค่าบริการรายเดือน<br>ค่าไฟฟ้ารราย<br>ภาษีมูลค่าเพิ่ม ?%<br>รวมเงิน<br>รามเงิน            | Cn Feak<br>Off Þeak<br>Orf Þeak<br>Orf Þeak            | 384,885.33 มาพ<br>94,279.98 มาพ<br>72,313.92 มาพ<br>0.00 มาพ<br>312.24 มาพ<br>1,782.01 มาพ<br>553,573.48 มาพ<br>582,323.62 มาพ<br>592,323.62 มาพ<br>592,323.62 มาพ<br>11,151.06 มาพ<br>46.16 มาพ<br>35.76 มาพ<br>11,232.99 มาพ<br>786.31 มาพ<br>12,019.29 มาพ  | จำนวน 91992 หม่<br>จำนาน 36210 หม่<br>จำนวน 344 กิโก<br>จำนวน 456 กิโก<br>จำนวน 187 กิโก                                                                                                  |
| จำนวนหน่วย<br>* คำให้ด้างสำระ จำนวน 1<br>กระปหุจัตว์<br>สึกษัมธูตรโรลสัตว์ ก.พญาไ<br>เลขที่ไปเจ้งๆ<br>รหัสเครี่องวัด<br>กัญพื้นตดงสัญญา<br>ประเภท<br>ด้วถูณ<br>รับเที่จดครั้งหลัง<br>เลขอำนครั้งหลัง<br>กระปหุจัดว์<br>สึกผลิตว์คชื่นป้องกันไรคสุนัก<br>เลขอำนวนหน่วย<br>กระปหุจัดว์<br>ซึ่งสองรัฐญา<br>ประเภท<br>ตัวลูณ<br>เรีย บาท/หน่วย<br>วันที่จดครั้งหลัง<br>วันที่จดครั้งหลัง                                                                                                    | 5,870<br>aŭu 154134 19,579.92 1<br>22309935202<br>86005401<br>012534608<br>3.2.2<br>1000<br>0.0139<br>30.03.2565<br>27.02.2565<br>8744<br>8613<br>128,202<br>1017<br>1.289202<br>1017<br>1.289202<br>1017<br>1.289202<br>1017<br>1.289202<br>1017<br>1.289202<br>1017<br>1.289202<br>1017<br>1.289202<br>1017<br>1.289202<br>1017<br>1017 | รักรุ่งเทพมหานคร 10400<br>คำพรังงานไฟฟ้า<br>คำความล้องกรวพรังไฟฟ้า<br>คำความล้องกรวพรังไฟฟ้า<br>คำเหาเวอรัแฟคเตอร์<br>คำบริการรายเดือน<br>คำไฟฟ้ามันปร (ริเ)<br>คำไฟฟ้าวราย<br>รามเงิน<br>รามเงินสุทธิ<br>การีมูลค่าเพิ่ม ?ระ<br>รวมเงิน<br>สาใฟฟ้ารราย<br>ภาษีมูลค่าเพิ่ม ?ระ                                                                | Ch Feak<br>Off Deak<br>On Feak<br>Off Deak<br>79       | 384,885.33 มาท<br>94,279.98 มาท<br>72,313.92 มาท<br>0.00 มาท<br>312.24 มาก<br>1,782.01 มาก<br>553,573.48 นาท<br>38,750.14 มาท<br>592,323.62 มาก<br>592,323.62 มาก<br>592,323.62 มาก<br>46.16 มาก<br>35.76 มาก<br>11,232.96 มาก<br>786.31/มาท<br>12,019.29 มาก  | จำนวน 91992 หนึ่<br>จำนวน 36210 หน่<br>จำนวน 344 กิโก<br>จำนวน 456 กิโก<br>จำนวน 187 กิโก                                                                                                 |
| จำนวนหน่วย<br>* คำไฟด้างสำระ จำนวน 1<br>ดำเห็งกูสาระ จำนวน 1<br>ดำเห็งดูระโรคลัตร์ ก.พญาไ<br>เลขที่121 จังฯ<br>รหัสเครียงวัด<br>กัญพื้นตดงสัญญา<br>ประเภท<br>ด้วดูณ<br>? บาท/หน่วย<br>กระปยุสัตร์<br>ถ้านชื่อตกรั้งก่อน<br>ถ้านวนหน่วย<br>กระปยุสัตร์<br>ถ้านวนหน่วย<br>กระปยุสัตร์<br>ถ้านวนหน่วย<br>กระปยุสัตร์<br>ถ้านวนหน่วย<br>กระปยุสัตร์<br>ถ้านวนหน่วย<br>กระปยุสัตร์<br>ถ้านวนหน่วย<br>กระปยุสัตร์<br>ถ้านวนหน่วย<br>กระปยุสัตร์<br>ถ้านร้างครั้งก่อน<br>เลขตำนดรั้งก่อน                                                                                                    | 5,870<br>aŭu 154134 19,579.92 1<br>22309935202<br>86005401<br>012594608<br>3.2.2<br>1000<br>0.0139<br>30.03.2565<br>27.02.2565<br>8744<br>8613<br>128,202<br>1017 n.wgn1y/isesistin5 n<br>24784078855<br>86012412<br>012960763<br>2.1.2<br>0.0139<br>30.03.2565<br>27.02.2565<br>162545<br>162545<br>159972                                                                                                    | รักรุ่งเทพมหานคร 10400<br>คำพลังงานไฟฟ้า<br>ค่าดวามล้องกรรพจึงไฟฟ้ร<br>ค่านริการรายเพื่อน<br>ต่าไฟฟ้ามันแปร (ft)<br>ค่าไฟฟ้ามันแปร (ft)<br>ค่าไฟฟ้ารรวม<br>รรมเงิน<br>รรมเงิน<br>รรมเงินสูทธิ                                                                                                    | Ch Feak<br>Off Peak<br>On Feak<br>Off Peak<br>79       | 384,885.33 มาท<br>94,279.98 มาท<br>72,313.92 มาท<br>0.00 มาท<br>312.24 มาก<br>1,782.01 มาก<br>553,573.48 มาท<br>38,750.14 มาท<br>592,323.62 มาท<br>592,323.62 มาท<br>11,232.96 มาท<br>11,232.96 มาท<br>786.31/ มาท<br>12,019.29 มาท                            | <ul> <li>จำนวน 91992 หน่</li> <li>จำนวน 36210 หน่</li> <li>จำนวน 344 ก็ไก่</li> <li>จำนวน 456 ก็ไก่</li> <li>จำนวน 187 ก็ไก่</li> <li>จำนวน 187 สูโก่</li> </ul>                          |
| ข้านวนหน่วย<br>* ค่าไฟด้างสาระ จำนวน 1<br>คำมันสูตรโรคสัตร์ ถ.พญาไ<br>เลขที่ไปปรุงง<br>รหัสเครี่องวัด<br>เกิญพีแลดงสัญญา<br>ประเภท<br>ตัวดูณ<br>21 บาท/หน่วย<br>วันที่จดครั้งก่อน<br>จำนวนหน่วย<br>กรมปศูสัตว์<br>สิ่าผลสิตวัศซีนป้องกันไรคลุนัก<br>เลขอำนตรั้งก่อน<br>จำนวนหน่วย<br>เรียวทุกหน่วย<br>วันที่จดครั้งกลัง<br>วันที่จดครั้งกลัง<br>วันที่จดครั้งกลัง<br>วันที่จดครั้งกลัง<br>เลขอำนตรั้งกลง<br>เลขอำนตรั้งกลง<br>เลขอำนตรั้งกลง                                                                                                    | 5,870<br>aŭu 1543 a 19,579.92 ;<br>22309935202<br>8605401<br>012594608<br>3.2.2<br>1000<br>0.0139<br>30.03.2565<br>27.02.2565<br>8744<br>8613<br>128,202<br>1017 n.wgn1y isernsin5 n<br>24784078855<br>86012412<br>012960763<br>2.1.2<br>0.0139<br>30.03.2565<br>27.02.2565<br>162545<br>159972<br>2,573                                                                                                    | ราท<br>รักรุงเทพมหานตร 10400<br>ตำพดังงานไฟฟ้า<br>ตำดวามต้องการพรังไฟฟ้า<br>ตำแร้ารายเพื่อน<br>ตำให้ทารรายเพื่อน<br>ตำไฟฟ้ารับแปร(ft)<br>ตำไฟฟ้ารรม<br>รามเงิน<br>รามเงินสูทธิ์<br>มารีมูลตำเพิ่ม<br>รามเงินสูทธิ์<br>มารีมูลตำเพิ่ม<br>รามเงิน<br>ตำไฟฟ้ารรม<br>การีมูลตำเพิ่ม<br>รวมเงิน                                                    | Gn Feak<br>Off Þeak<br>On feak<br>Off Þeak             | 384,885.33 มาท<br>94,279.98 มาพ<br>72,313.92 มาพ<br>0.00 มาพ<br>312.24 มาท<br>1,782.01 มาพ<br>38,750.14 มาพ<br>592,323.52 มาพ<br>592,323.62 มาพ<br>592,323.62 มาพ<br>11,232.99 มาพ<br>786.31 มาพ<br>12,019.29 มาพ                                              | จำนวน 91992 หน่<br>จำนวน 36210 หน่<br>จำนวน 344 ก็ไก<br>จำนวน 456 กิโก<br>จำนวน 187 กิโ<br>ม                                                                                              |

8

ค-61

•

| 080004950                                                                                                    | การไฟฟ้านครัพลวง                                                                                                    |                                                                                                    |                 |                                       |
|----------------------------------------------------------------------------------------------------|----------------------------------------------------------------------------------------------------|----------------------------------------------------------------------------------------------------|-----------------|---------------------------------------|
| And a constant                                                                                                   | รายการค่าไฟฟ้าตามหนังสือเลขที่ 65210090352                                                                                                    | 85                                                                                                    | ทนา : ∠         | 12                                    |
| A.                                                                                                    |                                                                                                    |                                                                                                    | วันที่:03       | .04.2565 03:26:44                     |
|                                                                                                    |                                                                                                    | เลขที่ใบแจ้งจ                                                                                                  | แบบรวม :21      | 009035285                             |
|                                                                                                    |                                                                                                    |                                                                                                    |                 | · · · · · · · · · · · · · · · · · · · |
| ส่า้บันสุขภาพสัตว์แห่งชาติภายใน มหาวิทยาลัยเกษตร                                                                 | เตาสตร์ เขตอดูจักร กรุงเทพมหานคร 10900                                                                                                    |                                                                                                    |                 | 藏語                                    |
| ใลปที่ใบแจ้งฯ 21095297539                                                                                        | คำพลังงานใฟฟ้า<br>                                                                                                    | 0.00                                                                                                    | บาท 🕈 - จำนวน   | 0 พน่วย                               |
| รหัสเครื่องวัด 96751223                                                                                          | <b>คำบริการรายเดือน</b>                                                                                                    | 46.16                                                                                                    | บาท             |                                       |
| ນັກຼອີແສຄະສັກຼໜູາ 016159870                                                                                      | คำใฟฟ้าผันแปร (ft)                                                                                                    | 0.00                                                                                                    | บาท             |                                       |
| ประเภท 2.1.2                                                                                                    | คำใฟฟ้ารวม                                                                                                    | 46,16                                                                                                    | บาท -           |                                       |
| ตัวคูณ 1                                                                                                    | ภาษีมูลค่าเพิ่ม 75                                                                                                    | 3.23                                                                                                    | บาท             |                                       |
| Ft บาท/หน่วย 0.0139                                                                                              | รวมเงิน                                                                                                    | 49.39                                                                                                    | บาท             |                                       |
| วันที่จดครั้งหลัง 30.03.2565                                                                                     | e e                                                                                                    |                                                                                                    |                 | ,                                     |
| วันที่จดครั้งก่อน 27.02.2565                                                                                     | รวมเงินสุทธิ                                                                                                    | 49.39                                                                                                    | บาท             |                                       |
| เลขอ่านครั้งหลัง 5976                                                                                            |                                                                                                    |                                                                                                    |                 |                                       |
| เลขอำนครั้งก่อน 5976                                                                                             |                                                                                                    | 5                                                                                                    |                 |                                       |
| จำนวนหน่วย ()                                                                                                    |                                                                                                    | s a '                                                                                                    | v <sup>13</sup> |                                       |
| * คำให่ค้างชำระ จำนวน 1 ฉบับ เป็นเงิน 49.39 บา                                                                   | m                                                                                                    |                                                                                                    |                 |                                       |
| รวม 5 ฉบับ                                                                                                    | 572312741 Su 672, 153.3                                                                                                    | 3/                                                                                                    | บาท             |                                       |
|                                                                                                    |                                                                                                    |                                                                                                    |                 | a life for a s                        |
|                                                                                                    | A 2 50 456. 632,010                                                                                                    | 0.07                                                                                                    |                 |                                       |
| *                                                                                                    | A Braz Me in tar                                                                                                    | The second second second second second second second second second second second second second second second s | 6 - 0327 2      | 1 53 694 26                           |
|                                                                                                    |                                                                                                    |                                                                                                    | 10              |                                       |
| di stali ing sa Mili                                                                                             | 20 san 2 631,915                                                                                                    | 1.67 1 63                                                                                                    | 249,51 4        | 4,060,43/4                            |
|                                                                                                    |                                                                                                    | రహి సి.                                                                                                    | shame           | h was not a daw                       |
| an interaction of the second second second second second second second second second second second second second | 100 09 C                                                                                                    | .46 23                                                                                                    | 219.57 1        | 1 5 81 11                             |
|                                                                                                    |                                                                                                    |                                                                                                    | 13              |                                       |
|                                                                                                    | Without and the second second s | an onthe particulary lands                                                                                     |                 |                                       |
|                                                                                                    |                                                                                                    |                                                                                                    |                 |                                       |
|                                                                                                    |                                                                                                    |                                                                                                    | · · · ·         |                                       |
|                                                                                                    | กรมปศรีตว่ / รพัสศรษ์ตั้งทาง 0700500000                                                                                                    |                                                                                                    |                 |                                       |
|                                                                                                    |                                                                                                    | 0.41 0.5                                                                                                    |                 |                                       |
|                                                                                                    | ทสมสมรรมขอย 100_: งานบรหารทวเบ <u>ตาสาธารณูมปภค ประเภท</u>                                                                                                    | /                                                                                                    |                 |                                       |
| ่⊥่ คำไทรศัพท์                                                                                                   | บาท 🛛 ค่าไฟฟ้า                                                                                                    |                                                                                                    |                 |                                       |
| 🛄 คำน้ำประปา                                                                                                    | บาท 🔲 ด่าบริการโทรลยนาลมบาท                                                                                                    | 14                                                                                                    | ' d'a'          |                                       |
| 🗌 ค่าไประณีย์                                                                                                    | บาท ลำดับที่                                                                                                    |                                                                                                    |                 |                                       |
| : แผนงานพื้นฐานด้านการ                                                                                           | สร้างความสามารถในการแข่งขัน 64928                                                                                                    |                                                                                                    |                 |                                       |
| ผลผลิตพัฒนาศัก                                                                                                   | ยภาพการปศุสัตว์ (07006290008002000000)                                                                                                    | 1                                                                                                    |                 |                                       |
| 1. กิจกรรมพัฒนาหการสี่เ                                                                                          | อุสาร(07006657132600000) เป็นเงินบาท                                                                                                    |                                                                                                    |                 |                                       |
| 2. กิจอี้รรมเป้าระวังฯ                                                                                           | (07006650094200000) เป็นเงิน 600 0 94, 40 Jun                                                                                                    |                                                                                                    |                 |                                       |
| 3. กิจตรรมสิ่งเสริมฯ                                                                                             |                                                                                                    |                                                                                                    |                 |                                       |

 กิจกรรมพัฒนาพันธุ์สัตว์..... ...(07006650099400000) เป็นเงิน... ....บาท 5. กิจกรรมพัฒนาอาหารสัตว์......(07006650099500000) เป็นเงิน..... บาท จบทเล้นเงิน สร้าง รูป พ.ศ. 65 mb 10 mar 5

6533663

49,39 NFY. 5 5 143,26 34

ตัวอย่าง ขออนุมัติถอนเงินสมทบ ค่าโทรศัพท์มือถือ

# บันทึกข้อความ

| ส่วนราชการ กองคลัง (      | กลุ่มการเงิน โทร. 1622,1627    | 7)      |
|---------------------------|--------------------------------|---------|
| ที่                       | <b>วันที่</b> 4 กรกภาค         | • • • • |
| เรื่อง ขออนุมัติถอนเงินสม | ทบและสั่งจ่ายเช็คค่าโทรศัพท์ว่ | นื้อถือ |

เรียน ผู้มีอำนาจลงนามสั่งจ่ายเซ็ค

ด้วยกลุ่มการเงิน ได้รับใบสำคัญจ่ายเลขที่ 6101/2565 ลงวันที่ 28 มิถุนายน 2565 ของ บจก.แอดวานซ์ ไวร์เลส เน็ทเวอร์ค เพื่อชำระหนี้ค่าโทรศัพท์มือถือ ประจำเดือน พฤษภาคม 2565 รายละเอียด ตามใบสรุปยอดค่าใช้จ่าย ดังนี้

| รวมขอเบิก                           | 30,695.23 | บาท |
|-------------------------------------|-----------|-----|
| <u>หัก</u> ภาษีเงินได้หัก ณ ที่จ่าย | 286.87    | บาท |
| <u>บวก</u> เงินสดสมทบ               | 29.52     | บาท |
| จำนวนเงินจ่ายสุทธิ                  | 30,437.88 | บาท |

ทั้งนี้กลุ่มการเงินได้รับเงินสดส่งสมทบ จำนวน 29.52 บาท เมื่อวันที่ 21 มิถุนายน 2565 โดยได้นำฝาก สมทบ "บัญซีเงินงบประมาณกรมปศุสัตว์(030-6-05598-8)" ธนาคารกรุงไทยฯ สาขาราชเทวี วันที่ 22 มิถุนายน 2565 เรียบร้อยแล้ว

ในการนี้ จึงเห็นควรถอนเงินนำส่งสมทบ จำนวนเงิน 29.52 บาท เพื่อจ่ายสมทบค่าโทรศัพท์ มือถือตามใบแจ้งหนี้ จำนวน 30,437.88 บาท (ใบแจ้งหนี้ 30,724.75ภาษี หัก ณ ที่จ่าย286.87) พร้อมนี้ จึงจัดทำเช็คธนาคารกรุงไทยฯ สาขาราชเทวี "บัญชีเงินงบประมาณกรมปศุสัตว์ (030-6-05598-8)" เช็ค เลขที่ <u>10187537</u> สั่งจ่าย บริษัท แอดวานซ์ ไวร์เลส เน็ทเวอร์ค จำกัด จำนวนเงิน 30,437.88 บาท จึงเรียนมาเพื่อโปรดพิจารณาอนุมัติจ่ายและลงนามสั่งจ่ายเช็คตามที่แนบมาพร้อมนี้

# กรมปศุสัตว์

# ตั้งแต่วันที่ 04/05/2565 ถึง 03/06/2565

| No  |              | Mobile Nam           | Total Amount |
|-----|--------------|----------------------|--------------|
| 1   | ตสน.         | 0856609910 /         | 1,926.00     |
| 2   | ศทส.         | 0856609801           | 1,926.00     |
| 3   | สคบ.         | 0813754080,          | 1,947.40     |
| 4   | กค.          | 0631971454           | 1,926.00     |
| . 5 | สพส.         | 0614038855           | 1,926.00 ,   |
| 6   | กสส.         | 0819719373,          | 2,017.02 ,   |
| 7   | กกจ.         | 0613895522 /         | 1,926.00,    |
| 8   | สพพ.         | 0632169222,          | 1,926.00,    |
| 9   | รอธ.ชัยวัฒน์ | 0613926777           | 1,926.00     |
| 10  | อปส.         | 0856609864 ,         | 4,012.50     |
| 11  | กผง.         | 0856609903           | 1,957.03     |
| 12  | สลก.         | 0659892177,          | 1,926.00     |
| 13  | สกม.         | 0811309377,          | 1,926.00,    |
| 14  | กพร.         | 0622137960,          | 1,926.00     |
| 15  | สอส.         | 0815994398           | 1,530.80     |
|     |              | รวม                  | 30,724.75    |
|     |              | ยอดภาษีหัก ณ ที่จ่าย | 286.87       |
|     |              | ยอดเงินหน้าเช็ค      | 30,437.88    |

เลขที่เซ็ค **10187537** ้ธนาคารกรุงไทย จำกัด (มหาชน) สาขาราชเทวี <u>สั่งจ่าย</u> บริษัทแอดวานซ์ ไวร์เลส เน็ทเวอร์ค จำกัด Fax 02-0789061

K.สาว

ค-64

วันที่หน้าเซ็ค <u>1</u> 9 **ก.ศ.** 2565

| · · · · · · · · · · · · · · · · · · ·                          |                                                                                                  | · · ·                                                                                                    |                                                          |                                                | สำเน                                  |
|----------------------------------------------------------------|--------------------------------------------------------------------------------------------------|----------------------------------------------------------------------------------------------------|----------------------------------------------------------|------------------------------------------------|---------------------------------------|
|                                                                | ะแสวร                                                                                            | เรางการหักการได                                                                                             | สี่สาย                                                   | 147                                            |                                       |
| ¢                                                              | ทหงตยาเ                                                                                          |                                                                                                    |                                                          | *                                              | <b>แบบ 423</b> 5                      |
|                                                                | ( <u>*</u> )                                                                                     |                                                                                                    |                                                          | ı                                              |                                       |
| ผู้มีหน้าที่หักภาษี ณ ที่จ่าย                                  | ÷. ·                                                                                             |                                                                                                    |                                                          | เลขที่                                         | 5312                                  |
| ส่วนราชการ. กรมปศุสัตว์                                        |                                                                                                  | เลขประจำตัวผู้เสี                                                                                           | ยภาษีอากร 🚺                                              | 0994000                                        | 159251                                |
| ที่อยู่69/1 ถนนพญาไท                                           | แขวงทุ่งพญาไท เขตราชเทวี f                                                                       | กรุงเทพฯ 10490                                                                                              |                                                          |                                                |                                       |
| ขอรับรองว่าได้หักภา                                            | เษี ณ ที่จ่ายตามเอกสารขอเบิก                                                                     | (1)<br>เงินเลขที่ 2565-32000                                                                                | 12106                                                    |                                                |                                       |
| ลงวันที่                                                       | %5                                                                                               | ตามใบแจ้งหนี้เลขที่ปร                                                                                       | สร้าเคียน พ.ศ.                                           | 65                                             |                                       |
|                                                                |                                                                                                  | ลงวันที่1                                                                                                   | 0 มิถุนายน 256                                           | 5                                              |                                       |
| ผู้ถูกหักภาษี ณ ที่จ่าย :                                      |                                                                                                  | * เลขที่ประจำตัว                                                                                            | ประชาชน                                                  |                                                | · · · · · · · · · · · · · · · · · · · |
| ชื่อ. บริษัท แอความช์ ไ                                        | ไวร์เลส เป็หเวอร์ค จำกัด                                                                         | เลขประจำตัวผู้                                                                                              | มู้เสียภาษีอากร 🕅                                        | 105548                                         | 115897                                |
| ที่อยู่ธชที่ 414 รแนทหล                                        | โยธิน แขวงสามเสนใน เจค                                                                           | เหญาโห กรุงเทพมหานคร                                                                                        | 10400                                                    |                                                |                                       |
| "<br>และได้โอนสิทธิเรียก                                       | าร้องในเงินดังกล่าวให้แก่ 2                                                                      | -                                                                                                    | 1<br>                                                    |                                                |                                       |
| พื่อย่                                                         | ž.                                                                                               |                                                                                                    |                                                          |                                                | •                                     |
| វាខដ្                                                          |                                                                                                  |                                                                                                    | -                                                        |                                                | ,                                     |
|                                                                |                                                                                                  |                                                                                                    |                                                          |                                                |                                       |
| ประเภทภาษี                                                     | ประเภทเงินได้ที่จ่าย                                                                             | วันเดือนปีที่จ่าย                                                                                           | จำนวนเงิง                                                | เได้                                           | ภาษี                                  |
| ภาษีเงินได้นิติบคคล                                            | <b>ล่าโทรศัพ</b> ห์                                                                              | 1 9 <b>N.A.</b> 2565                                                                                        | . 23,                                                    | 687.13                                         | 286.87                                |
| กาษีเงิบได้บดคลธรรมดา                                          | -                                                                                                |                                                                                                    |                                                          |                                                |                                       |
| ลางไร้งเ                                                       |                                                                                                  | 4                                                                                                    |                                                          |                                                | 0.00                                  |
| ¥1010                                                          | <u>.</u>                                                                                         |                                                                                                    | 28                                                       | 687.13                                         | 286.81                                |
|                                                                |                                                                                                  | 238                                                                                                    |                                                          |                                                |                                       |
|                                                                | (สองร้อยแปดสิบหกา                                                                                | บาทแปดสิบเจ็ตสตางค์)                                                                                        |                                                          |                                                |                                       |
| รวทเงกรเบค (สงคแลง)                                            |                                                                                                  |                                                                                                    | Sector Carpora                                           |                                                | and a second                          |
|                                                                |                                                                                                  |                                                                                                    | 1                                                        |                                                | A strain                              |
|                                                                |                                                                                                  | a                                                                                                    |                                                          |                                                |                                       |
|                                                                | (1                                                                                               | ลงชอ)                                                                                                    | .1                                                       |                                                |                                       |
| 11. <sup>1</sup>                                               | 27 B                                                                                             |                                                                                                    |                                                          | )<br>Ber                                       |                                       |
| $\alpha_{i,i}$ (                                               |                                                                                                  | (<br>,รักษาการในคำแหน่ง                                                                                     | พัวหน้ากลุ่มการ                                          | 24 M                                           |                                       |
| 47. A                                                          | ต่                                                                                               | (<br>รักษาการในด้าแหน่ง<br>กแหน่ง                                                                           | ห้วหน้ากลุ่มการ                                          | · · · · · · · · · · · · · · · · · · ·          | ,<br>                                 |
| า <sub>ง 1</sub> า<br>หมายเหตุ                                 | ตํ                                                                                               | (<br>รักษาการในด้าแหน่ง<br>กแหน่ง                                                                           | พ้วหน้ากลุ่มการ<br>                                      | 54 32                                          | · · · · · ·                           |
| าง<br>หมายเหตุ<br>1. กรอกเลขที่เอะ                             | ต่<br>กสารที่ได้จากการขอเบิกเงินจ                                                                | (<br>รักษาการในด้านหน่ง<br>กแหน่ง                                                                           | พัวหน้ากลุ่มการ<br>รเงินการคลังภาคร                      | ราน<br>โฐด้วยระบบอิเล็กท                       | รอนิกส์ (GFMI                         |
| หมายเหตุ<br>1. กรอกเลขที่เอ<br>2. กรอกข้อมูลก<br>* ให้กรอกเลขป | ต้<br>กสารที่ได้จากการขอเบิกเงินจ<br>รณีมีการโอนสิทธิเรียกร้องในr<br> ระจำตัวบัตรประชาชน กรณีผู้ | (<br>รักษาการในด้าแหน่ง<br>กแหน่ง<br>ากคลังในระบบการบริหารการ<br>การรับเงิน<br>ถูกหักภาษี ณ ที่จ่ายเป็นบุคค | พัวหน้ากลุ่มการ<br>รเงินการคลังภาคร<br>ลธรรมดาที่ไม่ได้จ | รรณ<br>รูด้วัยระบบอิเล็กท<br>เดทะเบียนภาษีมูลเ | รอนิกส์ (GFMI:<br>ก่าเพิ่ม            |

| A M                                                |                                                        | ตั้ง้เบิกในระบบ GFMIS                                                                                                    |
|----------------------------------------------------|--------------------------------------------------------|----------------------------------------------------------------------------------------------------|
|                                                    | บันทึกข้อความ                                          | กรมฯ                                                                                                    |
| <b>่วนราชการ</b> กลุ่มการเงิน กองคลัง              | โทร. 1624 , 1625                                       | จ่ายตามฏีกาที่ <b>6101</b>                                                                                                    |
| 1                                                  | วันที่ <u>23 มิยี 2565</u>                             | เอกสารเสียชี UUUIL                                                                                                    |
| รื่อง ขออนุมัติเบิกจ่ายเงินตามใบสำคั               | ญคู่จ่าย กาสาธารณูบไภค                                 | ลงวันที่ 2.8 <b>มิ.ยี. 2565</b>                                                                                                    |
| รียน ผู้อำนวยการกอ <sup>ั</sup> งคลัง              | 6500050                                                | 57                                                                                                    |
| กลุ่มการเงินได้ตรวจส                               | อบใบสำคัญคู่จ่ายตามใบแจ้งหนี้/ใบส่งของ                 | งเลขที่ ตามใบแจ้งค่าใช้บริการ                                                                                                    |
| 1 <u>5 หมายเลข</u> ของ <b>บริษัท แอดวา</b> เ       | <u>เซ้ ไวร์เลส เน็ทเวอร์ค จำกัด เป็นค</u>              | h โทรศัพท์มือถือ พ.ศ. 2565                                                                                                    |
| จำนวนเงิน <u>30,695.23</u> บาท                     | ซึ่งจัด <del>ซื้อ</del> /จ้าง ตามระเบียบพัสดุโดย วิธี  | , <b>,</b>                                                                                                    |
| ทาม 🔲 สัญญาสั่ง <del>ซื้อ</del> /จ้าง 🗌 ใบสั่งซื้เ | อ/จ้างเลขที่ลงวันที่แล                                 | ละคณะกรรมการตรวจรับถูกต้องแล้ว                                                                                                    |
| ด้วยรายละเอียดที่แนบมาพร้อมนี้ เป็                 | นการถกต้องแล้ว เห็นสมควรให้เบิกจ่ายได้                 | ้จากเงินงบประมาณ <b>256</b> 5                                                                                                    |
| รหัสศนย์ต้นทน .0700600000 รหัสง                    | บประมาณ <u>0700629000800200000</u> รห้                 | ัสกิจกรรมหลัก <b>ุ</b> 97006650099400000                                                                                                    |
| รหัสกิจกรรมย่อย100ประเภทค่าโทรศัพร                 | ท์ พ.ศ. 2565                                           | and and a second second s |
| · · · · · · · · · · · · · · · · · · ·              |                                                        |                                                                                                    |
| เป็นจำนวนเงิน                                      | <u>28,687.13</u> , U                                   | 11M                                                                                                    |
| <u>บวก</u> ภาษีมูลค่าเพิ่ม                         | 2,008.10/                                              | " เบแจงหน 30,724.757                                                                                                    |
| รวมขอเบิก                                          | 30,695.23                                              | " <u>หัก</u> สมทบ <u>29.52</u>                                                                                                    |
| <u>ห้ก</u> ภาษีเงินได้หัก ณ ที่จ่าย                | 286.87                                                 | " จำนวนเงินที่ชำระ <u>30,695.23</u>                                                                                                    |
| ค่าปรับ                                            |                                                        | 27                                                                                                    |
| ค่าจ้างวัน                                         |                                                        | 77                                                                                                    |
| จำนวนเงินจ่ายสทธิ                                  | 30,408.36                                              | 32                                                                                                    |
| <ul> <li>หรืออยู่ในอำนาย ยู่อำนายอารออง</li> </ul> | ลลัง ตาบคำสั่งกรบปศสัตว์ที่849/255                     | 2 ลงวันที่10 พฤศจิกายน 2552                                                                                                    |
| 1464 ROUGERO LE LA MO 18 1011 141104               | 161 4 71 164 ( 167 167 167 167 167 167 167 167 167 167 |                                                                                                    |
| จึงเรียนมาเพื่อโปรด                                | พิจารณาอนุมัติเบิกจ่ายเงินดังกล่าว 23                  | ) 11.EL. 2565                                                                                                    |
|                                                    |                                                        | เจ้าหน้าที่ตรวจสอบไบสำคัญ                                                                                                    |
|                                                    |                                                        |                                                                                                    |
|                                                    |                                                        |                                                                                                    |
| เห็นควรอนุมัติจ่ายได้                              |                                                        | อนุมัติ                                                                                                    |
|                                                    |                                                        |                                                                                                    |

นักวิชาการเงินและบัญชีชำนาญการ รักษาการในตำแหน่งทัวหน้ากลุ่มการเงิน

•

ผู้อำนวยการกองคลัง ปฏิบัติราชการแทน อธิบดีกรมปศุสัตว์

| ,<br>Je                                                                                                    | AIS                                                                                                    | ปไข้งค่าใช้บริกา<br>วไอเอส รายเดือน<br>ริษัท แดความช่าวร์เลส เน็กเวเช                                                                                                    | IS (STATE                                                                                                    | MENT)                                                                                                    | 1901                                                                                                    |                                                                                                    | ชำระค่าฝากส่งเป็นรา<br>ใบอนุญาคพิเศษที่ 60<br>ศฟ. บดินทรเคชา 10                                                                                                    | ยเคือน<br>/2556<br>)312                                                                                                    |
|----------------------------------------------------------------------------------------------------|----------------------------------------------------------------------------------------------------|----------------------------------------------------------------------------------------------------|----------------------------------------------------------------------------------------------------|----------------------------------------------------------------------------------------------------|----------------------------------------------------------------------------------------------------|----------------------------------------------------------------------------------------------------|----------------------------------------------------------------------------------------------------|----------------------------------------------------------------------------------------------------|
|                                                                                                    | 4<br>1                                                                                                    | 14 ถบบพหลโยธิษ สามเสนใบ ง<br>ะเบียนเลงที่ / เลงประจำตัวผู้เสีย                                                                                                    | พญาไก กลุงเทพฯ<br>อกาษีอากร 01055                                                                                                    | 10400 ?ົນທີ<br>48115897                                                                                                    | 4 J 318, 73                                                                                                    |                                                                                                    | เทจายผู้รับไปได้ โปรคส<br>สู้ปณ. 123 ปณจ.ลาคพร้าว                                                                                                    | เค็น<br>10310                                                                                                    |
|                                                                                                    | กรมปศสัตว์                                                                                                    | . W-IN-1                                                                                                    | 11-6506-090760                                                                                                    | 9                                                                                                    | อ้ายบาเป็น                                                                                                    | AIS STER                                                                                                    | สีอแจ้มนี้ 5                                                                                                    | AIS                                                                                                    |
|                                                                                                    | 69/1 กรมปศุสัตร                                                                                                    | 5                                                                                                    | 41-41-00-04-01-000-00-00-00-00-00-00-00-00-00-00-00                                                                                                    | 172.60                                                                                                    | 12 รับส่วยลดสุด                                                                                                    | พิเศษกับสมาร์เ                                                                                                    | กโฟนรุ่นฮิต                                                                                                    | " Tope"                                                                                                    |
|                                                                                                    | กนน์ พญาไท แขะ                                                                                                    | งทุ่งพญาไก เขตราชเทวี                                                                                                    | 5                                                                                                    | กรมปศุสัตว์ (                                                                                                    | TUTAIS                                                                                                    | Online S                                                                                                    | tore                                                                                                    |                                                                                                    |
|                                                                                                    | กรุงเทพ 10400                                                                                                    |                                                                                                    | โลขรับที่                                                                                                    | 21927                                                                                                    | M                                                                                                    |                                                                                                    |                                                                                                    |                                                                                                    |
|                                                                                                    |                                                                                                    |                                                                                                    | 2 4 .                                                                                                    |                                                                                                    |                                                                                                    | ZCH                                                                                                    | tala and and                                                                                                    |                                                                                                    |
|                                                                                                    |                                                                                                    |                                                                                                    | วันที่ 1                                                                                                    | 7 81.8. 2505                                                                                                    |                                                                                                    |                                                                                                    |                                                                                                    |                                                                                                    |
|                                                                                                    |                                                                                                    | · · · · · · · · · · · · · · · · · · ·                                                                                                    | a                                                                                                    | guoval                                                                                                    |                                                                                                    |                                                                                                    |                                                                                                    |                                                                                                    |
|                                                                                                    | @AlSSh<br>escuztd                                                                                                    | op<br>ra) Badeovraen 2<br>AIS Onjine<br>teterressa                                                                                                    | 4 au fi<br>Store<br>each                                                                                                    | * 2                                                                                                    |                                                                                                    | L                                                                                                    |                                                                                                    | 2                                                                                                    |
| an suite ann an an an an an an an an an an an an                                                                                                    | Tenning Stationer (stationer Stationer)                                                                                                    |                                                                                                    |                                                                                                    |                                                                                                    |                                                                                                    | 9944,422,4944,424944,4 <u>7494</u> 4                                                                                                    | Sala                                                                                                    | 14                                                                                                    |
| โปรโมซี้แของค                                                                                                    | ากป 🦿 แหนาอ่าย 3                                                                                                    | 700H Ins 1 500H MM                                                                                                    | /PN OU OUT M                                                                                                    | VPNในครือข่ายAIS                                                                                                    | มาของโก                                                                                                    | รศัพภ                                                                                                    | 0856609864                                                                                                    |                                                                                                    |
|                                                                                                    | 1.0บ เครือเ                                                                                                    | ว่ายอื่น 1.50บ                                                                                                    |                                                                                                    |                                                                                                    | ชื่อผู้จกกะเบิ<br>เสขที่ลูกค้า                                                                                                    | leu .                                                                                                    | กรมปฏิสัตว์<br>31800021120858                                                                                                    |                                                                                                    |
| วันสิ้นสุดโปรโเ                                                                                                    | ມອື່ນ: 03/05/256                                                                                                    | 6                                                                                                    |                                                                                                    |                                                                                                    | วันที่ออกไป<br>เลขที่ไปแจ้จ                                                                                                    | เจ้งคาใช้บริการ<br>คาใช้บริการ                                                                                                    | 10/06/2565<br>W-IN-11-6505-09076                                                                                                    | 09                                                                                                    |
|                                                                                                    |                                                                                                    |                                                                                                    |                                                                                                    |                                                                                                    |                                                                                                    |                                                                                                    |                                                                                                    |                                                                                                    |
|                                                                                                    | and the first of the Courts                                                                                                    |                                                                                                    | 1                                                                                                    | t a second card and tables to the tractice of the first second line                                                                                                    | n and a second second second second second second second second second second second second second second second                                                                                              |                                                                                                    | energian antian antia                                                                                                    | 1.2                                                                                                    |
|                                                                                                    |                                                                                                    |                                                                                                    |                                                                                                    |                                                                                                    |                                                                                                    | A STATISTICS                                                                                                    | AND AND STREAMS PAGE                                                                                                    |                                                                                                    |
| Səua<br>Bill                                                                                                    | าใช้บริการ<br>I Cvde)                                                                                                    | รอบบังจุบันที่ต้องชำร<br>(Current Charge)                                                                                                    | S:                                                                                                    | ຍອດคงค้าง<br>tanding Balance)                                                                                                    | รวมยอดทั้งสี้เ<br>(Total Outstanding B                                                                                                    | ມ ວັນຄ<br>alance)                                                                                                    | รมกำหนดชำระรอเ<br>(Current Due Dat                                                                                                    | ມປັຈຈຸ<br>e)                                                                                                    |
| Sələr<br>(Bill                                                                                                    | าไช้บริการ<br>Fcyde)                                                                                                    | Sอบปัจຈຸບັນກິດ້องซำ<br>(Current Charge)<br>4.012.50                                                                                                    | S:<br>(Outs                                                                                                    | ยอดคงค้าง<br>tanding Balance)                                                                                                    | รวมยอดทั้งสี้<br>(Total Outstanding B<br>7 953 67                                                                                                    | ม วันค<br>ialance)                                                                                                    | รษณ่าหนดชำระรอเ<br>(Current Due Dat<br>18/07/256                                                                                                    | มปัจจุ<br>e)<br>5                                                                                                    |
| SƏUA<br>(Bill<br>04/05/2565                                                                                                    | าไชับริการ<br>Fcyde)<br>5-03/06/2565                                                                                                    | sວບປັຈຈຸບັນກໍຕົວນຮ່າຍ<br>(Current Charge)<br>4,012.50                                                                                                    | S:<br>(Outs<br>(asur                                                                                                    | ยอดคงค้าง<br>tanding Balance)<br>3,941.17*<br>facuarise 17/06/2583)                                                                                                    | รวมยอดทั้งสี<br>(Total Outstanding B<br>7,953.67                                                                                                    | J JUA<br>ialance)<br>I                                                                                                    | รยกำหนดชำระรอเ<br>(Current Due Dat<br>18/07/256                                                                                                    | ມປັຈຈ<br>e)<br>5                                                                                                    |
| Sələ<br>(Bill<br>04/05/2565                                                                                                    | น์ชันรีการ<br>Fcyde)<br>5-03/06/2565                                                                                                    | sວບປັວວຸປົນກິດວນຄຳ:<br>(Current Charge)<br>4,012.50                                                                                                    | S:<br>(Outs<br>(neur<br>*ÌUsi                                                                                                    | ยอดคงค้าง<br>standing Balance)<br>3,941.17*<br>ระเดินสามวิชรรรร<br>กล่าระเดินสามวิชรรรรร                                                                                                    | รวมยอดทั้งสี<br>(Total Outstanding B<br>7,953.67<br>อำราพีอการใช้งานอย่างต่อเป                                                                                                    | ม วันค<br>ialance)<br>อง เอไอเอส ต้องกรา                                                                                                    | รษกำหนดชำระรอเ<br>(Current Due Dat<br>18/07/256<br>เนชออกัยหากคุณได้ช่าระค่                                                                                                    | มปัจจุ<br>e)<br>5<br>เใช้บริกา                                                                                                    |
| Səun<br>(Bill<br>04/05/2565                                                                                                    | ไขับริการ<br>Foyde)<br>5-03/06/2565                                                                                                    | sວບປັວວຸບັນກໍດ່ວນຜ່າ<br>(Current Charge)<br>4,012.50                                                                                                    | 5:<br>(Outs<br>(คร.ศ<br>:ໄປຈ                                                                                                    | ยอดคบคาง<br>itanding Balance)<br>3,941.17*<br>ทะแดสาร 17/062563<br>ดสำระเงินตามวันครบกำหนด                                                                                                    | soueochiva<br>(Total Qutstanding E<br>7,953.67<br>disiwonsidonuaehociad                                                                                                    | ม วันค<br>(alance)<br>อง เอไอเอส ต้องกรา                                                                                                    | รบกำหนดชำระรอย<br>(Current Due Dat<br>18/07/256<br>เมขออกันหากคุณใช้ปารค่                                                                                                    | <b>มปัจจุ</b><br>e)<br>5<br>เใช้บริกา                                                                                                    |
| รอบคา<br>(811<br>04/05/2565<br>สรุปคำใช้บริ                                                                                                    | าโชับริการ<br>royde)<br>5-03/06/2565<br>เการรอบปัจจุบัน                                                                                                    | sວບປັວວຸບັນກິດອັນທຳ<br>(Current Charge)<br>4,012.50<br>(Summary of Curr                                                                                                    | S:<br>(Outs<br>ଜନ୍ମ<br>*ୗଧ୍ୟ<br>ent Charge                                                                                                    | ยอดคบค้าง<br>itanding Balance)<br>3,941.17*<br>ระเสนสาระ 17/662563<br>ถย้าระเดินตามวันครบกำหนด<br>ร)                                                                                                    | รวมขอดทั้งสี<br>(Total Outstanding B<br>7,953.67<br>ฮารเพือการใช้งานอย่างต่อเป                                                                                                    | u SUA<br>talance)                                                                                                    | SUM INUCOMSSOL<br>(Current Due Dat<br>18/07/256<br>Inuconiumnerolitidhsen                                                                                                    | <b>มปัจจุ</b><br>e)<br>5<br>เใชบริกา                                                                                                    |
| รอบคำ<br>เซมิ<br>04/05/2565<br>สรุปคำใช้บริ<br>ค่าบริการตาม                                                                                                    | าใช้บริการ<br>Foyde)<br>5-03/06/2565<br>รัการรอบปัจจุบัน<br>โปรโมชั่น<br>2% 0/07 7%)                                                                                                    | sວເປັວວຸປົນກິດວນຄຳ:<br>(Current Charge)<br>4,012.50<br>(Summary of Curr                                                                                                    | St<br>(Outs<br>"ໂປຣ<br>ent Charge                                                                                                    | ຍອດຄຸນດ້ານ<br>itanding Balance)<br>3,941.17*<br>ການທ້າຣ 17/662563<br>ດາກຣາຍົນຕາມວັບຄຣນກຳແນດ<br>5)<br>3,750.00 ປາກ /<br>262 50 ປາກ                                                                                                    | รวมขอดทั้งสี<br>(Total Outstanding B<br>7,953.67<br>อ่าราฟอการใช้งานอย่างต่อต่                                                                                                    | U SUA<br>Izlance)<br>ov vilue downsn                                                                                                    | SUM INUCIÓNS:SOU<br>(Current Due Dat<br>18/07/256<br>IURIDATION (CURRENT<br>CONTRACTOR (CONTRACTOR)                                                                                                    | มปัจจุ<br>e)<br>5<br>เ <sup>ใชบริก</sup> า                                                                                                    |
| รอบคา<br>(เหมี<br>04/05/2565<br>สรุปคาใช้บริ<br>ค่าบริการตาม<br>ภาษีมูลค่าพิ่ม<br>รวมคาใช้บริกา                                                                                                    | าใช้บริการ<br>rcyde)<br>5-03/06/2565<br>รัการรอบปวจจุบัน<br>โปรโมซั่น<br>7% (VAT 7%)<br>ารรอบปัจจุบัน                                                                                                    | sວບປັວວຸບັນກິດວິນຜ່າ<br>(Current Charge)<br>4,012.50<br>(Summary of Curr                                                                                                    | S<br>(Outs<br>(rour<br>"Tus<br>ent.Charge                                                                                                    | ยอดคบคาง<br>standing Balance)<br>3,941.17*<br>frauadrs: 17062583<br>ดสำระเงินตามวันครบเก้าหนด<br>s)<br>3,750.00 บาก /<br>262.50 บาก /                                                                                                    | รวมยอดทั้งสี<br>(Total Outstanding B<br>7,953.67<br>อำราพีอการใช้งานอย่างต่อเป                                                                                                    | J SUR<br>stance)<br>ov ioleiset downsr<br>D D L D                                                                                                    | รมกำหนดชำระรอย<br>(Current Due Dat<br>18/07/256<br>เมษออกับหากคุณได้ข่าระค                                                                                                    | เป้อจ<br>e)<br>5                                                                                                    |
| รอบคา<br>(รม)<br>04/05/2565<br>สรุปคาใช้บริ<br>ค่าบริการถาม<br>กาษีมูลค่าพิม<br>รวมคาใช้บริกา                                                                                                    | าใช้บริการ<br>rgyde)<br>5-03/06/2565<br>รีการรอบปัจจุบัน<br>โปรโมชั่น<br>7% (VAT 7%)<br>ารรอบปัจจุบัน                                                                                                    | sວບປັວວຸບັນກົດອາຫ່າ<br>(Current Charge)<br>4,012.50<br>(Summary of Curr                                                                                                    | S<br>(Outs<br>(Rear<br>=Tùs<br>ent Charge                                                                                                    | ยอดคบค้าง<br>tanding Balance)<br>3,941.17*<br>fraudrise 17/06/2563<br>อสำระเงินตามวัยครบกำหนด<br>5)<br>3,750.00 บาก /<br>262.50 บาก /<br>4,012.50 บาก /                                                                                                    | รวมขอดทั้งสี<br>(Total Outstanding B<br>7,953.67<br>อำระพืดการใช้งานอย่างต่อไป<br>อำระพิดการใช้งานอย่างต่อไป                                                                                                  | ป วับค<br>talance)<br>อง เอไออส ด้องกรา<br>วัจไปได้ใ<br>มาริกีลครอง 1                                                                                                    | รมกำหนดอำระรอย<br>(Current Due Dat<br>18/07/256<br>เพชออกับหากคุณได้ชำระค่                                                                                                    | มปัจจุ<br>e)<br>5<br>เ/ชับริกา                                                                                                    |
| รอบคา<br>เรมิ<br>04/05/2565<br>สรุปคาใช้บริ<br>ล่านริการดาม<br>ภาษีมูลค่าเพิ่ม<br>รวมคาใช้บริกา                                                                                                    | <b>าใช้บริการ</b><br>Foyde)<br>5-03/06/2565<br><b>รัการรอบปัจจุบัน</b><br>โปรโมซัน<br>7% (VAT 7%)<br>1รรอบปัจจุบัน                                                                                                    | sວເປັວວຸປົນກິດວາຍາາ<br>(Current Charge)<br>4,012.50<br>(Summary of Curr                                                                                                    | S:<br>(Outs<br>•iUs<br>ent.Charge                                                                                                    | ยอดคมค้าม<br>tanding Balance)<br>3,941.17*<br>รางแต่วะระระระระระ<br>กะทระเงินตามวิชครบทำหนด<br>s)<br>3,750.00 บาท /<br>262.50 บาท /<br>4,012.50 บาท /<br>085-6609864 ข                                                                                                    | รวมขอดเกิงสี<br>(Total Outstanding B<br>7,953.67<br>อำราสอการใช้งานอย่างต่อเป<br>อำราสอการใช้งานอย่างต่อเป<br>อำราสอการใช้งานอย่างต่อเป<br>อินอีการมปศุสัตร์ ลิ                                               | ป วันค<br>talance)<br>อง เขโยเอส สองกรา<br>วัจโปเอี้ย์<br>หริถิสิครอง                                                                                                    | รมกำหนดชำระรอย<br>(Current Due Dat<br>18/07/256<br>เมขออกขศากคุณได้ชำระค่<br>3                                                                                                    | มข้อจุ<br>e)<br>ใช่บริกา<br>บาา                                                                                                    |
| รอบคา<br>(ธมิ)<br>04/05/2565<br>สรุปคาใช้บริ<br>กาบริการตาม<br>ภาษีมูลค่าพิ่ม<br>รวมคาใช้บริกา                                                                                                    | าไขับริการ<br>r.cyde)<br>5-03/06/2565<br>ริการรอบปัจจุบัน<br>โปรโมซึ่น<br>7% (VAT 7%)<br>ารรอบปัจจุบัน                                                                                                    | sວບປັວວຸບັນກິດອນທຳ<br>(Current Charge)<br>4,012.50<br>(Summary of Curr                                                                                                    | S<br>(Outs<br>(near<br>*itis<br>ent Charge                                                                                                    | ยอดค <b>บค้าง</b><br><b>standing Balance</b> )<br><b>3,941.17*</b><br>ระเงินสามวิชครยาร์าหนด<br><b>5)</b><br>3,750.00 บาก /<br>262.50 บาก /<br>4,012.50 บาก /<br>085-6609864 อ<br>ยอดเงินที่แจ้งหนึ                                                                                                    | รวมยอดกังสี<br>(Total Outstanding B<br>7,953.67<br>อำราพีอการใช้งานอย่างต่อเป<br>อำราพีอการใช้งานอย่างต่อเป<br>อินดีการมปศุสตร์ สิ                                                                            | ป วันค<br>salance)<br>อง เอโออส สองกรา<br>วัจ ไม่อี้ก็<br>วัจ ไม่อี้ก็<br>ทธิถือครอง                                                                                                    | รมกำหนดชำระรอง<br>(Current Due Dat<br>18/07/256<br>เมขออกับหากคุณใต้ชำระค่<br>3<br>4,000.00<br>4,012.50                                                                                                    | เยืออุ<br>e)<br>เชิงริกา<br>บาา                                                                                                    |
| รอบคา<br>(หมี<br>04/05/2565<br>สรุปคำใช้บริ<br>คาบริการดาม<br>กาษีมูลคาพิม<br>รวมคาใช้บริกา                                                                                                    | าไขับริการ<br>rgyde)<br>5-03/06/2565<br>5 <b>การรอบปัจจุบัน</b><br>โปรโมชั่น<br>7% (VAT 7%)<br>ารรอบปัจจุบัน                                                                                                    | sວບປັວວຸບັນກິດອາຫ່າ<br>(Current Charge)<br>4,012.50<br>(Summary of Curr                                                                                                    | S<br>(Outs<br>(Rear<br>=Tus<br>ent Charge                                                                                                    | ยอดค <b>บค้าง</b><br>tanding Balance)<br><b>3,941.17*</b><br>ระเงนสาย 17062555)<br>ถสำระเงนสาย 500 บาก /<br>262.50 บาก /<br>4,012.50 บาก /<br>085-6609864 ล<br>ยอดเงินที่แจ้งหนี<br>ใบลดหนี้                                                                                                    | รวมขอดทั้งสี<br>(Total Outstanding B<br>7,953.67<br>อำระเพือการใช้งานอย่างต่อเป<br>อำระเพือการใช้งานอย่างต่อไป<br>ภิบดีการมปศุสัตร์ สิ                                                                        | ป วับค<br>talance)<br>อง เอไออส ด้องกรา<br>ว่าวี่ไม่ได้ไ<br>ทธิถือครอง                                                                                                    | SUM INUCOMSSOL<br>(Current Due Dat<br>18/07/256<br>100000/iumnerol@diser<br>3<br>4,000.00<br>4,012.50                                                                                                    | เยืออุ<br>e)<br>5<br>เชิงริศา<br>มา:<br>บา:<br>บา:                                                                                                    |
| รอบคา<br>(ชมิ)<br>04/05/2565<br>สรุปคาใช้บริ<br>ค่าบริการดาม<br>ภาษีมูลค่าเพิ่ม<br>รวมคาใช้บริกา                                                                                                    | าใช้บริการ<br>r cyde)<br>5-03/06/2565<br>ร <b>์การรอบปัจจุบัน</b><br>โปรโมซัน<br>7% (VAT 7%)<br>ารรอบปัจจุบัน                                                                                                    | souປັຈຈຸປົນກິດອາທຳ<br>(Current Charge)<br>4,012.50<br>(Summary of Curr                                                                                                    | S:<br>(Outs<br>easr<br>-Tùs<br>ent Charge                                                                                                    | ยอดคบค้าง<br>tanding Balance)<br>3,941.17*<br>รายเสรา 17/6/2553<br>กล่าระเงินตายวังครบกำหนด<br>ร)<br>3,750.00 บาก /<br>262.50 บาก /<br>262.50 บาก /<br>085-6609864 ค<br>ยอดเงินที่แจ้งหนึ่<br>ใบลดหนี้<br>ม้อ เช้า ระ                                                                                                    | รวมขอดทั้งสี<br>(Total Outstanding B<br>7,953.67<br>อำระเพือการใช้งานอย่างต่อเป<br>อำระเพือการใช้งานอย่างต่อเป<br>ภิมดีการมปศุสตร์ สิ                                                                         | ป วันค<br>เรลลกอง)<br>อง เอโออส สองกรา<br>ว่าวี่ไม่ได้ไ<br>ว่าวี่ไม่ได้ไ<br>ทธิถือครอง                                                                                                    | รมกำหนดชำระรอย<br>(Current Due Dat<br>18/07/256<br>เมขออกขหากคุณได้ชำระค่<br>3<br>4,000.00<br>4,012.50                                                                                                    | เป้อง<br>e)<br>5<br>เลิงริกา<br>บา<br>บา                                                                                                    |
| รอบคา<br>(รมิ)<br>04/05/2565<br>ค่าบริการตาม<br>ภาษีมูลค่าพิ่ม<br>รวมคาใช้บริกา<br>อ่านถึง สำห                                                                                                    | าไขับริการ<br>royde)<br>ร-03/06/2565<br>ริการรอบปวจจุบัน<br>โปรโมซึ่น<br>7% (VAT 7%)<br>ารรอบปัจจุบัน<br>ริยเค้าหน้าที่ธนาคาร                                                                                                    | sວບເປັວວຸປົນກິດວນຄຳ:<br>(Current Charge)<br>4,012.50<br>(Summary of Curr                                                                                                    | S<br>(Outs<br>• iUs<br>ent Charge                                                                                                    | <ul> <li>ยอดลงค้าง</li> <li>tanding Balance)</li> <li>3,941.17*</li> <li>รงและระดับสามรับครมสาหนด</li> <li>ร)</li> <li>3,750.00 บาก /</li> <li>262.50 บาก /</li> <li>4,012.50 บาก /</li> <li>085-6609864 อ</li> <li>ยอดเงินที่แจ้งหนี<br/>ใบลดหนี้</li> <li>ต้องช้าระ</li> </ul>                                                                                                    | รวมขอดเทิงสี<br>(Total Outstanding B<br>7,953.67<br>อำราฟอการใช้งานอย่างต่อเป<br>อำราฟอการใช้งานอย่างต่อเป<br>อิบดีการมปศุสัตร์ สิ                                                                            | ป วับค<br>salance)<br>อง เอโยอส ต้องกรา<br>วัจไปได้ที่<br>หอิถือครอง                                                                                                    | รมกำหนดชำระรอย<br>(Current Due Dat<br>18/07/256<br>เมขออกับหากคุณใช้ว่าระค่<br>3<br>4,000.00<br>4,012.50<br>4,012.50                                                                                                    | เปิจจุ<br>e)<br>5<br><sub></sub> บา<br>บา<br>บา<br>บา                                                                                                    |
| รอบคา<br>(เม่า<br>04/05/2565<br>คาบริการดาบ<br>กาษีมูลค่าพับ<br>รวมคาใช้บริกา<br>ส่งนที่ 1 สำห<br><u>ส่งนที่ 1</u>                                                                                                    | าใช้บริการ<br>rgyde)<br>5-03/06/2565<br>5การรอบปัจจุบัน<br>มีปรโมชั่น<br>7% (VAT 7%)<br>ารรอบปัจจุบัน<br>เรียเจ้าหน้าที่ธนาคาร                                                                                                    | รอบเป้อจุบันที่ต้องซำ<br>(Current Charge)<br>4,012.50<br>(Summary of Curr<br>(Summary of Curr<br>                                                                                 | S<br>(Outs<br>"Rosn<br>"Tus<br>ent Charge                                                                                                    | <ul> <li>ยอดคงค้าง<br/>tanding Balance)</li> <li>3,941.17* <sup>5</sup> สายงสาร 170625553</li> <li>ถสาระเจบสาบเวียครยาการแด<br/>5)</li> <li>3,750.00 บาก /<br/>262.50 บาก /<br/>4,012.50 บาก /</li> <li>085-6609864 จ<br/>ยอดเงินที่แจ้งหนี<br/>ใบลดหนี้</li> <li>เป็องหนี้</li> <li>เชื่องชำระ<br/>รายละเอียดเงิน</li> </ul>                                                                                                    | รวยขอดกังสี<br>(Total Outstanding B<br>7,953.67<br>อำระเพือการใช้งานอย่างต่อเป<br>อิบดีกรมปศูสัตร์ สิ<br>รู้                                                                                                  | ป วันค<br>stance)<br>อง เอโออส สองกรา<br>วัจไม่สี่<br>วัจไม่สี่<br>หริถีลครอง                                                                                                    | SUM HUCONSSOL<br>(Current Due Dat<br>18/07/256<br>HUDDONUMMENTOLOGISEN<br>4,000.00<br>4,012.50                                                                                                    | <b>เป้อง</b><br>∍)<br>5<br>⊮งรกา<br>บา<br>บา<br>บา<br>บา                                                                                                    |
| รอบคา<br>(เริ่ม)<br>04/05/2565<br>ค่าบริการดาม<br>กาษีมูลค่าเพิ่ม<br>รวมคาใช้บริกา<br>อ่มค้า ค่าห<br>ส่วนที่ 1 ศาห<br>ส่วนที่ 2<br>หมาพ่อธ่มสำหรั<br>กรมปศูสัตว์                                                                                                    | าใช้บริการ<br>royde)<br>5-03/06/2565<br>รัการรอบปัจจุบัน<br>โปรโมซั่น<br>7% (VAT 7%)<br>ารรอบปัจจุบัน<br>เริ่มเจ้าหน้าที่ธนาคาร                                                                                                    | รอบเป้อจุบันทัดองซำ:<br>(Current Charge)<br>4,012.50<br>(Summary of Curr<br>                                                                                                    | Si (Outs<br>(ear<br>+Tus<br>ent.Charge                                                                                                    | <ul> <li>ยอดคบค้าง         <ul> <li>tanding Balance)</li> <li>3,941.17*</li> <li>รงเสายสาย 17/672553</li> <li>กล่าระเงินสาย 30 คราม</li> </ul> </li> <li>3,750.00 บาก /         <ul> <li>262.50 บาก /</li> <li>262.50 บาก /</li> <li>4,012.50 บาก /</li> <li>085-6609864 ค</li> <li>ยอดเงินที่แจ้งหนี<br/>ใบลดหนี้</li> <li>ต้องข้าระ</li> <li>รายละเอียดเงิน</li> </ul> </li> </ul>                                                                                                    | รวยขอดกังสี<br>(Total Outstanding B<br>7,953.67<br>อำระเพือการไข้งานอย่างciad<br>ดิบดีการมปสุสัตร์ สิ<br>ใ                                                                                                    | ป วันค<br>เรา<br>อง เอโออส สองกรา<br>ว่า เอ่<br>ว่า เอ่<br>ว่า เอ่<br>ว่า<br>ว่า<br>ว่า<br>ว่า<br>ว่า<br>ว่า<br>ว่า<br>ว่า<br>ว่า                                                                                                    | รมกำหนดชำระรอย<br>(Current Due Dat<br>18/07/256<br>เมขออกับหากคุณได้ชำระค่<br>4,000.00<br>4,012.50<br>4,012.50                                                                                                    | เปริงจุ<br>e)<br>5<br>เลิงริกา<br>บา:<br>บา:<br>บา:                                                                                                    |
| รอบคา<br>(8)ไ<br>04/05/2565<br>ค่าบริการตาม<br>ภาษีมูลค่าเพิ่ม<br>รวมคาใช้บริกา<br>รวมคาใช้บริกา<br>ส่วนที่ 1 สำห<br>ส่วนที่ 2<br>หมบพ่อรับสำหลี<br>กรมปศูลัตว์<br>Service Code:                                                                                                    | าไช้บริการ<br>royde)<br>5-03/06/2565<br>รัการรอบปอจุบัน<br>โปรโมชั่น<br>7% (VAT 7%)<br>ารรอบปัจจุบัน<br>เริ่มเจ้าหน้าที่ธนาคาร<br>เมิงกระค่ามริการที่อ                                                                                                    | รอบเปิจจุปันทักองข้า<br>(Current Charge)<br>4,012.50<br>(Summary of Curr<br>ผู้รับเงิน<br>นาคารและค้วเหกษรับร่ำระ<br>AWN                                                          | S:<br>(Outs<br>ritus<br>ent.Charge                                                                                                    | <ul> <li>ยอดคงค้าง<br/>tanding Balance)</li> <li>3,941.17*</li> <li>รงอนสามราย 17/06/2563</li> <li>กล่าระเงินตายวิยครยกำหนด</li> <li>3,750.00 ยาก /<br/>262.50 ยาก /<br/>262.50 ยาก /</li> <li>3,750.00 ยาก /</li> <li>262.50 ยาก /</li> <li>1262.50 ยาก /</li> <li>126</li></ul>             | รวยขอดกังสี<br>(Total Outstanding B<br>7,953.67<br>อำราฟอการไข้งานอย่างต่อเป<br>อำราฟอการไข้งานอย่างต่อเป<br>อำราฟอการไข้งานอย่างต่อเป<br>อิบดีการมปศุสตร์ สี<br>ไ                                            | ป วับค<br>stance) ov เอโยอส ต้องกรา<br>วัจไปได้ที่<br>ทธิถื้อครอง                                                                                                    | รมกำหนดชำระรอย<br>(Current Due Dat<br>18/07/256<br>เมขออกับหากคุณได้ชำระค่<br>4,000.00<br>4,012.50<br>4,012.50                                                                                                    | เช่งจุ<br>e)<br>5<br><sub>ไฮบริก</sub> า<br>บา<br>บา<br>บา                                                                                                    |
| รอบคา<br>(เม่)<br>04/05/2565<br>สรุปคาใช้บริ<br>ค่าบริการถาบ<br>กาษีมูลค่าพับ<br>รวมคาใช้บริกา<br>มันบพ่อธับอำหรี<br>กรมปสุสัตว์<br>Service Code:<br>Customer No. (Re                                                                                                    | าไขับริการ<br>rgyde)<br>5-03/06/2565<br>5การรอบปัจจุบัน<br>มีปรโมชั่น<br>7% (VAT 7%)<br>ารรอบปัจจุบัน<br>เริ่มเจ้าหน้าที่ธนาคาร                                                                                                    | รอบเป้อจุบันทัดองซำะ<br>(Current Charge)<br>4,012.50<br>(Summary of Curr<br>ผู้รับเงิน<br>นาคารและค้วแทนรับซ่ำระ<br>AWN<br>800021120858                                           | Si (Outs<br>Gear<br>Fills<br>ent Charge                                                                                                    | <ul> <li>ยอดคงค้าง<br/>tranding Balance)</li> <li>3,941.17*</li> <li>รง</li> <li>3,950.00 บาก /<br/>262.50 บาก /</li> <li>3,750.00 บาก /</li> <li>262.50 บาก /</li> <li>4,012.50 บาก /</li> <li>085-6609864 จ</li> <li>ยอดเงินที่แจ้งหนี<br/>ใบลดหนี้</li> <li>ต้องชำระ</li> <li>รายละเอียดเงิน<br/>ใช้เกินสิทธิถือคะ</li> <li>เงินสมทบ</li> </ul>                                                                                                    | รวยขอดกังสี<br>(Total Outstanding E<br>7,953.67<br>อำระพืดการใช้งานอย่างต่อเป<br>ติบดีกรมปศุสัตร์ สิ<br>ใ                                                                                                    | ป วันค<br>stance)<br>อง เอโออส สองกรา<br>วัจไม่อี้า<br>วัจไม่อี้า<br>ทธิถือครอง                                                                                                    | SUM HUCONSSOL<br>(Current Due Dat<br>18/07/256<br>Uuoonumnerolatisen<br>4,000.00<br>4,012.50<br>12.50                                                                                                    | ษองจ                                                                                                    |
| รอบคา<br>(เริ่ม)<br>04/05/2565<br>คาบริการดาม<br>กาษีบูลล่าเพิ่ม<br>รวมคาใช้บริกา<br>รวมคาใช้บริกา<br>แบบฟอร์บสำหลั<br>กรมปศุสัตว์<br>Service Code:<br>Customer No. (Ra<br>Reference No. (Ra<br>Gunsurinnuea'ss                                                                                                    | <ul> <li>ไช้บริการ</li> <li>Fo3/06/2565</li> <li>รัการรอบปัจจุบัน</li> <li>โปรโมชั่น</li> <li>7% (VAT 7%)</li> <li>ารรอบปัจจุบัน</li> <li>เริ่มเจ้าหน้าที่ธนาคาร</li></ul>                                                                                                    | รอบเป้อจุปันทัดองซำะ<br>(Current Charge)<br>4,012.50<br>(Summary of Curr<br>ผู้รับเงิน<br>นาการและคิวแกนจับซ่ำระ<br>AWN<br>800021120858<br>156609864                              | S:<br>(Outs<br>ent.Charge<br>ent.Charge                                                                                                    | <ul> <li>ยอดคบค้าง<br/>tanding Balance)</li> <li>3,941.17*</li> <li>รงเสายระเทศตรรรรรรรรรรรรรรรรรรรรรรรรรรรรรรรรรรรร</li></ul>                                                                                                    | รวยขอดกังสี<br>(Total Outstanding B<br>7,953.67<br>อำระเพือการไข้งานอย่างciad<br>ดิบดีการมปสุสัตร์ สิ<br>ใ                                                                                                    | ม วันค<br>สามาระ<br>อง เอโออส สองกรา<br>วิจิโมโล้<br>มิจิถิสควอง<br>ทธิถิสควอง                                                                                                    | รับกำหนดชำระรอง<br>(Current Due Dat<br>18/07/256<br>เขออกับหากคุณได้ชำระค<br>4,000.00<br>4,012.50<br>4,012.50<br>12.50                                                                                                    | เชื่อจุจุ<br>≥<br>5<br>เชิงร∩า<br>บาท<br>บาท<br>บาท<br>บาท<br>บาท<br>บาท                                                                                                    |
| รอบคา<br>(เริ่ม)<br>04/05/2565<br>คำบริการดาม<br>กาษีมูลค่าเพิ่ม<br>รวมคาใช้บริกา<br>เวมพ่วสุมล่าหรั<br>เมนพ่วสุมสำหรั<br>เรลมปศุสตร์<br>รองvice Code:<br>Customer No. (Re                                                                                                    | าโชันริการ<br>royde)<br>5-03/06/2565<br>รัการรอบปัจจุบัน<br>โปรโมชั่น<br>7% (VAT 7%)<br>ารรอบปัจจุบัน<br>เริ่มเจ้าหน้าที่ธนาคาร<br>รอบปัจจุบัน<br>ธา No. 1): 31<br>ธา No. 1): 31<br>ธา No. 1): 31<br>ธา No. 1): 31                                                                                        | รอบเปิจจุบันทัดองสำร<br>(Current Charge)<br>4,012.50<br>(Summary of Curr<br>ผู้รับเงิน<br>นาคารและค้อเหกนรับธำระ<br>AWN<br>800021120858<br>156609864<br>1/07/2565<br>953.67.500   | S:<br>(Outs<br>rear<br>rius<br>ent Charge<br>ent Charge<br>ent Charge                                                                                                    | <ul> <li>ยอดคงค้าง<br/>tanding Balance)</li> <li>3,941.17*</li> <li>รงสามสาย 17/06/2553</li> <li>กล่าระเงินสายวิยครยกำหนด</li> <li>ร)</li> <li>3,750.00 ยาก /<br/>262.50 ยาก /<br/>262.50 ยาก /<br/>262.50 ยาก /</li> <li>3,750.00 ยาก /<br/>262.50 ยาก /</li> <li>3,750.00 ยาก /<br/>262.50 ยาก /</li> <li>3,750.00 ยาก /</li> <li>262.50 ยาก /</li> <li>262.50 ยาก /</li> <li>3,750.00 ยาก /</li> <li>262.50 ยาก /</li> <li>262.50 ยาก /</li> <li>3,750.00 ยาก /</li> <li>262.50 ยาก /</li> <li>262.50 ยาก /</li> <li>262</li></ul> | รวยขอดกังสี<br>(Total Outstanding B<br>7,953.67<br>อำระเพือการไข้งานอย่างต่อเป<br>ดิบดีการมปศุสตร์ สิ<br>ไ<br>เสมทบ<br>รอง                                                                                    | ป วันค<br>เสลกce)<br>อง เอโยอส สองกรา<br>วัจไปได้ไ<br>ทธิถิสิครอง<br>เอเนรร                                                                                                    | รับกำหนดชำระรอย<br>(Current Due Dat<br>18/07/256<br>เมขออกับหากคุณได้ชำระค<br>3<br>4,000.00<br>4,012.50<br>4,012.50<br>12.50<br>12.50                                                                                                    | เชื่อจุจ<br>)<br>5<br>ได้บริกา<br>บา:<br>บา:<br>บา:<br>บา:<br>บา:                                                                                                    |
| รอบคา<br>(8)ไ<br>64/05/2565<br>สรุปคาใช้บริ<br>คาบริการตาม<br>ภาษีมูลค่าพิ่ม<br>รวมคาใช้บริกา<br>กาษีมูลค่าพิ่ม<br>รวมคาใช้บริกา<br>กาษีมูลค่าพิ่ม<br>รวมคาใช้บริกา<br>รวมคาใช้บริกา<br>รามคาใช้บริกา<br>รามคาใช้บริกา<br>รามคาใช้บริกา<br>รามคาใช้บริกา<br>รามคาใช้บริกา<br>รามคาใช้บริกา<br>รามคาใช้บริกา<br>รามคาใช้บริกา<br>รามคาใช้บริกา<br>รามคาใช้บริกา<br>รามคาใช้บริกา<br>รามคาใช้บริกา<br>รามคาใช้บริกา<br>รามคาใช้บริกา<br>รามคาใช้บริกา<br>รามคาใช้บริกา<br>รามคายกา<br>รามคายกา<br>รามกา<br>รามคายกา<br>รามกา<br>ราม                                                                                                    | <ul> <li>ไข้บริการ</li> <li>rgyde)</li> <li>ร-03/06/2565</li> <li>ริการรอบปัจจุบัน</li> <li>ริการรอบปัจจุบัน</li> <li>เริ่มเจ้าหน้าที่ธนาคาร</li></ul>                                                                                                    | รอบเปิจจุปันทัดองสำร<br>(Current Charge)<br>4,012.50<br>(Summary of Curr<br>                                                                                                    | St<br>(Outs<br>ritus<br>rent Charge                                                                                                    | <ul> <li>ยอดลงด้าง<br/>tanding Balance)</li> <li>3,941.17*</li> <li>รงและ การออกสาม<br/>สารารขนายวยครยากและ<br/>รง</li> <li>3,750.00 บาก/<br/>262.50 บาก /<br/>262.50 บาก /</li> <li>3,750.00 บาก/<br/>262.50 บาก /</li> <li>085-6609864 ข<br/>ยอดเงินที่แจ้งหนี<br/>ใบลดหนี้</li> <li>เป็นสิงหนี้</li> <li>เป็นจาระ</li> <li>รายละเอียดเงิน<br/>ใช้เกินสิทธิถือคา</li> <li>เงินสมทบ</li> <li>เงินสมทบ</li> <li>เงินสมเจะสำสุเวณระวง<br/>เวลาระเอนต์สำสุเวณระวง</li> </ul>                                                                                                    | รวยขอดกังสี<br>(Total Outstanding B<br>7,953.67<br>อำราฟอการไข้งานอย่างต่อเป<br>ด้าราฟอการไข้งานอย่างต่อเป<br>ด้าราฟอการไข้งานอย่างต่อเป<br>ติบดีการมปศุสัตร์ สี<br>ใ<br>เปิดดีกรมปศุสัตร์ สี<br>ใ<br>เปิดดีว | ม วันค<br>เรลลกอง)<br>อง เอโยอส ต้องกรา<br>ว่าวิมิอีรี<br>ว่าวิมิอีรี<br>ว่าวิมิอีรี<br>ว่าวิมิอีรี<br>ว่าวิมิอีรี<br>ว่าวิมิอีรี<br>ว่าวิมิอร์<br>ว่าวิมิอร์                                                                                                    | รับกำหนเดชาระรอย<br>(Current Due Dat<br>18/07/256<br>เมขออศษศากคุณได้ชาระค<br>4,000.00<br>4,012.50<br>4,012.50<br>12.50<br>12.50<br>12.50                                                                                                    | มขังจุญ                                                                                                    |
| รอบคา<br>(เม่)<br>04/05/2565<br>สรุปคาใช้บริ<br>ค่าบริการถาม<br>กาษีบูลค่าพับ<br>รวมคาใช้บริกา<br>รวมคาใช้บริกา<br>รวมคาใช้บริกา<br>เรายุค่าพับ<br>รวมคาใช้บริกา<br>รวมคาใช้บริกา<br>รามครั้งร่า<br>รวมคาใช้บริกา<br>รามครั้งร่า<br>รวมคาใช้บริกา<br>รวมคาใช้บริกา<br>รามครั้งร่า<br>รวมคาใช้บริกา<br>รามครั้งร่า<br>รวมคาใช้บริกา<br>รามครั้งร่า<br>รวมคาใช้บริกา<br>รามครั้งร่า<br>รวมคาใช้บริกา<br>รามครั้งร่า<br>รวมครั้งร่า<br>รวมครั้งร่า<br>รามการกา<br>รวมครั้งร่า<br>รามการกา<br>รามการกา<br>รามครั้งร่า<br>รามการกา<br>รามครั้งร่า<br>รามการกา<br>รามการการกา<br>รามการกา<br>รามการกา<br>รามการการกา<br>รามการกา<br>รามการการกา<br>รามการกา<br>รามการกา<br>รามการกา<br>รามการกา<br>รามการกา<br>รามการกา<br>รามการกา<br>รามการกา<br>รามการการการกา<br>รามการกา<br>รามการกา<br>รามการกา<br>รามการกา<br>รามการกา<br>รามการกา<br>รามการกา<br>รามการกา<br>รามการกา<br>รามการกา<br>รามการกา<br>รามการกา<br>รามการกา<br>รามการกา<br>รามการกา<br>รามการกา<br>รามการกา      | <ul> <li>ไข้บริการ</li> <li>เริ่มเจ้าะร้อยปรองบัน</li> <li>รัการรอบปรองบัน</li> <li>เริ่มเจ้าะนำที่ธนาคาร</li></ul>                                                                                                    | รอบเป้อจุบันท์ดองซ์า:<br>(Current Charge)<br>4,012.50<br>(Summary of Curr<br>                                                                                                    | S<br>(Outs<br>ent Charge<br>ent Charge                                                                                                    | ยอดคงค้าง<br>tanding Balance)<br>3,941.17*<br>รรมเสรร 17/66/2553<br>กร้าระเงินสายวัยครยกำหนด<br>ร)<br>3,750.00 บาก /<br>262.50 บาก /<br>262.50 บาก /<br>262.50 บาก /<br>4,012.50 บาก /<br>085-6609864 ๑<br>ยอดเงินที่แจ้งหนี<br>ใบลดหนี้<br>เป็องชำระ<br>รายละเอียดเงิน<br>ใช้เกินสิทธิถือคะ<br>เงินสมทบ<br>องแล้ม (COMP CODE 53)<br>เภาการสมกรรษ์ (ธ.3.4)<br>** รมแะบค์ มอบต์ อำส์ (COMF<br>กรประบาบกรรหอง<br>องปรำบาง.                                                                                                    | รวยขอดกังสี<br>(Total Outstanding E<br>7,953.67<br>อำระเพือการใช้งานอย่างต่อไป<br>ถึงเด็กกระเปลุส์ตร์ สิ<br>ใ<br>เปินดีกกระเปลุส์ตร์ สิ<br>ใ                                                                  | ป วันค<br>เรลลกอง)<br>อง เอโอเอส ต้องกรรร<br>วัจไปได้รั<br>วัจไปได้รั<br>วัจไปได้รั<br>กรริถิโลครายง<br>เกรระสาม                                                                                                    | รับกำ หนุเดช้าระรอย<br>(Current Due Dat<br>18/07/256<br>เขอออกัยศากคุณได้ช่าระค่<br>4,000.00<br>4,012.50<br>4,012.50<br>12.50<br>12.50<br>เอเมียมี เกษ<br>จุดชำระดับ โลดัส<br>ที่กำการประเพีย ไลดัส<br>ที่กำการประเพีย ไลดัส                                                                                                    | เชิงจุจุ<br>שייי<br>שייי<br>שייי<br>שייי<br>שייי<br>שייי<br>שייי<br>שייי<br>שייי<br>שייי<br>שייי<br>שייי<br>שייי<br>שייי<br>שייי<br>שייי<br>שייי<br>שייי<br>שיי<br>שיי<br>שישי<br>שיי<br>שיי<br>שי<br>ש |
| รอบคา<br>(เล่ม)<br>04/05/2565<br>คาบริการดาม<br>ภาษีมูลค่าเพิ่ม<br>รวมคาใช้บริกา<br>รวมคาใช้บริกา<br>รวมครายคราย<br>รวมครายคราย<br>รายเรื่องเป็นรูส์ชาว์                                                                                                    | าโช้นริการ<br>r cyde)<br>5-03/06/2565<br>รัการรอบปัจจุบัน<br>โปรโมซั่น<br>7% (VAT 7%)<br>ารรอบปัจจุบัน<br>เริ่มเจ้าหน้าที่ธนาคาร                                                                                                    | รอบเป้อจุบันทัดองซ์า:<br>(Current Charge)<br>4,012.50<br>(Summary of Curr<br>                                                                                                    | S:<br>(Outs<br>ease<br>-Tus<br>ent Charge<br>ent Charge<br>estius<br>estius<br>strus<br>strus | <ul> <li>ยอดคงค้าง<br/>tanding Balance)</li> <li>3,941.17*</li> <li>รายสะเขียนงาบงิยครแก่งอน</li> <li>3,750.00 บาก /<br/>262.50 บาก /<br/>262.50 บาก /<br/>262.50 บาก /</li> <li>3,750.00 บาก /<br/>262.50 บาก /</li> <li>3,750.00 บาก /</li> <li>3,750.00 บาก /</li> <li>3,750.00 บาก /</li> <li>3,750.00 บาก /</li> <li>3,750.00 บาก /</li> <li>3,750.00 บาก /</li> <li>3,750.00 บาก /</li> <li>3,750.00 บาก /</li> <li>3,750.00 บาก /</li> <li>4,012.50 บาก /</li> <li>4,012.50 บาก /</li> <li>4,012.50 บาก /</li> <li>4,012.50 บาก /</li> <li>5,014.50 บาก /</li> <li>5,014.50 บ</li></ul>                                                                                                    | รวยขอดกังสี<br>(Total Outstanding B<br>7,953.67<br>อำระเพือการไข้งานอย่างต่อเป<br>ดินดีการมปศุสตภ์ สิ<br>ไ<br>มสมทบ<br>วชิง<br>- CODE 1005)                                                                   | ม วันค<br>สมกระ)<br>อง เอโยอส ด้องกรา<br>วัจไปได้ไ<br>ทธิถิสิควอง<br>ทธิถิสิควอง<br>เอเนระ<br>เอเนระ<br>เอเนระ                                                                                                    | รับกำหนดชำระรอย<br>(Current Due Dat<br>18/07/256<br>เบเออกันหากคุณได้ชำระค่<br>4,000.00<br>4,012.50<br>4,012.50<br>12.50<br>12.50<br>เอรียสมัยโหย<br>จุดชำระดับไลดัส<br>ที่การรับชียสมถึง<br>สมาหารีประดับไลดัส<br>ที่การรับชียสมถึง<br>เอรียสมัยโหย<br>จุดชำระดับไลดัส<br>ที่การรับชียสมถึง<br>เอรียสมัยโหย<br>จุดชำระดับไลดัส | มข้อจุจ<br>มา<br>มา<br>มา<br>มา<br>มา<br>มา<br>มา<br>มา<br>มา<br>มา                                                                                                    |
| รอบคา<br>(เข้า)<br>04/05/2565<br>คาบริการดาม<br>ภาษีมูลคาเพิ่ม<br>รวมคาใช้บริกา<br>รวมคาใช้บริกา<br>มายีมูลคาเพิ่ม<br>รวมคาใช้บริกา<br>มายีมูลคาเพิ่ม<br>รวมคาใช้บริกา<br>รวมคาใช้บริกา<br>เราย่าง<br>กระบริการดาม<br>กระบริการดาม<br>กระบริการ | าไขับริการ<br>royde)<br>5-03/06/2565<br>รัการรอบปออบัน<br>โปรโมชั่น<br>7% (VAT 7%)<br>ารรอบปัจจุบัน<br>ร้อมข้าระค่ามริการที่อ<br>ยังข้าระค่ามริการที่อ<br>ยังข้าระค่ามริการที่อ<br>ยังข้าระค่ามริการที่อ<br>ร้อมข้าระบบจิจุบัน<br>มี<br>ชานวนเงิน 7<br>ที่ทำการโปรษณีย์ เพื่อใช้<br>สามา 2 ไปแสดง และที่น | รอบเป้อจุปันท์ดองส์า<br>(Current Charge)<br>4,012.50<br>(Summary of Curr<br>ผู้รับเงิน<br>นาคารและค้อเหกินรับร่ำระ<br>คพพ<br>800021120858<br>156609864<br>1/07/2565<br>953.67 นาท | SS<br>(Outs<br>ease<br>vitus<br>ent Charge<br>ent Charge<br>estimation<br>estimation<br>estimation<br>second<br>estimation<br>estimation<br>estima                                                                                                    | <ul> <li>ยอดคงค้าง</li> <li>tanding Balance)</li> <li>3,941.17*</li> <li>รงเมนราย 17/06/2563</li> <li>กล่าระเงินตายวิยครยกำหนด</li> <li>3,750.00 บาก /<br/>262.50 บาก /<br/>262.50 บาก /</li> <li>3,750.00 บาก /<br/>262.50 บาก /</li> <li>085-6609864 ข</li> <li>ยอดเงินที่แจ้งหนี<br/>ใบลดหนี้</li> <li>ต้องชำระ</li> <li>รายละเอียดเงิน<br/>ใช้เกินสิมทบ</li> <li>รงและคลเตรา (ธ.ล.)</li> <li>รงและคลเตรา (ธ.ล.)</li> <li>รงและคลเตรา (ธ.ล.)</li> <li>รงและคลเตรา (ธ.ล.)</li> <li>รงและคลเตรา (ธ.ล.)</li> <li>รงและคลเองเข้าส (COMF<br/>การประบานกรายอง</li> <li>อบอำบาง</li></ul>                                                                                                    | รวยขอดกังสี<br>(Total Outstanding B<br>7,953.67<br>อำราฟอการไข้งานอย่างต่อเป<br>ด้าราฟอการไข้งานอย่างต่อเป<br>ด้าราฟอการไข้งานอย่างต่อเป<br>ติบดีการมปศุสตร์ สี<br>เป็<br>นสมทบบ<br>วชิง<br>ว                 | ม วันค<br>เสลกอง)<br>อง เอโยอส ต้องกรา<br>ว่างไม่อี่กี่<br>กาธิถือครอง<br>เอเนรร<br>เอเนรร<br>เการ่องกาม                                                                                                    | รับการณณชังระรอย<br>(Current Due Dat<br>18/07/256<br>เขออกับหากคุณได้ช่าระค่<br>4,000.00<br>4,012.50<br>4,012.50<br>12.50<br>12.50<br>12.50<br>เฉมือชับปี เกร<br>จุดชาระดิน ได้ตัด<br>ที่ทำการประเดิน ได้ตัด<br>ที่ทำการประเดิน ได้ตัด<br>ที่ทำกรรมเนียบคิดคนที่ผู้หัน<br>ระเภาน สื่อชีงาร<br>ตาม AS e                          | เชื่อจจ<br>)<br>5<br>ได้บรก<br>บา:<br>บา:<br>บา:<br>บา:<br>บา:<br>บา:<br>บา:<br>บา:                                                                                                    |
| รอบคา<br>(ธมี)<br>04/05/2565<br>สารปลาใช้บริกา<br>สามริการตามไ<br>ภาษีมูลค่าพัม<br>รวมคาใช้บริกา<br>ขั้นค่าใช้บริกา<br>สมปรุชัคว่<br>รวมคาใช้บริกา<br>รวมคาใช้บริกา<br>รามคาใช้บริกา<br>รามคาใช้บริกา<br>รวมคาใช้บริกา<br>รามคาใช้บริกา<br>รวมคาใช้บริกา<br>ราม                                                                                                    | าไขับริการ<br>r cyde)<br>5-03/06/2565<br>5การรอบปัจจุบัน<br>มีปรโมชั่น<br>7% (VAT 7%)<br>ารรอบปัจจุบัน<br>เร็บเจ้าหน้าที่ธนาคาร                                                                                                    | รอบเป้อจุบันทัดองสำร<br>(Current Charge)<br>4,012.50<br>(Summary of Curr<br>                                                                                                    | SS<br>(Outs<br>eau<br>"Tus<br>ent Charge<br>ent Charge<br>Sa (aut 2) uni ğu<br>sa (aut 2) uni ğu                                                                                                    | <ul> <li>ยอดลงด้าง<br/>tanding Balance)</li> <li>3,941.17*</li> <li>รงและระเจียงและสุลิตการ</li> <li>3,750.00 บาก/<br/>262.50 บาก /<br/>262.50 บาก /</li> <li>3,750.00 บาก/<br/>262.50 บาก /</li> <li>085-6609864 ข</li> <li>ยอดเงินที่แจ้งหนี<br/>ใบลดหนี้</li> <li>ต้องชำระ</li> <li>รายละเอียดเงิน</li> <li>ใช้เกินสิทธิถือคา</li> <li>เงินสมทบ</li> <li>เงินสมทบ</li> <li>เงินสมทบ</li> <li>เงินสมกบ</li> <li>เงินสมก</li></ul>     | รวมขอดกังสี<br>(Total Outstanding B<br>7,953.67<br>อำราฟอการไข้งานอย่างต่อเป<br>อำราฟอการไข้งานอย่างต่อเป<br>อิบดีการมปศุสัตร์ สี<br>ไ<br>มสมทบบ<br>วอง<br>                                                   | ม วันค<br>เริงสาตอง<br>อง เอโยอส ต้องกรา<br>งามอิเสี อดงกรา<br>งามอิเสี อดงกรา<br>เอเนรา<br>เอเนรา<br>เอเรา<br>เอเนรา<br>เอเนรา<br>เอเรา<br>เอเนรา<br>เอเนรา<br>เอเรา<br>เอเรา<br>เรา<br>เอเรา<br>เอเรา<br>เอเรา<br>เอเรา<br>เอเรา<br>เอเรา<br>เอเรา<br>เอเรา<br>เอเรา<br>เอเรา<br>เอเรา<br>เอเรา<br>เอเรา<br>เอเรา<br>เอเรา<br>เอเรา<br>เอเรา<br>เอเรา<br>เอเรา<br>เอเรา<br>เอเรา<br>เอเรา<br>เอเรา<br>เอเรา<br>เอเรา<br>เอเรา<br>เอเรา<br>เอเรา<br>เอเรา<br>เอเรา<br>เอเรา<br>เอเรา<br>เอเรา<br>เรา<br>เรา<br>เอเรา<br>เรา<br>เรา<br>เรา<br>เรา<br>เรา<br>เรา<br>เรา<br>เรา<br>เรา | รับการแถงชำระรอย<br>(Current Due Dat<br>18/07/256<br>เขออศษศากคุณได้ชำระค่<br>4,000.00<br>4,012.50<br>4,012.50<br>12.50<br>12.50<br>12.50                                                                                                    | มยังห<br>ม<br>5<br>มัสบริก<br>บา<br>บา<br>บา<br>บา<br>บา<br>บา<br>บา<br>บา<br>บา<br>บา                                                                                                    |

สอบถามรายละเอียดเพิ่มเติมติดต่อ AIS CORPORATE CALL CENTER 1149 กุกวันตลอด 24 ซัวโมง www.ais.co.th

เอไอเอส รายเดือน

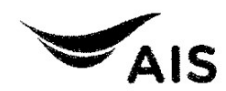

บริษัท แอดวานซ์ ไวร์เลส เม็ทเวอร์ค จำกัด ทะเมียนเลขที่ / เลขประจำตัวผู้เสียภาษีอากร 0105548115897 (สำนักงานใหญ) 414 ถนนพหลโยธิน แขวงสามเสนใน เขตพญาไท กรุงเทพฯ 10400

## ต<sup>ู้</sup>แฉบับ ใบเสร็จรับเงิน / ใบกำกับภาษี

Original Receipt / Tax Invoice เลงที่ W-CS-1011-6507-10008456 วันที่ 19/07/2022

### ชื่อและกิ่อยู่สำหรับจัดส่งเอกสาร

กรยปศุสัตว์ 69/1 กรมปศุสัตว์ ถนน พญาไก แขวงทุ่งพญาไท เขตราชเกวี กรุงเกพ 10400

# ชื่อและที่อยู่ตามภาษีบูลค่าเพิ่ม

- 341-

กรบปศุสัตว์ 69-69/1 แขวง ถมนพญาไท เพศ ราชเกอี กรุงเกพ 10400 เลขประจำตัวผู้เสียภาษีอากร กษ06 (สำนักงานใหญ)

#### shams/Description

 เลขหมาย 0856609864 เลขที่ลูกค้า 31800021120858 ค่าใช้บริการรอบ 04/05/2022-03/06/2022 (ใบแจ้งค่ายริการ W-IN-11-6506-0907609 Grand Total

| ลค่าเพิ่ม รวมงีน<br>VAT) (Total)                               | ภาษีมูลค่าเพิ่ม<br>(VAT)         | จำนวนพิน<br>(Amount)                | uñu<br>I(Non VAT)                | จำนวนผิ<br>เรียกเกิบแทน(N |         |
|----------------------------------------------------------------|----------------------------------|-------------------------------------|----------------------------------|---------------------------|---------|
| 262.50 4,012.50<br>262.50 4,012.50<br>ในสิมสองมากห้าสืบสตางค์) | 262.50<br>262.50<br>(สีพันสิมสอง | 3,750.00<br><b>3,750.00</b>         | 0,00<br><b>0.00</b>              |                           | 9)      |
|                                                                |                                  | แล้ว<br>3 7537<br>บา                | ข้ายเงิน<br>และส์ 101<br>3 4,012 | ชายเร็กเรื<br>ช่ายสุทธิ   |         |
| ผู้รับเงิน SiRilafe                                            | A By                             | ¥ ผู้ง่ายงี<br>ประทีป)<br>ก.ค. 2565 | (unaur 5<br>19                   | ลงชื่อ<br>(1<br>วงร.ป     | 07/2022 |

ชำระโคย เช็คธนาคาร กลุงไทย จำกัด (มหาชน) สาขา ราชเกวี เลขที่เช็ค 10187537 วันที่หน้าเช็ค 19/07/2022 ใบแทนออกครั้งที่ 1 วันที่ 19/07/2022 สาเหตุ ขอใบเสร็จรับเงินต้นฉบับ/ ใบกำกับกาษี ลงชื่อ SIRILAFE

|                                                                                            | ใบแจ้งค่าใช้<br>AIS เอไอเอส รายเมื่<br>บริษัท แอความซ์ ไวะ<br>414 กบบพุทลโยธิบ<br>กะเบียบเลพที / เลฟปะ                                                                 | USการ (STATEMENT) กรรษช<br>ลือน<br>เลสเน็กเวอร์ค จำกิด<br>สามเสมใน พญาโก กรุงเทพฯ 10400<br>เจ้าตัวผู้สือหาษีอากร 0105548115897ันส์ 2 4 มี                                                                     | 1270<br>200<br>200<br>200<br>200<br>200<br>200<br>200<br>200<br>200                                                                                                    |
|--------------------------------------------------------------------------------------------|----------------------------------------------------------------------------------------------------|----------------------------------------------------------------------------------------------------|----------------------------------------------------------------------------------------------------|
|                                                                                            | กรมปศุสัตว์<br>69-69/1 กลุ่มการเงิน กองคลัง<br>เขวงถนนพญาไท เขตราชเทวี<br>กรุงเทพ 10400                                                                                | พ-เพ-11-6506-0163555         มีสา           พ-เพ-11-6506-0163555         พ.เด<br>พ.เด<br>พ.เด<br>พ.เด<br>พ.เด<br>พ.เด<br>พ.เด<br>พ.เด                                                                         | นอ_กญ่มการเงา<br>าอมาเป็น AIS รายเดือบวันนี้ 56<br>รับส่วนลดสุดพิเศษกับสมาร์กโฟนรุ่นฮิต<br>ที่ AIS Online Store                                                                                                    |
| โปรโมส์.<br>วันสันสุง<br>\$<br>04/05                                                       | ເຍອນຄຸດ: ເເບົາຈ້າຍ 1,800 ບາກ ໂກຣກ້ວ<br>MVPN 0.99 ບາກ<br>ລໂປຣໂມສັນ: 03/05/2567<br>ລປຍລາໂດ້ປຽກາຣ ຣອບປັຈຈຸບັນ<br>(Bill Cycle) ເດິນກະຄາ<br>ສ/2565-03/06/2565 <b>1,95</b> 7 | ໂດຍ 700 ບາກ ໂກຣ IN MVPN 0 ບາກ Out<br>ໂດ້ວນວ່າຣະ ຍອດຕານຄ້ານ<br>Charge) (Outstanding Balance) (Total<br>1.03 1,957.03*                                                                                          | ມາຍເລຍໂຄຣທັທາ<br>ຍວ່າລັບດາຍເປັຍບ<br>ລຍເຖິດກີກ<br>ລຍເຖິດກີກ<br>ລະຫວັດໃຫວ່າຈຳເປັນຮັກກຣ<br>ເລຍກິໂບເວັບຈຳເປັນຮັກກຣ<br>ເລຍກິໂບເວັບຈຳເປັນຮັກກຣ<br>ເວັບເອດດາົ້ນເປັນ<br>Outstanding Balance)<br>3,914.06                                          |
| สรุปคา<br>คายริกา<br>คา Inte<br>กาษีบูลค<br>รวมคาใช                                        | <b>ใช่เปริการรอบเป็จจุบัน (Summary</b><br>เรดามโปรโบซัน<br>rnet และบริการเสริม ส่วนเทินโปรโมชั่น<br>ว่าเพิ่ม 7% (VAT 7%)<br>อันริการรอบบัจจุบัน                        | *ໂປຣດສຳລະເຈັນຕາມວັນຄອບກຳແດເອົາລະໜັດກ<br>•ໂປຣດສຳລະເຈັນຕາມວັນຄອບກຳແດເອົາລະໜັດກ<br>of Current Charges)<br>1,800.00 ບາກ /<br>29.00 ບາກ /<br>128.03 ບຳກ<br>1,957.03 ບາກ                                            | ารใช้งานอย่างต่อเมือง เอไอเอส ด้องกราบขออภัยหากคุณได้ชำระค่าใช้บริการแล้                                                                                                    |
| ส่วนที่ 1<br>ส่วนหัว<br>เริ่มปฟ้อร์ไ<br>กรมปสุสัต<br>Service Co<br>Customer I<br>Reference | 1 สำหรับเจ้าหน้าที่ธนาคาร                                                                                                    | เร็บเงิน<br>(รับซ้ำระ<br>ชื่ ธ.กรุมส์อยุธยา (COMP CODE: 06666)<br>(ชิ ธ.กรุมส์อยุธยา (COMP CODE: 19251)<br>(มิ ธ.กรุงส์กษ (COMP CODE: 1143)<br>(ชี ธ.กรุงส์กษ (COMP CODE: 193)                                | ปริษัท หอดวานซ์ ไวร์เลส เน็กเวอร์ก จำกัด<br>ทะเบียนเองที่ / เสงประจำตัวผู้เสียภาษีอากร 0105548115897                                                                                                    |
| วันครบกำห<br>สำหรับธนาเ<br>วันที่                                                          | มลงำระรอบปัจจุบัน 18/07/2585<br>จำนวนใช้น่ 3,914,06 บาท<br>การและที่ทำการโปรษณีย์ เพื่อใช้จ่าระค่าบริการค้อยเงิน<br>สามา                                               | รังการหรือแครารห์ (S.อ.d.)<br>มี คงหห อ.สอนด์ ตอนด์ เข้าส์ (COMP CODE: 1)<br>รังการประปานครหลวง<br>สุดเท่านั้น<br>มีเป็นการชำระคำบอิการ<br>กระคำบริการๆ (ส่วนที่ 2) มาที่ กู้ ปุ่น. 200 ปุณศ.คุสิค กรม. 10300 | ເຜຍສະ ອຸດສ້າຊະເນີນ ໄລທີ່ສ<br>ກໍ່ກຳກາຣໂປອຍເຫັຍ໌ (ຮກ້ອນອີກາຣ 021)<br>ອຸດອຳລະລັບບົກອິ ແລະບົບບົກອ<br>ຖຸກຮ່ອນການນີ້ກໍາຣຣຣນເບີຍນະກິດການກັ່ງທີ່ກັບເຮົາກາຣເຮັຍກາຄົນ<br>ສແກນ ເທື່ອອຳລະດາບາລິກາຈ<br>ແກນ AIS ອPayment<br>ເກເຄງິນ ແລະເອັ້ມເປຍ ສາດສັ້ນ |

สอบภามรายละเอียดเพิ่มเติมติดต่อ AIS CORPORATE CALL CENTER 1149 ทุกวันตลอด 24 ชั่วโมง www.ais.co.th

เอไอเอส รายเดือน

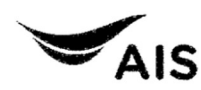

บริษัท แอควานซ์ ไวร์เลส เน็ทเวอร์ก จำกัด ทะเบียนเลขที่ / เลขประจำคัวผู้เสียภาษีอากร 0105548115897 (สำนักงานใหญ่) 414 ถนนพหลโยธิน แขวงสามเสนใน เขคพญาไท กรุงเทพฯ 10400

ค<sup>ั</sup>นฉบับ ใบเสร็จรับเงิน / ใบกำกับกาษี

Original Receipt / Tax Invoice เลขที่ W-CS-1011-6507-10008457 วันที่ 19/07/2022

### ซื่อและที่อยู่ตามภาษีมูลค่าเพิ่ม

:52×

**ชื่อและที่อยู่สำหรับจัดส่งเอกสาร** กรมปศุสัตว์

69-69/1 กลุ่มการเงิน กองคลัง พวงถนนพญาโท พตราชกวี กรุงเทพ 10400

กรบปศุสัตว์ 69-69/1 แขวง ถนนพญาไก เขต ราชเกวี กรุงเทพ 10400 เลขประจำคัวผู้เสียภาษีอากร กษ06 (สำนักงานใหญ่)

#### รายการ/Description

 เลงหมาย 0856609903 เลงที่ลูกค้า 31700014671222 ค่าใช้บริการรอบ 04/05/2022-03/06/2022 (ใบแจ้งค่าบริการ W-IN-11-6506-0163555) Grand Total

| จำนวนเงิน<br>เรียกเก็บแทน(Non VAT) |      | (       | จำนวนเงิน<br>(Amount) | ภาษีบูลค่าเพิ่ม<br>(VAT)          | SOURIU<br>(Total)        |  |
|------------------------------------|------|---------|-----------------------|-----------------------------------|--------------------------|--|
|                                    | 0.00 |         | 1.829.00              | 128.03                            | 1.957.03                 |  |
| f. Sterry                          | 0.00 | а<br>10 | 1,829.00<br>(หนึ่งพ่  | 128.03<br>วันเก้าร้อยห้าสิบเจ็ดเก | 1,957.03<br>เกลาแสตางค์) |  |

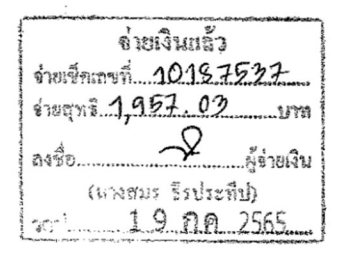

ผู้รับพื้น SIRILAFE

ชำระโดย เช็ลอนาคาร กรุงไทย จำกัด (มหาชน) สาขา ราชเทวี เลขที่เช็ล 10187537 วันที่หน้าเช็ค 19/07/2022 ใบแทนออกครั้งที่ 1 วันที่ 19/07/2022 สาเหตุ ขอใบเสร็จรับเงินต้นฉบับ/ ใบกำกับกาษี ลงชื่อ SIRILAFE ตัวอย่าง ขออนุมัติถอนเงินสมทบ ค่าโทรศัพท์

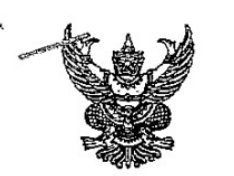

# บันทึกข้อความ

| ส่วนราชการ กองคลัง (กลุ่มก    | เวรเงิน โทร. 162   | 27)          |  |
|-------------------------------|--------------------|--------------|--|
| ที่                           | วันที่ 5           | สิงหาคม 2565 |  |
| เรื่อง ขออนุมัติถอนเงินสมทบแล | ะสั่งจ่ายเช็คค่าโง | กรศัพท์      |  |

เรียน ผู้มีอำนาจลงนามสั่งจ่ายเช็ค

ด้วยกลุ่มการเงิน ได้รับใบสำคัญจ่ายเลขที่ 7032/2565 ลงวันที่ 5 สิงหาคม 2565 บมจ.โทรคมนาคมแห่งชาติ เพื่อชำระหนี้ค่าโทรศัพท์ ประจำเดือน พฤษภาคม 2565 รายละเอียดตาม ใบสรุปยอดค่าใช้จ่าย ดังนี้

| รวมขอเบิก                           | 59,071.30 | บาท |
|-------------------------------------|-----------|-----|
| <u>หัก</u> ภาษีเงินได้หัก ณ ที่จ่าย | 552.07    | บาท |
| <u>บวก</u> เงินสดสมทบ               | 249.31    | บาท |
| จำนวนเงินจ่ายสุทธิ                  | 58,768.54 | บาท |

ทั้งนี้กลุ่มการเงินได้รับเงินสดส่งสมทบ จำนวน 249.31 บาท เมื่อวันที่ 23,30 มิถุนายน 2565 โดย ได้นำฝากสมทบ "บัญซีเงินงบประมาณกรมปศุสัตว์ (030-6-05598-8)" ธนาคารกรุงไทยฯ สาขาราชเทวี เมื่อวันที่ 24 มิถุนายน, 1 กรกฎาคม 2565 เรียบร้อยแล้ว

ในการนี้ จึงเห็นควรถอนเงินนำส่งสมทบ จำนวนเงิน 249.31 บาท เพื่อจ่ายสมทบค่า โทรศัพท์ตามใบแจ้งหนี้ จำนวน 58,768.54 บาท (แจ้งหนี้ 59,320.61 <u>หัก</u> ภาษี 552.07) พร้อมนี้จึงจัดทำ เช็คธนาคารกรุงไทยฯ สาขาราชเทวี "บัญชีเงินงบประมาณกรมปศุสัตว์ (030-6-05598-8)" เช็คเลขที่ 10187575 สั่งจ่าย บริษัท โทรคมนาคมแห่งชาติ จำกัด (มหาชน) จำนวนเงิน 58,768.54 บาท จึงเรียนมาเพื่อโปรดพิจารณาอนุมัติจ่ายและลงนามสั่งจ่ายเช็คตามที่แนบมาพร้อมนี้ ()

ลงนามแล้ว

อนุมัติจ่าย/ลงนามแล้ว

| مر.<br>هري                                                                             |                                                           |                                                                  | ¥                                                 | สำเนา                                 |
|----------------------------------------------------------------------------------------|-----------------------------------------------------------|------------------------------------------------------------------|---------------------------------------------------|---------------------------------------|
| , parm ,                                                                               | หนังสือรัเ                                                | ปรองการ์หักภาษี เ                                                | ณ ที่จ่าย                                         | (19191 4-0.0 F                        |
|                                                                                        | · · · · · · · · · · · · · · · · · · ·                     |                                                                  | -                                                 | <u>uuu 4235</u>                       |
| ้มีหน้าที่หักภาษี ณ ที่จ่าย :                                                          |                                                           | -24                                                              | เลขที                                             | 065552                                |
| ่วนราชการ. กรมปศุสัตว์                                                                 | с.<br>                                                    | เลขประจำตัวผู้เลื                                                | รัชภาษีอากร โกกกร                                 | 0.00175.0051                          |
| laศั 69/1 ถนนพญาไท แช                                                                  | วงทุ่งพญาไท เขตราชเทวี เ                                  | กรุงเทพฯ 10400                                                   | 0994                                              | 0031139251                            |
| u.                                                                                     |                                                           | 1                                                                |                                                   |                                       |
| ขอรับรองว่าได้หักภาษี เ                                                                | น ที่จ่ายตามเอกสารขอเบิก                                  | เงินเลขที่ 2565-32000                                            | 013622                                            |                                       |
| งวันที่ 5 สิงหาคม 2565/                                                                | r (                                                       | ตามใบแจ้งหนี้เลขที่0                                             | 506000 W.A. 65                                    | در .<br>در .                          |
| <u>Usr</u>                                                                             |                                                           | ลงวันที่2                                                        | 7 มิถุนายน 2565                                   |                                       |
| เ้ถกหักภาษี ณ ที่จ่วย :                                                                |                                                           | * เลขที่ประจำตัว                                                 | บประชาชน                                          |                                       |
| ปริษัท โทรคมบาคมแก่                                                                    | ห่งขาติ จำกัด (มหาชา                                      | น)                                                               | ผู้เสียภาษีอากร 0107                              | 64000014                              |
|                                                                                        | : แขวงทุ่งสองห้อง เชต                                     | หลักสี่ กรุงเทพมหานคร 10                                         | 0210                                              |                                       |
| และได้โองเสินติเรียงอ้า                                                                | ประเพิ่มต้องกล่าวใจรับค่ (2)                              |                                                                  |                                                   | *                                     |
| และเดเอนสทธเวยกวยง<br>เ                                                                |                                                           |                                                                  |                                                   |                                       |
| ខេម្ប                                                                                  | • •                                                       |                                                                  |                                                   |                                       |
|                                                                                        | -                                                         |                                                                  |                                                   |                                       |
|                                                                                        |                                                           |                                                                  | r                                                 | · · · · · · · · · · · · · · · · · · · |
| ประเภทภาษี                                                                             | ประเภทเงินได้ที่จ่าย                                      | วันเดือนปีที่จ่าย                                                | จำนวนเงินได้                                      | ภาษี                                  |
| ภาษีเงินได้นิติบุคคล                                                                   | เริการโทรคมนาคม ,                                         | 1 9 8.9. 2565                                                    | 55,206.82                                         | 552.07                                |
| ภาษีเงินได้บุคคลธรรมดา                                                                 | ทรส์พห์                                                   |                                                                  |                                                   |                                       |
| ค่าปรับ                                                                                |                                                           |                                                                  | <i>b</i>                                          | 0.00                                  |
|                                                                                        |                                                           | e79                                                              | 55,206.82                                         | 552.07                                |
| *)<br>•                                                                                |                                                           | 181 č                                                            |                                                   |                                       |
| รามเงินภาษี (ตัวอักษร)                                                                 | (ท้าร้อยท้าสิบสองบา                                       | เทเจ็ดสุดางก์)                                                   |                                                   |                                       |
|                                                                                        |                                                           |                                                                  |                                                   |                                       |
|                                                                                        |                                                           |                                                                  |                                                   | N                                     |
|                                                                                        | (1                                                        | ลงชื่อ)                                                          |                                                   | - Frank                               |
|                                                                                        | ,                                                         | (                                                                | )                                                 |                                       |
| <i>.</i>                                                                               | <br>                                                      | รักษาการในด้านหน่ง<br>าแหน่ง                                     | เห็วหน้ากลุ่มการเงิน                              |                                       |
| ·                                                                                      |                                                           | , , , , , , , , , , , , , , , , , , ,                            | ~                                                 |                                       |
| หมายเหตุ                                                                               | 1                                                         | · · ·                                                            | Acros                                             | ha                                    |
| 1. กรอกเลขที่เอกสา                                                                     | รที่ได้จากการขอเบิกเงินจา<br>toneโอนอินอีนอีนอีนอีนอีนอีน | หกุดลังในระบบการบริหารกา<br>กรรับเวิม                            | รเงินการคลังภาครัฐด้วยระบ่า                       | เอิเล็กทรอนิถส์ (GFMIS)               |
| V ALA                                                                                  | การเอนสทธเรยกรองในก                                       | มหมายสา                                                          | ส่างได้ความเสียงเ                                 | a                                     |
| <ol> <li>กรอกข้อมูลกรณีร์</li> <li>* ให้กรอกเลขประจํ</li> </ol>                        | กตัวบัตรประชาชน กรณีผู้                                   | ัถูกหักภาษี ณ ที่จ่ายเป็นบุคค                                    | เลธรรมดาทเมเตจตทะเบยน                             | กาษมูลคาเพม                           |
| <ol> <li>กรอกซ้อมูลกรณีรี</li> <li>ให้กรอกเลขประจ์</li> <li>ให้กรอกเลขประจ์</li> </ol> | กตัวบัตรประชาชน กรณีผู้<br>กตัวผู้เสียภาษีอากร กรณีผู     | ถูกหักภาษี ณ ที่จ่ายเป็นบุคค<br>ผู้ถูกหักภาษี ณ ที่จ่ายเป็นนิติเ | เลธรรมดาทเมเดจตทะเบยน<br>บุคคลและบุคคลธรรมดาที่จด | กษมูลคาเพม<br>ทะเบียนภาษีมูลค่าเพิ่ม  |

บริษัท รักรคมนาคมแห่งชาติ จากัด (มหายัน) บริชิท (กรดมนาดมนต่งอ่าติ จำกัด (มหาชัน) 99 ถ.แจ้งวัญปร 79 ถ.แจ้งวัสนะ ทู่งสองน้อง หลักส์ กรุงเทษฯ 10210 ทั้งสองน้อง หลักสี้ กรุงเทพฯ 10210 เลขประจาลัวผู้เสียงานี้ 0107564000014 ดีวนี้เสียงานี้ 0107564000014 19905 ช่ายเจ้าแข้ว สาขาพื่ออลงบลาลับลาสี าหาที่ออกขบกาลับกาห็ อ่ายเซ็กเลราที่ 10 18 1515 สาขาที่ 00045 แจ้งวัฒนะ เหลี่ 00045 แจ้งวัฒนะ inun 58,768.54 un รุทรศัพท์ 02-575-4660 หลังที่ 02-575-4660 ...สู่จ่ายเงิน 249E <u>ขบเ</u>ร็จรับเจ็น/ขมกาลับกาซ์ ขบเสร็จรับเจ็น/ขบกำลับภาษี (มาราวา เริ่มว่าระทับ) 1997: BOD150015534 m1 ...... 19/08/2565 14:24:25 location: 30139 19/08/2565 14:24:25 location: 80139 Reg # E010090002A1055 TR: 17242 Reg # E010090002A1055 TR: 17242 POS ID: POIS USER\_ID: C8013916 POS ID: PO15 USER\_ID: C8013916 -กรมปสุสัตว์ 10 กรหปต์ลี่ตว 69/1 ถนนษญาโท ที่อยู่ 69/1 ถนชหญาไป fiorí แรวงกุ่งพุการก เขตราชเกรี แลวงทู่งหมู่ว่าก เขตรายเหวื กรุง inwy 10400 fms. 0506000 กรุงเทษา 10406 ริกร. 0506000 เลขประจาทั่วผู้เลี้ยกานี้ 0994000159251 เลขประจาทั่วผู้เสียงาษี 0994000159251 สถานประกอบการ สำนักงานใหม่ สลามประกอบการ สำนักงานใหม่ 5752575635 INV.9000000 ชักระราชการ INV.900000 ล่างชิ้มริการเทรดัพท์ ล่างอื่นรึกวรรกรดิพก็ 53,770.71V 53,770,719 FUA./11056502107 f14./11056502107 W. 9.2565 ¥. q. 2565 ล่างขึบริการโทรสัพท์ ส่านขึ้นรึการโปรสัพป์ 5,549.900 5,549.900 FNR./11056503768 fug./11056503768 W. Q. 2565 W. Q. 2565 59.320.61 59,320.61 2 \$10015 2 510015 521 500 55,439.82 บูลล่าที่เสียหายี่(V) มูลส่าที่เสียภาษี(V) 55,439.82 3,880.79 สารีมูลส่าเพิ่ม สารีมูลต่าเพิ่ม 3,880.79 552.07 ภาพี่มีกุณ ที่จำย 552.07 ลาษ์ลัก ส ก็จ่าย รวมถึงสิ้น รวมทั้งตื่ม 58,768.54 58,768.54 58,768.54 58,768.54 Cheque Cheque CQ: KTB 006 0030 - 10187575 CQ: KTB 004 0030 - 10187575 WT: 065552 ₩T: 065552 สะส ราดารวมภาษีสูลค่าเนื้นแล้ว สะส \*\*\* ราดารามการีมูลค่าเพิ่มแล้ว \*\*\*

20125

20125

al Telecom Public Company Limited ใบแจงค่าใชบริการ (STATEMENT) หน้า 1/5 รหัสราชการ (Government id) : 0506000 ที่ เอ็นที่ รนค./ 11056503768 รหัสลูกค้า (Account No.) : 000200171038 ขอแจ้งค่าใช้บริการ เรื่อง วันที่ออกไบแจ้งค่าไข้บริการ (Issue Date) : 11/06/2565 อธิบดีกรมปศุสัตว์ เรียน ประจำเดือน (Invo:ce Month) : 05/2565 180 วันครบกำหนดขำระ (Due Date) : 27/06/2565 บริษัท โทรคมนาคมแห่งชาติ จำกัด (มหาชน) ขอแจ้งค่าใช้บริการ ประจำเดือน พฤษภาคม 2565 ของ กรมปศุสัตว์ ดังนี้ กรมปศสัตว์ 22029 เลขรับที่ สรุปค่าใช้บริการรอบปัจจุบัน (Summary of Current Charges) ล.ย. 2565 วันที่ 2 U คาบริการ ประเภทบริการ สวบลด จำนวนเงิน 896mil (Amount) 1281 (Service Charge (Discount) (Type of Service) บริการโทรศัพท์ประจำที่ 29 เลขหมาย 2,760.00 -140.00 ค่าบำรุงรักษาคู่สายโทรคัพท์ ประเภท1 2 900.00 กองคลัง 139.65 147.00 -7.35 ค่าใช้โทรศัพท์ภายในพื้นที่ ค่าใช้โทรศัพท์ทางไกล -2.10 39.90 0001 42.00 เลขรับที่ ค่าใช้โทรศัพท์เคลื่อนที่ 195.00 -9.75 185.25 บริการ IP Phone 2 เลขหมาย วันที่ 2 0 มิ.ย. 2565 95.00 -5.00 ค่าบำรุงรักษารายเดือน IP Phone 100.00 100.00 ค่าบำรุงรักษาดูสายโทรศัพท์ 100.00 0.00 1381. o่ายเงินแล้ว ค่าใช้โทรศัพท์ภายในพื้นที่ 0.00 33.00 33.00 ถ่าอเร็คแลงที่ 1018 7935 เสมอ กลุ่มการเงิ 3.00 A Dela L ค่าใช้โทรศัพท์ทางไกล 3.00 0.00 70.50 ค่าใช้โทรศัพท์เคลื่อนที่ 70.50 0.00 498.03 ายสุทธิ 6 บริการ ADSL 1 Port คาบริการ Turbo Speed Up to 8M/ ผู้จ่ายเงิน ลงริต 590.00 -29.50 560.50 1M (มางสมร โรประทีป) บริการ TOT Fiber 2U 2 Port 2565 C) a.A. 21 2.8.2565 0.00 1,200.00 3aul. 1.200.00 คาบริการ Fiber 2U 1Gb/500Mb 5,380.50 193.70 5,186.80 รวม ภาษีมูลค่าเพิ่ม 7% 363.10 5,549.90 - 51.87 = 5,498.03 รวมค่าใช้บริการรอบปัจจุบัน

จึงเรียนมาเพื่อโปรดดำเนินการตรวจสอบและเบิกจ่ายเงินจำนวนดังกล่าวให้กับ บริษัท โทรคมนาคมแห่งปาติ จำกัด (มหาขน) ภายใน 15 วัน นับแต่วันที่ได้รับ ใบแจ้งค่าใช้บริการ หากหมายเลขใดไม่อยู่ในความรับผิดขอบของท่านกรุณาแจ้งไปยัง ส่วนบริหารหนี้ลูกค้าภาครัฐตามที่อยู่ด้านล่าง และเบิกจ่ายเงินใน ส่วนที่รับผิดขอบ ให้กับบริษัทฯ ตามวันที่กำหนด จักขอบพระคุณซิ่ง

| กรมปสุสัตว์                                            | รทัสสูนยัตนทุน 0700600000                                   |
|--------------------------------------------------------|-------------------------------------------------------------|
| รพัสกิจกรรมย่อย 100                                    | : งานบริหารทั่วไป <u>ค่าสาธารญปโกค ประเภท</u>               |
| 7 ค่าโทรศัพท์ 525,91                                   | 🔲 คำไฟฟ้าบาท                                                |
| <br>] ค่าน้ำประปาบาท                                   | 🔲 ค่าบริการโทรคมนาคม                                        |
| ค่าไปรษณีย์บาท                                         | ลำดับที่ 15 เลขี่งปน D.O.C.                                 |
|                                                        | การแข่งขัน                                                  |
| ผลผลิตพัฒนาศักยภาพการปสุสัตว์ (07)                     | 006290008002000000)                                         |
| 1. กิจกรรมพัฒนาการสื่อสาร(0700<br>2. กิจกรรมเฝ้าระวังา | 6657132600000) เป็นเงินบาท<br>525,94<br>200000) เป็นเงินบาท |
| 3. กิจกรรมส่งเสริมฯ(070066500                          | 98700000) เป็นผืนบาท                                        |
| 4. กิจกรรมพัฒบาพันธุ์สัตว์                             | 0099400000) เป็นเงินบาท                                     |
| 5. กิจกรรมพัฒนาอาหารสัตว์(07006650                     | )099500000) เป็นเงินบาท<br>จนท.กันเงินบาท                   |

ขอแสดงความนับถือ

In rimmi

(นาย:โจเจก ทัพพรหม) ผู้จัดการส่ว มริหารหนี้ลูกค้าภาครัฐ

89/2 อาคาร 1 ชั้น 2 ถนนแจ้งวัฒนะ แขวงทุ่งสองห้อง เขตหลักสี่ กรุงเทพฯ 10210 โทร 0 2574 8642 - 8662 FAX 0 2574 8634

WUT 5/0

## ใบแจ้งค่าใช้บริการ (STATEMENT)

หน้า 1/21

ค-75

ที่ เอ็นที รบค./ 11056502107 เรื่อง ขอแจ้งค่าใช้บริการ เรียน อธิบดีกรมปศุสัตว์ รหัสราชการ (Government Id) : 0506000 รหัสลูกค้า (Account No.) : 0506000020001 วันที่ออกใบแจ้งค่าใช้บริการ (Issue Date) : 11/06/2565 ประจำเดือน (Invoice Month) : 05/2565 วันครบกำหนดชำระ (Due Date) : 27/06/2565

บริษัท โทรคมนาคมแห่งชาติ จำกัด (มหาชน) ขอแจ้งค่าใช้บริการ ประจำเดือน พฤษภาคม 2565 ของ กรมปศุสัตว์ ดังนี้

| ประเภทบริการ<br>(Type of Service)    | ดาบริการ<br>(Service Charge) | ส่วนลด<br>(Discount) | จำนวนเงิน<br>(Amount) |
|--------------------------------------|------------------------------|----------------------|-----------------------|
| เริการโทรศัพท์ประจำที่ 62 เลขหมาย    |                              |                      |                       |
| ค่าบำรุงรักษาคู่สายโทรศัพท์ ประเภท1  | 3,500.00                     | 0.00                 | 3,500.00              |
| ค่าบ้ารุงรักษาคู่สายโทรคัพท์ ประเภท2 | 5,400.00                     | 0.00                 | 5,400.00              |
| บริการโอนเลขหมาย                     | 30.00                        | 0.00                 | 30.00                 |
| ค่าไข้โทรศัพท์กายในพื้นที่           | 126.00                       | 0.00                 | 126.00                |
| ค่าไข้โทรศัพท์ทางไกล                 | 489.00                       | 0.00                 | 489.00                |
| ค่าใช้โทรศัพท์เคลื่อนที่             | 210.00                       | 0.00                 | 210.00                |
| ปริการ ISDN-PRI 1 เลขหมายหลัก        |                              |                      |                       |
| ดาเขาเลขหมาย ISDN PRI Type1          | 7,500.00                     | 0.00                 | 7,500.00              |
| ค่าใช้โทรศัพท์ภายในพื้นที่           | 3,543.00                     | 0.00                 | 3,543.00              |
| ค่าใช้โทรศัพท์ทางไกล                 | 14,895.00                    | 0.00                 | 14.895.00             |
| ค่าใช้โทรศันท์เคลื่อนที่             | 14,451.00                    | 0,00                 | 14,451.00             |
| คาใช้บริการเลขหมายพิเศษ              | 3.00                         | 0.00                 | 3.00                  |
| บริการ IP Phone 1 เลขหมาย            |                              |                      |                       |
| ค่าบำรงรักษาคลายโทรศัพท์             | 100.00                       | 0.00                 | 100.00                |
| ค่าใช้โทรศัพท์ภายในพื้นที่           | 6.00                         | 0.00                 | 6.00                  |
| รวม                                  | 50,253.00                    | 0.00                 | 50,253.00             |
| ภาษีมลค่าเพิ่ม 7%                    |                              |                      | 3,517.71              |
| าามค่าให้บริการรอบปัจจุบัน           |                              |                      | 53,770.71             |

| Sectores of the sector sector se | And the second second second second second second second second second second second second second second second |
|----------------------------------------------------------------------------------------------------|----------------------------------------------------------------------------------------------------|
| จายเ                                                                                                    | วินแล้ว                                                                                                    |
| อ่ากเร็คเลขที่                                                                                                    | 0187575                                                                                                    |
| mann 173                                                                                                    | 2.70.51 um                                                                                                    |
| arto                                                                                                    | 🖌 ผู้อ่ายเงิน                                                                                                    |
| (มหสม:                                                                                                    | เ ธีรประทีป)                                                                                                    |
| with 1                                                                                                    | 9 8.9. 2565                                                                                                    |

6.00 253.00 517.71 770.71 - 500, 20 = 53, 240, 51

จึงเรียนมาเพื่อโปรดดำเนินการตรวจสอบและเบิกจ่ายเงินจำนวนดังกล่าวให้กับ บริษัท โทรคมนาคมแห่งชาติ จำกัด (มหาชน) ภายใน 15 วัน นับแต่วันที่ได้รับ ใบแจ้งค่าใช้บริการ หากหมายเลขใดไม่อยู่ในความรับผิดชอบของท่านกรุณาแจ้งไปยัง ส่วนบริหารหนี้ลูกค้าภาครัฐตามที่อยู่ด้านล่าง และเบิกจ่ายเงินใน ส่วนที่รับผิดชอบ ให้กับบริษัทฯ ตามวันที่กำหนด จักขอบพระคุณยิ่ง

| กรมปศุสัตว์ ร                                                                        | หัสสูนย์ค้นทุน 0700600000                           |
|--------------------------------------------------------------------------------------|-----------------------------------------------------|
| รหัสกิจกรรมช่อย 100_: งา                                                             | นบริหารทั่วไป <u>ค่าสาธารณูปโกด ประเภท</u>          |
| A ค่าโทรศัพท์ 53 524, 40                                                             | 🔲 ค่าไฟฟ้าบาท                                       |
| 📋 ค่าน้ำประปาบาท                                                                     | 🗋 คำบริการโทรคมนาคมบาท                              |
| 🔲 ค่าไปรษณีย์บาท                                                                     | ลำดับที่ 76 อาสีงเกาะว                              |
| . แผนงานพื้นฐานด้านการสร้างความสามวรถโบการแ<br>ผลผลิตพัฒนาศักยภาพการปกุลัคว์ (070062 | ซ่งขัน<br>เรองอองอองอองอองอองอองอองอองอองอองอองอองอ |
| <ol> <li>กิจกรรมพัฒนาฯการสื่อสาร</li></ol>                                           | (132600000) เป็นเงินบาท<br>63_521.440 บาท           |
| <ol> <li>กิจกรรมส่งเสริมๆ</li></ol>                                                  | 00000) เป็นเงินบาท                                  |
| 4. กิจกรรมพัฒนาพันธุ์สัตว์(07006650099                                               | 400000) เป็นเงินบาท                                 |
| 5. กิจกรรมพัฒนาอาหารสัตว์                                                            | 500000) เป็นเงินบาท<br>จนท.กันเงิน 🥰 ัจ รากจะร่ว    |
|                                                                                      | 07h 19 1035                                         |

ขอแสดงความนับถือ

mound

(นายปัจเจก ทัพพรหม) ผู้จัดการส่วนบริหารหนี้ลูกค้าภาครัฐ

ต่วนบริหารหนี้ลูกค้าภาครัฐ ผ่ายจัดเก็บรายได้และบริหารหนี้ 89/2 อาคาร 1 ชั้น 2 กนนแจ้งวัฒนะ แชวงทุ่งสองห้อง เขคหลักสี่ กรุงเทพฯ 10210 โทร 0 2574 8642 - 8662 FAX 0 2574 8634

# ด้านหน้าต้นขั้วเช็ค

1 9 A.A. 2565 วันที่ 0002938 จ่าย บริษัท โทรคมนาคมแห่งชาติ จำกัด שרוע 58,768.54 OFFLY จำนวนเงิน 408,596.73 ขอดยกมาใ 21 สัมณาฝาก 0.00 รวม 408,596.73 เงินข่ายตามเช็ค 58,768.54 เงินตัดจากบัญชี 0.00 ยอดยกไป 349,828.19 การขิดฆ่าในเช็ค ต้องเช็นชื่อเต็มกำกับทุกแห่ง mans 60 CH.B 10187575

# ด้านหน้าหลังต้นขั้วเช็ค

7032 = 59,071.30 mo - 552.07 ARMU + 249.31.

1 9 ส.ค. 2565

D 0 --

ตัวอย่าง อนุมัติลงนามสั่งจ่ายเช็ค โดยไม่ขีดคร่อมเช็ค

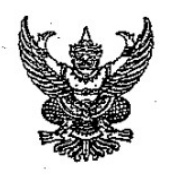

# บันทึกข้อความ

| ส่วนร    | าชการ กองคลัง (กลุ่มการเงิน โทร. 1627)                                                      |
|----------|---------------------------------------------------------------------------------------------|
| ที่      | วันที่ 4 กรกฎาคม 2565                                                                       |
| เรื่อง . | ขออนุมัตินามสั่งจ่ายเช็ค "บัญชีเงินบัญชีเงินงบประมาณ กรมปศุสัตว์" <b>โดยไม่ขีดคร่อมเช็ค</b> |

เรียน ผู้มีอำนาจลงนามสั่งจ่ายเช็ค

เรื่องเดิม

ตามที่สสช. ได้แจ้งการชำระค่าธรรมเนียมการขยายขอบข่าย และค่าตรวจประเมิน สำนัก มาตรฐานห้องปฏิบัติการ กรมวิทยาศาสตร์การแพทย์ โดยให้ชำระเงินผ่านธนาคารกรุงไทย จำกัด (มหาชน) ตามแบบฟอร์มการชำระเงินที่แนบมาพร้อมนี้

ข้อเท็จจริง

กรมวิทยาศาสตร์การแพทย์ ได้ขออนุมัติการเก็บค่าธรรมเนียม ตามหนังสือที่ กค. 0427/ 23278 ลงวันที่ 27 ธันวาคม 2555 กลุ่มการเงิน กองคลัง จึงได้จัดทำเช็คและร่างหนังสือถึงสำนักมาตรฐาน ห้องปฏิบัติการ กรมวิทยาศาสตร์การแพทย์

จึงเรียนมาเพื่อโปรดพิจารณาอนุมัติและลงนาม

 สั่งจ่ายเช็คธนาคารกรุงไทย จำกัด (มหาชน) สาขาราชเทวี บัญชีเงินงบประมาณ กรมปศุสัตว์ (030-6-05598-8) เช็คเลขที่ 10187535 สั่งจ่าย "สำนักมาตรฐานห้องปฏิบัติการ กรมวิทยาศาสตร์การแพทย์" จำนวนเงิน 20,000.00 บาท โดยไม่ขีดคร่อมเช็ค ซึ่งเสมือนการจ่ายเงินสด เนื่องจากใบแจ้งการชำระเงินค่าต่ออายุและค่าธรรมเนียมการรับรอง รับชำระเฉพาะเงินสด เท่านั้น
 ลงนามในหนังสือถึง ผู้อำนวยการสำนักมาตรฐานห้องปฏิบัติการ เพื่อแจ้งการชำระ

ค่าธรรมเนียมการขยายขอบข่าย และค่าตรวจประเมิน ตามที่แนบมาพร้อมนี้ 🔿

อนุมัติ/ลงนามแล้ว

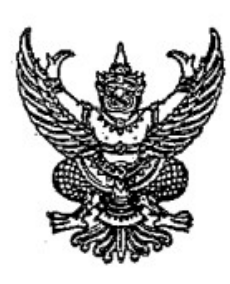

ที่ กษ อออด/ 90002

ถึง สำนักมาตรฐานห้องปฏิบัติการ กรมวิทยาศาสตร์การแพทย์

ตามหนังสือสำนักมาตรฐานห้องปฏิบัติการ กรมวิทยาศาสตร์การแพทย์ ที่ สธ ๐๖๒๑.๐๔/ ๓๖๐๑ ลงวันที่ ๙ มิถุนายน ๒๕๖๕ แจ้งการชำระค่าธรรมเนียมการขยายขอบข่าย และค่าตรวจประเมิน นั้น กรมปศุสัตว์ ขอจัดส่งสำเนาใบเสร็จรับเงิน ของบมจ.ธนาคารกรุงไทย ลงวันที่ ๖

กรกฎาคม ๒๕๖๕ จำนวนเงิน ๒๐,๐๐๐.๐๐ บาท มาพร้อมนี้

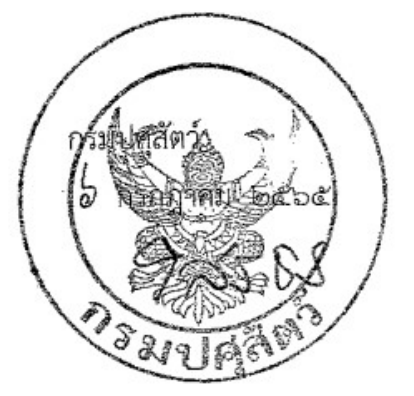

กองคลัง โทร. ๐-๒๖๕๓-๔๔๔๔ ต่อ ๑๖๒๗ โทรสาร ๐-๒๖๕๓-๔๔๔๔ ต่อ ๑๖๒๖

| The second second second second second second second second second second second second second second second se | 06107/2565 TSTDCE THE<br>*********************2.                                                   | 1 142-6-01438-4 เงิมปารุงกรมวี<br>5.00 10187535 06/030<br>โปรดครวจสอบความถูกล้องในที่มรีที่ได้รั              | ทยาศาสตร์การงหนึ่<br>030-6-05598-8<br>มเอกสารนี้ หากในทักท้วงจะถือว่ | ***********20,0<br>FEE4<br>กรายการลังหล่าวข้างตั้นถูกต้องสมบูรน์                   | 00.00 CR 540911 W 0030-110<br>25.00/25.00 C                                                                         | 01         |
|----------------------------------------------------------------------------------------------------|----------------------------------------------------------------------------------------------------|----------------------------------------------------------------------------------------------------|----------------------------------------------------------------------|------------------------------------------------------------------------------------|----------------------------------------------------------------------------------------------------|------------|
| 0047/21                                                                                                    | นายาทบัญชี<br>ประเภทบัญชี<br>Account Type<br>อนที่กัญชี<br>142-8-01438-4                           | LILIU<br>Current A/C grant<br>devuluerun<br>devuluerun                                                        | 0030 สาขารามเทว<br>โดรมวิทยาศาสตร์การแขาย                            | เพื่อสาขา<br>For Branch<br>โทรศัพท์                                                | รบการกรุงไ<br>หลุ่มพรายสายสุมพร<br>อเล สามากร่าวงสายามสุมพร<br>อเล สามากร่าวงสายามสุม สามารา                        | <b>191</b> |
| ENG                                                                                                    | Account Number<br>เลขที่ใบเสร็จ<br>Receipt Number                                                  | Cryanization<br>เงินสดรบยลารไอ<br>Cash TB                                                                     | มี<br>มีกรมาการ □<br>CB                                              | Tei.<br>] เร็กท่างธนาคาร 🔄 เร็กเร็อกเต็:<br>CL BC                                  | 06/07/1565<br>บันที่<br>Date                                                                                        |            |
| CPS 0601614308                                                                                                  | เพื่อชาระ<br>ช่อลกค้า<br>เลขที่รับเสร็จ / เลขที่อ้างอ่<br>เลขที่ส้างอิง 2 / 3<br>-สองหมื่นยากอ้าน- | : 9798 สรมวิทยาษาสตร์การแทกย์(สาม<br>: สถาบันสุขอาหส์ดว์แห่งชำติ กรมปศุสัตว์<br>อึง 1 : 062104138<br>: 0203 / | าห้อะเอ็มอยู่สำนะเงิน<br>เมาสาวิ โรพิงไปไปด                          | จายโดย : เช็ค<br>10187535<br>********20,000.00<br>ใส้มีการรับเงินไว้เป็นการอูกล้อง | รัฐมีการรับเงินไว้เป็นการแหน่งแล้ว<br>รับวราวราร<br>รับวราวราร<br>มีการเหน่ง<br>กับสารแหน่ง<br>Authorized Signature | ina *      |

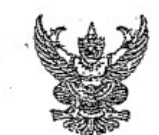

# บันทึกข้อความ

ตั้งเบิกในระบบ GFMIS

|                                   |                                 | 3 fa n                                          |
|-----------------------------------|---------------------------------|-------------------------------------------------|
| ส่วนราชการ <u>กลุ่มการเงิน ก</u>  | <u>เองคลัง โทร. 1624 , 1625</u> | จ่ายตามฎีกาที่ <u>6232</u><br>เออสีร2อดิ0012198 |
| ที                                | วันที <u>2 8 มีย 2565</u>       |                                                 |
| เรื่อง ขออนุมัติเบิกง่ายเงินตามใน | เสำคัญกู่จ่าย ที่ไปช่วย         |                                                 |

เรียน ผู้อำนวยการกองคลัง

# 650005154

6.58

กลุ่มการเงินได้ตรวจสอบใบสำคัญกู่จ่ายตามใบแจ้งหนี้/ใบส่งของเลขที่สุระองน.04/3601 ค.09 106/15 ของ 2- 2 การแห่ง เมือเปลือกร กรสายแรงสารสาร เกรียนการ เป็นกา อาธรรมเพียงแหร่งเรา เรา สารสารสาร จำนวนเงิน <u>20,000.00</u> บาทซึ่งจัดซื้อ/จ้าง ตามระเบียบพัสดุโดยวีรี 🗌 ใบสั่งซื้อ/จ้างเลขที่ \_\_\_\_\_ลงวันที่ \_\_\_\_ ดาม 🗌 สัญญาสั่งซื้อ/จ้าง และคณะกรรมการตรวจรับถูกต้องแล้ว ด้วยรายละเอียดที่แนบมาพร้อมนี้ เป็นการถูกต้องแล้ว เห็นสมควรให้เบิกจ่าย ใด้จากเงินงบประมาณ 2565 รหัสศูนย์ต้นทุน 0700600...*010*.....รหัสงบประมาณ 07006**29ccs** นอออออ รหัสกิจกรรมหลัก 07006650091200000 รหัสกิจกรรมย่อย 500 ประเภท สาภานีและที่อาสโน้สม 20,000.00 .um เป็นจำนวนเงิน -<u>บวก</u> ภาษีมูลค่าเพิ่ม 20,000.00 รวมขอเบิก -หัก ภาษีเงินได้หัก ณ ที่ง่าย ค่าปรับ 20,000.00 / " จำนวนเงินจ่ายสุทธิ

วงเงินอยู่ในอำนาจ...ผู้อำนวยการกองคลัง... ตามคำสั่งกรมปศุสัตว์ที่ ...849/2552... สงวันที่ ...10 พฤศจิกายน 2552...

จึงเรียนมาเพื่อโปรคพิจารณาอนุมัติเบิกจ่ายเงินคังกล่าว

\_\_\_\_เจ้าหน้าที่ตรวจสอบใบสำคัญ

เห็นควรอนุมัติจ่ายได้

อนุมัติ

นักวิชาการเงินและบัญชีชำนาญการ รักษาการในตำแหน่งหัวหน้ากลุ่มการเงิน ผู้อำนวยการกองกลัง ปฏิบัติราชการแทน อธิบดีกรมปศุสัตว์ - **\*** \* \*

|   | <u>สำหรับลูกค้า</u>                                                                                                    |
|---|----------------------------------------------------------------------------------------------------|
|   | สำนักมาตรฐานห้องปฏิบัติการ กรมวิทยาศาสตร์การแพทย์ (COMPANY CODE = 9798)                                                                                                    |
|   | ชื่อหน่วยงานที่ใช้บริการ สถาบันสุขภาพสัตว์แห่งชาติ กรมปศุสัตว์                                                                                                    |
|   | (ใบเสร็จรับเงินจะออกตามชื่อข้างบน กรุณาแก้ไขถ้าไม่ถูกต้อง <u>และรับชำระเฉพาะเงินสด</u> )                                                                                                    |
|   | Reference no 1. : รหัสสำนักฯ 0 6 2 1 0 4 1 3 8                                                                                                    |
|   | <u>Reference no 2.</u> : ประเภทของผลิตภัณฑ์ที่ตรวจวิเคราะห์ (โปรดเลือกจากรายการ)                                                                                                    |
|   | ชำระรายการที่ 0 2 0 3                                                                                                    |
| 8 | <u>รายการ</u> (01) ค่าพิจารณาเอกสาร (02) ค่าตรวจประเมิน (03) ค่าธรรมเนียมการขยายขอบข่าย                                                                                                    |
|   | (04) ค่าต่ออายุการรับรอง (05) ค่าธรรมเนียมการรับรอง (06) ค่าเฝ้าระวัง                                                                                                    |
|   | (07) คาไบแทนโบรบรอง (08) คาโบรบรอง (09) คาตวอยางทดสอบความสามารถ<br>(Chack Sample)                                                                                                    |
|   | * เช่น ชำระค่าพิจารณาเอกสาร ให้กรอก Ref. no 2 = 01 *                                                                                                    |
|   | ข้องโถ้งโติและเงื่องไขในการข้าระเงินอ่าตราวกิเลราะห์                                                                                                    |
|   | <u>ขอบฏิจักษณะของออนสาวของออก กรรจรถา กรรจรถา กรรจรถา ค</u><br>1. กรอกใบแจ้งการชำระเงินให้ครบถ้วนทกรายการ และนำไปติดต่อชำระเงินที่ธนาคารกรงไทย จำกัด (มหาชน) ได้ทุกสาขา                                                                        |
|   | ทั่วประเทศ ทางช่องทางเคาน์เตอร์ ( <u>รับชำระเฉพาะเงินสด</u> )                                                                                                    |
|   | 2. ผู้ชำระเป็นผู้รับผิดชอบค่าธรรมเนียมในการโอนในอัตรา 25 บาทต่อรายการ สำหรับ วงเงินไม่เกิน 100,000 บาท ถ้าเกิน                                                                                                    |
|   | วงเงินที่กำหนดทางธนาคารจะคิดส่วนเกินในอัตราร้อยละ 0.1แต่ไม่เกิน 1,000 บาท                                                                                                    |
|   | <ol> <li>ผู้ชาระจะต่องนาเปเสรจรบเงินสาหรับราชการ (แถบสสมรทส ENG 0004/21) ชาระเงินทอนาศาร ขึ้งสามารถเช่นทนเปเสรจรบเงิน<br/>จาก กระเวิทยาศาสตร์การบพทย์ใต้ (แม้เสือจะเมื่อตะแบ้อตั้งความ ที่ กอ. 0/27/23278 องวันที่ 27 รับวาคม 2555)</li> </ol> |
|   | <ol> <li>กรณีมีเหตุขัดข้องไม่สามารถโอนเงินได้ ติดต่อสอบถามได้ที่ สำนักงานใหญ่ ธ.กรุงไทยหมายเลข (02) 208-8514, 1551</li> </ol>                                                                                                    |
|   | ในเวลาท่ำการ หรือ สำนักมาตรฐานห้องปฏิบัติการ โทร 02 951 1270                                                                                                    |
|   | รวม จำนวนเงินที่ชำระ 20,000.00 บาท                                                                                                    |
|   | ลงชื่อ                                                                                                    |
|   | ผู้รับเงิน                                                                                                    |
| - | × · · · · · · · · · · · · · · · · · · ·                                                                                                    |
|   | <u>สำหรับธนาคาร</u>                                                                                                    |
|   | KTB แบบฟอร์มการชำระเงินผ่านธนาคารกรุงไทย                                                                                                    |
| L | กรุงิทย Company Code: 9798                                                                                                    |
|   | พนักงานธนาคาร ประพับตราธนาคาร และ <u>ออกใบเสร็จรับเงิน (ENG 0004721) ตามที่แนบให้กับผู้ซำระเงิน</u>                                                                                                    |
|   | ชื่อหน่วยงานที่ใช้บริการ สถาบันสุขภาพสัตว์แห่งชาติ กรมปศุสัตว์                                                                                                    |
|   | (ใบเสร็จรับเงินจะออกตามซือข้างบน กรุณาแก้ไขถ้าไม่ถูกต้อง)<br>เมษณีแระชื่อร่อ (สำหรับอออ้อ)                                                                                                    |
|   | เบอรเทรษณตร (สาทรษฐกษา)                                                                                                    |
|   | รหัสกองฯ + รหัสลูกค้า code (3 หลัก ถ้ามี) (Ref 1): 0 6 2 1 0 4 1 3 8                                                                                                    |
|   | ประเภทของการตรวจวิเคราะห์ (Ref 2): ชำระรายการที่ 0203                                                                                                    |
|   | จำนวนเงิน (ตัวเลข) 20,000.00                                                                                                    |
|   | จำนวนเงิน (ตัวอักษร) (สองหมีนบาทถ้วน)                                                                                                    |

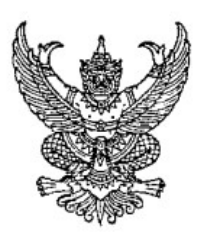

### ที่ สธ ๐๖๒๑.๐๔/ ๚ ๖๐๑

สำนักมาตรฐานห้องปฏิบัติการ กรมวิทยาศาสตร์การแพทย์ ถนนติวานนท์ จังหวัดนนทบุรี ๑๑๐๐๐

ฉบับ

จำนวน

🗧 มิถุนายน ๒๕๖๕

เรื่อง แจ้งค่าธรรมเนียมการขยายขอบข่าย และค่าตรวจประเมิน

เรียน ผู้อำนวยการสถาบันสุขภาพสัตว์แห่งชาติ กรมปศุสัตว์

สิ่งที่ส่งมาด้วย เอกสารการชำระเงินผ่านธนาคารกรุงไทย

ตามที่ห้องปฏิบัติการ สถาบันสุขภาพสัตว์แห่งชาติ กรมปศุสัตว์ ซึ่งได้ขอรับการตรวจประเมิน เพื่อต่ออายุ (Reassessment) รหัส HP 138/49, HP 138-1/51, HP 138-2/54, HP 138-3/56, HP 138-4/60, HP 138-5/63, HP 138-6/64 และขยายขอบข่าย (Extended scope) รหัส HP 138-7/65 ตามมาตรฐาน ISO/IEC 17025 : 2017 เมื่อวันที่ ๓๐-๓๑ พฤษภาคม ๒๕๖๕ นั้น

| ในการนี้ สำนักมาตรฐานห้องปฏิ                | บัติการ ขอแจ้งอัตราค่าใช้จ่าย ดังนี้ |     |                     |
|---------------------------------------------|--------------------------------------|-----|---------------------|
| <ol> <li>ค่าธรรมเนียมการขยายขอบข</li> </ol> | = ๑๐,๐๐๐.๐๐ บาท                      |     |                     |
| ๒. ค่าตรวจประเมิน :                         |                                      |     |                     |
| - หัวหน้าคณะผู้ตรวจประเมิน                  | ๒,०००.०० x ๑ คน x ๒ วัน              | =   | ๔,000.00 บาท        |
| - ผู้ตรวจประเมินด้านวิชาการ                 | ด,๕๐๐.๐๐ x ๒ คน x ๒ วัน              | =   | ๖,000.00 ปาท        |
| รวมค่าตรวจประเมิน                           | തഠ,୦୦୦.ഉഠ                            | (   | (หนึ่งหมื่นบาทถ้วน) |
| รวมทั้งสิ้น เป็นเงิน                        | ๒๐,๐๐๐.๐๐ บาท                        | (ឥត | องหมื่นบาทถ้วน)     |

โดยท่านสามารถชำระเงินผ่านธนาคารกรุงไทย จำกัด (มหาชน) ได้ทุกสาขาทั่วประเทศไทย ตามเอกสารที่ส่งมาด้วย ภายในวันที่ ๒๓ มิถุนายน ๒๕๖๕ และขอให้ท่านส่งหลักฐานการชำระเงิน มาทาง E-mail : nhoi.ray@gmail.com

จึงเรียนมาเพื่อโปรดทราบและดำเนินการต่อไปด้้วย จะเป็นพระคุณ

ขอแสดงความนับถือ ตรวสแล้

(นายสุรศักดิ์ หมื่นพล) นักวิทยาศาสตร์การแพทย์เชี่ยวชาญ ปฏิบัติราชการแทนผู้อำนวยการสำนักมาตรฐานห้องปฏิบัติการ

กลุ่มรับรองห้องปฏิบัติการ โทรศัพท์ ୦ ๒๙๕๑ ୦୦୦୦ ต่อ ๙๙๙๔๖ โทรสาร ୦ ๒๙๖๕ ๙๗๕๕

ชื่อหน่วยงาน สถาบันสุขภาพสัตว์แห่งชาติ รพัสสูนย์ดันพุน 0700600010 แผนงามที่บฐาบด้วยการสร้างความสามารถใบการแข่งขับ สาธารณปโกต ประเภท <u>สาธาวอี ไปอา</u>ชีก6513ได้ป้อมไ 1 m [] สาธารณูปโกล 500 ANOTABARS (MAAN D 53884 ผลผลิตพัฒนาศักยภาพการปศุสตว์ (รหัสงปม, 0700 ณีาระวัง ป้องกัน ควบคุมและขับสุด ปัจกลักร์ (รพัสกิจกรรม 07006650094200000) dawawa and al 2320.65 19 to a 8.4 20 18 การ กับเริ่ม 972 24 AU15

1000

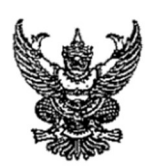

# บันทึกข้อความ

| ส่วนราชการ กลุ่มการเงิน                | . กองคลัง (โทร. 1627) 🥂 1 | 11 |
|----------------------------------------|---------------------------|----|
| ที่                                    | วันที่ 16 มิถุนายน 2565   |    |
| <b>เรื่อง</b> ขออนุมัติจ่ายเงินและลงนา | มสั่งจ่ายเช็ค             |    |

เรียน ผู้มีอำนาจลงนามสั่งจ่ายเงิน

ตามที่กรมปศุสัตว์ ได้รับเงินอุดหนุนจากสำนักงานพัฒนาการวิจัยการเกษตร(องค์การมหาชน) สัญญาเลขที่ FFB6500023/0036 รายการเงินอุดหนุนโครงการวิจัย ปี 2565 งวดที่ 2 เมื่อวันที่ 7 มิถุนายน 2565 จากสำนักงานคณะกรรมการส่งเสริมวิทยาศาสตร์ วิจัยและนวัตกรรม(สกสว.) จำนวนเงิน 6,099,000.00 บาท โดยได้นำฝาก ไว้ในบัญชีธนาคารกรุงไทย สาขาราชเทวี เลขที่บัญชี 030-6-06127-9 ชื่อบัญชี "กรมปศุสัตว์ (โครงการวิจัย)" แล้วนั้น ด้วยกลุ่มพัฒนาระบบ แจ้งวิธีปฏิบัติเกี่ยวกับเงินทุนวิจัยที่ส่วนราชการได้รับจาก หน่วยงานของรัฐ ให้ส่วนราชการนำเงินทุนวิจัยฝากไว้ที่กระทรวงการคลัง

ในการนี้ จึงขออนุมัติถอนเงินจากบัญชี "กรมปศุสัตว์ (โครงการวิจัย)" ธนาคารกรุงไทย จำกัด (มหาชน)สาขาราชเทวี ประเภทเงินฝากกระแสรายวัน เลขที่บัญชี 030-6-06127-9 จ่ายเซ็คเลขที่ 10175227 สั่งจ่าย กระทรวงการคลัง จำนวนเงิน 6,099,000.00 บาท เพื่อนำฝากประเภท เงินฝากคลัง ศูนย์ต้นทุน 0700600000

จึงเรียนมาเพื่อโปรดพิจารณาอนุมัติและลงนามสั่งจ่ายเช็คตามที่ได้แนบมาพร้อมนี้

## อนุมัติ/ลงนามแล้ว ่

ลงนามแล้ว

| ۰ ه        |                                                                                           | 13                                  |            |          |        |            |           | วันที่พิมพ์            | 09/06/25 | 65          |
|------------|-------------------------------------------------------------------------------------------|-------------------------------------|------------|----------|--------|------------|-----------|------------------------|----------|-------------|
| ••         |                                                                                           |                                     |            |          |        |            |           | ผู้สั่งพิมพ์           | 572930   |             |
|            | สาขาราชเทวี                                                                               |                                     |            | Curre    | nt Acc | ount State | ment      | แผ่นที่                | 1        |             |
|            | 486/112-116                                                                               |                                     |            |          |        |            |           | หน่วยงาน               | 30 ສາຫາ  | ราชเทวี     |
|            | อ.พญาไท                                                                                   |                                     |            |          |        |            |           | <b>เล</b> งที่บัญชี    | 030-6-0  | 6127-9      |
|            | แขวงถนนเพชรบุ                                                                             | 5                                   |            |          |        |            |           | งวันที่                | 08/06/25 | 565         |
|            | เขตราชเทวี                                                                                |                                     |            |          |        |            |           | สกุลเงิน               | THB      |             |
|            | กรุงเทพมหานคร                                                                             |                                     |            |          |        |            |           | วงเงินกู้              | 0.00     |             |
|            | 10400                                                                                     |                                     |            |          |        |            |           | ดอกเบี้ยค้างจ่ายสะสม * |          |             |
| ຜູ້ຈັນ     | กรมปฐสัตว์(โคร<br>69/1 ตึกอำนวยก<br>ฉ.พญาไท แขวงเ<br>เขตราชเทวี<br>กรุงเทพมหานคร<br>10400 | งการวิจัย)<br>าร ชั้น 1<br>วนนพญาไท |            |          |        |            |           |                        | ti la    |             |
| วันที่     | รายการ                                                                                    | คำอธิบาย                            | ทมา        | ยเฉขเช็ค |        | จำนวน      | เงิน      | คงเหลือ                | อาขา     | ผู้ทำรายการ |
|            | B/F                                                                                       | . ยอดยกมา                           |            |          |        |            |           | 992,269.00             |          |             |
| 07/06/2565 | CWTPC                                                                                     |                                     | 1017       | 5226     |        | 992,269.0  | 0         | 0.00                   | 030      | 573570      |
| 07/06/2565 | BCD14                                                                                     | Thailand Scien/20000'               | 7          |          | -      | 6,09       | 99,000.00 | 6,099,000.00           | 108682   | 931001      |
|            | C/F                                                                                       | ยอดฮกไป                             |            |          |        |            |           | 6,099,000.00           |          |             |
| Page       | DR. =                                                                                     | 1                                   | 992,269.00 | 10       |        | CR. =      | 1         | 6,099,000.00           |          |             |
| Total      | DR. =                                                                                     | 1                                   | 992,269.00 |          |        | CR. =      | 1         | 6,099,000.00           |          |             |

é

| 15,05/2565 TOPCB | THE 058-6-00228-8 คระบัตรีกลางเรื่อไปเงินต่างงานการ์รู | ******6,099,000.00,03,57570 0030-42001 |
|------------------|--------------------------------------------------------|----------------------------------------|
| ISLP             | 10175227 06/030 030-6-06127-9                          | PEE4 0.00/0.00 T 411105                |
|                  | 🚵 ธนาคารกรงไทย                                         |                                        |
|                  | 301 KRUNGTHAI BANK                                     |                                        |

| ประเภทบัญชีรอมทรัพย์กระแสรายวัน Branch                                                                                                    | ชายเริ่มมีชีวิ 006 สุรากรรมการสร้<br>ชายเร็กเลขนี้ 10175227 ใกรสิน<br>ชายพุทธา 6, 699,000 - 168                                                                                   |
|----------------------------------------------------------------------------------------------------|----------------------------------------------------------------------------------------------------|
| วัตถุประสงค์การข่าระเงิน เพิ่มรระ เจญา เลิร์เซริมแล.                                                                                                    | สงชื่อ                                                                                                    |
| ร้ายละเอียดลูกค้า หวอเลย้างให้หรับกรายาร                                                                                                    | าลป15:::: ประเทศการชำระเงิน สายมือข้อ<br>วลป15::::::::::::::::::::::::::::::::                                                                                                    |
| ทากล้างอิง (รซ์สหม่วยงาม) : 0700600930 จิ๋ายโดย : เอ็ด<br>วันที่ดีมอลต่า (วันที่มามาก) : 16/06/2565 : 10175227<br>ดีซีอ้างอึ้ง 3 (รล์สอ้างอิงอมาดาร) : 0307357000004296<br>กรมออดเงิน (ดัวอักษร) : พาล้านเล้าหอี่นเล้าต้องกาล้วน- | (1) ราชได้เหลื่ม<br>(2) เป็น ก็หลัง<br>(3) เป็น ก็หลังคืน<br>(3) เป็น ก็หลังคืน<br>(3) ส่วยหมาชิตต์ตร้อง<br>(5) Intertase 710 ได้<br>54 Intertase 710 ได้<br>54 Intertase 710 ได้ |

| GTMB                               |                           | ใบ         | เน้าฝากเงิน P       | ay-In Slip                       |                  |            |             |
|------------------------------------|---------------------------|------------|---------------------|----------------------------------|------------------|------------|-------------|
| วัตถประ                            | ะสงค์การชำระเงิน          | ę          | ถาขา (Branch)       | inite 2                          | วันที่ (Date) 16 | 06 2565    |             |
| 4                                  |                           |            | Cash TR             |                                  | C                |            |             |
|                                    |                           |            | กรมปศุสัตว์ กรุงเทพ | 9                                |                  |            |             |
|                                    | G9001 07006000            | 00         |                     |                                  | จำนวนเงิน A      | MOUNT      |             |
| เงินสด C/                          | ASH                       |            |                     |                                  | s                |            | 82          |
| หมายเลขเช็ค Bank (<br>👷 🔐 10175227 |                           | Bank Code  | Branch Code         | -<br>                            | อธนาคาร - สาขา   |            | MUS         |
|                                    |                           |            |                     | n                                | รุงไทย - ราชเทวี |            | าเงินม      |
| อ พกร                              | ล้านเก้าหมื่นเก้าพันบาทถ้ | วน         |                     |                                  | 6,               | 099,000.00 | 7 (1-0      |
| 1 รายได้แผ่                        | จำนวนเงิน A               | MOUNT      | 3 ເນີກເກີນສ່        | เค็น                             | จำนวนเงิน AMOUI  | T          | K CUSI UMEN |
| 2 เงินฝากค                         | าลัง 6,                   | 099,000.00 | 4 ส่งแทนเข้         | คขัดข้อง                         |                  |            |             |
| ลายมือชื่อเจ้าหน้                  | ู้<br>มาที่ธนาคาร<br>*    |            | 1                   | ลายมือชื่อผู้นำฝาก / เบอร์ดิดต่อ |                  | -          |             |

: สำหรับเจ้าหน้าที่ธนาคาร

ESLP

|                  | *                                                                             |             |
|------------------|-------------------------------------------------------------------------------|-------------|
|                  | ต้นฉบับ<br>ก.ป.ศ. 14                                                          |             |
|                  | เลมที่ 0177791                                                                |             |
| $( \cap $        | ใบเสร็จรับเงิน                                                                |             |
|                  | <b>ในราชการกรมปศุสัตว์</b> <sub>เลขที่ใบเสร็จคอมพิวเตอร์: 65-07602</sub>      | С .         |
| 1<br>1<br>1<br>1 | ที่ทำการกองคลัง                                                               |             |
|                  | วันที่ 9 มิถุนายน 2565                                                        |             |
|                  | ได้รับเงินจาก สำนักงานคณะกรรมการส่งเสริมวิทยาศาสตร์ วิจัยและนวัตกรรม          | -<br>-<br>- |
| n i<br>Sanatsi   | เป็นค่า เงินอุดหนุนโครงการวิจัยฯ                                              |             |
|                  | เงินอุดหนุนเพื่อการวิจัย งวดที่ 2                                             |             |
| 0                | จำนวนเงิน6,099,000.00 บาท ตัวอักษร (หกล้านเก้าหมื่นเก้าพันบาทถ้วน )           |             |
| ĽČ.              | ไว้เป็นการถูกต้องแล้ว                                                         | 0           |
| L C.<br>Cruuad   | (ลงชื่อ) ผู้รับเงิน                                                           | U           |
|                  | (บางสาวธนลวรรณ เจนธนสาร)                                                      | 5445<br>C   |
| : 2              | ด้าแหน่ง <u>นกวชาการเงนและบญชบฏบตการ</u>                                      |             |
|                  |                                                                               |             |
| 1                | โอนเข้าบัญชีวันที่ 7 มิถุนายน 2565                                            | ·c1.        |
|                  |                                                                               |             |
| t V<br>stat      |                                                                               |             |
| - C              | ไบเสริจรับเงินฉบับนี้จะสมบูรณ์ต่อเมื่อ ใค้เรียกเก็บเงินตามเช็ค ใค้ครบถ้วนแล้ว | <u>С</u>    |

MailGoThai: โอนเงินเสร็จสมบูรณ์ / Fund Transfer Service Success อ์บกลับ ตอบกลับทั้งหมด ส่งต่อ ລນ สแปม การดำเนินการ โอนเงินเสร็จสมบูรณ์ / Fund Transfer Service Success 7 มิถุนายน, 2022 2 จาก: (bpgs@ktb.co.th) ถึง: (finance6) ตอบกลับ: (no-reply@ktbpress.com) เรียน คุณ กรมปศุสัตว์ (โครงการวิจัย) ธนาคารฯ ขอเรียนให้ท่านทราบว่า รายการโอนเงินของท่านได้ถูกดำเนินการเรียบร้อยแล้ว ดังนี้ วันที่โอน : 07/06/2022 14:06 หมายเลขอ้างอิง : FFB650023/0036 บัญชีที่โอน : Thailand Science Research and Innovation ของบริษัท: 94982 บัญชีที่รับโอน : กรมปศุสัตว์ (โครงการวิจัย) เลขที่บัญชี : 00306061279 จำนวนเงิน : 6,099,000.00 บาท ค่าธรรมเนียม : 0.00 มาท

ค-88

หากท่านมีความประสงค์ที่จะขอความช่วยเหลือหรือสอบถามข้อมูล สามารถติดต่อที่หมายเลข 1551 หรือ ส่งอีเมล์

เสนอ กลุ่มการเงิน

เพื่อดำเนินการตรวจสอบยอดเงินดังกล่าว และออกใบเสร็จรับเงิน ในนามสำนักงานคณะกรรมการ ส่งเสริมวิทยาศาสตร์ วิจัยและนวัตกรรม รายการ เงินอุดหนุนโครงการวิจัย ปี ๒๕๖๕ งวดที่ ๒ พร้อมทั้งนำส่ง เงินเข้าฝากคลัง ศูนย์ต้นทุน ๐๗๐๐๖๐๐๐๐๐ รหัสเงินฝากคลัง ๐๐๗๘๙ และส่งต้นฉบับใบเสร็จรับเงินให้ กลุ่มเงินทุนฯ เพื่อดำเนินการต่อไป

## คำรับรองการปฏิบัติตามเงื่อนไขของการอนุมัติงบประมาณ ด้านวิทยาศาสตร์ วิจัยและนวัตกรรม ประจำปีงบประมาณ พ.ศ. 2565

เพื่อให้เป็นไปตามข้อ 9 ของหลักเกณฑ์คณะกรรมการส่งเสริมวิทยาศาสตร์ วิจัยและนวัตกรรม เรื่อง หลักเกณฑ์การ จัดทำคำของบประมาณและการจัดสรรงบประมาณของหน่วยงานในระบบวิจัยและนวัตกรรม พ.ศ. 2563

กรมปุศุสัตว์ โดย นาย เศรษฐเกียรติ กระจ่างวงษ์ ดำแหน่ง รองอธิบดี รักษาราชการแทนอธิบดีกรมปุศุสัตว์ ในฐานะ หน่วยงานผู้ให้คำรับรอง ขอให้คำรับรองการปฏิบัติตามเงื่อนไขของการอนุมัติงบประมาณ ด้านวิทยาศาสตร์ วิจัยและนวัตกรรม ประจำปังบประมาณ พ.ศ. 2565 ต่อสำนักงานคณะกรรมการส่งเสริมวิทยาศาสตร์ วิจัยและนวัตกรรม (สกสว.) ดังต่อไปนี้

คำรับรองนี้เป็นคำรับรองฝ่ายเดียว ซึ่งมีกำหนดระยะเวลา 2 ปี ตั้งแต่วันที่ 1 ตุลาคม 2564 ถึงวันที่ 30 กันยายน
 2566 โดยให้โครงการภายใต้คำรับรองมีระยะเวลา 1 ปี ทั้งนี้ หัวหน้าหน่วยงานสามารถอนุมัติขยายเวลาโครงการได้ครั้งละไม่เกิน
 6 เดือน แต่ไม่เกินระยะเวลาตามคำรับรอง

 หน่วยงานผู้ให้คำรับรอง ขอให้กำรับรองว่าจะปฏิบัติตามเงื่อนไขของการอนุมัติงบประมาณ โดยมีรายละเอียด ดังเอกสารแนบท้ายคำรับรองนี้ ดังต่อไปนี้

| เอกสารแบบ 1                    | เอกสารจัดสรรเงินพัฒนาวิทยาศาสตร์ วิจัยและนวัตกรรม                     |
|--------------------------------|-----------------------------------------------------------------------|
| เอกสารแบบ 2                    | แผนปฏิบัติการของหน่วยงาน                                              |
| เอกสารแบบ 3                    | แผนการใช้จำยงบประมาณของหน่วยงาน                                       |
| เอกสารแบบ 4                    | บัญชีธนาคารของหน่วยงาน                                                |
| เอกสารแนบ 5                    | การรายงานผลการดำเนินงานของหน่วยงาน                                    |
| เอกสารแนบ 6                    | การประเมินผลการค่ำเนินงานของหน่วยงานและการประเมินผลลัพธ์และผลกระทบของ |
| แผนงานวิทยาศาสตร์ วิจัยและนวัต | ารรม                                                                  |
| เอกสารแบบ 7                    | เอกสารอื่น ๆ (ถ้ำมี)                                                  |

 หน่วยงานผู้ให้คำรับรอง ยิ่นยอมที่จะให้ความร่วมมือกับสำนักงานคณะกรรมการส่งเสริมวิทยาศาสตร์ วิจัยและนวัตกรรมหรือผู้ที่ได้รับมอบหมายในการติดตาม ตรวจสอบและประเมินผล เพื่อให้บรรลุวัตถุประสงค์และเกิดประโยชน์ สูงสุดจากการใช้งบประมาณ

หน่วยงานผู้ให้คำรับรองจะได้รับงบประมาณเมื่อได้ลงนามในคำรับรองนี้แล้ว

5. กรณีเกิดปัญหาในการปฏิบัติเพื่อให้บรรลุวัตถุประสงค์และเกิดประโยชน์สูงสุดจากการใช้งบประมาณ ตามค่ำรับรอง ฉบับนี้ หน่วยงานผู้ให้คำรับรองจะดำเนินการแจ้งต่อสำนักงานคณะกรรมการส่งเสริมวิทยาศาสตร์ วิจัยและนวัตกรรม (สกสว.) เป็นหนังสือเพื่อขอคำแนะนำหรือคำวินิจฉัยโดยเร็ว ทั้งนี้ ให้มีการปรึกษาหารือร่วมกันระหว่างหน่วยงานนั้นกับ สกสว.

6. ในกรณีที่หน่วยงานผู้ให้คำรับรองไม่ปฏิบัติหรือปฏิบัติไม่เป็นไปตามเงื่อนไขของการอนุมัติงบประมวณด้าน วิทยาศาสตร์ วิจัยและนวัตกรรม ตามที่กำหนดในข้อ 2 หน่วยงานผู้ให้คำรับรองมีหน้าที่ต้องคืนงบประมาณที่ได้รับให้ สกสว. หรือดำเนินการอื่นตามที่ กลว. กำหนด

หน่วยงานผู้ให้คำรับรองได้อ่านและเข้าใจคำรับรองนี้พร้อมเอกสารที่เกี่ยวข้องแล้ว และขอให้คำรับรองว่า จะ ดำเนินงานให้เกิดผลงานที่ดีตอบสนองต่อนโยบาย ยุทธศาสตร์ และแผนด้านวิทยาศาสตร์ วิจัยและนวัตกรรม ตามตัวขี้วัด เป้าหมาย และผลลัมฤทธิ์สำคัญ (Objective and Key Results : OKRs) เพื่อให้เกิดประโยชน์สูงสุดต่อระบบเศรษฐกิจและสังคม เพิ่มขัดความสามารถในการแข่งขันของประเทศ พัฒนากำลังคนเพื่อตอบสนองความต้องการของการพัฒนาประเทศ และ ยกระดับคุณภาพชีวิตของประชาชนได้อย่างแท้จริง จึงได้ลงลายมือชื่อไว้เป็นสำคัญ

คำรับรองฉบับนี้จัดทำขึ้นเมื่อวันที่ 18 ตุลาคม 2564

#### .......ผู้ให้คำรับรอง

ดำแหน่ง รองอธิบดี รักษาราขการแทนอธิบดีกรมปศุสัตว์

ค-90

เอกสารแนบ 1

### <u>เอกสารแนบ 1</u> เอกสารการจัดสรรเงินพัฒนาวิทยาศาสตร์ วิจัยและนวัตกรรม กรมปศุสัตว์ ประจำปึงบประมาณ พ.ศ. 2565 เลขที่ FFB650023/0036

ตามพื่คณะกรรมการส่งเสริมวิทยาศาสตร์ วิจัยและบวัตกรรม (อสว.) ได้พิจารณาจัดสรรเงินจากกองทุนส่งเสริม วิทยาศาสตร์ วิจัยและนวัตกรรม (กองทุน) เป็นเงินอุดหนุนการทำกิจกรรมส่งเสริมและสนับสนุนการพัฒนาวิทยาศาสตร์ วิจัย และนวัตกรรม (ววน.) ให้กับ กรมปศุสัตว์ ตั้งอยู่เลขที่ 69/1 ถนนพญวไท แขวงทุ่งหญาไท เขตราชเทวี กรุงเทพฯ 10400 แขวง \*ทุ่งพญาไท เขต พญาไท จังหวัด กรุงเทพมหานคร 10400 โดย นาย เศรษฐเกียรติ กระจำงวงษ์ ดำแหน่ง รองอธิบดี รักษาราชการแทนอธิบดีกรมปศุสัตว์ เป็นผู้มีอำนาจลงนาม ตามคำสั่ง คำสั่งกระทรวงเกษตรและสหกรณ์ ที่ 526/2564 เรื่อง แต่งตั้งผู้รักษาราชการแทน ซึ่งในเอกสารฉบับนี้เรียกว่า "หน่วยรับงบประมาณ" โดยมีสำนักงานคณะกรรมการส่งเสริม วิทยาศาสตร์ วิจัยและนวัตกรรม เป็นหน่วยงานดำเนินกิจการของกองทุน ซึ่งในเอกสารฉบับนี้เรียกว่า "สำนักงาน" และหน่วย รับงบประมาณรับรองที่จะดำเนินการดังต่อไปนี้

### ก. การรับเงินอุดหนุน

ข้อ 1 หน่วยรับงบประมาณตกลงรับเงินอุดหนุนเพื่อดำเนินโครงการด้านวิทยาศาสตร์ วิจัยและนวัตกรรม และส่งมอบ ผลลัพธ์ตามแผนด้าน ววน. ในวงเงิน 20,330,000 บาท ( ยี่สืบล้านสามแสนสามหมึ่นบาทถ้วน ) โดยมีระยะเวลาดำเนินการของ โครงการวิจัย 1 (หนึ่ง) ปี นับตั้งแต่วันที่ 1 ตุลาคม 2564 ถึง 30 กันยายน 2565 ซึ่งมีรายละเอียดดังปรากฏในเอกสารแนบ 2

ข้อ 2 การรับเงินอุดหนุนเพื่อปฏิบัติตามคำรับรอง มีรายละเอียดดังต่อไปนี้

2.1 หน่วยรับงบประมาณตกลงรับเงินอุดหนุ่นเพื่อการวิจัย งวดที่ 1 จำนวน 12,198,000 บาท ( สิบสองล้านหนึ่ง แสนเก้าหมื่นแปดพันบาทถ้วน ) หรือร้อยละ 60 ของเงินอุดหนุน ภายใน 30 (สามสิบ) วัน นับจากวันที่ลงนามในคำรับรอง

2.2 หน่วยรับงบประมาณตกลงรับเงินอุดหนุนเพื่อการวิจัย งวดที่ 2 จำนวนไม่เกิน 6,099,000 บาท ( หกล้านเก้า หมื่นเก้าพันบาทถ้วน ) หรือไม่เกินร้อยละ 30 ของเงินอุดหนุน เมื่อสำนักงานได้รับรายงานความก้าวหน้าการดำเนินถิจกรรมตาม แผนงาน ววน. และรายงานการใช้จ่ายเงินอุดหนุน รวมถึงหน่วยรับงบประมาณเบิกจ่ายเงินให้โครงการแล้ว ไม่น้อยกว่าร้อยละ 50 ของเงินอุดหนุนที่ได้รับในงวดที่ 1 โดยบันทึกลงในระบบสารสนเทศที่สำนักงานกำหนด ตามระยะเวลาที่กำหนดไว้

2.3 หน่วยรับงบประมาณตกลงรับเงินอุดหนุนเพื่อการวิจัย งวดที่ 3 จำนวนไม่เกิน 2,033,000 บาท ( สองล้าน สามหมื่นสามพันบาทถั่วน ) หรือไม่เกินร้อยละ 10 ของเงินอุดหนุน จ่ายเมื่อหน่วยรับงบประมาณส่งรายงวนสรุปผลการ ดำเนินงานและรายงานสรุปการใช้จ่ายเงินที่ได้รับอุดหนุนให้แก่สำนักงาน และบันทึกลงในระบบสวรสนเทศที่สำนักงานกำหนด ตามระยะเวลาที่กำหนดไว้

การดำเนินการให้เป็นไปตามระเบียบ หลักเกณฑ์ ของหน่วยรับงบประมาณ หรือระเบียบ หลักเกณฑ์ ของ คณะกรรมการส่งเสริมวิทยาศาสตร์ วิจัยและนวัตกรรม

ข้อ 3 กรณีมีเงินเหลือจากการดำเนินการตามโครงการวิจัยหน่วยรับงบประมาณ ต้องน้ำส่งเงินอุดหนุนคงเหลือพร้อม ดอกเบี้ย รวมทั้งเงินคงเหลือจากโครงการวิจัยหรือกิจกรรมที่หน่วยรับงบประมาณให้การสนับสนุน คืนให้แก่สำนักงานภายใน 60 (หกลิบ) วัน นับตั้งแต่วันครบกำหนดระยะเวลาดำเนินการตามที่ระบุในข้อ 1 หรือยุติลงไม่ว่าด้วยเหตุใด

สำหรับเงินอุดหนุ่นด้านครุภัณฑ์ให้หน่วยรับงบประมาณเบิกจ่ายได้เท่าที่จ่ายจริงเท่านั้น ในกรณีที่มีเงินคงเหลือ ให้ หน่วยรับงบประมาณน้ำส่งคืนให้แก่กองทุ่นกายใน 60 (หกลิบ) วัน นับแต่วันครบกำหนดระยะเวลาดำเนินการตามคำรับรองที่ทำ ไว้กับ สกลว.

ช้อ 4 ในกรณีที่ กสว. อนุมัติการยุติโครงการ หน่วยรับงบประมาณต้องนำส่งเงินอุดหนุนคงเหลือพร้อมดอกเบี้ย คืน ให้แก่สำนักงาน ภายใน 60 (หกลิบ) วัน นับตั้งแต่วันที่ได้รับแจ้งจากสำนักงาน

#### เอกสารแบบ 1

### ข. การดำเนินการ

ข้อ 5 หน่วยรับงบประมาณ ทราบ เข้าใจ และจะดำเนินการตามกฎหมาย ระเบียบ ข้อบังคับ หลักเกณฑ์ และประกาศ อื่นที่เกี่ยวข้องกับคำรับรอง

ข้อ 6 หน่วยรับงบประมาณ ต้องใช้เงินทุนอุดหนุนซึ่งได้รับจากสำนักงานตามข้อ 2 เพื่อดำเนินการตามวัตถุประสงค์ของ โครงการวิจัยตามที่ตกลงในคำรับรองเท่านั้น

ในกรณีที่การดำเนินการของหน่วยรับงบประมาณไม่เป็นไปตามวัตถุประสงค์ของโครงการวิจัย หรือเกิดข้อร้องเรียน หน่วยรับงบประมาณยินยอมให้สำนักงานเป็นผู้วินิจฉัย และแจ้งให้หน่วยรับงบประมาณแก้ไขการดำเนินการต่อไป

ทั้งนี้ กรณีหน่วยรับงบประมาณไม่เห็นด้วยกับคำวินิจฉัยของสำนักงาน สามารถอุทธรณ์ต่อคณะกรรมการส่งเสริม วิทยาศาสตร์ วิจัยและนวัตกรรม (กสว.) ได้ภายใน 30 (สามสิบ) วัน นับตั้งแต่วันที่ได้รับคำวินิจฉัย โดยคำวินิจฉัยของ กสว. ให้ถือ เป็นที่สุด

ข้อ 7 บรรดาการจัดซื้อจัดจ้างของโครงการด้านวิทยาหาสตร์ วิจัยและนวัตกรรม ให้เป็นไปตามอัตราหรือหลักเกณฑ์ ของหน่วยรับงบประมาณ รวมทั้งกฎหมาย ระเบียบ ข้อบังคับอื่นที่เกี่ยวข้อง

### ครุภัณฑ์ในโครงการวิจัยให้ดำเนินการ ดังนี้

7.1 ในกรณีที่หน่วยรับงบประมาณได้รับการจัดสรรงบประมาณสำหรับจัดซื้อครุภัณฑ์ กรรมสิทธิ์ในครุภัณฑ์ โครงการให้เป็นของหน่วยรับงบประมาณเมื่อเสร็จสิ้นโครงการ ในระหว่างการดำเนินงานตามแผนงานหรือโคร งการให้ถือว่า หน่วยรับงบประมาณเป็นผู้ครอบครอง บำรุงรักษา ใช้ประโยชน์และเรียกเก็บค่าธรรมเนียมในการใช้ครุภัณฑ์นั้นได้

7.2 ในกรณีที่หน่วยรับงบประมาณมีความจำเป็นต้องมีกรรมสิทธิ์ในครุภัณฑ์ในระหว่างการดำเนินงานตาม แผนงานหรือโครงการ ให้หน่วยรับงบประมาณทำหนังสือแสดงเหตุผลความจำเป็นเสนอต่อ กสว. เพื่อพิจารณาอนุมัติ

7.3 ในกรณีที่มีการยกเลิกแผนงานหรือโครงการ กรรมสิทธิ์ของครุภัณฑ์ในโครงการให้เป็นไปตามที่ กล่า. กำหนด หากหน่วยรับงบประมาณประสงค์จะได้รับกรรมสิทธิ์ในครุภัณฑ์ ให้หน่วยรับงบประมาณทำหนังสือแสดงเหตุผลความจำเป็น เสนอต่อ กลว. เพื่อพิจารณาอนุมัติ

7.4 หน่วยรับงบประมาณตกลงจะบันทึกข้อมูลครุภัณฑ์ที่จัดซื้อแล้ว และรายงานผลการดำเนินงานในระบบ สารสนเทศที่สำนักงานกำหนด พร้อมติดหมายเลขครุภัณฑ์ไว้กับครุภัณฑ์

7.5 เมื่อสิ้นสุดโครงการให้หน่วยรับงบประมาณพิมพ์รายการครุภัณฑ์และแผนการให้บริการแก่หน่วยงานและ นักวิจัยอื่นที่บันทึกในระบบสารสนเทศที่สำนักงานกำหนด เพื่อเป็นเอกสารประกอบการปิดโครงการ

รายได้หรือค่าธรรมเนียมต่าง ๆ ที่ได้รับจากการให้ใช้ครุภัณฑ์ ให้ถือเป็นรายได้ของผู้ครอบครองกรรมสิทธิ์ครุภัณฑ์นั้น

ข้อ 8 ในกรณีมีเหตุผลความจำเป็นต้องเปลี่ยนแปลงวงเงินงบประมาณให้ดำเนินการตามประกาศคณะกรรมการ ส่งเสริมวิทยาศาสตร์ วิจัยและนวัตกรรม (กสว.) เรื่อง หลักเกณฑ์การปรับงบประมาณ การจัดทำคำของบประมาณและการ จัดสรรงบประมาณเพื่อการวิจัยและนวัตกรรมที่สำคัญและจำเป็นเร่งด่วน พ.ศ. 2564 ทั้งนี้ การเปลี่ยนแปลงวงเงินงบประมาณ ข้างต้น หน่วยรับงบประมาณจะปรับปรุงข้อมูลในระบบสารสนเทศที่สำนักงานกำหนดให้ถูกต้องและครบถ้วน ภายใน 30 (สามสิบ) วัน หลังจากที่ได้รับอนุมัติจาก กลว.

ข้อ 9 กรณีมีใหตุผลความจำเป็น หน่วยรับงบประมาณสามารถโอนเงินงบประมาณข้ามหมวดของโครงการวิจัยได้ไม่ เกินร้อยละ 20 (ยี่สิ่บ) ของหมวดที่รับโอน แต่ต้องไม่กระทบต่อการบรรลุวัตถุประสงค์และผลสัมฤทธิ์ชองโครงการวิจัย ทั้งนี้ ยกเว้นการเปลี่ยนแปลงวงเงินงบประมาณหมวดค่าจ้าง และหมวดค่าครุภัณฑ์ หน่วยรับงบประมาณจะเล่นอให้สำนักงานเป็นผู้ พิจารณาอนุมัติเป็นกรณีไป

ในกรณีมีความจำเป็นต้องเปลี่ยนแปลงวงเงินเกินกว่าที่กำหนดไว้ในวรรคแรก ให้ดำเนินการดังต่อไปนี้

9.1 กรณีการเปลี่ยนแปลงวงเงินเกินกว่าที่ก้ำหนดและไม่กระทบต่อการบรรลุวัตถุประสงค์และผลสัมฤทธิ์ของ โครงการวิจัย ให้ลำนักงานเป็นผู้พิจารณาอนุมัติ

ค-92

#### เอกสวรแนบ 1

9.2 กรณีการเปลี่ยนแปลงวงเงินซึ่งกระทบต่อการบรรลุวัตถุประสงค์และผลสัมถุทธิ์ของโครงการวิจัยให้สำนักงาน ดำเนินการเสนอ กสว. เพื่อพิจารณาอนุมัติต่อไป

เมื่อ สำนักงาน หรือ กสว. แล้วแต่กรณี อนุมัติตามวรรคก่อนแล้ว ให้นำเอกสารหลักฐานที่เกี่ยวข้องแนบเข้าเป็นส่วน หนึ่งของบันทึกข้อตกลงหรือสัญญาตามแต่กรณี ทั้งนี้ การเปลี่ยนแปลงวงเงินงบประมาณข้างต้น หน่วยรับงบประมาณจะ ปรับปรุงข้อมูลในระบบสารสนเทศที่สำนักงานกำหนดให้ถูกต้องและครบถ้วน ภายใน 30 (สามสิบ) วัน หลังจากที่ได้รับอนุมัติ

ข้อ 10 หน่วยรับงบประมาณ ยินยอมให้ความร่วมมือและอำนวยความสะดวกแก่สำนักงาน และผู้ที่ได้รับมอบหมาย จากสำนักงานในการตรวจสอบการดำเนินโครงการพัฒนาวิทยาศาสตร์ วิจัยและนวัตกรรม

ข้อ 11 หน่วยรับงบประมาณ จะดำเนินการด้านทรัพย์สินทางปัญญาตามระเบียบและหลักเกณฑ์ของหน่วยรับ งบประมาณ แต่ทั้งนี้ระเบียบและหลักเกณฑ์ดังกล่าวต้องสอดคล้องกับกฎหมายเกี่ยวกับการส่งเสริมและการใช้ประโยชน์ ผลงานวิจัยและนวัตกรรม

ข้อ 12 กรณีหน่วยรับงบประมาณจำเป็นต้องเปลี่ยนแปลงระยะเวลาของโครงการวิจัยตามเอกสารจัดสรรณบับนี้ หน่วย รับงบประมาณตกลงจะพิจารณาอนุมัติขยายเวลาโครงการวิจัยครั้งละไม่เกิน 6 (หก) เดือน สูงสุดไม่เกิน 2 (สอง) ครั้ง และ ดำเนินการแจ้งให้สำนักงานทราบอย่างน้อย 30 (สามสิบ) วัน ก่อนวันครบกำหนด ทั้งนี้ การขยายระยะเวลาต้องไม่เกินระยะเวลา ตามคำรับรอง

กรณีหน่วยรับงบประมาณมีความจำเป็นต้องขยายเวลาโครงการวิจัยเก็นกว่าที่กำหนดไว้ในวรรคแรก หน่วยรับ งบประมาณจะแจ้งเหตุผลความจำเป็นต่อสำนักงาน เพื่อดำเนินการเสนอ กสว. พิจารณาอนุมัติต่อไป

#### ค. ผลงาน

ข้อ 13 หน่วยรับงบประมาณ จะบันทึกผลการดำเนินงานของหน่วยรับงบประมาณ ซึ่งมีรูปแบบตามแบบในเอกสารแบบ 5 หรือตามที่สำนักงานกำหนด โดยนำส่งแก่สำนักงานภายในระยะเวลา ดังนี้

13.1 บันทึกความก้าวหน้าและการใช้จ่ายเงินที่ได้รับอุดหนุมประจำปี อย่างน้อยปีละ 2 (สอง) ครั้ง ตลอด ระยะเวลาตามเอกสารจัดสรร ภายใน 15 (สิบห้า) วัน หลังครบกำหนดทุก 6 (หก) เดือน จนครบกำหนดตามระยะเวลาคำรับรอง

13.2 น้ำส่งผลการดำเนินโครงการพัฒนาวิทยาศาสตร์ วิจัยและนวัตกรรม และรายงานการใช้จ่ายเงินที่ได้รับ อุดหนุน ภายใน 30 (สามสิบ) วัน หลังสิ้นสุดคำรับรอง

13.3 รายงานผลลัพธ์ (Outcome) และผลกระทบ (Impact) ของผลงานการพัฒนาวิทยาศาสตร์ การวิจัย และนวัตกรรม ที่ได้รับงบประมาณสนับสนุนจากกองทุนส่งเสริมวิทยาศาสตร์วิจัยและนวัตกรรม แก่สำนักงานทุกปีต่อเนื่อง 5 (ท้ำ) ปี หรือตามระยะเวลาที่สำนักง่านกำหนด

อนึ่ง การร่ายงานตามข้อ 13.1 ถึง 13.3 หน่วยรับงบประมาณต้องดำเนินการบันทึกข้อมูลลงในระบบสารสนเทศที่ สำนักงานกำหนด และ/หรือ นำส่งรายงานผลการดำเนินโครงการพัฒนาวิทยาศาสตร์ วิจัยและนวัตกรรม ตามที่สำนักงานร้องขอ

ทั้งนี้ สำนักงานขอสงวนสิทธิ์ในการพิจารณาเปลี่ยนแปลงระยะเวลาตามวรรคแรก ตามความเหมาะสม

### สิทธิและการยกเลิก

ข้อ 14 หน่วยรับงบประมาณยินยอมให้สำนักงานมีสิทธิระจับการจ่ายเงินอุดหนุนตามคำรับรองหรือจ่ายเงินอุดหนุน เพียงบ่างส่วนแก่หน่วยรับงบประมาณ ในกรณีสำนักงานได้รับงปประมาณสนับสนุนจากรัฐบาลไม่เพียงพอ

ช้อ 15 ในกรณีที่หน่วยรับงบประมาณ ไม่สามารถดำเนินงานตามโครงการวิจัยได้อย่างมีประสิทธิภาพ หรือใช้เงินติด วัตถุประสงค์ตามที่ตกลงกันไว้ตามโครงการวิจัยของหน่วยงานข้อใดข้อหนึ่ง หน่วยรับงบประมาณจะดำเนินการแจ้งให้สำนักงาน ทราบเป็นหนังสือโดยเร็ว รวมทั้งกรณีสำนักงานเป็นผู้ตรวจพบการกระทำดังกล่าว หน่วยรับงบประมาณยินยอมให้สำนักงานมี

ค-93

สิทธิซะลอหรือระงับโครงการวิจัยชั่วคราวหรือปรับโครงการวิจัย ทั้งนี้ กสว. อาจใช้ดุลพินิจและมีมติระงับโครงการวิจัยตามที่ เห็นสมควร และจะมีผลต่อการพิจารณาจัดสรรงบประมาณของหน่วยรับงบประมาณในปีถัดไป

2

ข้อ 16 ในกรณีที่หน่วยรับงบประมาณมีเหตุผลความจำเป็นต้องยุติโครงการวิจัย หน่วยรับงบประมาณจะดำเนินการ แจ้งให้สำนักงานทราษเป็นหนังสือโดยเร็ว เพื่อดำเนินการเสนอต่อ กสว. พิจารณาต่อไป
ตัวอย่าง ขออนุมัติถอนเงินจากบัญชี เงินค่ารับสมัครสอบแข่งขัน กรมปศุสัตว์

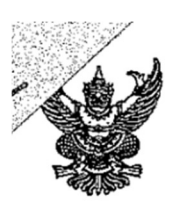

# บันทึกข้อความ

| ส่วนรา | <b>าชการ</b> กองคลัง (กลุ่มการเงิน โทร. 1627)                                      | P-28 |
|--------|------------------------------------------------------------------------------------|------|
| ที่    | <b>วันที่ 12</b> กมภาพันธ์ 2565                                                    |      |
| เรื่อง | ขออนุมัติถอนเงินจากบัญชี "รับสมัครสอบแข่งขัน กรมปศุสัตว์" เพื่อนำฝากกระทรวงการคลัง |      |

เรียน ผู้มีอำนาจลงนามสั่งจ่ายเงิน

ตามที่ หนังสือกองการเจ้าที่ กษ 0602/446 ลงวันที่ 31 มกราคม 2565 เรื่องแจ้งผล การรับชำระเงินค่าธรรมเนียมการสอบและขออนุมัติใช้เงินค่าธรรมเนียมการสอบ เพื่อเป็นค่าใช้จ่ายในการ ดำเนินการสอบแข่งขันฯ ในตำแหน่ง นักวิชาการสัตวบาลปฏิบัติการและตำแหน่งเจ้าพนักงานสัตวบาล ปฏิบัติงานฯ และได้สรุปการรับเงินค่าสมัครสอบทางอินเทอร์เน็ตและชำระค่าธรรมเนียมในการสมัครสอบ ตั้งแต่วันที่ 4-24 มกราคม 2565 และในวันที่ 25 มกราคม 2565 เป็นวันสุดท้ายในการรับชำระเงินทาง เคาน์เตอร์ธนาคารกรุงไทย มีค่าธรรมเนียมทั้งสิ้น 170,000 บาท และขออนุมัติกรมฯ ใช้เงินเพื่อดำเนินการ จัดสอบแล้ว จำนวนเงิน 119,820 บาท นั้น

กองคลัง ได้พิจารณายอดเงินตาม Statement บัญชี "รับสมัครสอบแข่งขันกรมปศุสัตว์ ของธนาคารกรุงไทย สาขาราชเทวี ณ วันที่ 25 มกราคม 2565 รวมเป็นเงินทั้งสิ้น 170,000 บาท จึงขออนุมัติถอนเงินจากบัญชี "รับสมัครสอบแข่งขัน กรมปศุสัตว์ " เลขที่ 030-6-05591-0 ธนาคาร กรุงไทย จำกัด(มหาชน) สาขาราชเทวี เพื่อสั่งจ่ายเช็คดังนี้

 เช็คเลขที่ 10095509 สั่งจ่าย กระทรวงการคลัง 119,820.00 บาท เพื่อนำส่ง กระทรวงการคลัง ประเภทฝากคลัง ตามที่ กกจ. ขออนุมัติเป็นค่าใช้จ่ายในการดำเนินการสอบประจำปี งบประมาณ 2565

 2. เช็คเลขที่ 10095510 สั่งจ่าย กระทรวงการคลัง 50,180.00 บาท (170,000-ขออนุมัติใช้ 119,820) เพื่อนำส่งกระทรวงการคลัง ประเภท รายได้แผ่นดิน ตามศูนย์ต้นทุน กองการเจ้าหน้าที่ 0700600004

|                                                                                                    |                         |            |              |              | •              |           |         |
|----------------------------------------------------------------------------------------------------|-------------------------|------------|--------------|--------------|----------------|-----------|---------|
| ยเงินแล้ว                                                                                                    | <b>โ</b> งเรียนมาเพื่อโ | ปรดพิจารณา | อนุมัติจ่ายแ | ละลงนามสั่งจ | ง่ายเช็คตามที่ | ได้แนบมาพ | ร้อมนี้ |
| 100 9 5 509                                                                                                    |                         |            |              |              |                |           |         |
| 9,820 - UTM                                                                                                    |                         |            |              |              |                |           |         |
| - ผู้อ่ายเงิน                                                                                                    |                         |            |              |              |                |           |         |
| 1 5 N.W. 2565                                                                                                    |                         |            | ÷            | 3            |                |           |         |
| No. of the second design of the second design of th |                         |            |              |              | 9/             |           |         |

อนุมัติ/ลงนามแล้ว

| Krungthai<br>nsoīne                                                                                                  |                                                                                                    | ใบรับเงิน                                                                 | DEPOSIT RI                                                 | ECEIPT                                               |                               |
|----------------------------------------------------------------------------------------------------|----------------------------------------------------------------------------------------------------|---------------------------------------------------------------------------|------------------------------------------------------------|------------------------------------------------------|-------------------------------|
| ะเภทบัญรี ช่อมทรัพย์ มิกระแสราย<br>ว type<br>รามการ<br>อ No. <u>ยุธิ - 5-00228-8</u><br>วายการฝาก มิน<br>วะคอสาม นิน | วัน สารา 0030 สาราราป<br>- ชื่อบัญชีมประหาน<br>Company AC Name การมีตั้นการเชื่อรับไร้เหน่ายงาน<br>เครายการโรน ไม้ ซีคธนาคาร | ถ้าย<br>ร่วยเร็กเลขที่<br>ร้อยสังธุมเลา<br>ร้อยสุทธิ 14                   | 134/153<br>00 9 5 509                                      | 77. 213105=8538015863.<br>199999<br>1.<br>15/02/2365 |                               |
| วัตถุประสงค์การชำระเงิน                                                                                              | เมื่อราธะ - coooi ด้งรังหมัด กับเ                                                                                            | ลงชื่อ                                                                    | <br>ผู้อ่ายเงิ                                             | a na sa sa sa sa sa sa sa sa sa sa sa sa sa          |                               |
| รรายละเอียดลูกค้า                                                                                                    | หมาย เลงอ้างอิงสาหรับส่วนราชการ                                                                                              | (มางธม<br>วคป1                                                            | ร ธิรประทีป)<br>5 ก.พ. 2565 <sup>บ</sup>                   | ระเภทการชำระเงิน                                     | ลายมือซื่อ<br>เจ้าหน้าที่ธนาก |
| การอ้างอิง (รทัสหน่วยงาน)<br>วันที่คิดมลลา (วันที่นวนาก)<br>สีก็อ้างอิง 3 (รทัสอ้างอิงชนาศาร)                        | : 0700600004 \$JETAE : IÅR<br>: 15/02/2565 10095509<br>: 0307295000001976                                                    | (1) 570 ໄດ້ເພີ່າ<br>(2) ເຈົ້າແຕ່ າກຄ<br>(3) ເນີກເກີນສໍ່<br>(4) ສ່ວຍການໃຫ້ | Bu<br>Su<br>Su<br>Managana ang ang ang ang ang ang ang ang | 0.00<br>119,829:00<br>0.00<br>0.00                   |                               |

.

| <b>@</b>                                                   | ใบนำฝากเงิน เ                           | Pay-In Slip                      |                          |             |
|------------------------------------------------------------|-----------------------------------------|----------------------------------|--------------------------|-------------|
| วัตถุประสงค์การชำระเงิน                                    | สาขา (Branch)                           | ราชเทวิ                          | วันที่ (Date) 19 02 2565 |             |
|                                                            | Cash TR                                 |                                  | :                        |             |
|                                                            | กองการเจ้าหน้าที่ ก                     | รมปศุสัตว์ กรุงเทพฯ              |                          |             |
| G9001 0700600004                                           |                                         |                                  | จ้ำนวนเงิน AMOUNT        |             |
| เงินสด CASH                                                |                                         |                                  |                          | 10          |
| หมายเลขเช็ค                                                | Bank Code Branch Code                   | ชื่อง                            | ธนาคาร - สาขา            | สำห         |
| 10095509                                                   |                                         | វាត្                             | งไทย - ราชเทวี           | กับลูกที่   |
| 🧧 🖣 หนึ่งแสนหนึ่งหมื่นเก้าพันแปดร้อง                       | ยยี่สิบบาทถ้วน                          |                                  | 119,820.00               | n (FOF      |
| จำนวนเงิน AMOI<br>1 รายได้แผ่นดิน<br>วา เงินฝากคลัง<br>119 | JNT<br>3 เบ็กเกินส<br>,820.00 4 ส่งแทนเ | ร่งคืน<br>ชีคชัดข้อง             | จำนวนเงิน AMOUNT         | R CUSTOMER) |
| ลายมือชื่อเจ้าหน้าที่ธนาคาร                                |                                         | ลายมือชื่อผู้นำฝาก / เบอร์ติดต่อ |                          |             |

: สำเนาสำหรับหน่วยงานราชการ

| Krungthai<br>nşaîna                                                                                                    |                                                                                                    | ใบรับเงิน DEPO                                                                                                    | DSIT RECEI                               | PT                                      |
|----------------------------------------------------------------------------------------------------|----------------------------------------------------------------------------------------------------|----------------------------------------------------------------------------------------------------|------------------------------------------|-----------------------------------------|
| กุทารัญชี ระมารัทย์ รายาสาร<br>Yee<br>No.<br>11071 (1987: 5-0021)<br>11071 (1987: 5-0021)<br>11071 (1987: 5 | ยวัน การา 0036 สาราร<br>สี่อบัญรี่หน่วยงาน<br>Company AC Name สีมีผู้สี่มีกลาง(มีรับ)เงิมหน้ายา<br>แกก โป้มารายน้ำเรื่อน II เรื่อนนาคาร<br>ก TP | รเหวี<br>กรม จำยเงินเ<br>อามร์กระการที่ 1991                                                                                                    | 1 0165 1751<br>163 Institut<br>19510 Jac | P32R733075BÁ3                           |
| วัตถุประสงค์การชำระเงิน                                                                                                    | เมื่อการะ 09001 ครั้งจังหวัด การ.                                                                                                    | 1100 N 100 N | 2 ผู้จ่ายเงิน                            |                                         |
| รายละเอียดลูกค้า                                                                                                    | <b>พา</b> ยเสข้างอิงสาหรับส่วนราชการ                                                                                                    | (มางสมร ธีรา<br>1.5                                                                                                    | ประที่ปุ่าประเภท<br>กพ. 2565             | การข้าระเงิน จายมือขี<br>เจ้าหน้าที่ธ่น |
| ก้ำรอ้างอึง (รทัสหน่วยงาน)<br>วันสีคิณตล่า (วันสีนุปาก)<br>คีบ้ถ้างอึ่ง 1 (รทัสอ้างอึงธนาคาร)                                                                                                    | : 0700600004 \$78780 : 180<br>: 15/0272515 : 10095510<br>: 0307293000001877                                                                     | (1) จาก โดยมันดิน<br>(1) จาก โดยมันดิน<br>(2) เงินธากคลัง<br>(5) เปิดเป็นส่งคืน<br>(4) ส่งแกน เปิดรัดบ้อง                                                                                                    | an an an an an an an an an an an an an a | 50,180.00<br>0:00<br>0:00<br>0:00       |

| CONES                       |                     | ใบ              | เน้าฝากเงิน F       | Pay-In Slip                      |                                 |           |
|-----------------------------|---------------------|-----------------|---------------------|----------------------------------|---------------------------------|-----------|
| วัตถุประสงค์กา              | ารชำระเงิน          |                 | สาขา (Branch)       | <u></u>                          | วันที่ (Date) <b>15</b> 02 2565 |           |
|                             |                     |                 | Cash TR             |                                  | c                               |           |
|                             |                     |                 | กองการเจ้าหน้าที่ ก | รมปศุสัตว์ กรุงเทพฯ              |                                 |           |
| G90                         | 01 0700600004       |                 |                     |                                  | จำนวนเงิน AMOUNT                |           |
| เงินสด CASH                 |                     |                 |                     |                                  |                                 |           |
| ин                          | ายเลขเซ็ค           | Bank Code       | Branch Code         | d<br>Tf                          | อธนาคาร - สาขา                  | สำหรั     |
|                             | 0095510             |                 |                     | ก                                | รุงไทย - ราชเทวี                | บลูกค้    |
| ท้าหมื่นหนึ่งร้             | ร้อยแปดสิบบาทถ้วา   | J               |                     |                                  | 50,180.00                       | ח (FOP    |
| 1 รายได้แผ่นดิน             | จำนวนเงิน AMO<br>5( | UNT<br>D,180.00 | 3 ເນີກເກີນສ         | งคืน                             | จำนวนเงิน AMOUNT                | CUSTOMER) |
| 2 เงินฝากคลัง               |                     |                 | 4 ส่งแทนเรื         | โคขัดข้อง                        | l                               |           |
| ลายมือชื่อเจ้าหน้าที่ธนาคาร | ·/                  | 6               |                     | ลายมือชื่อผู้นำฝาก / เบอร์ติดต่อ |                                 |           |
|                             |                     | /               |                     |                                  |                                 |           |

: สำเนาสำหรับหน่วยงานราชการ

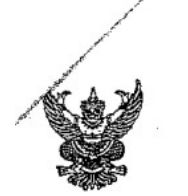

2012 1 1 1 1 1 1 1 2585

nacht

ส่วนราชการ ....กองการเจ้าหน้าที่ (กลุ่มสรรหาและบรรจุแต่งตั้ง โทร. ๒๑๓๒) (เวลา ที่ ...กษ ๐๖๐๒/ ๔ ๔ ภาพน. คลุ่มการเ เรื่อง ส่งสำเนากรมปศุสัตว์อนุมัติให้ใช้เงินค่าธรรมเนียมการสอบเป็นค่าใช้จ่ายในการดำเนินการสอบแข่งขัน เพื่อบรรจุและแต่งตั้งบุคคลเข้ารับราชการฯ สังกัดกรมปศุสัตว์ ปีงบประมาณ ๒๕๖๕

เรียน ผู้อำนวยการกองคลัง

ด้วยกรมปศุสัตว์ได้อนุมัติให้กองการเจ้าหน้าที่ใช้เงินค่าธรรมเนียมการสอบเป็นค่าใช้จ่ายใน การดำเนินการสอบแข่งขันเพื่อบรรจุและแต่งตั้งบุคคลเข้ารับราชการฯ ประจำปีงบประมาณ ๒๕๖๕ รายละเอียดตามที่แนบมาพร้อมนี้

จึงเรียนมาเพื่อโปรดทราบและพิจารณาดำเนินการในส่วนที่เกี่ยวข้องต่อไป

ผู้อำนวยการกองการเจ้าหน้าที่

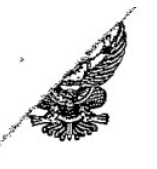

4 TW. บันทึกข้อความ

ส่วนราชการ (ต่อบันทึก) กองการเจ้าหน้าที่ ส่ งระโย/ 226

วันที่ 1 กมภาพันธ์ ๒๕๖๕

4 ภ.พ. 65 เรื่อง แจ้งผลการรับชำระเงินค่าธรรมเนียมการสอบและขออนุมัติใช้เงินค่าธรรมเนียมการสอบเป็นค่าใช้จ่ายในการ LI6.cou.) ดำเนินการสอบแข่งขันเพื่อบรรจุและแต่งตั้งบุคคลเข้ารับราชการฯ ประจำปังบประมาณ ๒๕๖๕

เรียน อธิบดีกรมปศุสัตว์

### <u>เรื่องเดิม</u>

๑. ประกาศกรมปศุสัตว์ เรื่อง รับสมัครสอบแข่งขันเพื่อบรรจุและแต่งตั้งบุคคลเข้ารับราชการเป็น ข้าราชการพลเรือนสามัญ สังกัดกรมปศุสัตว์ ตำแหน่งนักวิชาการสัตวบาลปฏิบัติการ และตำแหน่งเจ้าพนักงาน สัตวบาลปฏิบัติงาน

 ๒. ประกาศกรมปศุสัตว์ เรื่อง รับสมัครสอบแข่งขันเพื่อบรรจุและแต่งตั้งบุคคลเข้ารับราชการเป็น ข้าราชการพลเรือนสามัญ (ปฏิบัติงานจังหวัดชายแดนใต้) สังกัดกรมปศุสัตว์ ตำแหน่งนักวิชาการสัตวบาล ปฏิบัติการ และตำแหน่งเจ้าพนักงานสัตวบาลปฏิบัติงาน

 ๓. ตามประกาศรับสมัครทั้ง ๒ ฉบับ กำหนดรับสมัครทางอินเทอร์เน็ตและชำระค่าธรรมเนียม สมัครสอบพร้อมกัน ตั้งแต่วันที่ ๔ – ๒๔ มกราคม ๒๕๖๕ และกำหนดสอบฯ ในวันที่ ๒๐ กุมภาพันธ์ ๒๕๖๕

๔. มีผู้สมัครสอบแข่งขันบรรจุเข้ารับราชการฯ ชำระค่าธรรมเนียมการสอบ จำนวน ๔๒๕ ราย รายละ ๔๐๐ บาท รวมเป็นเงินทั้งสิ้น ๑๗๐,๐๐๐ บาท (หนึ่งแสนเจ็ดหมื่นบาทถ้วน)

### ข้อเท็จจริง

หนังสือที่ กษ ๐๖๐๒/๔๔๖ ลงวันที่ ๓๑ มกราคม ๒๕๖๕ ก.ก.จ. มีความประสงค์ขอใช้เงิน ค่าธรรมเนียมการสอบเป็นค่าใช้จ่ายในการดำเนินการสอบแข่งขันๆ ตามประกาศรับสมัครฉบับที่ ๑ เนื่องจากใน ปีงบประมาณ ๒๕๖๕ ไม่ได้ตั้งงบประมาณในการดำเนินการไว้ โดยประมาณการค่าใช้จ่ายต่างๆ ดังนี้

๑. ค่าบำรุงและค่าธรรมเนียมในการจัดสอบ
 จำนวน ๙๘,๘๘๐ บาท
 (จำนวนผู้มีสิทธิ์สอบ ๔๑๒ รายๆละ ๒๔๐ บาท โดยชำระให้กับมหาวิทยาลัยเกษตรศาสตร์)

- ษ. ค่าตอบแทนกรรมการออกข้อสอบ จำนวน ๑๐,๐๐๐ บาท
- ๓. ค่าตอบแทนกรรมการประเมินความเหมาะสมกับต่ำแหน่ง จำนวน ๘,๑๐๐ บาท
   (สอบสัมภาษณ์)

๙. ค่าตอบแทนเจ้าหน้าที่อำนวยการและประสานงานสอบ จำนวน ๒,๐๐๐ บาท
 ๕. ค่าจ้างเพิ่ม จ้างเหมาบริการทำงานด้านขับรถยนต์ จำนวน ๘๔๐ บาท

รวมเป็นเงินทั้งสิ้น ๑๑๙,๘๒๐ บาท (หนึ่งแสนหนึ่งหมื่นเก้าพันแปดร้อยผู้สูงบาทถ้วน) รายละเอียดประมาณการตามเอกสารที่แนบมาพร้อมนี้ สำหรับการดำณีนี้การสอบแข่งขันฯ ตามประกาศฉบับที่ ๒ ตำแหน่งนักวิชาการสัตวบาลปฏิบัติการ และตำแหน่งเจ้าพนักงานสัตวบาลปฏิบัติงาน (ปฏิบัติงานจังหวัดชายแดนใต้) เนื่องจากมีผู้สมัครน้อยราย จึงจะดำเนินการสอบที่สำนักงานปศุสัตว์เขต ๙ และไม่ขอใช้เงินค่าธรรมเนียมสอบ

ค-98

vร่วงอำนวงการนักเข้าเบ

4 n.21, 2565

9:08

àn K

-

### <u>ข้อกฎหมาย</u>

ข้อบังคับกระทรวงการคลังว่าด้วยการหักเงินค่าธรรมเนียมการสอบแข่งขันบุคคลเป็นเจ้าหน้าที่ของ รัฐ (ฉบับที่ ๒) พ.ศ. ๒๕๔๙ ข้อ ๕ ระบุว่า "ส่วนราชการใดดำเนินการสอบแข่งขันบุคคลเป็นเจ้าหน้าที่ของรัฐเพื่อ การปฏิบัติหน้าที่ราชการของส่วนราชการนั้น ให้หัวหน้าส่วนราชการหรือผู้ที่หัวหน้าส่วนราชการมอบหมายหักเงิน ค่าธรรมเนียมการสอบแข่งขันที่ได้รับในแต่ละครั้ง ไว้ใช้จ่ายเป็นค่าใช้จ่ายในการดำเนินการสอบแข่งขันบุคคลเป็น เจ้าหน้าที่ของรัฐได้ในกรณีที่มีความจำเป็นเร่งด่วนที่ต้องรีบดำเนินการ<u>และไม่ได้มีการตั้งงบประมาณไว้ หรือตั้ง</u> งบประมาณไว้แต่ไม่เพียงพอ เท่าที่จ่ายจริง"

สำหรับการใช้จ่ายเงินดังกล่าว ให้จ่ายได้เฉพาะรายจ่ายที่จำเป็นและประหยัด โดยถือปฏิบัติตาม กฎหมายและระเบียบของทางราชการอย่างเคร่งครัด

### <u>ข้อพิจารณา</u>

กลุ่มการเงิน กองคลัง พิจารณาแล้ว

๑. ค่าใช้จ่ายตามข้อ ๑ เบิกจ่ายในลักษณะค่าใช้สอย ตามหนังสือด่วนที่สุด ที่ กค ๐๔๐๖.๔/ว.๙๖ ลงวันที่ ๑๖ กันยายน ๒๕๕๓ ลำดับที่ ๑๒ ค่าธรรมเนียมอื่นๆ ที่มิใช่กรณีตามข้อ ๑๘ (๕) ของระเบียบกระทรวงการคลัง ว่าด้วยการเบิกจ่ายค่าใช้จ่ายในการบริหารงานของส่วนราชการ พ.ศ. ๒๕๕๓ และหนังสือกระทรวงการคลัง ด่วนที่สุด ที่ กค ๐๔๒๗/ว ๑๓๔ ลงวันที่ ๑๒ พฤศจิกายน ๒๕๕๕

 ๒. ค่าใช้จ่ายตามข้อ ๒, ๓ และข้อ ๔ เบิกจ่ายตามระเบียบกระทรวงการคลังว่าด้วยการจ่ายเงิน ค่าตอบแทนการสอบ พ.ศ. ๒๕๔๙ และที่แก้ไขเพิ่มเติม

๓. ค่าใช้จ่ายตามข้อ ๕ เบิกจ่ายตามสัญญาจ้างเหมาบริการทำงานด้านขับรถยนต์ สัญญาจ้างเลขที่ กกจ. ๑/๒๕๖๕ ลงวันที่ ๑๒ ตุลาคม ๒๕๖๔

ทั้งนี้เป็นอำนาจอธิบดีกรมปศุสัตว์พิจารณาอนุมัติ

#### <u>ข้อเสนอ</u>

จึงเรียนมาเพื่อโปรดพิจารณา หากเห็นชอบโปรดอนุมัติให้ กกจ. หักเงินค่าธรรมเนียมการสอบ ไว้ใช้จ่ายในการดำเนินการสอบแข่งขันฯ ได้ตามที่เสนอภายในวงเงิน ๑๑๙,๘๒๐ บาท และให้ถัวจ่ายค่าใช้จ่ายได้ ทุกรายการ ทั้งนี้ หากประสงค์จะเบิกค่าใช้จ่ายใดๆ ขอให้ดำเนินการตามระเบียบที่เกี่ยวข้องอย่างเคร่งครัด

ผู้อำนวยการกองคลัง

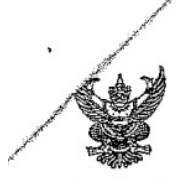

| and with 20 n.M. 65 | Protect carrently | 497. | 28 | 19<br>19          | 3<br>47 |  |
|---------------------|-------------------|------|----|-------------------|---------|--|
| อความ               | 1                 |      |    | 11 W<br>22 S - 15 |         |  |

ส่วนราชการ .....กองการเจ้าหน้าที่...(กลุ่มสรรหาและบรรจุแต่งตั้ง โทร. ๒๑๓๒)... วันที่ 179 เหลือกับ ๒๕๖๕ สามา อล่าการเจ้า 前 れものものし/ きょう เรื่อง แจ้งผลการรับชำระเงินค่าธรรมเนียมการสอบและขออนุมัติใช้เงินค่าธรรมเนียมการสอบเป็นค่าใช้จ่ายในการดำเนินการ man สอบแข่งขันเพื่อบรรจุและแต่งตั้งบุคคลเข้ารับราชการฯ ประจำปึงบประมาณ ๒๕๖๕

เรียน อธิบดีกรมปศุสัตว์ ผ่านกองคลัง

เรื่องเดิม

ด้วยกรมปศุสัตว์ได้ดำเนินการสอบแข่งขันเพื่อบรรจุและแต่งตั้งบุคคลเข้ารับราชการ โดยจัดทำประกาศรับสมัครสอบแข่งขันๆ ดังนี้

ประกาศฉบับที่ ๑. ประกาศรับสมัครสอบแข่งขันเพื่อบรรจุและแต่งตั้งบุคคลเข้ารับราชการ เป็นข้าราชการพลเรือนสามัญ สังกัดกรมปศุสัตว์ ตำแหน่งนักวิชาการสัตวบาลปฏิบัติการ และตำแหน่ง เจ้าพนักงานสัตวบาลปฏิบัติงาน

ประกาศฉบับที่ ๒. ประกาศรับสมัครสอบแข่งขันเพื่อบรรจุและแต่งตั้งบุคคลเข้ารับราชการ เป็นข้าราชการพลเรือนสามัญ สังกัดกรมปศุสัตว์ ปฏิบัติงานจังหวัดชายแดนใต้ <u>ตำแหน่งนักวิชาการสัตวบาล</u> ปฏิบัติการ (ปฏิบัติงานจังหวัดชายแดนใต้) และตำแหน่งเจ้าพนักงานสัตวบาลปฏิบัติงาน (ปฏิบัติงานจังหวัด ชายแดนใต้)

ซึ่งตามประกาศรับสมัครทั้ง ๒ ฉบับ ได้กำหนดรับสมัครทางอินเทอร์เน็ตและชำระ ค่าธรรมเนียมในการสมัครสอบพร้อมกัน คือตั้งแต่วันที่ ๔ - ๒๔ มกราคม ๒๕๖๕ และในวันที่ ๒๕ มกราคม ๒๕๖๕ เป็นวันสุดท้ายในการรับชำระเงินทางเคาน์เตอร์ บมจ.ธนาคารกรุงไทย โดยได้รับอนุมัติ ให้ใช้บัญชีธนาคารกรุงไทย สาขาราชเทวี ประเภทกระแสรายวัน ชื่อบัญชี "รับสมัครสอบแข่งขันกรมปศุสัตว์" เลขที่บัญชี ๐๓๐-๖-๐๕๕๙๑-๐ เพื่อรับชำระค่าธรรมเนียมสมัครสอบดังกล่าว ตามบันทึกกองคลัง ที่ กษ ๐๖๐๗/(กษ ๐๖๐๒/๕๑๗๙) ลงวันที่ ๗ ธันวาคม ๒๕๖๔

### ข้อเท็จจริง

มีผู้สมัครสอบแข่งขันๆ ทั้งสิ้นจำนวน <u>๔๒๕</u> คน ดังนี้

๑.๑ ตำแหน่งนักวิชาการสัตวบาลปฏิบัติการ จำนวน ๓๗๓ คน ๅ

{ 112 m ๑.๒ ตำแหน่งเจ้าพนักงานสัตวบาลปฏิบัติงาน จำนวน ๓๙ คน

๑.๓ ตำแหน่งนักวิชาการสัตวบาลปฏิบัติการ (ปฏิบัติงานจังหวัดชายแดนใต้) จำนวน ๑๑ คน

๑.๔ ตำแหน่งเจ้าพนักงานสัตวบาลปฏิบัติงาน (ปฏิบัติงานจังหวัดซายแดนใต้) จำนวน ๒ คน

โดยชำระค่าธรรมเนียมสอบรายละ ๔๓๐ บาท (ค่าธรรมเนียมสอบ ๔๐๐ บาท และค่าบริการทาง อินเทอร์เน็ต ๓๐ บาท) ผ่านบัญชีธนาคารกรุงไทย สาขาราชเทวี ประเภทกระแสรายวัน ชื่อบัญชี "รับสมัคร สอบแข่งขั้นกรมปศุสัตว์" เลขที่บัญชี ๐๓๐-๖-๐๕๕๙๑-๐ ผ่านระบบการชำระเงินของ บมจ.ธนาคารกรุงไทยทุกสาขา เป็นจำนวนเงินทั้งสิ้น ๑๗๐,๐๐๐บาท (หนึ่งแสนเจ็ดหมื่นบาทถ้วน)

In. กองการเจ้าหน้าที่...

| <ol> <li><u>กองการเจ้าหน้าที่ขอใช้เงินค่าธรรมเนียมสอบเพื่อเป็นค่าใช้จ่า</u></li> </ol>         | ยในการสอบแข่งขันๆ          |
|------------------------------------------------------------------------------------------------|----------------------------|
| เฉพาะประกาศรับสมัครฉบับที่ ๑. (ตำแหน่งนักวิชาการสัตวบาลปฏิบัติการ และตำแหน่                    | งเจ้าพนักงานสัตวบาล        |
| ปฏิบัติงาน) เนื่องจากในปีงบประมาณ ๒๕๖๕ ไม่ได้ตั้งงบประมาณในการดำเนินการไว้ โดย                 | <u>ประมาณการค่าใช้จ่าย</u> |
| <u>เป็นเงิน ๑๑๙,๘๒๐ บาท</u> (หนึ่งแสนหนึ่งหมื่นเก้าพันแปดร้อยยี่สิบบาทถ้วน) ดังนี้             |                            |
| ๒.๑ ค่าบำรุงและค่าธรรมเนียมในการจัดสอบตามจำนวน                                                 | e                          |
| ผู้มีสิทธิ์สอบ <u>๔๑๒ คน ๆ ละ ๒๔๐ บาท</u> โดยชำระให้กับมหาวิทยาลัยเกษตรศาสตร์                  | <u> </u>                   |
| ๒.๒ ค่ำตอบแทนกรรมการออกซ้อสอบ                                                                  | @0,000,UNN                 |
| ๒.๓ ค่าตอบแทนกรรมการประเมินความเหมาะสมกับตำแหน่ง                                               |                            |
| (สอบสัมภาษณ์)                                                                                  | ๘,๑๐๐, ปาท                 |
| ๒.๔ ค่าตอบแทนเจ้าหน้าที่อำบวยการและประสานงานสอบ                                                | ୭,୦୦୦, ୳าท                 |
| . สายางเหมามการปฏิบัติงานบอกเวลาราชการ<br>๒.๕ <del>คาเงนตอบแทนการปฏิบัติงานบอกเวลาราชการ</del> | ๘๔๐⁄ บาท                   |
| รายละเลี้ยดประบาณการตาบเอกสารที่แบบ                                                            |                            |

-10-

รายละเอียดประมาณการตามเอกสารที่แนบ

สำหรับการดำเนินการสอบแข่งขันๆ ตามประกาศฉบับที่ ๒ (ตำแหน่งนักวิชาการสัตวบาล ปฏิบัติการ (ปฏิบัติงานจังหวัดชายแดนใต้) และตำแหน่งเจ้าพนักงานสัตวบาลปฏิบัติงาน (ปฏิบัติงานจังหวัด ชายแดนใต้)) ไม่ขอใช้เงินค่าธรรมเนียมสอบ เนื่องจากมีผู้สมัครน้อยราย จึงจะดำเนินการสอบที่สำนักงานปศุสัตว์ ାଏଡ଼ା ଟ

### <u>ข้อเสนอ</u>

จึงเรียนมาเพื่อโปรดทราบและพิจารณา หากเห็นชอบขอได้โปรดอนุมัติให้กองการเจ้าหน้าที่ ใช้เงินค่าธรรมเนียมสอบเพื่อเป็นค่าใช้จ่ายในการสอบแข่งชั้นฯ ตามประกาศรับสมัครฉบับที่ ๑ (ตำแหน่งนักวิชาการ -สัตวบาลปฏิบัติการ และตำแหน่งเจ้าพนักงานสัตวบาลปฏิบัติงาน) เป็นเงินจำนวน ๑๑๙,๘๒๐ บาท (หนึ่งแสน หนึ่งหมื่นเก้าพันแปดร้อยยี่สิบบาทถ้าน) และให้ถัวจ่ายค่าใช้จ่ายได้ทุกรายการ

*น้อำนว*ยการกองการเจ้าหน้าพื

ค-102

.ราชเทวี 486/112-116 ถ.พญาไท แขวงถนนเพชรบูรี เขตราชเทวี กรุงเทพมหานคร 10400

.

ผู้รับ รับสมัครสอบแข่งขัน กรมปสุสัตว์ 69/1 ฉ.พญาไท แขวงทุ่งพญาไท เขตราชเทวี เขตราชเทวี กรุงเทพมหานกร

10400

Current Account Statement

วันที่พิมพ์ 26/01/2565 ผู้สั่งพิมพ์ 531058 แผ่นที่ 13 หน่วยงาน 30 สาขาราชเทวี เลขที่บัญชี 030-6-05591-0 วันที่ 26/01/2565 สกุลเงิน THB วงเงินกู้ 0.00 ดอถเบี้ยค้างจ่ายสะสม \* 0.00

| วันที่     | รายการ        | คำอธิบาย                 | หมายเลขเช็ค | จำนวนเ | เงิน   | คงเหลือ    | สำชา | ผู้ทำรายการ |
|------------|---------------|--------------------------|-------------|--------|--------|------------|------|-------------|
| 25/01/2565 | TSTDCA        | น.ส.สุภาพร ศรีม่วง##UI   |             |        | 400.00 | 163,200.00 | 211  | 18111       |
| 25/01/2565 | TSTDCA        | . นางสาว ชุติกาญจน์ คำแส |             |        | 400.00 | 163,600.00 | 1013 | 570736      |
| 25/01/2565 | TSTDCA        | นายชัยญา มีสมศักดิ์      |             |        | 400.00 | 164,000.00 | 1270 | 552563      |
| 25/01/2565 | TSTDCA        | นางสาว จีระวรรณ บุญถาว   |             |        | 400.00 | 164,400.00 | 392  | 581267      |
| 25/01/2565 | TSTDCA        | นายพิศิษฐ์ พรหมรักษา##   |             |        | 400.00 | 164,800.00 | 210  | 550644      |
| 25/01/2565 | TSTDCA        | นายนฤพล แช่ลิ้ม##UID=1   |             |        | 400.00 | 165,200.00 | 719  | 13014       |
| 25/01/2565 | TSTDCA        | นางสาว วรวรรณ พรมเพช     | ī           |        | 400.00 | 165,600.00 | 880  | 581326      |
| 25/01/2565 | TSTDCA        | นายมารุด พงษ์ชะเกาะ##U   |             |        | 400.00 | 166,000.00 | 862  | 550702      |
| 25/01/2565 | TSTDCA        | นางสาว โยธกา แก้วพูล##   |             |        | 400.00 | 166,400.00 | 904  | 16686       |
| 25/01/2565 | TSTDCA        | นายสนอง เกตุต้้วง##UD=   |             |        | 400.00 | 166,800.00 | 264  | 17285       |
| 25/01/2565 | TSTDCA        | น.ส.ขวัญกมล สรหงษ์##บา   |             |        | 400.00 | 167,200.00 | 725  | 560287      |
| 25/01/2565 | TSTDCA        | นางสาวเนตรชนก ป่ายสาร#   | #           |        | 400.00 | 167,600.00 | 106  | 572444      |
| 25/01/2565 | TSTDCA        | นาย สัตยา มะณีธรรม##UI   |             |        | 400.00 | 168,000.00 | 1187 | 510236      |
| 25/01/2565 | TSTDCA        | นางสาว ธีรคา จิตรประสา   |             |        | 400.00 | 168,400.00 | 974  | 580422      |
| 25/01/2565 | TSTDCA        | นาย รัชตะ รัตนธรรม##UI   |             |        | 400.00 | 168,800.00 | 573  | 561305      |
| 25/01/2565 | TSTDCA        | นางสาว นิสารัตน์ ล้อมว   |             |        | 400.00 | 169,200.00 | 851  | 580265      |
| 25/01/2565 | TSTDCA        | นางสาวภัณฑิลา เอื้ออว    |             |        | 400.00 | 169,600.00 | 1193 | 581644      |
| 25/01/2565 | TSTDCA        | นางสาว กนกวรรณ แสงทอ     | 4#          |        | 400.00 | 170,000.00 | 1118 | 480169      |
|            | C/F           | ยอดยกไป                  |             |        |        | 170,000.00 |      |             |
| Page       | DR. =         | 0 0.00                   |             | CR. =  | 18     | 7,200.00   |      |             |
| Total      | <b>DR</b> . = | 0 0.00                   |             | CR. =  | 425    | 170,000.00 |      |             |

ตัวอย่าง ลงนามสั่งจ่ายเช็ค กองทุนปรับโครงสร้างการผลิตภาคเกษตรฯ โครงการพัฒนาศักยภาพ การผลิตและการตลาดโคเนื้อรองรับ FTA (เงินจ่ายขาด)

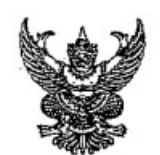

# บันทึกข้อความ

| ส่วนร  | <b>าชการ</b> กลุ่มการเงิน (กองค | ดัง.       | โทร. 1627)     |          |                              |  |
|--------|---------------------------------|------------|----------------|----------|------------------------------|--|
| ที่    | วันที่                          | 1          | พฤษภาคม 2      | 565      | <b>%</b>                     |  |
| เรื่อง | ลงนามสั่งจ่ายเช็ค "กองทุนปรับโ  | 25         | งสร้างการผลิตเ | าาคเกษตร | า โครงการพัฒนาศักยภาพการผลิต |  |
| และกา  | รตลาดโคเนื้อรองรับ FTA (เงินจ่า | <u>ย</u> ๆ | าด)            |          |                              |  |
| เรียน  | ผู้มีอำนาจลงนามสั่งจ่าย         |            |                |          |                              |  |

เพื่อโปรดลงนามสั่งจ่ายเช็คดังต่อไปนี้

กรมสรรพากร (ภงด.3) จำนวนเงิน 300.00 บาท
 บมจ.ธนาคารกรุงไทย สาขาราชเทวี เพื่อโอนเข้าบัญชี จำนวน 2 ราย จำนวนเงิน 29,700.00 บาท
 รวมจ่าย 2 ฉบับ จากธนาคารกรุงไทย จำกัด(มหาชน) สาขาราชเทวี บัญชี กองทุนปรับโครงสร้างการผลิต
 ภาคเกษตรฯ โครงการพัฒนาศักยภาพการผลิต และการตลาดโคเนื้อรองรับ FTA (เงินจ่ายขาด) ทั้ง 2 บัญชี
 คือประเภทเงินฝากออมทรัพย์ เลขที่ 030-0-27688-5 และ บัญชีตัดโอนอัตโนมัติประเภทเงินฝากกระแสรายวัน
 เลขที่บัญชี 030-6-06155-4 เช็คเลขที่ 10181323 - 10181324 ทั้งนี้ได้แนบใบสำคัญจ่ายมาพร้อมนี้

ลงนามแล้ว

ลงนามแล้ว

| -tim raw-                                                                                                    | v.                                                                                   |
|----------------------------------------------------------------------------------------------------|--------------------------------------------------------------------------------------|
| เบบยื่นรายการภาษีเงินได้ทัก เ                                                                                                    |                                                                                      |
| ตามมาตรา 59 แห้งประมวลวั<br>สำหรับการผักภาษี ณ ทั้งายตามมาตรา 3 เตรล และ<br>กรณีการจ่ายเงินได้พึงประเมินตามมาตรา 40 (5) (6) (7) (8) และเสียการ | unars 50 (3) (4) (5)<br>anunari 50 (3) (4) (5)<br>anunari 48 vi) usini zzurati segma |
| เลขประจำตัวผู้เสียภาษีอากร 0 9 9 4 0 - 0 0 1 5 9 - 2 5<br>เองผู้มีหวัดที่ทักกาย a ซึ่งเฟ                                                       | 1 เดือนที่จ่ายเงินได้พึงประเมิน                                                      |
| ชื่อผู้มีหน้าที่หักภาษี ณ ที่จ่าย (หน่วยงาน) : สามาที่ 🚺 🚺                                                                                     | (เหท่าเครื่องหมาย * * " ลงเน *_" หมาขอเดอน) พ.ศ. 2000                                |
| กรมปศสัตว์<br>สื่อนี้ ออออะ                                                                                                    |                                                                                      |
| เลขที่ 69/1 หมู่ที่ ตรอก/ชอย                                                                                                    | [[K5] มักบาลกะ [] (c) แต่องบาลก [] (c) สงหายก [] (c) หล่างสงเอก                      |
| ถนน พญาไท ตำบล/แขวง ทั่งหญาไท                                                                                                    | [(3) มีนาคม [(6) มิถุนายน [(9) กนยายน [(12) ธนวาคม                                   |
| อำเภอ/เขต ราชเทร<br>รหัสไปรษณีย์ 10400 โทร.026534444 ต่อ 1622                                                                                  |                                                                                      |
|                                                                                                    |                                                                                      |
| 🗹 (1) ยื่นปกติ 🚺 (2) ยื่นเพิ่มเดิมครั้งที่ 🚺                                                                                                   | เงิวพรับเป็นสี่เป็นสูงของเประกา FCL                                                  |
| น้ำส่งภาษีตาม 🔲 (1) มาตรา 3 เตรส 🔲 (2) มาตรา 4                                                                                                 | .8 ทวิ 🔲 (3) มาตรา 50 (3) (4) (5)                                                    |
|                                                                                                    |                                                                                      |
| บรายละเอียดการหักเป็บรายผู้มีเงินได้ ปรากภศาม                                                                                                  | 10 A.A.M.3 ทแบบมาพรอมน จำนวน                                                         |
| (ให้แสดงรายละเอียดในใบแนบ ภ.ง.ศ.3 หรือในสื้อ หรือ<br>เว็.สื่อในสามารถเพิ่มเวลร์เปล่าใจเปล่ายนี้แห่งนั้น)                                       |                                                                                      |
| มนกกัน ระบบทอม ความ ระอง (เก่ยอ (เง่าเง่า กัน)                                                                                                 | นทึกในระบบคอมพิวเตอร์ ที่แนบมาพร้อมนี้ : จำนวนราย                                    |
| (#72)                                                                                                    | จำนวนแผ่น<br>สมังสือแสดงความประสงค์ฯ ทะเบียบรับเลซที่                                |
| หรือค                                                                                                    | ามหนังสือข้อตกลงการใช้งานฯ เลขอ้างอิงการลงทะเบียน)                                   |
|                                                                                                    | 1                                                                                    |
|                                                                                                    | จำหเงินแล้ว <u>30,000</u> 00                                                         |
| <ol> <li>รวมยอดเงนเตทงสน</li> <li>รวมยอดภาษีที่นำส่งทั้งสิ้น</li> </ol>                                                                        | ร่วะเรียเลขที่ 1018122.2                                                             |
| <ol> <li>3. เงินเพิ่ม (ถ้ามี).</li> </ol>                                                                                                    | ข่ายสุทธิ์ 200มาท                                                                    |
| 4. รวมยอดภาษีที่นำส่งทั้งสิ้น และเงินเพิ่ม (2. + 3.)                                                                                           | ลงชื่อมีที่ว่ายเงิน 300,00 /                                                         |
|                                                                                                    | (1) (1) (1) (1) (1) (1) (1) (1) (1) (1)                                              |
| ข้าพเจ้าขอรับรองว่า รายการที่แจ้งไว้ข้างต้น                                                                                                    | นี้ เป็นรายการที่ถูกต้องและครบถ้วนทุกประการ                                          |
| ลงชื่อ                                                                                                    | ผู้จ่ายเงิน                                                                          |
| (                                                                                                    | (มีคุณกล)<br>(สัญภาย<br>(สัญภาย)                                                     |
| ตาแหนงมู่อานไฮย<br>ยื่นวันพี่ เดือน                                                                                                    |                                                                                      |
|                                                                                                    |                                                                                      |
| 2                                                                                                    | (ก่อนกรอกรายการ ดูคำขึ้นจงด้านหลัง)                                                  |
|                                                                                                    |                                                                                      |

สอบถามข้อมูลเพิ่มเติมได้ที่สูนย์สารนิเทศสรรพากร RD Intelligence Center Ins. 1161

|       | 0 2 and an and a state of the second and the second as the second as the | 0101159H215H1                                                                                                    |                              |                                                                                               | สาขาหี [ [ ]                                                                                                    |          |  |
|-------|----------------------------------------------------------------------------------------------------|----------------------------------------------------------------------------------------------------|------------------------------|-----------------------------------------------------------------------------------------------|----------------------------------------------------------------------------------------------------|----------|--|
|       |                                                                                                    | been been brought to a subscript of the second second | •                            | แต่นที่                                                                                       | 1 ในจำนวน 1                                                                                                    | uku      |  |
|       | เลขประจำคัวผู้เสียภาษีอากร (ของผู้มีจนได้)                                                                                                    | รายละเอียดเกี่ยวกับก                                                                                                    | เรจ้ายเงิน                   |                                                                                               | ารานเนินกาษที่พักและนำส่งใ                                                                                                    | นครั้งน้ |  |
| ÷ 43  | ัน<br>ชื่อผู้มีเงินได้ (กรระบุให้ซัดเจนว่าเป็น นาย มาง นางสาว หรือยศ)                                                                                                    | อ ประเภทณินได้                                                                                                    | อัตรา<br>กานี้               | ทามวนเงินที่ข้ายแต่ละประเทท                                                                   | จำนวนผิน                                                                                                    | 🕽 ญาเ    |  |
|       | ที่อยู่ของผู้มีเงินให้ ให้ระบุเลชที่ ตรอก/ชอย ณน ดำบล/แขวง อำเภอ/เขต จังหวัด)                                                                                                    | (ถ้ามากกว่าหนึ่งประเภทให้กรอกเรียงลาใน                                                                                                    | ) jounz                      | แพระคนหนึ่งๆ ในครั้งนี้                                                                       | an an a rinn a tha a sin a strain ar a bhann a sin ann an an ann an ann an an ann an ann an a                                                                                                    | oŅ       |  |
|       | [1]         [1]         [1]         [1]         [1]         [1]         [1]         [2]         [2]         [2]         [2]         [2]         [2]         [2]         [2]         [2]         [2]         [2]         [2]         [2]         [2]         [2]         [2]         [2]         [2]         [2]         [2]         [2]         [2]         [2]         [2]         [2]         [2]         [2]         [2]         [2]         [2]         [2]         [2]         [2]         [2]         [2]         [2]         [2]         [2]         [2]         [2]         [2]         [2]         [2]         [2]         [2]         [2]         [2]         [2]         [2]         [2]         [2]         [2]         [2]         [2]         [2]         [2]         [2]         [2]         [2]         [2]         [2]         [2]         [2]         [2]         [2]         [2]         [2]         [2]         [2]         [2]         [2]         [2]         [2]         [2]         [2]         [2]         [2]         [2]         [2]         [2]         [2]         [2]         [2]         [2]         [2]         [2]         [2] <th [2]<="" td="" th<=""><td>รี คำจำงเหมานริการ</td><td>+</td><td>.15,000,00</td><td>150,00</td><td></td></th>                                                                                                    | <td>รี คำจำงเหมานริการ</td> <td>+</td> <td>.15,000,00</td> <td>150,00</td> <td></td>                                                                                                    | รี คำจำงเหมานริการ           | +                                                                                             | .15,000,00                                                                                                    | 150,00   |  |
|       | ชื่อ                                                                                                    |                                                                                                    |                              |                                                                                               |                                                                                                    |          |  |
|       | 2 11 3402 400106 412 46 [] [] ]                                                                                                    |                                                                                                    |                              |                                                                                               |                                                                                                    |          |  |
|       | รื่อ นางสาวพัฒน์มีลา 20.                                                                                                    | ) ต่าอ้างเหมาบริการ                                                                                                    |                              | 00,000,61                                                                                     | 00.001                                                                                                    |          |  |
|       | ที่อยู่ 121 หม่ที่ 12 ต.หนามแห่ง อ.ศรีเมืองใหม่ จ.อบลราวชรานี 34250                                                                                                    |                                                                                                    |                              |                                                                                               |                                                                                                    |          |  |
|       |                                                                                                    |                                                                                                    |                              |                                                                                               |                                                                                                    |          |  |
|       | វិចិល្លាណិយមានស្រុកស្រុកស្រុកស្រុកស្រុកស្រុកស្រុកស្រុក                                                                                                    |                                                                                                    |                              |                                                                                               |                                                                                                    |          |  |
|       | 1900 mm                                                                                                    |                                                                                                    |                              |                                                                                               |                                                                                                    |          |  |
|       |                                                                                                    |                                                                                                    |                              |                                                                                               |                                                                                                    |          |  |
|       |                                                                                                    |                                                                                                    |                              |                                                                                               |                                                                                                    |          |  |
|       | 10                                                                                                    |                                                                                                    |                              |                                                                                               |                                                                                                    |          |  |
|       |                                                                                                    | لوله در این این این است. این این این موسط در در در در در در در این این این در در در این در در در این در در در د<br>در در در این در در در در در در در در در در در در در                                                                                                    |                              |                                                                                               |                                                                                                    |          |  |
|       | the fractional fractional fraction from the fraction fraction frac |                                                                                                    |                              |                                                                                               |                                                                                                    |          |  |
|       | Vanimum manual second second se                                                                                                    |                                                                                                    |                              |                                                                                               |                                                                                                    |          |  |
|       |                                                                                                    |                                                                                                    |                              |                                                                                               | a de la companya de la companya de la companya de la companya de la companya de la companya de la companya de<br>La companya de la companya de la companya de la companya de la companya de la companya de la companya de la comp |          |  |
|       | 49.                                                                                                    |                                                                                                    |                              |                                                                                               |                                                                                                    |          |  |
|       | 1901.                                                                                                    | a a a a a a a a a a a a a a a a a a a                                                                                                    |                              |                                                                                               | , and generated the strategic strategic and statement of the strategic strategic strategic strategic strategics                                                                                                    |          |  |
|       | รวมขอดเงินให้แกะกาษีที่น้ำส่ง (มั่วไป)                                                                                                    | รวมกับใบแพบ ภ.จ.ค.3 แต่บอื่น                                                                                                    | ((līnu))                     | 30,000,00                                                                                     | 300 00                                                                                                    |          |  |
| an    | ารอกสำคับที่ต่อเนื้องกันไปทุกแผ่นตามเงินได้แต่ละประเภท)                                                                                                    |                                                                                                    |                              |                                                                                               |                                                                                                    |          |  |
| TEIN  | เยนหตุ 🚯 ให้ระบุว่าจ้ายเป็นค่าอะไร เช่น ค่าเข้าอาคาร ค่าสอบบัญชี ค่าหนายความ คำวีชาชีพของแพทย์<br>ค่าก่อสร้าง รางวัล ส่วนตดหรือประโยชน์ใดๆ เนื่องจากการส่งเสริมการขาย รางวัลในการประกวด<br>อาณาศัพว กระสิวันธุร ส่วนตร กระทะแรง กระทะแพร ร้องแพร ส่งกับรัดเพราคร ส่งกับโดงพบก ต่างแห่งสิบค้า                                                                                                    | (                                                                                                    | ลงชื่อ                       |                                                                                               | เชิ้งายเงิน                                                                                                    |          |  |
|       | การแองของการสารารคนทุ่งจากการสารารคนที่สาวอาศารรรษการการการการการการการการการการการการการก                                                                                                    | (ประหันสรา)                                                                                                    |                              | (                                                                                             | (                                                                                                    |          |  |
|       | M nu More nson 1                                                                                                    | (dia)                                                                                                    | ตำแห                         | ใไว้ปีรู้เช่าเว็ลของคารราชา                                                                   | 38783                                                                                                    |          |  |
|       | <ul> <li>Bonlykinsoniu កទុល 2</li> <li>aonlykinskingin កទុល 3</li> </ul>                                                                                                    | -                                                                                                    | ยี่นว้า                      | M                                                                                             |                                                                                                    |          |  |
| and a | Gouvernaviou (1991)<br>1911 - Martingar Torritor (1981) - State Conter Ins. 1161                                                                                                    | de en la reconstruction de la construction de la construction de la construction de la construction de la const                                                                                                    | and the second second second | n penan burn na manana mining na na ngang manana pangan na penangan ana di ana mining na mang | Rank 3.                                                                                                    | .R. 2560 |  |

| ್ರಾಂಟ್ರ್ಯಾಂ ಇಲ್ಲಾಂಗ್ರಿಫ್ "್ರೇರ್ಗೆ,152"*                                                                                                    | 5 เอง โอเซงเรีย สมหารีที่มีชีวิตา เรียงของแก่ง และ มีชีวิตา (อา โอเมรีตรับเรียงกลังการ เป็นกิจและชายกัน )                                                                                                    |
|----------------------------------------------------------------------------------------------------|----------------------------------------------------------------------------------------------------|
| : กรุ โซเฮางรับเรียกให้ก็ที่รี และแจงระกับสั้น แทก ก็ไว้ไว้ เสราไขเสรรมหายินกายันมาร ได้รับจากร่อส่น                                                                                                    | พระสาราสา สระหว่านสร้าง กระบาทสาราช อาสทราสการกลัง อาสสรรรกาสะ สระหว่าน้ำ                                                                                                    |
| ารเรียงการการการการการการการการการการการการการก                                                                                                    |                                                                                                    |
|                                                                                                    | Ward annual of the statement of the statement of the stat |
| 1 American and the second and a second second second second second second second second second second second se                                                                                                    | ASIA575                                                                                                    |
|                                                                                                    | and an an antipart of the second second second second second second second second second second second second s                                                                                                    |
| ) (a) ใบเอโรโนเงินลายัสาหา และเพิ่มาแห้งนั้น แหน ค.ส. 1 (ร) ในแร้วไม่เรารัสเกรา แน้นไม่เรารัสเรา 2000                                                                                                    | <ol> <li>1. กับเขาแข้ง โดยเป็ญที่สุดที่เขาขึ้นขายไม่นั้น แบบ คร. 1. (c) โยเเข้งทัพธิ์สภาษ์จากา และกับรายว่าเป็น</li> </ol>                                                                                                    |
| กามอาราชายาย อรองการการการการการการการการการการการการการก                                                                                                    | 2012/2012/00 2012/2012/2012 01:00/2012/2012/2012/2012/2012/2012/2012                                                                                                    |
| 1. 1. in interinterinterinterinterinterinterinter                                                                                                    |                                                                                                    |
| กระการเกม และการกระการกระการกระการกระการกระการกระการกระการกระการกระการกระการกระการกระการกระการกระการกระการกระกา                                                                                                    | STINED) (STILL)                                                                                                    |
| i to be of a line with the second second second second second second second second second second second second                                                                                                    | 22 Provide and the second second                                                                                                    |
| אלארוסארכבירה אראראטריז איזייזייזי אלארוסארכבירה אראראטרים איזייזיין אלא אראראטרים איזייזיין אראראטרים איזיין א<br>אראראטריזיין אראראטריזיין אראראטריזיין אראראטריזיין אראראטריזיין אראראטריזיין אראראטריזיין אראראטריזיין אראראטר<br>אראראטריזיין אראראטריזיין אראראטריזיין אראראטריזיין אראראטריזיין אראראטריזיין אראראטריזיין אראראטריזיין אראראטר                                                                                                    | 1 14 bendestation abern: and attribute 4 Lan 14 1 1 the further was the ration                                                                                                    |
| ie in anderse enternation and in the set of the set of  | weight a gran date is a hoose a star fare is a same a same                                                                                                    |
|                                                                                                    | The tree will be a set of the set of the set |
|                                                                                                    | 9.11.77740T94 <sup>~~</sup> 9.77.19                                                                                                    |
|                                                                                                    | 1 second second se                                                                                                    |
|                                                                                                    | There is a set of the set of the  |
|                                                                                                    |                                                                                                    |
| - FREEMANT: ANTERNAME CONTRACTOR                                                                                                    |                                                                                                    |
| in http://www.anglichen.com                                                                                                    | united in the Annual Production of the states of the second states of the second second                                                                                                    |
|                                                                                                    |                                                                                                    |
| MINETTO-ZEERKOT-1-02-000022                                                                                                    | ALLENDER PROTECTION CONTRACT MANAGEMENT                                                                                                    |
| tor 14 AM / WAR OF / Ed Sou and 1 to the tor Source and the de                                                                                                    | (a) (a) (b) (b) (b) (b) (b) (b) (b) (b) (b) (b                                                                                                    |
| and a state of the second second second second second second second second second second second second second s                                                                                                    | Manager and Antonia and Antonia and                                                                                                    |
| : af hills follow factor and for all and an a to be a first sector and a sector and the sector and the sector a | AUUUU                                                                                                    |
| ประการการการการการการการการการการการการการก                                                                                                    | ) (1.) ในแก้งไม่เป็นจะที่สายๆ และเกิดรายวัสต์ท (2.25 ก.ส. 1. (1) ในแก้ได้ที่ได้มีผลิตั้งไม่และสายที่(1.61)                                                                                                    |
| - Children and the and the and the second states and the second states and the second st |                                                                                                    |
| werthand Helpingh highlic Anthony and the second second second second second second second second second second                                                                                                    | mine Tex (An : 10181 ) 21 Mar 10: 07/06/2565                                                                                                    |
| The internation of the second second se                                                                                                    | TUTI WILLER & W. W. A.                                                                                                    |
| 2 NATI STORTS THE AND A STORTS STORTS AND A STORTS AND A STORTS AND A STORTS AND A STORTS AND A STORTS AND A ST                                                                                                    |                                                                                                    |
| อาหารของสามารถสามาร์ 2011 มี11 มี11 มี11<br>ลายอาสมัตรที่ 2 มีใช้สามารถ (1 มีผู้มารัฐสามาร์) อาหารเหลาตร์- สมมารถ สามารถ<br>มารถสามารถ (1 มี11 มี11 มี11 มี11 มี11 มี11 มี11 ม                                                                                                    |                                                                                                    |
| a state and the set of the set of | איז איז איז איז איז איז איז איז איז איז                                                                                                    |
| אין אין ארגעראר אין אין אין אין אין אין אין אין אין אין                                                                                                    | <ul> <li>เป็นการที่สามสายสายสายสายสายสายสายสายสายสายสายสายสายส</li></ul>                                                                                                    |
| () [] III TETEVANANAN BERATUTATAA ADT AA ) [- SULTAN MENNE BELANTITADE                                                                                                    | อรอบราหระร และอรางราชสัง ขุมพลราชาวง หารมาจอรมมั่ง ครพรรมเช่ง สามรรมเป                                                                                                    |
|                                                                                                    | ร เขาไรเสร้างขี้มาสัตราย กระสัตรายรังสื่อ - มูนต และ + กรุงไปแล้งสัตว์เป็นกรีสุขภายและกิจารรับนั้น                                                                                                    |
| i in the stationalism and the second and a second second s                                                                                                    | and the strain and the second strain and                                                                                                    |
| interior and a construction of the second second second second second second second second second second second                                                                                                    | <ol> <li>การประกับกับผู้สุนมาของสารประเทศบรรม</li> <li>การประกับกับสารประกับสารประกับสารป<br/>สารประกับสารประกับสารประกับสารประกับสารประกับสารประกับสารประกับสารประกับสารประกับสารประกับสารประกับสารประกับสารป<br/>สารประกับสารประกับสารประกับสารประกับสารประกับสารประกับสารประกับสารประกับสารประกับสารประกับสารประกับสารประกับสารป</li></ol>                                                                                                    |
| รายการสายการการการการการการการการการการการการการก                                                                                                    | สรมสะหม⇔รก เม.ชอวไตเทมอีง ครบเงรรรษศร รมราชวีโหลรรดสัม ธรมสะรรษเลร สวสารว่าง<br>                                                                                                    |
|                                                                                                    |                                                                                                    |

۴

ž

### รายการโอนเงินค่าจ้างเหมา ผ่านธนาคารกรุงไทย

| เลขทเชค |
|---------|
|---------|

•

| ลำดับ | ซื่อ                     | แจ้งหนี้ | ประจำเดือน | จำนวนเงิน | หัก ภาษี | จำนวนเงินสุทธิ | เลขที่บัญชี   |
|-------|--------------------------|----------|------------|-----------|----------|----------------|---------------|
| 1     | นางสาวปรารถนา สุทาวัน    | 2 พค. 65 | เมย. 65    | 15,000.00 | 150.00   | 14,850.00      | 006-0-19401-4 |
| 2     | นางสาวพัฒน์นิดา ไชยรัตน์ | 2 WA. 65 | เมย. 65    | 15,000.00 | 150.00   | 14,850.00      | 322-0-62261-5 |
|       |                          |          |            | 30,000.00 | 300.00   | 29,700.00      |               |

| ุ่มีหน้าที่หักภาษี ณ ที่จ่าย                              |                                                       |                                                             | เลขที่                                      | 164353         |
|-----------------------------------------------------------|-------------------------------------------------------|-------------------------------------------------------------|---------------------------------------------|----------------|
| ่วนราชการกรมปศุสัตว์                                      |                                                       | เลซประจำตัวผู้เสียภ                                         | ทษีอากร 099400                              | 0159251        |
| อยู่69/1 อนนพญาไท                                         | เ แขวงทุ่งพญาไท เขตราชเท                              | วี กรุงเทพฯ 10400                                           |                                             |                |
| ขอรับรองว่าได้หักภ<br>งวันที่ 30 มีนาคม 25                | าษี ณ ที่จ่ายตามเอกสารขอเร<br>65                      | (1)<br>วิถเงินเลขที่จม.กสส.5/256<br>ตามใบแจ้งหนี้เลขที่4/65 | 5                                           |                |
|                                                           |                                                       | ลงวันที่ 2.พฤ                                               | ษภาคม 2565                                  |                |
| )้ถูกหักภาษี ณ ที่จ่าย :<br>!อนางสาวพัฒน์นิด              | า โทยรัตน์                                            | <ul> <li>เลขที่ประจำตัวปร</li> <li></li></ul>               | ระชาชน <u>1 - 3 4 0 2 - 0</u><br>ไขภาษีอากร | 0106-12-6      |
| lอยู่เลซฟี 121 หมู่ที่ 1<br>และได้โอนสิทธิเรีย<br>lอยู่   | 12 ตั๋าบลหนามแห่ง อำเภ<br>เร้องในเงินดังกล่าวให้แก่ @ | อสรีเพื่องใหม่ จังหวัดอุบลราพ<br>)                          | รานี 34250                                  |                |
| ประเภทภาษี                                                | ประเภทเงินได้ที่จ่าย                                  | วันเดือนปีที่จ่าย                                           | จำนวนเงินได้                                | ภาษี           |
| กาซีเงินได้บิติบุคคล<br>กาษีเงินได้บุคคลธรรมดา<br>อ่าปรับ | ค่าจ้างเหมาบริการ<br>(บุคคลภายนอก)                    | 1 1 N.A. 2565                                               | 15,000.00                                   | 150.00<br>0.00 |
|                                                           |                                                       | ้ เกิด                                                      | 15,000.00                                   | 150.00         |
|                                                           |                                                       | NOALA                                                       |                                             |                |
| รวมเงินกาษี (ตัวอักษร)                                    | (หนึ่งร้อยทั่วสิบบา                                   | finally<br>and a second                                     |                                             |                |
| รวมเงินกาษี (ตัวอักษร)                                    | (หนึ่งร้อยหัวสิบบา                                    | (ลงชื่อ)<br>(<br>ตำแหน่งรักษาการโบตำแหน่งหั                 | )<br>งหน้ากลุ่มการเงิน                      |                |

กสส

| / | <u>ส่วนราชการ กลุ่มการเงิน กองคลัง โท</u> ร  | ă. 1624, 1625 | จ่ายตามฎีกาที่ |  |
|---|----------------------------------------------|---------------|----------------|--|
|   | ที่ วันที่                                   | 0 b W.A. 2565 | เอกสารเล่นที่  |  |
|   | เรื่อง ขออนมัติเบิกง่ายเงินตามใบสำคัญกู่ง่าย | ค่าใช้สอย     | ลงวันที่       |  |

เรียน ผู้อำนวยการกองคลัง

| เป็นจำนวนเงิน                       | 15,000.00 Jun |
|-------------------------------------|---------------|
| <u>บวก</u> ภาษีมูลค่าเพิ่ม          |               |
| รวมขอเบิก                           | 15000.00 "    |
| <u>หัก</u> ภาษีเงินได้หัก ณ ฑี่จ่าย | 150.00 "      |
| ค่าปรับ                             |               |
| ค่าจ้างวัน                          |               |
| จำนวนเงินจ่ายสุทธิ                  | 14850.00 "    |

วงเงินอยู่ในอำนาจ...ผู้อำนวยการกองคลัง... ตามคำสั่งกรมปศุสัตว์ที่ ...849/2552... ลงวันที่ ...10 พฤศจิกายน 2552...

จึงเรียนมาเพื่อโปรคพิจารณาอนุมัติเบิกจ่ายเงินดังกล่าว

**โ**จ้ำหน้าที่ตรวจสอบใบสำคัญ

เห็นควรอนุมัติจ่ายได้

อนุมัติ

นักวิชาการเงินและบัญชี่ชำนาญการ ผู้มี มีการเงินและบัญชี่ชำนาญการ

ผู้อำนวยการกองกลัง งไลิบัติราชการยาย คริบดีกรบปตศัตว์

### ค-110

|                                                                                                    | บันท์                                                                                                    | ้ำกข้อความ                                                                                                    | Q152022                      | 005 <sup>-</sup> |
|----------------------------------------------------------------------------------------------------|----------------------------------------------------------------------------------------------------|----------------------------------------------------------------------------------------------------|------------------------------|------------------|
| ส่วนราชการ                                                                                                    | กองส่งเสริมและพัฒนาการบ                                                                                                    | lศุสัตว์                                                                                                    |                              |                  |
| ที่                                                                                                    | วันเ                                                                                                    | 1 3 พฤษภาคม 2565                                                                                                    | 5                            |                  |
| เรื่อง ส่งใบสำค                                                                                                    | <i>์</i> ญเบิกจ่ายการจัดซื้อจัดจ้าง                                                                                                    |                                                                                                    |                              |                  |
| เรียน ผู้อำนวยเ                                                                                                    | าารกองคลัง ผ่าน กลุ่มเงินทุน<br>กองส่งเสริมและพัฒนาการปร                                                                                                    | ๆ<br>รุสัตว์ ขอส่งเอกสารเพื่อ                                                                                                    | อเบิกจ่ายเงิน ตามรายละเอียดด | กังนี้           |
| รหัสศูนย์ต้นทุน                                                                                                    | 015                                                                                                    |                                                                                                    |                              |                  |
| ชื่อผู้ขาย/ผู้เบิก                                                                                                    | นางสาวพัฒน์นิดา ไชยรัตน์                                                                                                    | /                                                                                                    |                              |                  |
| แหล่งที่มาของเงิ<br>                                                                                                    | น<br>สร้างการเลิต กาคเ กษตรเพื่อเ                                                                                                    | พื่นตีดความสายารถภา                                                                                                    | ารแข่งขับของประเทศ           |                  |
| กองพุ่นบรบเครง                                                                                                    | 43.1411.12MEM191.1611.16M191.1661                                                                                                    |                                                                                                    |                              |                  |
| เครงการพฒนาศ                                                                                                    | กยภาพการผลตและการตลาด                                                                                                    | 1612050150 FIA                                                                                                    |                              |                  |
| ประเภทค่าใช้จ่า                                                                                                    | E                                                                                                    |                                                                                                    |                              |                  |
| ค่าจ้างเหมาบริกา                                                                                                    | 15                                                                                                    | 1                                                                                                    | 5,000.00 บาท                 |                  |
|                                                                                                    | จำนวนเงิ                                                                                                    | นรวม 1                                                                                                    | 5,000.00 บาห                 |                  |
| ขอรับรองว่าใบส                                                                                                    | าคัญจ่ายข้างต้นถูกต้องและได้                                                                                                    | กันเงินไว้แล้ว                                                                                                    |                              |                  |
|                                                                                                    | จึงเรียนมาเพื่อโปรดดำเนินก                                                                                                    | ารเบิกจ่ายต่อไป                                                                                                    |                              |                  |
| เจิ                                                                                                    | าหน้าที่กันเงิน                                                                                                    | ĸ                                                                                                    | ผ.อ. กอง/สำนัก               |                  |
|                                                                                                    | ·                                                                                                    |                                                                                                    |                              | 3                |
|                                                                                                    |                                                                                                    |                                                                                                    | ผู้อำนวยการกองส่งเสริมและพัต | เนาก             |
| หมายเหตุ:                                                                                                    |                                                                                                    |                                                                                                    |                              |                  |
| หมายเหตุ:<br>ค่าจ้างเหมา นส.พัฒน์นี                                                                                                    | ดา เปิกคำจ้างเหมาบริการงานดานปศุสตว                                                                                                    | ประจำเดือนเมษายน 2565                                                                                                    |                              |                  |
| หมายเหตุ:<br>ค่าจ้างเหมา นส.พัฒน์นี<br>(ตามสัญญาจ้างเลขที่ จ                                                                                                    | ion เป็กคำจำงเหมาบริการงานดานปศุสตว<br>ม.กสส.5/2565 ลว. 5 มค. 65 จำนวนเงิน                                                                                                    | ประจำเดือนเมษายน 2565<br>15,000บาท<br>19,0700600015)                                                                                              |                              |                  |
| หมายเหตุ:<br>ค่าจ้างเหมา นส.พัฒน์นี<br>(ตามสัญญาจ้างเลขที่ จ<br>ผู้รับผิดชอบโครงการ :                                                                                                    | (อา เปิกคำจำงเหมาบรการงานดานปศุสตว<br>ม.กสส.5/2565 ถว. 5 มศ. 65 จำนวนเงิน<br>กองส่งเสริมและพัฒนาการปศุสตว์ (ศูนย์ตันทุ<br>เงินกองทุนปรับโครงสร้างการผลิตภาคเกษต)                                                                                                    | บระจำเดือนเมษายน 2565<br>15,000บาท<br> น 0700600015)<br>ะๆ (FTA) (เงินจ่ายชาด)                                                                    |                              |                  |
| หมายเหตุ:<br>คำจ้างเหมา นส.พัฒน์นี<br>(ตามสัญญาจ้างเลขที่ จ<br>ผู้รับผิดขอบโครงการ :<br>เงินนอกงบประมาณ :                                                                                                    | เอา เปิกคำจำงเหมาบริการงานดานปิศุสตว<br>ม.กสส.5/2565 ถว. 5 มศ. 65 จำนวนเงิน<br>กองส่งเสริมและพัฒนาการปิศุสัตว์ (สูนย์ตันทุ<br>เงินกองทุนปรับโครงสร้างการผลิตภาคเกษตะ<br>โครงการพัฒนาศักยภาพการผลิตและการคล                                                                                                    | ประจำเดือนเมษายน 2565<br>15,000บาท<br>12 0700600015)<br>รา (FTA) (เงินจ่ายชาด)<br>าดโคเนื้อรองรับ FTA                                             | i i kon                      |                  |
| หมายเหตุ:<br>ค่าจ้างเหมา บส.พัฒน์นิ<br>(ตามสัญญาจ้างเลขที่ ๆ<br>ผู้วับผิดขอบโครงการ :<br>เงินบอกงบประมาณ :<br>บัญชืออมทรัพย์ ธ.กรงไพเ                                                                                                    | เคา เปิกคำจำงเหมาบรการงานดานปตุสตว<br>ม.กสส.5/2565 ถว. 5 มศ. 65 จำนวนเงิน<br>กองส่งเสริมและพัฒนาการปตุสัตว์ (ศูนย์ตันทุ<br>เงินกองทุนปรับโครงสร้างการผลิตภาคเกษตะ<br>โครงการพัฒนาศักยภาพการผลิตและการคล<br>ชา สาขาราชเพวี เลชซี่บัญชี 030-0-276                                                                                                    | บระจำเดือนเมษายน 2565<br>15,000บาท<br>1น 0700600015)<br>รา (FTA) (เงินจ่ายชาด)<br>กดโคเนื้อรองรับ FTA<br>588-5                                    |                              |                  |
| หมายเหตุ:<br>ค่าจ้างเหมา บส.พัฒน์นี<br>(ดามสัญญาจ้างเลขที่ ๆ<br>ผู้รับผิดขอบโครงการ :<br>ผู้งนบอกงบประมาณ :<br><u>บัญชื่ออมทรัพย์ ธ.กรุงไท</u><br>วงเงินตามแผนจัดสรรปีที่ :                                                                                                    | (อา เปิกคาจางเหมาบรการงานดานปศุสตว<br>(ม.กสส.5/2565 ถว. 5 มศ. 65 จำนวนเงิน<br>กองส่งเสริมและพัฒนาการปศุสตว์ (ศูนย์ตันทุ<br>เงินกองทุนปรับโครงสร้างการผลิตภาคเกษตะ<br>โครงการพัฒนาศักยภาพการผลิตและการคล<br><u>งา สาขาราชเทวี เลขที่บัญชี 030-0-27(</u><br>3 (พ.ศ. 2565) (เบิกจ่ายส่วนกลาง) จำนวนเงิน :                                                                                                    | บระจำเดือนเมษายน 2565<br>15,000บาท<br>1น 0700500015)<br>รา (FTA) (เงินจ่ายชาด)<br>กดโคเนื้อรองรับ FTA<br>588-5<br>382,240 บาท                     | · · · · · · · · ·            |                  |
| หมายเหตุ:<br>ค่าจ้างเหมา บส.พัฒน์นิ<br>(ตามสัญญาจ้างเลขที่ ๆ<br>ผู้รับผิดขอบโครงการ :<br>เงินบอกงบประมาณ :<br><u>บัญชื่ออมทรัพย์ ธ.กรุงไท</u><br>วงเงินตามแผนจัดสรรปีที่ :<br>(หนังสืออนุมัติ ที่ กษ 061)                                                                                                 | (อา เปิกคาจางเหมาบรการงานดานปศุสตว<br>(ม.กสส.5/2565 ถว. 5 มศ. 65 จำนวนเงิน<br>กองส่งเสริมและพัฒนาการปศุสตว์ (ศูนย์ตันทุ<br>เงินกองทุนปรับโครงสร้างการผลิตภาคเกษตะ<br>โครงการพัฒนาศักยภาพการผลิตและการคล<br><u>ยา สาขาราชเหวี เลชที่บัญชี 030-0-27(</u><br>3 (พ.ศ. 2565) (เบิกจ่ายส่วนกลาง) จำนวนเงิน 1<br>1/431 ถว. 24 ก.พ. 2565)                                                                                                    | บระจำเดือนเมษายน 2565<br>15,000บาท<br>1น 0700600015)<br>รา (FTA) (เงินจ่ายชาด)<br>เทดโคเนื้อรองรับ FTA<br>588-5<br>382,240 บาท                    |                              |                  |
| หมายเหตุ:<br>ค่าจ้างเหมา บส.พัฒน์นิ<br>(ตามสัญญาจ้างเลขที่ จ<br>ผู้รับผิดขอบโครงการ :<br>ผู้งานอกงบประมาณ :<br><u>บัญชีออมทรัพย์ ธ.กรุงไท</u><br>วงเงินตามแผบจัดสรรบีที่ :<br>(หนังสืออนุมัติ ที่ กษ 061)<br>สำหรับเป็นค่าใช้จ่ายคำเนิ<br>เลขที่กับเงิน <u>2565</u>                                       | <ul> <li>เปิกคาจางเหมาบรการงานดานปศุสตว (ม.กสส.5/2565 ถว. 5 มศ. 65 จำนวนเงิน กองส่งเสริมและพัฒนาการปศุสตว์ (ศูนย์ตันหุ เงินกองทุนปรับโครงสร้างการผลิตภาคเกษต:</li> <li>โครงการพัฒนาศักยภาพการผลิตมละการคล อยา สาขาราชเทวี เลขที่บัญชี 030-0-27(</li> <li>(พ.ศ. 2565) (เบิกจ่ายส่วนกลาง) จำนวนเงิน :</li> <li>ม(431 ถว. 24 ก.พ. 2565)</li> <li>(พาม (ตามแผนงานของโครงการา)</li> <li>(พ.ศ. 256) (บริการและการา)</li> <li>(พ.ศ. 256) (บริการและการา)</li> </ul>                                                                                                    | บระจำเดือนเมษายน 2565<br>15,000บาท<br>1µ 0700600015)<br>รา (FTA) (เงินจ่ายชาต)<br>เทตโคเนื้อรองรับ FTA<br>588-5<br>382,240 บาท                    |                              |                  |
| หมายเหตุ:<br>ค่าจ้างเหมา นส.พัฒน์นิ<br>(ตามสัญญาจ้างเลขที่ จ<br>ผู้รับผิดขอบโครงการ :<br>เงินนอกงบประมาณ :<br><u>บัญชืออมหรัพย์ ธ.กรุงไพ</u><br>วงเงินตามแผบจัดสรรปีที่ :<br>(หนังสืออนุมัติ ที่ กษ 061)<br>สำหรับเป็นค่าใช้จ่ายค่าเนิ<br>เลขที่กับเงิน <u>2515</u><br>ตรวจสอบแต้วไม่เกินวงเงิม           | <ul> <li>เปิกคาจำงเหมาบรการงานดานปศุสตว ม.กสส.5/2565 ถว. 5 มศ. 65 จำนวนเงิน กองส่งเสริมและพัฒนาการปศุสตว์ (สูนย์ตันท เงินกองทุนปรับโครงสร้างการผลิตภาคเกษตะ เงินกองทุนปรับโครงสร้างการผลิตภาคเกษตะ โครงการพัฒนาศักยภาพการผลิตและการคล <u>ยา สาขาราชเหวี เลชที่บัญชี 030-0-27(</u>3 (พ.ศ. 2565) (เบิกจ่ายส่วนกสาง) จำนวนเงิน : 1/431 ถว. 24 ก.พ. 2565)</li> <li>(พ.ศ. 2565) (เปิกจ่ายส่วนกสาง) จำนวนเงิน : 1/431 ถว. 24 ก.พ. 2565)</li> <li>(พ.ศ. 2565) (เปิกจ่ายส่วนกสาง) จำนวนเงิน : 1/431 ถว. 24 ก.พ. 2565)</li> <li>(พ.ศ. 2565) (เปิกจ่ายส่วนกสาง) จำนวนเงิน : 1/431 ถว. 24 ก.พ. 2565)</li> </ul> | บระจำเดือนเมษายน 2565<br>15,000บาท<br>1µ 0700600015)<br>รา (FTA) (เงินจ่ายชาด)<br>เทลโคเนื้อรองรับ FTA<br><u>688-5</u><br>382,240 บาท<br>12,000   |                              |                  |
| หมายเหตุ:<br>ค่าจ้างเหมา บส.พัฒน์โ<br>(ตามสัญญาจ้างเลขที่ ๆ<br>ผู้รับผิดขอบโครงการ :<br>เงินบอกงบประมาณ :<br><u>บัญชีออมทรัพย์ ธ.กรุงไท</u><br>วงเงินตามแผบจัดสรรปีที่ :<br>(หบังสีออบุมัติ ที่ กษ 061/<br>สำหรับเป็นค่าใช้จ่ายคำเมิ<br>เลขที่กับเงิน <u>2555</u><br>ตรวจสอบแล้วไม่เกินวงเงิม<br>จึงเสนอก | เดา เปิกคาจางเหมาบรการงานดานปตุสตว<br>เม.กสส.5/2565 ถว. 5 มศ. 65 จำนวนเงิน<br>กองส่งเสริมและพัฒนาการปตุสัตว์ (ศูนย์ตันหุ<br>เงินกองทุนปรับโครงสร้างการผลิตภาคเกษตะ<br>โครงการพัฒนาศักยภาพการผลิตและการคล<br>อยา สาขาราชเหวี เลชที่นัญชี 030-0-276<br>3 (พ.ศ. 2565) (เบิกจ่ายส่วนกลาง) จำนวนเงิน 1<br>4/431 ลว. 24 ก.พ. 2565)<br>มงาน (ตามแผนงานของโครงการฯ)<br>96 (78) จำนวนเงิน<br>เคงเหลือของโครงการฯ<br>ลุ่มการเงิน เพื่อโปรดดำเนินการต่อไป                                                                                                    | บระจำเดือนเมษายน 2565<br>15,000บาท<br>ๅน 0700600015)<br>รฯ (FTA) (เงินจ่ายชาต)<br>ทดโคเปื้อรองรับ FTA<br><u>588-5</u><br>382,240 บาท<br>150000บาท |                              |                  |

•

.\*

### ใบเสร็จรับเงิน

### วันที่ 2 พฤษภาคม 2565

ข้าพเจ้า<u>นางสาวพัฒน์นิดา ไชยรัตน์</u> อยู่บ้านเลขที่ 121 หมู่ที่ 12 ตำบลหนามแท่ง อำเภอศรีเมืองใหม่ จังหวัดอุบลราชธานี ได้รับเงินจาก กรมปศุสัตว์ กระทรวงเกษตรและสหกรณ์ ดังรายการ ต่อไปนี้

| ลำดับ | รายการ                                                                                                    | จำนวนเงิน |     |
|-------|----------------------------------------------------------------------------------------------------|-----------|-----|
| 1.    | ค่าจ้างเหมาบริการงานด้านปศุสัตว์ ประจำเดือน เมษายน 2565<br>ตามสัญญาจ้างเลขที่ จม.กสส.5/2565 ลงวันที่ 30 มีนาคม 2565 | 15,000.00 | บาท |
|       |                                                                                                    | ×         |     |
|       |                                                                                                    |           |     |
|       | รวม (ตัวอักษร) = หนึ่งหมื่นห้าพันบาทถ้วน=                                                                           | 15,000.00 | บาท |

| 10 F 7 10 10 10 10 10 10 10 10 10 10 10 10 10 | จ่ายเงื   | นแล้ว    |             |
|-----------------------------------------------|-----------|----------|-------------|
| จ่ายเร                                        | กเลขที่   | 18192    | ¥           |
| ข่ายสุ                                        | ni 448    | 50       | บาท         |
| ลงชี้เ                                        | 4DE       | )<br>    | ผู้จ่ายเงิน |
|                                               | (นางนุกูล | สรรพค    | 31)         |
| วดป                                           |           | L_11.19. | 2000        |

(ลงซื่อ) พัฒน์นิจา ไซยราป ผู้รับเงิน

(นางสาวพัฒน์นิดา ไชยรัตน์)

SAY 11/05/2565 SURT THE 322-0-52261-51.6 (19) 1005 ( \*\*\*\*\*\*\*\*14,850.00 (3 561136 0030-1005 0066051554 (11/05/2565 SURT THE 322-0-52261-51.6 (19)

|                                                                      |                                                                                                    | บาทปรุกรุยไ                                                                                                    | nu.                                                                                                    | 11/21/11/05/25                                     | \$141442 <sub>0.51</sub> 7                                         | S <u>EI</u> P                                                                                                    |
|----------------------------------------------------------------------|----------------------------------------------------------------------------------------------------|----------------------------------------------------------------------------------------------------|----------------------------------------------------------------------------------------------------|----------------------------------------------------|--------------------------------------------------------------------|----------------------------------------------------------------------------------------------------|
| ลาส์โลโลยี 5718/<br>Brancy 55<br>เสียบเซลี<br>เมษ์<br>Day 34.516 เกม | 11788 SERINIŞİN <u>E YÖR</u><br>0.62261-0 (SBATAR)<br>*******14,850, (                                  | (NTEL)<br>United States<br>Internet States<br>Internet | NTRI CHARLES<br>1994 (CHARLES<br>1994 (CHARLES<br>1994 (CHARLES)<br>1994 (CHARLES)<br>1994 (CHARLES)<br>1994 (CHARLES)<br>1994 (CHARLES) |                                                    | <b>ia 10181324</b><br>A <b>10181324</b><br>A <b>10181</b> 100081 5 | <ul> <li>เจ็มสต Cash</li> <li>รายการโชน TR</li> <li>เจ็คธนาคาร Cชื่</li> <li>เจ็กต่างชนาคาชู้ CL</li> <li>เช็คเรียกเก็บ BC</li> </ul> |
| ระบาย เสรากระดาษายายายายายายายายายายายายายายายายายายา                | Account Name                                                                                            | เพื่อสำขา 1                                                                                                    | for Branci                                                                                                    | ถ่ายเงินแล้ร <sup>ที่บัญรีก</sup><br>หลี่ 10181324 | ลขที่มัครได้รดิด Accou                                             | int No./Credit Card Ño.                                                                                                    |
| เงินสะ ราบวนเงินเป็นสารกา<br>Cash Amount in Word                     | aring papatent conjugate primeranja posta ana<br>Sing papatent stateta ana site<br>Naja denan stateta i | A Reserve and a second second second second second                                                                                                    | ง่ายสุทธิ                                                                                                    | 141550 ปันตัวเลข<br>Axiount in Number              | .vm                                                                |                                                                                                    |
| 1712181                                                              | แร็ค Cheque No.                                                                                         | ชื่อธนาคาร/สาข                                                                                                    | ) Bank Branch da                                                                                                    | HD invite                                          | tel Tioent                                                         | ดายมือชื่อผู้นำฝาก/ไทรศัพท์<br>                                                                                                    |
| ริ5                                                                  |                                                                                                    |                                                                                                    | าคป.<br>รามขอดเงินเป็นต์                                                                                                    | Alena<br>Number                                    |                                                                    | รายมือซี่ยเจ้าหน้าขึ่งนาคาง<br>N m                                                                                                    |
| 10181 Amount In Word<br>19270 160245 10095                           |                                                                                                    |                                                                                                    |                                                                                                    |                                                    |                                                                    | รษัสหรัญ ENG เหล                                                                                                    |

| ้มีหน้าที่หักภาษี ณ ที่จ่าย |                                                            |                                          |                       | เลขที่0                                  | 64200                                                                     |
|-----------------------------|------------------------------------------------------------|------------------------------------------|-----------------------|------------------------------------------|---------------------------------------------------------------------------|
| วนราชการกรมปศุสัตว์         |                                                            | เลซประจำตัวผู้เสียม                      | กาษีอากร              | 099400                                   | 0159251                                                                   |
| อยู่69/1 ถนนพญาไท           | แขวงทุ่งพญาไท เขตราชเทวี                                   | กรุงเทพา 10400                           | L                     |                                          |                                                                           |
| ขอรับรองว่าได้หักภา         | เษ็ ณ ที่จ่ายตามเอกสารขอเบิ                                | (1)<br>กเงินเลซที่ จน.กลส.4/25           | 65                    |                                          |                                                                           |
| งวันที่                     | 65                                                         | ตามใบแจ้งหนี้เลขที่4/5                   | 5                     |                                          |                                                                           |
|                             |                                                            | ลงวันที่2.พร                             | 14000AL256            | \$5                                      |                                                                           |
| ัถูกหักภาษี ณ ที่จ่าย :     |                                                            | <ul> <li>เลขที่ประจำตัวป</li> </ul>      | ระชาชน [              | 1-1008-0                                 | 0900-76-1                                                                 |
| อบางสาวปรารถน               | า.สุทาวัน                                                  | เอขประจำตัวผู้เร                         | สีขภาษีอากร           |                                          |                                                                           |
| อยู่เสขที่ 67 หมู่ที่ 13    | สำนุลหน่อม อำเภออาจ                                        | สามารถ จังหวัดร้อยเอ็ด 451               | 50L                   |                                          |                                                                           |
| และได้โอนสิทธิเรียก         | ร้องในเงินดังกล่าวให้แก่ 2                                 | )                                        |                       |                                          |                                                                           |
| อยู่                        |                                                            |                                          |                       | ····                                     | ••••••                                                                    |
|                             |                                                            |                                          |                       |                                          |                                                                           |
|                             |                                                            | na an an an an an an an an an an an an a |                       |                                          |                                                                           |
| ประเภทภาษี                  | ประเภทเงินได้ที่จ่าย                                       | วันเดือนปีที่จ่าย                        | จำนวนเงื              | ่นได้                                    | ภาษี                                                                      |
| าายี่เงินได้มีติบุคคล       |                                                            |                                          |                       |                                          |                                                                           |
| าาซีเงินได้บุคคลธรรมดา      | ค่าจ้างเหมาบริการ                                          | 1 1 W.A. 2565                            |                       | 15,000.00                                | 150.00                                                                    |
| ท่าปรับ                     | (บุคคลภายนอก)                                              |                                          |                       |                                          | 0.00                                                                      |
|                             |                                                            | ערד ערד                                  |                       | 15,000.00                                | 150.00                                                                    |
| a, at, et ar                | (เราะร้อยชื่อสิทเท                                         | ທອ້ວຍໄ                                   | the star              |                                          |                                                                           |
| เวมเงนภาษ (ตัวอุกษร)        | U PAROUN BLOU                                              | 1991 1994<br>                            |                       | en en en en en en en en en en en en en e |                                                                           |
|                             | <del>an na matana ana ana ana ana ana ana ana ana an</del> |                                          |                       |                                          | an an an an an an an an an an an an an a                                  |
|                             |                                                            | ้องชื่อ)                                 |                       |                                          |                                                                           |
|                             |                                                            | \$14667                                  |                       | <b>)</b>                                 |                                                                           |
|                             |                                                            | (                                        |                       | ·······                                  | l strate fit                                                              |
|                             |                                                            | (<br>กำแหน่งรักษาการในคำแหน่งหั          | ่วหน้ากลุ่มกา         | รเงิน                                    |                                                                           |
|                             |                                                            | (<br>กำแหน่งรักษาการในดำแหน่งหั          | <b>่วหน้</b> ากลุ่มกา | เรเพิ่ม.                                 | andra andra<br>Antonio antonio antonio<br>Antonio antonio antonio antonio |

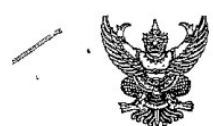

กสส

| ส่วนราชการ กลุ่มการเงิน | กองคลัง โทร. 1  | 624, 1625     | จ่ายตามฎีกาที่ |
|-------------------------|-----------------|---------------|----------------|
|                         | วันที่          | 0 4 W.A. 2565 | เอกสารเลขที่   |
| 11                      | เใบสำคัญคู่จ่าย | ค่าใช้สอย     | ลงวันที่       |

เรียน ผู้อำนวยการกองคลัง

กลุ่มการเงินได้ตรวจสอบใบสำคัญกู่จ่ายตามใบแจ้งหนึ่/ใบส่งของเลขที่ <u>?</u> <u>२</u>¥₹<u>1, 65</u> ของ <u>นางสาวปรารถนา สุทาวัน</u> เป็นค่า <u>จ้างเหมาบริการงานบริหารงานทั่วไป เมย. 2565</u> จำนวนเงิน <u>15,000</u> บาทซึ่งจัดซื้อ/จ้าง ตามระเบียบพัสดุโดยวี<u>ธี เฉพาะเจาะจง</u> ดาม ⊿ีสัญญาสั่งซื้อ/จ้าง □ ใบสั่งซื้อ/จ้างเลขที่ <u>4</u> ดาม ⊿ีสัญญาสั่งซื้อ/จ้าง □ ใบสั่งซื้อ/จ้างเลขที่ <u>5</u>/2565 ลงวันที่ <u>30/03/2565</u> และคณะกรรมการตรวจรับถูกต้องแล้ว ด้วยรายละเอียดที่แนบมาพร้อมนี้ เป็นการถูกต้องแล้ว เห็นสมควรให้ เบิกจ่ายได้จากเงินงบประมาณ 2565 รหัสศูนย์ต้นทุน0700600 015 เงินนอกงบประมาณ เงินกองทุนปรับ โครงสร้างการผลิตภาดเกษตรฯ (FTA) (เงินจ่ายขาด) โครงการพัฒนาศักยภาพการผลิตแบะการตลาดโลเนื้อรองรับ ETA\_ประเภท ค่าจ้างเหมาบริการ – บุลุลลภายนอก

| เป็นร่     | ำนวนเงิน            | 1900.00 yrn    |
|------------|---------------------|----------------|
| บวก        | ภาษีมลค่าเพิ่ม      |                |
| 5091       | มอตโอ               | 15000.06 "     |
| 9.992.     |                     | 150.00 "       |
| <u>ห์ถ</u> | ภาษเงน เดหก นุ ทงาย |                |
|            | ค่าปรับ             |                |
|            | ค่าจ้างวัน          | ALORA 00       |
| จำน        | วนเงินจ่ายสุทธิ     | ", "TA \$90.00 |

วงเงินอยู่ในอำนาจ...ผู้อำนวยการกองคลัง... ตามคำสั่งกรมปศุสัตว์ที่ ...849/2552... ลงวันที่ ...10 พฤศจิกายน 2552...

จึงเรียนมาเพื่อโปรดพิจารณาอนุมัติเบิกจ่ายเงินดังกล่าว

2565จ้าหน้าที่ตรวจสอบใบสำคัญ

เห็นควรอนุมัติจ่ายได้

อนุมัติ

นักวิชา้การเงินและปัญชีชำนาญการ ปฏิบัติราชการแทบ 🍄 ทั่วหน้ากลุ่มการเงิน

ผู้อำนวยการกองกลัง ปฏิบัติราชการแทน อธิบดีกรมปสุสัตว์

|                                                                                 | บันทึกข้อคว                                                                            | าม                   | Q15202             | 2005142    |
|---------------------------------------------------------------------------------|----------------------------------------------------------------------------------------|----------------------|--------------------|------------|
| <b>ร่วนราชการ</b> กองส่งเสรี                                                    | รมและพัฒนาการปศุสัตว์                                                                  |                      |                    |            |
| 1                                                                               | วันที่ 3 พฤษภาค                                                                        | าม 2565              |                    | .*         |
| รื <b>่อง</b> ส่งใบสำคัญเบิกจ่ายก                                               | าารจัดซื้อจัดจ้าง                                                                      |                      |                    |            |
| รียน ผู้อำนวยการกองคลัง<br>กองส่งเสริม                                          | ง ผ่าน กลุ่มเงินทุนฯ<br>มและพัฒนาการปศุสัตว์ ขอส่งเอก                                  | าสารเพื่อเบิกจ่ายเ   | งิน ตามรายละเอีย   | ดดังนี้    |
| รหัสศูนย์ต้นทุน 015<br>สื่อร้างอยู่เร้ามีอ                                      |                                                                                        |                      |                    | * 2        |
| ขอผูชาย/ผูเบก นางสาวบร<br>แหล่งที่มาของเงิน                                     | ส ล ส                                                                                  | 1 97                 |                    |            |
| กองทุนปรับโครงสร้างการผลิ<br>โครงการพัฒนาศักยภาพการ                             | ัตภาคเกษตรเพื่อเพิ่มขัดความสา:<br>ผลิตและการตลาดโคเนื้อรองรับ                          | มารถการแขงขนข<br>FTA | องประเทศ           |            |
| ประเภทค่าใช้จ่าย                                                                |                                                                                        |                      |                    |            |
| ค่าจ้างเหมาบริการ                                                               |                                                                                        | 15,000.00            | บาท                |            |
|                                                                                 | จำนวนเงินรวม                                                                           | 15,000.00            | บาท                |            |
|                                                                                 |                                                                                        |                      | 1                  |            |
| ขอรับรองว่าใบสำคัญจ่ายข้า                                                       | งต้นถูกต้องและได้กันเงินไว้แล้ว                                                        |                      |                    |            |
| จึงเรียนมา                                                                      | เพื่อโปรดดำเนินการเบิกจ่ายต่อไข                                                        | L                    |                    |            |
|                                                                                 |                                                                                        |                      |                    |            |
| เจ้าหน้าที่กันเ                                                                 | งิน                                                                                    | ē ,                  | ผ.อ. กอง/สำนัก     |            |
| หมายเหตุ:                                                                       |                                                                                        | ม้อำนวยกา            | รกองส่งเสริมและพัฒ | นาการปศศัต |
| ค่าจ้างเหมา นส.ปรารถนา เบิกค่าจ้างเห<br>ตามใส้ญญาจ้างเลขที่ จม.กสส.เลขที่ 4/2   | หมาบริการงานด้านบริหารงานทั่วไป ประจำเดือน<br>2565 ถว. 30 มีค. 65  จำนวนเงิน  15,000บา | นเมษายน 2565<br>ท    |                    |            |
| ผู้รับผิดชอบโครงการ : กองส่งเสริมและ                                            | พัฒนาการปศุสัตว์ (ศูนย์ดับทุน 0700600015)                                              |                      |                    | 12         |
| เงินนอกงบประมาณ : เงินกองทุนปรับ                                                | โครงสร้างการผลิตภาคเกษตรฯ (FTA) (เงินจ่ายข                                             | າກ)                  |                    |            |
| โครงการพัฒนา<br>นักเพื่ออนเทรัพย์ ธ กรงไพยฯ สาขาราชเทกี                         | เลขที่บัญชี 030-0-27688-5                                                              |                      |                    | 2          |
| วงเงินตามแผนจัดสรรปีที่ 3 (พ.ศ. 2565) (เริ่                                     | บิกจ่ายส่วนกลาง) จำนวนเงิน 382,240 บาท                                                 |                      |                    |            |
| (หนังสืออนุมัติ ที่ กษ 0614/431 ลว. 24 ก.                                       | w. 2565)                                                                               |                      |                    |            |
| สำหรับเป็นค่าใช้ถ่ายดำเนินงาน (ตามแผนงา<br>เลขที่กันเงิน <u>1565 / 9</u> A (79) | บของโครงการฯ)<br>                                                                      |                      | e:                 |            |
| ตรวจสอบแล้วไม่เกินวงเงินคงเหลือของโครง                                          | ัการๆ                                                                                  |                      |                    |            |
| จึงเสนอกลุ่มการเงิน เพื่อ                                                       | โปรดดำเนินการต่อไป                                                                     |                      |                    |            |
|                                                                                 |                                                                                        |                      |                    |            |

### ใบเสร็จรับเงิน

### วันที่ 2 พฤษภาคม 2565

ข้าพเจ้า<u>มางสาวปรารถนา สุทาวัน</u> อยู่บ้านเลขที่ 67 หมู่ที่ 13 ตำบลหน่อม อำเภออาจสามารถ จังหวัดร้อยเอ็ด ได้รับเงินจาก กรมปศุสัตว์ กระทรวงเกษตรและสหกรณ์ ดังรายการต่อไปนี้

| ลำดับ | รายการ                                                                                                    | จำนวนเงิน |     |  |  |  |
|-------|----------------------------------------------------------------------------------------------------|-----------|-----|--|--|--|
| 1.    | ค่าจ้างเหมาบริการงานด้านบริหารงานทั่วไป ประจำเดือน เมษายน 2565<br>ตามสัญญาจ้างเลขที่ จม.กสส.4/2565 ลงวันที่ 30 มีนาคม 2565 | 15,000.00 | บาท |  |  |  |
| 3     |                                                                                                    |           |     |  |  |  |
|       |                                                                                                    |           |     |  |  |  |
|       | รวม (ตัวอักษร) = หนึ่งหมื่นห้าพันบาทถ้วน=                                                                                  | 15,000.00 | บาท |  |  |  |

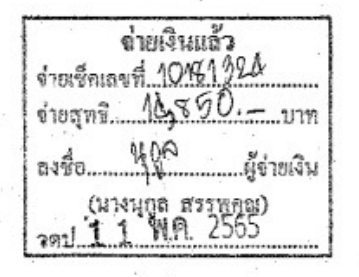

(ลงชื่อ) ผู้รับเงิน

(นางสาวปรารถนา สุทาวัน)

IL SAV 11/05/1585 EDTT. THE COG - C-19401 - 41.5 EDTAL MULL COMPANY 14, 850.00 CP 551136 0035-1003

പ്രത്യായങ്ങളും അതിക്കുന്നും പുരുത്തുന്നും പ്രത്യായ പ്രത്യായങ്ങളും പ്രത്യായങ്ങളും പാര്ത്തം പ്രത്യായങ്ങളും പോര്ത പ്രത്യായങ്ങളും പോര്ത്താന് പാര്ത്ത് പോര്ത്തും പോര്ത്തായും പാര്ത്തായും പാര്ത്താന് പോര്ത്താന് പോര്ത്തായും പാര്ത്താന പ്രത്യായങ്ങളും പോര്ത്താന് പാര്ത്താന് പ്രത്യാന് പ്രത്യായും പാര്ത്താന് പോര്ത്താന് പാര്ത്താന് പോര്ത്താന് പാര്ത്താന

|                       |                                                                                    | nmisosolnu taralkiihid                                                                                         | 20smsue                                                                               |
|-----------------------|------------------------------------------------------------------------------------|----------------------------------------------------------------------------------------------------|---------------------------------------------------------------------------------------|
|                       | inike runiski krainsille ili<br>1913.<br>1911.18. 006-0-1940 a. 528.000<br>Aralini |                                                                                                    | 1334 เงินตร Cesh<br>รายการโอน TR<br>นิโสโสโสโนโล้ว เรื่อรนาคาร CE<br>เรื่อรับกเกีย BC |
| (Complexity)          | Tsung Account Name                                                                 | เพื่อสาขา For Branch เลวที่บัญชิงสงที่บัตร                                                                     | แระคิด Account No./Cradit Card No.                                                    |
|                       | พายเลขากรดีต์นั้น"สาย 0618674760                                                   | พระสุของการ เกิดเราะ เกิดเราะ เกิดเราะ เกิดเราะ เกิดเราะ เกิดเราะ เกิดเราะ เกิดเราะ เกิดเราะ เกิดเราะ เกิดเราะ |                                                                                       |
| มินให้ดั<br>Cash      | ร้านก่อสิตภัณฑรศึกษระจากสารระดองจัง<br>Amount in Word                              | ราชเร็คเลขที่ <u>10181974 เป็นตัวเค</u>                                                                        |                                                                                       |
| nemarife<br>Cheques   | งมายเลขล์ค Cheque No.                                                              | ร้องร้อง 400 ผู้ข้ายเงิน<br>องร้อง 400 ผู้ข้ายเงิน                                                             | int ดายมีอร์อสู้นำปาก(ทรศัพท์                                                         |
| topututar<br>Totai Ai | เงินเป็นตัวธักษร<br>กอบเริ in Word                                                 | 1 1 262<br>2021 1 2665<br>PSREMALISCHER<br>Total Amount in Number                                              | ตายปัญหัวหมัวที่ธนาดาร<br>11 กา                                                       |
| \$2,500.15            | 7248.10000                                                                         |                                                                                                    | ราโลฟัสด 646.554723                                                                   |

ตัวอย่าง ขออนุมัติขอถอนเงินคืนกองทุนรวมเพื่อช่วยเหลือเกษตรกร โครงการนำร่องเพื่อลดพื้นที่ ปลูกมันสำปะหลัง

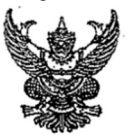

# บันทึกข้อความ

| ส่วนร  | <b>าชการ</b> ถ | องคลัง (กลุ่มการเงิน   | โทร. 1627)       |                           | 1                    |
|--------|----------------|------------------------|------------------|---------------------------|----------------------|
| ที่    |                | วันที่                 | กรกฎาคม          | 2565                      | •                    |
| เรื่อง | ขออนุมัติขอถอน | เงินคืนกองทุนรวมเพื่อร | ช่วยเหลือเกษตรกร | 1 โครงการนำร่องเพื่อลดพื่ | ในที่ปลูกมันสำปะหลัง |
| เรียน  | ผ้มีอำนาจลงนาม | เส้งจ่ายเช็ค           |                  |                           |                      |

### เรื่องเดิม

ตามหนังสือที่ กษ 0603/1467 ลว. 4 กรกฎาคม 2565 กรมๆอนุมัติให้นำส่งเงินคืนกองทุน รวมเพื่อช่วยเหลือเกษตรกร โครงการนำร่องเพื่อลดพื้นที่ปลูกมันสำปะหลังในเขตแห้งแล้งซ้ำชากด้วยการเลี้ยง โคเนื้อ โดยเบิกจากบัญชีกองทุนรวมเพื่อช่วยเหลือเกษตรกร โครงการนำร่องเพื่อลดพื้นที่ปลูกมันสำปะหลัง เพื่อนำส่งกองทุนรวมเพื่อช่วยเหลือเกษตรกร จำนวน 2,495,635.79 บาท นั้น

### ข้อเท็จจริง

กลุ่มการเงิน ได้ทำใบถอนเงินฝากออมทรัพย์ (ไม่ใช้สมุดคู่ฝาก) ขอถอนเงินจากบัญชีธนาคาร เพื่อการเกษตรและสหกรณ์การเกษตร สาขานางเลิ้ง ชื่อบัญชี กองทุนรวมเพื่อช่วยเหลือเกษตรกร โครงการ นำร่องเพื่อลดพื้นที่ปลูกมันสำปะหลัง บัญชีออมทรัพย์เลขที่ 01-000-1-06088-9 ใบถอนเลขที่ 469712 จำนวนเงิน 2,495,635.79 บาท และขอให้ ธ.ก.ส. ออกแคชเซียร์เช็ค สั่งจ่ายในนาม "บัญชีกองทุนรวมเพื่อ ช่วยเหลือเกษตรกร" เลขที่บัญชี 385-0-16132-3 โดยขอมอบให้นางสาวหนึ่งฤทัย ภูเด่นผา ตำแหน่ง นักวิชาการเงินและบัญชีปฏิบัติการ กองคลัง เป็นผู้รับแคชเชียร์เช็ค เพื่อนำส่งเงินคืนกองทุนรวมเพื่อ ช่วยเหลือเกษตรกรต่อไป

### ข้อพิจารณา

้จึงเรียนมาเพื่อโปรดพิจารณา หากเห็นชอบโปรด

 อนุมัติให้นางสาวหนึ่งฤทัย ภูเด่นผา ตำแหน่ง นักวิชาการเงินและบัญชีปฏิบัติการ กองคลัง เป็นผู้รับมอบอำนาจดำเนินการถอนเงินในบัญชีเงินฝากออมทรัพย์ฯ และรับแคชเชียร์เซ็ค

 ลงนามในร่างหนังสือถึงธนาคารเพื่อการเกษตรและสหกรณ์การเกษตร และแนบสำเนา บัตรประจำตัวประชาชน จำนวน 1 ฉบับ

 4. ผอ.กค. ลงนามในร่างหนังสือถึงธนาคารเพื่อการเกษตรและสหกรณ์การเกษตร และแนบ สำเนาบัตรประจำตัวประชาชน จำนวน 1 ฉบับ

สงนามในใบถอนเงินฝากออมทรัพย์(ไม่ใช้สมุดคู่ฝาก) เลขที่ 469712 จำนวนเงิน
 2,495,635.79 บาท

 $\sqrt{}$ 

### กรมปศุสัตว์

ถนนพญาไท กทม. 10400

### <u> 2</u>ธ กรกฎาคม 2565

เรื่อง ขอถอนเงินในบัญชีออมทรัพย์ ชื่อบัญชี กองทุนรวมเพื่อช่วยเหลือเกษตรกร โครงการนำร่องเพื่อลดพื้นที่ ปลูกมันสำปะหลัง

เรียน ผู้จัดการธนาคารเพื่อการเกษตรและสหกรณ์การเกษตร

สิ่งที่ส่งมาด้วย ใบถอนเงินฝากออมทรัพย์ (ไม่ใช้สมุดคู่ฝาก) เลขที่ 469712 จำนวน 1 ฉบับ

กรมปศุสัตว์ มีความประสงค์ขอถอนเงินจากบัญชีธนาคารเพื่อการเกษตรและสหกรณ์การเกษตร สาขานางเลิ้ง ชื่อบัญชี กองทุนรวมเพื่อช่วยเหลือเกษตรกร โครงการนำร่องเพื่อลดพื้นที่ปลูกมันสำปะหลัง บัญชีออมทรัพย์ เลขที่ 01-000-1-06088-9 จำนวนเงิน 2,495,635.79 บาท (สองล้านสี่แสนเก้าหมื่นห้าพัน หกร้อยสามสิบห้าบาทเจ็ดสิบเก้าสตางค์) และขอให้ ธ.ก.ส. ออกแคซเชียร์เช็คสั่งจ่ายในนาม "บัญชีกองทุนรวม เพื่อช่วยเหลือเกษตรกร" เลขที่บัญชี 385-0-16132-3 โดยมอบให้นางสาวหนึ่งฤทัย ภูเด่นผา นักวิชาการเงิน และบัญชีปฏิบัติการ กองคลัง กรมปศุสัตว์ เป็นผู้รับแคซเซียร์เซ็ค ทั้งนี้ขอยกเว้นค่าธรรมเนียมในการออก แคซเซียร์เซ็ค

จึงเรียนมาเพื่อโปรดดำเนินการให้ต่อไปด้วย จะขอบคุณมาก

ขอแสดงความนับถือ

#### อธิบดีกรมปสุสั**ตว์**

กองคลัง

โทร. 0 2653 4444 ต่อ 1627 โทรสาร 0 2653 4444 ต่อ 1626

สมร ร่าง/พิมพ์/ทาน

ตรวจ

| τ.                                                                                                 |                                                                                                    | อปส. + 400 กล<br>รีษาคลอนามล้าน<br>แน้าภูละล้านหลัง |
|----------------------------------------------------------------------------------------------------|----------------------------------------------------------------------------------------------------|-----------------------------------------------------|
| ใบถอนเลขที่ 459712                                                                                 | CCC CONSTRUCTION CONSTRUCTION CONSTRUCTURA CONSTRUCTURA C | 41-018                                              |
| มนท<br>ผู้รับเงิน นักษรี ไองทุนรอมเพื่อ<br>พอะเมชื่อมาเอลงการ<br>ขอดขกมา 0.00<br>ผ่าก 2,495,635,79 | รถออมมันราชบัญริสาซี 0 10 8 0 10 5 8 8 9 โคลย สัมทั<br>ราธามมัน (สองล้านสิ่งเหน่งกับที่ในห้าทันรหรืออสามสิงห้ายท<br>มนะ 0 495                                                                                                    | 469712<br>สถริงเก็สงกงค์)<br>635.79                 |
| รวม 2,495,635.79<br>ออน 2,495,635.79<br>กุมหลืออกไป 0.00                                           | State winder                                                                                                    |                                                     |
| - or and - MS                                                                                      |                                                                                                    |                                                     |

หนังสือมอบอำนาจให้รับเงินแทน

อนเงินฝากนี้แก่ (ระบุชื่อเดีย) เหงศาวหนึ่งฤทัย ภูเฮ่น ณา

้ มเงินแทน ข้าพเจ้าให้มอบให้ผู้รับบอบอำนาจอื่นใบถอนเงินฝากนี้ ต่อพนักงานธนาการ นายอายาการ เคลงลายมือชื่อไว้ข้างล่างนี้ค่อหน้าข้าพเจ้า ณ วันที่ลงในใบลอนเงินฝากนี้

ผู้มีอำนาจถอนเงินตามที่ได้ให้ด้วยข่างถายมือชื่อไว้

N

7

บันทึก...

นปีรถพัน

ลายมือชื่อผู้รับมอบอำนาจ

|                                                     |                                                        |                                             | ****3 405 675 7                            | 9 (8 - 12/4/1) - 2010-11002                                                                                            |             |
|-----------------------------------------------------|--------------------------------------------------------|---------------------------------------------|--------------------------------------------|----------------------------------------------------------------------------------------------------|-------------|
| 16/0712563 5568 UBB-385+0+4<br>100050853 34/516 - 5 | 5132-3 00000181888888<br>99-2-00051 6 - 21010:99420905 | Ang suga ni<br>19                           | CPTR 0.00/0.00<br>PEC2 0.00/0              | Survey and Survey and Survey and Survey and Survey and Survey and Survey and Survey and Survey and Survey and S<br>OUT |             |
| Krungthai at<br>nsolna Bro                          | ชา<br>anch                                             | วันที่และเวล<br>Date and                    | in 26/07/2565 11:27:42<br>Time             | ใบรับฝากเงินและใบเ<br>DEPOSIT SUP & R                                                                                  | iaŝo<br>ECE |
| inteo เรื่องหารเชื้องรามอองสะ<br>                   | สากน้ำการการการ<br>สารแก้ว่า (1948)                    |                                             | 1710181 (Å 20030755)<br>17101 - 1810801935 | ซประจำตัวผู้เสียภาษีอากร 010<br>Xxxx ส<br>มีพิศักร์ในหากา                                                              | 7537(       |
| 1670141 ******2,495.6                               | 35.79 เพิ่งผล้มใสมกับนี้                               | มข้าที่สตาร์อยู่สามสับด้านวิที่เพื่อยื่นได้ | CONTRACTOR CLERK                           | MILEO<br>MILEO                                                                                                    |             |
| นายเลขโทรค์หนึ่งให้าก (ชา.1474390)                  | agaaga madalare oo isaa karaa karaa                    | an sana ang manana ang kananana             | จายสารกั 2,495                             | 635.79.um                                                                                                    |             |
| າພາຈຳໄດ້ດຣວຈສອບເສາະສອຍືບຍັນວ່າຢູ່ຜູ້                | อมูลในเอกสารนี้ถูกต้องทุกป                             | stans                                       | ลงชื่อ                                     | ¥ ผู้จ่ายเงิน<br>ธรประทีป)                                                                                             |             |
| hereby verify and communitation $\mathcal{W}$       | e mortigation metholied a                              | 3. 495635.                                  | 79 2001 A.A. 285                           | Sound and                                                                                                    |             |
| / ห้ายมือชื่อผู้นำฝาก/Deposi                        | itor                                                   | จำบวนเงิน/Amount                            | ลายไ<br>Au                                 | obers muniser y is<br>horized State                                                                                    | สมัสด       |

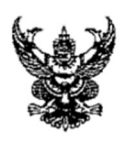

| ส่ว   | นร | i'l' | ชการ    | กลุ่ม   | บัญชี   | กองค | าลัง | (โท    | 5. 16  | 634)  |          |         |      |     |        |     |        | •      |   |      |        |
|-------|----|------|---------|---------|---------|------|------|--------|--------|-------|----------|---------|------|-----|--------|-----|--------|--------|---|------|--------|
| ที่   | ก  | 당 (  | 0603/   |         |         |      |      |        |        |       | วันที่   |         | 8    | กร  | กฎาค   | ม   | 2565   |        |   | <br> | <br>•• |
| เรื่อ | 94 |      | ขออนุมั | ดินำส่ง | เงินคืา | เกอง | ทุนร | รวมเ   | พื่อช่ | วยเห  | ลือเกษ   | จรกร    | โครง | เกา | รนำร่อ | )41 | พื่อลด | พื้นข์ | 7 |      |        |
|       |    |      | ปลูกมัน | สำปะห   | ลังใน   | เขตแ | ห้งแ | เล้งซ้ | าซาส   | าด้วย | การเลี้ย | งโคเนื่ | ้อ   |     |        |     |        |        |   | <br> | <br>   |

เรียน ผู้มีอำนาจสั่งจ่าย ผ่านกลุ่มการเงิน

ตามที่กรมปศุสัตว์ ได้อนุมัติให้จ่ายเงินกองทุนรวมเพื่อช่วยเหลือเกษตรกร โครงการนำร่อง เพื่อลดพื้นที่ปลูกมันสำปะหลังในเขตแห้งแล้งช้ำชากด้วยการเลี้ยงโคเนื้อ จำนวนเงิน 2,495,635.79 บาท เพื่อส่งคืนกองทุนรวมเพื่อช่วยเหลือเกษตรกร กรมการค้าภายใน รายละเอียดตามหนังสือที่ กษ 0603/1467 ลงวันที่ 4 กรกฎาคม 2565 นั้น

จึงเรียนมาเพื่อโปรดพิจารณาอนุมัติให้ถอนเงินโดย ให้กลุ่มการเงินดำเนินการเขียนใบถอนเงิน ฝากออมทรัพย์ (ไม่ใช้สมุดคู่ฝาก) ขอถอนเงินจากธนาคารเพื่อการเกษตรและสหกรณ์การเกษตร บัญชีออมทรัพย์ เลขที่ 01000-1-06088-9 ชื่อบัญชี กองทุนรวมเพื่อช่วยเหลือเกษตรกร โครงการนำร่องเพื่อลดพื้นที่ปลูกมัน สำปะหลัง จำนวนเงิน 2,495,635.79 บาท โดยมอบอำนาจให้ น.ส.หนึ่งฤทัย ภูเด่นผา นักวิชาการเงินและ บัญชีปฏิบัติการ กองคลัง กรมปศุสัตว์ เป็นผู้ดำเนินการขอให้ ธ.ก.ส. ถอนเงินในบัญชีเงินฝากออมทรัพย์ๆ และ ออกแคชเชียร์เช็คสั่งจ่าย "บัญชีกองทุนรวมเพื่อช่วยเหลือเกษตรกร" และนำส่งเงินเข้าบัญชีกองทุนรวมเพื่อ ช่วยเหลือเกษตรกรต่อไป ทั้งนี้ ในหนังสือถึงธนาคารเพื่อการเกษตรและสหกรณ์การเกษตร โปรดระบุในหนังสือ ขอให้ธนาคารๆยกเว้นค่าธรรมเนียมการออกแคชเชียร์เซ็คตามรายการดังกล่าว พร้อมแนบสำเนาบัตรประชาชน (ที่ลงนามรับรองสำเนา) ของผู้มีอำนาจสั่งจ่ายที่ลงนามในใบถอนเงินๆ ทั้ง 2 ท่าน เพื่อแนบให้ธนาคารๆ ประกอบการขอถอนเงินด้วย

ล่ายเงินแล้ว อ่านรีดเลขที่ A69 712 iregni 2, 499, 639, 79 um ...ผู้จ่ารเงิน (นางสมร ธีรประทีป) าลป 2.6 ก.ค. 2565

<del>บัควิจาการเจ็บและวัญ5่งใน รสูกกร</del>

**บ้กวิ**ชาการผินและบัญชีชำนาญการพิ**เก**ษ

| ര  | 1   | 2 | 1 |
|----|-----|---|---|
| ۳I | - 1 |   | Т |

|                               | a ang di<br>a a a                       | กลุระเอ้ ณะสะกรณกร้องร<br>เฉชรับที่ 3019 |
|-------------------------------|-----------------------------------------|------------------------------------------|
|                               | บันทึกข้อความ                           | วันที่ - 13 มีเสี. แนง)<br>เวลา 9 140    |
| วนราชการ <sub>กองคลัง</sub> ( | กลุ่มบัญชี โทร. ๑๖๓๔)                   | dere 5                                   |
| NY ODOM/ ASUN                 | วันที่ ๔ กรกฎ                           | IPN DEDE I                               |
| ร้อง ขออนุมัตินำส่งเงินคืนกเ  | องทุนรวมเพื่อช่วยเหลือเกษตรกร โครงการนำ | ร่องเพื่อลดพื้นที่ (10-3                 |
| ปลูกมันสำปะหลังในเขต          | าแห้งแล้งซ้ำซากด้วยการเลี้ยงโคเนื้อ     |                                          |

เรียน อธิบดีกรมปศุสัตว์

### เรื่องเดิม

ตามที่ คชก. ได้มีมติเมื่อวันที่ ๒ มิถุนายน ๒๕๓๖ อนุมัติเงินจำนวน ๔๙ ล้านบาท เพื่อดำเนินงานตามโครงการนำร่องเพื่อลดพื้นที่ปลูกมันสำปะหลัง ระยะเวลาสิ้นสุดโครงการ ๑๕ ปี (พ.ศ. ๒๕๕๑) โดยให้ค่าใช้จ่ายในการดำเนินงานของ ธ.ก.ส. ร้อยละ ๕ และให้กระทรวงเกษตรและสหกรณ์ หักหนี้สูญไม่เกินร้อยละ ๕ ของวงเงินที่ให้เกษตรกรกู้ นั้น

### ข้อเท็จจริง

กองคลัง ได้รับ Statement ธ.ก.ส. บัญชีออมทรัพย์เลขที่ ๐๑๐๐๐-๑-๐๖๐๘๘-๙ ชื่อบัญชี กองทุนรวมเพื่อช่วยเหลือเกษตรกร โครงการนำร่องเพื่อลดพื้นที่ปลูกมันสำปะหลังฯ ตรวจสอบแล้ว ปรากฏว่า มียอดเงินฝากธนาคารคงเหลือ ณ วันที่ ๓๐ มิถุนายน ๒๕๖๕ จำนวน ๒,๔๙๕,๖๓๕.๗๙ บาท ประกอบด้วย ๑) เงินรับชำระหนี้จากเกษตรกร จำนวนเงิน ๒,๔๙๐,๑๗๐.๕๙ บาท ๒) ดอกเบี้ยเงินฝากธนาคาร จำนวนเงิน ๕,๔๖๕.๒๐ บาท จึงได้ร่างหนังสือถึงกรมการค้าภายใน เพื่อนำส่งเงินคืนกองทุนรวมเพื่อช่วยเหลือเกษตรกร ทั้งนี้ เรื่องนี้อยู่ใน

จงโดรางหนังสือถึงกรมการค้าภายใน เพื่อน้ำส่งเงินคินกองทุนรวมเพื่อช่วยเหลือเกษตรกร ทั้งนี้ เรื่องนี้อยู่ใน อำนาจของ รอธ.ชัยวัฒน์ฯ ตามคำสั่งกรมปศุสัตว์ ที่ ๒๗๕/๒๕๖๕ ลงวันที่ ๑๐ มีนาคม ๒๕๖๕

### ข้อพิจารณา

จึงเรียนมาเพื่อโปรดพิจารณา หากเห็นชอบโปรด

๑. อนุมัติให้จ่ายเงิน จากบัญชีกองทุนรวมเพื่อช่วยเหลือเกษตรกร โครงการนำร่องเพื่อลด พื้นที่ปลูกมันสำปะหลัง จำนวนเงิน ๒,๔๙๕,๖๓๕.๗๙ บาท (สองล้านสี่แสนเก้าหมื่นห้าพันหกร้อยสามสิบห้า บาทเจ็ดสิบเก้าสตางค์) <u>และส่งคืนกองทุนรวมเพื่อช่วยเหลือเกษตร</u>กร กรมการค้าภายใน โดยวิธีการโอนเงินผ่าน ธนาคาร เข้าบัญชีธนาคารกรุงไทย จำกัด (มหาชน) ประเภทออมทรัพย์ สาขากระทรวงพาณิชย์ ชื่อบัญชี "บัญชีกองทุนรวมเพื่อช่วยเหลือเกษตรกร" เลขที่บัญชี ๓๘๕-๐-๑๖๑๓๒-๓

๒. <u>ลงนามในหนังสือถึงกรมการค้าภา</u>ยใน เพื่อแจ้งการโอนเงินตามข้อ ๑

อนุมัติ/ดำเนินการตามระเบียบา โดยเคร่งครัด 18.9 ถึงนามแล้ว 18.4

ผู้อำนวยการกองคลัง

มิติ เสนอ.....ทร้อมคันฉบับ) ฝบท. ออกเลชที่กรม

> -7 N.A. 2565 acordon

รองอธิบดี ปฏิบัติราชการแทน อธิบดีกรมปศุสัตว์

สมอ กลุ่มบัญจี